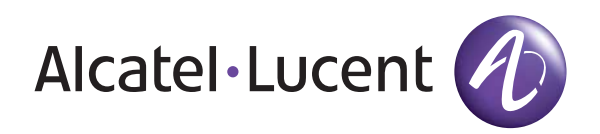

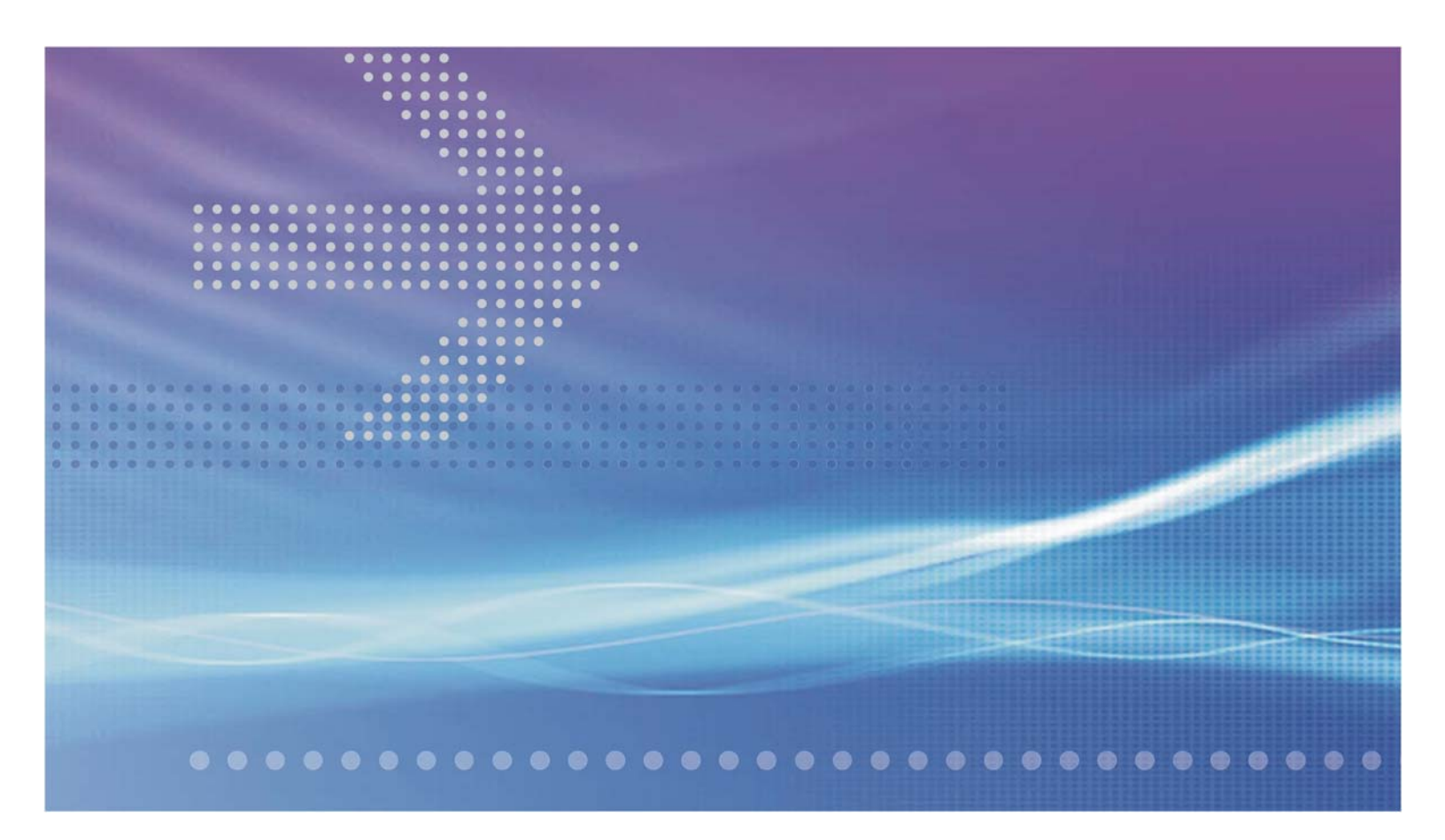

# Alcatel-Lucent VitalQIP®

### DNS/DHCP & IP MANAGEMENT SOFTWARE | RELEASE 7.2

INSTALLATION GUIDE

Alcatel-Lucent - Proprietary This document contains proprietary information of Alcatel-Lucent and is not to be disclosed or used except in accordance with applicable agreements. 190-409-043R7.2

JULY 2009 ISSUE 4 Alcatel, Lucent, Alcatel-Lucent and the Alcatel-Lucent logo are trademarks of Alcatel-Lucent. All other trademarks are the property of their respective owners..

The information presented is subject to change without notice. Alcatel-Lucent assumes no responsibility for inaccuracies contained herein.

Copyright © 2008 Alcatel-Lucent. All Rights Reserved.

Contains proprietary/trade secret information which is the property of Alcatel-Lucent and must not be made available to, or copied or used by anyone outside Alcatel-Lucent without its written authorization. Not to be used or disclosed except in accordance with applicable agreements.

#### Trademarks

All trademarks and service marks specified herein are owned by their respective companies.

#### Licenses

Refer to Appendix C, "Third party software license statements" for a complete description of all software licenses used to develop this product.

# Contents

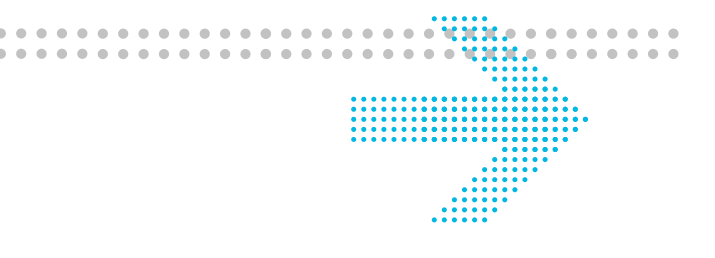

#### About this document

| Purpose                  | xiii  |
|--------------------------|-------|
| Reason for reissue       | xiii  |
| Intended audience        | xvi   |
| Supported systems        | xvi   |
| How to use this document | xvi   |
| Conventions used         | xviii |
| Training support         | xix   |
| Technical support        | xix   |
| How to order             | xx    |
| How to comment           | xx    |

### Part I: Sybase

| 1 | Introd | luction |
|---|--------|---------|
|   |        |         |

#### Installation overview

| Available types of installations                 | 1- | 2 |
|--------------------------------------------------|----|---|
| Recommended order to install VitalQIP components | 1- | 3 |

### 2 Install Sybase database

| Syboco | data | haga |
|--------|------|------|
| Sypase | uata | Jase |
|        |      |      |

| Overview                                                   |  |
|------------------------------------------------------------|--|
| Sybase pre-installation tasks                              |  |
| Install Sybase database                                    |  |
| UNIX: Configure the database                               |  |
| Windows: Configure the database                            |  |
| Test connectivity to Sybase                                |  |
| Sybase client                                              |  |
| Overview                                                   |  |
| Install the Sybase client                                  |  |
| UNIX: Configure and check the connectivity to the database |  |

.....

|   | Windows: Configure and check connectivity to the database                            | 2-47 |
|---|--------------------------------------------------------------------------------------|------|
|   | Uninstall Sybase                                                                     |      |
|   | Overview                                                                             | 2-49 |
|   | UNIX: Uninstall Sybase                                                               | 2-50 |
|   | Windows: Uninstall Sybase                                                            | 2-52 |
| 3 | VitalQIP requirements                                                                |      |
|   | Background                                                                           |      |
|   | Overview                                                                             |      |
|   | VitalQIP pre-installation requirements                                               |      |
|   | Overview                                                                             |      |
| 4 | Install VitalQIP enterprise server                                                   |      |
|   | Enterprise server installation overview                                              | 4-2  |
|   | Enterprise server pre-installation checklist                                         | 4-2  |
|   | Install the VitalQIP enterprise server                                               | 4-5  |
| 5 | Install VitalQIP remote server                                                       |      |
|   | Remote server installation overview                                                  | 5-2  |
|   | Remote server pre-installation checklist                                             | 5-3  |
|   | Install the VitalQIP remote server                                                   | 5-5  |
|   | Install the VitalQIP remote server as a secondary server to a non-managed DNS server | 5-21 |
| 6 | Install VitalQIP web client interface                                                |      |
|   | Web client installation overview                                                     |      |
|   | Web client pre-installation checklist                                                |      |
|   | Install the VitalQIP web client interface                                            | 6-5  |
| 7 | Install VitalQIP GUI client                                                          |      |
|   | GUI client installation overview                                                     |      |
|   | GUI client pre-installation checklist                                                |      |
|   | Install the VitalQIP GUI client                                                      |      |
| 8 | Install VitalQIP Distributed Services                                                |      |
|   | VitalQIP Distributed Services installation overview                                  | 8-2  |
|   | VitalQIP Distributed Services pre-installation checklist                             |      |
|   | Install the VitalQIP Distributed Services                                            | 8-5  |

| 9    | VitalQIP configuration                           |      |  |
|------|--------------------------------------------------|------|--|
|      | Sybase configuration                             |      |  |
|      | Sybase modifications after VitalQIP installation |      |  |
|      | VitalQIP configuration on a Windows platform     |      |  |
|      | Modifications after VitalQIP installation        |      |  |
|      | Enable a blocked Tomcat self-signed certificate  |      |  |
|      | Increase Tomcat server memory allocation         |      |  |
|      | VitalQIP configuration on a UNIX platform        |      |  |
|      | Modifications after VitalQIP installation        |      |  |
|      |                                                  |      |  |
| Part | t II: Oracle                                     |      |  |
| 11   | Introduction                                     |      |  |
|      | Installation overview                            |      |  |
|      | Available types of installations                 |      |  |
|      | Recommended order to install VitalQIP components |      |  |
| 12   | Oracle requirements                              |      |  |
|      | Oracle pre-installation requirements             |      |  |
|      | Recommendations for Oracle                       |      |  |
|      | Set up Oracle                                    |      |  |
| 13   | VitalQIP requirements                            |      |  |
|      | Background                                       |      |  |
|      | Overview                                         |      |  |
|      | VitalQIP pre-installation requirements           |      |  |
|      | Overview                                         |      |  |
| 14   | Install VitalQIP enterprise server               |      |  |
|      | Enterprise server overview                       |      |  |
|      | Enterprise server pre-installation checklist     |      |  |
|      | Install the VitalQIP enterprise server           |      |  |
| 15   | Install VitalQIP remote server                   |      |  |
|      | Remote server installation overview              |      |  |
|      | Remote server pre-installation checklist         | 15-3 |  |

.....

|      | Install the VitalQIP remote server                                                   |       |
|------|--------------------------------------------------------------------------------------|-------|
|      | Install the VitalQIP remote server as a secondary server to a non-managed DNS server |       |
| 16   | Install VitalQIP web client interface                                                |       |
|      | Web client installation overview                                                     |       |
|      | Web client pre-installation checklist                                                |       |
|      | Install the VitalQIP web client interface                                            |       |
| 17   | Install VitalQIP GUI client                                                          |       |
|      | VitalQIP GUI client installation overview                                            | 17-2  |
|      | VitalQIP GUI client pre-installation checklist                                       | 17-2  |
|      | Install the VitalQIP GUI client                                                      | 17-5  |
| 18   | Install VitalQIP Distributed Services                                                |       |
|      | VitalQIP Distributed Services installation overview                                  |       |
|      | VitalQIP Distributed Services pre-installation checklist                             |       |
|      | Install the VitalQIP Distributed Services                                            |       |
| 19   | VitalQIP configuration                                                               |       |
|      | VitalQIP configuration on a Windows platform                                         |       |
|      | Modifications after VitalQIP installation                                            |       |
|      | Enable a blocked Tomcat self-signed certificate                                      |       |
|      | Increase Tomcat server memory allocation                                             | 19-11 |
|      | VitalQIP configuration on a UNIX platform                                            |       |
|      | Modifications after VitalQIP installation                                            | 19-15 |
| Part | III: Console and template installations                                              |       |
| 20   | Console and template installations                                                   |       |
|      | Console installation                                                                 |       |
|      | Overview                                                                             |       |
|      | Install VitalQIP with console installation                                           |       |
|      | Template installation                                                                |       |
|      | Overview                                                                             |       |
|      | Install VitalQIP using a template                                                    |       |

| Part | IV: Upgrade VitalQIP                                           |     |
|------|----------------------------------------------------------------|-----|
| 21   | Upgrade VitalQIP enterprise server                             |     |
|      | Upgrade the VitalQIP enterprise server                         |     |
| 22   | Upgrade VitalQIP remote server                                 |     |
|      | Upgrade the VitalQIP remote server                             |     |
| 23   | Upgrade VitalQIP web client interface                          |     |
|      | Install the VitalQIP web client interface                      |     |
| 24   | Upgrade VitalQIP GUI client                                    |     |
|      | Install the VitalQIP GUI client                                |     |
| 25   | Upgrade VitalQIP Distributed Services                          |     |
|      | Upgrade the VitalQIP Distributed Services                      |     |
| 26   | Upgrade VitalQIP from a pre 7.2 release to the current release |     |
|      | Upgrading to VitalQIP 7.2                                      |     |
|      | Upgrading to Sybase 15.0.2                                     |     |
|      | Overlaying Sybase 15.0.2 over Sybase 15.0.1                    |     |
|      | Upgrading to Oracle 10gR2                                      |     |
|      | Upgrading the VitalQIP enterprise server                       |     |
| Α    | Uninstall VitalQIP                                             |     |
|      | Uninstall VitalQIP                                             |     |
|      | Uninstall overview                                             | A-2 |
|      | UNIX: Uninstall VitalQIP                                       | A-3 |
|      | Windows: Uninstall VitalQIP                                    | A-5 |
| В    | Troubleshooting                                                |     |
|      | Error logging in (as qipman) on a Windows server               | B-1 |
|      | Unable to start VitalQIP Service (other than DNS)              | B-2 |
|      | Unable to start DNS Service                                    | B-2 |
|      | Login Service not automatically starting                       | В-3 |
| С    | Third party software license statements                        |     |
|      | Third party open source licensed software                      |     |
|      | Activation                                                     | C-4 |
|      | Apache (Ant, Log4j, Tomcat, Xalan and Xerces)                  | C-4 |
|      | Apache Jakarta (BSF, ORO, Tapestry, and Velocity)              | C-4 |

| Apache Jakarta Commons (BeanUtils, Codec, Collections, Digester, Discovery, FileUpload, IC HTTPClient, Lang, Logging, and Validator) | ),<br>C-4    |
|----------------------------------------------------------------------------------------------------|--------------|
| Asm                                                                                                    | C-4          |
| BeanShell                                                                                                    | C-5          |
| Bind                                                                                                    | C-5          |
| Bouncy Castle                                                                                                    | C-5          |
| C3p0                                                                                                    | C-6          |
| Castor                                                                                                    | C-6          |
| cglib                                                                                                    | C-6          |
| Dom4j                                                                                                    | C-6          |
| editFTPj                                                                                                    | C-7          |
| ehcache                                                                                                    | C-7          |
| Ethereal                                                                                                    | C-7          |
| Eclipse IDE                                                                                                    | C-7          |
| fdsapi                                                                                                    | C-10         |
| Fetchmail                                                                                                    | C-10         |
| Firefox                                                                                                    | C-10         |
| Ganymed                                                                                                    | <b>C-1</b> 1 |
| Gcc-GNU C Library                                                                                                    | C-12         |
| gSOAP                                                                                                    | C-12         |
| Hibernate                                                                                                    | C-21         |
| iText                                                                                                    | C-21         |
| JAMon                                                                                                    | C-21         |
| Jasper Reports                                                                                                    | C-22         |
| Java Service Wrapper                                                                                                    | C-22         |
| java tar                                                                                                    | C-22         |
| javolution                                                                                                    | C-22         |
| JDOM                                                                                                    | C-23         |
| jfreechart                                                                                                    | C-24         |
| JRE (AIX, HP, Linux, Sun and Windows)                                                                                                | C-24         |
| Jython                                                                                                    | C-24         |
| Kerberos                                                                                                    | C-26         |
| LDAP SDK                                                                                                    | C-26         |
| LDAP Java SDK                                                                                                    | C-27         |

.....

| ••••• |                                          |      |
|-------|------------------------------------------|------|
|       | Monit                                    | C-27 |
|       | Net-SNMP                                 | C-27 |
|       | OpenSSL                                  | C-29 |
|       | Perl                                     | C-32 |
|       | Procmail                                 | C-34 |
|       | RealVNC                                  | C-34 |
|       | SAAJ                                     | C-34 |
|       | Spring                                   | C-34 |
|       | Syslog-NG                                | C-34 |
|       | Trove                                    | C-34 |
|       | Westhawk SNMP                            | C-35 |
|       | wsdl4j                                   | C-35 |
|       | XPP3                                     | C-36 |
|       | XStream                                  | C-37 |
|       | Yum                                      | C-37 |
|       | General License Text                     |      |
|       | Apache License                           | C-38 |
|       | BSD General License                      | C-41 |
|       | GNU GPL (General Public License)         | C-42 |
|       | GNU LGPL (Lesser General Public License) | C-48 |
|       | Mozilla Public License                   | C-54 |
|       | SUN Microsystems License for J2RE        | C-63 |
|       | SUN Public License                       | C-68 |
|       | Index                                    |      |

IN

.....

\_\_\_\_\_

Contents

.....

.....

# List of tables

| 1   | Installation Guide changes                             | 1-xiii  |
|-----|--------------------------------------------------------|---------|
| 2   | Typographical conventionss                             | 1-xviii |
| 3   | Related information                                    | 1-xix   |
| 4   | Technical support information                          | 1-xx    |
| 2-1 | Device sizes                                           |         |
| 2-2 | Required Sybase options for VitalQIP                   | 2-12    |
| 2-3 | Required Configure New Adaptive Server values          |         |
| 2-4 | Required Configure New Backup Server values            |         |
| 2-5 | Default Language, Character Set, and Sort Order fields |         |
| 2-6 | Required Sybase client options for VitalQIP            |         |
| 4-1 | Enterprise server pre-installation checklist           |         |
| 4-2 | Enterprise server installation sub-components          |         |
| 4-3 | SSL Self Signed Certificate Parameters fields          |         |
| 4-4 | Tomcat Server Information fields                       |         |
| 4-5 | Sybase device size fields                              |         |
| 4-6 | Computed Database Size fields                          |         |
| 5-1 | Remote server checklist                                |         |
| 5-2 | Remote Server installation sub-components              |         |
| 6-1 | Web client pre-installation checklist                  |         |
| 6-2 | Database Information fields                            |         |
| 6-3 | Tomcat Server Information fields                       |         |
| 6-4 | SSL Self Signed Certificate Parameters fields          |         |
| 6-5 | Web client environment variables and values            |         |
| 7-1 | GUI client pre-installation checklist                  |         |
| 7-2 | Client installation sub-components                     |         |
| 7-3 | Tomcat Server Information fields                       |         |
| 8-1 | Distributed Services pre-installation checklist        |         |
| 8-2 | Distributed Services installation sub-components       |         |
| 8-3 | Tomcat Server Information fields                       |         |

| 9-1  | Description of Sybase parameters                 |  |
|------|--------------------------------------------------|--|
| 9-2  | Monitor error message parameters                 |  |
| 9-3  | Set environment variables                        |  |
| 12-1 | Data table                                       |  |
| 12-2 | Audit tables                                     |  |
| 14-1 | Enterprise server pre-installation checklist     |  |
| 14-2 | Enterprise server installation sub-components    |  |
| 14-3 | SSL Self Signed Certificate Parameters fields    |  |
| 14-4 | Tomcat Server Information fields                 |  |
| 15-1 | Remote server checklist                          |  |
| 15-2 | Remote Server installation sub-components        |  |
| 16-1 | Web client pre-installation checklist            |  |
| 16-2 | Database Information fields                      |  |
| 16-3 | Tomcat Server Information fields                 |  |
| 16-4 | SSL Self Signed Certificate Parameters fields    |  |
| 16-5 | Web client environment variables and values      |  |
| 17-1 | GUI client pre-installation checklist            |  |
| 17-2 | Client installation sub-components               |  |
| 17-3 | Tomcat Server Information fields                 |  |
| 18-1 | Distributed Services pre-installation checklist  |  |
| 18-2 | Distributed Services installation sub-components |  |
| 18-3 | Tomcat Server Information fields                 |  |
| 19-1 | Set environment variables                        |  |
| 20-1 | Start the installation                           |  |
| 20-2 | Start the installation                           |  |
| 26-1 | Database upgrade requirements                    |  |

# About this document

#### Purpose

This document provides the following information:

- Pre-installation requirements for installing VitalQIP
- Procedures required to install and configure VitalQIP
- Procedures to upgrade previous versions of VitalQIP to the current version
- Post-installation setup
- VitalQIP uninstallation
- Troubleshooting assistance with problem installations.

#### Reason for reissue

Table 1 lists the changes to the VitalQIP installation that required the *Installation Guide* to be reissued. The manual has also been reorganized into three parts, Sybase, Oracle, and Console and template installations. The Issue column indicates in which revision of the document the changes occurred.

| Issue | Feature name             | Description                                                                                                    | Feature impact                                                       |
|-------|--------------------------|----------------------------------------------------------------------------------------------------|----------------------------------------------------------------------|
| 4     | Extent<br>specifications | Instructions for<br>calculating and<br>customizing initial extent<br>specifications in Oracle<br>databases have been<br>clarified. Fixes<br>VQIP00022048. | "Calculate and customize<br>initial/extent specifications" (p. 12-6) |

Table 1 Installation Guide changes

| Issue | Feature name                                | Description                                                                                                    | Feature impact                                               |
|-------|---------------------------------------------|----------------------------------------------------------------------------------------------------|--------------------------------------------------------------|
| 4     | Executable<br>name change                   | Executable files that start<br>installations now have a<br>repackaging number as<br>part of the file name. This<br>allows Alcatel-Lucent to<br>repackage an existing<br>build to address<br>installation problems<br>without requiring a<br>rebuild and re-release of<br>the product. | Throughout this manual, where executable names are provided. |
| 4     | Template<br>installation                    | Clarification that template<br>installations of enterprise<br>server require a license<br>key. Fixes<br>VQIP00022097.                                                                                                    | "Use the template to install VitalQIP"<br>(p. 20-7)          |
| 4     | Oracle<br>requirement                       | Oracle installations must<br>include JVM. Fixes<br>VQIP00022021.                                                                                                    | "Install Oracle" (p. 12-4)                                   |
| 4     | Post-install configuration                  | Additional step added to<br>address ulimit issue with<br>Solaris. Fixes<br>VQIP00020755.                                                                                                    | "VitalQIP configuration on a UNIX<br>platform" (p. 19-15)    |
| 4     | Linux shared<br>memory                      | The recommended<br>amount of shared memory<br>allocated for Linux has<br>changed.                                                                                                    | "Solaris and Linux: adjust shared<br>memory" (p. 2-4)        |
| 4     | Upgrade of<br>VitalQIP                      | Upgrade instructions from<br>previous versions of<br>VitalQIP to the current<br>version of VitalQIP have<br>been added to this<br>document.                                                                                                    | Part IV: "Upgrade VitalQIP"                                  |
| 3     | Configuration<br>of Sybase<br>backup server | Clarification added for<br>instances where<br>configuration fails on<br>Linux servers. Fixes<br>VQIP00020544.                                                                                                    | "Sybase backup server configuration<br>failure" (p. 2-22)    |

.....

| Issue | Feature name                             | Description                                                                                                    | Feature impact                                                                                                    |
|-------|------------------------------------------|----------------------------------------------------------------------------------------------------|----------------------------------------------------------------------------------------------------|
| 3     | Install<br>enterprise<br>server (Oracle) | Clarification added that<br>Oracle client needs to be<br>installed on enterprise<br>server box if the Oracle<br>server and VitalQIP<br>enterprise server are<br>located on different boxes.<br>Fixes VQIP00020542. | "Install the VitalQIP enterprise<br>server" (p. 14-5)                                                                                                |
| 2     | Install Sybase<br>database               | Clarification added in<br>cases where the<br>configuration of the<br>Sybase backup server<br>fails. Fixes<br>VQIP00019755.                                                                                         | Step 23 in "Install Sybase database"                                                                                                    |
| 1     | VitalQIP<br>configuration                | Workaround for a blocked<br>Tomcat self-signed<br>certificate in IE 7. Fixes<br>VQIP00018883.                                                                                                    | <ul> <li>"Enable a blocked Tomcat self-signed certificate" (p. 9-11)</li> <li>"Enable a blocked Tomcat self-signed certificate" (p. 19-5)</li> </ul> |
| 1     | VitalQIP<br>configuration                | Increase the memory<br>allocation for Tomcat<br>server when working with<br>very large data sets. Fixes<br>VQIP00018846.                                                                                           | <ul> <li>"Increase Tomcat server memory<br/>allocation" (p. 17)</li> <li>"Increase Tomcat server memory<br/>allocation" (p. 19-11)</li> </ul>        |
| 1     | Oracle<br>tablespace                     | A new tablespace<br>(QIP_LOB) is used by<br>Managed Files. Fixes<br>VQIP00018121.                                                                                                    | "Create tablespace" (p. 12-5)                                                                                                    |
| 1     | Sybase memory<br>allocation in<br>UNIX   | The memory allocation<br>requirements for Sybase<br>15.0.1 and 15.0.2 have<br>been increased. Fixes<br>VQIP00017716.                                                                                               | "Configure the Sybase configuration<br>file" (p. 9-3)                                                                                                |
| 1     | TCP KeepAlive<br>setting                 | Corrected TCP KeepAlive<br>instructions for both<br>UNIX and Windows.<br>Fixes VQIP00017711.                                                                                                    | UNIX: Step 6 in "VitalQIP<br>configuration on a UNIX platform" .<br>Windows: "Adjust TCP KeepAlive<br>settings" (p. 9-9)                             |

.....

| Issue | Feature name                                                              | Description                                                                                                    | Feature impact                                                               |
|-------|---------------------------------------------------------------------------|----------------------------------------------------------------------------------------------------|------------------------------------------------------------------------------|
| 1     | VitalQIP pre-<br>installation<br>requirements                             | The SYBASE_SYSAM<br>variable is no longer set<br>by Sybase.sh and was<br>removed from the<br>variables list. Fixes<br>VQIP00017656.                          | "UNIX: Set database environment<br>variables" (p. 3-4)                       |
| 1     | Sybase<br>Adaptive Server<br>configuration                                | <ul> <li>Values adjusted for<br/>max memory and<br/>procedure cache<br/>size. Fixes<br/>VQIP00017716.</li> <li>enable java<br/>added to Table 9-1</li> </ul> | "Configure the Sybase configuration<br>file" (p. 9-3)                        |
| 1     | Sybase client configuration                                               | Clarification added to Add<br>new network transport<br>step. Fixes<br>VQIP00017815 (1).                                                                      | Step 6 in "UNIX: Configure and<br>check the connectivity to the<br>database" |
| 1     | Sybase data<br>directory<br>location during<br>Enterprise<br>installation | Clarification added if<br>Sybase server location is<br>different from enterprise<br>server. Fixes<br>VQIP00017815 (2).                                       | Step 12 in "Install the VitalQIP<br>enterprise server"                       |
| 1     | Sybase default<br>sort order                                              | Added sort order steps to<br>Windows Sybase<br>configuration instructions.<br>Fixes VQIP00019298.                                                            | Step 13 in "Windows: Configure the database"                                 |

#### Intended audience

This manual is intended for administrators who install VitalQIP.

#### Supported systems

For supported system platforms, refer to the VitalQIP 7.2 Release Notes.

#### How to use this document

This manual is organized as follows:

| Part I: "Sybase" | Chapter 1, "Introduction" | Provides an overview of the types of   |
|------------------|---------------------------|----------------------------------------|
|                  |                           | installations and steps for installing |
|                  |                           | VitalQIP.                              |

|                   | Chapter 2, "Install Sybase database"                   | Provides the pre-installation<br>requirements, installation instructions,<br>post installation directions, and the<br>uninstall directions for Sybase. |
|-------------------|--------------------------------------------------------|----------------------------------------------------------------------------------------------------|
|                   | Chapter 3, "VitalQIP<br>requirements"                  | Outlines the pre-installation requirements for VitalQIP.                                                                                               |
|                   | Chapter 4, "Install VitalQIP<br>enterprise server"     | Discusses how to install the VitalQIP enterprise server.                                                                                               |
|                   | Chapter 5, "Install VitalQIP remote server"            | Discusses how to install the VitalQIP remote server.                                                                                                   |
|                   | Chapter 6, "Install VitalQIP<br>web client interface"  | Discusses how to install the VitalQIP web client interface.                                                                                            |
|                   | Chapter 7, "Install VitalQIP<br>GUI client"            | Discusses how to install the VitalQIP graphical user interface.                                                                                        |
|                   | Chapter 8, "Install VitalQIP<br>Distributed Services"  | Discusses how to install the VitalQIP distributed services.                                                                                            |
|                   | Chapter 9, "VitalQIP configuration"                    | Describes how to start and configure<br>VitalQIP after the installation.                                                                               |
| Part II: "Oracle" | Chapter 11, "Introduction"                             | Provides an overview of the types of<br>installations and steps for installing<br>VitalQIP.                                                            |
|                   | Chapter 12, "Oracle requirements"                      | Outlines the pre-installation requirements for Oracle.                                                                                                 |
|                   | Chapter 13, "VitalQIP<br>requirements"                 | Outlines the pre-installation requirements for VitalQIP.                                                                                               |
|                   | Chapter 14, "Install VitalQIP<br>enterprise server"    | Discusses how to install the VitalQIP enterprise server.                                                                                               |
|                   | Chapter 15, "Install VitalQIP remote server"           | Discusses how to install the VitalQIP remote server.                                                                                                   |
|                   | Chapter 16, "Install VitalQIP web client interface"    | Discusses how to install the VitalQIP web client interface.                                                                                            |
|                   | Chapter 17, "Install VitalQIP<br>GUI client"           | Discusses how to install the VitalQIP graphical user interface.                                                                                        |
|                   | Chapter 18, "Install VitalQIP<br>Distributed Services" | Discusses how to install the VitalQIP distributed services.                                                                                            |
|                   | Chapter 19, "VitalQIP configuration"                   | Describes how to start and configure<br>VitalQIP after the installation.                                                                               |

.....

.....

| Part III: "Console<br>and template<br>installations" | Chapter 20, "Console and<br>template installations"      | Discusses the console and template installations.                                                   |
|------------------------------------------------------|----------------------------------------------------------|----------------------------------------------------------------------------------------------------|
|                                                      | Appendix A, "Uninstall<br>VitalQIP"                      | Describes how to uninstall VitalQIP.                                                                |
|                                                      | Appendix B,<br>"Troubleshooting"                         | Provides possible resolutions to problems<br>you may encounter during the VitalQIP<br>installation. |
|                                                      | Appendix C, "Third party<br>software license statements" | This appendix contains third-party license agreements statements.                                   |

#### Conventions used

Table 2 lists the typographical conventions used throughout this manual.

| Convention          | Meaning                                                                                                    | Example                                                                                                    |
|---------------------|----------------------------------------------------------------------------------------------------|----------------------------------------------------------------------------------------------------|
| Trebuchet bold      | Names of items on screens.                                                                                                    | Select the Client check box.                                                                                                    |
|                     | Names of buttons you should click on the screen, or names of keys on the keyboard to be pressed.                               | Click OK.                                                                                                    |
| Courier             | Output from commands, code listings, and log files                                                                             | <pre># Name: Share shared-network _200_200_200_0</pre>                                                                                                    |
| Courier bold        | Input that you should enter from your keyboard.                                                                                | Run the following command:<br>c:\setup.exe                                                                                                    |
|                     | Names of commands and routines                                                                                                 | The <b>qip_getappl1st</b> routine returns the entire list of existing applications.                                                                             |
| Courier bold italic | Input variable for which you must<br>substitute another value. The angle<br>brackets also indicate the value is a<br>variable. | isql -U sa -P <i><sa_password></sa_password></i>                                                                                                    |
| Times bold          | Uniform Resource Locators (URLs)                                                                                               | The VitalQIP product site can be found at <a href="http://www.alcatel-lucent.com/wps/portal/products/">http://www.alcatel-lucent.com/wps/portal/products/</a> . |
| Times italics       | Manual and book titles.                                                                                                    | Refer to the VitalQIP User's Guide.                                                                                                    |
|                     | Directories, paths, file names, and e-mail addresses.                                                                          | A symbolic link must be created from <i>/etc/ named.conf</i> that points to <i>named.conf</i> .                                                                 |

#### Table 2 Typographical conventionss

.....

| Convention        | Meaning  | Example                                             |
|-------------------|----------|-----------------------------------------------------|
| Times bold italic | Emphasis | <i>Read-only</i> . The name of the service element. |

#### Table 3 Related information

You will find the following documentation useful:

VitalQIP 7.2 Release Notes (part number: 190-409-100R7.2)

This document contains product features, known defects, resolved defects, and documentation updates.

• *VitalQIP Administrator Reference Guide* (part number: 190-409-042)

This guide discusses planning and configuration of VitalQIP.

• *VitalQIP User's Guide* (part number: 190-409-068)

This guide describes how to set up and use the VitalQIP user interface on Windows and UNIX platforms.

- *VitalQIP Command Line Interface User's Guide* (part number: 190-409-044) This guide discusses and describes how to use the VitalQIP Command Line Interface.
- VitalQIP Web Client User's Guide (190-409-079)

This guide describes how to use the VitalQIP web client interface.

• www.sybase.com

The Sybase website.

• www.redhat.com

The Red Hat Linux website.

• www.sun.com

The website for Sun products.

#### Training support

Alcatel-Lucent University offers cost-effective educational programs that support the VitalQIP product. Our offerings also include courses on the underlying technology for the VitalQIP products (for example, DNS and DHCP). Our classes blend presentation, discussion, and hands-on exercises to reinforce learning. Students acquire in-depth knowledge and gain expertise by practicing with our products in a controlled, instructor-facilitated setting. If you have any questions, please contact us at 1 888 LUCENT8, option 2, option 2.

#### Technical support

If you need assistance with VitalQIP, you can contact the Technical Assistance Center for your region. Contact information is provided in the following table.

| Region                                    | Address                                                                                            | Contact information                                                                                                    |
|-------------------------------------------|----------------------------------------------------------------------------------------------------|----------------------------------------------------------------------------------------------------|
| North, Central, and<br>South America      | Alcatel-Lucent<br>400 Lapp Road, Suite 101<br>Malvern, PA 19355<br>USA                             | Phone: 1-866-LUCENT8 (582-3688) Option 1,<br>Option 2<br>Web: https://support.lucent.com                                                                                                    |
| Europe, Middle East,<br>Africa, and China | Alcatel-Lucent<br>Voyager Place<br>Shoppenhangers Road<br>Maidenhead<br>Berkshire SL6 2PJ<br>UK    | Phone: 00 800 00 LUCENT or +353 1 692 4579<br>E-mail: <i>emeacallcenter@alcatel-lucent.com</i><br>Web: https://support.lucent.com                                                                                                    |
| Central and South<br>America              | Alcatel-Lucent<br>Calle 10, No. 145<br>San Pedro de los Pinos, 01180<br>Ciudad de Mexico<br>Mexico | Mexico 01 800 123 8705 or (52) 55 5278 7235<br>Brazil 0800 89 19325 or (55) 193707 7900<br>Argentina 0800 666 1687<br>Venezuela 0 800 1004136<br>Costa Rica 0800-012-2222 or 1800 58 58877<br>For other local CALA numbers, consult the web<br>site https://support.lucent.com or contact your<br>local sales representative.                   |
| Asia Pacific                              | Alcatel-Lucent Australia<br>280 Botany Road<br>Alexandria NSW 2015<br>Australia                    | <ul> <li>Phone: 1800-458-236 (toll free from within Australia)</li> <li>(IDD) 800-5823-6888 (toll free from Asia Pacific - Hong Kong, Indonesia, South Korea, Malaysia, New Zealand, Philippines, Singapore, Taiwan, and Thailand)</li> <li>(613) 9614-8530 (toll call from any country)</li> <li>E-mail: apactss@alcatel-lucent.com</li> </ul> |

 Table 4
 Technical support information

#### How to order

Customers can order additional VitalQIP manuals online from the Alcatel-Lucent Online Customer Support (OLCS) web site at https://support.lucent.com/portal/olcsHome.do.

#### How to comment

To comment on this document, go to the Online Comment Form or e-mail your comments to the Comments Hotline (*comments@alcatel-lucent.com*).

# Part I: Sybase

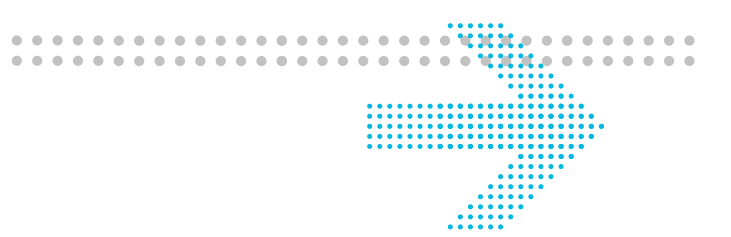

## Overview

#### Purpose

Part I provides instructions for Sybase users on installing and configuring VitalQIP.

#### Contents

This part includes these chapters.

| Chapter 1, "Introduction"                          | 1-1 |
|----------------------------------------------------|-----|
| Chapter 2, "Install Sybase database"               | 2-1 |
| Chapter 3, "VitalQIP requirements"                 | 3-1 |
| Chapter 4, "Install VitalQIP enterprise server"    | 4-1 |
| Chapter 5, "Install VitalQIP remote server"        | 5-1 |
| Chapter 6, "Install VitalQIP web client interface" | 6-1 |
| Chapter 7, "Install VitalQIP GUI client"           | 7-1 |
| Chapter 8, "Install VitalQIP Distributed Services" | 8-1 |
| Chapter 9, "VitalQIP configuration"                | 9-1 |
|                                                    |     |

.....

.....

# 1 Introduction

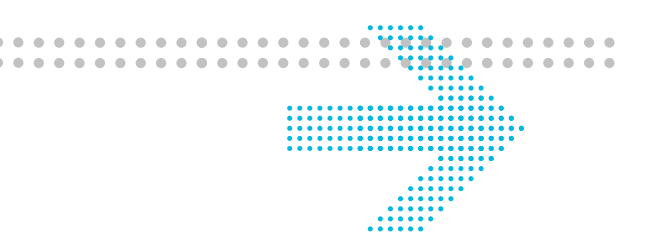

# Overview

#### Purpose

This chapter provides information about the types of VitalQIP installations and the suggested order for installing VitalQIP components.

#### Contents

This chapter covers these topics.

| Installation overview                            |     |  |
|--------------------------------------------------|-----|--|
| Available types of installations                 | 1-2 |  |
| Recommended order to install VitalQIP components | 1-3 |  |

# Installation overview

# Available types of installations

#### Installation types

VitalQIP offers three ways to install VitalQIP components. You can pick the type which best suits your needs.

#### Standard installation

The standard installation offers a graphical user interface that takes you step by step through the VitalQIP installation. This installation offers those users who are not familiar with console and template installation a visual way to install VitalQIP.

#### Console installation

The console installation is a text based installation. Since the console installation is not GUI based, it is much faster. All the information that is collected in the regular VitalQIP installation appears as prompts in the console installation. The console installation is not platform-dependent.

#### Template installation

The template installation runs the standard installation and creates a template. The template can be transported to another machine and used to install VitalQIP on separate machine. This can come in handy in situations where VitalQIP is being installed on more than one machine, for example, when installing multiple remote servers with the same configuration options.

# Recommended order to install VitalQIP components

Purpose

This section suggests the recommended order for installing VitalQIP.

#### Before you begin

As required by the VitalQIP and database prerequisites, ensure your system is running the correct operating system and is patched to the required operating system level. Refer to the *VitalQIP 7.2 Release Notes*.

#### Procedure

Follow these steps:

- 1 Install the database and the necessary patches.
- 2 Install the VitalQIP enterprise server. As a Sybase user, additional configuration of the database is necessary. Refer to "Sybase configuration" (p. 9-2) for more information.

3 Install the VitalQIP clients.

4 Install the VitalQIP remote servers.

5 Install the VitalQIP web package. If you are planning on using a language other than English for VitalQIP, additional configuration is required. Refer to Chapter 17, "Web client configuration" in the *VitalQIP Administrator Reference Manual* for more information.

**Note:** You can complete this step at any time after you have installed the VitalQIP enterprise server.

END OF STEPS

.....

#### Alcatel-Lucent - Proprietary See notice on first page.

2-1

| This chapter covers these topics.                          |      |  |
|------------------------------------------------------------|------|--|
| Sybase database                                            | 2-2  |  |
| Sybase pre-installation tasks                              | 2-2  |  |
| Install Sybase database                                    | 2-7  |  |
| UNIX: Configure the database                               | 2-25 |  |
| Windows: Configure the database                            | 2-29 |  |
| Test connectivity to Sybase                                | 2-34 |  |
| Sybase client                                              |      |  |
| Install the Sybase client                                  | 2-37 |  |
| UNIX: Configure and check the connectivity to the database | 2-45 |  |
| Windows: Configure and check connectivity to the database  | 2-47 |  |
| Uninstall Sybase                                           |      |  |
| UNIX: Uninstall Sybase                                     | 2-50 |  |
| Windows: Uninstall Sybase                                  | 2-52 |  |

### **Overview**

#### Purpose

Contents

Because Alcatel-Lucent supports and supplies Sybase, this chapter is provided as a supplement to the Sybase instructions for installing the Adaptive Server database and Sybase client. This chapter contains the pre-installation requirements, installation instructions, and uninstall instructions for the Sybase database and Sybase client. Sybase must be installed before you install VitalQIP.

### Install Sybase database 2

# Sybase database

# Overview

### Install Sybase before VitalQIP

For the VitalQIP enterprise server to be installed on a Windows or UNIX server, the full Sybase database must be installed. Alcatel-Lucent recommends that a "Custom" installation be done. A Custom installation adds the necessary components to create a database for VitalQIP. For this reason, only Custom installation procedures that focus on VitalQIP needs are documented.

#### Full and customized installations

If you choose to perform a typical or full installation of Sybase rather than a custom installation, ensure the following is installed when you select "Typical Install" or "Full Install" during the Sybase installation:

- Adaptive Server
- Connectivity (Open client)
- Language Modules

For information about a "Typical Install" or "Full Install", refer to the *Installation Guide* for Sybase 15.0.1. Sybase documentation can be obtained from Sybase's website at **www.sybase.com/support/manuals**.

# Sybase pre-installation tasks

#### Introduction

To assist in a trouble free installation, ensure that operating system requirements are met before installing Sybase. Unless specified, the requirements apply to both UNIX and Windows.

Sybase may have additional issues not documented here that may require extra attention. Refer to the "Known Vendor Issues" in the *VitalQIP 7.2 Release Notes* for more information.

**Note:** Sybase is not included in the VitalQIP installation files. The Sybase installation files are provided separately.

#### Guidelines for choosing operating system files

If you decide to use operating system files for the database devices, be aware of the following:

- You can eliminate the risk of losing data by keeping database dumps of the master and sybsystemprocs devices, as well as by keeping user databases up-to-date at all times.
- Although the number of writes for the master and sybsystemprocs devices is generally small (so that the risk of database corruption is small), the recovery from a lost master or sybsystemprocs device is complicated.

#### Use of network-mounted files as database devices

Sybase strongly recommends against running the SQL server on network-mounted files (for example, NFS- or RFS-mounted files), for the following reasons:

- Network problems can cause serious data integrity problems because the network lies between the SQL server and the devices on which it writes.
- Certain combinations of NFS or RFS file servers and clients may cause unpredictable operating system behavior and adversely affect other processes in the system.
- To run the SQL server by using network-mounted files as database devices, you must use operating system files for your database devices. Devices installed on operating system files cannot guarantee recovery in case of media failure, power failure, or system failure.
- If the remote machine is down when you reboot the SQL server, and the database devices cannot be activated, automatic recovery will fail.
- The SQL server is suspended when the remote machine or network is down.

#### Obtain gtar utility to unpack Sybase files

The Sybase installation file for UNIX is compressed using GNU Tar, and must be decompressed using GNU Tar. If you use the UNIX native Tar executable, checksum errors may occur.

Visit http://www.sunfreeware.com/ for download servers for this utility.

When running GNU Tar, use the full path name for GNU Tar as all UNIX implementations have their own native Tar utility:

/<path\_name for gtar utility>/gtar -zxvf EBF11441.tgz

#### Solaris and Linux: adjust shared memory

For the relational database to start correctly on Solaris and Linux, the operating system kernel must be modified to adjust the system shared memory parameter. This only needs to be done on systems where the database has never been installed. To do so:

| If you installing on | Then                                                                                                    |  |  |  |  |
|----------------------|----------------------------------------------------------------------------------------------------|--|--|--|--|
| Linux                | 1. Log on to the system as the root user.                                                                                                    |  |  |  |  |
|                      | 2. Copy your existing system file to a backup file.                                                                                             |  |  |  |  |
|                      | 3. Open the <i>/etc/sysctl.conf</i> file with a text editor.                                                                                    |  |  |  |  |
|                      | 4. Add this line to the file:                                                                                                    |  |  |  |  |
|                      | kernel.shmmax=536870912                                                                                                    |  |  |  |  |
|                      | 5. Save the file.                                                                                                    |  |  |  |  |
|                      | 6. Reboot the machine.                                                                                                    |  |  |  |  |
| Solaris              | 1. Log on to the system as the root user.                                                                                                    |  |  |  |  |
|                      | 2. Copy your existing system file to a backup file. For example:                                                                                |  |  |  |  |
|                      | cd /                                                                                                    |  |  |  |  |
|                      | mkdir oldkernel                                                                                                    |  |  |  |  |
|                      | cp -R /kernel/* /oldkernel/.                                                                                                    |  |  |  |  |
|                      | 3. Add the following line into the <i>/etc/system</i> file if it is not already present:                                                        |  |  |  |  |
|                      | <pre>set shmsys:shminfo_shmmax=134217728</pre>                                                                                                  |  |  |  |  |
|                      | Note: 134217728 (128 MB) is a minimal value. You can enter a larger value if needed, but it cannot be more than the computer's physical memory. |  |  |  |  |
|                      | 4. Reboot the machine.                                                                                                    |  |  |  |  |

#### Linux: Install Developer Kit and patches

On Linux, ensure that these items are installed:

• Linux Developers Kit

Sybase installation on Linux requires the Developers Kit to run the installation or the installation fails.

• Red Hat Linux patch, *compat-libstdch++-7.3.296.128.i386.rpm*.

Visit **www.redhat.com** to download the patch.

#### Determine the size of the database

**Note:** Alcatel-Lucent does not recommend using raw partitions. It is the responsibility of the customer to install and configure the Sybase database on raw partitions.

You must determine your SQL server device sizes and locations. The following table outlines the Sybase device and database configuration that is utilized with VitalQIP.

These calculations are used in the table:

x = (# of IP Addresses \* 2500) + (# of subnets \* 500) + (# of domains \* 1300)
y = x/(1024\*1024) (to convert to MB)
VitalQIP database (qip\_dat) MB = y \* 5
VitalQIP Transaction Log = VitalQIP database size /2
VitalQIP Temporary Space (tempdb, in MB) = VitalQIP database size /2

Note: The space needed for the backup server is not included in these calculations.

Table 2-1 Device sizes

| Device      | Device<br>Size<br>(MB) | Database                       | Default<br>Database<br>Size (MB) | Notes                                                                                                    |
|-------------|------------------------|--------------------------------|----------------------------------|----------------------------------------------------------------------------------------------------|
| master      | 150                    | master                         | 125                              | Holds system catalog information.                                                                                       |
|             |                        | tempdb                         | 5                                | Holds temporary calculations<br>and data sorting before<br>returning results to client.<br>Default minimum is 5 MB.     |
| systemprocs | 120                    | sybsystemprocs                 | 120                              | Holds Sybase system stored procedures that start with sp                                                                |
| qip_dat     | 50                     | VitalQIP                       | 50                               | Holds VitalQIP database.<br>Calculated based on #objects,<br>#domains, and #subnets.<br>Minimum is 45 MB.               |
| qip_log     | 25                     | VitalQIP<br>Transaction<br>Log | 25                               | Holds the VitalQIP<br>Transaction Log.<br>Calculated based on #objects,<br>#domains, and #subnets.<br>Minimum is 15 MB. |

| Device       | Device<br>Size<br>(MB) | Database                       | Default<br>Database<br>Size (MB) | Notes                                                                                                    |
|--------------|------------------------|--------------------------------|----------------------------------|----------------------------------------------------------------------------------------------------|
| qip_tempdb   | 25                     | VitalQIP<br>Temporary<br>Space | 25                               | Holds temporary calculations<br>and data sorting prior to<br>returning results to client.<br>Calculated based on #objects,<br>#domains, and #subnets.<br>Calculation is 1/2 of VitalQIP<br>database.<br>Minimum is 15 MB.<br>Performance problems usually<br>can be attributed to having<br>qip_tempdb defined too small. |
| sybsysdb.dat | 12                     | Associated with the master     | 12                               |                                                                                                    |

.....

# Install Sybase database

#### Purpose

This section describes how to install Sybase on a system that has never had Sybase installed on it. The instructions apply to both UNIX and Windows. If values differ for options between UNIX and Windows, the different values are noted.

#### Before you begin

- After the Sybase installation, you *must* configure the database for language support. Refer to "UNIX: Configure the database" (p. 2-25) or "Windows: Configure the database" (p. 2-29) to specify the language configuration settings.
- VitalQIP supports multiple languages for simplified Chinese, French, English, German, Spanish, and Korean. Before installing Sybase, it is recommended that you determine if VitalQIP will be supporting one or more of these languages. Multiple language support must be installed at the database level for this feature to work.
- Alcatel-Lucent recommends that you write down the name of your Sybase server, the port number of the server, the port number of the backup server, and the IP address. This information is needed for the VitalQIP installation.

#### Procedure

Follow these steps:

- 1 Log into your system as:
  - For UNIX, the root user
  - For Windows, the user with administrative privileges
- 2 Exit all programs you are currently running.

#### **3** To start the installation:

| If you are            | Then                                                                                                    |  |  |  |  |
|-----------------------|----------------------------------------------------------------------------------------------------|--|--|--|--|
| Installing on UNIX    | 1. Execute:                                                                                                    |  |  |  |  |
|                       | export PATH= <i><sybase i="" install="" storage<=""><br/><i>areas&gt;/JVM</i>:\$PATH</sybase></i>                                                                      |  |  |  |  |
|                       | <b>Note:</b> If the installation is not being performed from the console, export the DISPLAY and ensure <b>xhost</b> is executed to allow displays from other servers. |  |  |  |  |
|                       | 2. Go to the directory where the Sybase installation files are located.                                                                                                |  |  |  |  |
|                       | 3. Execute:                                                                                                    |  |  |  |  |
|                       | ./setup                                                                                                    |  |  |  |  |
|                       | The Welcome screen opens.                                                                                                    |  |  |  |  |
| Installing on Windows | 1. From your Desktop, select <b>Run</b> from the <b>Start</b> menu.                                                                                                    |  |  |  |  |
|                       | 2. Open a command prompt and type:                                                                                                    |  |  |  |  |
|                       | cmđ                                                                                                    |  |  |  |  |
|                       | 3. Go to the directory where the Sybase installation files are located:                                                                                                |  |  |  |  |
|                       | cd <drive>:\<directory></directory></drive>                                                                                                    |  |  |  |  |
|                       | 4. Type:                                                                                                    |  |  |  |  |
|                       | setup.exe                                                                                                    |  |  |  |  |
|                       | The Welcome screen opens.                                                                                                    |  |  |  |  |

.....

4 Click Next. The End-User License Agreement screen opens.

| Sybase Adaptive Server Enterprise Suite 15.0.2 GA Installer                                                                                                    | _ 🗆 🗙  |
|----------------------------------------------------------------------------------------------------|--------|
| Sybase Adaptive Server Enterprise Suite                                                                                                    | 15.0.2 |
| End-user license agreement<br>Read the following license agreement carefully, then choose to agree or disagree with the Agreement.<br>United States of America                                                                                                    |        |
|                                                                                                    |        |
| C       I DO NOT agree to the terms of this license and will not install this software.         C       I agree to the terms of the Sybase license for the install location specified.                                                                                  |        |
| If you cannot read the agreement for the related location, you may not have the fonts installed on your<br>system to view the agreement properly. If you cannot read this agreement, go to<br><u>www.sybase.com/softwarelicenses</u> and read it there before agreeing. |        |
| -<br>Instal/Shield                                                                                                    |        |
| SYBASE <u>Seats</u> <u>C</u> an                                                                                                    | icel   |

In the Select field, select your country to display the license agreement in your language. Read the license agreement and select one of the following:

- If you agree to the terms, click I agree to the terms of the Sybase license for the install location specified.
- If you do not agree to the terms, click I DO NOT agree to the terms and will not install this software. to exit the installation.

5 Click Next. The Destination screen opens.

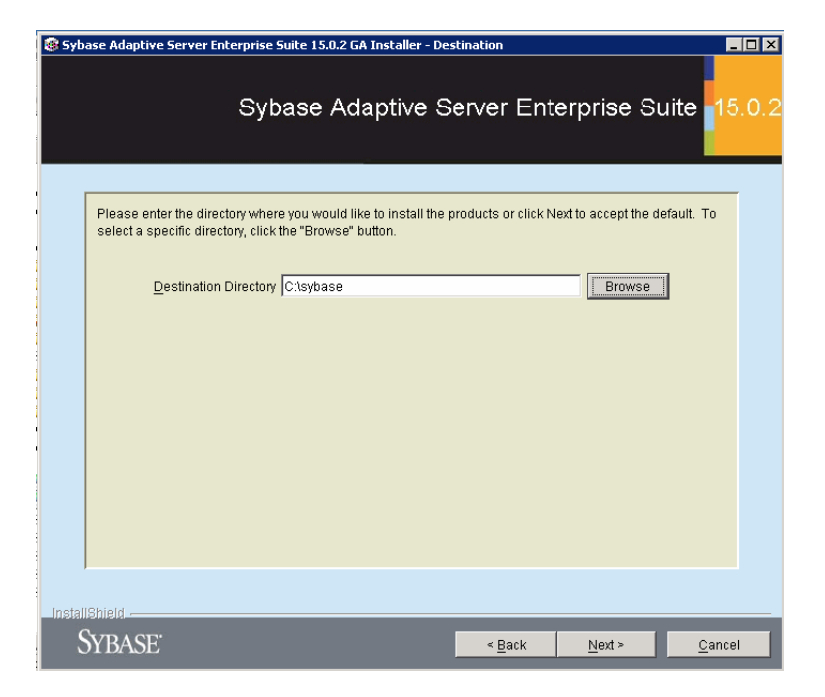

By default, the database is installed in the */opt/sybase* directory UNIX and *c:\sybase* directory for Windows. If you want the database installed in a different directory, type the full path to the directory. Alternatively, you can use **Browse** to select an existing directory.

6 If an older version is detected, a message opens:

You have chosen to install into an existing directory. Any older version of the product you choose to install that are detected in this directory will be replaced. Do you want to continue?

7 Click Next. If the directory does not exist, a message opens:

The Directory does not exist. Do you want to create the directory? Click one of the following:

- Yes to create the directory. The Install Type screen opens.
- No to not create the directory. The installation uses the location of the default directory to store the database.
8 The Feature screen opens.

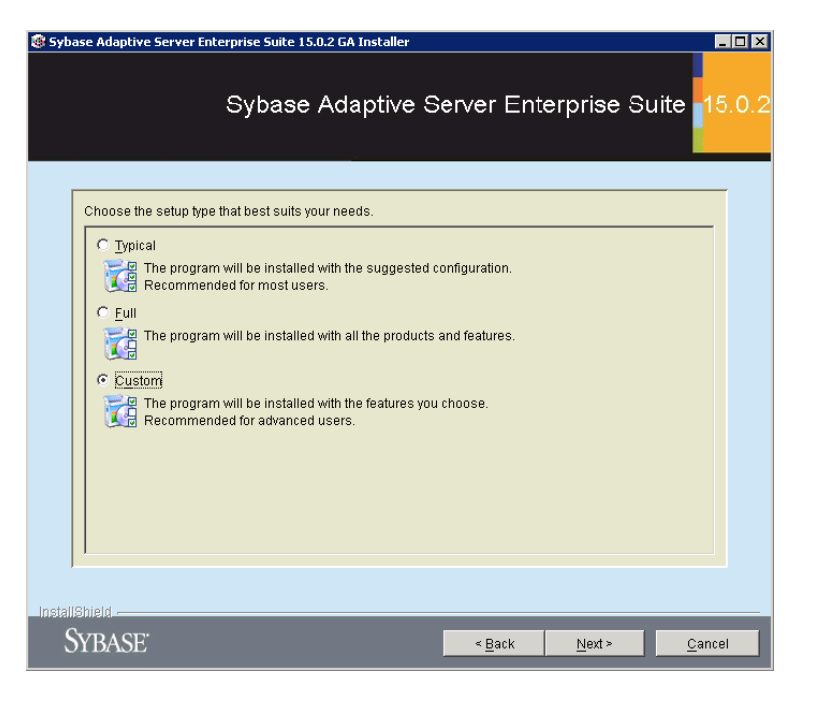

Alcatel-Lucent recommends you install the "Custom" installation. VitalQIP requires some components but does not need others. If you wish to use the Typical or Full installation, refer to the Sybase documentation for installation instructions, as described in "Full and customized installations" (p. 2-2).

9 Select Custom and click Next. The Select Features screen opens.

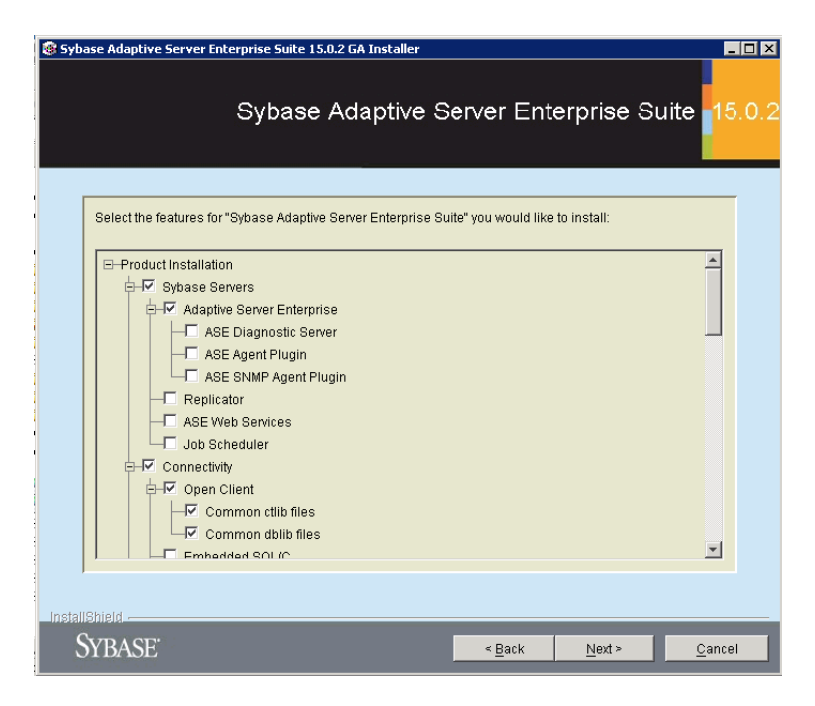

For VitalQIP to function with Sybase, you must install the components that are listed in the following table. If the options are not selected, select the options. Refer to the Sybase documentation if you want in-depth details on these options.

**Note:** The approximate total size for the options selected in the following table is 250.8 MB.

| Option                     | Notes                                                                                                    |
|----------------------------|----------------------------------------------------------------------------------------------------|
| Sybase Servers             |                                                                                                    |
| Adaptive Server Enterprise | VitalQIP requires this option. You can deselect the ASE Diagnostic Server and ASE Agent Plugin sub-<br>options, as well as the Replicator option because they are <i>not</i> required by VitalQIP. |
| Connectivity               |                                                                                                    |
| Open Client                |                                                                                                    |
| Common ctlib files         | VitalQIP requires this option.                                                                                                    |
| Common dblib files         |                                                                                                    |

| Option                              | Notes                                                                                                    |
|-------------------------------------|----------------------------------------------------------------------------------------------------|
| Common Connectivity Components      | Defaults to being greyed out because Sybase requires that this option be installed.                                                                                                    |
| Language Modules                    | This option defaults to being selected because<br>English Language Support is required by Sybase.<br>VitalQIP supports additional languages, as listed<br>below. If you wish Sybase to support one of these<br>languages, select that language support module. |
| Chinese Language Support Module     | Required if VitalQIP is supporting simplified Chinese.                                                                                                    |
| German Language Support Module      | Required if VitalQIP is supporting German.                                                                                                    |
| French Language Support Module      | Required if VitalQIP is supporting French.                                                                                                    |
| Spanish Language Support Module     | Required if VitalQIP is supporting Spanish.                                                                                                    |
| Korean Language Support Module      | Required if VitalQIP is supporting Korean.                                                                                                    |
| English Language Support Module     | Defaults to being greyed out because Sybase requires that this option be installed.                                                                                                    |
| jConnect for JDBC                   |                                                                                                    |
| JDBC Driver                         | Defaults to being greyed out because Sybase requires that this option be installed.                                                                                                    |
| Sybase Software Asset<br>Management | Deselect because VitalQIP does not require these features.                                                                                                    |
| Sybase Unified Agent                | Deselect because VitalQIP does not require these features.                                                                                                    |
| ASE Administration Tools            | Deselect because VitalQIP does not require these features.                                                                                                    |

------

.....

.....

10 Click Next. The Summary Information screen opens.

| 🛞 Syb   | ase Adaptive Server Enterprise Suite 15.0.2 GA Installer                             |
|---------|--------------------------------------------------------------------------------------|
|         | Sybase Adaptive Server Enterprise Suite                                              |
|         | Please read the summary information below:                                           |
|         | Sybase Adaptive Server Enterprise Suite will be installed in the following location: |
|         | Cttsybase                                                                            |
|         | with the following features:                                                         |
|         | Sybase Servers                                                                       |
|         | Adaptive Server Enterprise                                                           |
|         | Open Client                                                                          |
|         | Common ctilb files                                                                   |
|         | Common dolla files                                                                   |
|         | ASE Data Providers                                                                   |
|         | ASE ODBC Driver                                                                      |
|         | Sample Programs<br>Language Modules                                                  |
|         | English Language Module                                                              |
|         | jConnect for JDBC                                                                    |
|         | Subase Software Asset Management                                                     |
|         |                                                                                      |
|         |                                                                                      |
| Install | Shield                                                                               |
| S       | YBASE <u>Cancel</u>                                                                  |
|         |                                                                                      |

- 11 Review the summary of information to ensure it is correct. Click **Back** if you need to change selections.
- 12 Click Next. After the installation completes, a message opens indicating whether the installation was successful.

13 Click Next. The Sybase Software Asset Management screen opens.

| Sybase Software Asset Management provides System Administrators with a means to monitor their site's use of Sybase products and optional features. Please configure where Adaptive Server will find licenses to ull use.         Will licenses be obtained from the License Server?            • Yes         • Ng         • Please enter the host name and port number for the License Server. If no port number is specified, then Sybase Software Asset Management Software will communicate on the first available port in the default range of 27000 to 27009.         Host Name Isswin228         Pert Number         Sybase Management Software will communicate on the first available port in the default and optional features.         Pert Number         Sybase Software Asset Management Software will communicate on the first available port in the default and optional features.         Pert Number         Sybase Software Asset Management Software will communicate on the first available port in the default and optional features.         Pert Number         Sybase Software Asset Management Software will communicate on the first available port in the default and optional features.         Pert Number         Sybase Software Asset Management Software will communicate on the first available port in the default and optional features.         Pert Number         System Software Asset Management Software Will communicate on the first available port in the default and optional features.         Pert Number         System Software Asset Management Software Management Software Managemen | ase Adaptive Server Ent                                                                                                    | erprise Suite 15.0.2 GA                                        | Installer - Syb                 | ase Software As                           | set Management L                              | icense 💶 🗖            |
|----------------------------------------------------------------------------------------------------|----------------------------------------------------------------------------------------------------|----------------------------------------------------------------|---------------------------------|-------------------------------------------|-----------------------------------------------|-----------------------|
| Sybase Software Asset Management provides System Administrators with a means to monitor their site's use of Sybase products and optional features. Please configure where Adaptive Server will find licenses it will use.           Will licenses be obtained from the License Server?           C Yes           C Ng           Please enter the host name and port number for the License Server. If no port number is specified, then Sybase Software Asset Management Software will communicate on the first available port in the default range of 27000 to 27009.           Host Name           Port Number                                                                                                    |                                                                                                    | Sybase Ada                                                     | ptive S                         | erver Ent                                 | erprise Su                                    | iite 15.0             |
| Will licenses be obtained from the License Server? <sup>C</sup> Yes <sup>C</sup> Nes <sup>C</sup> Nes <sup>C</sup> Nes <sup>C</sup> No <sup>Please</sup> enter the host name and port number for the License Server. If no port number is specified, then             Sybase Software Asset Management Software will communicate on the first available port in the default         range of 27000 to 27009.             Host Name             Host Name             Isswvin228                Port Number                Mideld                                                                                                    | Sybase Software Asse<br>use of Sybase product                                                                                     | t Management provides S<br>s and optional features.            | System Admini<br>Please configu | strators with a mo                        | eans to monitor the<br>e Server will find lic | ir site's<br>enses it |
| C Yes<br>C Yes<br>C No<br>Please enter the host name and port number for the License Server. If no port number is specified, then<br>Sybase Software Asset Management Software will communicate on the first available port in the default<br>range of 27000 to 27009.<br>Host Name Issuvin228<br>Port Number<br>Shield-<br>YBASE < Back Next > Cance                                                                                                    | Will licenses be obtain                                                                                                    | red from the License Ser                                       | ver?                            |                                           |                                               |                       |
| Please enter the host name and port number for the License Server. If no port number is specified, then         Sybase Software Asset Management Software will communicate on the first available port in the default         range of 27000 to 27009.         Host Name         Itsswin228         Port Number                                                                                                    | C Yes                                                                                                    |                                                                |                                 |                                           |                                               |                       |
| Please enter the host name and port number for the License Server. If no port number is specified, then Sybase Software Asset Management Software will communicate on the first available port in the default range of 27000 to 27009. Host Name Issewin228 Port Number Port Number Shield-                                                                                                    | © No                                                                                                    |                                                                |                                 |                                           |                                               |                       |
| inield                                                                                                    | Please enter the host<br>Sybase Software Asse<br>range of 27000 to 270<br><u>Host</u> Name <b>Isswin</b> 2<br>P <u>ort</u> Number | name and port number fr<br>t Management Software<br>09.<br>228 | or the License<br>will communic | Server. If no port<br>ate on the first av | number is specifie<br>ailable port in the d   | d, then<br>lefault    |
| inield                                                                                                    | ļ                                                                                                    |                                                                |                                 |                                           |                                               |                       |
| YBASE < <u>Back</u> <u>N</u> ext > <u>C</u> ance                                                                                                    | IShield                                                                                                    |                                                                |                                 |                                           |                                               |                       |
|                                                                                                    | YBASE <sup>®</sup>                                                                                                    |                                                                |                                 | < <u>B</u> ack                            | <u>N</u> ext >                                | <u>C</u> ancel        |

The Sybase Software Asset Management is not needed to run Sybase for VitalQIP.

- 14 Select No. All options in this screen are disabled. By default, Yes is selected and all options are enabled.
- 15 Click Next. A message opens:

Please remember to download and install the license file after this installation

The VitalQIP installation installs a license for Sybase. No action is required on your part.

16 Click OK. Configure Email Alerts screen opens.

| se Adaptive Server Enterprise Suite 15.0.2 GA Instal                                                         | ler - Sybase Software Asset Management Notifica                                         | iti 💶 🗆 🗙 |
|----------------------------------------------------------------------------------------------------|-----------------------------------------------------------------------------------------|-----------|
| Sybase Adaptiv                                                                                               | ve Server Enterprise Suite                                                              | 15.0.2    |
|                                                                                                    |                                                                                         |           |
| Please configure the Sybase Software Asset Manage<br>configured, specified recipients will receive email not | ment (SySAM) email alert mechanism. When<br>ifications about SySAM events that may need |           |
| administrator attention.<br>Do you want to configure email alerts?                                           |                                                                                         |           |
| O Yes                                                                                                    |                                                                                         |           |
| © No                                                                                                    |                                                                                         |           |
|                                                                                                    |                                                                                         |           |
| SMTP server host name smtp                                                                                   |                                                                                         |           |
| SMTP server port number 25                                                                                   |                                                                                         |           |
|                                                                                                    |                                                                                         |           |
| Sender email Administrator                                                                                   |                                                                                         |           |
| Recipient emails Administrator                                                                               |                                                                                         | -         |
| 1                                                                                                    |                                                                                         |           |
|                                                                                                    |                                                                                         |           |
|                                                                                                    |                                                                                         |           |
| IDASE                                                                                                    | < Rack Next >                                                                           | ancel     |

.....

If you wish to use Sybase's email alerts, you are responsible for the setup of this feature. Alcatel-Lucent does not support this feature. Select No. All options are disabled. By default, Yes is selected and all options are enabled.

17 Click Next. The Product Edition screen opens.

| 🎯 Sybase Adaptive Server Enterprise Suite 15.0.2 GA Installer - Pr                                                            | oduct Licenses                             | _ 🗆 >  |
|----------------------------------------------------------------------------------------------------|--------------------------------------------|--------|
| Sybase Adaptive S                                                                                                    | erver Enterprise Suite                     | 15.0.: |
| Please select the product edition you would like to configure you also need to select the license type for this installation. | For Enterprise and Small Business Editions | β,     |
| Product Edition Developer Edition                                                                                             | ×                                          |        |
|                                                                                                    |                                            |        |
|                                                                                                    |                                            |        |
|                                                                                                    |                                            |        |
| InstallShield                                                                                                    |                                            |        |
| SYBASE                                                                                                    | < Back Next > C                            | ancel  |

Select the following:

- For the Product Edition field, select Enterprise Edition. The default is Developer Edition.
- For the License Type field, select AR : OEM Application Deployement Server License.

18 Click Next. In some instances, the following message opens:

Installer can't check out a license. Do you want to continue without a license?

The VitalQIP installation installs a license for Sybase. No action is required on your part.

19 Click Yes. The Configure New Servers screen opens.

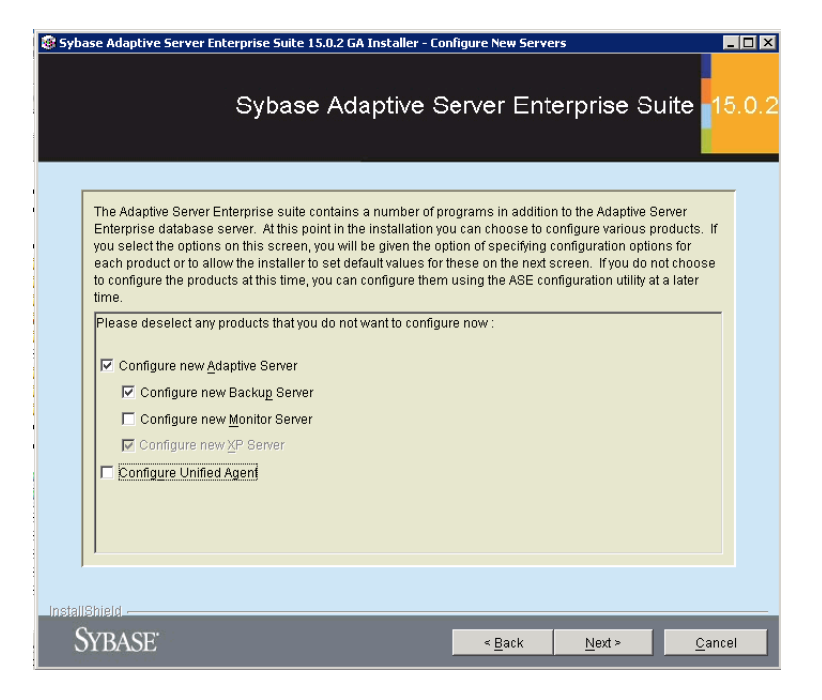

Sybase requires an Adaptive Server be configured to run a backup server. By default, all options are selected. Deselect all options except **Configure new Adaptive Server** and **Configure new Backup Server**.

Note: For Windows, Sybase requires that the XP Server be installed. Thus, the Configure new XP Server option is selected. It cannot be unchecked. No additional configuration is needed for the XP Server.

20 Click Next. The Configure new Adaptive Server screen opens.

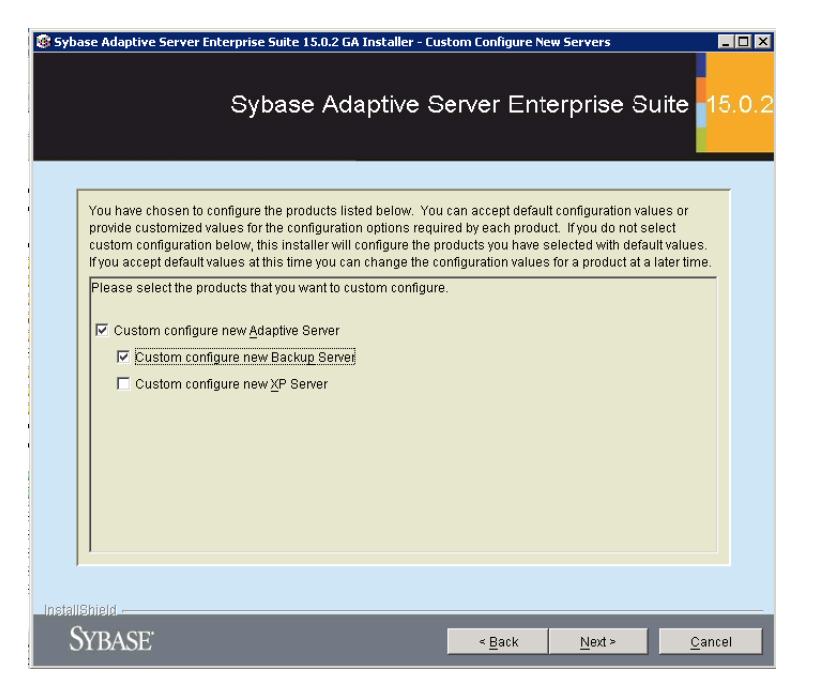

According to the screen instructions, you have a choice to accept the configuration defaults or to provide customized configuration values. Do *not* accept the Sybase installation defaults because VitalQIP requires greater default Adaptive Server values than those offered by the installation.

# 21 Click Custom Configure new Adaptive Server and Custom Configure new Backup Server.

Note: When you are installing on Windows, an additional option, Custom configure new XP server is shown. Do not select this option. No additional configuration is needed for the XP server to run Sybase with VitalQIP.

22 Click Next. The Configure New Adaptive Server screen opens.

| 🛞 Syba  | ase Adaptive Server Enterprise Suite 15.0.2 GA Installer - Configure New Adaptive Server 📃 🗖 🗙 |
|---------|------------------------------------------------------------------------------------------------|
|         | Sybase Adaptive Server Enterprise Suite                                                        |
| [       | Please enter custom configuration values for the new Adaptive Server                           |
|         | Adaptive Server Name TSSWIIN228                                                                |
|         | Pgrt Number 5000                                                                               |
|         | Page Size 8k -                                                                                 |
|         | Master Device C:\sybase\data\master.dat Browse                                                 |
|         | Master Device Size (MB) 150                                                                    |
|         | Master Database Size (ME) 100 System Procedure Device C/lsybase\data\sysprocs.dat Browse       |
|         | System Procedure Device Size (MB) 132                                                          |
|         | ,                                                                                              |
| Install | Shield                                                                                         |
| S       | YBASE <u>Sack N</u> ext <u>C</u> ancel                                                         |

Refer to the following table to establish the appropriate values for each field. Unless specified in the table, Alcatel-Lucent recommends you accept the default for an option if you are not familiar with it.

| Option                          | Change it to                                                                                                    |
|---------------------------------|----------------------------------------------------------------------------------------------------|
| Adaptive Server Name            | If needed, you can change the name for the Adaptive Server.                                                                       |
| Port Number                     | The installation determines the available port and displays it as the default. Change it as needed. By default, the port is 5000. |
| Error log                       | This value does not need to be changed.                                                                                           |
| Page Size                       | Change the value to a minimum of 8k.                                                                                              |
| Master Device                   | This value does not need to be changed.                                                                                           |
| Master Device Size              | Change the value to a minimum of <b>150</b> . The master device must be at least 37 MB more than the Master database.             |
| Master Database Size            | Change the value to a minimum of <b>100</b> .                                                                                     |
| System Procedure Device         | This value does not need to be changed.                                                                                           |
| System Procedure Device<br>Size | This value does not need to be changed.                                                                                           |

 Table 2-3
 Required Configure New Adaptive Server values

| Option                            | Change it to                            |
|-----------------------------------|-----------------------------------------|
| System Procedure<br>Database Size | This value does not need to be changed. |
| System Device                     | This value does not need to be changed. |
| System Device Size                | This value does not need to be changed. |
| System Database Size              | This value does not need to be changed. |

23 Click Next. The Configure Backup Server screen opens.

| 😢 Sybase Adaptive Server Enterprise Suite 15.0.2 GA Installer - Configure New Backup Server |
|---------------------------------------------------------------------------------------------|
| Sybase Adaptive Server Enterprise Suite                                                     |
|                                                                                             |
| Please enter custom configuration values for the new Backup Server                          |
| Backup Server Name TSSWWIN228_BS                                                            |
| Port Number 5001                                                                            |
| Error Log C1sybasetASE-15_0tinstalltTSSWVIN228_BS.log Browse                                |
|                                                                                             |
|                                                                                             |
|                                                                                             |
|                                                                                             |
|                                                                                             |
|                                                                                             |
|                                                                                             |
|                                                                                             |
|                                                                                             |
|                                                                                             |
| SYBASE <u>Cancel</u>                                                                        |

Refer to the following table to establish the appropriate values for each field. Unless specified, Alcatel-Lucent recommends that you accept the default for an option if you are not familiar with it.

**Note:** If the configuration of the Sybase backup server fails on Linux, additional steps are needed to configure the backup server. Refer to "Sybase backup server configuration failure" (p. 2-22) for more information.

| Table 2-4 | Required | Configure | New | Backup | Server | values |
|-----------|----------|-----------|-----|--------|--------|--------|
|-----------|----------|-----------|-----|--------|--------|--------|

| Option             | Change it to                                              |
|--------------------|-----------------------------------------------------------|
| Backup Server Name | If needed, you can change the name for the backup server. |

| Option      | Change it to                                                                                                    |  |
|-------------|----------------------------------------------------------------------------------------------------|--|
| Port Number | The installation determines the available port and displays it as the default. Change it as needed. The default port is 5001. |  |
| Error log   | The error log value does not need to be changed.                                                                              |  |

- 24 Click Next. The Configure New Servers Summary screen opens. Review the information to ensure it is correct.
- 25 Click Next. After a few moments, a message opens stating that the installation is complete.

#### 26 Do the following:

| If you are            | Then                                                                                                    |  |  |
|-----------------------|----------------------------------------------------------------------------------------------------|--|--|
| Installing on UNIX    | The installation is complete. Click Finish.                                                                                        |  |  |
| Installing on Windows | Click <b>Next</b> . The machine must be rebooted before installing VitalQIP. Select one of the following and click <b>Finish</b> : |  |  |
|                       | <ul><li>Yes, restart my computer.</li><li>No, I will restart my computer at a later time.</li></ul>                                |  |  |

- 27 After the installation, configure your Sybase environment. Add *Sybase installation directory*/SYBASE.sh to your profile or run SYBASE.sh before starting or configuring the database. After this is complete, the database must be configured. Refer to one of the following sections to configure the database:
  - For UNIX, refer to "UNIX: Configure the database" (p. 2-25)
  - For Windows, refer to "Windows: Configure the database" (p. 2-29)

END OF STEPS

#### Sybase backup server configuration failure

If an error occurs when you are configuring a Sybase backup server on a Linux platform, follow these steps to complete the backup server configuration.

1 Go to the Sybase home directory.

2 Source the Sybase environment variables:

. ./SYBASE.sh

3 Export the LD\_POINTER\_GUARD: export LD\_POINTER\_GUARD=0

4 Copy the *srvbuild.backup\_server.rs* file to a temporary directory:

## cp \$SYBASE/ASE-15\_0/init/sample\_resource\_files/srvbuild.backup\_server.rs /tmp/BS\_IN

5 Change the directory to the temporary directory: cd /tmp

- 6 Open the *BS\_IN* file in a text editor.
- 7 Set values for the following parameters:

```
sybinit.release_directory: <path to Sybase home directory>
bsrv.server_name: <Name of Sybase backup server>
bsrv.network_hostname_list: <Hostname>
bsrv.network_port_list: <port number used by Sybase; default port is 5001>
sqlsrv.related_sqlsrvr: <Adaptive server name>
```

The following is a sample file with changed values. In this example, **SYBASE** is the name of the database server and **SYBASE\_BS** is the name of the backup server:

```
sybinit.release_directory: /opt/sybase
sybinit.product: bsrv
bsrv.server_name: SYBASE_BS
bsrv.new_config: yes
bsrv.do_add_backup_server: yes
bsrv.do_upgrade: no
bsrv.network_protocol_list: tcp
bsrv.network_protocol_list: tcp
bsrv.network_hostname_list: SYBASE
bsrv.network_port_list: 5001
bsrv.language: USE_DEFAULT
bsrv.character_set: USE_DEFAULT
bsrv.tape_config_file: USE_DEFAULT
bsrv.errorlog: USE_DEFAULT
```

.....

sqlsrv.related\_sqlsrvr: SYBASE
sqlsrv.sa\_login: sa
sqlsrv.sa\_password: USE\_DEFAULT
bsrv.addl\_cmdline\_parameters:

8 Save the file.

**9** Restart the backup server, as follows:

.....

#### cd \$SYBASE/ASE-15\_0/bin

#### ./srvbuild -r /tmp/BS\_IN

END OF STEPS

. . . . . . . . . . . . . . . . . . .

.....

### UNIX: Configure the database

#### Purpose

The VitalQIP database can convert data found in the database from one supported language to another language for the VitalQIP web client interface.

#### Before you begin

• You *must* select UNICODE and UTF-8 support, as well as the desired languages during the database installation. *This procedure is mandatory*.

• Ensure your Sybase environment variables are set.

#### Procedure

To configure the database on UNIX:

1 Start the Sybase database:

```
<Sybase_installation_directory>/ASE-15_0/install/
RUN_<Sybase_server_name>
```

- 2 Start the sqlloc program:
  - a. Change your directory:
  - cd \$SYBASE/ASE-15\_0/bin
    - b. Start the program:

#### ./sqlloc

The Adaptive Server Selection screen opens.

| X | sqlloc - A     | Adaptiv      | e Server Sele | ction  |    |        | _ 🗆 × |
|---|----------------|--------------|---------------|--------|----|--------|-------|
|   | Selec<br>qipsy | t an<br>base | Adaptive      | Server | to | locali | ize:  |
|   |                |              |               |        |    |        |       |
|   |                |              |               |        |    |        |       |
|   | Γ              | OK           | E             | xit    | H  | Help   |       |

3 Select your Adaptive Server and click OK. The SA User Name and Password screen opens.

| 🖌 sqiloc - SA User Name and Password 🛛 🔀                        |
|-----------------------------------------------------------------|
| Adaptive Server: qipsybase                                      |
| Enter the name of an Adaptive Server user with 'SA' privileges. |
| User Name: sa                                                   |
| Enter this user's Adaptive Server password.                     |
| Password:                                                       |
|                                                                 |
| OK Go Back Exit Help                                            |
|                                                                 |
|                                                                 |

4 There is no need to enter a password for the sa login. Click OK. The Default Language, Character Set, and Sort Order screen opens.

| - Default Language, Character Set, and Sort Order                                                                           | × |
|----------------------------------------------------------------------------------------------------|---|
| Adaptive Server: qipsybase                                                                                                  |   |
| thoose a default language. Adaptive Server uses the default language to display<br>mror messages and error log information. |   |
|                                                                                                    |   |
| hoose a default character set. Adaptive Server uses the default character set<br>o represent data internally.               |   |
|                                                                                                    |   |
| hoose a sort order. Adaptive Server uses the sort order to determine the row<br>rder when storing rows in an indexed table. |   |
| Discuss and anises from UMD 16                                                                                              |   |
| Binary ordering for UIF-16                                                                                                  |   |
| Binary ordering for UIF-16                                                                                                  |   |
| OK Go Back Reset Exit Help                                                                                                  |   |

5 Review the following table and make the required selections.

| Field                           | Required value                                                                                                    |
|---------------------------------|----------------------------------------------------------------------------------------------------|
| Choose a default<br>language.   | There is no specific required value for this field. You set the default<br>language in which information is stored in the database. The<br>languages that appear in the fields list are determined by the language<br>installed during the Sybase installation. The default is US English. |
| Choose a default character set. | A universal character set needs to be set in order to convert one language into another language. Set the default character set to the UTF-8.                                                                                                    |
| Choose a sort order.            | The default is <b>Binary sort order for the ISO 10646-1</b> , <b>UTF-8</b><br><b>multibyte encoding</b> . This value is required for internal use by<br>Sybase.                                                                                                    |

#### Table 2-5 Default Language, Character Set, and Sort Order fields

6 Click OK. A message opens:

The default character set will be changed. You may need to translate data stored in the Adaptive Server databases into a new character set.

7 Click OK. The Add and Remove Languages screen opens.

| Adaptive Server:                                            | qipsybase                                            |                                                             |                                                           |
|-------------------------------------------------------------|------------------------------------------------------|-------------------------------------------------------------|-----------------------------------------------------------|
| To add a language<br>language' column.<br>language's box in | to the Adaptive<br>To remove a la<br>the 'Remove lar | e Server, check th<br>anguage from the A<br>nguage' column. | e language's box in the 'Add<br>daptive Server, check the |
| Language                                                    | Add languag<br>Adaptive Se                           | e to Remove langu<br>rver Adaptive Ser                      | age from Currently installed<br>ver in Adaptive Server    |
| US English (Defaul                                          | t) 🔟                                                 |                                                             | Yes                                                       |
| Chinese                                                     |                                                      |                                                             | No                                                        |
| German                                                      |                                                      |                                                             | No                                                        |
| French                                                      |                                                      |                                                             | No                                                        |
| Spanish                                                     |                                                      |                                                             | No                                                        |
| Korean                                                      |                                                      |                                                             | No                                                        |
|                                                             |                                                      |                                                             |                                                           |
| OK                                                          | Go Back                                              | Reset                                                       | Exit. Help                                                |
|                                                             |                                                      |                                                             | norp                                                      |

8 You need to install the languages VitalQIP will be using in the Adaptive Server. Under Add Language to the Adaptive Server, select the languages to install.

- 9 After making your selections, click OK. The Locatization Summary screen opens. Review the screen. If necessary, click Go Back to make changes.
- 10 If everything is correct, click OK. After a few moments, the Status Output screen opens if the installation is successful. Note that this process can take approximately 10 minutes per language before the Status Output screen opens.
- 11 Click OK. You are returned to the Adaptive Server Selection screen. Click Exit to close the program.

12 Click Yes to confirm the exit.

13 After configuring the database, test that the database is working correctly. Refer to "Test connectivity to Sybase" (p. 2-34) for instructions.

END OF STEPS

### Windows: Configure the database

#### Purpose

The VitalQIP database can convert data found in the database from one supported language to another supported in the VitalQIP web client interface.

#### Before you begin

You *must* select UNICODE and UTF-8 support, as well as the desired languages during the database installation. *This procedure is mandatory.* 

.....

#### Procedure

To configure the database on Windows:

- 1 Start the Sybase database.
- 2 From the Start menu, select Program | Sybase | Adaptive Server Enterprise | Server Config. The Configure Sybase Servers screen opens.

| Configure Sybas | se Servers                |
|-----------------|---------------------------|
| Products:       | Adaptive Server           |
| <b>e</b>        | Create Adaptive Server    |
| Adaptive Serve  | Configure Adaptive Server |
|                 | Remove Adaptive Server    |
| Backup Server   | Upgrade Adaptive Server   |
|                 |                           |
| Monitor Server  | Exit 2 Help               |

3 Ensure Adaptive Server is selected from the Product list, and click Configure Adaptive Server. The Existing Server screen opens.

| Existing Servers      |                      |        |
|-----------------------|----------------------|--------|
| Choose the server you | i wish to configure. |        |
| Servers:              |                      |        |
| QIPSYBASE             |                      |        |
|                       |                      |        |
|                       |                      |        |
| ,<br>                 |                      |        |
| Continue              | 🔀 Cancel             | 🝸 Help |
|                       |                      |        |

4 From the Server list, select your Adaptive Server and click Continue. The Enter the System Administrator Password screen opens.

| Enter the Syste                           | m Administrator Pass | sword  |
|-------------------------------------------|----------------------|--------|
| Please login as the system administrator. |                      |        |
| SA Login:                                 | sa                   |        |
| SA Password: 🛛                            |                      |        |
|                                           | X Cancel             | ? Help |

5 There is no need to enter a password for the **sa** login. Click **Continue**. The Configure the Adaptive Server screen opens.

| Configure Adaptive Server   |                |  |  |  |
|-----------------------------|----------------|--|--|--|
| Change Options              |                |  |  |  |
| Command Line                | Error Log Path |  |  |  |
| Default Backup Server       | Event Logging  |  |  |  |
| Configure Default XP Server | Language       |  |  |  |
| Two Phase Commit            | Login Security |  |  |  |
| Save X Cancel Pelp          |                |  |  |  |

6 Click Language. The Language Option screen opens.

| Language Options  | 5          |                |             |
|-------------------|------------|----------------|-------------|
| Current Defaults- |            |                |             |
| Language:         | us_english |                |             |
| Character Set:    | cp850      |                |             |
| Sort Order:       | binary     |                |             |
| Change Options    |            |                |             |
| Language:         |            | Character Set: | Sort Order: |
| Add / Rem         | ove        | Add / Remove   | Set Default |
| Set Defau         | alt        | Set Default    |             |
| V OK              |            | X Cancel       | ? Help      |

7 You need to install the language VitalQIP will be using in the Adaptive Server. Under Language, click Add/Remove. The Install Languages screen opens.

| Install Languages                                              | ilable languages to install for use by the Ad | antive Server |
|----------------------------------------------------------------|-----------------------------------------------|---------------|
| Available:<br>Chinese<br>french<br>german<br>korean<br>spanish | Add Selecte                                   | d:<br>tish    |
| 🖌 ок                                                           | Add All                                       | ? Help        |

- 8 By default, the languages selected during the Sybase installation are displayed in the Available list. From the Available list, select the languages to install into the Adaptive Server and click Add. The selected language appears in the Selected list. Once you have made your selections, click OK. You are returned to the Language Option screen.
- 9 A universal character set needs to be selected in order to convert one language into another language. In the Language Option screen, click Add/Remove under Character Set. The Install Character Sets screen opens.

| Install Character Sets                                                                           |                                                                               |                  |
|--------------------------------------------------------------------------------------------------|-------------------------------------------------------------------------------|------------------|
| Select from the available chara                                                                  | cter sets to install for use by the                                           | Adaptive Server. |
| Available:                                                                                       |                                                                               |                  |
| Hewlett-Packard proprietary ch<br>Hewlett-Packard proprietary ch<br>Upicode 31111E-8 Character 9 | haracter set for European locales<br>haracter set for European locales<br>Set |                  |
|                                                                                                  | 000                                                                           |                  |
| Selected:                                                                                        | TRemove ;                                                                     | 🤳 Add All        |
| Code Page 850 (Multilingual) c<br>ISO 8859-1 (Latin-1) - Western                                 | :haracter set.<br>1 European 8-bit character set.                             |                  |
| 🖌 ок                                                                                             | X Cancel                                                                      | 🥐 Help           |

10 From the Available list, select Unicode 3.1 UTF-8 Character Set and click Add. The selection is added to the Selected list. Once you have made your selections, click OK. You are returned to the Language Option screen.

11 The default character set needs to default to the Unicode 3.1 UTF-8 character set. In the Language Option screen, click Set Default under Character Set. The Change Default Character screen opens.

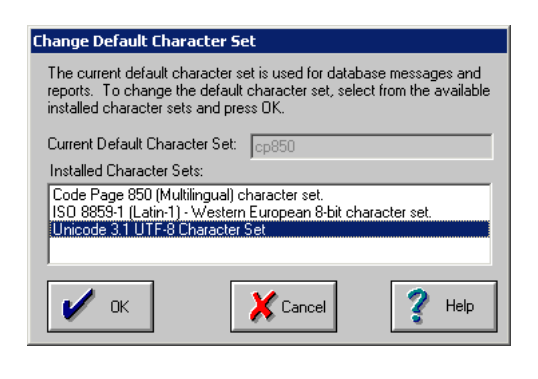

12 Select Unicode 3.1 UTF-8 Character Set and click OK.

Result: You are returned to the Language Option screen.

13 Click Set Default under Sort Order.

Result: The Select Default Sort Order screen opens.

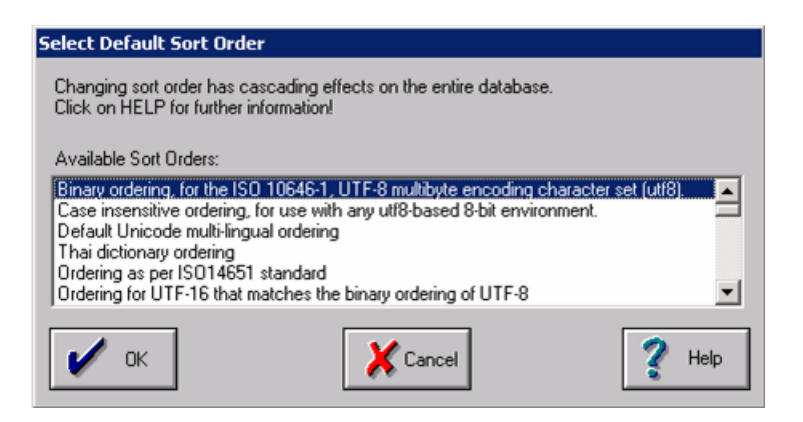

- 14 Select Binary sort order for the ISO 10646-1, UTF-8 multibyte encoding character set (utf8) and click OK.
- 15 Click OK again and click Save in the Configure Adaptive Server screen to save the changes.

- 16 Click Exit to close the Configure Sybase Servers screen.
- 17 Click OK and click Save to save the changes to the Adaptive Server.

.....

18 After configuring the database, test that the database is working correctly. Refer to "Test connectivity to Sybase" (p. 2-34) for instructions.

END OF STEPS

.....

## Test connectivity to Sybase

#### Introduction

After Sybase is installed, additional preparation is needed before installing VitalQIP. Read this section and ensure that your database is working properly before installing VitalQIP.

#### Verify Sybase is running

To determine if the database is running:

| If you<br>installed<br>Sybase on | Then                                                                                                    |
|----------------------------------|----------------------------------------------------------------------------------------------------|
| UNIX                             | Execute:                                                                                                    |
|                                  | <pre>\$SYBASE/\$SYBASE_ASE/install/showserver</pre>                                                                                                 |
|                                  | Note: showserver shows all Adaptive Server-related processes that are on the system.                                                                |
| Windows                          | 1. Reboot your Windows database server.                                                                                                    |
|                                  | 2. From the Windows task manager, select Start   Settings   Control<br>Panel  Administrative Tools   Services.                                      |
|                                  | <ol> <li>Scroll through the list of services until you locate Sybase<br/>SQLServer_<database name="">.</database></li> </ol>                        |
|                                  | 4. Check the <b>Status</b> column to see if it indicates Sybase has been started started. If it is not, select the server, and click <b>Start</b> . |

#### Verifying that you can connect to Sybase

Use **isql** to verify the connectivity to Sybase:

| If you<br>installed<br>Sybase<br>on | Then                                                                                                    |
|-------------------------------------|----------------------------------------------------------------------------------------------------|
| UNIX                                | 1. Source the Sybase environment variables. To do so, execute the following from the Sybase directory:            |
|                                     | – For Cshell:                                                                                                    |
|                                     | source SYBASE.csh                                                                                                 |
|                                     | – For Bourne shell:                                                                                               |
|                                     | /SYBASE.sh                                                                                                    |
|                                     | 2. Use <b>isql</b> to connect to servers. At the command prompt, enter:                                           |
|                                     | isql -U sa -P -S <i><server name=""></server></i>                                                                 |
|                                     | where <b>server name</b> is the Adaptive Server name. The command prompt is displayed if the login is successful. |

| lf you<br>installed<br>Sybase<br>on | Then                                                                                                    |
|-------------------------------------|----------------------------------------------------------------------------------------------------|
| Windows                             | Open a command line prompt and use <b>isql</b> to connect to servers. At the command prompt, enter:               |
|                                     | isql -U sa -P -S <i><server name=""></server></i>                                                                 |
|                                     | where <b>server name</b> is the Adaptive Server name. The command prompt is displayed if the login is successful. |

.....

.....

# Sybase client

### Overview

#### Pre-Installation requirements

Before the installation of the Sybase client begins, ensure the pre-installation requirements are met. For more information on the pre-installation requirements, see "Sybase pre-installation tasks" (p. 2-2).

#### Full and customized installations

For the Sybase client installation, you need to do a customized installation of Sybase rather than a standard installation. Ensure that at a minimum **Connectivity (Open client)** component is selected. Do not select Sybase Servers; this option installs the Adaptive Server.

For information about a "Full Install" or "Customized Install", refer to the Adaptive Server Enterprise *Installation Guide* for Sybase 15.0. Sybase documentation can be obtained at Sybase's website **www.sybase.com/support/manuals**.

## Install the Sybase client

#### Purpose

This section describes the steps to install the Sybase client on UNIX and Windows. The Sybase client is needed if you are installing VitalQIP client on a machine other than where the Sybase database is installed.

#### Before you begin

- These procedures are based on the Sybase's executable for installing the Sybase client and not the Sybase server. If you chose to install the Sybase client using the Sybase database executable, run the installation and ensure only the options described in Table 2-6 are selected. Unselect all other options.
- The Sybase database must be installed prior to installing the Sybase client in order to check connectivity to the database.
- VitalQIP supports multiple language support for simplified Chinese, French, English, German, Spanish, and Korean. Before installing Sybase, determine if one or more of these languages are supported by VitalQIP. Multiple language support must be installed at the database level for this feature to work. If you add multiple language support after installing the Sybase client, uninstall the Sybase client and re-install the Sybase client. When you re-install the Sybase Client, ensure Language Modules is selected along with languages VitalQIP will support.

#### Procedure

Follow these steps:

- 1 Log into your system as:
  - For UNIX, the root user
  - For Windows, the user with administrative privileges
- 2 Exit all programs you are currently running.

#### **3** To start the installation:

| If you are    | Then                                                                                                    |
|---------------|----------------------------------------------------------------------------------------------------|
| Installing on | 1. Execute:                                                                                                    |
| UNIX          | export PATH= <sybase areas="" install="" storage="">/JVM:\$PATH</sybase>                                                                                        |
|               | 2. Go to the directory where the Sybase installation files are located.                                                                                         |
|               | 3. Execute:                                                                                                    |
|               | ./setup                                                                                                    |
|               | Result: The Welcome screen opens.                                                                                                    |
|               | <b>Note:</b> If the installation is not being performed from the console, export the DISPLAY and ensure xhost is executed to allow displays from other servers. |
| Installing on | 1. From your Desktop, select <b>Run</b> from the <b>Start</b> menu.                                                                                             |
| Windows       | 2. Open a command prompt, type:                                                                                                    |
|               | cmd                                                                                                    |
|               | 3. Go to the directory where the Sybase installation files are located:                                                                                         |
|               | cd <drive>:\<directory></directory></drive>                                                                                                    |
|               | 4. Type                                                                                                    |
|               | setup.exe                                                                                                    |
|               | Result: The Welcome screen opens.                                                                                                    |

.....

.....

.....

4 Click Next. The End-User License Agreement screen opens.

| Sybase Adaptive Server Enterprise PC Client 15.0.2 GA Installer                                                                                                    |                |
|----------------------------------------------------------------------------------------------------|----------------|
| Sybase Adaptive Server Enterprise PC Client                                                                                                    | 15.0.2         |
| End-user license agreement<br>Read the following license agreement carefully, then choose to agree or disagree with the Agreemen<br>United States of America                                                                                                    | nt.            |
| LICENSE AGREEMENT                                                                                                    |                |
| C I DO NOT agree to the terms of this license and will not install this software.                                                                                                    |                |
| I agree to the terms of the Sybase license for the install location specified.                                                                                                    |                |
| If you cannot read the agreement for the related location, you may not have the fonts installed on you system to view the agreement properly. If you cannot read this agreement, go to <u>www.sybase.com/softwarelicenses</u> and read it there before agreeing. | r              |
| l<br>InstallShield-                                                                                                    |                |
| SYBASE                                                                                                    | <u>C</u> ancel |

In the Select field, select your country to display the license agreement in your language. Read the license agreement and:

- If you agree to the terms, click I agree to the terms of the Sybase license for the install location specified.
- If you do not agree to the terms, click I DO NOT agree to the terms and will not install this software. to exit the installation.

5 Click Next. The Destination screen opens.

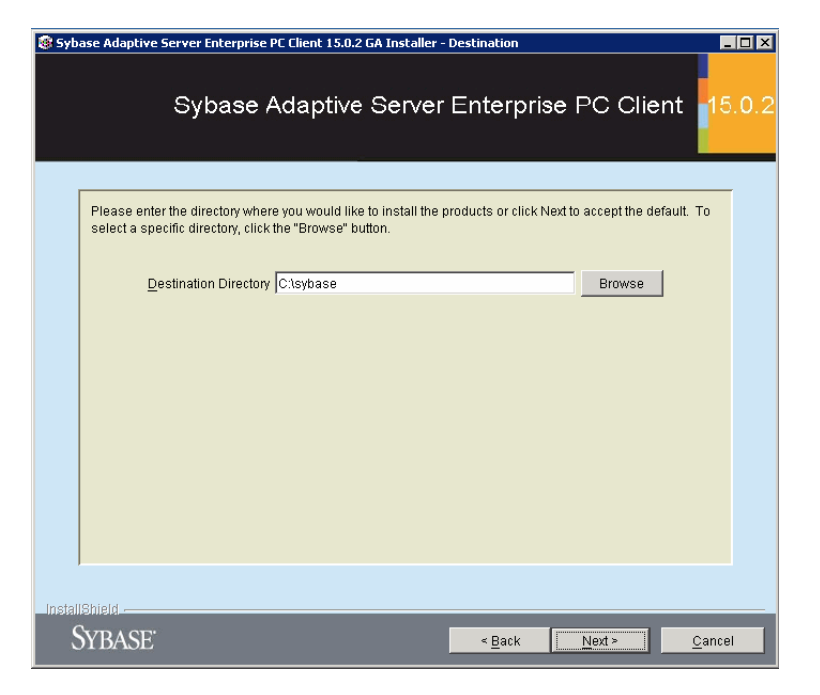

By default, the database is installed in the */opt/sybase* directory UNIX and *c:\sybase* directory for Windows. If you want the client installed in a different directory, type the full path to the directory. Alternatively, you can use **Browse** to select an existing directory.

6 Click Next. If the directory does not exist, a message opens:

```
The Directory does not exist. Do you want to create the directory?
```

Click one of the following:

- Yes to create the directory. The Install Type screen opens.
- No to not create the directory. The installation uses the location of the default directory to store the database.

7 The Feature screen opens.

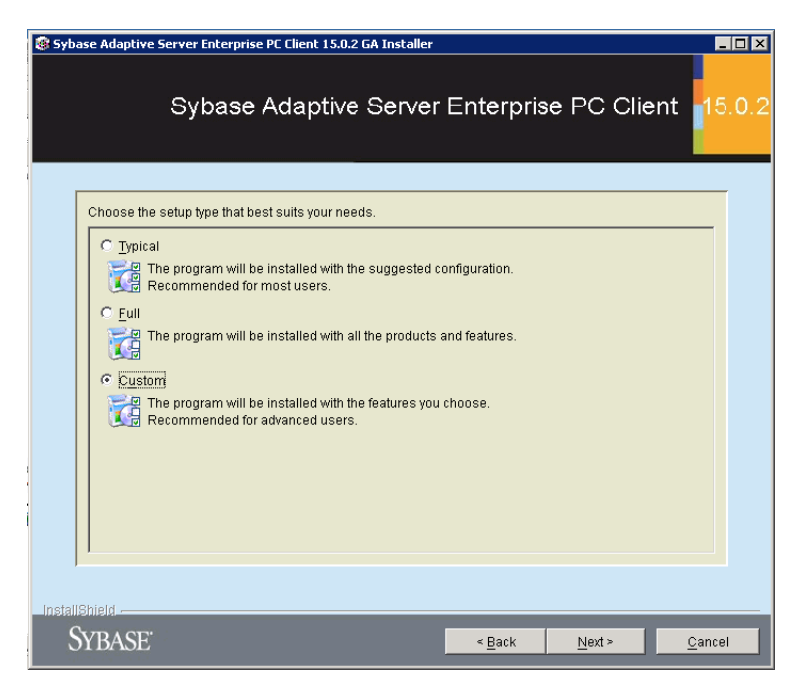

Alcatel-Lucent recommends installing the "Custom" installation. VitalQIP requires some components and does not need other components. Select **Custom**. The Select Features screen opens.

**Note:** If you wish to use the Typical or Full installation, refer to the Sybase documentation for installation instructions.

8 Click Next. The Select Features screen opens.

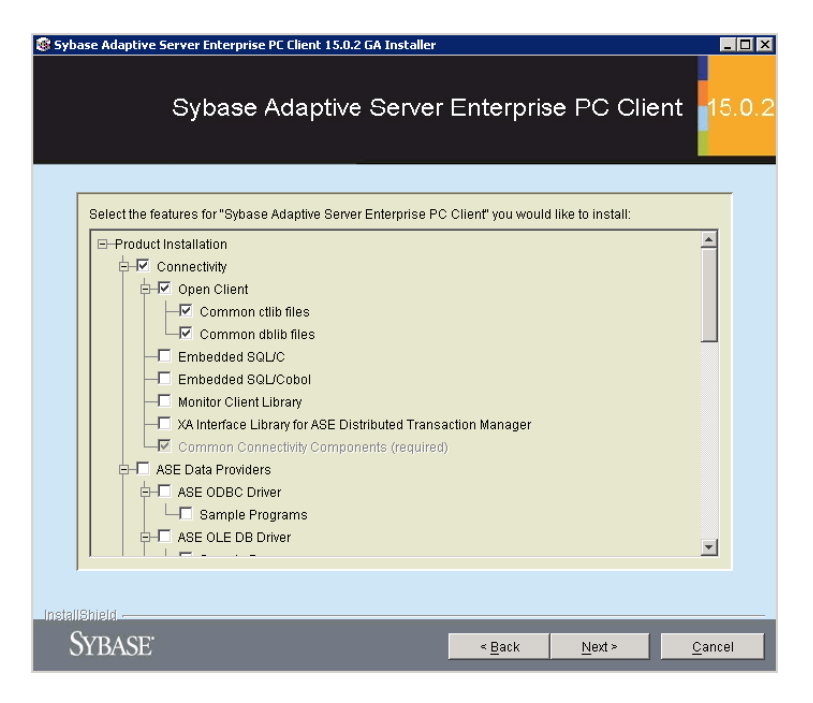

For VitalQIP with Sybase, you needs to have the minimum components installed that are described in the following table. If the options are not selected, select the options. The options are required software for Sybase to run and for connectivity with VitalQIP. Refer to the Sybase documentation if you want in-depth details for these options.

| Table 2-6 | Required Sybase | client options f | or VitalQIP |
|-----------|-----------------|------------------|-------------|
|-----------|-----------------|------------------|-------------|

| Option                         | Notes                                                                                                    |
|--------------------------------|----------------------------------------------------------------------------------------------------|
| Connectivity                   |                                                                                                    |
| Open Client                    |                                                                                                    |
| Common ctlib files             | VitalQIP requires this option.                                                                                                    |
| Common dblib files             |                                                                                                    |
| Common Connectivity Components | Defaults to being greyed out because Sybase requires that this option be installed.                                                                                                    |
| Language Modules               | This option defaults to being selected because<br>English Language Support is required by Sybase.<br>VitalQIP supports additional languages, as listed<br>below. If you wish Sybase to support one of these<br>languages, select that language support module. |

| Option                              | Notes                                                                                                    |
|-------------------------------------|----------------------------------------------------------------------------------------------------|
| Chinese Language Support Module     | Required if VitalQIP is supporting simplified Chinese.                                                               |
| German Language Support Module      | Required if VitalQIP is supporting German.                                                                           |
| French Language Support Module      | Required if VitalQIP is supporting French.                                                                           |
| Spanish Language Support Module     | Required if VitalQIP is supporting Spanish.                                                                          |
| Korean Language Support Module      | Required if VitalQIP is supporting Korean.                                                                           |
| English Language Support Module     | Defaults to being greyed out because Sybase requires that this option be installed.                                  |
| jConnect for JDBC                   |                                                                                                    |
| JDBC Driver                         | Located under <b>jConnect for JDBC</b> . This option is required if a VitalQIP web server will be installed locally. |
| Sybase Software Asset<br>Management | Deselect because VitalQIP does not require these features.                                                           |
| Sybase Unified Agent                | Deselect because VitalQIP does not require these features.                                                           |
| ASE Administration Tools            | Deselect because VitalQIP does not require these features.                                                           |

- **9** Click Next. The Summary screen opens. Review the summary of information to ensure it is correct.
- 10 Click Next. After the installation completes, a message opens stating the installation is complete.

Note: If you are using the database server executable to install the Sybase client, an additional screen opens. Unselect the option and continue to the next step.

- 11 Click Next. The Installation Complete screen opens.
- 12 Click Finish.

.....

| 13 | Check the connectivity of the database. Refer to:                        |
|----|--------------------------------------------------------------------------|
|    | • "UNIX: Configure and check the connectivity to the database" (p. 2-45) |
|    | • "Windows: Configure and check connectivity to the database" (p. 2-47)  |
|    | END OF STEPS                                                             |

.....

### UNIX: Configure and check the connectivity to the database

Purpose

Connectivity to the database must be configured to point to the database after installing the Sybase client. The procedures in this section apply to a Sybase client installed on UNIX.

#### Procedure

Follow these steps:

- 1 Source your Sybase environment variables:
  - a. If needed, change the directory to the Sybase home directory:

#### cd /opt/<Sybase directory>

- b. Source the Sybase environment variables:
- For Cshell:

#### source SYBASE.csh

- For Bourne shell:
  - . ./SYBASE.sh
- 2 Run **dsedit** by typing **dsedit**.
- 3 In Select a directory service to open, highlight the Sybase interfaces file and click OK.

#### 4 In the Directory Service Session screen, click Add new server entry.

5 In the Server Entry Editor screen, enter the QIP dataserver name (this is case sensitive). When you are installing VitalQIP, make sure you enter the name exactly as it appears during the installation process. The name must match the name in the [VitalQIP Login Service] section of the *qip.pcy* file. The file is located on the server running **QIP loginservice** in the server name field.

6 Click Add new network transport, and enter the hostname or IP address of the database server, and the server's port number.

- 7 Exit all DSEDIT windows:
  - a. Click OK.
  - b. Click OK.
  - c. Click Close Session.
  - d. Click Exit and Yes to confirm the exit.
- 8 Test with the following command to verify connectivity to the Sybase server:
  - If VitalQIP is installed:

#### isql -U qipadmin -P <qipadmin password> -S <Sybase server>

• If VitalQIP is not installed:

#### isql -U sa -P -S <Sybase server>

Note: The *-S* parameter is required.

END OF STEPS
## Windows: Configure and check connectivity to the database

#### Purpose

Connectivity to the database must be configured to point to the database and tested after installing the Sybase client. The procedures in this section apply to a Sybase client installed on Windows.

#### Procedure

Follow these steps:

- 1 From your desktop, select **Run** from the **Start** menu.
- 2 Type dsedit.
- 3 In the Select Directory Service screen, click **OK**. The Interfaces Driver screen opens.
- 4 Select Add from the Server Object menu and enter the VitalQIP enterprise server name (this is case sensitive) in the Server Name field. When you are installing VitalQIP, make sure you enter the name exactly as it appears during the installation process. The name must match the name in the [VitalQIP Login Service] section of the *qip.pcy* file. The file is located on the server running **QIP loginservice** in the server name field.
- 5 Click OK and double-click Server Address in the Attributes list. The Network Address Attribute screen opens.
- 6 Click Add. The Input Network Address For Protocol screen opens.
- 7 Leave TCP in the Protocol field and enter the VitalQIP enterprise server IP address and port number in the Network Address field (for example, 111.114.105.121,5000).
- 8 Click OK and click OK in the Network Address Attribute screen.

- 9 Validate the values for the TCP entry in the Server Address attribute and exit **dsedit**.
- 10 Test with the following command to verify connectivity to the Sybase server:
  - If VitalQIP is already installed locally:

```
isql -U qipadmin -P <qipadmin password>
```

• If VitalQIP is not installed locally:

#### isq1 -U sa -P -S <Sybase server>

Note: The -S parameter is required because there is no environment variable for DS Query.

END OF STEPS

# Uninstall Sybase

## Overview

.....

#### Introduction

If needed, Sybase can be uninstalled if a problem occurs or an error occurred while installing Sybase. If an existing database is installed and has data in it, the database should be backed up before uninstalling Sybase.

## UNIX: Uninstall Sybase

#### Purpose

This section describes how to uninstall Sybase on UNIX.

#### Procedure

Follow these steps:

1 Stop VitalQIP-related services, including VitalQIP Add-On products that share the database.

2 Stop the Monitor and the Backup Servers before stopping the Adaptive Server.

- 3 If the SYBASE script has not been sourced, source the script from the *\$SYBASE* directory:
  - For a C shell, run:

#### source SYBASE.csh

- For a Bourne shell, run:
- . ./SYBASE.sh

#### 4 Start the Studio Installer:

- a. Go to the *\$SYBASE/uninstall/ASESuite* directory.
- b. Run:
- ./uninstall

Note: If a period (.) is in the PATH, . / must be added before the script at the command line.

The Studio Install starts and the Uninstall screen opens.

- 5 At the "Uninstall components now" prompt, click Yes.
- 6 A component selection screen opens. Select the components to uninstall, click the check box next to the components or click Select All to remove all components.

- 7 Click Next. The Uninstall summary screen opens and displays the components to be removed. Review the screen.
- 8 Click Next. The Studio Installer begins to remove the components.
- 9 After a few moments, a screen opens stating the uninstall has successful removed the components. Click OK. The Studio installer removes all files installed by the Sybase installation and all directories the installation created, unless the directory was not empty.
- 10 After the uninstall is complete, a message opens stating that any remaining directories and files should be removed. Remove any remaining directories and files.

END OF STEPS

## Windows: Uninstall Sybase

#### Purpose

This section describes how to uninstall Sybase on Windows. If you had previously installed and uninstalled Sybase, and a new installation fails there may be remnants of older Sybase installations still residing on the computer. Use this section to uninstall Sybase.

#### Before you begin

When you are required to delete environment variables and registry entries, be careful to not delete the environment variable or registry entry itself if other values not related Sybase values are present. You may damage your system.

#### Clean the registry

Some Sybase related registry entries must be removed from the Windows registry. Follow these steps:

1 Stop Sybase and VitalQIP-related services, including VitalQIP Add-On products that share the database.

#### 2 Open regedit:

- a. From your Desktop, select Run from the Start menu.
- b. Type:

#### regedit

- c. Click OK.
- 3 Search the for the following registry entries and delete all references found in the registry entry:
  - Sybase server name
  - The word "sybase"
  - The word "sysam"
  - The word "flexlm"
- 4 Close regedit.

#### Delete the SYBASE directory

- 1 Open Windows Explorer.
- 2 Navigate the SYBASE directory.
- 3 Delete the directory and all sub-directories.

#### Delete environment variables

1 Remove all Sybase related environment variables. These variables include:

- DSLISTEN
- DSQUERY
- LM\_LICENSE\_FILE
- QIPHOME
- SYBASE
- SYBASE\_ASE
- SYBASE\_JRE
- SYBASE\_OCS
- SYBASE\_SYSAM

Also remove references to Sybase from the **ClassPath**, **INCLUDE**, **LIB**, **Path**, and **TEMP** environment variables.

- 2 Reboot the computer.
- 3 Once you have completed these steps, you can start the Sybase installation over again. If there are still problems, Sybase Support recommends running **regclean**, which can be downloaded from **www.download.com**.

END OF STEPS

.....

#### 190-409-043R7.2 Issue 4 July 2009

See notice on first page.

#### 3-1

### VitalQIP requirements 3

## **Overview**

#### Purpose

This chapter describes the pre-installation requirements for VitalQIP. Before you begin installing your VitalQIP system, refer to Part I of the VitalQIP Administrator Reference Manual. It will assist you in setting the optimum configuration for your network.

#### Contents

This chapter covers these topics.

| Background                             | 3-2 |
|----------------------------------------|-----|
| Overview                               | 3-2 |
| VitalQIP pre-installation requirements | 3-3 |
| Overview                               | 3-3 |

## Background

## Overview

#### List of VitalQIP components

All VitalQIP components are described in Chapter 1 of the *VitalQIP Administrator Reference Manual*. The following is a list of components included in the VitalQIP installation software:

- VitalQIP enterprise server
- VitalQIP remote server
- VitalQIP web client interface
- VitalQIP GUI client
- VitalQIP distributed services

#### VitalQIP supported platforms and system requirements

Refer to the "System Requirements" section of the *VitalQIP 7.2 Release Notes* for this information.

# VitalQIP pre-installation requirements

## Overview

#### Introduction

This section discusses the requirements for installing VitalQIP with the Sybase database. This section pertains to installations on Windows and UNIX operating systems unless otherwise specified.

#### Obtain a license key

You must obtain a license key and serial number for the VitalQIP Enterprise Server system and any machines on which Distributed Services are installed. The installation program requests that you provide a license key and serial number during the installation. Contact technical support to obtain a license key.

**Note:** Do not add more objects to a network than your license allows. Doing so will lock you out of the VitalQIP application.

#### Determine if secure socket layer (SSL) is deployed

Find out if SSL will be used in the VitalQIP deployment. If SSL is going to be deployed, Alcatel-Lucent recommends you write down the private key encryption password that will be used. This information is needed during the installation of the various VitalQIP components. For more information on secure messaging, refer to the Secure Message Routes chapter in the *Administrator Reference Manual*.

#### Determine if HTTPS versus HTTP messaging is deployed

Find out if HTTPS or HTTP messages will be used for communication with the Apache Tomcat web server. You need to know the port on which HTTPS or HTTP messages are sent and received. By default, 80 is the default port for HTTP and 743 is the default port for HTTPS.

Alcatel-Lucent recommends you make a note of the type of messages you are using, the port used, and the IP address of the Apache Tomcat web server. These items are needed for other VitalQIP component installations.

#### UNIX: Minimum disk space

You must have a minimum of 160 MB of disk space allocated for VitalQIP under */opt* (for UNIX), or within the file system you choose to use.

**Note:** If there is not enough temporary disk space available, an error message will appear stating there is not enough disk space. Try executing:

• For Linux:

#### ./qip72setupLinuxgccr<#>.bin -is:tempdir <temporary directory>

• For Solaris:

#### ./qip72setupSolarisr<#>.bin -is:tempdir <temporary directory>

• For Windows:

#### qip72setupwin32r<#>.bin -is:tempdir <temporary directory>

For all executables, the **#** denotes the repackaging number of the executable.

#### Access to xterm or telnet

Ensure that you have access to xterm or telnet. Check this by running the following:

• For xterm:

#### xterm

• For telnet:

#### telnet

#### Linux: Install JRE

On Linux, ensure jre1.4.2\_05 or higher is installed before installing VitalQIP. The software can be downloaded from Sun's website:

#### www.sun.com

#### UNIX: Set database environment variables

Prior to installing VitalQIP, the database environment variables need to be set for the installation to run correctly. To do so:

Run one of the following scripts from the *\$SYBASE* directory:

• For a C shell, run:

#### source SYBASE.csh

- For a Bourne shell, run:
- . ./SYBASE.sh

The script sets these environment variables:

- INCLUDE
- LD\_LIBRARY\_PATH (Solaris and Linux only)
- LIB
- PATH

- SYBASE
- SYBASE\_ASE
- SYBASE\_JRE
- SYBASE\_OCS
- SYBROOT
- SYBASE\_UA

#### Windows: standard characters for Windows administrator login

Due to a technical limitation with InstallShield, the VitalQIP installation on Windows requires that the administrator login for Windows machines use standard characters. The installation fails if the Windows login contains non-standard characters.

#### Stop all scheduled moves and reclaims

If VitalQIP is being upgraded, ensure there are no scheduled moves or reclaims waiting to occur. If any moves or reclaims are scheduled, the applicable data is removed from the database, and the move or reclaim does not occur. After you have completed your upgrade, you need to reschedule your moves and reclaims.

.....

# 4 Install VitalQIP enterprise server

## Overview

#### Purpose

This chapter covers installing VitalQIP enterprise server on supported Windows and UNIX platforms.

#### Contents

This chapter covers these topics.

| Enterprise server installation overview      | 4-2 |
|----------------------------------------------|-----|
| Enterprise server pre-installation checklist | 4-2 |
| Install the VitalQIP enterprise server       | 4-5 |

## Enterprise server installation overview

#### What is installed

The VitalQIP enterprise server installation installs the following:

- VitalQIP GUI
- VitalQIP Schedule Service
- VitalQIP QIP Update Service
- VitalQIP Command Line Interface
- VitalQIP DNS Update Service
- VitalQIP File Generation Service
- VitalQIP Login Service

The VitalQIP Message Service and VitalQIP SSL Tunnel Service are installed by default in this installation. If needed, the VitalQIP enterprise server installation can also initialize the database.

#### Upgrade from previous versions

IIf VitalQIP is being upgraded from a previous version, refer to Part IV: "Upgrade VitalQIP" for instructions on upgrading to VitalQIP 7.2.

## Enterprise server pre-installation checklist

#### Purpose

Use the checklist to determine what needs to be done before beginning the installation:

| Table 4-1 | Enterprise server | pre-installation | checklist |
|-----------|-------------------|------------------|-----------|
|           | -                 | -                |           |

| Task                        | Description                                                                                                    | Status |
|-----------------------------|----------------------------------------------------------------------------------------------------|--------|
| Determine the configuration | You need to determine how and where the components are to be installed. Also, consider if this is an upgrade or if additional components are being installed. Refer to Part I of the <i>Administrator Reference Manual</i> for more information about various configurations of VitalQIP. |        |

------

.....

| Task                                                  | Description                                                                                                    | Status |
|-------------------------------------------------------|----------------------------------------------------------------------------------------------------|--------|
| Determine if secure socket<br>layer (SSL) is deployed | Find out if SSL will be used in the VitalQIP<br>deployment. If it is used, the <i>qipkeystore</i> and<br><i>vitalqip.cer</i> files are required to be located on<br>the enterprise server machine. These files are<br>created during the VitalQIP enterprise server<br>installation and are located in the VitalQIP<br>home directory. For general information on<br>secure message routing, refer to the Secure<br>Message Routes chapter in the <i>Administrator</i><br><i>Reference Manual</i> . |        |
| Meet pre-installation<br>requirements                 | The pre-installation requirements must be met<br>before installing VitalQIP. Read the <i>VitalQIP</i><br>7.2 <i>Release Notes</i> to ensure your system meets<br>the pre-installation requirements for installing<br>VitalQIP.                                                                                                    |        |
| Ensure the database is installed and running          | The Sybase database must be installed. The installation also requires that the database be running before you start the VitalQIP installation.                                                                                                    |        |
| Stop all VitalQIP-related processes                   | If VitalQIP was previously installed, ensure all<br>VitalQIP-related processes are stopped before<br>you commence installation of VitalQIP 7.2.                                                                                                    |        |
| Find information about the database server            | <ul> <li>The following information needs to be gathered about the database server:</li> <li>The name of the database. If VitalQIP is already installed, the name of the database is the value set in the QIPDATASERVER environment variable.</li> <li>The IP address of the server where the database is running.</li> <li>The full path to the directory where the database is running.</li> </ul>                                                                                                 |        |
| Find the IP address of the machine                    | Find the IP address of the machine where the VitalQIP enterprise server is being installed.                                                                                                    |        |

.....

------

.....

| Task                                                        | Description                                                                                                    | Status |
|-------------------------------------------------------------|----------------------------------------------------------------------------------------------------|--------|
| Find the IP address of the services                         | <ul> <li>Find the address of the machines where these services are to be installed:</li> <li>VitalQIP Schedule Service</li> <li>VitalQIP QIP Update Service</li> <li>VitalQIP DNS Update Service</li> <li>VitalQIP File Generation Service</li> <li>VitalQIP Login Service</li> </ul>                                             |        |
| Gather information about<br>the Apache Tomcat web<br>server | <ul> <li>VitalQIP Web Service</li> <li>Gather the following information about the Apache Tomcat web server:</li> <li>Find out if your web server is using standard HTTP or HTTPS messaging</li> <li>Find the port your web server is using</li> <li>Find the IP address of the machine where the web server is running</li> </ul> |        |

.....

## Install the VitalQIP enterprise server

#### Purpose

This section explains how to install the VitalQIP enterprise server on supported platforms. If you have problems installing the software, contact technical support.

#### Before you begin

- If you wish to install the VitalQIP remote server on the same machine as the VitalQIP enterprise server, you should select Remote Server at the same time as you select the Server Package. Additionally, you should select the Web Client to access the web client on the VitalQIP enterprise server. Note that these are default selections when you launch the VitalQIP installation program.
- If your network includes DHCP, DNS, and/or Bootp servers that are running exclusively on the VitalQIP enterprise server, the VitalQIP remote service package must also be installed.

#### Windows

- Ensure you are logged into your system as a user with administrative privileges.
- Check the Event Viewer and ensure your database is running.
- Ensure you exit all programs you are currently running.

#### Unix

- Ensure you are logged into your system as the root user.
- Ensure your database is running. Enter the following:

#### \$SYBASE/ASE-15\_0/install/showserver

• Alcatel-Lucent recommends that Sybase environment variables be sourced. This eliminates the need to enter Sybase-related values during the installation. To source the Sybase environment, execute the following from the Sybase directory:

#### Cshell

```
source SYBASE.csh
Bourne
. ./SYBASE.sh
```

#### Procedure

To install the VitalQIP enterprise server, follow these steps:

.....

#### 1 Choose one of the following:

.....

| If you want to                | Then                                                                                                    |
|-------------------------------|----------------------------------------------------------------------------------------------------|
| Install on a Linux platform   | <ol> <li>Change directory to the directory where the<br/>VitalQIP installation files are located.</li> <li>Enter:<br/>./qip72setupLinuxgccr&lt;#&gt;.bin</li> </ol>                                                                                                    |
| Install on a Solaris platform | <ol> <li>Change directory to the directory where the<br/>VitalQIP installation files are located.</li> <li>Enter:<br/>./qip72setupSolarisr&lt;#&gt;.bin</li> </ol>                                                                                                    |
| Install on a Windows platform | <ol> <li>Open a command window and change<br/>directory to the installation file location.<br/>This is the location you selected when you<br/>downloaded the Windows installation<br/>executable from the Alcatel-Lucent<br/>Electronic Download site (<i>c:\temp</i> is the<br/>default location).</li> <li>Enter:<br/>gip72setupwin32r&lt;#&gt;.exe</li> </ol> |

For all executables, the **#** denotes the repackaging number of the executable.

#### 2 The Software License Agreement screen opens.

| Installer 🛛   |                                                                                                    |
|---------------|----------------------------------------------------------------------------------------------------|
|               | Please read the following license agreement carefully.                                                                                                    |
| 202           | LUCENT TECHNOLOGIES INC., DOING BUSINESS AS<br>ALCATEL-LUCENT AND HEREINAFTER REFERRED TO AS<br>ALCATEL-LUCENT                                              |
| 1/10          | END-USER SOFTWARE LICENSE AGREEMENT                                                                                                    |
|               | IMPORTANT NOTICE - YOU SHOULD READ THE FOLLOWING<br>TERMS CAREFULLY BEFORE ACCEPTING THIS SOFTWARE<br>LICENSE AGREEMENT. IF YOU CLICK THE 'YES' OR 'LACCEPT |
| 97            | ) accept the terms of the license agreement.                                                                                                    |
| InstallShield |                                                                                                    |
|               | <u>SBack</u>                                                                                                    |

Read the software license agreement and:

- Select I accept the terms of the license agreement to accept the license agreement.
- Select I do not accept the terms of the license agreement if you do not accept the license agreement. The installation is canceled.
- 3 Click Next. The installation checks that the operating system is a supported version. If the operating system is supported, the Welcome screen opens.

If it is not a supported operating system, a screen opens with the Platform Support Policy.

| 15 Installer  |                                                                                                    |
|---------------|----------------------------------------------------------------------------------------------------|
| Istaller      | VitalQIP Platform Support Policy<br>Current Platform is: Operating System "Windows XP" version "5.1" on<br>architecture "x86". VitalQIP has been tested and certified on specific<br>versions of operating systems as listed in the Release Notes.<br>Installation on a non-supported Platform and/or OS version may cause<br>undesired results and expose your system to additional risks, and are<br>not covered under Alcatel-Lucent's maintenance agreement. Please<br>consult the latest Release Notes to determine supported OS versions. |
| Inctall@biold |                                                                                                    |
| mətanıəmelü - | < Back Next > Cancel                                                                                                    |

Click Cancel to exit the installation and upgrade the operating system to one of the supported versions listed in the *VitalQIP 7.2 Release Notes* before you install VitalQIP.

4 Click Next. Choose one of the following.

| If you want to                                  | Then                                                                                                    |
|-------------------------------------------------|----------------------------------------------------------------------------------------------------|
| Install enterprise server on a UNIX platform    | <ul> <li>The installation checks to see if any VitalQIP-related processes are running. If VitalQIP-related processes are running, a screen opens showing the VitalQIP-related daemons that are running.</li> <li>1. Choose one of the following options:</li> <li>Click yes, kill processes automatically</li> </ul> |
|                                                 | and have the installation stop the processes.                                                                                                    |
|                                                 | • Click <b>no</b> , <b>they will be killed manually</b> and stop the processes manually.                                                                                                    |
|                                                 | 2. Click Next.                                                                                                    |
| Install enterprise server on a Windows platform | The installation checks to see if any VitalQIP-<br>related processes are running. If VitalQIP-related<br>processes are running, the processes are stopped<br>by the installation.                                                                                                    |

.....

.....

5 The VitalQIP Home Directory screen opens.

| 15 Installer  |                                                                                                    |
|---------------|----------------------------------------------------------------------------------------------------|
| InstallShield | Click Next to install "VitalQIP" to this directory, or click Browse to install to<br>a different directory.<br>Directory Name:<br>/opt/qip<br>Browse |
|               | < <u>B</u> ack <u>N</u> ext > <u>C</u> ancel                                                                                                    |

The default destination directory for the VitalQIP software is shown. By default, the directory is /opt/qip on UNIX and  $c:\qip$  on Windows. If a version of VitalQIP exists on the machine, the installation reads the **QIPHOME** environment variable and displays the value.

If necessary, type the destination directory directly in the **Directory Name** field. Alternatively:

- a. Click Browse.
- b. Find the directory and select the directory.
- c. Click Open. The destination directory is shown in the field.
- 6 Click Next. After a few moments, the Features screen opens.

| <b>I</b> Installer |                                                                                                    | _ 🗆 🗙    |
|--------------------|----------------------------------------------------------------------------------------------------|----------|
|                    | Select the features for "VitalQIP" you would like to install:  Product Installation  G-I Server Package  I GUI  I Server Package I Server Package I Server Pack |          |
|                    | <ul> <li>✓ Schedule Service</li> <li>✓ QIP Update Service</li> <li>✓ CLI's</li> <li>✓ DNS Update Service</li> <li>✓ File Generation Service</li> <li>✓ Initialize Database</li> </ul>                                                                                                    |          |
|                    | ☐ I Client Package                                                                                                    | <b>•</b> |
| instalismeld       | < <u>B</u> ack <u>N</u> ext > <u>C</u>                                                                                                    | ancel    |

To install the VitalQIP enterprise server only, uncheck all components except the Server Package and its sub-components.

**Important!** If any VitalQIP component is already installed, "installed" is shown next to it. If you want to keep that component, do *not* uncheck the checkbox: InstallShield will reinstall that component at the same time that it installs the components that you are now selecting.

The following table describes the sub-components of the Server package. After reading the table, ensure Server Package is checked. Check or uncheck the sub-components you want to install.

| Sub-component           | Description                                                                                                    |
|-------------------------|----------------------------------------------------------------------------------------------------|
| GUI                     | Installs the user interface of VitalQIP.                                                                                                    |
| Schedule Service        | <ul> <li>Handles all scheduled events managed by VitalQIP enterprise<br/>server:</li> <li>Scheduled moves</li> <li>Scheduled reclaims</li> <li>Auto updates of DNS, Bootp table, and NIS/Local operating<br/>system files</li> <li>This service is required if you are installing the enterprise server.</li> </ul> |
| QIP Update Service      | Handles updates of DHCP addresses to the VitalQIP enterprise<br>server. This service is required if you are installing the enterprise<br>server.                                                                                                    |
| CLI's                   | Installs the Command Line Interface.                                                                                                    |
| DNS Update Service      | Handles updates to DNS from DHCP servers, manages dynamic<br>updates between DNS servers, and optionally sends DNS updates<br>from VitalQIP clients.                                                                                                    |
| File Generation Service | Generates, optionally encrypts, and compresses remote service<br>configuration files in order to transfer configuration files to remote<br>servers.                                                                                                    |
| Initialize Database     | Initializes the VitalQIP database.                                                                                                    |
|                         | <b>Important!</b> If you are re-installing the enterprise server, do <i>not</i> select this option. If the database is re-initialized, any data in the database is deleted.                                                                                                    |
| Login Service           | Handles VitalQIP database logins. This service is required to connect to the VitalQIP database.                                                                                                    |

| Table 4-2 | Enterprise s | server | installation | sub-components | \$ |
|-----------|--------------|--------|--------------|----------------|----|
|           | Enterprise . |        | matunation   | Sub component. | ,  |

.....

7 Click Next. The installation shows an information message. Read the message and follow any instructions that are shown in the message.

8 Click Next. The Database Type screen opens.

| 1§ Installer  |                    |                |                |                |
|---------------|--------------------|----------------|----------------|----------------|
|               | Please select a da | tabase type:   |                |                |
| InstallShield |                    | < <u>B</u> ack | <u>N</u> ext > | <u>C</u> ancel |

9 Select Sybase and click Next. The Database Home Directory screen opens.

| 15 Installer  |                                                     |                              |                |                |
|---------------|-----------------------------------------------------|------------------------------|----------------|----------------|
| Installer     | Sybase Home Inpu<br>What is the Syba<br>/opt/sybase | ıt Panel<br>se home director | y?             | Browse         |
|               |                                                     |                              |                |                |
| InstallShield |                                                     |                              |                |                |
|               |                                                     | < <u>B</u> ack               | <u>N</u> ext ≻ | <u>C</u> ancel |

If necessary, type the destination directory directly in the What is the *<database>* home directory? field. Alternatively:

- a. Click Browse.
- b. Navigate to where the directory is located and select the directory.

.....

c. Click Open. The destination directory is shown in the field.

**Note:** If you specify a Sybase home directory located on another machine, you may receive an error message that indicates that Sybase is not installed in the correct directory. Click **Next** to continue.

10 Click Next. The Company Name & Serial Number screen opens.

| 15 Installer  |                                                       |                |               |        |
|---------------|-------------------------------------------------------|----------------|---------------|--------|
| InstallShield | Please enter compa<br>Company Name:<br>Serial Number: | any name and s | serial number |        |
|               | ]                                                     | < Back         | Next >        | Cancel |

Do the following:

- a. In the Company Name field, enter the name of your company.
- b. In the Serial Number field, enter the serial number supplied by Alcatel-Lucent.

11 Click Next. The License Key screen opens.

.....

| 15 Installer  |                           | _ 🗆 🗵 |
|---------------|---------------------------|-------|
|               | Please enter license key  |       |
|               | Company Name: Sample Inc. |       |
| 4Ć            | Serial Number: 654321     |       |
|               | License Key:              |       |
|               | ]                         |       |
| InstallShield |                           |       |
|               | < Back Next > Can         | cel   |

.....

In the License Key field, enter the license key for VitalQIP that you obtained from Alcatel-Lucent.

12 Click Next. The Database Data Directory screen opens.

| 15 Installer    |                                                                                                    |                 |
|-----------------|----------------------------------------------------------------------------------------------------|-----------------|
| InstallShield - | Please enter the database data directory          Database Data Directory:         /opt/sybase/data | B <u>r</u> owse |
|                 | < <u>B</u> ack <u>N</u> ext >                                                                       | <u>C</u> ancel  |

The destination directory where VitalQIP devices, **gip\_dat**, **gip\_log**, and **gip\_tempdb**, will be installed is shown. By default, the directory is *\$SYBASE/data* on UNIX and *%SYBASE%\data* on Windows.

**Note:** The VitalQIP installation program expects to find a Sybase data directory on the VitalQIP enterprise server machine. If your Sybase server is located on a different machine than the VitalQIP enterprise server, you need to create a corresponding Sybase data directory on the enterprise server with the exact same pathname as you used on the Sybase server before you proceed any further. Otherwise, the enterprise installation will fail.

If necessary, type the destination directory directly in the **Database Data Directory** field. Alternatively:

- a. Click Browse.
- b. Find the directory and select the directory.
- c. Click **Open**. The destination directory is shown in the field.
- 13 Click Next. The Database Port Number screen opens.

| 15 Installer  |                       |                    |                |
|---------------|-----------------------|--------------------|----------------|
| InstallShield | Enter Database Port # |                    |                |
|               | < <u>B</u> a          | ack <u>N</u> ext > | <u>C</u> ancel |

By default, the port number is 5000 for Sybase. In the Enter Database Port # field, change the port number for the database if necessary.

14 Click Next. The QIPDATASERVER Value screen opens.

| 15 Installer  |                                           | _ 🗆 🗵 |
|---------------|-------------------------------------------|-------|
|               | Enter QIPDATASERVER value                 |       |
| InstallShield |                                           |       |
|               | < <u>B</u> ack <u>N</u> ext > <u>C</u> ar | ncel  |

This defines the value of the **QIPDATASERVER** environment variable. The **QIPDATASERVER** value is the name of the database server.

15 Click Next. The Local IP Address screen opens.

| 15 Installer  |                                                       |                 |                |                |
|---------------|-------------------------------------------------------|-----------------|----------------|----------------|
|               | Please enter local I<br>IP Address:<br>135.114.106.13 | P address (this | machine)       |                |
|               |                                                       |                 |                |                |
| InstallShield |                                                       |                 |                |                |
|               |                                                       | < <u>B</u> ack  | <u>N</u> ext > | <u>C</u> ancel |

The IP address of the local machine is displayed. In the IP Address field, enter the IP address of the local machine on which VitalQIP is being installed if needed.

#### QIP Update Service, GUI, and CLIs only

16 Click Next. If you selected QIP Update Service, GUI, or CLIs in Step 6, the QIP Update Service IP Address screen opens. Skip this step if you did not select QIP Update Service, GUI, and CLIs.

.....

| Installer     |                         |              | _ 🗆 🗵          |
|---------------|-------------------------|--------------|----------------|
|               | Enter QIP Update Servic | e IP Address |                |
| InstallShield |                         |              |                |
|               |                         | < Back       | <u>C</u> ancel |

In the Enter QIP Update Service IP Address field, change the IP address of the QIP Update Server. The value is stored in the *qip.pcy* file.

#### DNS Update Service only

.....

17 Click Next. If you selected DNS Update Service in Step 6, the DNS Update Server IP Address screen opens. Skip this step if you did not select DNS Update Service.

.....

| 15 Installer  |                                              | IX |
|---------------|----------------------------------------------|----|
|               | Enter DNS Update Server IP Address           |    |
| InstallShield |                                              | _  |
|               | < <u>B</u> ack <u>N</u> ext > <u>C</u> ancel |    |

In the Enter DNS Update Server IP Address field, change the IP address for the DNS Update Server if needed. The value is stored in the *qip.pcy* file.

#### Login Service only

.....

18 Click Next. If you selected Login Service in Step 6, the Login Server IP Address screen opens. Skip this step if you did not select Login Service.

| 15 Installer  |                          |                |                         | _ 🗆 🗵 |
|---------------|--------------------------|----------------|-------------------------|-------|
|               | Enter Login Server IP Ad | dress          |                         |       |
| InstallShield |                          |                |                         |       |
|               |                          | < <u>B</u> ack | <u>N</u> ext > <u>C</u> | ancel |

In the Enter Login Server IP Address field, change the IP address for the Login Server if needed. The value is stored in the *qip.pcy*.

**19** Click Next. The qipman Password screen opens.

| <u> I</u> nstaller |                                                                                                    |
|--------------------|----------------------------------------------------------------------------------------------------|
|                    | The global section of the policy file needs the qipman password Please enter the qipman password: ****** |
| InstallShield      |                                                                                                    |
|                    | < <u>B</u> ack <u>Next &gt;</u> <u>C</u> ancel                                                           |

By default, the password for qipman is **qipman**. You should use the default and change it later if you wish. The qipman password is stored in the Global policy section of the *qip.pcy* file.

#### Login Service only

.....

20 Click Next. If you selected Login Service in Step 6, the qipadmin Password screen opens. Skip this step if you did not select Login Service.

| 15 Installer | _ 🗆 🗙                                                                                                    |
|--------------|----------------------------------------------------------------------------------------------------|
| Installer    | The VitalQIP Login Service section of the policy file needs the qipadmin password  Please enter the qipadmin password:  ******** |
|              | < <u>B</u> ack <u>Next &gt; C</u> ancel                                                                                          |

By default, the password for qipadmin is **qipadmin**. You should use the default and change it later if you wish. The qipadman password is stored in the VitalQIP Login Service section of the *qip.pcy* file.

21 Click Next. The Generate SSL Public/Private Keys screen opens.

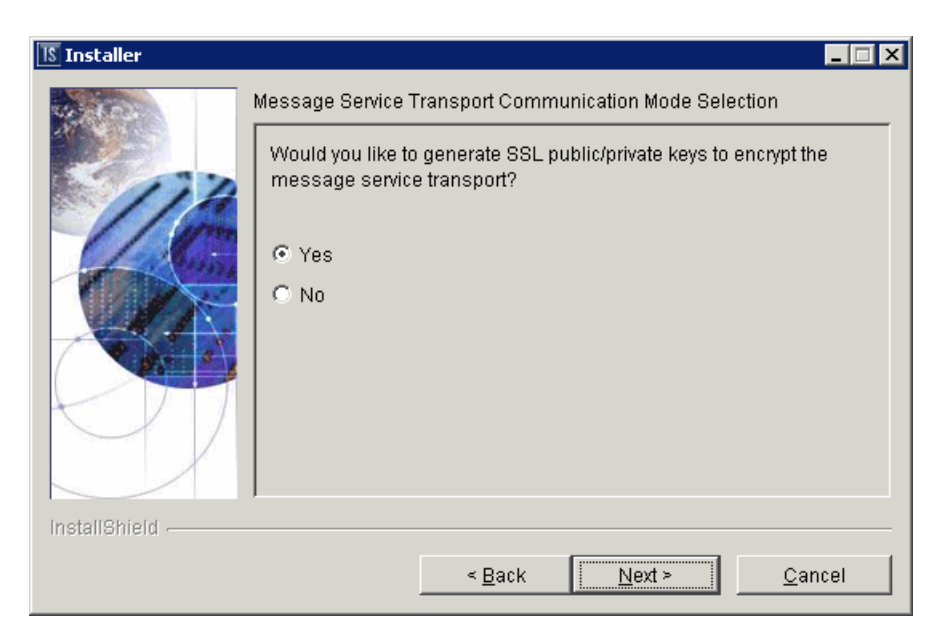

Select one of the following:

- Yes if you are planning on using the secure socket layer
- No if you are not using the secure socket layer

# Use secure socket layer

.....

22 Click Next. If you selected Yes in Step 21, the SSL Self Signed Certificate Parameters screen opens. Skip this step if you selected No.

.....

| 15 Installer  | -                                                                         |  |
|---------------|---------------------------------------------------------------------------|--|
| InstallShield | SSL Self-Signed Certificate Parameters Full Name Organizational Unit Name |  |
|               | Organization Name       <                                                 |  |

Note: You need to scroll down to view the remaining fields in the screen.

Review the following table and enter the values in the fields.

 Table 4-3
 SSL Self Signed Certificate Parameters fields

| Field                    | Description                                                                                                    |
|--------------------------|----------------------------------------------------------------------------------------------------|
| Full Name                | Your full name.                                                                                                    |
| Organizational Unit Name | The name of the organization unit.                                                                                                    |
| Organization Name        | The name of the organization.                                                                                                    |
| City or Locality         | The city or locality where your organization is located.                                                                                                    |
| State or Province        | The state or province where your organization is located.                                                                                                    |
| Two-Letter Country Code  | The two letter country code your organization is located in.<br>For a list of country codes, refer to <b>www.digicert.com/ssl-certificate-country-codes.htm</b> |

| Field                           | Description                                                                                                    |
|---------------------------------|----------------------------------------------------------------------------------------------------|
| Private Key Encryption Password | <ul> <li><i>Required</i>. The private key password. Enter a password that adheres to the following rules (and be sure to make a note of it since you will need it again when installing other VitalQIP components):</li> <li>Can be any length except null</li> <li>All characters must match the pattern:<br/>[a-zA-Z0-9~!@#\$%^&amp;*()l_+={}?]</li> </ul> |
|                                 | Cannot contain the space character                                                                                                    |

If you did not enter a password in the Private Key Encryption Password, a message opens after you click Next:

SSL Private Key Encryption Password must be set.

Click Back and enter a password in the Private Key Encryption Password field. Once a password is entered, continue with the installation.

23 Choose one of the following.

| If you want to                                     | Then                                                                         |
|----------------------------------------------------|------------------------------------------------------------------------------|
| Install enterprise<br>server on a UNIX<br>platform | Click Next.<br>Result: The Tomcat Server Communication Mode opens (Step 24). |
| If you want to                                        | Then                                                                                                    |  |  |  |  |
|-------------------------------------------------------|----------------------------------------------------------------------------------------------------|--|--|--|--|
| Install enterprise<br>server on a<br>Windows platform | <ol> <li>Click Next.</li> <li>Result: The SMTP Host Information screen opens.</li> </ol>                                       |  |  |  |  |
| windows platform                                      | Installer  SMTP Host IP Address  SMTP Host IP Address  Email Return Path your_email@company.com  InstallBhield                 |  |  |  |  |
|                                                       | <u>Back</u> <u>Next</u> <u>Cancel</u>                                                                                          |  |  |  |  |
|                                                       | VitalQIP requires information about the Email server. This information is used to send email alerts to defined administrators. |  |  |  |  |
|                                                       | 2. In the SMTP Host IP Address field, enter the IP address of the SMTP (email) server.                                         |  |  |  |  |
|                                                       | 3. In the <b>Email Return Path</b> field, enter the email address of the administrator who will receive email alerts.          |  |  |  |  |
|                                                       | 4. Click Next.                                                                                                    |  |  |  |  |

.....

24 The Tomcat Server Communication Mode opens.

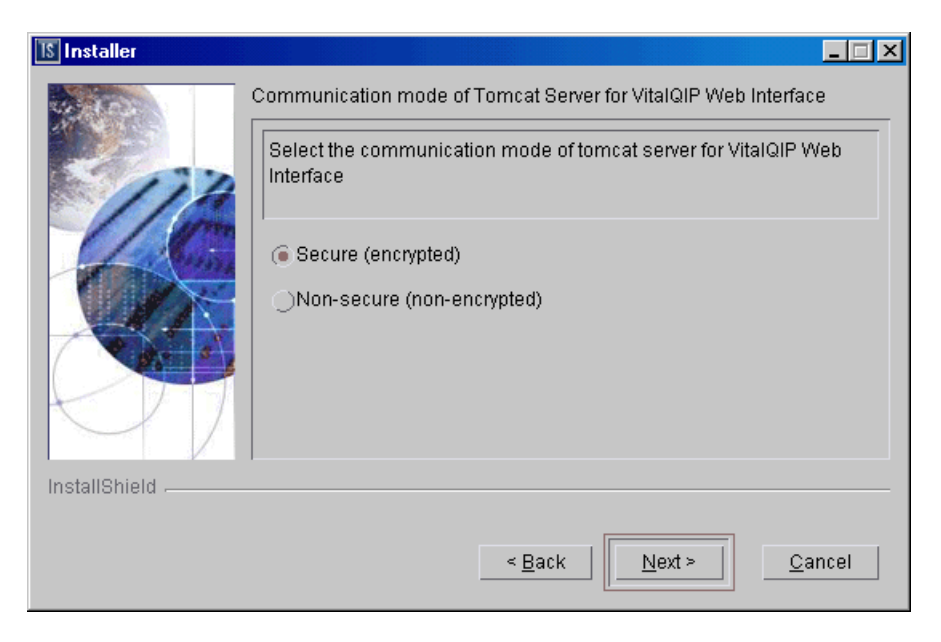

The installation needs to know what mode of communication the Apache Tomcat web server will use. This information is written to the VitalQIP Service Layer section of the *qip.pcy* file.

Select one of the following:

- Secure (encrypted) uses HTTPS to send encrypted messages to and from the server
- Non-secure (not-encrypted) messages to and from the server are not encrypted

25 Choose one of the following..

| If you want to                                     | Then                                                                                                    |
|----------------------------------------------------|----------------------------------------------------------------------------------------------------|
| Select a browser<br>location on a<br>UNIX platform | <ol> <li>Click Next.</li> <li>Result: The Internet Browser Location screen opens.</li> </ol>                                                                                                   |
| er (in planoini                                    | Installer                                                                                                    |
|                                                    | Internet Browser Location                                                                                                    |
|                                                    | Browser Location for QIP GUI Help                                                                                                    |
|                                                    | Browser Full Path (example: /usr/bin/firefox)                                                                                                    |
|                                                    | Browse                                                                                                    |
|                                                    | InstallShield                                                                                                    |
|                                                    | < <u>Back</u>                                                                                                    |
|                                                    | To access the VitalQIP GUI help screens on a UNIX server, the installation program needs to locate a browser such as Mozilla Firefox on the enterprise server.                                 |
|                                                    | 2. Enter the full path to the browser, or click <b>Browse</b> and select a file in the Select a file dialog box.                                                                               |
|                                                    | 3. Click Next.                                                                                                    |
|                                                    | <b>Result</b> : If the browser is found, the Tomcat Server Information screen opens (Step 26). If no browser path was entered or it was invalid, an information window opens with the message: |
|                                                    | The "Browser Full Path" was either not entered or<br>is not a valid file full path. Please select                                                                                              |
|                                                    | a valid entry, note that help files will not be<br>available unless the OIPHELP environment variable                                                                                           |
|                                                    | is set to the full path of a valid internet<br>browser in the OIP user's environment.                                                                                                    |
|                                                    | Click <b>Back</b> to enter the correct browser path, or click <b>Next</b> to continue.                                                                                                    |

.....

.....

.....

| If you want to                                                                     | Then                                                                         |
|------------------------------------------------------------------------------------|------------------------------------------------------------------------------|
| Continue to the<br>Tomcat Server<br>Information<br>screen on a<br>Windows platform | Click Next.<br>Result: The Tomcat Server Information screen opens (Step 26). |

26 The Tomcat Server Information screen opens.

| 📧 Installer     |                                         |
|-----------------|-----------------------------------------|
|                 | Please enter the following information  |
|                 | Web Server IP address                   |
| 114             |                                         |
| 1.0             |                                         |
|                 | HTTPS Port                              |
|                 | 743                                     |
|                 |                                         |
|                 |                                         |
|                 |                                         |
| InstallShield   |                                         |
|                 | < <u>B</u> ack <u>Next &gt; C</u> ancel |
| InstallShield - | < Back Next > Cancel                    |

Note: Either HTTP Port or HTTPS Port field is displayed in this screen. The field that is displayed is determined by your selection in Step 24.

Review the following table and fill in the fields.

Table 4-4 Tomcat Server Information fields

| Field                 | Description                                                                                                    |
|-----------------------|----------------------------------------------------------------------------------------------------|
| Web Server IP address | The IP address where the Apache Tomcat web server resides.                                                                                                    |
| HTTP Port             | <i>Displayed when Non-secure (not-encrypted) is selected in Step 24.</i><br>The port used by the web client to connect to the Apache Tomcat web server. By default, the port is 80. |
| HTTPS Port            | <i>Displayed when Secure (encrypted) is selected in Step 24.</i> The SSL port used by the web client to connect to the Apache Tomcat web server. By default, the port is 743.       |

27 Click Next. After a few moments, the Summary screen opens. Examine the features to be installed. If changes are necessary, click Back to make changes to the installation. If everything looks correct, click Next.

.....

The installer commences extracting files and installing VitalQIP. After a few minutes, the Successful Install screen opens.

28 Click Next to continue the VitalQIP Wizard.

Cannot connect to the database

29 If the database cannot be reached, a screen opens prompting for the **sa** password. Skip this step if this screen does not open.

| 15 Installer  |                                                                                                    |
|---------------|----------------------------------------------------------------------------------------------------|
| InstallShield | Please enter a database administrator login and password. Also make sure that the database machine is booted and reachable on the network. The value "manager" did not work for login sa Please enter a db login that has administration rights [sa Please enter the correct password: [ |
| meanerneld -  | < <u>B</u> ack <u>Next&gt;</u> <u>C</u> ancel                                                                                                    |

Ensure the database is started or enter the correct database administrator ID or password. If the database is not running, click **Back** to the previous screen. Once the database is started, proceed with the installation.

#### Existing database detected

30 If an existing VitalQIP database is detected, the Keep Existing QIP Data screen opens. Go to the next step if an existing VitalQIP database is not detected.

| 🎯 Installer                                                                                                    |                                      |        |
|----------------------------------------------------------------------------------------------------|--------------------------------------|--------|
| The second second secon | Keep the existing QIP database data? | ×      |
|                                                                                                    |                                      |        |
| Installshield                                                                                                    | < Back Next >                        | Cancel |
|                                                                                                    |                                      |        |

.....

If you want to keep existing VitalQIP data, select Keep existing database data.

31 Click Next. The Import Exported Data screen opens if Keep existing database data is not selected or if no QIP devices exist for the Sybase database.

| 🎯 Installer   |                                      |      |
|---------------|--------------------------------------|------|
| 10-10-5       | Import previously exported QIP data? |      |
|               | Import Previously exported data      |      |
| InstallShield |                                      |      |
|               | < Back Next > Ca                     | ncel |

If you want to import exported data, check Import Previously exported data.

#### Import exported data

32 Click Next. If Import previously exported database was selected or Keep existing database data was selected, the Export Data screen opens.

| Installer     |                     |                |                |                |
|---------------|---------------------|----------------|----------------|----------------|
|               | Select the export d | lirectory      |                |                |
|               | ,,                  |                |                | Browse         |
| InstallShield |                     |                |                |                |
|               |                     | < <u>B</u> ack | <u>N</u> ext > | <u>C</u> ancel |

The directory where the data was exported is shown. The default is */opt/qip/export* on UNIX and *%QIPHOME%\data* on Windows. If necessary, type the destination directory directly in the Select Export Directory field. In the case where Import previously exported database was selected, type the directory where the exported data resides. Alternatively, you can:

- a. Click Browse, locate and select the directory.
- b. Click **Open**. The destination directory is shown in the field.

#### Size new VitalQIP database

**33** Click Next. If the Sybase database has never been sized, the Select a Database Size screen opens.

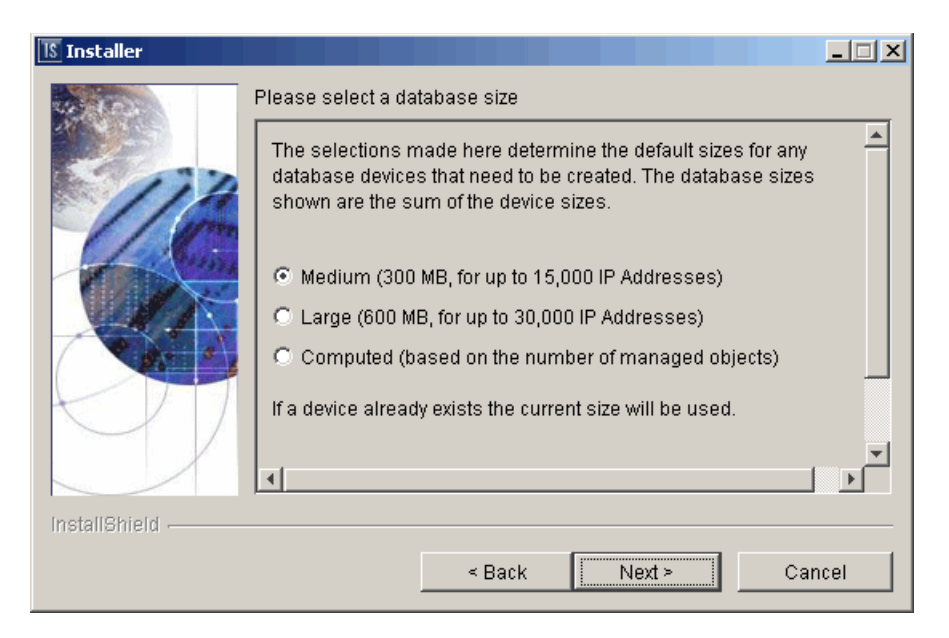

Choose a database size from the selections offered and click Next. In the next step, one of two screens opens based on your selection. Go to:

- If Medium or Large is selected, refer to "Medium or large database size" (p. 4-31).
- If Computed is selected, refer to "Computed database size" (p. 4-32).

#### Medium or large database size

If Medium or Large was selected in the previous screen, the Device Size screen opens.

| 1§ Installer  |                                             | _ 🗆 🗙    |
|---------------|---------------------------------------------|----------|
|               | Sybase device size confirmation:            |          |
|               | Please correct as needed.                   | <b>_</b> |
| 16            | qip_dat device:                             |          |
|               | 50                                          |          |
|               | qip_log device:                             |          |
|               | 25                                          |          |
|               | qip_tempdb device:                          | -        |
| InstallShield |                                             |          |
|               | < <u>B</u> ack <u>Next &gt;</u> <u>C</u> ar | ncel     |

.....

The following table shows the default for the fields based on the database size selected. Review the table and change the values as needed. Once you have entered the information, go to the next step.

Table 4-5 Sybase device size fields

| Database size   | qip_dat device | qip_log device | qip_tempdb device |
|-----------------|----------------|----------------|-------------------|
| Medium (300 MB) | 150            | 75             | 75                |
| Large (600 MB)  | 300            | 150            | 150               |

#### Computed database size

.....

If you selected **Computed** in the previous screen, the Computed Database Size screen opens. Skip to the next step if you did not select **Computed**.

.....

| 15 Installer  |                                                                                                 | < |
|---------------|-------------------------------------------------------------------------------------------------|---|
|               | Computed database size                                                                          |   |
|               | Please input the maximum numbers for the following three items (all must be greater than zero): |   |
|               | Number of IP addresses (hosts)                                                                  |   |
|               | 0                                                                                               |   |
|               | Number of subnets                                                                               |   |
|               | 0                                                                                               |   |
|               | hlumhar of domaina                                                                              |   |
| installShield |                                                                                                 |   |
|               | < <u>B</u> ack <u>Next</u> <u>C</u> ancel                                                       |   |

Review the following table and fill in the fields. Once you have entered the information, go to the next step.

Table 4-6 Computed Database Size fields

| Fields                 | Description                                       |
|------------------------|---------------------------------------------------|
| Number of IP addresses | Enter the number of hosts VitalQIP will manage.   |
| Number of subnets      | Enter the number of subnets VitalQIP will manage. |
| Number of domains      | Enter the number of domains VitalQIP will manage. |

#### 34 Click Next..

| If you want to                                            | Then                                                                                                    |
|-----------------------------------------------------------|----------------------------------------------------------------------------------------------------|
| Start the enterprise                                      | 1. Click Next.                                                                                                    |
| daemons on a<br>UNIX platform                             | Result: The Start Enterprise Daemons screen opens.                                                                                           |
|                                                           | Is Installer                                                                                                    |
|                                                           | Please select whether you want to start enterprise server daemons or<br>not.                                                                 |
|                                                           | Start Enterprise Server Daemons                                                                                                    |
|                                                           |                                                                                                    |
|                                                           |                                                                                                    |
|                                                           |                                                                                                    |
|                                                           |                                                                                                    |
|                                                           |                                                                                                    |
|                                                           | InstallShield                                                                                                    |
|                                                           | < <u>B</u> ack <u>Cancel</u>                                                                                                    |
|                                                           | The installation gives you the option to start the enterprise server                                                                         |
|                                                           | daemons. Follow these steps if you want to start the enterprise server                                                                       |
|                                                           | daemon:                                                                                                    |
| 2. Select Start Enterprise Server Daemons and click Next. |                                                                                                    |
|                                                           | Result: A screen opens showing the daemons that are to be started.                                                                           |
|                                                           | Depending on how many other VitalQIP components are installed on your system additional Start Daemon screens can open. Follow the directions |
|                                                           | on the screen to complete the installation.                                                                                                  |
|                                                           | 3. Click Next.                                                                                                    |
| Remove the output                                         | Click Next.                                                                                                    |
| files on a<br>Windows platform                            | Result: The Remove Output Files screen opens (Step 35).                                                                                      |

.....

.....

.....

#### 35 The Remove Output Files screen opens.

| 😻 Installer   |                                                                                                    |                |
|---------------|----------------------------------------------------------------------------------------------------|----------------|
|               | Remove command output and installation logging files? (Check<br>insure that all directories will be removed at uninstall time. Do N<br>check if the install had errors) | to help<br>IOT |
| InstallShield | < Back Next > Cal                                                                                                    | ncel           |

During the installation, VitalQIP produces output files that are no longer needed for the installation. The installation files can be kept or removed from your system. It is recommended that you keep the files if the install had errors. If you want to keep the files, uncheck **Remove output files**.

36 Choose one of the following..

| If you want to                                     | Then                                                                                                    |
|----------------------------------------------------|----------------------------------------------------------------------------------------------------|
| Complete the<br>installation on a<br>UNIX platform | <ol> <li>Click Next.</li> <li>Result: The Installation complete screen opens.</li> <li>Click Finish.</li> </ol> |

| If you want to                        | Then                                                                                                    |
|---------------------------------------|----------------------------------------------------------------------------------------------------|
| Complete the                          | 1. Click Next.                                                                                                    |
| installation on a<br>Windows platform | Result: The Installation complete screen opens.                                                                                                    |
|                                       | Installer                                                                                                    |
|                                       | The wizard requires that you restart your computer.                                                                                                    |
|                                       | <ul> <li>Yes, restart my computer.</li> </ul>                                                                                                    |
|                                       | O No, I will restart my computer at a later time.                                                                                                    |
|                                       | <pre>&gt; Sack Next &gt; Finish</pre>                                                                                                    |
|                                       | <ol> <li>Before you can begin using VitalQIP, you must reboot your computer.<br/>Select Yes to restart your computer. If you would rather work on other<br/>tasks before configuring VitalQIP, click No.</li> <li>Click Finish.</li> </ol> |

.....

37 After the installation, Sybase needs additional configuration. Refer to "VitalQIP configuration" (p. 9-1) for more information.

END OF STEPS

.....

.....

# 5 Install VitalQIP remote server

### Overview

#### Purpose

This chapter covers installing VitalQIP remote server on supported platforms. To increase the usability of this chapter, portions of the installation steps are labeled. If a label does not apply to a particular installation situation, skip to the next labeled section.

#### Contents

This chapter covers these topics.

| Remote server installation overview                                                  | 5-2  |
|--------------------------------------------------------------------------------------|------|
| Remote server pre-installation checklist                                             | 5-3  |
| Install the VitalQIP remote server                                                   | 5-5  |
| Install the VitalQIP remote server as a secondary server to a non-managed DNS server | 5-21 |

# Remote server installation overview

#### What is installed

The VitalQIP remote server installation installs the following:

- Lucent DHCP Server
- Lucent DNS
- Microsoft DHCP Support (Windows only)
- Microsoft DNS Support (Windows only)
- VitalQIP Remote Service
- VitalQIP Active Lease Service
- VitalQIP Message Service

#### Install the remote server on separate machines

If your network includes DHCP, DNS, and/or Bootp servers that are physically separate from the VitalQIP enterprise server, the VitalQIP remote service package must be installed on these servers. If these network services are running exclusively on the VitalQIP enterprise server, the VitalQIP remote service package must also be installed.

**Note:** On Windows only, Alcatel-Lucent recommends that you define all servers in \*windows\system32\drivers\etc\hosts*. If the servers are not defined in this file, you may receive a "connect" or "gethostbyname" error when you attempt to generate your configuration files.

#### Secondary server to non-managed DNS server

The VitalQIP remote server can be installed as secondary server to a non-managed DNS server (a DNS server that is not managed by VitalQIP). Refer to "Install the VitalQIP remote server as a secondary server to a non-managed DNS server" (p. 5-21) for information on how to set up the VitalQIP remote server as a secondary server to a non-managed DNS server.

#### Failover configuration

In a failover configuration where the secondary is currently active, the primary DHCP server should not be started until *after* a push has been performed.

#### Upgrade from previous versions

If VitalQIP is being upgraded from a previous version, refer to Part IV: "Upgrade VitalQIP" for instructions on upgrading to VitalQIP 7.2.

# Remote server pre-installation checklist

.....

#### Purpose

Use the following checklist to determine what needs to be done before beginning the remote server installation:

| Task                                                     | Description                                                                                                    | Status |
|----------------------------------------------------------|----------------------------------------------------------------------------------------------------|--------|
| Determine the configuration                              | Determine how and where the components are to<br>be installed. Additionally, consider if this is an<br>upgrade and whether additional components are<br>being installed. Refer to Part I of the<br><i>Administrator Reference Manual</i> for more<br>information on configurations.                                                                                                    |        |
| Determine if SSL is<br>deployed                          | Find out if SSL will be used in the VitalQIP<br>deployment. If it is being used, the <i>qipkeystore</i><br>and <i>vitalqip.cer</i> files are required to be located<br>on the remote server machine as well. These files<br>are created during the VitalQIP enterprise server<br>installation and can be copied from their location<br>in the VitalQIP home directory to the same<br>location on the remote server. The private key<br>password also needs to be obtained.<br>For more information on setting up secure<br>message routes with SSL, refer to the Secure<br>Message Routes chapter in the <i>Administrator</i><br><i>Reference Manual</i> . |        |
| Meet pre-installation<br>requirements                    | The pre-installation requirements must be met<br>before installing VitalQIP. Check the <i>VitalQIP</i><br>7.2 <i>Release Notes</i> to ensure your system meets<br>the pre-installation requirements for installing<br>VitalQIP.                                                                                                    |        |
| MS DHCP or MS DNS<br>only: Install and configure<br>Perl | If you are using Microsoft DHCP or Microsoft<br>DNS, Perl must be installed before beginning the<br>VitalQIP installation. Alcatel-Lucent<br>recommends that you install a full version on<br>Perl 5.6 or higher, including supporting libraries.                                                                                                    |        |
| Stop all VitalQIP-related processes                      | If VitalQIP was previously installed, ensure all<br>VitalQIP-related processes are stopped before<br>you commence installation of VitalQIP 7.2.                                                                                                    |        |

#### Table 5-1 Remote server checklist

| Task                          | Description                                                                                                    | Status |
|-------------------------------|----------------------------------------------------------------------------------------------------|--------|
| Find database information     | Find the name of the database. For Sybase, the database name is the name of the Adaptive Server. If VitalQIP is already installed, the name of the database is the value set in the <b>QIPDATASERVER</b> environment variable. |        |
| Find IP address of machine    | Find the IP address of the machine where the component is being installed.                                                                                                    |        |
| Find IP addresses of services | <ul> <li>Find the address of the machine or machines<br/>where these services are to be installed:</li> <li>VitalQIP QIP Update Service</li> <li>VitalQIP File Generation Service</li> </ul>                                   |        |

.....

## Install the VitalQIP remote server

#### Purpose

This section explains how to install the VitalQIP remote server on supported platforms. If you have problems installing the software, contact technical support.

#### Before you begin

#### Windows

- Ensure you are logged into your system as a user with administrative privileges.
- Ensure you exit all programs you are currently running.

#### UNIX

• Log into your system as the root user. If the installation is not done as the root user the **qping** utility does not work. The utility must have root permission with the **SUID** bit set for the administrator. This is an operating system limitation.

To work around this limitation:

- a. Log into the system as the root user:
- b. Change the mode and permissions on the **qping** utility to be:

root:sys & 4755

• Ensure your database is running.

#### Procedure

To install the VitalQIP remote server, follow these steps:

#### 1 Choose one of the following:

| If you want to                | Then                                                                                                    |
|-------------------------------|----------------------------------------------------------------------------------------------------|
| Install on a Linux platform   | <ol> <li>Change directory to the directory where the<br/>VitalQIP installation files are located.</li> <li>Enter:<br/>./qip72setupLinuxgccr&lt;#&gt;.bin</li> </ol> |
| Install on a Solaris platform | <ol> <li>Change directory to the directory where the<br/>VitalQIP installation files are located.</li> <li>Enter:<br/>./gip72setupSolarisr&lt;#&gt;.bin</li> </ol>  |

.....

| If you want to                | Then                                                                                                    |
|-------------------------------|----------------------------------------------------------------------------------------------------|
| Install on a Windows platform | 1. Open a command window and change directory to the installation file location.                                                                                                    |
|                               | This is the location you selected when you downloaded the Windows installation executable from the Alcatel-Lucent Electronic Download site ( <i>c:\temp</i> is the default location). |
|                               | 2. Enter:                                                                                                    |
|                               | <pre>qip72setupwin32r&lt;#&gt;.exe</pre>                                                                                                    |

For all executables, the **#** denotes the repackaging number of the executable.

2 The Software License Agreement screen opens.

| 15 Installer  |                                                                                                    |
|---------------|----------------------------------------------------------------------------------------------------|
| AL COLOR      | Please read the following license agreement carefully.                                                                                                    |
|               | LUCENT TECHNOLOGIES INC., DOING BUSINESS AS<br>ALCATEL-LUCENT AND HEREINAFTER REFERRED TO AS<br>ALCATEL-LUCENT                                                |
| 110           | END-USER SOFTWARE LICENSE AGREEMENT                                                                                                    |
|               | IMPORTANT NOTICE: - YOU SHOULD READ THE FOLLOWING<br>TERMS CAREFULLY BEFORE ACCEPTING THIS SOFTWARE<br>LICENSE AGREEMENT. IF YOU CLICK THE 'YES' OR 'LACCEPT. |
|               | )I accept the terms of the license agreement.                                                                                                    |
| InstallShield | s Bacs                                                                                                    |
|               |                                                                                                    |

Read the software license agreement and:

- Select I accept the terms of the license agreement to accept the license agreement.
- Select I do not accept the terms of the license agreement if you do not accept the license agreement. The installation is canceled.
- 3 Click Next. The Welcome screen opens.

4 Click Next. The installation checks that the operating system is a supported version. If it is not a supported operating system, a screen opens with the Platform Support Policy.

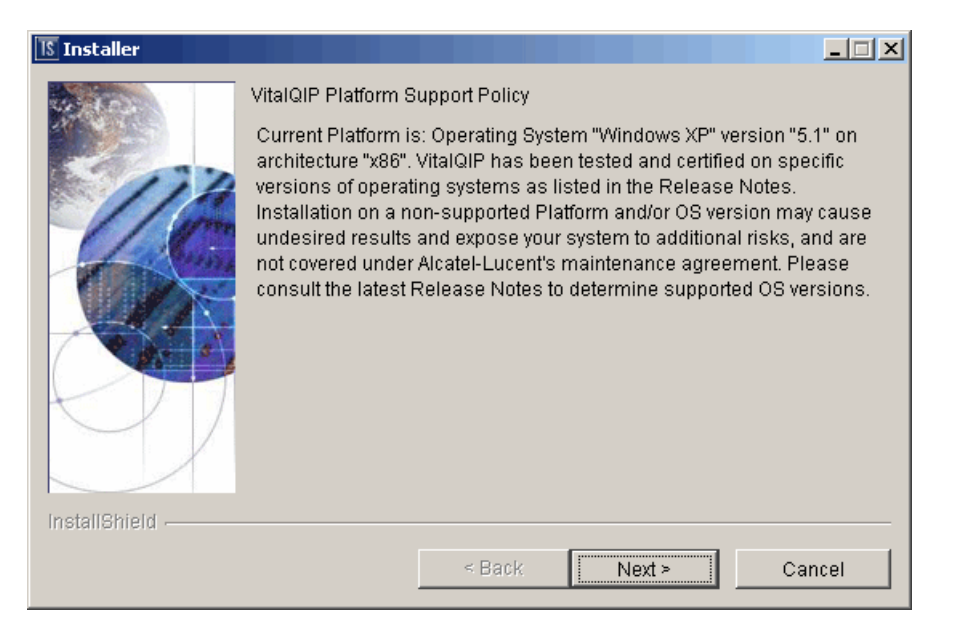

Click **Cancel** to exit the installation and upgrade the operating system to one of the supported versions listed in the *VitalQIP 7.2 Release Notes* before you install VitalQIP.

- If you want to... Then... Install remote server on a UNIX platform The installation checks to see if any VitalQIPrelated processes are running. If VitalQIP-related processes are running, a screen opens showing the VitalQIP-related daemons that are running. Choose one of the following options: 1. Click yes, kill processes automatically • and have the installation stop the processes. Click no, they will be killed manually • and stop the processes manually. 2. Click Next. Install remote server on a Windows The installation checks to see if any VitalQIPrelated processes are running. If VitalQIP-related platform processes are running, the processes are stopped by the installation.
- 5 Click Next. Choose one of the following.

.....

6 The VitalQIP Home Directory screen opens.

| 15 Installer  |                                                                                                    |
|---------------|----------------------------------------------------------------------------------------------------|
| InstallShield | Click Next to install "VitalQIP" to this directory, or click Browse to install to<br>a different directory.<br>Directory Name:<br>/opt/qip<br>Browse |
|               | < <u>B</u> ack <u>N</u> ext > <u>C</u> ancel                                                                                                    |
|               |                                                                                                    |

The default destination directory for the VitalQIP software is shown. By default, the directory is /opt/qip on UNIX and  $c:\qip$  on Windows. If a version of VitalQIP exists on the machine, the installation reads the **QIPHOME** environment variable and displays the value.

If necessary, type the destination directory directly in the **Directory Name** field. Alternatively:

- a. Click Browse.
- b. Find the directory and select the directory.
- c. Click Open. The destination directory is shown in the field.

7 Click Next. In a few moments, the Features screen opens.

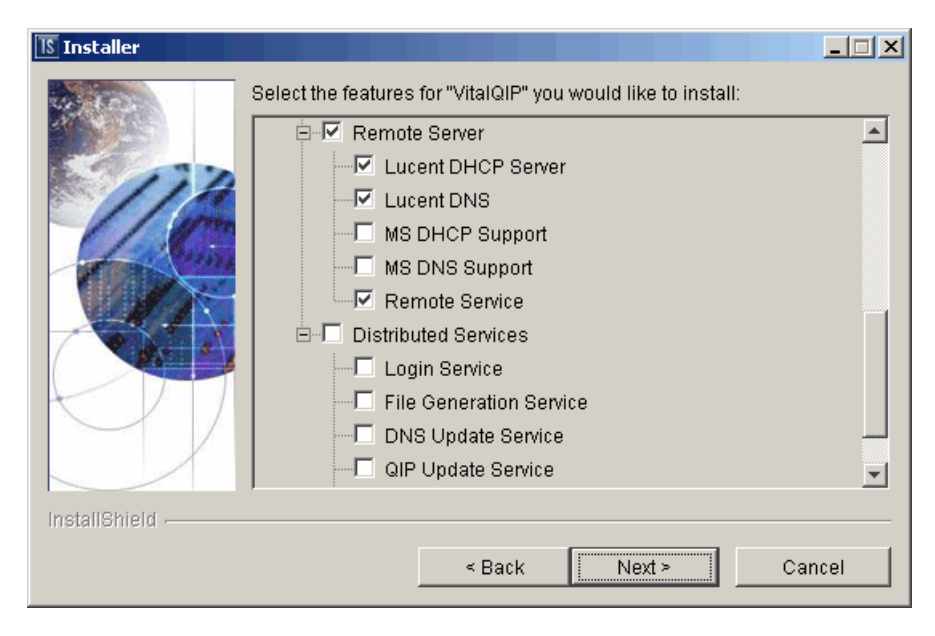

To install the VitalQIP Remote Server only, uncheck all components except the **Remote** Server and its sub-components.

Important! If any VitalQIP component is already installed, "installed" is shown next to it. If you want to keep that component, do *not* uncheck the checkbox: InstallShield will reinstall that component at the same time that it installs the components that you are now selecting.

The following table describes the sub-components of the Remote Server package. After reading the table, ensure **Remote Server** is checked. Check or uncheck the sub-components you want to install.

| Sub-component      | Description                                                                        |
|--------------------|------------------------------------------------------------------------------------|
| Lucent DHCP Server | Select if you want to install Lucent's DHCP services. This is the default setting. |
| Lucent DNS         | Select if you want to install Lucent's DNS services. This is the default setting.  |
| MS DHCP Support    | <b>Only available when installing on Windows.</b> Installs Microsoft DHCP Support. |
| MS DNS Support     | <i>Only available when installing on Windows</i> . Installs Microsoft DNS Support. |

| Table 5-2 | <b>Remote Server</b> | installation | sub-com | ponents |
|-----------|----------------------|--------------|---------|---------|
|           |                      |              |         |         |

| Sub-component  | Description                                                         |
|----------------|---------------------------------------------------------------------|
| Remote Service | Required. Installs the Remote Service. This is the default setting. |

- 8 Click Next. The installation shows an information message. Read the message and follow any instructions that are shown in the message.
- 9 Click Next. The QIPDATASERVER Value screen opens.

| Installer     |                     |                |                | _ 🗆 🗡          |
|---------------|---------------------|----------------|----------------|----------------|
|               | Enter QIPDATASERVER | value          |                |                |
| InstallShield |                     |                |                |                |
|               |                     | < <u>B</u> ack | <u>N</u> ext > | <u>C</u> ancel |

This defines the value of the **QIPDATASERVER** environment variable. The **QIPDATASERVER** value is the name of the database server.

10 Click Next. If MS DHCP Support or MS DNS Support was selected in Step 7, the Perl Executable screen opens.

| 🚳 Installer   |                     |                     |         |        |
|---------------|---------------------|---------------------|---------|--------|
|               | Please enter the pa | ath to the Perl exe | cutable |        |
|               | C:\Perl\bin\perl.ex | ĸe                  |         |        |
| 117           |                     |                     |         | Browse |
|               |                     |                     |         |        |
|               |                     |                     |         |        |
|               |                     |                     |         |        |
| InstallShield |                     |                     |         |        |
|               |                     | < Back              | Next >  | Cancel |

#### MS DHCP and MS DNS only

If MS DHCP Support or MS DNS Support was not selected, skip this section.

11 By default, the location of the executable is *c:\Per\bin\perl.exe*. If necessary, click **Browse** to change the path to the executable or type the path to the location in the field.

-----

12 Click Next. The Local IP Address screen opens.

| 15 Installer  |                                                     |                  |                |                |
|---------------|-----------------------------------------------------|------------------|----------------|----------------|
|               | Please enter local<br>IP Address:<br>135.114.106.13 | IP address (this | machine)       |                |
| InstallShield |                                                     |                  |                |                |
|               |                                                     | < <u>B</u> ack   | <u>N</u> ext > | <u>C</u> ancel |

The IP address of the local machine is displayed. In the IP Address field, change the IP address of the local machine on which VitalQIP is being installed if needed.

13 Click Next. The File Generation Service IP Address screen opens.

| 15 Installer  |                                         | _ 🗆 🗙          |
|---------------|-----------------------------------------|----------------|
| Installer     | Enter File Generation Server IP Address |                |
|               |                                         |                |
| InstallShield |                                         |                |
|               | < <u>B</u> ack <u>N</u> ext >           | <u>C</u> ancel |

The IP address of the local machine is displayed. In the Enter File Generation Server IP Address field, change the IP address to the machine on which the File Generation Service is installed.

14 Click Next. The QIP Update Service IP Address screen opens.

| 1§ Installer  |                                                  | <u>_   ×</u> |
|---------------|--------------------------------------------------|--------------|
| InstallShield | Enter QIP Update Service IP Address 10.200.60.11 |              |
|               | < <u>B</u> ack <u>N</u> ext > <u>C</u> an        | icel         |

The IP address of the local machine is displayed. In the Enter QIP Update Server IP Address field, change the IP address to the machine on which the QIP Update Service is installed.

.....

#### Lucent DHCP Server

15 Click Next. If Lucent DHCP was selected in Step 7, the DHCP Configuration Directory screen opens. If you did not select Lucent DHCP, skip this step.

| 15 Installer  |                          |              |                |
|---------------|--------------------------|--------------|----------------|
|               | Enter DHCP Configuration | on Directory | Browse         |
| InstallShield |                          |              |                |
|               |                          | < Back       | <u>C</u> ancel |

By default, the *dhcp* directory under QIPHOME is shown. If necessary, type the destination directory into the Enter DHCP Configuration Directory field. Alternatively:

- a. Click Browse.
- b. Navigate to where the directory is located and select the directory.
- c. Click Open. The destination directory is shown in the field.

.....

16 Click Next. The Import SSL Public/Private Keys screen opens.

| 15 Installer  |                                                                                                    |
|---------------|----------------------------------------------------------------------------------------------------|
|               | SSL Key Import Selection Would you like to import the SSL private keys and certificates that were generated on the Enterprise Server? |
|               | © Yes<br>@ No                                                                                                    |
| InstallShield | < <u>B</u> ack <u>Next&gt;</u> <u>C</u> ancel                                                                                         |

Select one of the following:

- Yes if you are planning on using the SSL Tunnel Service
- No if you are not planning on using the SSL Tunnel Service

.....

.....

#### SSL security

17 Click Next. If you selected Yes in the previous screen, the SSL Certificate Information screen opens. Skip this step if you selected No.

| 15 Installer  |                                                                                                    |      |
|---------------|----------------------------------------------------------------------------------------------------|------|
|               | SSL Certificate Information                                                                                                    |      |
| 114           | Please securely transfer the files gipkeystore and vitalgip.cer fr<br>the Enterprise Server's \$QIPHOME directory to this machine | om 🔺 |
| 66            | Location of qipkeystore and vitalqip.cer                                                                                          |      |
|               | Browse                                                                                                    | _    |
| M)            | Private Key Encryption Password                                                                                                   |      |
|               |                                                                                                    |      |
| InstallShield |                                                                                                    |      |
|               | < Back Next > Car                                                                                                    | icel |

Do the following:

- In the Location of qipkeystore and vitalqip.cert files field type the location of the *qipkeystore* and *vitalqip.cert* files. Alternatively:
  - a. Click Browse.
  - b. Navigate to where the directory is located and select the directory.
  - c. Click Open. The destination directory is shown in the field.
- In the Private Key Encryption Password field, enter the SSL private key password that was used during the VitalQIP enterprise server installation.

18 Click Next. In a few moments, the Summary screen opens.

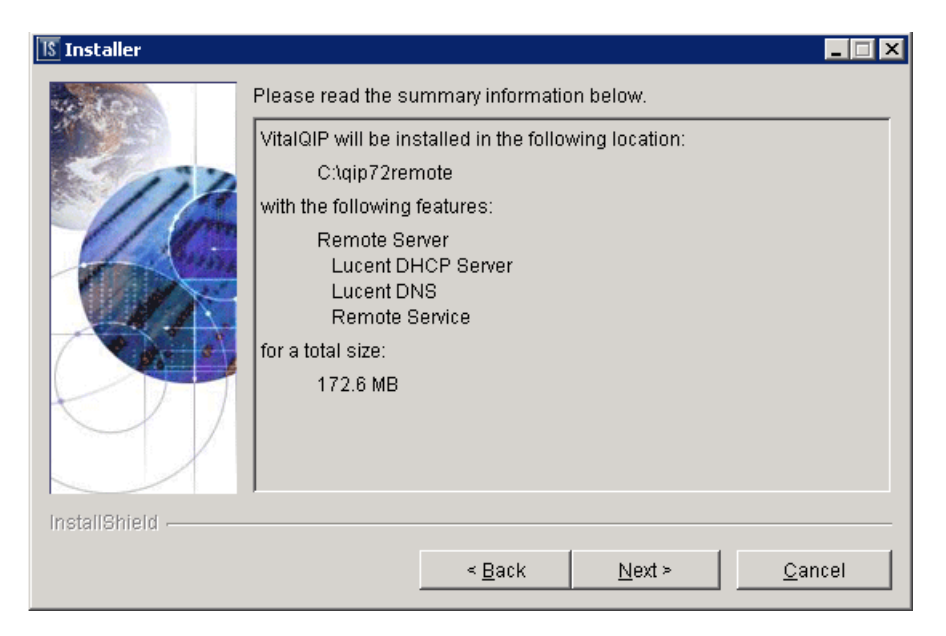

Examine the features to be installed. If changes are necessary, click **Back** to make changes to the installation. If everything looks correct, click **Next**.

The installer commences extracting files and installing VitalQIP.

Note: During installation on a Windows platform, a message may open, asking if you want to overwrite *mfc42.dll*. Click **No** to continue.

In a few minutes, the Successful Install screen opens.

#### **19** Choose one of the following.

| lf you want<br>to… | Then                                                                                                    |
|--------------------|----------------------------------------------------------------------------------------------------|
| Start the remote   | 1. Click Next.                                                                                                    |
| UNIX platform      | Result: The Start Remote Daemons screen opens.                                                                                                    |
| L                  | Installer   Please select whether you want to start remote server daemons or not.   Image: Start RS Daemons   InstallShield   Image: Deck   Cancel                                                                                                    |
|                    | <ul> <li>The installation gives you the option to start the remote server daemons, Follow these steps if you want to start the remote server daemon:</li> <li>2. Select Start RS Daemons. A screen opens showing the daemons that are to be started.</li> <li>Note: If no <i>named.conf</i> file is configured found on the machine, a message opens that states no <b>named</b> configuration files are found. Depending on how many other VitalQIP components are installed on your system, additional Start Daemon screens can open. Follow the directions on the screen to complete the installation.</li> <li>Click Next.</li> </ul> |
| Remove output      | 1. Click Next.                                                                                                    |
| files              | Result: The Remove Output Files screen opens.                                                                                                    |
|                    | 2. Go to Step 20.                                                                                                    |

.....

.....

20 In a few moments, the Remove Output Files screen opens.

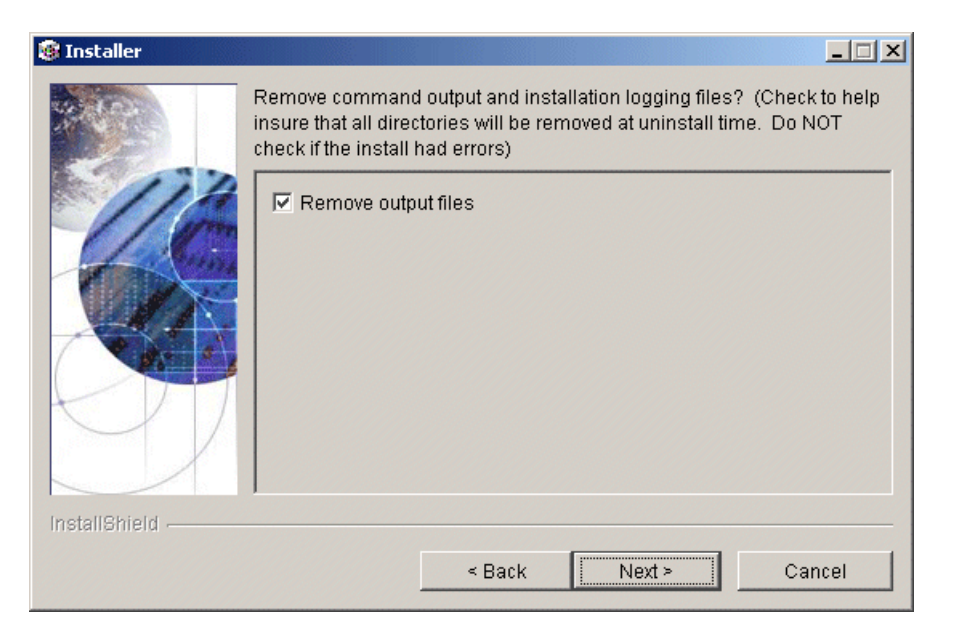

During the installation, VitalQIP produces output files that are no longer needed for the installation. The installation files can be kept or removed from your system. Alcatel-Lucent recommends you keep the files if the installation had errors. If you want to keep the files, uncheck **Remove output files**.

#### 21 Choose one of the following..

| If you want to                                        | Then                                                                                                    |
|-------------------------------------------------------|----------------------------------------------------------------------------------------------------|
| Complete the<br>installation on a<br>UNIX platform    | <ol> <li>Click Next.</li> <li>Result: The Installation complete screen opens.</li> <li>Click Finish.</li> </ol>                                                                                                    |
| Complete the<br>installation on a<br>Windows platform | <ol> <li>Click Next.</li> <li>Result: The Installation complete screen opens.</li> <li>Installer</li> </ol>                                                                                                    |
|                                                       | The wizard requires that you restart your computer.                                                                                                    |
|                                                       |                                                                                                    |
|                                                       | <ol> <li>Before you can begin using VitalQIP, you must reboot your computer.<br/>Select Yes to restart your computer. If you would rather work on other<br/>tasks before configuring VitalQIP, click No.</li> <li>Click Finish.</li> </ol> |

.....

END OF STEPS

.....

# Install the VitalQIP remote server as a secondary server to a non-managed DNS server

#### Purpose

You can use VitalQIP to manage a secondary server for a domain that is not managed by VitalQIP (for example, the primary DNS server is not managed by VitalQIP, but the secondary server is managed by VitalQIP).

#### Procedure

Follow these steps:

1 Install the VitalQIP remote server package on the secondary server, as described in this chapter.

.....

- 2 Run the remote service on the secondary server, and any other services necessary (for example, DNS, DHCP, and/or BOOTP). For instructions, refer to the *VitalQIP User's Guide*.
- 3 If you want to execute the remote services automatically when your system boots, set them to Automatic in the Windows Services panel or the VitalQIP Service Controller. For instructions, refer to the *VitalQIP User's Guide*.
- 4 Define the secondary DNS server via the Infrastructure | Non-Managed DNS Server function in VitalQIP. For details, refer to the *VitalQIP User's Guide*.

END OF STEPS
## 6 Install VitalQIP web client interface

## Overview

## Purpose

This chapter covers installing VitalQIP web client on supported platforms.

## Contents

This chapter covers these topics.

| Web client installation overview          | 6-2 |
|-------------------------------------------|-----|
| Web client installation overview          | 6-2 |
| Web client pre-installation checklist     | 6-2 |
| Web client pre-installation checklist     | 6-2 |
| Install the VitalQIP web client interface | 6-5 |

## Web client installation overview

## What is installed

The VitalQIP web client interface installation installs the following:

- VitalQIP web client interface files
- Apache Tomcat web server
- VitalQIP Message Service
- VitalQIP SSL Tunnel Service
- Command Line Interface

## Upgrade from previous versions

If VitalQIP is being upgraded from a previous version, refer to Part IV: "Upgrade VitalQIP" for instructions on upgrading to VitalQIP 7.2.

## Web client pre-installation checklist

## Purpose

Use the checklist to determine what needs to be done before beginning the installation:

| Table 6-1 | Web client | pre-installation | checklist |
|-----------|------------|------------------|-----------|
|-----------|------------|------------------|-----------|

| Task                        | Description                                                                                                    | Status |
|-----------------------------|----------------------------------------------------------------------------------------------------|--------|
| Determine the configuration | Determine how and where the components are<br>to be installed. Also, consider if this is an<br>upgrade or are additional components are<br>being installed. Refer to Part I of the<br><i>Administrator Reference Manual</i> for more<br>information on configurations. |        |

| Task                                                    | Description                                                                                                    | Status |
|---------------------------------------------------------|----------------------------------------------------------------------------------------------------|--------|
| Determine if secure socket<br>layer is deployed         | Find out if secure socket layer will be used in<br>the VitalQIP deployment. If it is, the<br><i>qipkeystore</i> and <i>vitalqip.cer</i> files are required<br>to be located on the machine. These files are<br>created during the VitalQIP enterprise server<br>installation. The files are located in the<br>directory where VitalQIP is installed. The<br>encyrpted password needs to be obtained also.<br>For general information on secure message<br>routing, refer to the Secure Message Routes<br>chapter in the Administrator Reference<br>Manual.                                                                                                    |        |
| Determine if HTTPS versus<br>HTTP messaging is deployed | Find out if HTTPS or HTTP messages will be<br>used when communicating with the Apache<br>Tomcat web server. You need to know the port<br>on which HTTPS or HTTP messages are sent<br>and received. By default, 80 is the default port<br>for HTTP and 743 is the default port for<br>HTTPS.<br>It is recommended that the you write down the<br>type of messages you are using, the port used,<br>and the IP address of the Apache Tomcat web<br>server. These items are needed for other<br>VitalOIP component installations.                                                                                                    |        |
| Back up prior version Apache<br>web server              | The VitalQIP 7.x installation installs a new<br>version of the Apache web server: the Apache<br>Tomcat web server. Alcatel-Lucent does not<br>recommend that the version of the Apache<br>web server that was installed with VitalQIP<br>6.x releases be used. Unpredictable results<br>will occur with the web client interface.<br>However, it is recommended that you back up<br>and rename the directory where the prior<br>version of the Apache files are stored.<br>(Apache web server files are stored in the<br><i>apache</i> directory under <i>QIPHOME</i> .) It can be<br>useful if you need to revert to the previous<br>version of VitalQIP that uses an earlier<br>version of the Apache directory can be<br>deleted. |        |

.....

\_\_\_\_\_

| Task                                          | Description                                                                                                    | Status |
|-----------------------------------------------|----------------------------------------------------------------------------------------------------|--------|
| Meet pre-installation<br>requirements         | The pre-installation requirements must be met<br>before installing VitalQIP. Read the <i>VitalQIP</i><br>7.2 <i>Release Notes</i> to ensure your system<br>meets the pre-installation requirements for<br>installing VitalQIP.                                                                                                    |        |
| Install the database client                   | If the web client interface is being installed on<br>a separate machine from the enterprise server,<br>you must install a Sybase client.                                                                                                    |        |
| Stop all VitalQIP-related processes           | If VitalQIP is installed, ensure all VitalQIP-<br>related processes are stopped.                                                                                                    |        |
| Gather information about the database         | <ul> <li>The following information needs to be gathered about the database server:</li> <li>The name of the database. For Sybase, the name of the database is of the Adaptive Server. If VitalQIP is already installed, the value set in the QIPDATASERVER environment variable</li> <li>The IP address of the server where the database is running.</li> <li>The full path to the directory where the database is running. For Sybase, find the names of the OCS directory. These directories are sub-directories of the Sybase home directory.</li> <li>Password for qipadmin.</li> </ul> |        |
| UNIX only: Find the IP address of the machine | Find the IP addresses of the machines where<br>the component is being installed and of the<br>VitalQIP enterprise server.                                                                                                    |        |

.....

## Install the VitalQIP web client interface

## Purpose

This section explains how to install the VitalQIP web client interface on supported platforms. If you have problems installing the software, contact technical support.

## Before you begin

• Ensure your database is running.

## Windows

- Ensure you are logged into your system as a user with administrative privileges.
- Ensure you exit all programs you are currently running.

## UNIX

- Log into your system as the root user. If the installation is not done as the root user the **qping** utility does not work. The utility must have root permission with the **SUID** bit set for the administrator. This is an operating system limitation. To work around this limitation:
  - a. Log into the system as the root user:
  - b. Change the mode and permissions on the **qping** utility to be:

## root:sys & 4755

- For Sybase, it is recommended that Sybase environment variables are sourced. This eliminates the need to enter Sybase related values in during the installation. To do so, execute the following from the Sybase directory:
  - For Cshell:

## source SYBASE.csh

- For Bourne shell:
  - . ./SYBASE.sh

## Procedure

## 1 Choose one of the following:

| If you want to                | Then                                                                                                    |
|-------------------------------|----------------------------------------------------------------------------------------------------|
| Install on a Linux platform   | <ol> <li>Change directory to the directory where the<br/>VitalQIP installation files are located.</li> <li>Enter:<br/>./qip72setupLinuxgccr&lt;#&gt;.bin</li> </ol>                                                                                                    |
| Install on a Solaris platform | <ol> <li>Change directory to the directory where the<br/>VitalQIP installation files are located.</li> <li>Enter:<br/>./qip72setupSolarisr&lt;#&gt;.bin</li> </ol>                                                                                                    |
| Install on a Windows platform | <ol> <li>Open a command window and change<br/>directory to the installation file location.<br/>This is the location you selected when you<br/>downloaded the Windows installation<br/>executable from the Alcatel-Lucent<br/>Electronic Download site (<i>c:\temp</i> is the<br/>default location).</li> <li>Enter:<br/>gip72setupwin32r&lt;#&gt;.exe</li> </ol> |

For all executables, the **#** denotes the repackaging number of the executable.

2 The Software License Agreement screen opens.

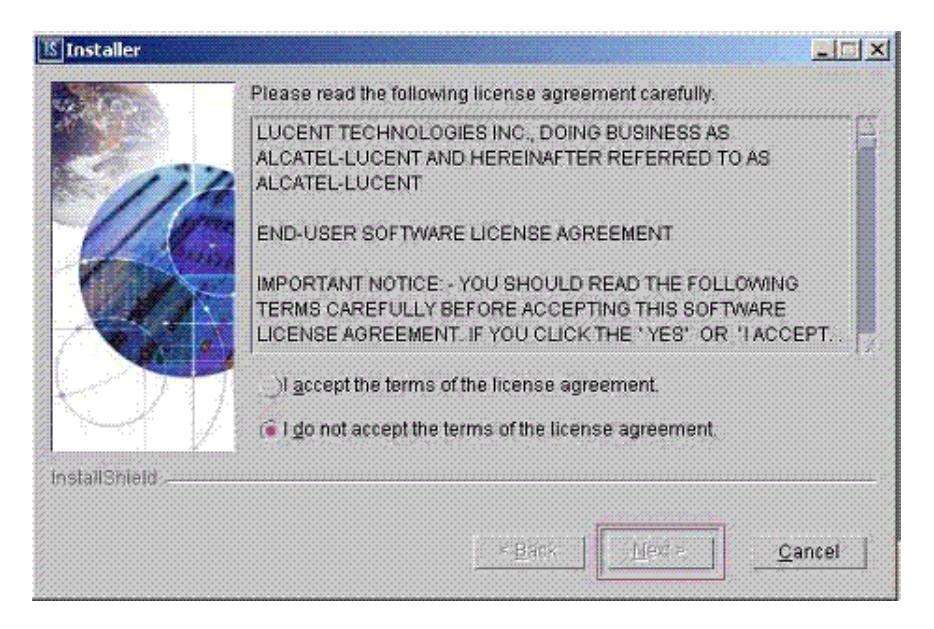

Read the software license agreement and:

- Select I accept the terms of the license agreement to accept the license agreement.
- Select I do not accept the terms of the license agreement if you do not accept the license agreement. The installation is canceled.
- 3 Click Next. The installation checks that the operating system is a supported version. If the operating system is supported, the Welcome screen opens.

If it is not a supported operating system, a screen opens with the Platform Support Policy.

| 15 Installer  |                                                                                                    |
|---------------|----------------------------------------------------------------------------------------------------|
| Istaller      | VitalQIP Platform Support Policy<br>Current Platform is: Operating System "Windows XP" version "5.1" on<br>architecture "x86". VitalQIP has been tested and certified on specific<br>versions of operating systems as listed in the Release Notes.<br>Installation on a non-supported Platform and/or OS version may cause<br>undesired results and expose your system to additional risks, and are<br>not covered under Alcatel-Lucent's maintenance agreement. Please<br>consult the latest Release Notes to determine supported OS versions. |
|               |                                                                                                    |
| InstallShield |                                                                                                    |
|               | < Back Next > Cancel                                                                                                    |

Click Cancel to exit the installation and upgrade the operating system to one of the supported versions listed in the *VitalQIP 7.2 Release Notes* before you install VitalQIP.

| If you want to                           | Then                                                                                                    |
|------------------------------------------|----------------------------------------------------------------------------------------------------|
| Install web client on a UNIX platform    | The installation checks to see if any VitalQIP-<br>related processes are running. If VitalQIP-related<br>processes are running, a screen opens showing<br>the VitalQIP-related daemons that are running.                                                              |
|                                          | <ol> <li>Choose one of the following options:</li> <li>Click yes, kill processes automatically<br/>and have the installation stop the processes.</li> <li>Click no, they will be killed manually<br/>and stop the processes manually.</li> <li>Click Next.</li> </ol> |
| Install web client on a Windows platform | The installation checks to see if any VitalQIP-<br>related processes are running. If VitalQIP-related<br>processes are running, the processes are stopped<br>by the installation.                                                                                     |

4 Click Next. Choose one of the following.

**Important!** If an Apache Tomcat web server is running, the daemon is not stopped. The web server needs to be stopped manually.

5 Click Next. The VitalQIP Home Directory screen opens.

| IS Installer  |                                                                                                    |
|---------------|----------------------------------------------------------------------------------------------------|
| InstallShield | Click Next to install "VitalQIP" to this directory, or click Browse to install to<br>a different directory.<br>Directory Name:<br>/opt/qip<br> |
|               |                                                                                                    |
|               | < <u>B</u> ack <u>N</u> ext > <u>C</u> ancel                                                                                                   |

The default destination directory for the VitalQIP software is shown. By default, the directory is */opt/qip* on UNIX and *c:\qip* on Windows.

Do not install the web client in a directory other than the QIPHOME directory.

6 Click Next. The Features screen opens.

| 📧 Installer   |                                                               |
|---------------|---------------------------------------------------------------|
| InstallShield | Select the features for "VitalQIP" you would like to install: |
|               | < <u>B</u> ack <u>N</u> ext > <u>C</u> ancel                  |

To install the Web package only, uncheck all components except the Web Package.

.....

Important! If any VitalQIP component is already installed, "installed" is shown next to it. If you want to keep that component, do *not* uncheck the checkbox: InstallShield will reinstall that component at the same time that it installs the component that you are now selecting.

- 7 Click Next. The installation shows an information message. Read the message and follow any instructions that are shown in the message.
- 8 Click Next. The Database Type screen opens.

| Installer     |                   |                |                |                |
|---------------|-------------------|----------------|----------------|----------------|
| Installer     | Please select a d | atabase type:  |                |                |
|               |                   |                |                |                |
| InstallShield |                   |                |                |                |
|               |                   | < <u>B</u> ack | <u>N</u> ext > | <u>C</u> ancel |

\_\_\_\_\_

9 Select Sybase and click Next. The Database Home Directory screen opens.

| 🛿 Installer   |                   |                  |                |                 |
|---------------|-------------------|------------------|----------------|-----------------|
|               | Sybase Home Input | t Panel          |                |                 |
|               | What is the Sybas | e home directory | ?              |                 |
|               | /opt/sybase       |                  |                |                 |
|               |                   |                  |                | B <u>r</u> owse |
|               |                   |                  |                |                 |
|               |                   |                  |                |                 |
|               |                   |                  |                |                 |
|               | 1                 |                  |                |                 |
| InstallShield |                   |                  |                |                 |
|               |                   | < <u>B</u> ack   | <u>N</u> ext ≻ | <u>C</u> ancel  |
|               |                   |                  |                |                 |

10 If necessary, type the destination directory directly in the What is the Sybase home directory? field. Alternatively:

- a. Click Browse.
- b. Navigate to where the directory is located and select the directory.
- c. Click Open. The destination directory is shown in the field.

11 Click Next. The Database Port Number screen opens.

| 1§ Installer  |                   |                |                |                |
|---------------|-------------------|----------------|----------------|----------------|
|               | Enter Database Po | ort #          |                |                |
| InstallShield |                   |                |                |                |
|               |                   | < <u>B</u> ack | <u>N</u> ext > | <u>C</u> ancel |

By default, the port number is 5000 for Sybase. In the Enter Database Port # field, change the port number for the database if necessary.

.....

12 Click Next. The QIPDATASERVER Value screen opens.

| 15 Installer  |                                           | - 🗆 🗵 |
|---------------|-------------------------------------------|-------|
|               | Enter QIPDATASERVER value                 |       |
| InstallShield |                                           |       |
|               | < <u>B</u> ack <u>N</u> ext > <u>C</u> ar | ncel  |

This defines the value of the **QIPDATASERVER** environment variable. The **QIPDATASERVER** value is the name of the database server.

13 In the Enter QIPDATASERVER value field, enter the name of your database.

.....

14 Click Next. The Database Information screen opens.

| 15 Installer  |                                     |
|---------------|-------------------------------------|
|               | VitalQIP Database Server IP Address |
| 114           | 135.114.106.144                     |
|               | VitalQIP Database User Name         |
|               | qipadmin                            |
|               | VitalQIP Database Password          |
|               | *****                               |
| InstallShield |                                     |
|               | < Back Next > Cancel                |

15 Review the following table and fill in the fields.

Table 6-2 Database Information fields

| Field                               | Description                                                                                                    |
|-------------------------------------|----------------------------------------------------------------------------------------------------|
| VitalQIP Database Server IP Address | IP address of the database server. Change the IP address of the database server if needed.                                                                       |
| VitalQIP Database User Name         | By default, the name of the qipadmin user is shown. If<br>the VitalQIP database user name is different from the<br>one displayed, change the database user name. |
| VitalQIP Database Password          | By default, the password for the qipadmin user is <b>qipadmin</b> . If the database password is different, change the password.                                  |

16 Click Next. The Local IP Address screen opens.

| 🔝 Installer     |                                                                         | - 🗆 🗡 |
|-----------------|-------------------------------------------------------------------------|-------|
| Installer       | Please enter local IP address (this machine) IP Address: 136.114.106.13 |       |
| InstallShield - | < Back Cance                                                            | el    |

The IP address of the local machine is displayed.

17 In the IP Address field, change the IP address of the local machine on which VitalQIP is being installed if needed.

\_\_\_\_\_

18 Click Next. The Enterprise Server IP Address screen opens.

| 15 Installer                                                                                                    |                     |                  |                |                |
|----------------------------------------------------------------------------------------------------|---------------------|------------------|----------------|----------------|
| Installer                                                                                                    | Enter Enterprise St | erver IP Address |                |                |
|                                                                                                    |                     |                  |                |                |
| THE MENTER IN THE PARTY OF THE PARTY OF THE |                     | < <u>B</u> ack   | <u>N</u> ext > | <u>C</u> ancel |

The IP address of the local machine is displayed.

- 19 In the Enter Enterprise Server IP Address field, change the IP address to the machine where the VitalQIP enterprise server is installed.

20 Click Next. The Login Server IP Address screen opens.

| Enter Login Server IP Address         10.200.60.11         InstallShield         Server IP Address | 15 Installer  |                                           | _ 🗆 🗵 |
|----------------------------------------------------------------------------------------------------|---------------|-------------------------------------------|-------|
| InstallShield                                                                                      | Is Installer  | Enter Login Server IP Address             |       |
| < <u>B</u> ack <u>N</u> ext > <u>C</u> ancel                                                       | InstallShield |                                           |       |
|                                                                                                    |               | < <u>B</u> ack <u>N</u> ext > <u>C</u> ar | ncel  |

21 In the Enter Login Server IP Address field, change the IP address for the Login Server if needed. The value is stored in the *qip.pcy* file.

22 Click Next. The qipman Password screen opens.

| 📧 Installer   |                                                                                                    |
|---------------|----------------------------------------------------------------------------------------------------|
|               | The global section of the policy file needs the qipman password Please enter the qipman password: ****** |
| InstallShield | < <u>B</u> ack <u>Next &gt;</u> <u>C</u> ancel                                                           |

By default, the password for qipman is **qipman**. You should use the default and change it later if you wish. The qipman password is stored in the Global policy section of the *qip.pcy* file.

23 Click Next. The qipadmin Password screen opens.

| 15 Installer  |                                                                                      |
|---------------|--------------------------------------------------------------------------------------|
| 4             | The VitalQIP Login Service section of the policy file needs the qipadmin<br>password |
| 117           | Please enter the qipadmin password:                                                  |
|               | *****                                                                                |
|               |                                                                                      |
|               |                                                                                      |
|               |                                                                                      |
|               |                                                                                      |
|               |                                                                                      |
| InstallShield |                                                                                      |
|               | < <u>B</u> ack <u>Next &gt; C</u> ancel                                              |

By default, the password for qipadmin is **qipadmin**. You should use the default and change it later if you wish. The qipadmin password is stored in the VitalQIP Login Service section of the *qip.pcy* file.

.....

24 Click Next. The Import SSL Public/Private Keys screen opens.

.....

| 15 Installer |                                                                                                    |
|--------------|----------------------------------------------------------------------------------------------------|
|              | SSL Key Import Selection<br>Would you like to import the SSL private keys and certificates that<br>were generated on the Enterprise Server?<br>• Yes<br>• No |
| instaliomeld | < <u>B</u> ack <u>Next &gt; C</u> ancel                                                                                                    |

Select one of the following:

- Yes if you are using the SSL Tunnel Service
- No if you are not using the SSL Tunnel Service

.....

#### SSL security

25 Click Next. If you selected Yes in the previous screen, the SSL Certificate Information screen opens. Skip this step if you selected No.

| 15 Installer  |                                                                                                    |   |
|---------------|----------------------------------------------------------------------------------------------------|---|
|               | SSL Certificate Information                                                                                                    |   |
| 114           | Please securely transfer the files qipkeystore and vitalqip.cer from the Enterprise Server's \$QIPHOME directory to this machine | ^ |
| 40            | Location of qipkeystore and vitalqip.cer                                                                                         |   |
|               | Browse                                                                                                    |   |
|               | Private Key Encryption Password                                                                                                  | 1 |
| InstallShield |                                                                                                    |   |
|               | < Back Next > Cancel                                                                                                    |   |
|               |                                                                                                    |   |

- 26 Do the following:
  - In the Location of qipkeystore and vitalqip.cert files field type the location of the *qipkeystore* and *vitalqip.cert* files.The files are located in the directory where VitalQIP is installed on the enterprise server. Alternatively:
    - a. Click **Browse**.
    - b. Navigate to where the directory is located and select the directory.
    - c. Click Open. The destination directory is shown in the field.
  - In the Private Key Encryption Password field, enter the SSL private key password.

27 Click Next. The Tomcat Server Communication Mode opens.

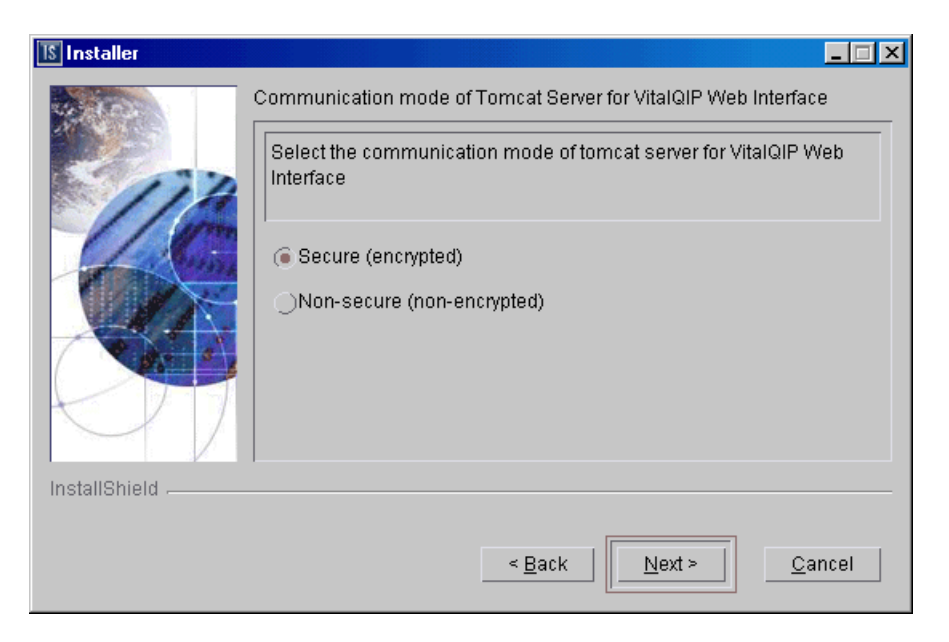

The installation needs to know what mode of communication the Apache Tomcat web server will use. This information is written to the VitalQIP Service Layer section of the *qip.pcy* file.

- 28 Select:
  - Secure (encrypted) uses HTTPS to send encrypted messages to and from the server
  - Non-secure (not-encrypted) messages to and from the server are not encrypted

29 Click Next. The SMTP IP Address screen opens.

| Installer     |                                              |
|---------------|----------------------------------------------|
|               | SMTP Host IP Address                         |
| 114           |                                              |
| 12 Ca         | Email Return Path                            |
|               | your_email@company.com                       |
|               |                                              |
|               |                                              |
|               |                                              |
| InstallShield |                                              |
|               | < <u>B</u> ack <u>N</u> ext > <u>C</u> ancel |
|               |                                              |

30 In the SMTP Host IP Address field, enter the IP address of the SMTP (email) server.

31 In the Email Return Path field, enter the email address of the administrator who will receive email alerts.

32 Click Next. The Tomcat Server Information screen opens.

| Installer 🛛   |                                                                                                    |
|---------------|----------------------------------------------------------------------------------------------------|
|               | Please enter the following Tomcat Server information HTTP Port  80 Tomcat Shutdown Port 8005 AJP Connector Port 8009 |
| InstallShield |                                                                                                    |
|               | < <u>B</u> ack <u>N</u> ext > <u>C</u> ancel                                                                         |

Note: Either HTTP Port or HTTPS Port field is displayed in this screen. The field that is displayed is determined by your selection in Step 28.

**33** Review the following table and fill in the fields.

Table 6-3 Tomcat Server Information fields

| Field                | Description                                                                                                    |
|----------------------|----------------------------------------------------------------------------------------------------|
| HTTP Port            | <i>Displayed when Non-secure (not-encrypted) is selected in Step 28.</i><br>The port used by the web client to connect to the Apache Tomcat web server. By default, the port is 80. |
| HTTPS Port           | <i>Displayed when Secure (encrypted) is selected in Step 28.</i> The SSL port used by the web client to connect to the Apache Tomcat web server. By default, the port is 743.       |
| Tomcat Shutdown Port | A local administrative port used to shutdown the Apache Tomcat web server. By default, the port is 8005.                                                                            |
| AJP Connect Port     | The port used to connect the Apache Tomcat web server. By default, the port is 8009.                                                                                                |

#### Secure (encrypted) communication for the Tomcat server

34 If secure (encrypted) communication was selected in Step 28, the SSL Self Signed Certificate Parameters screen opens. Skip this step if you selected non-secure (not encrypted).

**Note:** This screen does not display if secure communications was selected in Step 24 (import secure info).

.....

| 1§ Installer  |                                          | _ 🗆 🗵    |
|---------------|------------------------------------------|----------|
| 4.00          | SSL Self-Signed Certificate Parameters   |          |
|               | Full Name                                | <b>^</b> |
|               | Organizational Unit Name                 |          |
|               | Organization Name                        |          |
|               |                                          |          |
| InstallShield |                                          |          |
|               | < <u>B</u> ack <u>N</u> ext > <u>C</u> a | ncel     |

Note: You need to scroll down to view the remaining fields in the screen. Review the following table as you enter values in the fields.

Table 6-4 SSL Self Signed Certificate Parameters fields

| Field                    | Description                                                                                                    |
|--------------------------|----------------------------------------------------------------------------------------------------|
| Full Name                | Your full name.                                                                                                    |
| Organizational Unit Name | The name of the organization unit.                                                                                                    |
| Organization Name        | The name of the organization.                                                                                                    |
| City or Locality         | The city or locality where your organization is located.                                                                                                    |
| State or Province        | The state or province where your organization is located.                                                                                                    |
| Two-Letter Country Code  | The two letter country code your organization is located in.<br>For a list of country codes, refer to <b>www.digicert.com/ssl-certificate-country-codes.htm</b> |

| Field                           | Description                                                                                                    |
|---------------------------------|----------------------------------------------------------------------------------------------------|
| Private Key Encryption Password | <i>Required</i> . The private key password. Enter a password that adheres to the following rules (and be sure to make a note of it since you will need it again when installing other VitalQIP components): |
|                                 | <ul> <li>Can be any length except null</li> <li>All characters must match the pattern:<br/>[a-zA-Z0-9~!@#\$%^&amp;*()l_+={}?]</li> <li>Cannot contain the space character</li> </ul>                        |

**Important!** If you did not enter a password in the **Private Key Encryption Password** field, a message opens after you click **Next**:

```
SSL Private Key Encryption Password must be set.
```

Click **Back** and enter a password in the **Private Key Encryption Password** field. After you have entered a password, continue with the installation.

# 35 Click Next. After a few moments, the Summary screen opens. Examine the features to be installed. If changes are necessary, click Back to make changes to the installation. If everything looks correct, click Next.

The installer commences extracting files and installing VitalQIP. After a few minutes, the Successful Install screen opens.

Note: On Windows, a message may open asking if you want to overwrite *mfc42.dll*. Click No to continue.

**36** Choose one of the following:.

| If you want to                                | Then                                                                                                    |
|-----------------------------------------------|----------------------------------------------------------------------------------------------------|
| Start the web<br>client on a UNIX<br>platform | <ol> <li>Click Next.</li> <li>Result: The Start Client Daemons screen opens.</li> </ol>                                                                                                    |
|                                               | 🖪 Installer                                                                                                    |
|                                               | Please select whether you want to start client service daemons or not.                                                                                                    |
|                                               | InstallShield                                                                                                    |
|                                               | < Back Nevt > Cancel                                                                                                    |
|                                               |                                                                                                    |
|                                               | <ul> <li>The installation gives you the option to start the web client daemons.</li> <li>Follow these steps if you want to start the web client daemons:</li> <li>2. Select Start Client Daemons. A screen opens showing the daemons that are to be started.</li> </ul> |
|                                               | 3. Click Next.                                                                                                    |

.....

.....

.....

| If you want to   | Then                                                                                                    |
|------------------|----------------------------------------------------------------------------------------------------|
| Start the Tomcat | The Start Tomcat Web Server screen opens.                                                                                                    |
| platform         | 🕼 Installer                                                                                                    |
|                  | Please select whether you want to start the Tomcat Web Server.                                                                                                    |
|                  | ✓ Start Tomcat Web Server                                                                                                    |
|                  | InstallShield                                                                                                    |
|                  | < <u>B</u> ack <u>N</u> ext > <u>C</u> ancel                                                                                                    |
|                  | Follow these steps if you want to start the daemons:                                                                                                    |
|                  | a. Select the Start Tomcat Web Server. A screen opens showing the daemons that are to be started.                                                                                                    |
|                  | b. Go to the next step.                                                                                                    |
|                  | <b>Note:</b> Depending on how many other VitalQIP components are installed<br>on your system, additional Start Daemon screens can open. Follow the<br>directions on the screen to continue complete the installation. |
| Remove output    | 1. Click Next.                                                                                                    |
| files            | Result: The Remove Output Files screen opens.                                                                                                    |
|                  | 2. Go to Step 37.                                                                                                    |

.....

37 The Remove Output Files screen opens.

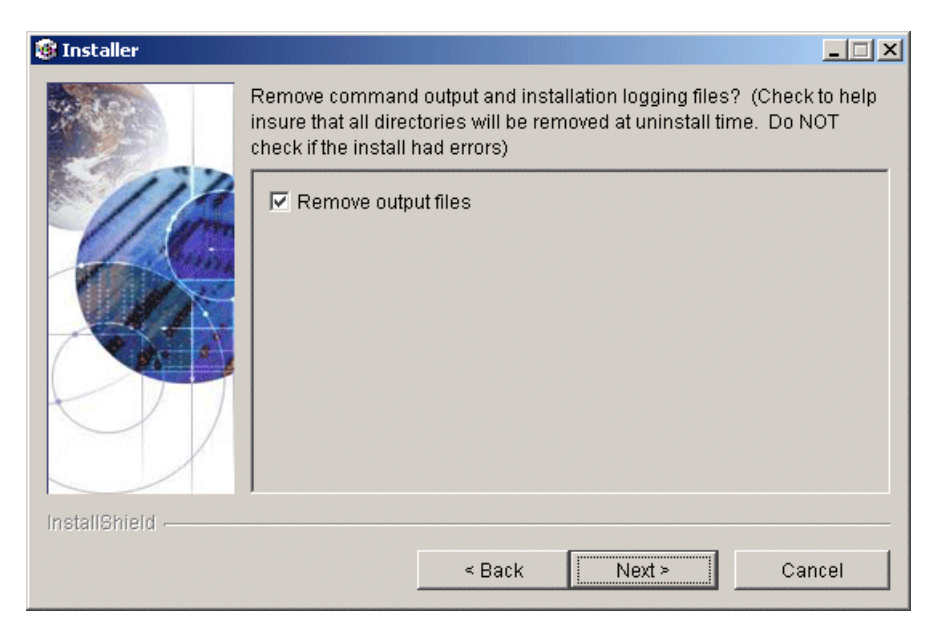

During the installation, VitalQIP produces output files that are no longer needed for the installation. The installation files can be kept or removed from your system. It is recommended that you keep the files if the install had errors. If you want to keep the files, uncheck **Remove output files**.

38 Choose one of the following..

| If you want to                                     | Then                                                                                                    |
|----------------------------------------------------|----------------------------------------------------------------------------------------------------|
| Complete the<br>installation on a<br>UNIX platform | <ol> <li>Click Next.</li> <li>Result: The Installation complete screen opens.</li> <li>Click Finish.</li> </ol> |

| If you want to                        | Then                                                                                                    |
|---------------------------------------|----------------------------------------------------------------------------------------------------|
| Complete the                          | 1. Click Next.                                                                                                    |
| installation on a<br>Windows platform | Result: The Installation complete screen opens.                                                                                                    |
|                                       | S Installer                                                                                                    |
|                                       | The wizard requires that you restart your computer.                                                                                                    |
|                                       | Yes, restart my computer.                                                                                                    |
|                                       | C No, I will restart my computer at a later time.                                                                                                    |
|                                       | InstallShield                                                                                                    |
|                                       | <ol> <li>Before you can begin using VitalQIP, you must reboot your computer.<br/>Select Yes to restart your computer. If you would rather work on other<br/>tasks before configuring VitalQIP, click No.</li> <li>Click Finish.</li> </ol> |

**39** If your VitalQIP system is supporting multiple languages and characters other than English, additional configuration is needed to ensure your language and characters are supported properly by VitalQIP. Refer to Chapter 17, "Web client configuration" of the *VitalQIP Administrator Reference Manual* for information on how to set up your system for multiple language and character support.

END OF STEPS

## Windows only: set environment variables after installing web interface

After installation of the VitalQIP web interface, ensure these environment variables are set. To ensure environment variables are set, follow these steps:

1 From your desktop, select Settings | Control Panel from the Start menu.

- 2 In the Control Panel screen, click the System icon.
- 3 In the System Properties screen, click the Advanced tab.
- 4 In the Advanced tab, click the Environment Variables button.
- 5 Ensure the variables and values in the following table are set correctly.

| Table 6-5 | Web client environment variables and values |
|-----------|---------------------------------------------|
|           |                                             |

| Variable      | Value                                                                        |
|---------------|------------------------------------------------------------------------------|
| РАТН          | %PATH%;C:\SYBASE\BIN;C:\SYBASE\DLL                                           |
| SYBASE        | Path to Sybase directory (C:\SYBASE is the default).                         |
| DSQUERY       | The name of your VitalQIP Sybase server ( <b>QIPSYBASE</b> is the default).  |
| QIPDBASE      | SYBASE                                                                       |
| QIPDATASERVER | The name of your VitalQIP Sybase server ( <b>QIPSYBASE</b> is the default.). |
| QIPHOME       | The path to the <i>QIP</i> directory.                                        |

END OF STEPS

.....

## 7 Install VitalQIP GUI client

## Overview

## Purpose

This chapter covers installing VitalQIP GUI on supported platforms.

## Contents

This chapter covers these topics.

| GUI client installation overview      |     |
|---------------------------------------|-----|
| GUI client pre-installation checklist | 7-2 |
| Install the VitalQIP GUI client       | 7-5 |

## GUI client installation overview

## What is installed

The VitalQIP GUI client installation installs the following:

- VitalQIP GUI client
- VitalQIP Command Line Interface
- VitalQIP Message Service
- VitalQIP SSL Tunnel Service

## Upgrade from previous versions

If VitalQIP is being upgraded from a previous version, refer to Part IV: "Upgrade VitalQIP" for instructions on upgrading to VitalQIP 7.2.

## GUI client pre-installation checklist

## Purpose

Use the following checklist to determine what needs to be done before beginning the installation:

| Task                        | Description                                                                                                    | Status |
|-----------------------------|----------------------------------------------------------------------------------------------------|--------|
| Determine the configuration | Determine how and where the components are<br>to be installed. Also consider if this is an<br>upgrade or are additional components being<br>installed. Refer to Part I of the <i>Administrator</i><br><i>Reference Manual</i> for more information about<br>configurations. |        |

## Table 7-1 GUI client pre-installation checklist

| Task                                            | Description                                                                                                    | Status |
|-------------------------------------------------|----------------------------------------------------------------------------------------------------|--------|
| Determine if secure socket<br>layer is deployed | Find out if secure socket layer will be used in<br>the VitalQIP deployment. If it is, the<br><i>qipkeystore</i> and <i>vitalqip.cer</i> files are required<br>to be located on the machine. These files are<br>created during the VitalQIP enterprise server<br>installation and are located in the directory<br>where VitalQIP is installed. You also need to<br>obtain the encrypted password. For general<br>information on secure message routing, refer<br>to the Secure Message Routes chapter in the<br><i>Administrator Reference Manual</i> . |        |
| Meet pre-installation requirements              | The pre-installation requirements must be met<br>before installing VitalQIP. Read the <i>VitalQIP</i><br>7.2 <i>Release Notes</i> to ensure your system meets<br>the pre-installation requirements for installing<br>VitalQIP.                                                                                                    |        |
| Install the database client                     | If the GUI client is being installed on a separate machine from the enterprise server, a Sybase client must be installed.                                                                                                    |        |
| Stop all VitalQIP-related processes             | If VitalQIP is installed, ensure all VitalQIP-<br>related processes are stopped.                                                                                                    |        |
| Gather information about the database           | <ul> <li>The following information needs to be gathered about the database server:</li> <li>The name of the database. For Sybase, the name of the database is of the Adaptive Server. If VitalQIP is already installed, the value is set in the QIPDATASERVER environment variable.</li> <li>The IP address of the server where the database is running.</li> </ul>                                                                                                    |        |
| Find the IP address of the machine              | Find the IP addresses of the machines where<br>the component is being installed and of the<br>VitalQIP enterprise server.                                                                                                    |        |
| Find IP address of services                     | <ul><li>Find the address of the machine or machines where these services are to be installed:</li><li>VitalQIP QIP Update Service</li><li>VitalQIP Login Service</li></ul>                                                                                                    |        |

.....

| Task                                                        | Description                                                                                                    | Status |
|-------------------------------------------------------------|----------------------------------------------------------------------------------------------------|--------|
| Gather information about<br>the Apache Tomcat web<br>server | <ul> <li>Gather the following information about the Apache Tomcat web server:</li> <li>Find out if your web server is using standard HTTP or HTTPS messaging</li> <li>Find the port your web server is using</li> <li>Find the IP address of the machine where the web server is running</li> </ul> |        |

.....

## Install the VitalQIP GUI client

## Purpose

This section explains how to install the VitalQIP GUI interface on supported platforms. If you have problems installing the software, contact technical support.

## Before you begin

• Ensure your database is running.

## Windows

- Ensure you are logged into your system as a user with administrative privileges.
- Ensure you exit all programs you are currently running.

## UNIX

• Log into your system as the root user. If the installation is not done as the root user the **qping** utility does not work. The utility must have root permission with the **SUID** bit set for the administrator. This is an operating system limitation.

To work around this limitation:

- a. Log into the system as the root user:
- b. Change the mode and permissions on the **qping** utility to be:

## root:sys & 4755

- For Sybase, Alcatel-Lucent recommends that Sybase environment variables be sourced. This eliminates the need to enter Sybase-related values during the installation. To do so, execute the following from the Sybase directory:
  - For Cshell:

## source SYBASE.csh

- For Bourne shell:
  - . ./SYBASE.sh

## Procedure

To install the VitalQIP GUI client, follow these steps:

## 1 Choose one of the following:

| If you want to                | Then                                                                                                    |
|-------------------------------|----------------------------------------------------------------------------------------------------|
| Install on a Linux platform   | <ol> <li>Change directory to the directory where the<br/>VitalQIP installation files are located.</li> <li>Enter:<br/>./qip72setupLinuxgccr&lt;#&gt;.bin</li> </ol>                                                                                                    |
| Install on a Solaris platform | <ol> <li>Change directory to the directory where the<br/>VitalQIP installation files are located.</li> <li>Enter:<br/>./qip72setupSolarisr&lt;#&gt;.bin</li> </ol>                                                                                                    |
| Install on a Windows platform | <ol> <li>Open a command window and change<br/>directory to the installation file location.<br/>This is the location you selected when you<br/>downloaded the Windows installation<br/>executable from the Alcatel-Lucent<br/>Electronic Download site (<i>c:\temp</i> is the<br/>default location).</li> <li>Enter:<br/>gip72setupwin32r&lt;#&gt;.exe</li> </ol> |

.....

For all executables, the **#** denotes the repackaging number of the executable.

## 2 The Software License Agreement screen opens.

| Installer 🛛   |                                                                                                    |
|---------------|----------------------------------------------------------------------------------------------------|
|               | Please read the following license agreement carefully.                                                                                                    |
| 202           | LUCENT TECHNOLOGIES INC., DOING BUSINESS AS<br>ALCATEL-LUCENT AND HEREINAFTER REFERRED TO AS<br>ALCATEL-LUCENT                                              |
| 1/10          | END-USER SOFTWARE LICENSE AGREEMENT                                                                                                    |
|               | IMPORTANT NOTICE - YOU SHOULD READ THE FOLLOWING<br>TERMS CAREFULLY BEFORE ACCEPTING THIS SOFTWARE<br>LICENSE AGREEMENT. IF YOU CLICK THE 'YES' OR 'LACCEPT |
| 97            | ) accept the terms of the license agreement.                                                                                                    |
| InstallShield |                                                                                                    |
|               | <u>SBack</u>                                                                                                    |
.....

Read the software license agreement and:

- Select I accept the terms of the license agreement to accept the license agreement.
- Select I do not accept the terms of the license agreement if you do not accept the license agreement. The installation is canceled.
- 3 Click Next. The Welcome screen opens.
- 4 Click Next. If it is not a supported operating system, a screen opens with the Platform Support Policy.

| 15 Installer  |                                                                                                    |
|---------------|----------------------------------------------------------------------------------------------------|
|               | VitalQIP Platform Support Policy                                                                                                    |
|               | Current Platform is: Operating System "Windows XP" version "5.1" on<br>architecture "x86". VitalQIP has been tested and certified on specific<br>versions of operating systems as listed in the Release Notes.<br>Installation on a non-supported Platform and/or OS version may cause<br>undesired results and expose your system to additional risks, and are<br>not covered under Alcatel-Lucent's maintenance agreement. Please<br>consult the latest Release Notes to determine supported OS versions. |
| InstallShield |                                                                                                    |
|               | < Back Next > Cancel                                                                                                    |

Click **Cancel** to exit the installation and upgrade the operating system to one of the supported versions listed in the *VitalQIP 7.2 Release Notes* before you install VitalQIP.

5 Click Next. Choose one of the following.

| If you want to                           | Then                                                                                                    |
|------------------------------------------|----------------------------------------------------------------------------------------------------|
| Install GUI client on a UNIX platform    | <ul> <li>The installation checks to see if any VitalQIP-related processes are running. If VitalQIP-related processes are running, a screen opens showing the VitalQIP-related daemons that are running.</li> <li>1. Choose one of the following options:</li> <li>Click yes, kill processes automatically and have the installation stop the processes.</li> <li>Click no, they will be killed manually and stop the processes manually.</li> </ul> |
|                                          | 2. Click Next.                                                                                                    |
| Install GUI client on a Windows platform | The installation checks to see if any VitalQIP-<br>related processes are running. If VitalQIP-related<br>processes are running, the processes are stopped<br>by the installation.                                                                                                    |

.....

.....

6 The VitalQIP Home Directory screen opens.

| Installer     |                                                                                                    |
|---------------|----------------------------------------------------------------------------------------------------|
|               | Click Next to install "VitalQIP" to this directory, or click Browse to install to<br>a different directory.<br>Directory Name:<br>/opt/qip<br> |
| InstallShield |                                                                                                    |
|               | < <u>B</u> ack <u>N</u> ext > <u>C</u> ancel                                                                                                   |

The default destination directory for the VitalQIP software is shown. By default, the directory is /opt/qip on UNIX and  $c:\qip$  on Windows. If a version of VitalQIP exists on the machine, the installation reads the **QIPHOME** environment variable and displays the value.

If necessary, type the destination directory directly in the **Directory Name** field. Alternatively:

- a. Click Browse.
- b. Navigate to where the directory is located and select the directory.
- c. Click Open. The destination directory is shown in the field.
- 7 Click Next. The Features screen opens.

| <b>I</b> Installer |                                                                                                    |
|--------------------|----------------------------------------------------------------------------------------------------|
|                    | Select the features for "VitalQIP" you would like to install:   Product Installation  Server Package  Glient Package  Gli Client  CLI's  Web Package  F- Remote Server  Distributed Services |
| mstanomelu         | < <u>B</u> ack <u>N</u> ext > <u>C</u> ancel                                                                                                    |
|                    |                                                                                                    |

To install the VitalQIP client only, uncheck all components except the Client Package and its sub-components.

**Important!** If any VitalQIP component is already installed, "installed" is shown next to it. If you want to keep that component, do *not* uncheck the checkbox: InstallShield will reinstall that component at the same time that it installs the components that you are now selecting.

The following table describes the sub-components of the Client package. After reading the table, ensure Client Package is checked. Check or uncheck the sub-components you want to install.

.....

#### Table 7-2 Client installation sub-components

| Sub-component | Description                              |
|---------------|------------------------------------------|
| GUI Client    | Installs the user interface of VitalQIP. |
| CLI           | Installs the Command Line Interface.     |

- 8 Click Next. The installation shows an information message. Read the message and follow any instructions that are shown.
- 9 Click Next. The Database Type screen opens.

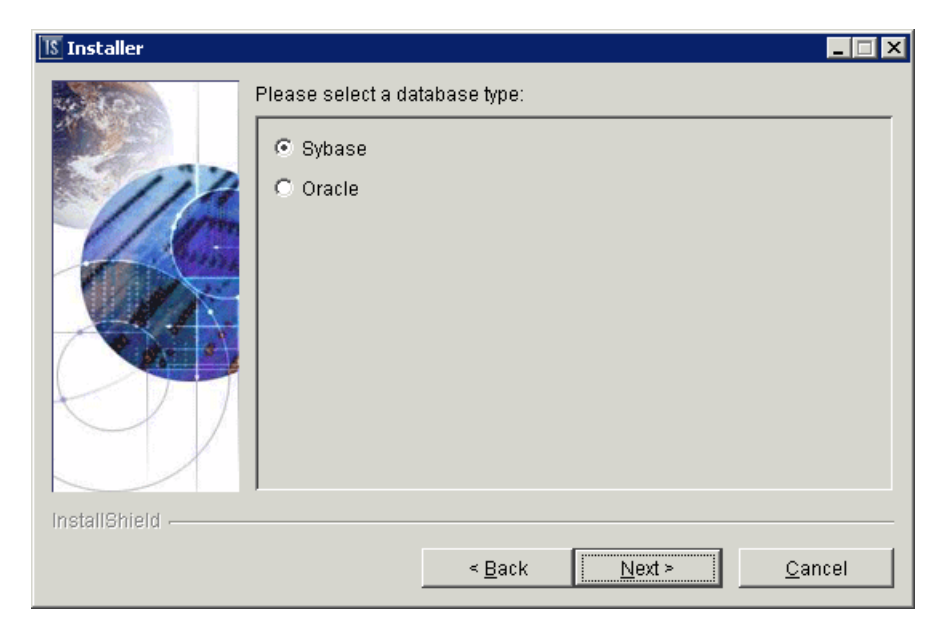

Select Sybase.

.....

10 Click Next. The Database Home Directory screen opens.

| 15 Installer  |                                      |                               |                |                |
|---------------|--------------------------------------|-------------------------------|----------------|----------------|
|               | Sybase Home Inpu<br>What is the Syba | it Panel<br>se home directory | n              |                |
|               | lont(syhase                          |                               |                |                |
| 4             | 1,0000,0000                          |                               |                | Browca         |
|               |                                      |                               |                | Diowse         |
|               |                                      |                               |                |                |
| KDT           |                                      |                               |                |                |
|               |                                      |                               |                |                |
|               | 1                                    |                               |                |                |
| InstallShield |                                      |                               |                |                |
|               |                                      | < <u>B</u> ack                | <u>N</u> ext > | <u>C</u> ancel |

If necessary, type the destination directory directly in the What is the Sybase home directory? field. Alternatively:

- a. Click Browse.
- b. Navigate to where the directory is located and select the directory.
- c. Click Open. The destination directory is shown in the field.

.....

11 Click Next. The QIPDATASERVER Value screen opens.

| 15 Installer  |                |                |                |
|---------------|----------------|----------------|----------------|
|               | ralue          |                |                |
| InstallShield |                |                |                |
|               | < <u>B</u> ack | <u>N</u> ext > | <u>C</u> ancel |

This defines the value of the **QIPDATASERVER** environment variable. The **QIPDATASERVER** value is the name of the database server.

12 Click Next. The Local IP Address screen opens.

| 15 Installer    |                                                                         | . 🗆 🗵 |
|-----------------|-------------------------------------------------------------------------|-------|
| Installer       | Please enter local IP address (this machine) IP Address: 135.114.106.13 |       |
| InstallShield - |                                                                         |       |
|                 | < <u>B</u> ack <u>N</u> ext≻ <u>C</u> ance                              | !     |

.....

The IP address of the local machine is displayed. This screen sets the QIPMESSAGESERVICE variable. In the IP Address field, change the IP address of the machine on which VitalQIP is being installed if needed. If you are installing the Client on an enterprise server, the local IP address will be the enterprise server IP address.

13 Click Next. The Enterprise Server IP Address screen opens.

The IP address of the local machine is displayed. In the Enter Enterprise Server IP Address field, change the IP address of the machine on which the Enterprise Server is installed.

.....

14 Click Next. The DNS Update Service IP Address screen opens.

| 15 Installer  |                        |               |                | _ 🗆 🗵          |
|---------------|------------------------|---------------|----------------|----------------|
|               | Enter DNS Update Servi | er IP Address |                |                |
| InstallShield |                        |               |                |                |
|               |                        | < Back        | <u>N</u> ext > | <u>C</u> ancel |

In the Enter DNS Server IP Address field, change the IP address of the DNS Update Service. The value is stored in the *qip.pcy* file.

15 Click Next. The Login Server IP Address screen opens.

| TS Installer  |                                            | _ 🗆 X          |
|---------------|--------------------------------------------|----------------|
| InstallShield | Enter Login Server IP Address 10.200.60.11 |                |
|               | < Back                                     | <u>C</u> ancel |
|               |                                            |                |

In the Enter Login Server IP Address field, change the IP address for the Login Server if needed. The value is stored in the *qip.pcy* file.

16 Click Next. The qipman Password screen opens.

| S Installer   |                                                                        |                                     | _ 🗆 🗡 |
|---------------|------------------------------------------------------------------------|-------------------------------------|-------|
|               | The global section of the policy file<br>Please enter the qipman passw | e needs the qipman passwor<br>vord: | d     |
| InstallShield |                                                                        |                                     |       |
|               | < <u>B</u> ack                                                         | <u>N</u> ext > <u>C</u>             | ancel |

By default, the password for qipman is **qipman**. You should use the default and change it later if you wish. The qipman password is stored in the Global policy section of the *qip.pcy* file.

17 Click Next. The Import SSL Public/Private Keys screen opens.

| 15 Installer  |                                                                                                    |
|---------------|----------------------------------------------------------------------------------------------------|
|               | SSL Key Import Selection<br>Would you like to import the SSL private keys and certificates that<br>were generated on the Enterprise Server?<br>• Yes<br>• No |
| InstallShield | < <u>B</u> ack <u>Next</u> > <u>C</u> ancel                                                                                                    |

## Select one of the following:

.....

- Yes if you are planning on using the SSL Tunnel Service
- No if you are not using the SSL Tunnel Service

#### SSL security

18 Click Next. If you selected Yes in the previous screen, the SSL Certificate Information screen opens.

| 15 Installer  |                                                                                                    |
|---------------|----------------------------------------------------------------------------------------------------|
|               | SSL Certificate Information                                                                                                    |
| 114           | Please securely transfer the files qipkeystore and vitalqip.cer from the Enterprise Server's \$QIPHOME directory to this machine |
| 4Ca           | Location of qipkeystore and vitalqip.cer                                                                                         |
|               |                                                                                                    |
|               | Browse                                                                                                    |
|               | Private Key Encryption Password                                                                                                  |
|               |                                                                                                    |
| InstallShield |                                                                                                    |
|               | < Back Next > Cancel                                                                                                    |

Do the following:

- In the Location of qipkeystore and vitalqip.cert files field type the location of the *qipkeystore* and *vitalqip.cert* files. Alternatively:
  - a. Click Browse.
  - b. Navigate to where the directory is located and select the directory.
  - c. Click Open. The destination directory is shown in the field.
- In the Private Key Encryption Password field, enter the SSL private key password.

#### Without SSL security

19 Click Next. If SSL is set to No, the installation prompts for the IP address of the VitalQIP Message Service.

| 🛿 Installer   |                   |                  |                |                |
|---------------|-------------------|------------------|----------------|----------------|
|               | Enter Message Ser | rvice IP Address |                |                |
| InstallShield |                   |                  |                |                |
|               |                   | < <u>B</u> ack   | <u>N</u> ext > | <u>C</u> ancel |

.....

The default is 127.0.0.1. Change the IP address if the VitalQIP Message Service is not installed on a local machine.

20 Choose one of the following.

| If you want to        | Then                                                |
|-----------------------|-----------------------------------------------------|
| Install GUI client    | 1. Click Next.                                      |
| on a UNIX<br>platform | Result: The Tomcat Server Communication Mode opens. |
|                       | 2. Proceed to Step 21.                              |

| If you want to                                 | Then                                                                                                    |  |  |
|------------------------------------------------|----------------------------------------------------------------------------------------------------|--|--|
| Install GUI client<br>on a Windows<br>platform | <ol> <li>Click Next.</li> <li>Result: The SMTP Host Information screen opens.</li> </ol>                                                                                                    |  |  |
|                                                | 🖪 Installer                                                                                                    |  |  |
|                                                | SMTP Host IP Address  SMTP and IP Address  SmtP Host IP Address  I  Email Return Path  your_email@company.com  InstallShield                                                                                                    |  |  |
|                                                | < <u>B</u> ack <u>N</u> ext > <u>C</u> ancel                                                                                                    |  |  |
|                                                | <ul> <li>VitalQIP requires information about the Email server. This information is used to send email alerts to defined administrators.</li> <li>In the SMTP Host IP Address field, enter the IP address of the SMTP (email) server.</li> <li>In the Email Return Path field, enter the email address of the administrator who will receive email alerts.</li> <li>Click Next.</li> </ul> |  |  |

.....

21 The Tomcat Server Communication Mode opens.

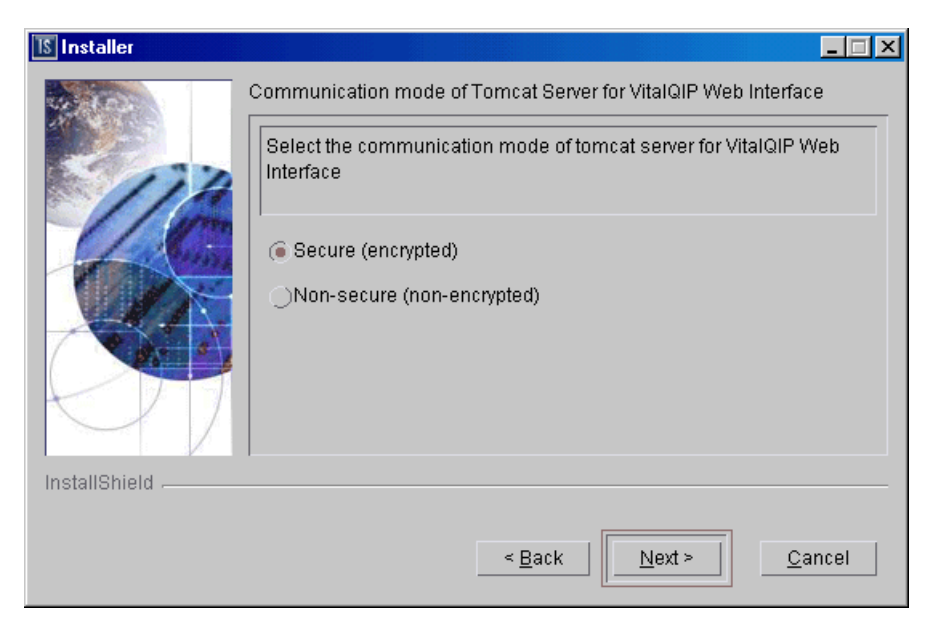

The installation needs to know what mode of communication the Apache Tomcat web server will use. This information is written to the VitalQIP Service Layer section of the *qip.pcy* file. Select:

- Secure (encrypted) uses HTTPS to send encrypted messages to and from the server
- Non-secure (not-encrypted) messages to and from the server are not encrypted

# 22 Choose one of the following..

| Then                                                                                                    |
|----------------------------------------------------------------------------------------------------|
| <ol> <li>Click Next.</li> <li>Result: The Internet Browser Location screen opens.</li> </ol>                                                                                                    |
| Internet Browser Location          Internet Browser Location         Browser Location for QIP GUI Help         Browser Full Path (example: /usr/bin/firefox)         Browse                                                                                                    |
| To access the VitalQIP GUI help screens on a UNIX server, the installation program needs to locate a browser such as Mozilla Firefox on the enterprise server.                                                                                                    |
| <ol> <li>Enter the full path to the browser, or click Browse and select a file in the Select a file dialog box.</li> <li>Click Next.</li> <li>Result: If the browser is found, the Tomcat Server Information screen</li> </ol>                                                                                                    |
| opens (Step 23). If no browser path was entered or it was invalid, an<br>information window opens with the message:<br>The "Browser Full Path" was either not entered or<br>is not a valid file full path. Please select<br>"Back" and correct. If you wish to proceed without<br>a valid entry, note that help files will not be<br>available unless the QIPHELP environment variable<br>is set to the full path of a valid internet<br>browser in the QIP user's environment. |
|                                                                                                    |

.....

.....

.....

| If you want to                                                                     | Then                                                                         |
|------------------------------------------------------------------------------------|------------------------------------------------------------------------------|
| Continue to the<br>Tomcat Server<br>Information<br>screen on a<br>Windows platform | Click Next.<br>Result: The Tomcat Server Information screen opens (Step 23). |

23 The Tomcat Server Information screen opens.

| 15 Installer  |                                                |
|---------------|------------------------------------------------|
| 400 M         | Please enter the following information         |
|               | Web Server IP address                          |
| 114           |                                                |
|               |                                                |
|               |                                                |
|               | 743                                            |
| K DT          |                                                |
|               |                                                |
|               |                                                |
| InstallShield |                                                |
|               | < <u>B</u> ack <u>Next &gt;</u> <u>C</u> ancel |

Note: Either HTTP Port or HTTPS Port field is displayed in this screen. The field that is displayed is determined by your selection in Step 21.

Review the following table and fill in the fields.

| Table 7-3 | <b>Tomcat Server</b> | Information | fields |
|-----------|----------------------|-------------|--------|
|           |                      |             |        |

| Field                 | Description                                                                                                    |  |
|-----------------------|----------------------------------------------------------------------------------------------------|--|
| Web Server IP address | The IP address where the Apache Tomcat web server resides.                                                                                                    |  |
| HTTP Port             | <i>Displayed when Non-secure (not-encrypted) is selected in Step 21.</i><br>The port used by the web client to connect to the Apache Tomcat web server. By default, the port is 80. |  |
| HTTPS Port            | <i>Displayed when Secure (encrypted) is selected in Step 21.</i> The SSL port used by the web client to connect to the Apache Tomcat web server. By default, the port is 743.       |  |

24 Click Next. After a few moments, the Summary screen opens. Examine the features to be installed. If changes are necessary, click Back to make changes to the installation. If everything looks correct, click Next.

The installer commences extracting files and installing VitalQIP. After a few moments, the Successful Install screen opens.

Note: On Windows, a message may open asking if you want to overwrite *mfc42.dll*. Click No to continue.

25 Choose one of the following.

| If you want to                | Then                                                                                                    |
|-------------------------------|----------------------------------------------------------------------------------------------------|
| Start client                  | 1. Click Next.                                                                                                    |
| daemons on a<br>UNIX platform | Result: The Start Client Daemons screen opens.                                                                                                    |
|                               | 🕼 İnstaller                                                                                                    |
|                               | Please select whether you want to start client service daemons or not.                                                                                                    |
|                               | Start Client Daemons         InstallShield                                                                                                    |
|                               | < <u>B</u> ack <u>N</u> ext > <u>C</u> ancel                                                                                                    |
|                               |                                                                                                    |
|                               | The installation gives you the option to start the client daemons,                                                                                                    |
|                               | <ol> <li>Select Start Client Daemons. A screen opens showing the client daemons that are to be started.         Depending on how many other VitalQIP components are installed on your system, additional Start Daemon screens can open. Follow the directions on the screen to complete the installation.     </li> <li>Click Next.</li> </ol> |

| If you want to      | Then                                                                                                    |
|---------------------|----------------------------------------------------------------------------------------------------|
| Remove output files | <ol> <li>Click Next.</li> <li>Result: The Remove Output Files screen opens.</li> <li>Go to Step 26.</li> </ol> |

26 The Remove Output Files screen opens.

| temove command output and installation logging files? (Check to help<br>isure that all directories will be removed at uninstall time. Do NOT<br>heck if the install had errors) |                                       |
|----------------------------------------------------------------------------------------------------|---------------------------------------|
| Remove output files                                                                                                    |                                       |
| < Back Next > Cancel                                                                                                    | -                                     |
|                                                                                                    | ✓ Remove output files          < Back |

During the installation, VitalQIP produces output files that are no longer needed for the installation. The installation files can be kept or removed from your system. It is recommended that you keep the files if the install had errors. If you want to keep the files, uncheck **Remove output files**.

# 27 Choose one of the following..

| If you want to                                        | Then                                                                                                    |
|-------------------------------------------------------|----------------------------------------------------------------------------------------------------|
| Complete the<br>installation on a<br>UNIX platform    | <ol> <li>Click Next.</li> <li>Result: The Installation complete screen opens.</li> <li>Click Finish.</li> </ol>                                                                                                    |
| Complete the<br>installation on a<br>Windows platform | <ol> <li>Click Next.</li> <li>Result: The Installation complete screen opens.</li> <li>Installer</li> </ol>                                                                                                    |
|                                                       | The wizard requires that you restart your computer.                                                                                                    |
|                                                       | Yes, restart my computer.     No, I will restart my computer at a later time.  InstallShield      Back Next > Finish                                                                                                    |
|                                                       | <ol> <li>Before you can begin using VitalQIP, you must reboot your computer.<br/>Select Yes to restart your computer. If you would rather work on other<br/>tasks before configuring VitalQIP, click No.</li> <li>Click Finish.</li> </ol> |

.....

END OF STEPS

.....

# 8 Install VitalQIP Distributed Services

# Overview

# Purpose

This chapter covers installing VitalQIP Distributed Services on a supported platforms.

## Contents

This chapter covers these topics.

| VitalQIP Distributed Services installation overview      | 8-2 |
|----------------------------------------------------------|-----|
| VitalQIP Distributed Services pre-installation checklist | 8-2 |
| Install the VitalQIP Distributed Services                | 8-5 |

# VitalQIP Distributed Services installation overview

# What is installed

The VitalQIP Distributed Services installation installs the following:

- VitalQIP Login Service
- VitalQIP File Generation Service
- VitalQIP DNS Update Service
- VitalQIP QIP Update Service
- VitalQIP Message Service
- VitalQIP Schedule Service
- VitalQIP SSL Tunnel Service

**Note:** If you are installing the DNS Update Service, and plan to perform DNS pushes from this server (qip-genddns), you must also have either a remote server, the CLIs, or a client GUI installed on this server.

# Upgrade from previous versions

If VitalQIP is being upgraded from a previous version, refer to Part IV: "Upgrade VitalQIP" for instructions on upgrading to VitalQIP 7.2.

# VitalQIP Distributed Services pre-installation checklist

# Purpose

Use the following checklist to determine what needs to be done before beginning the Distributed Services installation:

| Task                        | Description                                                                                                    | Status |
|-----------------------------|----------------------------------------------------------------------------------------------------|--------|
| Determine the configuration | Determine how and where the components are<br>to be installed. Also, consider if this is an<br>upgrade or if additional components are being<br>installed. If a schedule service is installed, a<br>license key is required. Refer to Part I of the<br><i>Administrator Reference Manual</i> for more<br>information. |        |

# Table 8-1 Distributed Services pre-installation checklist

.....

| Task                                            | Description                                                                                                    | Status |
|-------------------------------------------------|----------------------------------------------------------------------------------------------------|--------|
| Determine if secure socket<br>layer is deployed | Find out if secure socket layer will be used in<br>the VitalQIP deployment. If it is, the<br><i>qipkeystore</i> and <i>vitalqip.cer</i> files are required to<br>be located on the machine. These files are<br>created during the VitalQIP enterprise server<br>installation. The files are located in the<br>directory where VitalQIP is installed. The<br>encyrpted password needs to be obtained also.                                  |        |
| Meet pre-installation<br>requirements           | The pre-installation requirements must be met<br>before installing VitalQIP. Read the <i>VitalQIP</i><br>7.2 Release Notes to ensure your system meets<br>the pre-installation requirements for installing<br>VitalQIP.                                                                                                    |        |
| Install the database client                     | If the Distributed Services are being installed<br>on a separate machine from the enterprise<br>server, a Sybase client must be installed.                                                                                                    |        |
| Stop all VitalQIP-related processes             | If VitalQIP is installed, ensure all VitalQIP-<br>related processes are stopped.                                                                                                    |        |
| Gather information about<br>the database        | <ul> <li>The following information needs to be gathered about the database server:</li> <li>The name of the database. For Sybase, the name of the database is of the Adaptive Server. If VitalQIP is already installed, the value set in the QIPDATASERVER environment variable</li> <li>The IP address of the server where the database is running.</li> <li>The the full path to the directory where the database is running.</li> </ul> |        |
| Gather the IP address of the machine            | Gather the IP addresses of the machines where<br>the component is being installed and of the<br>VitalQIP enterprise server.                                                                                                    |        |

.....

.....

| Task                                                        | Description                                                                                                    | Status |
|-------------------------------------------------------------|----------------------------------------------------------------------------------------------------|--------|
| Gather the IP address of services                           | <ul> <li>Gather the address of the machine or machines where these services are to be installed:</li> <li>VitalQIP Login Service</li> <li>VitalQIP File Generation Service</li> <li>VitalQIP DNS Update Service</li> <li>VitalQIP QIP Update Service</li> <li>VitalQIP Message Service</li> <li>VitalQIP Schedule Service</li> </ul> |        |
| Gather information about<br>the Apache Tomcat web<br>server | <ul> <li>Gather the following information about the Apache Tomcat web server:</li> <li>Find out if your web server is using standard HTTP or HTTPS messaging</li> <li>Find the port your web server is using</li> <li>Find the IP address of the machine where the web server is running</li> </ul>                                  |        |

.....

# Install the VitalQIP Distributed Services

## Purpose

This section explains how to install VitalQIP Distributed Services on supported platforms. If you have problems installing the software, contact technical support.

## Before you begin

• Ensure your database is running.

#### Windows

- Ensure you are logged into your system as a user with administrative privileges.
- Ensure you exit all programs you are currently running.

#### UNIX

• Log into your system as the root user. If the installation is not done as the root user the **qping** utility does not work. The utility must have root permission with the **SUID** bit set for the administrator. This is an operating system limitation.

To work around this limitation:

- a. Log into the system as the root user:
- b. Change the mode and permissions on the **qping** utility to be:

#### root:sys & 4755

- Alcatel-Lucent recommends that Sybase environment variables be sourced, which. eliminates the need to enter Sybase-related values during the installation. To do so, execute the following from the Sybase directory:
  - For Cshell:

#### source SYBASE.csh

- For Bourne shell:
  - . ./SYBASE.sh

#### Procedure

To install VitalQIP Distributed Services, follow these steps:

# 1 Choose one of the following:

| If you want to                | Then                                                                                                    |
|-------------------------------|----------------------------------------------------------------------------------------------------|
| Install on a Linux platform   | <ol> <li>Change directory to the directory where the<br/>VitalQIP installation files are located.</li> <li>Enter:<br/>./qip72setupLinuxgccr&lt;#&gt;.bin</li> </ol>                                                                                                    |
| Install on a Solaris platform | <ol> <li>Change directory to the directory where the<br/>VitalQIP installation files are located.</li> <li>Enter:<br/>./qip72setupSolarisr&lt;#&gt;.bin</li> </ol>                                                                                                    |
| Install on a Windows platform | <ol> <li>Open a command window and change<br/>directory to the installation file location.<br/>This is the location you selected when you<br/>downloaded the Windows installation<br/>executable from the Alcatel-Lucent<br/>Electronic Download site (<i>c:\temp</i> is the<br/>default location).</li> <li>Enter:<br/>gip72setupwin32r&lt;#&gt;.exe</li> </ol> |

------

For all executables, the **#** denotes the repackaging number of the executable.

# 2 The Software License Agreement screen opens.

| Installer 🛛   |                                                                                                    |
|---------------|----------------------------------------------------------------------------------------------------|
| the same      | Please read the following license agreement carefully.                                                                                                    |
| 202           | LUCENT TECHNOLOGIES INC., DOING BUSINESS AS<br>ALCATEL-LUCENT AND HEREINAFTER REFERRED TO AS<br>ALCATEL-LUCENT                                               |
| 1/10          | END-USER SOFTWARE LICENSE AGREEMENT                                                                                                    |
|               | IMPORTANT NOTICE - YOU SHOULD READ THE FOLLOWING<br>TERMS CAREFULLY BEFORE ACCEPTING THIS SOFTWARE<br>LICENSE AGREEMENT. IF YOU CLICK THE 'YES' OR 'LACCEPT. |
| 97            | ) accept the terms of the license agreement.                                                                                                    |
| InstallShield |                                                                                                    |
|               | <u>SBack</u>                                                                                                    |

Read the software license agreement and:

- Select I accept the terms of the license agreement to accept the license agreement.
- Select I do not accept the terms of the license agreement if you do not accept the license agreement. The installation is canceled.
- 3 Click Next. The Welcome screen opens.
- 4 Click Next. The installation checks that the operating system is a supported version. If it is not a supported operating system, a screen opens with the Platform Support Policy.

| 15 Installer  |                                                                                                    |
|---------------|----------------------------------------------------------------------------------------------------|
|               | VitalQIP Platform Support Policy                                                                                                    |
|               | Current Platform is: Operating System "Windows XP" version "5.1" on<br>architecture "x86". VitalQIP has been tested and certified on specific<br>versions of operating systems as listed in the Release Notes.<br>Installation on a non-supported Platform and/or OS version may cause<br>undesired results and expose your system to additional risks, and are<br>not covered under Alcatel-Lucent's maintenance agreement. Please<br>consult the latest Release Notes to determine supported OS versions. |
| InstallShield |                                                                                                    |
|               | < Back Next > Cancel                                                                                                    |

Click **Cancel** to exit the installation and upgrade the operating system to one of the supported versions listed in the *VitalQIP 7.2 Release Notes* before you install VitalQIP.

5 Click Next. Choose one of the following.

| If you want to                                     | Then                                                                                                    |
|----------------------------------------------------|----------------------------------------------------------------------------------------------------|
| Install Distributed Services on a UNIX platform    | The installation checks to see if any VitalQIP-<br>related processes are running. If VitalQIP-related<br>processes are running, a screen opens showing<br>the VitalQIP-related daemons that are running.                                                              |
|                                                    | <ul> <li>Choose one of the following options:</li> <li>Click yes, kill processes automatically<br/>and have the installation stop the processes.</li> <li>Click no, they will be killed manually<br/>and stop the processes manually.</li> <li>Click Next.</li> </ul> |
| Install Distributed Services on a Windows platform | The installation checks to see if any VitalQIP-<br>related processes are running. If VitalQIP-related<br>processes are running, the processes are stopped<br>by the installation.                                                                                     |

.....

------

6 The VitalQIP Home Directory screen opens.

| 15 Installer  |                                                                                                    |
|---------------|----------------------------------------------------------------------------------------------------|
| InstallShield | Click Next to install "VitalQIP" to this directory, or click Browse to install to<br>a different directory.<br>Directory Name:<br>/opt/qip<br>Browse |
|               | < <u>B</u> ack <u>N</u> ext > <u>C</u> ancel                                                                                                    |

The default destination directory for the VitalQIP software is shown. By default, the directory is /opt/qip on UNIX and  $c:\qip$  on Windows. If a version of VitalQIP exists on the machine, the installation reads the **QIPHOME** environment variable and displays the value.

If necessary, type the destination directory into the Directory Name field. Alternatively:

- a. Click Browse.
- b. Navigate to where the directory is located and select the directory.
- c. Click Open. The destination directory is shown in the field.
- 7 Click Next. In a few moments, the Features screen opens.

| 🗙 Installer   | ×                                                                                                    |
|---------------|----------------------------------------------------------------------------------------------------|
|               | Select the features for "VitalQIP" you would like to install:<br>Remote Service<br>Login Service<br>File Generation Service<br>VINS Update Service<br>VINS Update Service<br>Schedule Service<br>Schedule Service |
| InstallShield | < Back Next > Cancel                                                                                                    |

To install the VitalQIP Distributed Services only, uncheck all components except **Distributed Services** and its sub-components.

**Important!** If any VitalQIP component is already installed, "installed" is shown next to it. If you want to keep that component, do *not* uncheck the checkbox: InstallShield will reinstall that component at the same time that it installs the components that you are now selecting.

The following table describes the sub-components of the Distributed Services package. After reading the table, ensure **Distributed Services** is checked. Check or uncheck the sub-components you want to install.

**Note:** If you select at least one service, the Message Service option is automatically checked. The Message Service is required to communicate with VitalQIP.

**Note:** If only the Login Service and Message Service are being installed, you are not prompted for database information.

| Sub-components             | Description                                                                                                    |
|----------------------------|----------------------------------------------------------------------------------------------------|
| Login Service              | Handles VitalQIP database logins. This service is required to connect to the VitalQIP database.                                                                                                    |
| File Generation<br>Service | Generates, optionally encrypts, and compresses remote<br>service configuration files in order to transfer configuration<br>files to remote servers.                                                                                  |
| DNS Update<br>Service      | Handles updates to DNS from DHCP servers, manages<br>dynamic updates between DNS servers, and optionally<br>sends DNS updates from administrative clients.                                                                           |
| QIP Update Service         | Handles updates to the VitalQIP enterprise server.                                                                                                    |
| Message Service            | Handles message routing from VitalQIP clients, DHCP, DNS, and VitalQIP services.                                                                                                    |
| Schedule Service           | <ul> <li>Handles all scheduled events managed by VitalQIP<br/>enterprise server:</li> <li>Scheduled moves</li> <li>Scheduled reclaims</li> <li>Auto updates of DNS, Bootp table, and NIS/Local<br/>operating system files</li> </ul> |

| nents |
|-------|
| Í     |

8 Click Next. The installation shows an information message. Read the message and follow any instructions that are shown in the message.

9 Click Next. The Database Type screen opens.

| 1§ Installer  |                                                 | _ 🗆 🗡 |
|---------------|-------------------------------------------------|-------|
| Installer     | Please select a database type:<br>Sybase Oracle |       |
| InstallShield | < <u>B</u> ack <u>Next&gt;</u> <u>C</u> a       | ncel  |

# Select Sybase.

10 Click Next. The Database Home Directory screen opens.

| 15 Installer  |                                                            |                |
|---------------|------------------------------------------------------------|----------------|
|               | Sybase Home Input Panel What is the Sybase home directory? |                |
|               | /opt/sybase                                                |                |
|               |                                                            | <u>Br</u> owse |
|               |                                                            |                |
| Install@biold | 1                                                          |                |
|               | < <u>B</u> ack <u>N</u> ext >                              | <u>C</u> ancel |

If necessary, type the destination directory directly in the What is the Sybase home directory? field. Alternatively:

a. Click Browse.

b. Navigate to where the directory is located and select the directory.

c. Click **Open**. The destination directory is shown in the field.

#### Schedule Service

- 11 If the Schedule Service is selected in Step 7, two additional screens are displayed. To continue with the installation, follow these steps:
  - a. Click Next. The Company Name & Serial Number screen opens.

| 15 Installer     |                                                                          |
|------------------|--------------------------------------------------------------------------|
| <b>Installer</b> | Please enter company name and serial number Company Name: Serial Number: |
|                  | < Back Next> Cancel                                                      |

Do the following:

- In the **Company Name** field, enter the name of your company name.
- In the Serial Number field, enter the serial number supplied by Alcatel-Lucent.

b. Click Next. The License Key screen opens.

| 15 Installer  |                           |      |
|---------------|---------------------------|------|
|               | Please enter license key  |      |
|               | Company Name: Sample Inc. |      |
| 46            | Serial Number: 654321     |      |
|               | License Key:              |      |
|               |                           |      |
| InstallShield |                           |      |
|               | < Back Next > Car         | ncel |

In the License Key field, enter the VitalQIP license key supplied by Alcatel-Lucent.

12 Click Next. The QIPDATASERVER Value screen opens.

| 15 Installer  |                                          | - 🗆 🗵 |
|---------------|------------------------------------------|-------|
|               | Enter QIPDATASERVER value                |       |
| InstallShield |                                          |       |
|               | < <u>B</u> ack <u>N</u> ext > <u>C</u> a | incel |

This defines the value of the **QIPDATASERVER** environment variable. The **QIPDATASERVER** value is the name of the database server. In the **Enter QIPDATASERVER** value field, enter the the name of your database.

13 Click Next. The Local IP Address screen opens.

| 15 Installer  |                                                     |                  |                |                |
|---------------|-----------------------------------------------------|------------------|----------------|----------------|
| Installer     | Please enter local<br>IP Address:<br>135.114.106.13 | IP address (this | machine)       |                |
|               |                                                     |                  |                |                |
| InstallShield |                                                     |                  |                |                |
|               |                                                     | < <u>B</u> ack   | <u>N</u> ext ≻ | <u>C</u> ancel |

The IP address of the local machine is displayed. In the IP Address field, change the IP address of the machine on which the service is being installed if needed.

14 Click Next. The Enterprise Server IP Address screen opens.

| 15 Installer  |                    |                  |                |                |
|---------------|--------------------|------------------|----------------|----------------|
| Installer     | Enter Enterprise S | erver IP Address |                |                |
|               |                    |                  |                |                |
| InstallShield |                    |                  |                |                |
|               |                    | < <u>B</u> ack   | <u>N</u> ext > | <u>C</u> ancel |

\_\_\_\_\_

.....

The IP address of the local machine is displayed. In the Enter Enterprise Server IP Address field, change the IP address of the machine on which the Enterprise Server was installed.

15 Click Next. The DNS Update Server IP Address for the QIP Update Service screen opens.

| Installer     |                                    |                               |
|---------------|------------------------------------|-------------------------------|
|               | Enter DNS Update Server IP Address |                               |
| InstallShield |                                    |                               |
|               | < <u>B</u> ack                     | <u>N</u> ext > <u>C</u> ancel |

In the Enter DNS Update Server IP Address field, change the IP address of the DNS Update Server. The value is stored in the *qip.pcy* file.

16 Click Next. The Login Server IP Address screen opens.

| 15 Installer  |                               |                               |
|---------------|-------------------------------|-------------------------------|
|               | Enter Login Server IP Address |                               |
| InstallShield |                               |                               |
|               | < <u>B</u> ack                | <u>N</u> ext > <u>C</u> ancel |

In the Enter Login Server IP Address field, change the IP address for the Login Server if needed. The value is stored in the *qip.pcy* file.

17 Click Next. The qipman Password screen opens.

| 📧 Installer   |                                                                                                    | _ 🗆 🗡 |
|---------------|----------------------------------------------------------------------------------------------------|-------|
| Install@biold | The global section of the policy file needs the qipman password Please enter the qipman password: ****** |       |
| mstanomeru    | [                                                                                                    |       |
|               | < <u>B</u> ack <u>Next &gt; C</u> ano                                                                    | el    |

By default, the password for qipman is **qipman**. You should use the default and change it later if you wish. The qipman password is stored in the Global policy section of the *qip.pcy* file as an encrypted password.

#### Login Service only

18 Click Next. If you selected Login Service in Step 7, the qipadmin Password screen opens. Skip this step if you did not select Login Service.

| 15 Installer  |                                                                                      |
|---------------|--------------------------------------------------------------------------------------|
| up to         | The VitalQIP Login Service section of the policy file needs the qipadmin<br>password |
| 112           | Please enter the qipadmin password:                                                  |
|               | *******                                                                              |
|               |                                                                                      |
| KM            |                                                                                      |
|               |                                                                                      |
| InstallShield |                                                                                      |
|               | < <u>B</u> ack <u>Next</u> > <u>C</u> ancel                                          |

By default, the password for qipadmin is **qipadmin**. You should use the default and change it later if you wish. The qipman password is stored in the VitalQIP Login Service section of the *qip.pcy* file.

19 Click Next. The Import SSL Public/Private Keys screen opens.

| 15 Installer |                                                                                                    |
|--------------|----------------------------------------------------------------------------------------------------|
| Istaller     | SSL Key Import Selection Would you like to import the SSL private keys and certificates that were generated on the Enterprise Server? Yes No |
|              | < <u>B</u> ack <u>Next &gt;</u> <u>C</u> ancel                                                                                               |

Select one of the following:

- Yes if you are planning on using the SSL Tunnel Service
- No if you are not using the SSL Tunnel Service
.....

#### SSL security

20 Click Next. If selected Yes in the previous screen, the SSL Certificate Information screen opens. Skip this step if you selected No.

| 15 Installer  |                                                                                                    | <u> </u> |
|---------------|----------------------------------------------------------------------------------------------------|----------|
|               | SSL Certificate Information                                                                                                    |          |
| 177           | Please securely transfer the files gipkeystore and vitalgip.cer fro<br>the Enterprise Server's \$QIPHOME directory to this machine | m 🔺      |
| LC            | Location of qipkeystore and vitalqip.cer                                                                                           |          |
|               |                                                                                                    |          |
|               | Browse                                                                                                    |          |
|               | Private Key Encryption Password                                                                                                    |          |
|               | 11                                                                                                    |          |
| Installshield |                                                                                                    |          |
|               | < Back Next > Cano                                                                                                    | el       |

Do the following:

- In the Location of qipkeystore and vitalqip.cert files field type the location of the *qipkeystore* and *vitalqip.cert* files. Alternatively:
  - a. Click Browse.
  - b. Navigate to where the directory is located and select the directory.
  - c. Click Open. The destination directory is shown in the field.
- In the Private Key Encryption Password field, enter the SSL private key password.

21 Click Next. The Tomcat Server Communication Mode opens.

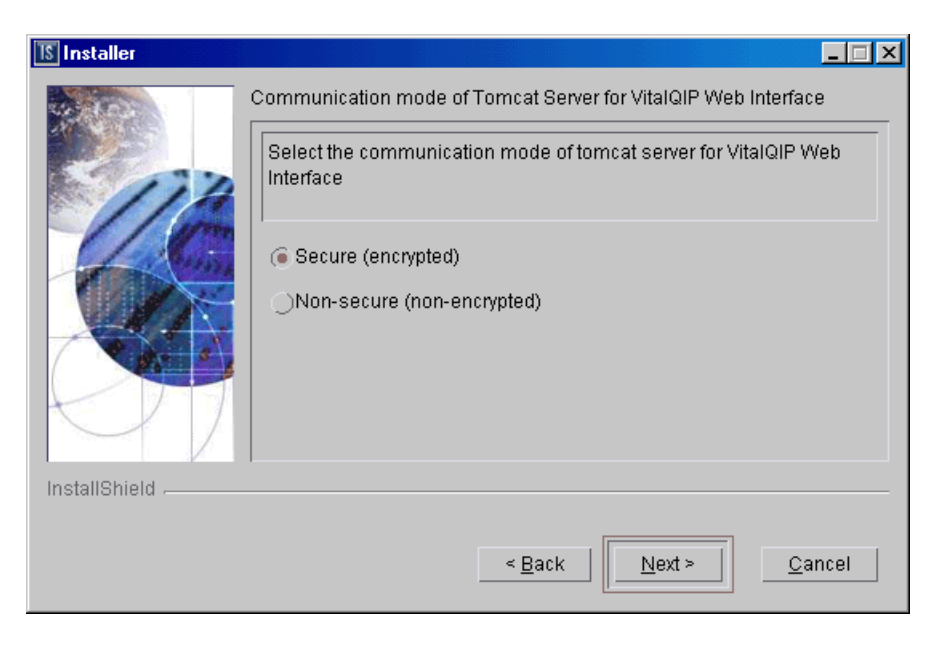

The installation needs to know what mode of communication the Apache Tomcat web server will use. This information is written to the VitalQIP Service Layer section of the *qip.pcy* file. Select:

- Secure (encrypted) uses HTTPS to send encrypted messages to and from the server
- Non-secure (not-encrypted) messages to and from the server are not encrypted

22 Click Next. The Tomcat Server Information screen opens.

| 15 Installer  |                                               |
|---------------|-----------------------------------------------|
|               | Please enter the following information        |
|               | Web Server IP address                         |
| 114           |                                               |
| - Cis         | HTTPS Port                                    |
|               | 743                                           |
|               |                                               |
|               |                                               |
|               |                                               |
| InstallShield |                                               |
|               | < <u>B</u> ack <u>Next&gt;</u> <u>C</u> ancel |

Note: Either HTTP Port or HTTPS Port field is displayed in this screen. The field that is displayed is determined by your selection in Step 21.

Review the following table and fill in the fields.

| Tuble 0 0 Tollicat Server information neids | Table 8-3 | <b>Tomcat Server</b> | Information | fields |
|---------------------------------------------|-----------|----------------------|-------------|--------|
|---------------------------------------------|-----------|----------------------|-------------|--------|

| Field                 | Description                                                                                                    |
|-----------------------|----------------------------------------------------------------------------------------------------|
| Web Server IP address | The IP address where the Apache Tomcat web server resides.                                                                                                    |
| HTTP Port             | <i>Displayed when Non-secure (not-encrypted) is selected in</i><br><i>Step 21.</i> The port used by the web client to connect to the<br>Apache Tomcat web server. By default, the port is 80. |
| HTTPS Port            | <i>Displayed when Secure (encrypted) is selected in Step 21.</i> The SSL port used by the web client to connect to the Apache Tomcat web server. By default, the port is 743.                 |

23 Click Next. After a few moments, the Summary screen opens. Examine the features to be installed. If changes are necessary, click Back to make changes to the installation. If everything looks correct, click Next.

The installer commences extracting files and installing VitalQIP.

**Note:** During installation on a Windows platform, a message may open, asking if you want to overwrite *mfc42.dll*. Click **No** to continue.

In a few minutes, the Successful Install screen opens.

#### 24 Choose one of the following.

| If you want<br>to…                                 | Then                                                                                                    |
|----------------------------------------------------|----------------------------------------------------------------------------------------------------|
| Start Distributed<br>Services daemons<br>on a UNIX | <ol> <li>Click Next.</li> <li>Result: The Start Distributed Services Daemons screen opens.</li> </ol>                                                                                                    |
|                                                    | Please select whether you want to start distributed services                                                                                                    |
|                                                    | daemons or not.<br>✓ Start Distributed Services Daemons<br>InstallShield                                                                                                    |
|                                                    | Kack Next > Cancel                                                                                                    |
|                                                    | <ul> <li>The installation gives you the option to start the Distributed Services daemons. Follow these steps if you want to start the Distributed Services daemons:</li> <li>2. Select the Start Distributed Services Daemons. A screen opens</li> </ul>                                      |
|                                                    | <ul> <li>showing the daemons that are to be started.</li> <li>Note: Depending on how many other VitalQIP components are installed on your system, additional Start Daemon screens can open. Follow the directions on the screen to complete the installation.</li> <li>Click Next.</li> </ul> |
| Remove output                                      | 1. Click Next.                                                                                                    |
| files                                              | Result: The Remove Output Files screen opens.                                                                                                    |
|                                                    | 2. Go to Step 25.                                                                                                    |

.....

25 The Remove Output Files screen opens.

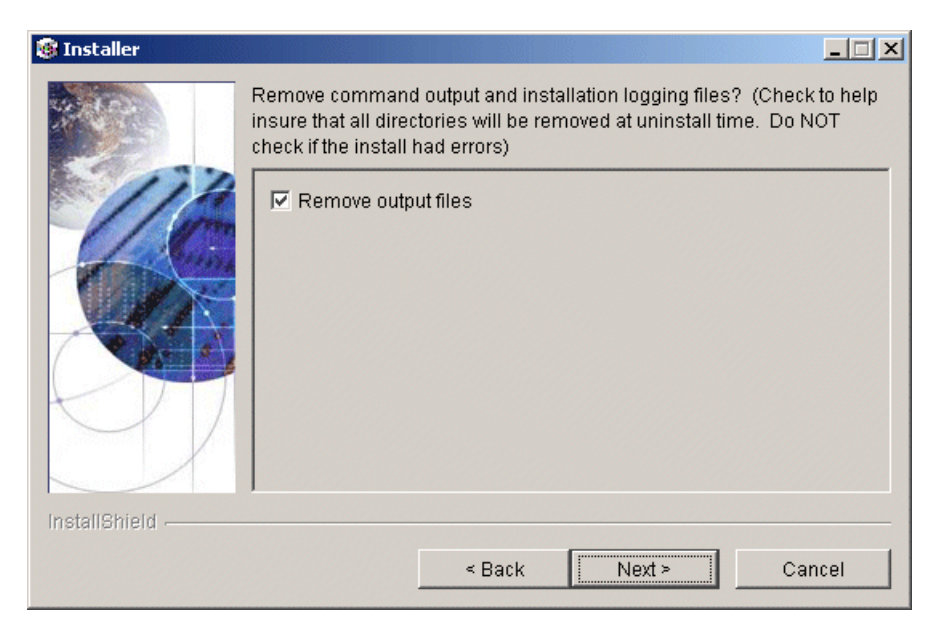

During the installation, VitalQIP produces output files that are no longer needed for the installation. The installation files can be kept or removed from your system. It is recommended that you keep the files if the install had errors. If you want to keep the files, uncheck **Remove output files**.

#### 26 Choose one of the following..

| If you want to                                        | Then                                                                                                    |
|-------------------------------------------------------|----------------------------------------------------------------------------------------------------|
| Complete the<br>installation on a<br>UNIX platform    | <ol> <li>Click Next.</li> <li>Result: The Installation complete screen opens.</li> <li>Click Finish.</li> </ol>                                                                                                    |
| Complete the<br>installation on a<br>Windows platform | <ol> <li>Click Next.</li> <li>Result: The Installation complete screen opens.</li> <li>Installer</li> </ol>                                                                                                    |
|                                                       | The wizard requires that you restart your computer.                                                                                                    |
|                                                       | Yes, restart my computer.     No, I will restart my computer at a later time.  InstallShield                                                                                                    |
|                                                       | <ol> <li>Before you can begin using VitalQIP, you must reboot your computer.<br/>Select Yes to restart your computer. If you would rather work on other<br/>tasks before configuring VitalQIP, click No.</li> <li>Click Finish.</li> </ol> |

.....

END OF STEPS

#### 190-409-043R7.2 Issue 4 July 2009

## 9 VitalQIP configuration

### Overview

#### Purpose

Prior to using the VitalQIP Management System, your system must be configured and services started. This chapter provides general instructions for getting your VitalQIP management system running. Instructions are also included for configuring web servers.

#### Contents

This chapter covers these topics.

| Sybase configuration                             |      |
|--------------------------------------------------|------|
| Sybase modifications after VitalQIP installation |      |
| VitalQIP configuration on a Windows platform     | 9-8  |
| Modifications after VitalQIP installation        | 9-8  |
| Enable a blocked Tomcat self-signed certificate  | 9-11 |
| Increase Tomcat server memory allocation         |      |
| VitalQIP configuration on a UNIX platform        |      |
| Modifications after VitalQIP installation        |      |

## Sybase configuration

## Sybase modifications after VitalQIP installation

#### Introduction

The VitalQIP installation makes changes to the Sybase database. Because of these changes, you need to perform additional configuration tasks after Sybase and the VitalQIP enterprise server has been installed. This section provides details on how Sybase can be configured and the order in which the configuration should occur.

#### Order for Sybase configuration

For you convenience, this section has been laid out in the order in which the configuration tasks should occur. The configuration tasks occur in this order:

- 1. Set the LANG environment variable.
- 2. UNIX only. Modify <name of Sybase server>.cfg in Sybase/ASE-15\_0 directory.
- 3. UNIX only. Configure the Sybase directory configuration file.
- 4. Linux and Solaris: Configure the server properties file.
- 5. Afterwards, configure your VitaQIP system. Refer to "VitalQIP configuration on a Windows platform" (p. 9-8) or "VitalQIP configuration on a UNIX platform" (p. 9-21) for more information.

#### Set the LANG environment variable

The VitalQIP enterprise server installation for Sybase sets the **LANG** environment variable. This is to enable the **qip-import** and **qip-export** command to import and export international and unicode data correctly.

The LANG environment variable is used by Sybase to determine the locale category for native language, local customs, and the coded character set environment on the machine. Appropriate values can be obtained from the *\$SYBASE/locales* directory in the *locales.dat* file. The *locales.dat* file is used by Sybase for converting vendor-specific international locale information to a proprietary format that Sybase understands. The appropriate values are broken down by a machine's operating system and language. For example, locale values for french, english, spanish and korean (just to name a few) on Solaris, can be obtained under the [sun\_srr4] section of the file. Section of the *locales.dat* file:

```
[sun_svr4]
Locale=fr_FR.UTF-8, french, utf8
Locale=de_DE.UTF-8, german, utf8
Locale=es_ES.UTF-8, spanish, utf8
Locale=ko_KR.UTF-8, korean, utf8
Locale=en_US.UTF-8, us_english, utf8
```

The VitalQIP enterprise server installation sets the LANG environment variable by default to the following value:

• For Windows:

#### LANG=en\_english.utf8

Linux and Solaris:

#### LANG=en\_US.UTF-8

If your Sybase and VitalQIP enterprise server is not localized to English, you must set the LANG environment variable to the proper localized value as specified in the Sybase *locales.dat* file. For example: if your Sybase and VitalQIP enterprise server machine is localized to use Korean language, set the LANG environment variable to ko\_KR.UTF-8. This must be done prior to using the **qip-import** and **qip-export** commands.

If you are installing VitalQIP 7.2 and do not have English as the locale within Sybase and the machine, we recommend not importing the data into the VitalQIP database via the VitalQIP 7.2 install. Rather, install VitalQIP 7.2 with an initial 7.2 database, set your LANG environment variable in the VitalQIP *shrc* file, and run **gip-import**.

#### Configure the Sybase configuration file

The VitalQIP enterprise server installation modifies the Sybase configuration file located in the *Sybase* home directory and establishes the following parameters. These settings allocate roughly 400MB of memory to Sybase.

```
max memory = 200000
procedure cache size = 100000
number of locks = 100000
lock scheme = datarows
number of open objects = 1000
number of open indexes = 1000
number of open partitions = 1000
enable java = 1
```

These are minimal settings for VitalQIP, so you may need to modify values to suit your specific configuration, data size requirements, and machine resources. The following table describes the parameters listed above.

| Parameter                 | Description                                                                                                    |
|---------------------------|----------------------------------------------------------------------------------------------------|
| max memory                | Specifies the maximum amount of total physical memory that you can configure the Adaptive Server to allocate.                                                                                                    |
|                           | The default value is platform-dependent. The VitalQIP enterprise server installation sets it to 200000, which is roughly 400MB for a minimum setting.                                                                                                    |
|                           | Tune this value to obtain maximum performance within Sybase and the VitalQIP application.                                                                                                    |
| procedure cache<br>size   | Specifies the size of the procedure cache in 2K pages. The Adaptive Server<br>uses the procedure cache while running stored procedures. If the Adaptive<br>Server finds a copy of a procedure already in the cache, it does not need to<br>read it from the disk. The Adaptive server also uses space in the procedure<br>cache to compile queries while creating stored procedures.                  |
|                           | The default value is 3271. The VitalQIP enterprise server installation sets it to 100000 which is roughly 200MB for a minimum setting.                                                                                                    |
|                           | Tune this value to obtain maximum performance within Sybase and the VitalQIP application. The procedure cache size cannot exceed the setting of max memory.                                                                                                    |
| number of locks           | Sets the total number of available locks for all users on the Adaptive Server.<br>The total number of locks needed by the Adaptive Server depends on the<br>number and nature of the queries that are running. The number of locks<br>required by a query can vary widely, depending on the number of<br>concurrent and parallel processes and the types of actions performed by the<br>transactions. |
|                           | The default value is 5000. The VitalQIP enterprise server sets this to 100000 due to possible large transactions within VitalQIP. This can be increased based on the amount of data that is being operated on in the VitalQIP database.                                                                                                    |
| lock scheme               | Sets the default locking scheme to be used by create table and select into commands when a lock scheme is not specified in the command.                                                                                                    |
|                           | The default value is allpages. VitalQIP requires this to be set to datarows to avoid contention and deadlocks.                                                                                                    |
| number of open<br>objects | Sets the maximum number of objects that can be open simultaneously on<br>the Adaptive Server. The default setting is 500, but the VitalQIP enterprise<br>server installation increases it to 1000.                                                                                                    |
| number of open<br>indexes | Sets the maximum number of indexes that can be used simultaneously on<br>the Adaptive Server. The default setting is 500, but the VitalQIP enterprise<br>installation increases it to 1000.                                                                                                    |

------

Table 9-1 Description of Sybase parameters

.....

.....

| Parameter                 | Description                                                                                                    |
|---------------------------|----------------------------------------------------------------------------------------------------|
| number of open partitions | Specifies the number of open partitions that the Adaptive Server can access<br>at one time. The default setting is 500, but the VitalQIP enterprise<br>installation increases it to 1000. |
| enable java               | Enables the Java JVM within the database.                                                                                                    |

#### Configure error message monitoring

During the VitalQIP enterprise server installation and operation within VitalQIP, the following Sybase errors and/or warnings may occur. These errors and warnings are written to the Sybase error log:

Error 8424 level 17 state 0: Cannot find an available index descriptor for an index. Increase the value of 'number of open indexes'. If sp\_configure fails due to lack of index descriptors, edit the configuration file and restart the server. Server Increase the config parameter 'number of open indexes' to avoid descriptor reuse. Reuse may result in performance degradation. Server Increase the config parameter 'number of open partitions' to avoid descriptor reuse. Reuse may result in performance degradation.

The VitalQIP enterprise server installation changes the following parameters to avoid these messages:

- number of open objects
- number of open indexes
- number of open partitions

These parameters should be monitored in Sybase to ensure proper settings. These settings do impact Sybase memory use, so be careful when setting these parameters. Sybase recommends using the **sp\_countmetadata** and **sp\_monitorconfig** commands to monitor the values. Table 9-2 describes how to reset them.

| Parameter              | How to reset and monitor                                                                                                    |
|------------------------|----------------------------------------------------------------------------------------------------|
| number of open objects | If this number is insufficient, the Adaptive server displays a message after trying to reuse active object descriptors. This value must be adjusted.                                    |
|                        | To set the number of open objects parameter, use <b>sp_countmetadata</b> within <b>isql</b> to find the total number of object metadata cache descriptors. For example:                 |
|                        | sp_countmetadata "open objects"                                                                                                    |
|                        | If Adaptive Server reports that there are 1500 user objects in all databases, set the number of open objects to that value plus 10%. For example:                                       |
|                        | sp_configure "number of open objects", 1650                                                                                                    |
| number of open         | If this number is insufficient, the Adaptive server displays a message after trying to reuse active partition descriptors. This value must be adjusted.                                 |
| partitions             | To set the number of open partitions parameter, use <b>sp_countmetadata</b> within isql to find the total number of open partitions. For example:                                       |
|                        | sp_countmetadata "open partitions"                                                                                                    |
|                        | If the Adaptive server reports that the <b>open partitions</b> configuration parameter is currently set to 1000, set the number of open partitions to that value plus 10%. For example: |
|                        | sp_configure "number of open partitions", 1100                                                                                                    |
|                        | Use <b>sp_monitorconfig</b> within <b>isql</b> to monitor the number of open partitions. For example:                                                                                   |
|                        | <pre>sp_monitorconfig "open partitions"</pre>                                                                                                    |
|                        | If the Adaptive server reports the maximum number used partition descriptors is 1000, configure the number of open partitions to 1000 plus 10% for a total of 1100. For example:        |
|                        | sp_configure "number of open partitions", 1100                                                                                                    |

| Table 9-2 | Monitor error message parameters |
|-----------|----------------------------------|
|-----------|----------------------------------|

\_\_\_\_\_

------

.....

| Parameter                    | How to reset and monitor                                                                                                    |
|------------------------------|----------------------------------------------------------------------------------------------------|
| number of<br>open<br>indexes | If this number is insufficient, the Adaptive server displays a message after trying to reuse active index descriptors. This value must be adjusted.                    |
|                              | To set the <b>number of open indexes</b> parameter, use <b>sp_countmetadata</b> within <b>isql</b> to find the total number of open indexes.<br>For example:           |
|                              | sp_countmetadata "open indexes"                                                                                                    |
|                              | If the Adaptive server reports that there are 700 user indexes in all database(s), set the number of open indexes to that value plus 10%. For example:                 |
|                              | sp_configure "number of open indexes", 770                                                                                                    |
|                              | Use <b>sp_monitorconfig</b> within <b>isql</b> to monitor the number of open indexes. For example:                                                                     |
|                              | <pre>sp_monitorconfig "open indexes"</pre>                                                                                                    |
|                              | If the Adaptive server reports the maximum number used index descriptors is 700, configure the number of open indexes to 700 plus 10% for a total of 770. For example: |
|                              | sp_configure "number of open indexes", 770                                                                                                    |

.....

# VitalQIP configuration on a Windows platform

## Modifications after VitalQIP installation

#### Introduction

After you have installed VitalQIP, the VitalQIP Management software products should be set up. This section outlines some steps you need to take after VitalQIP is successfully installed on a Windows platform.

#### Before you begin

After installing Sybase, ensure the database is properly configured after the VitalQIP enterprise server has been installed. Refer to "Sybase configuration" (p. 9-2).

#### Add database service to Service Controller

To add your Sybase database service to the Alcatel-Lucent Service Controller, follow these steps:

1 Select Start | Programs | VitalQIP | Service Controller.

Result: The Alcatel-Lucent Service Controller opens.

#### 2 Click Configure.

Result: The Configure Services screen opens.

- 3 Click Select Services, and then click Search.
- 4 Select your dataserver from the list on the left, and click Add.
- 5 Click OK to return to the Configure Services screen.

6 Click OK to exit. END OF STEPS

#### Configure and start web server

- 1. If you set up the Tomcat server to use secure messages during the installation, you need to configure the self-signed certificate to work with Internet Explorer 7 (this is not required with other browsers or earlier versions of IE). Follow the instructions in "Enable a blocked Tomcat self-signed certificate" (p. 9-11).
- 2. If you have a large data set, you should follow the instructions in "Increase Tomcat server memory allocation" (p. 9-17) before you import your data into VitalQIP.
- 3. Configure and start your web server. For instructions on starting the Tomcat web server, refer to Chapter 2 "Manage VitalQIP Services", in the *VitalQIP Administrator Reference Manual*.

#### Start database

Start your database. For further information, refer to the *VitalQIP Administrator Reference Manual*.

#### Configure services

Configure and start all services. For information about configuring and starting services, refer to the *VitalQIP Administrator Reference Manual*.

#### Adjust TCP KeepAlive settings

On most systems, TCP KeepAlive is set to a default of two hours. If network hardware or software (including firewalls) has an idle limit of less than two hours, the KeepAlive time must be lowered to less than this to fit inside the firewall limits.

To lower the KeepAlive timeout setting on Windows systems, adjust the TCP KeepAlive setting at the operating system level, as follows:

- 1 Open your registry and find the
   HKEY\_LOCAL\_MACHINE\System\CurrentControlSet\Services\Tcpip\Parame
   ters key.
- 2 Create a new DWORD value named "KeepAliveTime" and set it to equal the number of milliseconds to wait before sending keep alive packets (the default is 7,200,000 milliseconds).

- 3 Additionally, create a new DWORD value called "KeepAliveInterval" and set it to equal the time in milliseconds between retransmissions of keep alive packets, once the KeepAliveTime has expired (the default is 1000 milliseconds).
- 4 Restart Windows for the change to take effect.

| End                 | 0 f | Sт | EP          | 5                 |       |                   |                   |       |      |                 |           |                       |       |                     |                       |    |
|---------------------|-----|----|-------------|-------------------|-------|-------------------|-------------------|-------|------|-----------------|-----------|-----------------------|-------|---------------------|-----------------------|----|
| • • • • • • • • • • |     |    | • • • • • • | • • • • • • • • • | ••••• | • • • • • • • • • | • • • • • • • • • | ••••• | <br> | • • • • • • • • | <br>••••• | <br>• • • • • • • • • | ••••• | • • • • • • • • • • | • • • • • • • • • • • | •• |

## Enable a blocked Tomcat self-signed certificate

#### Purpose

To enable a blocked Tomcat self-signed certificate so that direct navigation to Internet Explorer 7 is permitted.

#### Procedure

To ensure that a Tomcat self-signed certificate works with Internet Explorer 7, follow these steps.

1 If the following window opens,

| 8 | There is a problem with this website's security certificate.                                                    |
|---|----------------------------------------------------------------------------------------------------|
|   | The security certificate presented by this website was not issued by a trusted certificate authority.           |
|   | Security certificate problems may indicate an attempt to fool you or intercept any data you send to the server. |
|   | We recommend that you close this webpage and do not continue to this website.                                   |
|   | Ø Click here to close this webpage.                                                                             |
|   | Sontinue to this website (not recommended).                                                                     |
|   | More information                                                                                                |
|   |                                                                                                    |
|   |                                                                                                    |
|   |                                                                                                    |
|   |                                                                                                    |
|   | <ul> <li>Continue to this website (not recommended).</li> <li>More information</li> </ul>                       |

and the log-on URL is blocked by IE7, click Continue to this website (not recommended).

Result: A Certificate Error opens in the browser toolbar.

2 Click the Certificate Error button.

Result: An Untrusted Certificate dialog box opens.

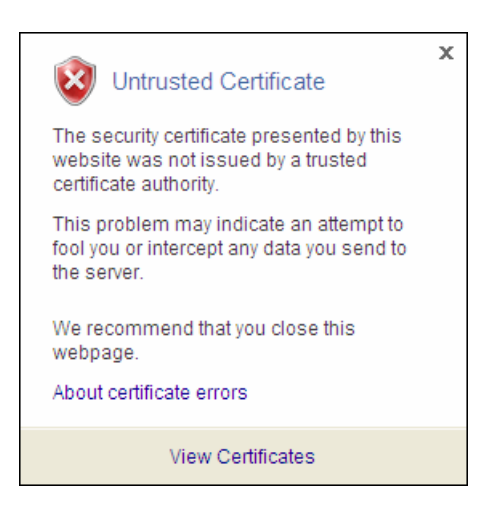

3 Click View Certificates.

Result: The Certificate Information window opens.

| Certificate ?                                                                                                    | × |  |  |  |  |  |  |
|----------------------------------------------------------------------------------------------------|---|--|--|--|--|--|--|
| General Details Certification Path                                                                                                    | 1 |  |  |  |  |  |  |
| Certificate Information                                                                                                    |   |  |  |  |  |  |  |
| This CA Root certificate is not trusted. To enable trust,<br>install this certificate in the Trusted Root Certification<br>Authorities store. |   |  |  |  |  |  |  |
|                                                                                                    |   |  |  |  |  |  |  |
| Issued to: jump.iidc.lucent.com                                                                                                    |   |  |  |  |  |  |  |
| Issued by: jump.iidc.lucent.com                                                                                                    |   |  |  |  |  |  |  |
| <b>Valid from 12/11/2007 to 12/10/2009</b>                                                                                                    |   |  |  |  |  |  |  |
| finstall Certificate                                                                                                    |   |  |  |  |  |  |  |
| ОК                                                                                                    |   |  |  |  |  |  |  |

4 Click the Details tab, followed by Copy to File...

#### Result: The Certificate Export Wizard opens.

.....

#### 5 Click Next.

Result: The Export File Format window opens.

| Select the format y | You want to use:                                          |
|---------------------|-----------------------------------------------------------|
| DER encode          | ed binary X.509 (.CER)                                    |
| C Base-64 en        | coded X.509 (.CER)                                        |
| C Cryptograp        | hic Message Syntax Standard - PKCS #7 Certificates (.P7B) |
| 🗖 Include           | all certificates in the certification path if possible    |
| C Personal Ini      | formation Exchange - PKC5 #12 (.PFX)                      |
| 🗖 Include           | all certificates in the certification path if possible    |
| 🔲 Enable :          | strong protection (requires IE 5.0, NT 4.0 SP4 or above)  |
| 🔲 Delete t          | he private key if the export is successful                |
|                     |                                                           |

6 Select the Base 64 encoded binary X.509 (.CER) option and click Next.

Result: The File to Export window opens.

| Certificate Export Wizard                                         |        | × |
|-------------------------------------------------------------------|--------|---|
| File to Export<br>Specify the name of the file you want to export |        |   |
| File name:                                                        |        | _ |
|                                                                   | Browse |   |
|                                                                   |        |   |
|                                                                   |        |   |
|                                                                   |        |   |
|                                                                   |        |   |
|                                                                   |        |   |
|                                                                   |        |   |
|                                                                   |        |   |
| < Back Next >                                                     |        |   |

- 7 In the File name field, enter a certificate filename (*.crt* suffix), for example, *jump.crt*. The exported certificate file is saved in the *IE7.0* directory. (If you want to select another location for the certificate file, click **Browse** and navigate to the desired location.)
- 8 Click Next.

Result: The Completing the Certificate Export Wizard window opens.

9 Click Finish.

Result: A confirmation dialog box opens with the message The export was successful.

10 Click OK.

Result: The Certificate Details window opens.

11 To install the certificate you just exported, click the General tab.

Result: The Certificate Information window opens.

12 Click Install Certificate...

Result: The Certificate Import Wizard opens.

13 Click Next.

Result: The Certificate Store window opens.

| Certificate Import Wizard                                                                                                    |
|----------------------------------------------------------------------------------------------------|
| Certificate Store                                                                                                    |
| Certificate stores are system areas where certificates are kept.                                                                                                    |
| Windows can automatically select a certificate store, or you can specify a location for         Automatically select the certificate store based on the type of certificate         Image: Place all certificates in the following store         Certificate store:         Browse |
|                                                                                                    |
|                                                                                                    |
| < <u>B</u> ack <u>N</u> ext > Cancel                                                                                                    |

14 Select the Place all certificates in the following store option and click Browse.

Result: The Select Certificate Store window opens.

| Select Certificate Store                                                                                                    |
|----------------------------------------------------------------------------------------------------|
| Select the certificate store you want to use.                                                                                                    |
| Personal Trusted Root Certification Authorities Enterprise Trust Intermediate Certification Authorities Active Directory User Object Trusted Publishers |
| Show physical stores                                                                                                    |
| OK Cancel                                                                                                    |

15 Select Trusted Root Certification Authority and click OK.

Result: The Certificate store field displays Trusted Root Certification Authorities.

#### 16 Click Next.

Result: The Completing the Certificate Import Wizard opens.

#### 17 Click Finish.

Result: The Security Warning window opens.

| Security Warning |                                                                                                    |  |  |  |  |  |
|------------------|----------------------------------------------------------------------------------------------------|--|--|--|--|--|
| ♪                | You are about to install a certificate from a certification authority (CA) claiming to represent:<br>jump.iidc.lucent.com                                                                                                    |  |  |  |  |  |
|                  | Windows cannot validate that the certificate is actually from "jump.iidc.lucent.com". You should confirm its origin by contacting "jump.iidc.lucent.com". The following number will assist you in this process:                                    |  |  |  |  |  |
|                  | Thumbprint (sha1): 9E60638D D49C64DB 2D270AAA 92E85BE8 9C154E7C                                                                                                    |  |  |  |  |  |
|                  | Warning:<br>If you install this root certificate, Windows will automatically trust any certificate issued by this CA. Installing a<br>certificate with an unconfirmed thumbprint is a security risk. If you click "Yes" you acknowledge this risk. |  |  |  |  |  |
|                  | Do you want to install this certificate?                                                                                                    |  |  |  |  |  |
|                  | Yes No                                                                                                    |  |  |  |  |  |

#### 18 Click Yes.

Result: A confirmation dialog box opens with the message The import was successful.

- 19 Click OK.
  - .....

#### 20 Click OK to close the Certificate window.

After the certificate is successfully imported, no further Certificate errors should occur.

END OF STEPS

### Increase Tomcat server memory allocation

#### Purpose

To increase memory allocation for the Tomcat server when customers have large data sets (typically over 500,000 records).

#### Procedure

To increase memory allocation for the Tomcat server, follow these steps.

#### On UNIX platforms

1 Modify the *startTomcat.sh* file in \$QIPHOME and increase the JAVA\_OPTS -Xmx value. For example, to increase the 256MB size to 512MB, enter the following:

```
if [ "$tmpBuf" = "" ] ; then
    JAVA_OPTS="-Xmx512m -Xms128m -XX:+UseConcMarkSweepGC -
    XX:+CMSPermGenSweepingEnabled -XX:+CMSClassUnloadingEnabled -
    XX:MaxPermSize=96M"
else
    JAVA_OPTS="-Xmx512m -Xms128m -XX:+UseConcMarkSweepGC -
    XX:+CMSPermGenSweepingEnabled -XX:+CMSClassUnloadingEnabled -
    XX:MaxPermSize=96M $JAVA_OPTS"
fi
export JAVA_OPT
END_OF_STEPS
```

#### On Windows platforms

- 1 Click Start | Run and enter regedit.
- 2 Click OK.

Result: The Registry Editor opens.

3 Select Export from the File menu and export your existing registry setting as a backup.

.....

4 Select Find from the Edit menu.

#### Result: The Find dialog box opens.

| Find                    | ? ×       |
|-------------------------|-----------|
| Find what:              | Find Next |
| Look at                 | Cancel    |
| 🔽 Keys                  |           |
| Values                  |           |
| 🔽 Data                  |           |
| Match whole string only |           |

- 5 Enter **VitalQIPApacheTomcat5Server** in the Find what field.
- 6 Uncheck the Values and Data options.
- 7 Check the Match whole string only option.
- 8 Click Find Next.

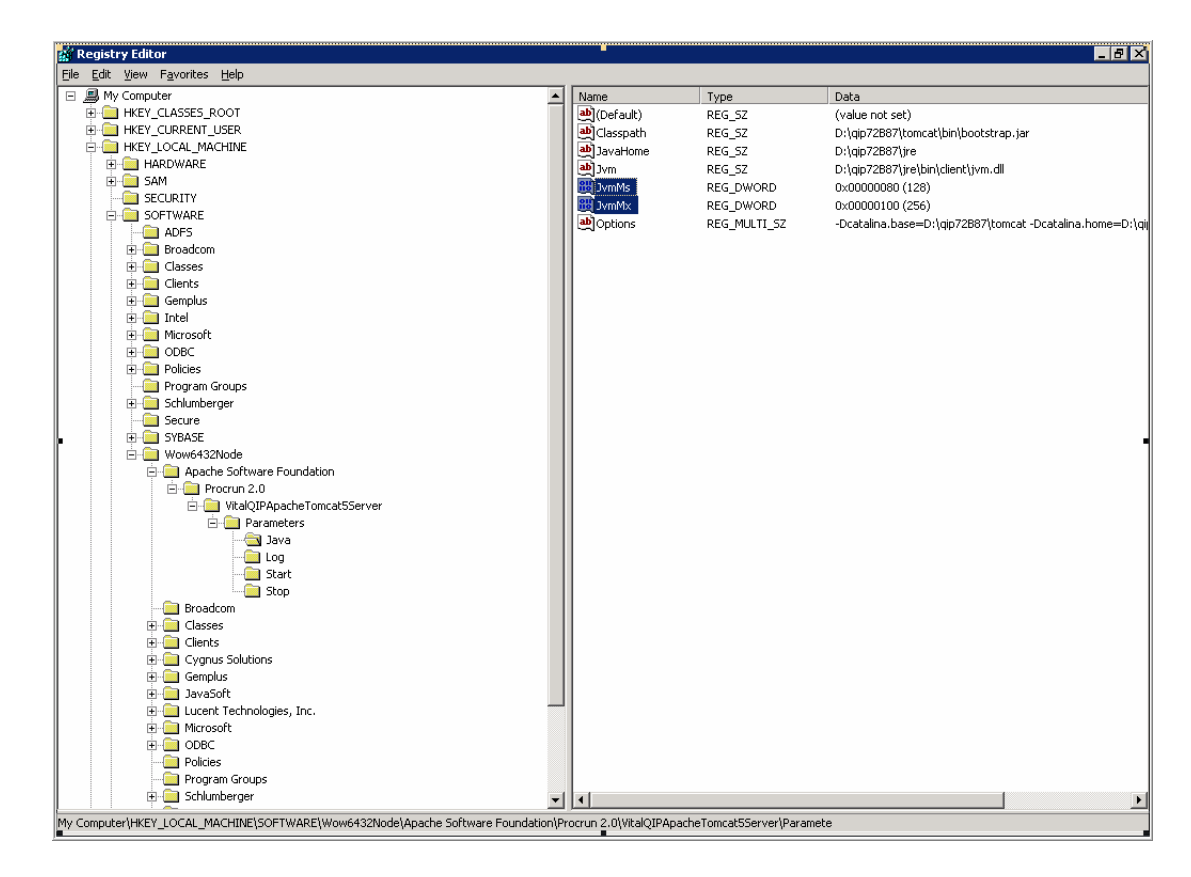

Result: The Java Parameters are displayed.

9 Double-click the JvmMx parameter. This is located in MyComputer\HKEY\_LOCAL\_MACHINE\SOFTWARE\Wow6432Node\Apache Software Foundation\Procrun 2.0\VitalQIPApacheTomcat5Server\Parameters\Java.

Result: The Edit DWORD Value dialog box opens.

| Edit DWORD Value    | ? ×                   |
|---------------------|-----------------------|
| Value <u>n</u> ame: |                       |
| JvmMx               |                       |
| <u>V</u> alue data: | Base                  |
| 100                 | • <u>H</u> exadecimal |
|                     | C <u>D</u> ecimal     |
|                     |                       |
|                     | UK Cancel             |
|                     |                       |

10 Click the Decimal option.

Result: The Value data changes.

11 Enter a value in the Value data field and click OK.

**Note:** By default, 256 MB of memory is allocated to the Tomcat server during installation. In production environments it is recommended to give 1/4 of total system memory (up a maximum of 1GB) to the Tomcat server.

.....

.....

Result: The maximum heap size is changed.

END OF STEPS

## VitalQIP configuration on a UNIX platform

## Modifications after VitalQIP installation

#### Introduction

After installing VitalQIP, the VitalQIP Management software products should be set up. This section outlines some steps you need to take after VitalQIP is successfully installed on a supported UNIX platform.

#### Procedure

Follow these instructions to begin using the IP Management software. If you have any questions, call technical support.

**Note:** If the **qipd** server daemon is started after the installation, there is no need to perform Step 1 through Step 3. Daemons can only be started by a root user.

- 1 Ensure you are logged in as the root user.
- 2 Ensure the environmental variables described in Table 9-3 are set correctly in your *.profile* or *.cshrc* file.

**Note:** If the environment variables are not set, the installation temporarily sets them based on your menu entries, and then removes them after the installation is finished.

| Environment variable | Description                                                                                                    |
|----------------------|----------------------------------------------------------------------------------------------------|
| SYBASE               | The full directory path to where Sybase is installed.                                                                                                    |
| SYBASE_ASE           | The full path to the ASE directory.                                                                                                    |
| SYBASE_OCS           | The full path to the OCS directory.                                                                                                    |
| DSQUERY              | The name of the Sybase server. The <b>DSQUERY</b> variable is a name that references the Sybase database server instance that contains and manages the VitalQIP database. By default, <b>QIPSYBASE</b> is used, commonly referred to as the SQL server name. |
| QIPHOME              | The full path to the QIPHOME directory.                                                                                                    |
| РАТН                 | Include <b>:/usr/bin/X11</b> or the directory where your Motif/x-window binaries are installed (for example, "x-term").                                                                                                    |

Table 9-3 Set environment variables

| Environment variable | Description                                                                                                    |
|----------------------|----------------------------------------------------------------------------------------------------|
| QIPDBASE             | The type of database that VitalQIP is using. When setting the <b>QIPDBASE</b> variable, <b>SYBASE</b> must be entered in all uppercase letters.                                                                                                    |
| QIPDATASERVER        | The name of the database server.<br>The <b>QIPDATASERVER</b> variable must be the same value as <b>DSQUERY</b> . For<br>VitalQIP, the value of the <b>QIPDATASERVER</b> environmental variable is the first<br>entry displayed in the Login screen. The <b>QIPDATASERVER</b> value is displayed,<br>even if the value is not contained in the Sybase Interfaces file. The Sybase<br>Interfaces file is read and the values are displayed after the <b>QIPDATASERVER</b><br>value. The <b>QIPDATASERVER</b> value is removed from the list obtained from the<br>database specific files, so that the name is not displayed twice. |
| QIPMESSAGESERVICE    | The IP address of the machine where the VitalQIP Message Service is running.                                                                                                    |
| QIPDEFAULTORG        | <i>Optional.</i> It is used if no -o is used on the command line, you are logging in as "qipman" and there are multiple organizations. Or, you want the default organization to be something other than the default organization supplied at install time - VitalQIP Organization.                                                                                                    |
| LD_LIBRARY_PATH      | Solaris and Linux only. Set the library path to:<br>\$QIPHOME/usr/lib:\$SYBASE/lib:\$LD_LIBRARY_PATH                                                                                                    |

3 VitalQIP is installed using the Bourne shell. When you perform the install, environment variables and their values are automatically stored in *\$QIPHOME/etc/shrc* or *cshrc*. Reference this file under *\$QIPHOME/etc* after you complete the installation. To set your environmental variables, issue the following commands:

```
#cd <VitalQIP_directory>/etc
#. ./shrc OR source cshrc
```

- 4 Start your database, as described in the *VitalQIP Administrator Reference Manual*.
- 5 If daemons have not been started, follow these steps:
  - a. Change the directory to *\$QIPHOME/etc*.
  - b. Ensure your environment variables are set up, execute:
    - **#** . ./shrc OR source cshrc
  - c. Execute the following to start the daemons:
  - To start the VitalQIP enterprise server:

#### ./qip-es-startup

• To start the VitalQIP remote server:

```
./qip-rs-startup
```

• To start Distributed Services:

./qip-ds-startup

Refer to the *VitalQIP Administrator Reference Manual* for information on the usage of the VitalQIP daemons.

d. Execute **ip-manage** and press **Enter**. Log into the system with the username "qipman" and password "qipman".

**Note:** Alcatel-Lucent recommends you change the default qipman password for security reasons.

6 On most systems, TCP KeepAlive is set to a default of two hours. If network hardware or software (including firewalls) has an idle limit of less than two hours, the KeepAlive time must be lowered to less than this to fit inside the firewall limits. To lower the KeepAlive timeout setting on Solaris systems, adjust the TCP KeepAlive setting at the operating system level, as follows:

```
ndd -set /dev/tcp tcp_keepalive_interval <value>
```

where **value** is the number of milliseconds to keep the connection alive.

- 7 Configure and start your web server if you installed the web client interface. Refer to Chapter 2 "Manage VitalQIP Services", in the *VitalQIP Administrator Reference Manual*.
- 8 Start the web client. Refer to the *VitalQIP Web Client User's Guide* for information starting the web client.
- 9 Import your current VitalQIP data (refer to the *VitalQIP Administrator Reference Manual*).

**Note:** Sybase user only. The system has been set up to truncate the log file automatically to avoid any log device full situation during the initial data import. Now you can turn off this function to support up-to-the-minute recovery. To do this, run the following commands:

```
# isql -U sa -P <your_sa_password>
1> sp_dboption QIP,'trunc.log on chkpt.',false
2> go
1> use QIP
```

.....

2> go 1> checkpoint 2> go 1> quit

10 After you import your VitalQIP data, backup the database (refer to the *VitalQIP Administrator Reference Manual*). Without a complete backup now, there is no way you can recover your system with the log device.

It is also a good idea to have a current export of your VitalQIP data as a secondary precaution. Refer to the *VitalQIP Command Line Interface User's Guide* for information on how to execute the **qip-export** command.

- 11 If your VitalQIP system uses remote Bootp and/or DHCP servers, you must install and run the VitalQIP remote server software on them.
- 12 If your VitalQIP system is managing secondary servers in non-VitalQIP-managed domains, you must deploy the **gip-rmtd** (Remote Service) daemon on the secondary servers. Refer to the *VitalQIP Administrator Reference Manual* for details.

**Note:** It is your responsibility to back up the transaction log daily and to back up the entire data device weekly. (Refer to the *VitalQIP Administrator Reference Manual* for instructions on backing up the data device.) It is critical that you perform this complete Sybase backup of the VitalQIP transaction log and database. A file system backup is not sufficient.

END OF STEPS

.....

.....

## Part II: Oracle

## Overview

#### Purpose

This part of the *VitalQIP Installation Guide* contains information on how to install VitalQIP components when you are using Oracle as your database.

#### Contents

This part includes these chapters.

| Chapter 11, "Introduction"                          | 11-1 |
|-----------------------------------------------------|------|
| Chapter 12, "Oracle requirements"                   | 12-1 |
| Chapter 13, "VitalQIP requirements"                 | 13-1 |
| Chapter 14, "Install VitalQIP enterprise server"    | 14-1 |
| Chapter 15, "Install VitalQIP remote server"        | 15-1 |
| Chapter 16, "Install VitalQIP web client interface" | 16-1 |
| Chapter 17, "Install VitalQIP GUI client"           | 17-1 |
| Chapter 18, "Install VitalQIP Distributed Services" | 18-1 |
| Chapter 19, "VitalQIP configuration"                | 19-1 |

.....

.....

## 11 Introduction

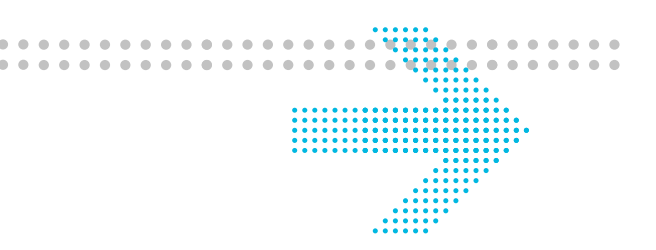

### Overview

#### Purpose

This chapter provides information about the types of VitalQIP installations and the suggested order for installing VitalQIP components.

#### Contents

This chapter covers these topics.

| Installation overview                            | 11-2 |
|--------------------------------------------------|------|
| Available types of installations                 | 11-2 |
| Recommended order to install VitalQIP components | 11-3 |

## Installation overview

## Available types of installations

#### Installation types

VitalQIP offers three ways to install VitalQIP components. You can pick the type that best suits your needs.

#### Standard installation

The standard installation offers a graphical user interface that takes you step by step through the VitalQIP installation. This installation offers those users who are not familiar with console and template installation a visual way to install VitalQIP.

#### Console installation

The console installation is a text based installation. Since the console installation is not GUI based, it is much faster. All the information that is collected in the regular VitalQIP installation appears as prompts in the console installation. The console installation is not platform-dependent.

#### Template installation

The template installation runs the standard installation and creates a template. The template can be transported to another machine and used to install VitalQIP on that machine. This can be useful in situations where VitalQIP is being installed on more than one machine, for example, when installing multiple remote servers with the same configuration options.
## Recommended order to install VitalQIP components

Purpose

This section suggests the recommended order for installing VitalQIP.

#### Before you begin

As required by the VitalQIP and database prerequisites, ensure your system is running the correct operating system and is patched to the required operating system level. Refer to the *VitalQIP 7.2 Release Notes*.

#### Procedure

Follow these steps:

- 1 Install the database and the necessary patches.
- 2 Install the VitalQIP enterprise server.
- 3 Install the VitalQIP clients.
- 4 Install the VitalQIP remote servers.
- 5 Install the VitalQIP web package. If you are planning on using a language other than English for VitalQIP, additional configuration is required. Refer to Chapter 17, "Web client configuration" in the *VitalQIP Administrator Reference Manual* for more information.

Note: You can complete this step at any time after you have installed the VitalQIP enterprise server.

END OF STEPS

.....

# 12 Oracle requirements

### Overview

#### Purpose

This chapter describes the pre-installation requirements for Oracle. Before you begin installing your VitalQIP system, refer to Part I of the *VitalQIP Administrator Reference Manual*. It will assist you in deciding on the optimal configuration for your network.

#### Contents

This chapter covers these topics.

| Oracle pre-installation requirements |      |
|--------------------------------------|------|
| Recommendations for Oracle           | 12-2 |
| Set up Oracle                        | 12-4 |

## Oracle pre-installation requirements

## Overview

This section discusses the requirements for installing Oracle on a Windows or UNIX operating system unless otherwise specified. Because Alcatel-Lucent does not supply the Oracle database or runtime, it is the responsibility of the customer to obtain, install, and configure the Oracle database. Alcatel-Lucent is not responsible for your Oracle database or runtime installation.

## **Recommendations for Oracle**

#### Oracle installation recommendations for VitalQIP

Several Oracle parameters need to be modified for your database and operational environment. Increasing these parameters within Oracle can result in better performance within Oracle and VitalQIP. These parameter settings represent minimum requirements for an Oracle and VitalQIP configuration:

- cursor\_sharing = exact
- db\_file\_multiblock\_read\_count = 16
- shared\_pool\_size = 234881024
- processes = 150
- dml\_locks = 500
- log\_buffer = 14306304
- db\_block\_size = 8192
- pga\_aggregate\_target=383778816

Note: Alcatel-Lucent recommends that the settings for **sga\_max\_size** and **sga\_target** parameters be set to the maximum allowed based on available memory to Oracle. Refer to Oracle installation documentation for more details on how to set the **sga\_max\_size** and **sga\_target** parameters.

Note: The *compatible* parameter must be set to at least 9.2.0.0 (for example, **compatible=9.2.0.0**) to support the *MAXEXTENTS UNLIMITED* parameter. This storage parameter is used when creating temporary tables, and the indexes are used to move the database design. These tables and indexes are dropped at the end of the migration. Following the upgrade, export and import data into the Oracle database to defragment the disk space that was fragmented by temporary tables and indexes.

#### Linux: Requirement for Oracle

.....

If Oracle 10gR2 is being installed on Red Hat Enterprise Linux5, refer to Oracle's *Requirements for Installing 10gR2 RDBMS ON RHEL 5 Doc ID: Note: 421308.1* for additonal information on hardware and software requirements.

.....

## Set up Oracle

#### Purpose

This section outlines the Oracle software components and minimum configuration settings required by VitalQIP to run on Windows and UNIX operating systems.

**Important!** An Oracle database administrator should perform the steps in this section.

#### Before you begin

During the VitalQIP install, a database owner account named "qipadmin" is created. The Oracle database administrator should not create this database owner account.

#### Install Oracle

VitalQIP requires these Oracle modules to be installed:

- 1 At a minimum, install the following modules:
  - Oracle Database 10g 10.2.0.1.0
  - Oracle Net Services 10.2.0.1.0
  - Oracle Call Interface (OCI) 10.2.0.1.0
  - Configure Net Services
  - JVM
- 2 Since VitalQIP supports a database that stores multiple languages, the Oracle database character set must be set to AL32UTF8 and the Oracle National Character to AL16UTF16. These settings can be configured in the Oracle Database Creation Assistant (DBCA) when an Oracle database instance is being created.
- 3 VitalQIP displays the value of **\$QIPDATASERVER** and the service names from the *tnsnames.ora* file in the Login screen. VitalQIP searches for the *tnsnames.ora* file in the following order:
  - ORACLE\_HOME/network/admin
  - The directory specified by the environment variable, **TNS\_ADMIN**, if set.

• In addition, the fully qualified service name (DB\_NAME.DB\_DOMAIN) is displayed in the Login Server field. The *names.default\_domain* parameter in the *sqlnet.ora* file does not need to be set to the DB\_DOMAIN of the Oracle database supporting VitalQIP.

During the install, a database owner account named "qipadmin" is created. The qipadmin account is granted the following VitalQIP privileges:

- Create sessions
- Create snapshot
- Create table
- Create trigger
- Create procedure
- Create view
- Select any table
- Select on dba\_role\_privs
- Select any dictionary
- Query rewrite

END OF STEPS

#### Create tablespace

System tablespace contains VitalQIP stored procedures and VitalQIP triggers. The Oracle structures (system catalog, system stored procedures, and so on), VitalQIP stored procedures, and VitalQIP triggers use approximately 40 MB.

You need to create the following tablespaces in Oracle:

- QIP\_DATA contains the VitalQIP tables
- QIP\_INDEX contains the VitalQIP indexes
- QIP\_TEMP *temporary* space for VitalQIP installation
- QIP\_LOB contains space used by VitalQIP Managed Files

**Note:** The QIP\_LOB tablespace is a recommended size and not dependent on the number of IP addresses, subnets, and domains in your network configuration.

#### tablespace calculation formula

Use the following calculation to determine the tablespace sizes you will need:

x=(# of IP Addresses \* 2500) + (# of subnets \* 500) + (# of domains \* 1300)y = x/(1024\*1024)(to convert to MB)

Take the value of 'y' and calculate tablespace requirements as follows:

```
qip_data tablespace (MB) = y * 5
qip_index table space (MB) = y * 5
qip_temp table space (MB) = qip_data table space/2
```

#### tablespace examples

To create tablespace, an Oracle DBA needs to log into SQL\*Plus as **sys** and execute the following. Substitute the values you calculated above in the size examples that follow:

#### QIP\_DATA

```
create tablespace QIP_DATA
datafile '/opt/app/oracle/oradata/QIP/qip_data01.dbf' size 500M;
```

#### QIP\_INDEX

```
create tablespace QIP_INDEX
datafile '/opt/app/oracle/oradata/QIP/qip_index01.dbf' size 500M;
```

#### QIP\_TEMP

```
create temporary tablespace QIP_TEMP
tempfile '/opt/app/oracle/oradata/QIP/qip_temp01.dbf' size 250M;
```

Note: Ensure that **gip\_temp** is *temporary* tablespace. Otherwise, the VitalQIP installation fails.

#### QIP\_LOB

```
create tablespace QIP_LOB
datafile '/opt/app/oracle/oradata/QIP/qip_lob01.dbf' size 10M;
```

#### Calculate and customize initial/extent specifications

Depending on the size of your installation, some VitalQIP tables can be extremely large. The script used to create tables does not specify initial or next extents due to varying customer database sizes. Alcatel-Lucent recommends you calculate the potential size of the tables in Table 12-1 and Table 12-2. and add initial/next specifications to the create table statements by modifying the *\$QIPHOME/scripts/tab\_storage.conf file*.

The file *\$QIPHOME/scripts/tab\_storage.conf* on UNIX and *%QIPHOME%\scripts\tab\_storage.conf* on Windows contains the storage clauses for most of the large VitalQIP tables and VitalQIP indexes in the VitalQIP database.

When calculating the average row size for each table, the DBA must plug in each table column below. The example below shows two columns in the *obj\_prof table*. You must first install VitalQIP to get this data.

```
/* TABLE */
```

select

Use the row sizes, along with the information in Table 12-1 and Table 12-2 to calculate the total size of each table. The number of row sizes in Table 12-1 and Table 12-2 are approximate.

| Table          | Number of rows                                                                                                    |
|----------------|----------------------------------------------------------------------------------------------------|
| obj_prof:      | 1 row per IP address                                                                                                    |
| subnet:        | 1 row per subnet                                                                                                    |
| dhcp_ext:      | 1 row per IP address                                                                                                    |
| obj_alias      | 1 row per DNS alias                                                                                                    |
| obj_name_prof: | 1 row per IP address                                                                                                    |
| obj_servers    | <ul> <li>1 row per object * the number of routers per object</li> <li>1 row per template * the number of routers per template</li> <li>1 row per subnet * the number of routers per subnet</li> <li>1 row per manual Bootp object * the number of DNS servers per manual</li> <li>Bootp object</li> <li>1 row per template * the number of DNS servers per template</li> <li>1 row per subnet * the number of DNS servers per template</li> <li>1 row per subnet * the number of DNS servers per subnet</li> <li>1 row per manual Bootp object * the number of time servers per manual</li> <li>Bootp object</li> <li>1 row per manual Bootp object * the number of time servers per manual</li> <li>Bootp object</li> <li>1 row per template * the number of time servers per template</li> <li>1 row per template * the number of time servers per template</li> <li>1 row per subnet * the number of time servers per template</li> </ul> |
| mx_host:       | 1 row per DNS MX record                                                                                                    |

Table 12-1 Data table

| Table        | Number of rows                                                                                                    |
|--------------|----------------------------------------------------------------------------------------------------|
| subnet_domns | 1 row per domain associated with each Subnet. For example, if subnet 199.10.15.0 is associated with a.com and b.com, and subnet 197.10.15.0 is associated with b.com and c.com, this would be counted as 4 rows.)       |
| thresholds   | 1 row per network<br>1 row per OSPF area<br>1 row per subnet group<br>1 row per subnet                                                                                                    |
| person_prof  | 1 row per contact. For example, if person A is associated with user group<br>1, person B is associated with subnet 199.10.15.0, and person B is<br>associated with object 199.10.15.0, this would be counted as 2 rows. |
| admin_access | 1 row per administrator per type of data the administrator manages. If<br>Administrator Test 1 manages domain a.com, subnet 199.10.15.0, and<br>object 197.10.15.5, this would be counted as 3 rows.                    |
| users        | 1 row per user                                                                                                    |
| user_addrs   | 1 row per user per IP address and/or MAC address, and/or hostname                                                                                                    |
| location     | 1 row per location                                                                                                    |
| subnet_orgs  | 1 row per subnet organization                                                                                                    |

Use the row sizes, along with the information in Table 12-2, to calculate the number of rows per table, and the table size for the Audit table. The row sizes in Table 12-2 are approximate.

#### Table 12-2 Audit tables

| Table             | Number of rows                                        |
|-------------------|-------------------------------------------------------|
| obj_prof_aud      | 1 row per dml performed to an IP address via VitalQIP |
| subnet_aud        | 1 row per dml performed to a subnet                   |
| obj_alias_aud     | 1 row per dml performed to a DNS alias                |
| obj_name_prof_aud | 1 row per dml performed to an IP address' hostname    |

| Table            | Number of rows                                                           |
|------------------|--------------------------------------------------------------------------|
| obj_servers_aud  | 1 row per dml performed to an object/router combination                  |
|                  | 1 row per dml performed to a template/router combination                 |
|                  | 1 row per dml performed to a subnet/router combination                   |
|                  | 1 row per dml performed to a manual Bootp object/DNS server combination  |
|                  | 1 row per dml performed to a template/DNS server combination             |
|                  | 1 row per dml performed to a subnet/DNS server combination               |
|                  | 1 row per dml performed to a manual Bootp object/time server combination |
|                  | 1 row per dml performed to a template/time server combination            |
|                  | 1 row per dml performed to a subnet/time server combination              |
| mx_host_aud      | 1 row per dml performed to a DNS MX record                               |
| subnet_domns_aud | 1 row per dml performed to a subnet/domain combination                   |
| person_prof_aud  | 1 row per dml performed to a contact                                     |
| admin_access_aud | 1 row per dml performed to an administrator/managed data combination     |
| location_aud     | 1 row per dml performed to a location                                    |
| subnet_orgs_aud  | 1 row per dml performed to a subnet organization                         |

Since one row is written to the appropriate audit table during a dml statement to its data table, these audit tables can grow very large if left unattended. VitalQIP provides a command line interface (CLI), **qip-clear**, that clears entries inserted into the audit table before a specified date. Refer to the *VitalQIP Command Line Interface User's Guide* for **qip-clear** instructions.

#### tab\_storage.conf

The initial and next storage parameters for data tables are located in *\$QIPHOME/script/tab\_storage.conf* on UNIX and *%QIPHOME%\scripts\tab\_storage.conf* on Windows. During the VitalQIP enterprise server installation, you are informed when it is appropriate to modify this file (Step 27 on p. 14-23).

#### sys password

....

During the VitalQIP installation, you may be prompted for the Oracle **sys** password. Obtain this password from your Oracle database administrator.

END OF STEPS

# 13 VitalQIP requirements

### Overview

#### Purpose

This chapter describes the pre-installation requirements for VitalQIP. Before you begin installing your VitalQIP system, refer to Part I of the *VitalQIP Administrator Reference Manual*. It will assist you in setting the optimum configuration for your network.

#### Contents

This chapter covers these topics.

| Background                             | 13-2 |
|----------------------------------------|------|
| Overview                               | 13-2 |
| VitalQIP pre-installation requirements |      |
| Overview                               | 13-3 |

## Background

## Overview

#### List of VitalQIP components

All VitalQIP components are described in Chapter 1 of the *VitalQIP Administrator Reference Manual*. The following is a list of components included in the VitalQIP installation software:

- VitalQIP enterprise server
- VitalQIP remote server
- VitalQIP web client interface
- VitalQIP GUI client
- VitalQIP distributed services

#### VitalQIP supported platforms and system requirements

Refer to the "System Requirements" section of the *VitalQIP 7.2 Release Notes* for this information.

## VitalQIP pre-installation requirements

## Overview

#### Introduction

This section discusses the requirements for installing VitalQIP with the Oracle database. This section pertains to installations on Windows and UNIX operating systems unless otherwise specified.

#### Obtain a license key

You must obtain a license key and serial number for the VitalQIP Enterprise Server system and any machines on which Distributed Services are installed. The installation program requests that you provide a license key and serial number during the installation. Contact technical support to obtain a license key.

**Note:** Do not add more objects to a network than your license allows. Doing so will lock you out of the VitalQIP application.

#### Determine if secure socket layer (SSL) is deployed

Find out if SSL will be used in the VitalQIP deployment. If SSL is going to be deployed, Alcatel-Lucent recommends you write down the private key encryption password that will be used. This information is needed during the installation of the various VitalQIP components. For more information on secure messaging, refer to the Secure Message Routes chapter in the *Administrator Reference Manual*.

#### Determine if HTTPS versus HTTP messaging is deployed

Find out if HTTPS or HTTP messages will be used for communication with the Apache Tomcat web server. You need to know the port on which HTTPS or HTTP messages are sent and received. By default, 80 is the default port for HTTP and 743 is the default port for HTTPS.

Alcatel-Lucent recommends you make a note of the type of messages you are using, the port used, and the IP address of the Apache Tomcat web server. These items are needed for other VitalQIP component installations.

#### UNIX: Minimum disk space

You must have a minimum of 160 MB of disk space allocated for VitalQIP under */opt* or within the file system you choose to use.

**Note:** If there is not enough temporary disk space available, an error message will appear stating there is not enough disk space. Try executing:

• For Linux:

#### ./qip72setupLinuxgccr<#>.bin -is:tempdir <temporary directory>

• For Solaris:

#### ./qip72setupSolarisr<#>.bin -is:tempdir <temporary directory>

• For Windows:

#### qip72setupwin32r<#>.bin -is:tempdir <temporary directory>

For all executables, the **#** denotes the repackaging number of the executable.

#### Access to xterm or telnet

Ensure that you have access to xterm or telnet. Check this by running the following:

• For xterm:

#### xterm

• For telnet:

#### telnet

#### Linux: Install JRE

On Linux, ensure jre1.4.2\_05 or higher is installed before installing VitalQIP. The software can be downloaded from Sun's website:

#### www.sun.com

#### UNIX: Set database environment variables

Prior to installing VitalQIP, the database environment variables need to be set for the installation to run correctly. To do so, have your Oracle database administrator set these environment variables:

- **ORACLE\_HOME** Set to the full path of the Oracle home directory
- **ORACLE\_SID** Set to the Oracle database instance created for VitalQIP
- **PATH** Set to \$ORACLE\_HOME/bin
- LD\_LIBRARY\_PATH (Solaris and Linux only) Set to \$ORACLE\_HOME/lib:\$LD\_LIBRARY\_PATH

#### Windows: standard characters for Windows administrator login

Due to a technical limitation with InstallShield, the VitalQIP installation on Windows requires that the administrator login for Windows machines use standard characters. The installation fails if the Windows login contains non-standard characters.

#### Stop all scheduled moves and reclaims

If VitalQIP is being upgraded, ensure there are no scheduled moves or reclaims waiting to occur. If any moves or reclaims are scheduled, the applicable data is removed from the database, and the move or reclaim does not occur. After you have completed your upgrade, you need to reschedule your moves and reclaims.

.....

# 14 Install VitalQIP enterprise server

### Overview

#### Purpose

This chapter covers installing VitalQIP enterprise server on supported Windows and UNIX platforms.

#### Contents

This chapter covers these topics.

| Enterprise server overview                   | 14-2 |
|----------------------------------------------|------|
| Enterprise server pre-installation checklist | 14-2 |
| Install the VitalQIP enterprise server       | 14-5 |

## Enterprise server overview

#### What is installed

The VitalQIP enterprise server installation installs the following:

- VitalQIP GUI
- VitalQIP Schedule Service
- VitalQIP QIP Update Service
- VitalQIP Command Line Interface
- VitalQIP DNS Update Service
- VitalQIP File Generation Service
- VitalQIP Login Service

The VitalQIP Message Service and VitalQIP SSL Tunnel Service are installed by default in this installation. If needed, the VitalQIP enterprise server installation can also initialize the database.

#### Upgrade from previous versions

If VitalQIP is being upgraded from a previous version, refer to Part IV: "Upgrade VitalQIP" for instructions on upgrading to VitalQIP 7.2.

## Enterprise server pre-installation checklist

#### Purpose

Use the checklist to determine what needs to be done before beginning the installation:

Table 14-1 Enterprise server pre-installation checklist

| Task                        | Description                                                                                                    | Status |
|-----------------------------|----------------------------------------------------------------------------------------------------|--------|
| Determine the configuration | You need to determine how and where the components are to be installed. Also, consider if this is an upgrade or if additional components are being installed. Refer to Part I of the <i>Administrator Reference Manual</i> for more information about various configurations of VitalQIP. |        |

------

.....

| Task                                                  | Description                                                                                                    | Status |
|-------------------------------------------------------|----------------------------------------------------------------------------------------------------|--------|
|                                                       | Description                                                                                                    |        |
| Determine if secure socket<br>layer (SSL) is deployed | Find out if SSL will be used in the VitalQIP<br>deployment. If it is used, the <i>qipkeystore</i> and<br><i>vitalqip.cer</i> files are required to be located on<br>the enterprise server machine. These files are<br>created during the VitalQIP enterprise server<br>installation and are located in the VitalQIP<br>home directory. For general information on<br>secure message routing, refer to the Secure<br>Message Routes chapter in the <i>Administrator</i><br><i>Reference Manual</i> . |        |
| Meet pre-installation requirements                    | The pre-installation requirements must be met<br>before installing VitalQIP. Read the <i>VitalQIP</i><br>7.2 <i>Release Notes</i> to ensure your system meets<br>the pre-installation requirements for installing<br>VitalQIP.                                                                                                    |        |
| Ensure the database is installed and running          | The Oracle database must be installed. Your<br>Oracle database administrator is responsible for<br>ensuring the Oracle database is correctly in<br>place. The installation also requires that the<br>database be running before you start the<br>VitalQIP installation.                                                                                                    |        |
| Stop all VitalQIP-related processes                   | If VitalQIP was previously installed, ensure all<br>VitalQIP-related processes are stopped before<br>you commence installation of VitalQIP 7.2.                                                                                                    |        |
| Find information about the database server            | <ul> <li>The following information needs to be gathered about the database server:</li> <li>The name of the database. If VitalQIP is already installed, the name of the database is the value set in the QIPDATASERVER environment variable.</li> <li>The IP address of the server where the database is running.</li> <li>The full path to the directory where the database is running.</li> </ul>                                                                                                 |        |
| Find the IP address of the machine                    | Find the IP address of the machine where the VitalQIP enterprise server is being installed.                                                                                                    |        |

.....

. . . .

------

.....

| Task                                                        | Description                                                                                                    | Status |
|-------------------------------------------------------------|----------------------------------------------------------------------------------------------------|--------|
| Find the IP address of the services                         | <ul> <li>Find the address of the machines where these services are to be installed:</li> <li>VitalQIP Schedule Service</li> <li>VitalQIP QIP Update Service</li> <li>VitalQIP DNS Update Service</li> <li>VitalQIP File Generation Service</li> <li>VitalQIP Login Service</li> </ul>                                             |        |
| Gather information about<br>the Apache Tomcat web<br>server | <ul> <li>VitalQIP Web Service</li> <li>Gather the following information about the Apache Tomcat web server:</li> <li>Find out if your web server is using standard HTTP or HTTPS messaging</li> <li>Find the port your web server is using</li> <li>Find the IP address of the machine where the web server is running</li> </ul> |        |

.....

## Install the VitalQIP enterprise server

#### Purpose

This section explains how to install the VitalQIP enterprise server on supported platforms. If you have problems installing the software, contact technical support.

.....

#### Before you begin

- Devices must be created and sized before you install VitalQIP. Refer to "Set up Oracle" (p. 12-4) for more information.
- If you wish to install the VitalQIP remote server on the same machine as the VitalQIP enterprise server, you should select Remote Server at the same time as you select the Server Package. Additionally, you should select the Web Client to access the web client on the VitalQIP enterprise server. Note that these are default selections when you launch the VitalQIP installation program.
- If the Oracle database and VitalQIP enterprise server are on different boxes, the Oracle client needs to be installed on the enterprise server and the ORACLE\_HOME environment variable on the enterprise server needs to point to the Oracle client directory.
- If your network includes DHCP, DNS, and/or Bootp servers that are running exclusively on the VitalQIP enterprise server, the VitalQIP remote service package must also be installed.
- If an Apache Tomcat web server is running, the daemon is not stopped. You must manually stop the web server.

#### Windows

- Ensure you are logged into your system as a user with administrative privileges.
- Check the Event Viewer and ensure your database is running.
- Ensure you exit all programs you are currently running.

#### Unix

- Ensure you are logged into your system as the root user.
- Ensure your database is running.
- Alcatel-Lucent recommends that Oracle environment variables be sourced. This eliminates the need to enter Oracle-related values during the installation.

#### Procedure

To install the VitalQIP enterprise server, follow these steps:

#### 1 Choose one of the following:

| If you want to                | Then                                                                                                    |
|-------------------------------|----------------------------------------------------------------------------------------------------|
| Install on a Linux platform   | <ol> <li>Change directory to the directory where the<br/>VitalQIP installation files are located.</li> <li>Enter:<br/>./qip72setupLinuxgccr&lt;#&gt;.bin</li> </ol>                                                                                                    |
| Install on a Solaris platform | <ol> <li>Change directory to the directory where the<br/>VitalQIP installation files are located.</li> <li>Enter:<br/>./qip72setupSolarisr&lt;#&gt;.bin</li> </ol>                                                                                                    |
| Install on a Windows platform | <ol> <li>Open a command window and change<br/>directory to the installation file location.<br/>This is the location you selected when you<br/>downloaded the Windows installation<br/>executable from the Alcatel-Lucent<br/>Electronic Download site (<i>c:\temp</i> is the<br/>default location).</li> <li>Enter:<br/>gip72setupwin32r&lt;#&gt;.exe</li> </ol> |

For all executables, the **#** denotes the repackaging number of the executable.

.....

#### 2 The Software License Agreement screen opens.

| 15 Installer  |                                                                                                    |
|---------------|----------------------------------------------------------------------------------------------------|
|               | Please read the following license agreement carefully.                                                                                                    |
| 2014          | LUCENT TECHNOLOGIES INC., DOING BUSINESS AS<br>ALCATEL-LUCENT AND HEREINAFTER REFERRED TO AS<br>ALCATEL-LUCENT                                                  |
| 1.0           | END-USER SOFTWARE LICENSE AGREEMENT                                                                                                    |
|               | IMPORTANT NOTICE: - YOU SHOULD READ THE FOLLOWING<br>TERMS CAREFULLY BEFORE ACCEPTING THIS SOFTWARE<br>LICENSE AGREEMENT. IF YOU CLICK THE "YES" OR "I ACCEPT " |
|               | ◯I <u>a</u> ccept the terms of the license agreement.                                                                                                    |
|               | ( ■ I do not accept the terms of the license agreement.                                                                                                    |
| InstallShield |                                                                                                    |
|               |                                                                                                    |
|               | < <u>B</u> ack <u>N</u> ext > <u>C</u> ancel                                                                                                    |

Read the software license agreement and:

• Select I accept the terms of the license agreement. to accept the license agreement.

.....

- Select I do not accept the terms of the license agreement. if you do not accept the license agreement. The installation is canceled.
- 3 Click Next. The installation checks that the operating system is a supported version. If the operating system is supported, the Welcome screen opens.

If it is not a supported operating system, a screen opens with the Platform Support Policy.

| 15 Installer  |                                                                                                    |
|---------------|----------------------------------------------------------------------------------------------------|
|               | VitalQIP Platform Support Policy                                                                                                    |
|               | Current Platform is: Operating System "SunOS" version "5.10" on<br>architecture "sparc". VitalQIP has been tested and certified on specific<br>versions of operating systems as listed in the Release Notes.<br>Installation on a non-supported Platform and/or OS version may cause<br>undesired results and expose your system to additional risks, and are<br>not covered under Alcatel-Lucent's maintenance agreement. Please<br>consult the latest Release Notes to determine supported OS versions. |
| InstallShield |                                                                                                    |
|               | < Back Dext > Cancel                                                                                                    |

Click Cancel to exit the installation and upgrade the operating system to one of the supported versions listed in the *VitalQIP 7.2 Release Notes* before you install VitalQIP.

.....

4 Click Next. Choose one of the following.

| If you want to                                  | Then                                                                                                    |
|-------------------------------------------------|----------------------------------------------------------------------------------------------------|
| Install enterprise server on a UNIX platform    | The installation checks to see if any VitalQIP-<br>related processes are running. If VitalQIP-related<br>processes are running, a screen opens showing<br>the VitalQIP-related daemons that are running.                                                              |
|                                                 | <ol> <li>Choose one of the following options:</li> <li>Click yes, kill processes automatically<br/>and have the installation stop the processes.</li> <li>Click no, they will be killed manually<br/>and stop the processes manually.</li> <li>Click Next.</li> </ol> |
| Install enterprise server on a Windows platform | The installation checks to see if any VitalQIP-<br>related processes are running. If VitalQIP-related<br>processes are running, the processes are stopped<br>by the installation.                                                                                     |

.....

**Important!** If an Apache Tomcat web server is running, the daemon is not stopped. The web server needs to be stopped manually.

5 The VitalQIP Home Directory screen opens.

| 15 Installer  |                                                                                                    |   |
|---------------|----------------------------------------------------------------------------------------------------|---|
|               | Click Next to install "VitalQIP" to this directory, or click Browse to install to<br>a different directory.<br>Directory Name:<br>/opt/qip<br> |   |
| InstallShield |                                                                                                    | l |
|               | < <u>B</u> ack <u>N</u> ext > <u>C</u> ancel                                                                                                   |   |

The default destination directory for the VitalQIP software is shown. By default, the directory is /opt/qip on UNIX and  $c:\qip$  on Windows. If a version of VitalQIP exists on the machine, the installation reads the **QIPHOME** environment variable and displays the value.

If necessary, type the destination directory directly in the **Directory Name** field. Alternatively:

- a. Click Browse.
- b. Find the directory and select the directory.
- c. Click Open. The destination directory is shown in the field.
- 6 Click Next. After a few moments, the Features screen opens.

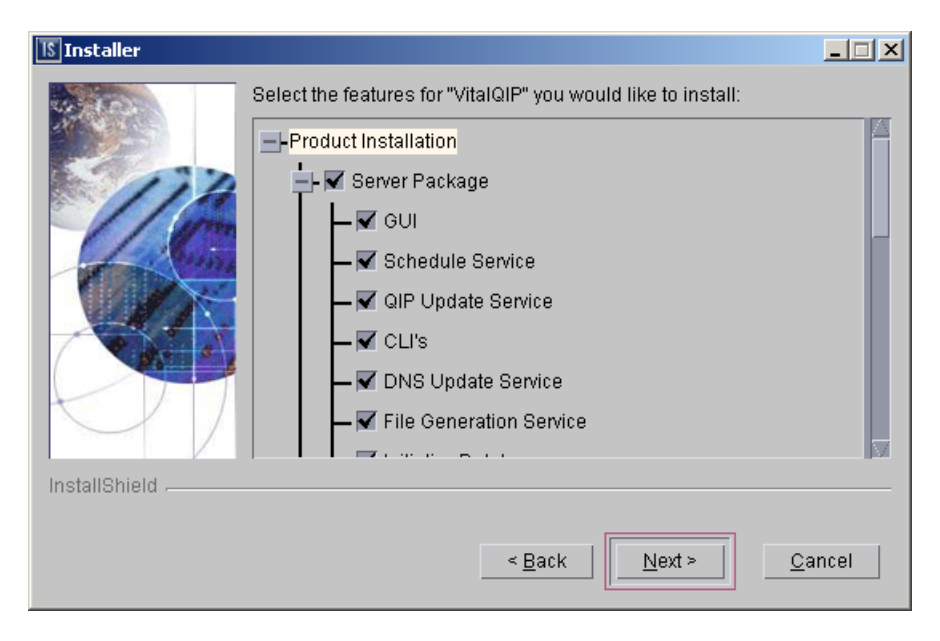

To install the VitalQIP enterprise server only, uncheck all components except the Server Package and its sub-components.

Important! If any VitalQIP component is already installed, "installed" is shown next to it. If you want to keep that component, do *not* uncheck the checkbox: InstallShield will reinstall that component at the same time that it installs the components that you are now selecting.

The following table describes the sub-components of the Server package. After reading the table, ensure Server Package is checked. Check or uncheck the sub-components you want to install.

| Sub-component           | Description                                                                                                    |
|-------------------------|----------------------------------------------------------------------------------------------------|
| GUI                     | Installs the user interface of VitalQIP.                                                                                                    |
| Schedule Service        | Handles all scheduled events managed by VitalQIP enterprise server:                                                                                                  |
|                         | Scheduled moves                                                                                                    |
|                         | Scheduled reclaims                                                                                                    |
|                         | • Auto updates of DNS, Bootp table, and NIS/Local operating system files                                                                                             |
|                         | This service is required if you are installing the enterprise server.                                                                                                |
| QIP Update Service      | Handles updates of DHCP addresses to the VitalQIP enterprise<br>server. This service is required if you are installing the enterprise<br>server.                     |
| CLI's                   | Installs the Command Line Interface.                                                                                                    |
| DNS Update Service      | Handles updates to DNS from DHCP servers, manages dynamic<br>updates between DNS servers, and optionally sends DNS updates<br>from VitalQIP clients.                 |
| File Generation Service | Generates, optionally encrypts, and compresses remote service<br>configuration files in order to transfer configuration files to remote<br>servers.                  |
| Initialize Database     | Initializes the VitalQIP database.                                                                                                    |
|                         | Important! If you are re-installing the enterprise server, do <i>not</i> select this option. If the database is re-initialized, any data in the database is deleted. |
| Login Service           | Handles VitalQIP database logins. This service is required to connect to the VitalQIP database.                                                                      |

| Table 14-2 | Enternrise server    | installation | sub-components |   |
|------------|----------------------|--------------|----------------|---|
|            | cificer prise server | Instanation  | sup-components | ŀ |

7 Click Next. The installation shows an information message. Read the message and follow any instructions that are shown in the message.

.....

.....

8 Click Next. The Database Type screen opens.

| 1§ Installer  |                                       | _ 🗆 🗙 |
|---------------|---------------------------------------|-------|
|               | Please select a database type:        |       |
|               | ( Sybase                              |       |
|               | Oracle                                |       |
| InstallShield |                                       |       |
|               | < <u>B</u> ack <u>Next</u> <u>C</u> a | ncel  |

Select the **Oracle** database type.

9 Click Next. The Database Home Directory screen opens.

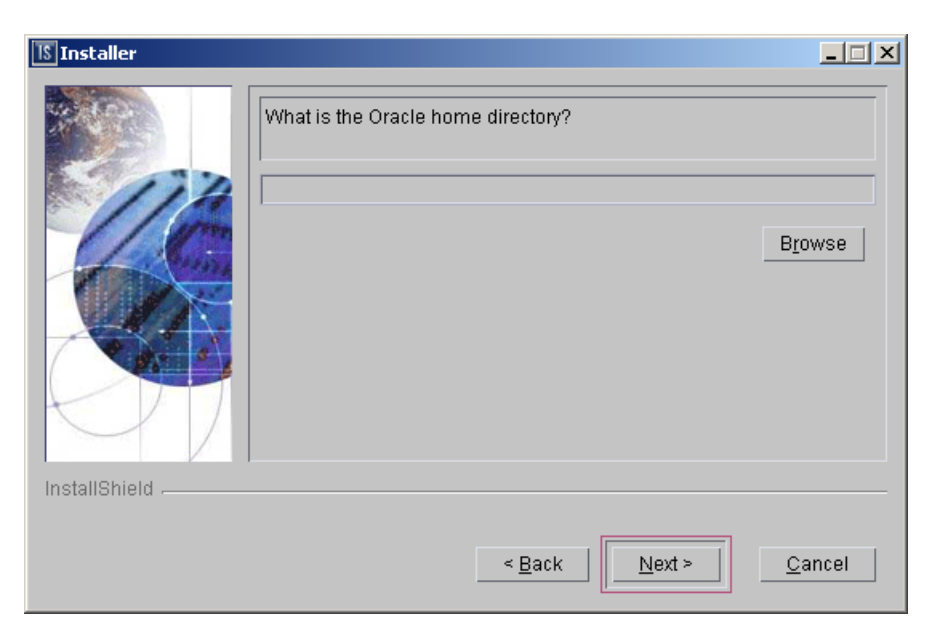

If necessary, type the destination directory directly in the What is the Oracle home directory? field. Alternatively:

a. Click Browse.

.....

- b. Navigate to where the directory is located and select the directory.
- c. Click **Open**. The destination directory is shown in the field.

**Note:** If the Oracle server database is on a different box than the VitalQIP enterprise server, the location of the Oracle client on the enterprise server should be entered in this screen.

10 Click Next. The Company Name & Serial Number screen opens.

| 15 Installer  |                                             | _ 🗆 🗙 |
|---------------|---------------------------------------------|-------|
|               | Please enter company name and serial number |       |
|               | Serial Number:                              |       |
| InstallShield |                                             |       |
|               | < <u>B</u> ack <u>N</u> ext > <u>C</u> ar   | ncel  |

Do the following:

- a. In the Company Name field, enter the name of your company.
- b. In the Serial Number field, enter the serial number supplied by Alcatel-Lucent.

11 Click Next. The License Key screen opens.

| 1§ Installer  |                                                        | _ 🗆 🗙 |
|---------------|--------------------------------------------------------|-------|
|               | Please enter license key<br>Company Name: Sampledotcom |       |
|               | Serial Number: 12345                                   |       |
|               | License Key:                                           |       |
| InstallShield |                                                        |       |
|               | < <u>B</u> ack <u>N</u> ext > <u>C</u>                 | ancel |

In the License Key field, enter the license key for VitalQIP supplied by Alcatel-Lucent.

12 Click Next. The Database Port Number screen opens.

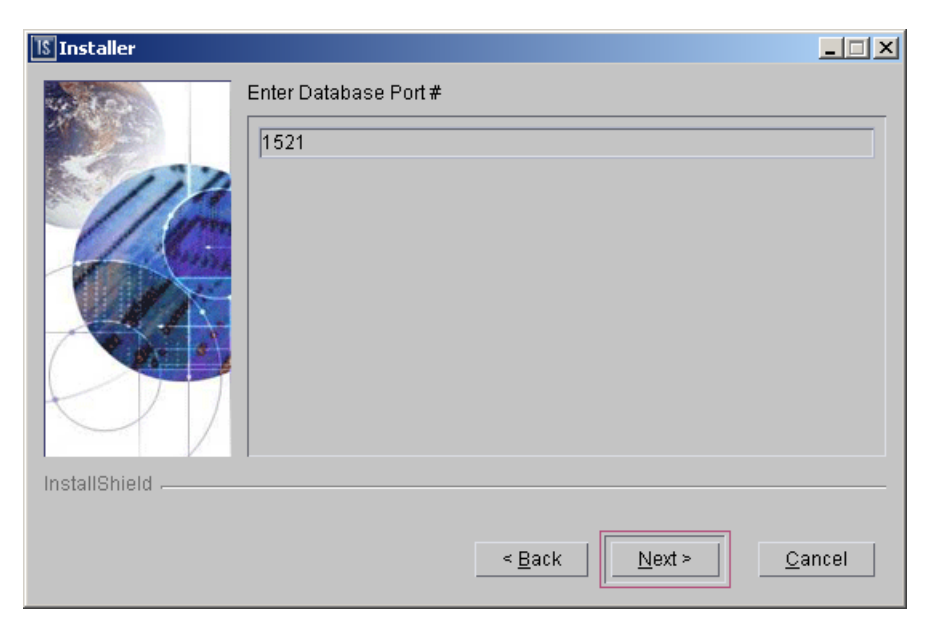

By default, the port number is 1521 for Oracle. In the Enter Database Port # field, change the port number for the database if necessary.

13 Click Next. The QIPDATASERVER Value screen opens.

| 15 Installer  |                                           |      |
|---------------|-------------------------------------------|------|
|               | Enter QIPDATASERVER value                 |      |
| InstallShield |                                           |      |
|               | < <u>B</u> ack <u>N</u> ext > <u>C</u> ar | ncel |

This defines the value of the **QIPDATASERVER** environment variable. The **QIPDATASERVER** value is the name of the database server. In the **Enter QIPDATASERVER** value field, enter the database server name if necessary.

14 Click Next. The Local IP Address screen opens.

| 15 Installer  |                                              | - IX |
|---------------|----------------------------------------------|------|
|               | Please enter local IP address (this machine) |      |
|               | 135.114.105.106                              |      |
| InstallShield |                                              |      |
|               | < <u>B</u> ack <u>N</u> ext > <u>C</u> a     | ncel |

.....

The IP address of the local machine is displayed. In the IP Address field, enter the IP address of the local machine on which VitalQIP is being installed if needed.

#### DNS Update Service only

15 Click Next. If you selected DNS Update Service in Step 6, the DNS Update Server IP Address screen opens. Skip this step if you did not select DNS Update Service.

| 15 Installer  |                                                       | - I × |
|---------------|-------------------------------------------------------|-------|
|               | Enter DNS Update Server IP Address<br>135.114.105.106 |       |
| InstallShield |                                                       |       |
|               | < <u>B</u> ack <u>N</u> ext > <u>C</u> ar             | ncel  |

In the Enter DNS Update Server IP Address field, change the IP address for the DNS Update Server if needed. The value is stored in the *qip.pcy* file

#### Login Service only

.....

16 Click Next. If you selected Login Service in Step 6, the Login Server IP Address screen opens. Skip this step if you did not select Login Service.

| 15 Installer  |                                          |       |
|---------------|------------------------------------------|-------|
|               | Enter Login Server IP Address            |       |
| InstallShield |                                          |       |
|               | < <u>B</u> ack <u>N</u> ext > <u>C</u> a | ancel |

In the Enter Login Server IP Address field, change the IP address for the Login Server if needed. The value is stored in the *qip.pcy* file.

17 Click Next. The qipman Password screen opens.

| IS Installer  |                                                                                                   |      |
|---------------|---------------------------------------------------------------------------------------------------|------|
|               | The global section of the policy file needs the qipman password Please enter the qipman password: |      |
|               |                                                                                                   |      |
| InstallShield |                                                                                                   |      |
|               | < <u>B</u> ack <u>Next &gt;</u> <u>C</u> a                                                        | ncel |

By default, the password for qipman is **qipman**. You should use the default and change it later if you wish. The qipman password is stored in the Global policy section of the *qip.pcy* file.

#### Login Service only

.....

18 Click Next. If you selected Login Service in Step 6, the qipadmin Password screen opens. Skip this step if you did not select Login Service.

| 15 Installer |                                                                                      |
|--------------|--------------------------------------------------------------------------------------|
| **           | The VitalQIP Login Service section of the policy file needs the qipadmin<br>password |
| 114          | Please enter the qipadmin password:                                                  |
| 46           | *****                                                                                |
|              |                                                                                      |
|              |                                                                                      |
|              |                                                                                      |
| matanomena - |                                                                                      |
|              | < <u>B</u> ack <u>N</u> ext > <u>C</u> ancel                                         |

By default, the password for qipadmin is **qipadmin**. You should use the default and change it later if you wish. The qipadman password is stored in the VitalQIP Login Service section of the *qip.pcy* file.

19 Click Next. The Generate SSL Public/Private Keys screen opens.

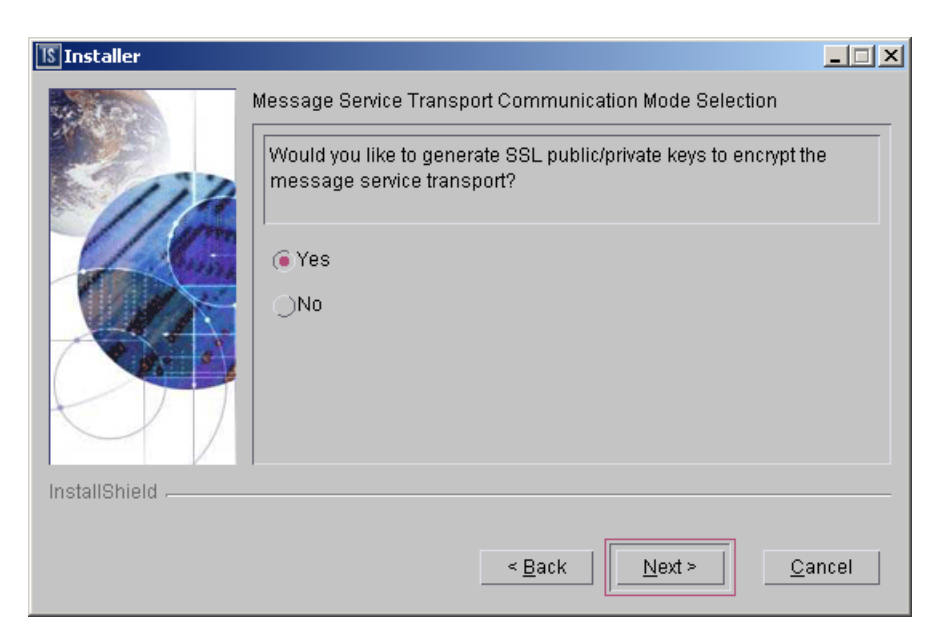

Select one of the following:

- Yes if you are planning on using the secure socket layer
- No if you are not using the secure socket layer
.....

#### Use SSL

20 Click Next. If you selected Yes in Step 19, the SSL Self Signed Certificate Parameters screen opens. Skip this step if you selected No.

| 15 Installer  |                                        | _ 🗆 🗙 |
|---------------|----------------------------------------|-------|
|               | SSL Self-Signed Certificate Parameters |       |
|               | Organizational Unit Name               |       |
|               | Organization Name                      |       |
| InstallShield |                                        |       |
|               | < Back Next > Ca                       | incel |

**Note:** You need to scroll down to view the remaining fields in the screen.

Review the following table and enter the values in the fields.

 Table 14-3
 SSL Self Signed Certificate Parameters fields

| Field                    | Description                                                                                                    |
|--------------------------|----------------------------------------------------------------------------------------------------|
| Full Name                | Your full name.                                                                                                    |
| Organizational Unit Name | The name of the organization unit.                                                                                                    |
| Organization Name        | The name of the organization.                                                                                                    |
| City or Locality         | The city or locality where your organization is located.                                                                                                    |
| State or Province        | The state or province where your organization is located.                                                                                                    |
| Two-Letter Country Code  | The two letter country code your organization is located in.<br>For a list of country codes, refer to <b>www.digicert.com/ssl-certificate-country-codes.htm</b> |

| Field                           | Description                                                                                                    |
|---------------------------------|----------------------------------------------------------------------------------------------------|
| Private Key Encryption Password | <i>Required</i> . The private key password. Enter a password that adheres to the following rules (and be sure to make a note of it since you will need it again when installing other VitalQIP components): |
|                                 | <ul> <li>Can be any length except null</li> <li>All characters must match the pattern:<br/>[a-zA-Z0-9~!@#\$%^&amp;*()l_+={}?]</li> <li>Cannot contain the space character</li> </ul>                        |

If you did not enter a password in the Private Key Encryption Password, a message opens after you click Next:

SSL Private Key Encryption Password must be set.

Click Back and enter a password in the Private Key Encryption Password field. Once a password is entered, continue with the installation.

21 Click Next. The Tomcat Server Communication Mode opens.

| 15 Installer  |                                                                              |
|---------------|------------------------------------------------------------------------------|
|               | Communication mode of Tomcat Server for VitalQIP Web Interface               |
| 117           | Select the communication mode of tomcat server for VitalQIP Web<br>Interface |
|               | (     Secure (encrypted)                                                     |
|               | ONon-secure (non-encrypted)                                                  |
|               |                                                                              |
| InstallShield |                                                                              |
|               | < <u>B</u> ack <u>N</u> ext > <u>C</u> ancel                                 |

The installation needs to know what mode of communication the Apache Tomcat web server will use. This information is written to the VitalQIP Service Layer section of the *qip.pcy* file. Select:

- Secure (encrypted) uses HTTPS to send encrypted messages to and from the server
- Non-secure (not-encrypted) messages to and from the server are not encrypted

22 Choose one of the following..

| If you want to                                     | Then                                                                                                    |
|----------------------------------------------------|----------------------------------------------------------------------------------------------------|
|                                                    |                                                                                                    |
| Select a browser<br>location on a<br>UNIX platform | <ol> <li>Click Next.</li> <li>Result: The Internet Browser Location screen opens.</li> </ol>                                                                                                   |
|                                                    | 🖪 Installer                                                                                                    |
|                                                    | Internet Browser Location                                                                                                    |
|                                                    | Browser Location for QIP GUI Help                                                                                                    |
|                                                    | Browser Full Path (example: /usr/bin/firefox)                                                                                                    |
|                                                    | Browse                                                                                                    |
|                                                    | InstallShield                                                                                                    |
|                                                    | < Back <u>N</u> ext > <u>C</u> ancel                                                                                                    |
|                                                    | To access the VitalQIP GUI help screens on a UNIX server, the installation program needs to locate a browser such as Mozilla Firefox on the enterprise server.                                 |
|                                                    | 2. Enter the full path to the browser, or click <b>Browse</b> and select a file in the Select a file dialog box.                                                                               |
|                                                    | 3. Click Next.                                                                                                    |
|                                                    | <b>Result</b> : If the browser is found, the Tomcat Server Information screen opens (Step 23). If no browser path was entered or it was invalid, an information window opens with the message: |
|                                                    | The "Browser Full Path" was either not entered or<br>is not a valid file full path. Please select<br>"Back" and correct. If you wish to proceed without                                        |
|                                                    | a valid entry, note that help files will not be<br>available unless the QIPHELP environment variable                                                                                           |
|                                                    | is set to the full path of a valid internet<br>browser in the QIP user's environment.                                                                                                    |
|                                                    | Click <b>Back</b> to enter the correct browser path, or click <b>Next</b> to continue.                                                                                                    |

.....

.....

.....

.....

| If you want to                                                                     | Then                                                                         |
|------------------------------------------------------------------------------------|------------------------------------------------------------------------------|
| Continue to the<br>Tomcat Server<br>Information<br>screen on a<br>Windows platform | Click Next.<br>Result: The Tomcat Server Information screen opens (Step 23). |

23 The Tomcat Server Information screen opens.

\_\_\_\_\_

| 15 Installer  |                                                              |       |
|---------------|--------------------------------------------------------------|-------|
|               | Please enter the following information Web Server IP address |       |
|               | F F Port                                                     |       |
|               | 80                                                           |       |
| InstallShield |                                                              |       |
|               | < <u>B</u> ack <u>N</u> ext > <u>C</u> a                     | ancel |

Note: Either HTTP Port or HTTPS Port field is displayed in this screen. The field that is displayed is determined by your selection in Step 21.

Review the following table and fill in the fields.

 Table 14-4
 Tomcat Server Information fields

| Field                 | Description                                                                                                    |
|-----------------------|----------------------------------------------------------------------------------------------------|
| Web Server IP address | The IP address where the Apache Tomcat web server resides.                                                                                                    |
| HTTP Port             | <i>Displayed when Non-secure (not-encrypted) is selected in Step 21.</i><br>The port used by the web client to connect to the Apache Tomcat web server. By default, the port is 80. |
| HTTPS Port            | <i>Displayed when Secure (encrypted) is selected in Step 21.</i> The SSL port used by the web client to connect to the Apache Tomcat web server. By default, the port is 743.       |

24 Click Next. After a few moments, the Summary screen opens. Examine the features to be installed. If changes are necessary, click Back to make changes to the installation. If everything looks correct, click Next.

The installer commences extracting files and installing VitalQIP. After a few minutes, the Successful Install screen opens.

25 Click Next to continue the VitalQIP Wizard.

Cannot connect to the database

26 If the database cannot be reached, a screen opens prompting for the SYS password for Oracle. Enter the SYS password and click Next. Skip this step if this screen does not open.

| 15 Installer  |                                                                                                    |
|---------------|----------------------------------------------------------------------------------------------------|
|               | Please enter a database administrator login and password. Also make sure that the database machine is booted and reachable on the network. |
| 112           | The value "manager" did not work for login SYS                                                                                             |
|               | Please enter sa or system password                                                                                                    |
|               | Please enter the correct password:                                                                                                    |
|               |                                                                                                    |
| InstallShield |                                                                                                    |
|               | < <u>B</u> ack <u>N</u> ext > <u>C</u> ancel                                                                                               |

Ensure the database is started or enter the correct database administrator ID or password. If the database is not running, click **Back** to the previous screen. Once the database is started, proceed with the installation.

#### 27 A screen opens with the following message:

Tab\_storage.conf contains initial and next storage parameters for several large tables. If you want to modify this file, modify it now. Also uncomment the OracleUpdateStatistics lines of the

qipinst.config file to have qip-import automatically analyze the QIP tables. Click Next to skip or after performing the optional steps above.

Read the message and make your configuration changes as needed. Information on the settings for *tab\_storage.conf* is located in "Calculate and customize initial/extent specifications" (p. 12-6).

#### Existing database detected

28 If an existing VitalQIP database is detected, The Keep Existing QIP Data screen opens. Go to the next step if an existing VitalQIP database is not detected.

| 15 Installer  |                                          |       |
|---------------|------------------------------------------|-------|
|               | Keep the existing QIP database data?     |       |
|               | ₩ Keep existing database data            |       |
| InstallShield |                                          |       |
|               | < <u>B</u> ack <u>N</u> ext > <u>C</u> a | ancel |

If you want to keep existing VitalQIP data, select Keep existing database data.

29 Click Next. The Import Exported Data screen opens if Keep existing database data is not selected or if no QIP Devices exist for Sybase Database.

| 15 Installer  |                                      |      |
|---------------|--------------------------------------|------|
|               | Import previously exported QIP data? |      |
|               | _lmport Previously exported data     |      |
| InstallShield |                                      |      |
|               |                                      |      |
|               | < Back Next > Ca                     | ncel |

If you want to import exported data, check Import Previously exported data.

#### Import exported data

30 Click Next. If Import previously exported database was selected or Keep existing database data was selected, the Export Data screen opens.

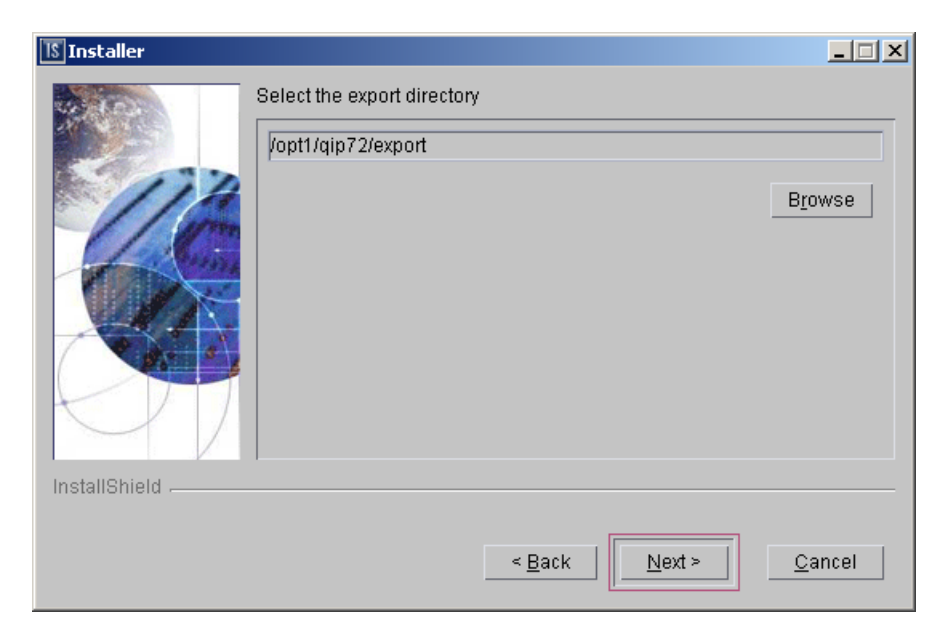

The directory where the data will be exported is shown. The default is */opt/qip/export* on UNIX and %*QIPHOME*%\*data* on Windows. If necessary, type the destination directory directly in the Select Export Directory field. In the case where Import previously exported database was selected, type the directory where the exported data resides. Alternatively, you can:

- a. Click Browse, find the directory and select the directory.
- b. Click Open. The destination directory is shown in the field.

#### 31 Click Next.

Result: The database is initialized.

#### 32 Choose one of the following.

------

| If you want to                                    | Then                                                                                                    |
|---------------------------------------------------|----------------------------------------------------------------------------------------------------|
| Start enterprise<br>daemons on a<br>UNIX platform | <ol> <li>Click Next.</li> <li>Result: The Start Enterprise Daemons screen opens.</li> </ol>                                                                                                    |
| UNIX platform                                     | Installer         Installer         Please select whether you want to start enterprise server daemons or not.         Image: server content of the server content of the server c |
|                                                   | < <u>B</u> ack <u>Cancel</u>                                                                                                    |
|                                                   | The installation gives you the option to start the enterprise server daemons. Follow these steps if you want to start the enterprise server daemons:                                                                                                    |
|                                                   | 2. Select Start Enterprise Server Daemons and click Next.                                                                                                    |
|                                                   | Result: A screen opens showing the daemons that are to be started.                                                                                                    |
|                                                   | Depending on how many other VitalQIP components are installed on your system, additional Start Daemon screens can open. Follow the directions on the screen to complete the installation.                                                                                                    |
| _                                                 | 3. Click Next.                                                                                                    |
| Remove output files                               | Click Next.                                                                                                    |
|                                                   | Result: The Remove Output Files screen opens (Step 33).                                                                                                    |

.....

.....

#### 33 The Remove Output Files screen opens.

| 🛞 Installer   |                                                                                                    | _ 🗆 🗙           |
|---------------|----------------------------------------------------------------------------------------------------|-----------------|
|               | Remove command output and installation logging files? (Check<br>insure that all directories will be removed at uninstall time. Do N<br>check if the install had errors) | (to help<br>IOT |
| InstallShield | < Back Next > Ca                                                                                                    | ncel            |

During the installation, VitalQIP produces output files that are no longer needed for the installation. The installation files can be kept or removed from your system. It is recommended that you keep the files if the install had errors. If you want to keep the files, uncheck **Remove output files**.

34 Choose one of the following..

| If you want to                                     | Then                                                                                                    |
|----------------------------------------------------|----------------------------------------------------------------------------------------------------|
| Complete the<br>installation on a<br>UNIX platform | <ol> <li>Click Next.</li> <li>Result: The Installation complete screen opens.</li> <li>Click Finish.</li> </ol> |

| If you want to   | Then                                                                                                    |  |
|------------------|----------------------------------------------------------------------------------------------------|--|
| Complete the     | 1. Click Next.                                                                                                    |  |
| Windows platform | Result: The Installation complete screen opens.                                                                                                    |  |
|                  | Installer                                                                                                    |  |
|                  | The wizard requires that you restart your computer.                                                                                                    |  |
|                  | <ul> <li>Yes, restart my computer.</li> </ul>                                                                                                    |  |
|                  | No, I will restart my computer at a later time.                                                                                                    |  |
|                  | InstallShield                                                                                                    |  |
|                  | < Back Next > Finish                                                                                                    |  |
|                  | <ol> <li>Before you can begin using VitalQIP, you must reboot your computer.<br/>Select Yes to restart your computer. If you would rather work on other<br/>tasks before configuring VitalQIP, click No.</li> <li>Click Finish.</li> </ol> |  |

35 After the installation, Oracle needs additional configuration, as described below.

END OF STEPS

#### Oracle only: set the NSL\_LANG environment variable

After the installation of the VitalQIP enterprise server, set the **NLS\_LANG** environment variable if you are configuring your VitalQIP Oracle database server to use a language other than American English. **NLS\_LANG** ensures that data is stored in Oracle using the correct language. The **NLS\_LANG** also ensures that the **qip-import** and **qip-export** commands import and export VitalQIP data in the correct language to and from the database.

The **NLS\_LANG** environment variable sets the language, territory, and the database character set for Oracle. The **NLS\_LANG** is set in the *\$QIPHOME/shrc* or *\$QIPHOME/cshrc* environment file. By default, this environment variable is set to **AMERICA.AL32UTF8**. The format for this variable is:

#### NLS\_LANG=<LANGUAGE\_TERRITORY>.<CHARACTERSET>

Where:

- LANGUAGE specifies the language used for Oracle messages and day names and month names.
- TERRITORY specifies monetary and numeric formats.
- CHARACTERSET controls the character set used by the client application. Set this to **UTF8** or **AL32UTF8** for a unicode application.

Refer to the Oracle documentation *NLS Considerations in Import/Export* (DOC ID 227332.1) and *NLS\_LANG Explained* (DOC ID 158577.1) for more information.

The following are examples of non-English language settings:

• Korean:

NLS\_LANG=KOREAN\_KOREA.AL32UTF8

.....

• French:

NLS\_LANG=FRENCH\_FRANCE.AL32UTF8

For more examples, refer to Oracle documentation *The correct NLS\_LANG in a Windows Environment* (DOC ID 179133.1) and *The correct NLS\_LANG setting in UNIX Environments* (DOC ID 264157.

## 15 Install VitalQIP remote server

### Overview

#### Purpose

This chapter covers installing VitalQIP remote server on supported platforms. To increase the usability of this chapter, portions of the installation steps are labeled. If a label does not apply to a particular installation situation, skip to the next labeled section.

#### Contents

This chapter covers these topics.

| Remote server installation overview                                                  | 15-2  |
|--------------------------------------------------------------------------------------|-------|
| Remote server pre-installation checklist                                             | 15-3  |
| Install the VitalQIP remote server                                                   | 15-5  |
| Install the VitalQIP remote server as a secondary server to a non-managed DNS server | 15-22 |

## Remote server installation overview

#### What is installed

The VitalQIP remote server installation installs the following:

- Lucent DHCP Server
- Lucent DNS
- Microsoft DHCP Support (Windows only)
- Microsoft DNS Support (Windows only)
- VitalQIP Remote Service
- VitalQIP Message Service

#### Install the remote server on separate machines

If your network includes DHCP, DNS, and/or Bootp servers that are physically separate from the VitalQIP enterprise server, the VitalQIP remote service package must be installed on these servers. If these network services are running exclusively on the VitalQIP enterprise server, the VitalQIP remote service package must also be installed.

**Note:** On Windows only, Alcatel-Lucent recommends that you define all servers in \*windows\system32\drivers\etc\hosts*. If the servers are not defined in this file, you may receive a "connect" or "gethostbyname" error when you attempt to generate your configuration files.

#### Secondary server to non-managed DNS server

The VitalQIP remote server can be installed as secondary server to a non-managed DNS server (a DNS server that is not managed by VitalQIP). Refer to "Install the VitalQIP remote server as a secondary server to a non-managed DNS server" (p. 15-22) for information on how to set up the VitalQIP remote server as a secondary server to a non-managed DNS server.

#### Failover configuration

In a failover configuration where the secondary is currently active, the primary DHCP server should not be started until *after* a push has been performed.

#### Upgrade from previous versions

If VitalQIP is being upgraded from a previous version, refer to Part IV: "Upgrade VitalQIP" for instructions on upgrading to VitalQIP 7.2.

## Remote server pre-installation checklist

.....

#### Purpose

Use the following checklist to determine what needs to be done before beginning the remote server installation:

| Task                                                     | Description                                                                                                    | Status |
|----------------------------------------------------------|----------------------------------------------------------------------------------------------------|--------|
| Determine the configuration                              | Determine how and where the components are to<br>be installed. Additionally, consider if this is an<br>upgrade and whether additional components are<br>being installed. Refer to Part I of the<br><i>Administrator Reference Manual</i> for more<br>information on configurations.                                                                                                    |        |
| Determine if SSL is<br>deployed                          | Find out if SSL will be used in the VitalQIP<br>deployment. If it is being used, the <i>qipkeystore</i><br>and <i>vitalqip.cer</i> files are required to be located<br>on the remote server machine as well. These files<br>are created during the VitalQIP enterprise server<br>installation and can be copied from their location<br>in the VitalQIP home directory to the same<br>location on the remote server. The private key<br>password also needs to be obtained.<br>For more information on setting up secure<br>message routes with SSL, refer to the Secure<br>Message Routes chapter in the <i>Administrator</i><br><i>Reference Manual</i> . |        |
| Meet pre-installation<br>requirements                    | The pre-installation requirements must be met<br>before installing VitalQIP. Check the <i>VitalQIP</i><br>7.2 <i>Release Notes</i> to ensure your system meets<br>the pre-installation requirements for installing<br>VitalQIP.                                                                                                    |        |
| MS DHCP or MS DNS<br>only: Install and configure<br>Perl | If you are using Microsoft DHCP or Microsoft<br>DNS, Perl must be installed before beginning the<br>VitalQIP installation. Alcatel-Lucent<br>recommends that you install a full version on<br>Perl 5.6 or higher, including supporting libraries.                                                                                                    |        |
| Stop all VitalQIP-related processes                      | If VitalQIP was previously installed, ensure all<br>VitalQIP-related processes are stopped before<br>you commence installation of VitalQIP 7.2.                                                                                                    |        |

|--|

| Task                          | Description                                                                                                    | Status |
|-------------------------------|----------------------------------------------------------------------------------------------------|--------|
| Find database information     | Find the name of the database. If VitalQIP is already installed, the name of the database is the value set in the <b>QIPDATASERVER</b> environment variable.                                 |        |
| Find IP address of machine    | Find the IP address of the machine where the component is being installed.                                                                                                    |        |
| Find IP addresses of services | <ul> <li>Find the address of the machine or machines<br/>where these services are to be installed:</li> <li>VitalQIP QIP Update Service</li> <li>VitalQIP File Generation Service</li> </ul> |        |

------

.....

## Install the VitalQIP remote server

#### Purpose

This section explains how to install the VitalQIP remote server on supported platforms. If you have problems installing the software, contact technical support.

#### Before you begin

#### Windows

- Ensure you are logged into your system as a user with administrative privileges.
- Ensure you exit all programs you are currently running.

#### UNIX

• Log into your system as the root user. If the installation is not done as the root user the **qping** utility does not work. The utility must have root permission with the **SUID** bit set for the administrator. This is an operating system limitation.

To work around this limitation:

- a. Log into the system as the root user:
- b. Change the mode and permissions on the **qping** utility to be:

root:sys & 4755

• Ensure your database is running.

#### Procedure

To install the VitalQIP remote server, follow these steps:

#### 1 Choose one of the following:

| If you want to                | Then                                                                                                    |
|-------------------------------|----------------------------------------------------------------------------------------------------|
| Install on a Linux platform   | <ol> <li>Change directory to the directory where the<br/>VitalQIP installation files are located.</li> <li>Enter:<br/>./qip72setupLinuxgccr&lt;#&gt;.bin</li> </ol> |
| Install on a Solaris platform | <ol> <li>Change directory to the directory where the<br/>VitalQIP installation files are located.</li> <li>Enter:<br/>./qip72setupSolarisr&lt;#&gt;.bin</li> </ol>  |

| If you want to                | Then                                                                                                    |
|-------------------------------|----------------------------------------------------------------------------------------------------|
| Install on a Windows platform | 1. Open a command window and change directory to the installation file location.                                                                                                    |
|                               | This is the location you selected when you downloaded the Windows installation executable from the Alcatel-Lucent Electronic Download site ( <i>c:\temp</i> is the default location). |
|                               | 2. Enter:                                                                                                    |
|                               | <pre>qip72setupwin32r&lt;#&gt;.exe</pre>                                                                                                    |

For all executables, the **#** denotes the repackaging number of the executable.

2 The Software License Agreement screen opens.

| 15 Installer  |                                                                                                    |
|---------------|----------------------------------------------------------------------------------------------------|
| B. Torn       | Please read the following license agreement carefully.                                                                                                    |
|               | LUCENT TECHNOLOGIES INC., DOING BUSINESS AS<br>ALCATEL-LUCENT AND HEREINAFTER REFERRED TO AS<br>ALCATEL-LUCENT                                                |
| 110           | END-USER SOFTWARE LICENSE AGREEMENT                                                                                                    |
|               | IMPORTANT NOTICE: - YOU SHOULD READ THE FOLLOWING<br>TERMS CAREFULLY BEFORE ACCEPTING THIS SOFTWARE<br>LICENSE AGREEMENT. IF YOU CLICK THE 'YES' OR 'LACCEPT. |
|               | )I accept the terms of the license agreement.<br>I do not accept the terms of the license agreement.                                                          |
| InstallShield | EBack Diex = Cancel                                                                                                    |

Read the software license agreement and:

- Select I accept the terms of the license agreement to accept the license agreement.
- Select I do not accept the terms of the license agreement if you do not accept the license agreement. The installation is canceled.
- 3 Click Next. The installation checks that the operating system is a supported version. If the operating system is supported, the Welcome screen opens.

If it is not a supported operating system, a screen opens with the Platform Support Policy.

\_\_\_\_\_

| 1§ Installer  |                                                                                                    |
|---------------|----------------------------------------------------------------------------------------------------|
|               | VitalQIP Platform Support Policy                                                                                                    |
|               | Current Platform is: Operating System "SunOS" version "5.10" on<br>architecture "sparc". VitalQIP has been tested and certified on specific<br>versions of operating systems as listed in the Release Notes.<br>Installation on a non-supported Platform and/or OS version may cause<br>undesired results and expose your system to additional risks, and are<br>not covered under Alcatel-Lucent's maintenance agreement. Please<br>consult the latest Release Notes to determine supported OS versions. |
| InstallShield |                                                                                                    |
|               | < Back Cancel                                                                                                    |

Click **Cancel** to exit the installation and upgrade the operating system to one of the supported versions listed in the *VitalQIP 7.2 Release Notes* before you install VitalQIP.

| If you want to                              | Then                                                                                                    |
|---------------------------------------------|----------------------------------------------------------------------------------------------------|
| Install remote server on a UNIX platform    | The installation checks to see if any VitalQIP-<br>related processes are running. If VitalQIP-related<br>processes are running, a screen opens showing<br>the VitalQIP-related daemons that are running.                                                              |
|                                             | <ol> <li>Choose one of the following options:</li> <li>Click yes, kill processes automatically<br/>and have the installation stop the processes.</li> <li>Click no, they will be killed manually<br/>and stop the processes manually.</li> <li>Click Next.</li> </ol> |
| Install remote server on a Windows platform | The installation checks to see if any VitalQIP-<br>related processes are running. If VitalQIP-related<br>processes are running, the processes are stopped<br>by the installation.                                                                                     |

4 Click Next. Choose one of the following.

.....

5 The VitalQIP Home Directory screen opens.

| 15 Installer  |                                                                                                    |
|---------------|----------------------------------------------------------------------------------------------------|
| InstallShield | Click Next to install "VitalQIP" to this directory, or click Browse to install to<br>a different directory.<br>Directory Name:<br>/opt/qip<br>Browse |
|               | < <u>B</u> ack <u>N</u> ext > <u>C</u> ancel                                                                                                    |
|               |                                                                                                    |

The default destination directory for the VitalQIP software is shown. By default, the directory is /opt/qip on UNIX and  $c:\qip$  on Windows. If a version of VitalQIP exists on the machine, the installation reads the **QIPHOME** environment variable and displays the value.

If necessary, type the destination directory directly in the **Directory Name** field. Alternatively:

- a. Click Browse.
- b. Find the directory and select the directory.
- c. Click Open. The destination directory is shown in the field.

6 Click Next. In a few moments, the Features screen opens.

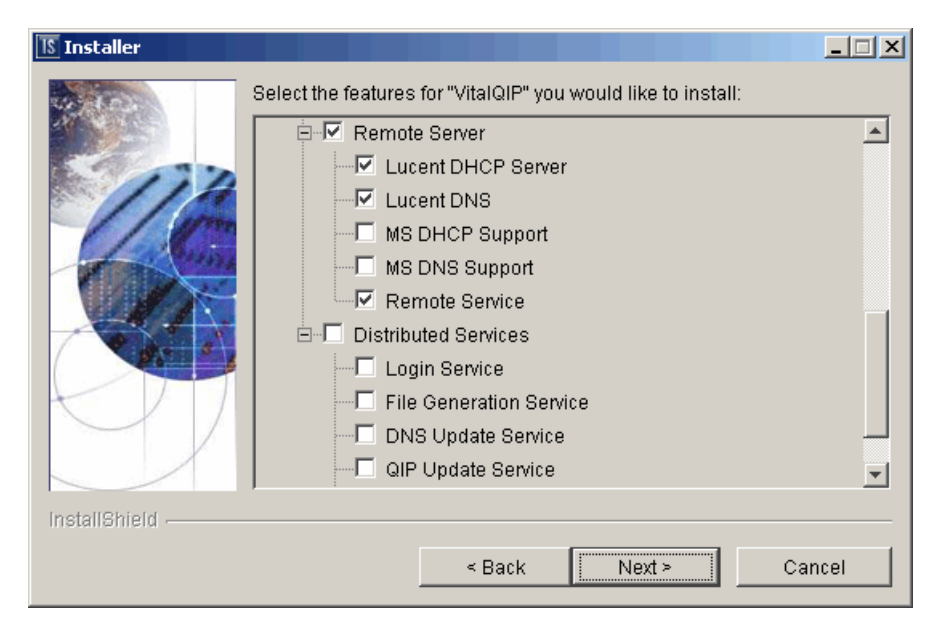

To install the VitalQIP Remote Server only, uncheck all components except the **Remote** Server and its sub-components.

Important! If any VitalQIP component is already installed, "installed" is shown next to it. If you want to keep that component, do *not* uncheck the checkbox: InstallShield will reinstall that component at the same time that it installs the components that you are now selecting.

The following table describes the sub-components of the Remote Server package. After reading the table, ensure **Remote Server** is checked. Check or uncheck the sub-components you want to install.

| Sub-component      | Description                                                                        |
|--------------------|------------------------------------------------------------------------------------|
| Lucent DHCP Server | Select if you want to install Lucent's DHCP services. This is the default setting. |
| Lucent DNS         | Select if you want to install Lucent's DNS services. This is the default setting.  |
| MS DHCP Support    | <b>Only available when installing on Windows.</b> Installs Microsoft DHCP Support. |
| MS DNS Support     | <i>Only available when installing on Windows</i> . Installs Microsoft DNS Support. |

| Table 15-2 | <b>Remote Server</b> | installation | sub-com | ponents |
|------------|----------------------|--------------|---------|---------|
|            |                      |              |         |         |

.....

| Sub-component  | Description                                                         |
|----------------|---------------------------------------------------------------------|
| Remote Service | Required. Installs the Remote Service. This is the default setting. |

- 7 Click Next. The installation shows an information message. Read the message and follow any instructions that are shown in the message.
- 8 Click Next. The QIPDATASERVER Value screen opens.

| 15 Installer  |                           | _ 🗆 🗙 |
|---------------|---------------------------|-------|
|               | Enter QIPDATASERVER value |       |
| InstallShield |                           |       |
|               | < Back Next > Ca          | incel |

This defines the value of the **QIPDATASERVER** environment variable. The **QIPDATASERVER** value is the name of the database server. In the **Enter QIPDATASERVER** value field, enter the database server name if necessary.

9 Click Next. If MS DHCP Support or MS DNS Support was selected in Step 6, the Perl Executable screen opens.

| Please enter the path to the Perl executable |    |
|----------------------------------------------|----|
| C:\Perl\bin\perl.exe                         |    |
| Brows                                        | e  |
|                                              |    |
|                                              |    |
|                                              |    |
|                                              |    |
|                                              |    |
|                                              |    |
| InstallShield -                              |    |
| < Back Next > Cano                           | el |

#### MS DHCP and MS DNS only

If MS DHCP Support or MS DNS Support was not selected, skip this section.

10 By default, the location of the executable is *c:\Per\bin\perl.exe*. If necessary, click Browse to change the path to the executable or type the path to the location in the field.

11 Click Next. The Local IP Address screen opens.

| 15 Installer  |                                                     |                  |          |                |
|---------------|-----------------------------------------------------|------------------|----------|----------------|
|               | Please enter local<br>IP Address:<br>135.114.106.13 | IP address (this | machine) |                |
| InstallShield |                                                     |                  |          |                |
|               |                                                     | < <u>B</u> ack   | Next >   | <u>C</u> ancel |

The IP address of the local machine is displayed. In the IP Address field, change the IP address of the local machine on which VitalQIP is being installed if needed.

12 Click Next. The File Generation Service IP Address screen opens.

| IS Installer  |                                          | _ 🗆 🗵 |
|---------------|------------------------------------------|-------|
|               | Enter File Generation Server IP Address  |       |
| InstallShield |                                          |       |
|               | < <u>B</u> ack <u>N</u> ext > <u>C</u> a | ncel  |

The IP address of the local machine is displayed. In the Enter File Generation Server IP Address field, change the IP address to the machine on which the File Generation Service is installed.

13 Click Next. The QIP Update Service IP Address screen opens.

| 1§ Installer  |                          |                |                | _ 🗆 🗵          |
|---------------|--------------------------|----------------|----------------|----------------|
|               | Enter QIP Update Service | e IP Address   |                |                |
| InstallShield |                          |                |                |                |
|               |                          | < <u>B</u> ack | <u>N</u> ext > | <u>C</u> ancel |

The IP address of the local machine is displayed. In the Enter QIP Update Server IP Address field, change the IP address to the machine on which the QIP Update Service is installed.

.....

.....

14 Click Next. The DNS Update Server IP Address screen opens.

| 15 Installer         |                           |                  |                |
|----------------------|---------------------------|------------------|----------------|
| Enter DN:<br>10.200. | 3 Update Server IP Addre: | 55               |                |
| InstallShield        |                           |                  |                |
|                      | < <u>B</u> ac             | k <u>N</u> ext > | <u>C</u> ancel |

In the Enter DNS Update Server IP Address field, change the IP address of the DNS Update Service if needed. The value collected in this screen is used to set the value in the \$*QIPHOME/qip.pcy* file if the DNS Update Service is selected in Step 6. Otherwise, the value is used to connect to the machine where the DNS Update Service is running.

.....

#### Lucent DHCP Server

15 Click Next. If Lucent DHCP was selected in Step 6, the DHCP Configuration Directory screen opens. If you did not select Lucent DHCP, skip this step.

| 15 Installer  |                        |              |                |
|---------------|------------------------|--------------|----------------|
|               | Enter DHCP Configurati | on Directory | Browse         |
| InstallShield |                        |              |                |
|               |                        | < Back       | <u>C</u> ancel |

By default, *\$QIPHOME/dhcp* directory is shown. If necessary, type the destination directory into the Enter DHCP Configuration Directory field. Alternatively:

- a. Click Browse.
- b. Navigate to where the directory is located and select the directory.
- c. Click Open. The destination directory is shown in the field.

.....

16 Click Next. The Import SSL Public/Private Keys screen opens.

| 15 Installer  |                                                                                                    |
|---------------|----------------------------------------------------------------------------------------------------|
| Installer     | SSL Key Import Selection<br>Would you like to import the SSL private keys and certificates that<br>were generated on the Enterprise Server?<br>Yes<br>No |
| Installoniela | < <u>B</u> ack <u>Next &gt;</u> <u>C</u> ancel                                                                                                    |

.....

Select one of the following:

- Yes if you are planning on using the SSL Tunnel Service
- No if you are not planning on using the SSL Tunnel Service

.....

#### SSL security

17 Click Next. If you selected Yes in the previous screen, the SSL Certificate Information screen opens. Skip this step if you selected No.

| 15 Installer  |                                                                                                    | < |
|---------------|----------------------------------------------------------------------------------------------------|---|
|               | SSL Certificate Information                                                                                                    |   |
| 174           | Please securely transfer the files gipkeystore and vitalgip.cer from the Enterprise Server's \$QIPHOME directory to this machine |   |
| KC            | Location of gipkeystore and vitalgip.cer                                                                                         |   |
|               |                                                                                                    |   |
|               | Browse                                                                                                    |   |
|               | Private Key Encryption Password                                                                                                  |   |
|               |                                                                                                    |   |
| InstallShield |                                                                                                    |   |
|               | < Back Next > Cancel                                                                                                    |   |

Do the following:

- In the Location of qipkeystore and vitalqip.cert files field type the location of the *qipkeystore* and *vitalqip.cert* files. Alternatively:
  - a. Click Browse.
  - b. Navigate to where the directory is located and select the directory.
  - c. Click Open. The destination directory is shown in the field.
- In the **Private Key Encryption Password** field, enter the SSL private key password that was used during the VitalQIP enterprise server installation.

18 Click Next. In a few moments, the Summary screen opens.

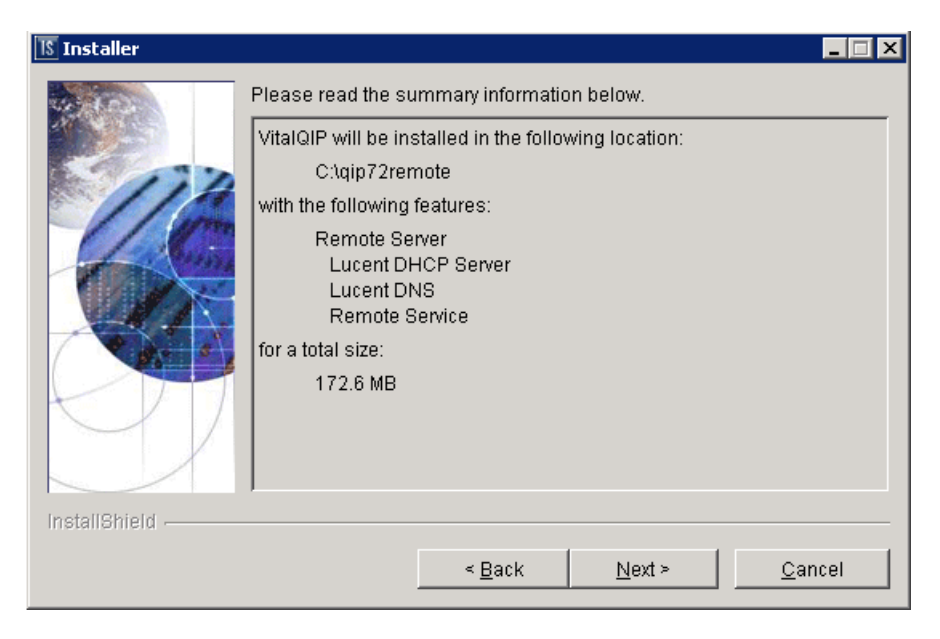

Examine the features to be installed. If changes are necessary, click **Back** to make changes to the installation. If everything looks correct, click **Next**.

The installer commences extracting files and installing VitalQIP.

Note: During installation on a Windows platform, a message may open, asking if you want to overwrite *mfc42.dll*. Click No to continue.

In a few minutes, the Successful Install screen opens.

**19** Choose one of the following..

| lf you want<br>to…                            | Then                                                                                                    |  |  |
|-----------------------------------------------|----------------------------------------------------------------------------------------------------|--|--|
| Start remote<br>daemons on a<br>UNIX platform | <ol> <li>Click Next.</li> <li>Result: The Start Remote Daemons screen opens.</li> </ol>                                                                                                    |  |  |
|                                               | ✓ Installer       ■         ✓ Installer       Please select whether you want to start remote server daemons or not.         ✓ Start RS Daemons         ✓ InstallShield         ✓ Back       Mext > Cancel                                                                                                    |  |  |
|                                               | <ul> <li>2. Select start KS Daemons. A screen opens showing the daemons that are to be started.</li> <li>Note: If no <i>named.conf</i> file is configured found on the machine, a message opens that states no <b>named</b> configuration files are found.</li> <li>Depending on how many other VitalQIP components are installed on your system, additional Start Daemon screens can open. Follow the</li> </ul> |  |  |
|                                               | <ul><li>directions on the screen to complete the installation.</li><li>Click Next.</li></ul>                                                                                                    |  |  |
| Remove output                                 | 1. Click Next.                                                                                                    |  |  |
| files                                         | Result: The Remove Output Files screen opens.                                                                                                    |  |  |
|                                               | 2. Go to Step 20.                                                                                                    |  |  |

.....

.....

.....

.....

20 In a few moments, the Remove Output Files screen opens.

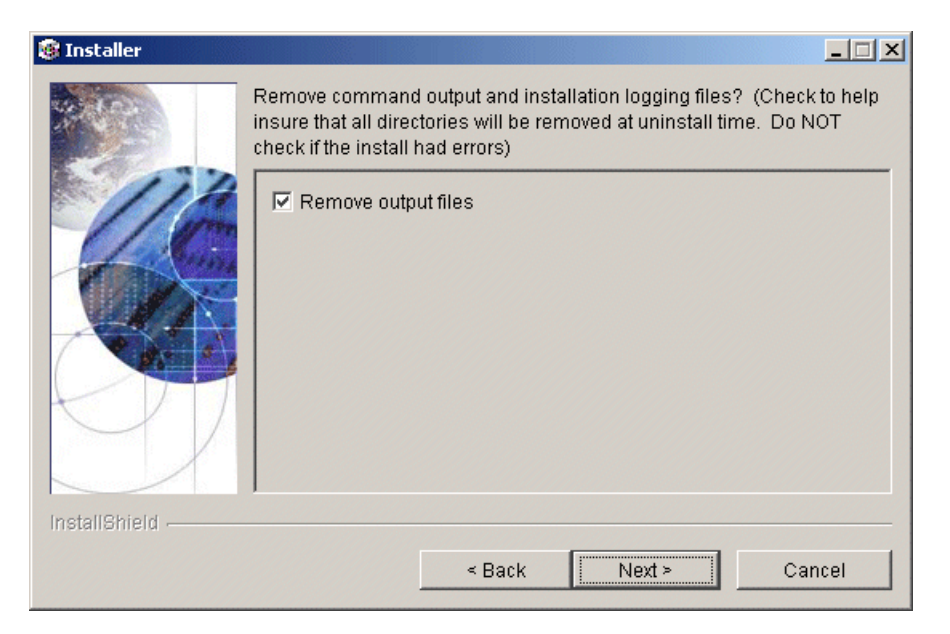

During the installation, VitalQIP produces output files that are no longer needed for the installation. The installation files can be kept or removed from your system. Alcatel-Lucent recommends you keep the files if the installation had errors. If you want to keep the files, uncheck **Remove output files**.

#### 21 Choose one of the following..

| Complete the<br>installation on a<br>UNIX platform    | <ol> <li>Click Next.</li> <li>Result: The Installation complete screen opens.</li> <li>Click Finish.</li> </ol>                                                                                                    |  |  |  |
|-------------------------------------------------------|----------------------------------------------------------------------------------------------------|--|--|--|
| Complete the<br>installation on a<br>Windows platform | <ol> <li>Click Next.</li> <li>Result: The Installation complete screen opens.</li> </ol>                                                                                                    |  |  |  |
|                                                       | The wizard requires that you restart your computer.         The wizard requires that you restart your computer.         • Yes, restart my computer.         • No, I will restart my computer at a later time.         InstallBhield         < Back |  |  |  |

.....

### END OF STEPS

.....

.....

# Install the VitalQIP remote server as a secondary server to a non-managed DNS server

#### Purpose

You can use VitalQIP to manage a secondary server for a domain that is not managed by VitalQIP (for example, the primary DNS server is not managed by VitalQIP, but the secondary server is managed by VitalQIP).

#### Procedure

Follow these steps:

- 1 Install the VitalQIP remote server package on the secondary server, as described in this chapter.
- 2 Run the remote service on the secondary server, and any other services necessary (for example, DNS, DHCP, and/or BOOTP). For instructions, refer to the *VitalQIP User's Guide*.
- 3 If you want to execute the remote services automatically when your system boots, set them to Automatic in the Windows Services panel or the VitalQIP Service Controller. For instructions, refer to the *VitalQIP User's Guide*.
- 4 Define the secondary DNS server via the Infrastructure | Non-Managed DNS Server function in VitalQIP. For details, refer to the *VitalQIP User's Guide*.

END OF STEPS

## 16 Install VitalQIP web client interface

## Overview

#### Purpose

This chapter covers installing VitalQIP web client on supported platforms.

#### Contents

This chapter covers these topics.

| Web client installation overview          | 16-2 |
|-------------------------------------------|------|
| Web client pre-installation checklist     | 16-2 |
| Install the VitalQIP web client interface | 16-5 |

## Web client installation overview

#### What is installed

The VitalQIP web client interface installation installs the following:

- VitalQIP web client interface files
- Apache Tomcat web server
- VitalQIP Message Service
- VitalQIP SSL Tunnel Service
- Command Line Interface

#### Upgrade from previous versions

IIf VitalQIP is being upgraded from a previous version, refer to Part IV: "Upgrade VitalQIP" for instructions on upgrading to VitalQIP 7.2.

## Web client pre-installation checklist

#### Purpose

Use the checklist to determine what needs to be done before beginning the installation:

| Task                        | Description                                                                                                    | Status |
|-----------------------------|----------------------------------------------------------------------------------------------------|--------|
| Determine the configuration | Determine how and where the components are<br>to be installed. Also, consider if this is an<br>upgrade or are additional components are<br>being installed. Refer to Part I of the<br><i>Administrator Reference Manual</i> for more<br>information on configurations. |        |

Table 16-1 Web client pre-installation checklist
| Task                                                    | Description                                                                                                    | Status |
|---------------------------------------------------------|----------------------------------------------------------------------------------------------------|--------|
| Determine if secure socket<br>layer is deployed         | Find out if secure socket layer will be used in<br>the VitalQIP deployment. If it is, the<br><i>qipkeystore</i> and <i>vitalqip.cer</i> files are required<br>to be located on the machine. These files are<br>created during the VitalQIP enterprise server<br>installation. The files are located in the<br>directory where VitalQIP is installed. The<br>encyrpted password needs to be obtained also.<br>For general information on secure message<br>routing, refer to the Secure Message Routes<br>chapter in the Administrator Reference<br>Manual.                                                                                                    |        |
| Determine if HTTPS versus<br>HTTP messaging is deployed | Find out if HTTPS or HTTP messages will be<br>used when communicating with the Apache<br>Tomcat web server. You need to know the port<br>on which HTTPS or HTTP messages are sent<br>and received. By default, 80 is the default port<br>for HTTP and 743 is the default port for<br>HTTPS.<br>It is recommended that the you write down the<br>type of messages you are using, the port used,<br>and the IP address of the Apache Tomcat web<br>server. These items are needed for other<br>VitalOIP component installations.                                                                                                    |        |
| Back up prior version Apache<br>web server              | The VitalQIP 7.x installation installs a new<br>version of the Apache web server: the Apache<br>Tomcat web server. Alcatel-Lucent does not<br>recommend that the version of the Apache<br>web server that was installed with VitalQIP<br>6.x releases be used. Unpredictable results<br>will occur in the web client interface.<br>However, it is recommended that you back up<br>and rename the directory where the prior<br>version of the Apache files are stored.<br>(Apache web server files are stored in the<br><i>apache</i> directory under <i>QIPHOME</i> .) It can be<br>useful if you need to revert to the previous<br>version of VitalQIP that uses an earlier<br>version of the Apache directory can be<br>deleted. |        |

.....

\_\_\_\_\_

| Task                                          | Description                                                                                                    | Status |
|-----------------------------------------------|----------------------------------------------------------------------------------------------------|--------|
| Meet pre-installation<br>requirements         | The pre-installation requirements must be met<br>before installing VitalQIP. Read the <i>VitalQIP</i><br>7.2 Release Notes to ensure your system<br>meets the pre-installation requirements for<br>installing VitalQIP.                                                                                                    |        |
| Install the database client                   | If the web client interface is being installed on<br>a separate machine from the enterprise server,<br>an Oracle client must be installed. Your<br>Oracle database administrator is responsible<br>for ensuring the Oracle client is correctly in<br>place.                                                                                                    |        |
| Stop all VitalQIP-related processes           | If VitalQIP is installed, ensure all VitalQIP-<br>related processes are stopped.                                                                                                    |        |
| Gather information about the database         | <ul> <li>The following information needs to be gathered about the database server:</li> <li>The name of the database. If VitalQIP is already installed, the value is set in the <b>QIPDATASERVER</b> environment variable</li> <li>The IP address of the server where the database is running.</li> <li>The full path to the directory where the database is running.</li> <li>Password for qipadmin.</li> </ul> |        |
| UNIX only: Find the IP address of the machine | Find the IP addresses of the machines where<br>the component is being installed and of the<br>VitalQIP enterprise server.                                                                                                    |        |

\_\_\_\_\_

.....

## Install the VitalQIP web client interface

#### Purpose

This section explains how to install the VitalQIP web client interface on supported platforms. If you have problems installing the software, contact technical support.

#### Before you begin

• Ensure your database is running.

#### Windows

- Ensure you are logged into your system as a user with administrative privileges.
- Ensure you exit all programs you are currently running.
- If an Apache Tomcat web server is running, the daemon is not stopped. You must manually stop the web server.

#### UNIX

- Log into your system as the root user. If the installation is not done as the root user the **qping** utility does not work. The utility must have root permission with the **suip** bit set for the administrator. This is an operating system limitation. To work around this limitation:
  - a. Log into the system as the root user:
  - b. Change the mode and permissions on the **qping** utility to be:

root:sys & 4755

#### Procedure

#### 1 Choose one of the following:

| If you want to                | Then                                                                                                    |
|-------------------------------|----------------------------------------------------------------------------------------------------|
| Install on a Linux platform   | <ol> <li>Change directory to the directory where the<br/>VitalQIP installation files are located.</li> <li>Enter:<br/>./qip72setupLinuxgccr&lt;#&gt;.bin</li> </ol> |
| Install on a Solaris platform | <ol> <li>Change directory to the directory where the<br/>VitalQIP installation files are located.</li> <li>Enter:<br/>./qip72setupSolarisr&lt;#&gt;.bin</li> </ol>  |

| If you want to                | Then                                                                                                    |
|-------------------------------|----------------------------------------------------------------------------------------------------|
| Install on a Windows platform | 1. Open a command window and change directory to the installation file location.                                                                                                    |
|                               | This is the location you selected when you downloaded the Windows installation executable from the Alcatel-Lucent Electronic Download site ( <i>c:\temp</i> is the default location). |
|                               | 2. Enter:                                                                                                    |
|                               | <pre>qip72setupwin32r&lt;#&gt;.exe</pre>                                                                                                    |

For all executables, the **#** denotes the repackaging number of the executable.

2 The Software License Agreement screen opens.

| 15 Installer  | × □_                                                                                                    |
|---------------|----------------------------------------------------------------------------------------------------|
| the second    | Please read the following license agreement carefully.                                                                                                    |
| 0             | LUCENT TECHNOLOGIES INC., DOING BUSINESS AS<br>ALCATEL-LUCENT AND HEREINAFTER REFERRED TO AS<br>ALCATEL-LUCENT                                               |
| 1/10          | END-USER SOFTWARE LICENSE AGREEMENT                                                                                                    |
|               | IMPORTANT NOTICE: - YOU SHOULD READ THE FOLLOWING<br>TERMS CAREFULLY BEFORE ACCEPTING THIS SOFTWARE<br>LICENSE AGREEMENT. IF YOU CLICK THE 'YES' OR 'LACCEPT |
|               | )I accept the terms of the license agreement.                                                                                                    |
| InstallShield |                                                                                                    |
|               | EBack Devi = Cancel                                                                                                    |

Read the software license agreement and:

- Select I accept the terms of the license agreement to accept the license agreement.
- Select I do not accept the terms of the license agreement if you do not accept the license agreement. The installation is canceled.
- 3 Click Next. The installation checks that the operating system is a supported version. If the operating system is supported, the Welcome screen opens.

If it is not a supported operating system, a screen opens with the Platform Support Policy.

| 15 Installer  |                                                                                                    |
|---------------|----------------------------------------------------------------------------------------------------|
|               | VitalQIP Platform Support Policy                                                                                                    |
|               | Current Platform is: Operating System "SunOS" version "5.10" on<br>architecture "sparc". VitalQIP has been tested and certified on specific<br>versions of operating systems as listed in the Release Notes.<br>Installation on a non-supported Platform and/or OS version may cause<br>undesired results and expose your system to additional risks, and are<br>not covered under Alcatel-Lucent's maintenance agreement. Please<br>consult the latest Release Notes to determine supported OS versions. |
| InstallShield |                                                                                                    |
|               | < Back Dext > Cancel                                                                                                    |

Click **Cancel** to exit the installation and upgrade the operating system to one of the supported versions listed in the *VitalQIP 7.2 Release Notes* before you install VitalQIP.

| If you want to                           | Then                                                                                                    |
|------------------------------------------|----------------------------------------------------------------------------------------------------|
| Install web client on a UNIX platform    | The installation checks to see if any VitalQIP-<br>related processes are running. If VitalQIP-related<br>processes are running, a screen opens showing<br>the VitalQIP-related daemons that are running.                                                              |
|                                          | <ol> <li>Choose one of the following options:</li> <li>Click yes, kill processes automatically<br/>and have the installation stop the processes.</li> <li>Click no, they will be killed manually<br/>and stop the processes manually.</li> <li>Click Next.</li> </ol> |
| Install web client on a Windows platform | The installation checks to see if any VitalQIP-<br>related processes are running. If VitalQIP-related<br>processes are running, the processes are stopped<br>by the installation.                                                                                     |

4 Click Next. Choose one of the following.

**Important!** If an Apache Tomcat web server is running, the daemon is not stopped. The web server needs to be stopped manually.

5 The VitalQIP Home Directory screen opens.

| 15 Installer  |                                                                                                    |
|---------------|----------------------------------------------------------------------------------------------------|
| InstallShield | Click Next to install "VitalQIP" to this directory, or click Browse to install to<br>a different directory.<br>Directory Name:<br>//opt/qip<br>Browse |
| Installonielu |                                                                                                    |
|               | < <u>B</u> ack <u>N</u> ext > <u>C</u> ancel                                                                                                    |

The default destination directory for the VitalQIP software is shown. By default, the directory is */opt/qip* on UNIX and *c:\qip* on Windows.

Do not install the web client in a directory other than the QIPHOME directory.

6 Click Next. The Features screen opens.

| 📧 Installer   |                     |                                                                                          |                     |                |
|---------------|---------------------|------------------------------------------------------------------------------------------|---------------------|----------------|
|               | Select the features | for "VitalQIP" you<br>ation<br>Package<br>Package<br>ackage<br>a Server<br>Ited Services | would like to insta | II:            |
| InstallShield |                     |                                                                                          |                     |                |
|               |                     | < <u>B</u> ack                                                                           | <u>N</u> ext >      | <u>C</u> ancel |

To install the Web package only, uncheck all components except the Web Package.

.....

Important! If any VitalQIP component is already installed, "installed" is shown next to it. If you want to keep that component, do *not* uncheck the checkbox: InstallShield will reinstall that component at the same time that it installs the component that you are now selecting.

- 7 Click Next. The installation shows an information message. Read the message and follow any instructions that are shown in the message.
- 8 Click Next. The Database Type screen opens.

| Installer     |                                       |                |                | _ 🗆 🗵          |
|---------------|---------------------------------------|----------------|----------------|----------------|
|               | Please select a d<br>Sybase<br>Oracle | atabase type:  |                |                |
| InstallShield |                                       |                |                |                |
|               |                                       | < <u>B</u> ack | <u>N</u> ext > | <u>C</u> ancel |

9 Select Oracle and click Next. The Database Home Directory screen opens.

.....

| What is the Oracle home directory?         Browse         Browse         InstallShield         < Back       Next > Cancel | 15 Installer  |                                    |                |
|----------------------------------------------------------------------------------------------------|---------------|------------------------------------|----------------|
| < Back Cancel                                                                                                    |               | What is the Oracle home directory? | Browse         |
| < <u>B</u> ack <u>Cancel</u>                                                                                              | InstallShield |                                    |                |
|                                                                                                    |               | < <u>B</u> ack <u>N</u> ext >      | <u>C</u> ancel |

10 If necessary, type the destination directory directly in the What is the Oracle home directory? field. Alternatively:

- a. Click Browse.
- b. Navigate to where the directory is located and select the directory.
- c. Click Open. The destination directory is shown in the field.

11 Click Next. The Database Port Number screen opens.

| 1§ Installer  |                                           | _ 🗆 🗡 |
|---------------|-------------------------------------------|-------|
|               | Enter Database Port#  1521                |       |
| InstallShield |                                           |       |
|               | < <u>B</u> ack <u>N</u> ext > <u>C</u> ar | ncel  |

By default, the port number for Oracle is 1521. In the Enter Database Port # field, change the port number for the database if necessary.

12 Click Next. The QIPDATASERVER Value screen opens.

| 15 Installer  |                                           | - 🗆 🗵 |
|---------------|-------------------------------------------|-------|
|               | Enter QIPDATASERVER value                 |       |
| InstallShield |                                           |       |
|               | < <u>B</u> ack <u>N</u> ext > <u>C</u> ar | ncel  |

This defines the value of the **QIPDATASERVER** environment variable. The **QIPDATASERVER** value is the name of the database server.

13 In the Enter QIPDATASERVER value field, enter the name of your database.

.....

.....

14 Click Next. The Database Information screen opens.

| 15 Installer  |                                     | _ 🗆 X |
|---------------|-------------------------------------|-------|
| ***           | VitalQIP Database Server IP Address |       |
| 114           | 135.114.106.144                     |       |
| 10            | VitalQIP Database User Name         |       |
|               | qipadmin                            |       |
| P 25          | VitalQIP Database Password          |       |
|               | *****                               |       |
|               |                                     |       |
| InstallShield |                                     |       |
|               | < Back Next > Ca                    | incel |

15 Review the following table and fill in the fields.

Table 16-2 Database Information fields

| Field                               | Description                                                                                                    |
|-------------------------------------|----------------------------------------------------------------------------------------------------|
| VitalQIP Database Server IP Address | IP address of the database server. Change the IP address of the database server if needed.                                                                       |
| VitalQIP Database User Name         | By default, the name of the qipadmin user is shown. If<br>the VitalQIP database user name is different than the<br>one displayed, change the database user name. |
| VitalQIP Database Password          | By default, the password for the qipadmin user is <b>qipadmin</b> . If the database password is different, change the password.                                  |

16 Click Next. The Local IP Address screen opens.

| 15 Installer  |                                              | _ 🗆 X |
|---------------|----------------------------------------------|-------|
|               | Please enter local IP address (this machine) |       |
|               | IP Address:                                  |       |
|               | 135.114.106.13                               |       |
| - Carina      |                                              |       |
|               |                                              |       |
|               |                                              |       |
|               |                                              |       |
|               | ]                                            |       |
| InstallShield |                                              |       |
|               | < <u>B</u> ack <u>Next</u> <u>C</u> ano      | el    |

The IP address of the local machine is displayed.

17 In the IP Address field, change the IP address of the local machine on which VitalQIP is being installed if needed.

.....

18 Click Next. The Enterprise Server IP Address screen opens.

The IP address of the local machine is displayed.

19 In the Enter Enterprise Server IP Address field, change the IP address to the machine where the VitalQIP enterprise server is installed.

20 Click Next. The Login Server IP Address screen opens.

| Installer     |                                            | - 🗆 🗵 |
|---------------|--------------------------------------------|-------|
| Is Installer  | Enter Login Server IP Address              |       |
|               |                                            |       |
| InstallShield |                                            |       |
|               | < <u>B</u> ack <u>N</u> ext > <u>C</u> and | el    |

21 In the Enter Login Server IP Address field, change the IP address for the Login Server if needed. The value is stored in the *qip.pcy* file.

22 Click Next. The qipman Password screen opens.

| 🔝 Installer   |                                                                                                   |
|---------------|---------------------------------------------------------------------------------------------------|
| Installer     | The global section of the policy file needs the qipman password Please enter the qipman password: |
|               |                                                                                                   |
| InstallShield |                                                                                                   |
|               | < <u>B</u> ack <u>Next &gt; C</u> ancel                                                           |

By default, the password for qipman is **qipman**. You should use the default and change the password later. The qipman password is stored in the Global policy section of the *qip.pcy* file.

23 Click Next. The qipadmin Password screen opens.

| 15 Installer  |                                                                                      |
|---------------|--------------------------------------------------------------------------------------|
| 9             | The VitalQIP Login Service section of the policy file needs the qipadmin<br>password |
| 112           | Please enter the qipadmin password:                                                  |
|               | ******                                                                               |
|               |                                                                                      |
|               |                                                                                      |
|               |                                                                                      |
|               |                                                                                      |
|               |                                                                                      |
| InstallShield |                                                                                      |
|               | < <u>B</u> ack <u>Next &gt;</u> <u>C</u> ancel                                       |

By default, the password for qipadmin is **qipadmin**. You should use the default and change the password later. The qipadmin password is stored in the VitalQIP Login Service section of the *qip.pcy* file.

24 Click Next. The Import SSL Public/Private Keys screen opens.

.....

| 15 Installer  |                                                                                                    |
|---------------|----------------------------------------------------------------------------------------------------|
|               | SSL Key Import Selection<br>Would you like to import the SSL private keys and certificates that<br>were generated on the Enterprise Server? |
|               | © Yes<br>@ No                                                                                                    |
|               |                                                                                                    |
| InstallShield |                                                                                                    |
|               | < <u>B</u> ack <u>Next &gt;</u> <u>C</u> ancel                                                                                              |

.....

Select one of the following:

- Yes if you are using the SSL Tunnel Service
- No if you are not using the SSL Tunnel Service

.....

.....

#### SSL security

25 Click Next. If you selected Yes in the previous screen, the SSL Certificate Information screen opens. Skip this step if you selected No.

| 15 Installer  |                                                                                                    | _ 🗆 🗙 |
|---------------|----------------------------------------------------------------------------------------------------|-------|
| 103-103-      | SSL Certificate Information                                                                                                    |       |
|               | Please securely transfer the files gipkeystore and vitalgip.cer fr<br>the Enterprise Server's \$QIPHOME directory to this machine | om 🔺  |
|               | Location of qipkeystore and vitalqip.cer                                                                                          |       |
|               | [                                                                                                    |       |
|               | Browse                                                                                                    |       |
|               | Private Key Encryption Password                                                                                                   |       |
|               |                                                                                                    | - •   |
| InstallShield |                                                                                                    |       |
|               | < Back Next > Car                                                                                                    | ncel  |
|               |                                                                                                    |       |

- 26 Do the following:
  - In the Location of qipkeystore and vitalqip.cert files field type the location of the *qipkeystore* and *vitalqip.cert* files.The files are located in the directory where VitalQIP is installed on the enterprise server. Alternatively:
    - a. Click **Browse**.
    - b. Navigate to where the directory is located and select the directory.
    - c. Click Open. The destination directory is shown in the field.
  - In the Private Key Encryption Password field, enter the SSL private key password.

27 Click Next. The Tomcat Server Communication Mode opens.

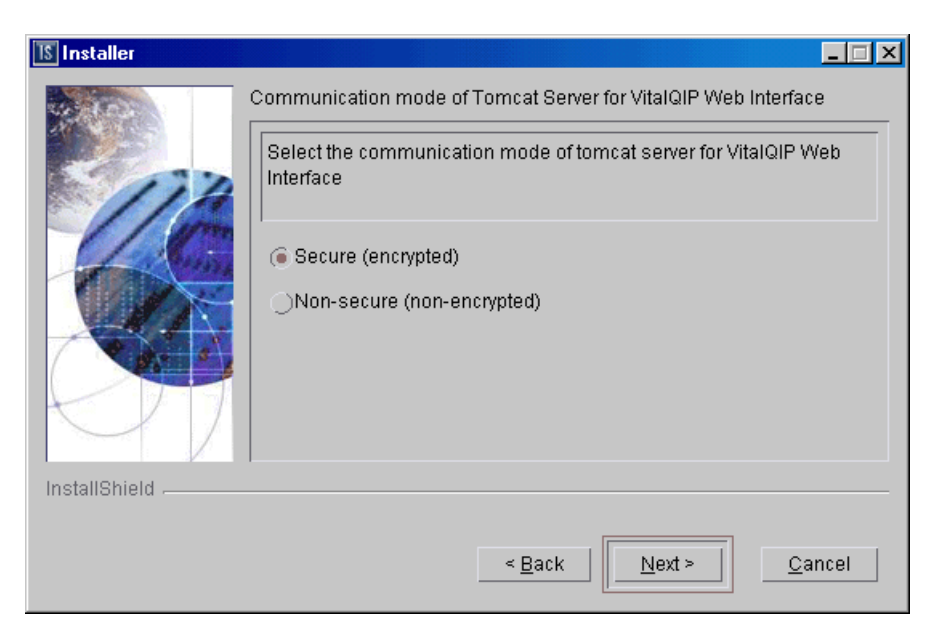

The installation needs to know what mode of communication the Apache Tomcat web server will use. This information is written to the VitalQIP Service Layer section of the *qip.pcy* file.

#### 28 Select:

- Secure (encrypted) uses HTTPS to send encrypted messages to and from the server
- Non-secure (not-encrypted) messages to and from the server are not encrypted

29 Click Next. The SMTP IP Address screen opens.

| Installer     |                                              |
|---------------|----------------------------------------------|
| 1980          | SMTP Host IP Address                         |
| 114           |                                              |
| 1/0           | Email Return Path                            |
|               | your_email@company.com                       |
|               |                                              |
|               |                                              |
|               |                                              |
| InstallShield |                                              |
|               | < <u>B</u> ack <u>N</u> ext > <u>C</u> ancel |
|               |                                              |

30 In the SMTP Host IP Address field, enter the IP address of the SMTP (email) server.

31 In the Email Return Path field, enter the email address of the administrator who will receive email alerts.

32 Click Next. The Tomcat Server Information screen opens.

| 🕅 Installer                           |                                                      | _ 🗆 X |
|---------------------------------------|------------------------------------------------------|-------|
|                                       | Please enter the following Tomcat Server information |       |
|                                       | HTTP Port                                            |       |
| 1/10                                  | 80                                                   |       |
| <u> </u>                              | Tomcat Shutdown Port                                 |       |
| 1 1 1 1 1 1 1 1 1 1 1 1 1 1 1 1 1 1 1 | 8005                                                 |       |
|                                       | AJP Connector Port                                   |       |
|                                       | 8009                                                 |       |
|                                       |                                                      |       |
| InstallShield                         |                                                      |       |
|                                       | < <u>B</u> ack <u>N</u> ext > <u>C</u> an            | cel   |

Note: Either HTTP Port or HTTPS Port field is displayed in this screen. The field that is displayed is determined by your selection in Step 28.

**33** Review the following table and fill in the fields.

Table 16-3Tomcat Server Information fields

| Field                | Description                                                                                                    |
|----------------------|----------------------------------------------------------------------------------------------------|
| HTTP Port            | <i>Displayed when Non-secure (not-encrypted) is selected in Step 28.</i><br>The port used by the web client to connect to the Apache Tomcat web server. By default, the port is 80. |
| HTTPS Port           | <i>Displayed when Secure (encrypted) is selected in Step 28.</i> The SSL port used by the web client to connect to the Apache Tomcat web server. By default, the port is 743.       |
| Tomcat Shutdown Port | A local administrative port used to shutdown the Apache Tomcat web server. By default, the port is 8005.                                                                            |
| AJP Connect Port     | The port used to connect the Apache Tomcat web server. By default, the port is 8009.                                                                                                |

#### Secure (encrypted) communication for the Tomcat server

34 If secure (encrypted) communication was selected in Step 28, the SSL Self Signed Certificate Parameters screen opens. Skip this step if you selected non-secure (not encrypted).

**Note:** This screen does not display if secure communications was selected in Step 24 (import secure info).

.....

| 15 Installer  |                                                                                            | _ 🗆 🗙     |
|---------------|--------------------------------------------------------------------------------------------|-----------|
| InstallShield | SSL Self-Signed Certificate Parameters          Full Name         Organizational Unit Name |           |
|               | Organization Name       < Back                                                             | ▼<br>ncel |

**Note:** You need to scroll down to view the remaining fields in the screen. Review the following table as you enter values in the fields.

 Table 16-4
 SSL Self Signed Certificate Parameters fields

| Field                    | Description                                                                                                    |
|--------------------------|----------------------------------------------------------------------------------------------------|
| Full Name                | Your full name.                                                                                                    |
| Organizational Unit Name | The name of the organization unit.                                                                                                    |
| Organization Name        | The name of the organization.                                                                                                    |
| City or Locality         | The city or locality where your organization is located.                                                                                                    |
| State or Province        | The state or province where your organization is located.                                                                                                    |
| Two-Letter Country Code  | The two letter country code your organization is located in.<br>For a list of country codes, refer to <b>www.digicert.com/ssl-certificate-country-codes.htm</b> |

| Field                           | Description                                                                                                    |
|---------------------------------|----------------------------------------------------------------------------------------------------|
| Private Key Encryption Password | <i>Required</i> . The private key password. Enter a password that adheres to the following rules (and be sure to make a note of it since you will need it again when installing other VitalQIP components): |
|                                 | <ul> <li>Can be any length except null</li> <li>All characters must match the pattern:<br/>[a-zA-Z0-9~!@#\$%^&amp;*()l_+={}?]</li> <li>Cannot contain the space character</li> </ul>                        |

**Important!** If you did not enter a password in the **Private Key Encryption Password** field, a message opens after you click **Next**:

```
SSL Private Key Encryption Password must be set.
```

Click Back and enter a password in the Private Key Encryption Password field. After you have entered a password, continue with the installation.

35 Click Next. After a few moments, the Summary screen opens. Examine the features to be installed. If changes are necessary, click Back to make changes to the installation. If everything looks correct, click Next.

The installer commences extracting files and installing VitalQIP. After a few minutes, the Successful Install screen opens.

**Note:** On Windows, a message may open asking if you want to overwrite *mfc42.dll*. Click **No** to continue.

#### 36 Choose one of the following:.

| If you want to  | Then                                                                                               |  |  |
|-----------------|----------------------------------------------------------------------------------------------------|--|--|
| Start the web   | 1. Click Next.                                                                                     |  |  |
| a UNIX platform | Result: The Start Client Daemons screen opens.                                                     |  |  |
|                 | Is Installer                                                                                       |  |  |
|                 | Please select whether you want to start client service daemons or not.                             |  |  |
|                 | Start Client Daemons                                                                               |  |  |
|                 | < <u>Back</u>                                                                                      |  |  |
|                 | The installation gives you the option to start the web client daemons.                             |  |  |
|                 | ronow mese steps if you want to start the web cheft daemons.                                       |  |  |
|                 | 2. Select <b>Start Client Daemons</b> . A screen opens showing the daemons that are to be started. |  |  |
|                 | 3. Click Next.                                                                                     |  |  |

.....

.....

.....

| If you want to                       | Then                                                                                                    |
|--------------------------------------|----------------------------------------------------------------------------------------------------|
| Start the Tomcat<br>Server on a UNIX | The Start Tomcat Web Server screen opens.                                                                                                    |
| platform                             | Installer                                                                                                    |
| platform                             | Please select whether you want to start the Tomcat Web Server.         Image: Start Tomcat Web Server                                                                                                    |
|                                      | InstallShield                                                                                                    |
|                                      | Follow these steps if you want to start the daemons:                                                                                                    |
|                                      | daemons that are to be started.                                                                                                    |
|                                      | b. Go to the next step.                                                                                                    |
|                                      | Note: Depending on how many other VitalQIP components are installed<br>on your system, additional Start Daemon screens can open. Follow the<br>directions on the screen to continue complete the installation. |
| Remove output                        | 1. Click Next.                                                                                                    |
| files                                | Result: The Remove Output Files screen opens.                                                                                                    |
|                                      | 2. Go to Step 37.                                                                                                    |

.....

.....

#### 37 The Remove Output Files screen opens.

| 😻 Installer   |                                                                                                    | _ 🗆 🗙         |
|---------------|----------------------------------------------------------------------------------------------------|---------------|
|               | Remove command output and installation logging files? (Check<br>insure that all directories will be removed at uninstall time. Do N<br>check if the install had errors) | to help<br>OT |
| InstallShield |                                                                                                    |               |
|               | < Back Next > Car                                                                                                    | icel          |

During the installation, VitalQIP produces output files that are no longer needed for the installation. The installation files can be kept or removed from your system. It is recommended that you keep the files if the install had errors. If you want to keep the files, uncheck **Remove output files**.

38 Choose one of the following..

| If you want to                                     | Then                                                                                                    |
|----------------------------------------------------|----------------------------------------------------------------------------------------------------|
| Complete the<br>installation on a<br>UNIX platform | <ol> <li>Click Next.</li> <li>Result: The Installation complete screen opens.</li> <li>Click Finish.</li> </ol> |

| If you want to                        | Then                                                                                                    |
|---------------------------------------|----------------------------------------------------------------------------------------------------|
| Complete the                          | 1. Click Next.                                                                                                    |
| installation on a<br>Windows platform | Result: The Installation complete screen opens.                                                                                                    |
|                                       | S Installer                                                                                                    |
|                                       | The wizard requires that you restart your computer.                                                                                                    |
|                                       | <ul> <li>Yes, restart my computer.</li> </ul>                                                                                                    |
|                                       | O No, I will restart my computer at a later time.                                                                                                    |
|                                       | InstallShield                                                                                                    |
|                                       | <ol> <li>Before you can begin using VitalQIP, you must reboot your computer.<br/>Select Yes to restart your computer. If you would rather work on other<br/>tasks before configuring VitalQIP, click No.</li> <li>Click Finish.</li> </ol> |

**39** If your VitalQIP system is supporting multiple languages and characters other than English, additional configuration is needed to ensure your language and characters are supported properly by VitalQIP. Refer to Chapter 17, "Web client configuration" in the *VitalQIP Administrator Reference Manual* for more information on how to set up your system for multiple language and character support.

END OF STEPS

#### Windows only: set environment variables after installing web interface

After installation of the VitalQIP web interface, ensure these environment variables are set. To ensure environment variables are set, follow these steps:

1 From your desktop, select Settings | Control Panel from the Start menu.

- 2 In the Control Panel screen, click the System icon.
- 3 In the System Properties screen, click the Advanced tab.
- 4 In the Advanced tab, click the Environment Variables button.
- 5 Ensure the variables and values in the following table are set correctly.

.....

| Table 16-5 | Web client environment variables and values |
|------------|---------------------------------------------|
|            |                                             |

| Variable      | Value                                                                         |
|---------------|-------------------------------------------------------------------------------|
| РАТН          | %PATH%;C:\ORACLE\BIN;C:\ORACLE\DLL                                            |
| ORACLE        | Path to Oracle directory (C:\ORACLE is the default).                          |
| QIPDBASE      | ORACLE                                                                        |
| QIPDATASERVER | The name of your VitalQIP Oracle server ( <b>QIP_ORACLE</b> is the default.). |
| QIPHOME       | The path to the <i>QIP</i> directory.                                         |

END OF STEPS

# 17 Install VitalQIP GUI client

### Overview

#### Purpose

This chapter covers installing the VitalQIP GUI client on supported platforms.

#### Contents

This chapter covers these topics.

| VitalQIP GUI client installation overview      | 17-2 |
|------------------------------------------------|------|
| VitalQIP GUI client pre-installation checklist | 17-2 |
| Install the VitalQIP GUI client                | 17-5 |

# VitalQIP GUI client installation overview

What is installed

The VitalQIP GUI client installation installs the following:

- VitalQIP GUI client
- VitalQIP Command Line Interface
- VitalQIP Message Service
- VitalQIP SSL Tunnel Service

#### Upgrade from previous versions

If VitalQIP is being upgraded from a previous version, refer to Part IV: "Upgrade VitalQIP" for instructions on upgrading to VitalQIP 7.2.

### VitalQIP GUI client pre-installation checklist

#### Purpose

Use the following checklist to determine what needs to be done before beginning the installation:

| Task                        | Description                                                                                                    | Status |
|-----------------------------|----------------------------------------------------------------------------------------------------|--------|
| Determine the configuration | Determine how and where the components are<br>to be installed. Also consider if this is an<br>upgrade or are additional components being<br>installed. Refer to Part I of the <i>Administrator</i><br><i>Reference Manual</i> for more information about<br>configurations. |        |

#### Table 17-1 GUI client pre-installation checklist

------

.....

| Task                                            | Description                                                                                                    | Status |
|-------------------------------------------------|----------------------------------------------------------------------------------------------------|--------|
| Determine if secure socket<br>layer is deployed | Find out if secure socket layer will be used in<br>the VitalQIP deployment. If it is, the<br><i>qipkeystore</i> and <i>vitalqip.cer</i> files are required<br>to be located on the machine. These files are<br>created during the VitalQIP enterprise server<br>installation and are located in the directory<br>where VitalQIP is installed. You also need to<br>obtain the encrypted password. For general<br>information on secure message routing, refer<br>to the Secure Message Routes chapter in the<br><i>Administrator Reference Manual</i> . |        |
| Meet pre-installation requirements              | The pre-installation requirements must be met<br>before installing VitalQIP. Read the <i>VitalQIP</i><br>7.2 <i>Release Notes</i> to ensure your system meets<br>the pre-installation requirements for installing<br>VitalQIP.                                                                                                    |        |
| Install the database client                     | If the GUI client is being installed on a<br>separate machine from the enterprise server, a<br>Oracle must be installed. Your Oracle database<br>administrator is responsible for ensuring the<br>Oracle client is correctly in place.                                                                                                    |        |
| Stop all VitalQIP-related processes             | If VitalQIP is installed, ensure all VitalQIP-<br>related processes are stopped.                                                                                                    |        |
| Gather information about the database           | The following information needs to be gathered about the database server:                                                                                                    |        |
|                                                 | <ul> <li>The name of the database. If VitalQIP is already installed, the value is set in the <b>QIPDATASERVER</b> environment variable.</li> <li>The IP address of the server where the</li> </ul>                                                                                                    |        |
|                                                 | <ul><li>database is running.</li><li>The full path to the directory where the database is running.</li></ul>                                                                                                    |        |
| Find the IP address of the machine              | Find the IP addresses of the machines where<br>the component is being installed and of the<br>VitalQIP enterprise server.                                                                                                    |        |
| Find IP address of services                     | <ul><li>Find the address of the machine or machines<br/>where these services are to be installed:</li><li>VitalQIP QIP Update Service</li><li>VitalQIP Login Service</li></ul>                                                                                                    |        |

.....

.....

| Task                                                        | Description                                                                                                    | Status |
|-------------------------------------------------------------|----------------------------------------------------------------------------------------------------|--------|
| Gather information about<br>the Apache Tomcat web<br>server | <ul> <li>Gather the following information about the Apache Tomcat web server:</li> <li>Find out if your web server is using standard HTTP or HTTPS messaging</li> <li>Find the port your web server is using</li> <li>Find the IP address of the machine where the web server is running</li> </ul> |        |

.....

.....

# Install the VitalQIP GUI client

#### Purpose

This section explains how to install the VitalQIP GUI interface on supported platforms. If you have problems installing the software, contact technical support.

#### Before you begin

• Ensure your database is running.

#### Windows

- Ensure you are logged into your system as a user with administrative privileges.
- Ensure you exit all programs you are currently running.

#### UNIX

• Log into your system as the root user. If the installation is not done as the root user the **qping** utility does not work. The utility must have root permission with the **SUID** bit set for the administrator. This is an operating system limitation.

To work around this limitation:

- a. Log into the system as the root user:
- b. Change the mode and permissions on the **qping** utility to be:

root:sys & 4755

#### Procedure

To install the VitalQIP GUI client, follow these steps:

#### 1 Choose one of the following:

| If you want to                | Then                                                                                                    |
|-------------------------------|----------------------------------------------------------------------------------------------------|
| Install on a Linux platform   | <ol> <li>Change directory to the directory where the<br/>VitalQIP installation files are located.</li> <li>Enter:<br/>./qip72setupLinuxgccr&lt;#&gt;.bin</li> </ol> |
| Install on a Solaris platform | <ol> <li>Change directory to the directory where the<br/>VitalQIP installation files are located.</li> <li>Enter:<br/>./qip72setupSolarisr&lt;#&gt;.bin</li> </ol>  |

.....

| If you want to                | Then                                                                                                    |  |
|-------------------------------|----------------------------------------------------------------------------------------------------|--|
| Install on a Windows platform | 1. Open a command window and change directory to the installation file location.                                                                                                    |  |
|                               | This is the location you selected when you downloaded the Windows installation executable from the Alcatel-Lucent Electronic Download site ( <i>c:\temp</i> is the default location). |  |
|                               | 2. Enter:                                                                                                    |  |
|                               | <pre>qip72setupwin32r&lt;#&gt;.exe</pre>                                                                                                    |  |

For all executables, the **#** denotes the repackaging number of the executable.

2 The Software License Agreement screen opens.

| Please read the following license agreement carefully.<br>LUCENT TECHNOLOGIES INC., DOING BUSINESS AS<br>ALCATEL-LUCENT AND HEREINAFTER REFERRED TO AS<br>ALCATEL-LUCENT<br>END-USER SOFTWARE LICENSE AGREEMENT<br>IMPORTANT NOTICE - YOU SHOULD READ THE FOLLOWING<br>TERMS CAREFULLY BEFORE ACCEPTING THIS SOFTWARE<br>LICENSE AGREEMENT. IF YOU CLICK THE 'YES' OR 'LACCEPT.                                                   | 15 Installer |                                                                                                    |
|----------------------------------------------------------------------------------------------------|--------------|----------------------------------------------------------------------------------------------------|
| LUCENT TECHNOLOGIES INC., DOING BUSINESS AS<br>ALCATEL-LUCENT AND HEREINAFTER REFERRED TO AS<br>ALCATEL-LUCENT<br>END-USER SOFTWARE LICENSE AGREEMENT<br>IMPORTANT NOTICE - YOU SHOULD READ THE FOLLOWING<br>TERMS CAREFULLY BEFORE ACCEPTING THIS SOFTWARE<br>LICENSE AGREEMENT. IF YOU CLICK THE 'YES' OR 'LACCEPT.<br>) I accept the terms of the license agreement.<br>(• I go not accept the terms of the license agreement. | Contract 1   | Please read the following license agreement carefully.                                                                                                    |
| END-USER SOFTWARE LICENSE AGREEMENT<br>IMPORTANT NOTICE - YOU SHOULD READ THE FOLLOWING<br>TERMS CAREFULLY BEFORE ACCEPTING THIS SOFTWARE<br>LICENSE AGREEMENT. IF YOU CLICK THE 'YES' OR 'IACCEPT                                                                                                    |              | LUCENT TECHNOLOGIES INC., DOING BUSINESS AS<br>ALCATEL-LUCENT AND HEREINAFTER REFERRED TO AS<br>ALCATEL-LUCENT                                                |
| IMPORTANT NOTICE - YOU SHOULD READ THE FOLLOWING<br>TERMS CAREFULLY BEFORE ACCEPTING THIS SOFTWARE<br>LICENSE AGREEMENT. IF YOU CLICK THE 'YES' OR 'LACCEPT.<br>) I accept the terms of the license agreement.<br>(• I go not accept the terms of the license agreement.                                                                                                    | 1/1          | END-USER SOFTWARE LICENSE AGREEMENT                                                                                                    |
| )I accept the terms of the license agreement.<br>I go not accept the terms of the license agreement.                                                                                                    |              | IMPORTANT NOTICE: - YOU SHOULD READ THE FOLLOWING<br>TERMS CAREFULLY BEFORE ACCEPTING THIS SOFTWARE<br>LICENSE AGREEMENT. IF YOU CLICK THE 'YES' OR 'LACCEPT. |
|                                                                                                    |              | )I accept the terms of the license agreement.                                                                                                    |
|                                                                                                    |              | <u>Back</u>                                                                                                    |

Read the software license agreement and:

- Select I accept the terms of the license agreement to accept the license agreement.
- Select I do not accept the terms of the license agreement if you do not accept the license agreement. The installation is canceled.
- 3 Click Next. The Welcome screen opens.

.....

Click Next. If it is not a supported operating system, a screen opens with the Platform Support Policy.

| 15 Installer  |                                                                                                    |
|---------------|----------------------------------------------------------------------------------------------------|
|               | VitalQIP Platform Support Policy                                                                                                    |
|               | Current Platform is: Operating System "SunOS" version "5.10" on<br>architecture "sparc". VitalQIP has been tested and certified on specific<br>versions of operating systems as listed in the Release Notes.<br>Installation on a non-supported Platform and/or OS version may cause<br>undesired results and expose your system to additional risks, and are<br>not covered under Alcatel-Lucent's maintenance agreement. Please<br>consult the latest Release Notes to determine supported OS versions. |
| InstallShield |                                                                                                    |
|               | < Back Cancel                                                                                                    |

Click **Cancel** to exit the installation and upgrade the operating system to one of the supported versions listed in the *VitalQIP 7.2 Release Notes* before you install VitalQIP.

| If you want to                           | Then                                                                                                    |  |
|------------------------------------------|----------------------------------------------------------------------------------------------------|--|
| Install GUI client on a UNIX platform    | <ul> <li>The installation checks to see if any VitalQIP-related processes are running. If VitalQIP-related processes are running, a screen opens showing the VitalQIP-related daemons that are running.</li> <li>1. Choose one of the following options: <ul> <li>Click yes, kill processes automatically and have the installation stop the processes.</li> <li>Click no, they will be killed manually and stop the processes manually.</li> </ul> </li> <li>2. Click Next.</li> </ul> |  |
| Install GUI client on a Windows platform | The installation checks to see if any VitalQIP-<br>related processes are running. If VitalQIP-related<br>processes are running, the processes are stopped<br>by the installation.                                                                                                    |  |

4 Click Next. Choose one of the following.

.....

5 The VitalQIP Home Directory screen opens.

| 15 Installer  |                                                                                                    |
|---------------|----------------------------------------------------------------------------------------------------|
| InstallShield | Click Next to install "VitalQIP" to this directory, or click Browse to install to<br>a different directory.<br>Directory Name:<br>/opt/qip<br>Browse |
|               | < <u>B</u> ack <u>N</u> ext > <u>C</u> ancel                                                                                                    |
|               |                                                                                                    |

The default destination directory for the VitalQIP software is shown. By default, the directory is /opt/qip on UNIX and  $c:\qip$  on Windows. If a version of VitalQIP exists on the machine, the installation reads the **QIPHOME** environment variable and displays the value.

If necessary, type the destination directory directly in the **Directory Name** field. Alternatively:

- a. Click Browse.
- b. Navigate to where the directory is located and select the directory.
- c. Click Open. The destination directory is shown in the field.

6 Click Next. The Features screen opens.

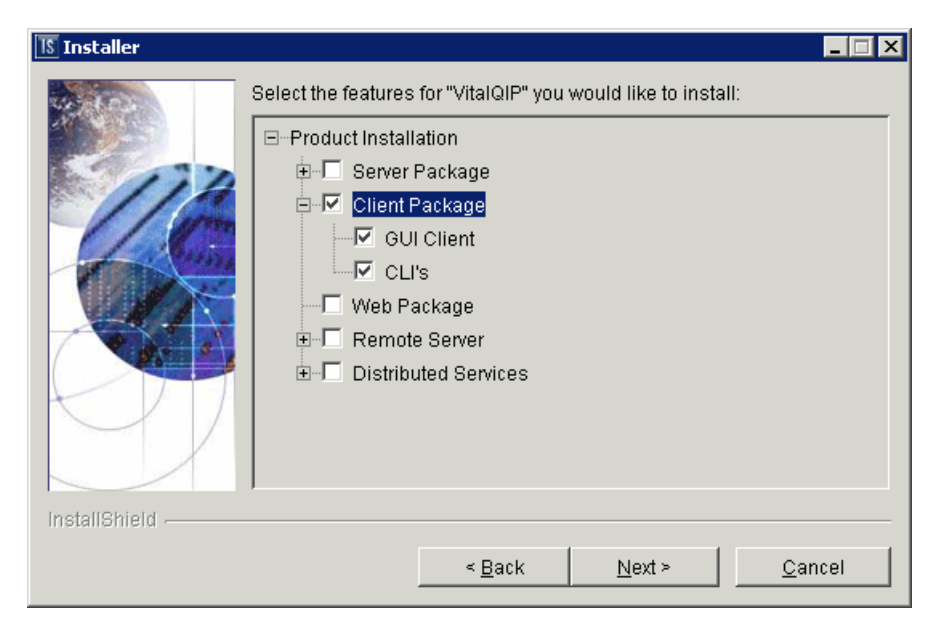

To install the VitalQIP client only, uncheck all components except the Client Package and its sub-components.

Important! If any VitalQIP component is already installed, "installed" is shown next to it. If you want to keep that component, do *not* uncheck the checkbox: InstallShield will reinstall that component at the same time that it installs the components that you are now selecting.

The following table describes the sub-components of the Client package. After reading the table, ensure Client Package is checked. Check or uncheck the sub-components you want to install.

| Sub-component | Description                              |
|---------------|------------------------------------------|
| GUI Client    | Installs the user interface of VitalQIP. |
| CLI           | Installs the Command Line Interface.     |

7 Click Next. The installation shows an information message. Read the message and follow any instructions that are shown.

.....

8 Click Next. The Database Type screen opens.

| 1§ Installer  |                    |                |        |                |
|---------------|--------------------|----------------|--------|----------------|
|               | Please select a da | tabase type:   |        |                |
| InstallShield |                    |                |        |                |
|               |                    | < <u>B</u> ack | Next > | <u>C</u> ancel |

.....

.....

#### Select Oracle.

9 Click Next. The Database Home Directory screen opens.

| 15 Installer  |                                    | _ 🗆 🗙          |
|---------------|------------------------------------|----------------|
|               | What is the Oracle home directory? | Browse         |
| InstallShield |                                    |                |
|               | < Back                             | <u>C</u> ancel |

If necessary, type the destination directory directly in the What is the Oracle home directory? field. Alternatively:

a. Click Browse.
.....

- b. Navigate to where the directory is located and select the directory.
- c. Click **Open**. The destination directory is shown in the field.
- 10 Click Next. The QIPDATASERVER Value screen opens.

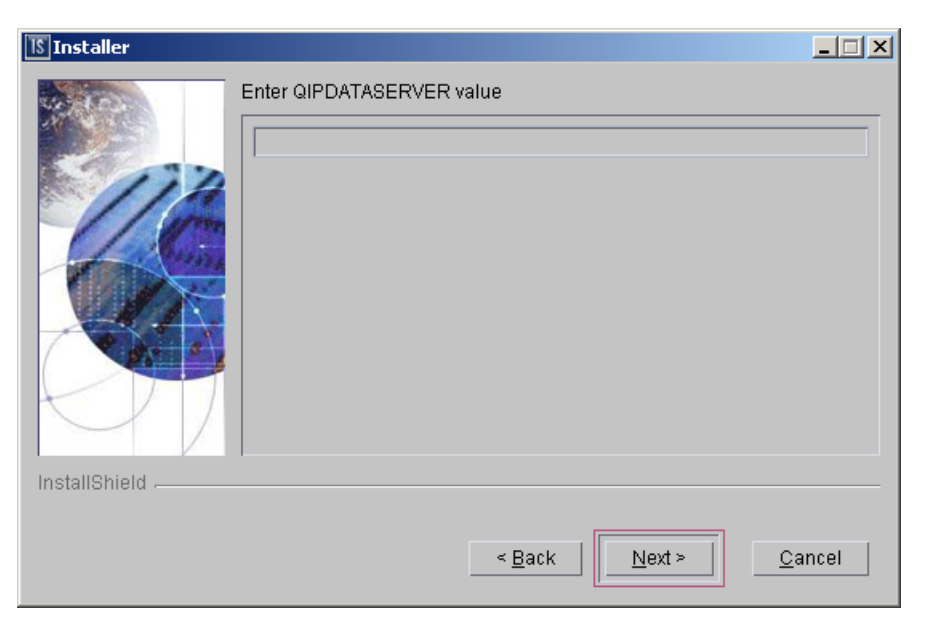

This defines the value of the **QIPDATASERVER** environment variable. The **QIPDATASERVER** value is the name of the database server. In the **Enter QIPDATASERVER** value field, enter the database server name if necessary.

11 Click Next. The Local IP Address screen opens.

| 15 Installer  |                                                                         |
|---------------|-------------------------------------------------------------------------|
|               | Please enter local IP address (this machine) IP Address: 135.114.106.13 |
|               |                                                                         |
| InstallShield |                                                                         |
|               | < <u>B</u> ack <u>Next &gt;</u> <u>C</u> ancel                          |

The IP address of the local machine is displayed. This screen sets the QIPMESSAGESERVICE variable. In the IP Address field, change the IP address of the machine on which VitalQIP is being installed if needed. If you are installing the Client on an enterprise server, the local IP address will be the enterprise server IP address.

12 Click Next. The Enterprise Server IP Address screen opens.

| 🔝 Installer   |                     |                  |                |                |
|---------------|---------------------|------------------|----------------|----------------|
| Installer     | Enter Enterprise Se | erver IP Address |                |                |
|               | 1                   |                  |                |                |
| InstallShield |                     |                  |                |                |
|               |                     | < <u>B</u> ack   | <u>N</u> ext ≻ | <u>C</u> ancel |

.....

The IP address of the local machine is displayed. In the Enter Enterprise Server IP Address field, change the IP address of the machine on which the Enterprise Server is installed.

13 Click Next. The DNS Update Service IP Address screen opens.

| IS Installer  |                                    | _ 🗆 🗙                         |
|---------------|------------------------------------|-------------------------------|
| TS INSTANCE   | Enter DNS Update Server IP Address |                               |
| InstallShield |                                    |                               |
|               | < <u>B</u> ack                     | <u>V</u> ext > <u>C</u> ancel |

In the Enter DNS Server IP Address field, change the IP address of the DNS Update Service. The value is stored in the *qip.pcy* file.

.....

14 Click Next. The Login Server IP Address screen opens.

| 15 Installer  |                           |        | _ 🗆 🗵          |
|---------------|---------------------------|--------|----------------|
|               | Enter Login Server IP Add | Iress  |                |
| InstallShield |                           |        |                |
|               |                           | < Back | <u>C</u> ancel |

In the Enter Login Server IP Address field, change the IP address for the Login Server if needed. The value is stored in the *qip.pcy* file.

15 Click Next. The qipman Password screen opens.

| 📧 Installer   |                                                                                                    | _ 🗆 🗙 |
|---------------|----------------------------------------------------------------------------------------------------|-------|
| InstallShield | The global section of the policy file needs the qipman password<br>Please enter the qipman password:<br>****** |       |
|               | < <u>B</u> ack <u>Next &gt;</u> <u>C</u> and                                                                   | ;el   |

.....

By default, the password for qipman is **qipman**. You should use the default and change it later if you wish. The qipman password is stored in the Global policy section of the *qip.pcy* file.

16 Click Next. The Import SSL Public/Private Keys screen opens.

| 15 Installer  |                                                                                                    |
|---------------|----------------------------------------------------------------------------------------------------|
| Installer     | SSL Key Import Selection<br>Would you like to import the SSL private keys and certificates that<br>were generated on the Enterprise Server?<br>Yes<br>No |
| InstallShield | < <u>B</u> ack <u>Next &gt; C</u> ancel                                                                                                    |

Select one of the following:

- Yes if you are planning on using the SSL Tunnel Service
- No if you are not using the SSL Tunnel Service

.....

### SSL security

17 Click Next. If you selected Yes in the previous screen, the SSL Certificate Information screen opens.

| 15 Installer  |                                                                                                    |      |
|---------------|----------------------------------------------------------------------------------------------------|------|
|               | SSL Certificate Information                                                                                                    |      |
| 177           | Please securely transfer the files qipkeystore and vitalqip.cer fro<br>the Enterprise Server's \$QIPHOME directory to this machine | om 📤 |
| 60            | Location of gipkeystore and vitalgip.cer                                                                                           |      |
|               |                                                                                                    |      |
|               | Browse                                                                                                    |      |
|               | Private Key Encryption Password                                                                                                    |      |
|               |                                                                                                    |      |
| InstallShield |                                                                                                    |      |
|               | < Back Next > Can                                                                                                    | cel  |

Do the following:

- In the Location of qipkeystore and vitalqip.cert files field type the location of the *qipkeystore* and *vitalqip.cert* files. Alternatively:
  - a. Click Browse.
  - b. Navigate to where the directory is located and select the directory.
  - c. Click **Open**. The destination directory is shown in the field.
- In the Private Key Encryption Password field, enter the SSL private key password.

#### Without SSL security

18 Click Next. If SSL is set to No, the installation prompts for the IP address of the VitalQIP Message Service.

| 🛿 Installer   |                   |                 |        |        |
|---------------|-------------------|-----------------|--------|--------|
|               | Enter Message Ser | vice IP Address |        |        |
| InstallShield |                   | < <u>B</u> ack  | Next > | Cancel |

.....

The default is 127.0.0.1. Change the IP address if the VitalQIP Message Service is not installed on a local machine.

**19** Choose one of the following.

| If you want to     | Then                                                |
|--------------------|-----------------------------------------------------|
| Install GUI client | 1. Click Next.                                      |
| platform           | Result: The Tomcat Server Communication Mode opens. |
|                    | 2. Proceed to Step 20.                              |

| If you want to                                 | Then                                                                                                    |  |
|------------------------------------------------|----------------------------------------------------------------------------------------------------|--|
| Install GUI client<br>on a Windows<br>platform | <ol> <li>Click Next.</li> <li>Result: The SMTP Host Information screen opens.</li> </ol>                                                             |  |
|                                                | Installer  SMTP Host IP Address  Email Return Path your_email@company.com  InstallShield                                                             |  |
|                                                | < <u>B</u> ack <u>N</u> ext > <u>C</u> ancel                                                                                                    |  |
|                                                | VitalQIP requires information about the Email server. This information is used to send email alerts to defined administrators.                       |  |
|                                                | 2. In the SMTP HOSt IP Address field, enter the IP address of the SMTP (email) server.                                                               |  |
|                                                | <ol> <li>In the Email Return Path field, enter the email address of the administrator who will receive email alerts.</li> <li>Click Next.</li> </ol> |  |

------

.....

20 Click Next. The Tomcat Server Communication Mode opens.

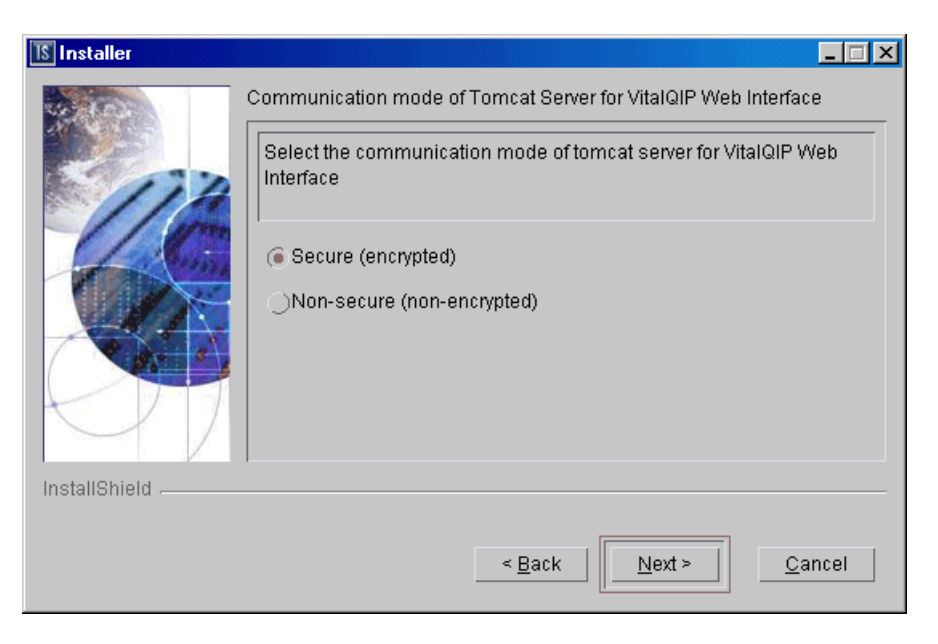

The installation needs to know what mode of communication the Apache Tomcat web server will use. This information is written to the VitalQIP Service Layer section of the *qip.pcy* file. Select:

- Secure (encrypted) uses HTTPS to send encrypted messages to and from the server
- Non-secure (not-encrypted) messages to and from the server are not encrypted

### 21 Choose one of the following..

| If you want to                                     | Then                                                                                                    |  |
|----------------------------------------------------|----------------------------------------------------------------------------------------------------|--|
| Select a browser<br>location on a<br>UNIX platform | <ol> <li>Click Next.</li> <li>Result: The Internet Browser Location screen opens.</li> </ol>                                                                                                    |  |
|                                                    | Internet Browser Location          Browser Full Path (example: /usr/bin/firefox)         Browse                                                                                                    |  |
|                                                    | To access the VitalQIP GUI help screens on a UNIX server, the installation program needs to locate a browser such as Mozilla Firefox on the anterprise server.                                                                                                    |  |
|                                                    | <ol> <li>Enter the full path to the browser, or click Browse and select a file in the Select a file dialog box.</li> <li>Click Next.</li> </ol>                                                                                                    |  |
|                                                    | opens (Step 22). If no browser path was entered or it was invalid, an information window opens with the message:                                                                                                    |  |
|                                                    | The "Browser Full Path" was either not entered or<br>is not a valid file full path. Please select<br>"Back" and correct. If you wish to proceed without<br>a valid entry, note that help files will not be<br>available unless the QIPHELP environment variable<br>is set to the full path of a valid internet<br>browser in the QIP user's environment.<br>Click Back to enter the correct browser path, or click Next to continue. |  |

.....

.....

.....

| If you want to                                                                     | Then                                                                         |
|------------------------------------------------------------------------------------|------------------------------------------------------------------------------|
| Continue to the<br>Tomcat Server<br>Information<br>screen on a<br>Windows platform | Click Next.<br>Result: The Tomcat Server Information screen opens (Step 22). |

22 The Tomcat Server Information screen opens.

| 15 Installer  |                                              |
|---------------|----------------------------------------------|
| 4 103 V       | Please enter the following information       |
|               | Web Server IP address                        |
| 114           |                                              |
| La Cin        | J<br>HTTPS Port                              |
|               |                                              |
|               | 743                                          |
| K D T         |                                              |
|               |                                              |
| Install@biold | J                                            |
| mstanometu    |                                              |
|               | < <u>B</u> ack <u>N</u> ext > <u>C</u> ancel |

Note: Either HTTP Port or HTTPS Port field is displayed in this screen. The field that is displayed is determined by your selection in Step 20.

Review the following table and fill in the fields.

| Table 17-3 | <b>Tomcat Server</b> | Information | fields |
|------------|----------------------|-------------|--------|
|            | ionicat server       | intormation | neius  |

| Field                 | Description                                                                                                    |
|-----------------------|----------------------------------------------------------------------------------------------------|
| Web Server IP address | The IP address where the Apache Tomcat web server resides.                                                                                                    |
| HTTP Port             | <i>Displayed when Non-secure (not-encrypted) is selected in Step 20.</i><br>The port used by the web client to connect to the Apache Tomcat web server. By default, the port is 80. |
| HTTPS Port            | <i>Displayed when Secure (encrypted) is selected in Step 20.</i> The SSL port used by the web client to connect to the Apache Tomcat web server. By default, the port is 743.       |

23 Click Next. After a few moments, the Summary screen opens. Examine the features to be installed. If changes are necessary, click Back to make changes to the installation. If everything looks correct, click Next.

The installer commences extracting files and installing VitalQIP. After a few moments, the Successful Install screen opens.

**Note:** On Windows, a message may open asking if you want to overwrite *mfc42.dll*. Click **No** to continue.

24 Choose one of the following.

| Then                                                                                                    |
|----------------------------------------------------------------------------------------------------|
| 1. Click Next.                                                                                                    |
| Result: The Start Client Daemons screen opens.                                                                                                    |
| 🕼 İnstaller                                                                                                    |
| Please select whether you want to start client service daemons or not.                                                                                                    |
| InstallShield                                                                                                    |
|                                                                                                    |
| < <u>B</u> ack <u>Next</u> > <u>C</u> ancel                                                                                                    |
| The installation gives you the option to start the client daemons.                                                                                                    |
| <ul><li>2. Select Start Client Daemons. A screen opens showing the daemons that are to be started.</li><li>Depending on how many other VitalQIP components are installed on</li></ul> |
| <ul><li>your system, additional Start Daemon screens can open. Follow the directions on the screen to complete the installation.</li><li>Click Next.</li></ul>                        |
|                                                                                                    |

| If you want to                                       | Then                                                                                                    |
|------------------------------------------------------|----------------------------------------------------------------------------------------------------|
| Install remote<br>server on a<br>Windows<br>platform | <ol> <li>Click Next.</li> <li>Result: The Remove Output Files screen opens.</li> <li>Go to Step 25.</li> </ol> |

25 The Remove Output Files screen opens.

| 🎯 Installer   |                                                                                                    |
|---------------|----------------------------------------------------------------------------------------------------|
|               | Remove command output and installation logging files? (Check to help insure that all directories will be removed at uninstall time. Do NOT check if the install had errors) |
| InstallShield | < Back Next > Cancel                                                                                                    |

During the installation, VitalQIP produces output files that are no longer needed for the installation. The installation files can be kept or removed from your system. It is recommended that you keep the files if the install had errors. If you want to keep the files, uncheck **Remove output files**.

### 26 Choose one of the following..

| If you want to                                        | Then                                                                                                    |  |
|-------------------------------------------------------|----------------------------------------------------------------------------------------------------|--|
| Complete the<br>installation on a<br>UNIX platform    | <ol> <li>Click Next.</li> <li>Result: The Installation complete screen opens.</li> <li>Click Finish.</li> </ol>                                                                                                    |  |
| Complete the<br>installation on a<br>Windows platform | <ol> <li>Click Next.</li> <li>Result: The Installation complete screen opens.</li> <li>Installer</li> </ol>                                                                                                    |  |
|                                                       | The wizard requires that you restart your computer.                                                                                                    |  |
|                                                       | Yes, restart my computer.     No, I will restart my computer at a later time.  InstallShield                                                                                                    |  |
|                                                       | <ol> <li>Before you can begin using VitalQIP, you must reboot your computer.<br/>Select Yes to restart your computer. If you would rather work on other<br/>tasks before configuring VitalQIP, click No.</li> <li>Click Finish.</li> </ol> |  |

.....

END OF STEPS

.....

# 18 Install VitalQIP Distributed Services

### Overview

### Purpose

This chapter covers installing VitalQIP Distributed Services on a supported platforms.

### Contents

This chapter covers these topics.

| VitalQIP Distributed Services installation overview      | 18-2 |
|----------------------------------------------------------|------|
| VitalQIP Distributed Services pre-installation checklist | 18-2 |
| Install the VitalQIP Distributed Services                | 18-5 |

# VitalQIP Distributed Services installation overview

### What is installed

The VitalQIP Distributed Services installation installs the following:

- VitalQIP Login Service
- VitalQIP File Generation Service
- VitalQIP DNS Update Service
- VitalQIP QIP Update Service
- VitalQIP Message Service
- VitalQIP Schedule Service
- VitalQIP SSL Tunnel Service

**Note:** If you are installing the DNS Update Service, and plan to perform DNS pushes from this server (qip-genddns), you must also have either a remote server, the CLIs, or a client GUI installed on this server.

### Upgrade from previous versions

If VitalQIP is being upgraded from a previous version, refer to Part IV: "Upgrade VitalQIP" for instructions on upgrading to VitalQIP 7.2.

## VitalQIP Distributed Services pre-installation checklist

### Purpose

Use the following checklist to determine what needs to be done before beginning the Distributed Services installation:

| Task                        | Description                                                                                                    | Status |
|-----------------------------|----------------------------------------------------------------------------------------------------|--------|
| Determine the configuration | Determine how and where the components are<br>to be installed. Also, consider if this is an<br>upgrade or if additional components are being<br>installed. Refer to Part I of the <i>Administrator</i><br><i>Reference Manual</i> for more information. |        |

Table 18-1 Distributed Services pre-installation checklist

.....

| Task                                            | Description                                                                                                    | Status |
|-------------------------------------------------|----------------------------------------------------------------------------------------------------|--------|
| Determine if secure socket<br>layer is deployed | Find out if secure socket layer will be used in<br>the VitalQIP deployment. If it is, the<br><i>qipkeystore</i> and <i>vitalqip.cer</i> files are required to<br>be located on the machine. These files are<br>created during the VitalQIP enterprise server<br>installation. The files are located in the<br>directory where VitalQIP is installed. The<br>encyrpted password needs to be obtained also. |        |
| Meet pre-installation<br>requirements           | The pre-installation requirements must be met<br>before installing VitalQIP. Read the <i>VitalQIP</i><br>7.2 Release Notes to ensure your system meets<br>the pre-installation requirements for installing<br>VitalQIP.                                                                                                    |        |
| Install the database client                     | If the Distributed Services are being installed<br>on a separate machine from the enterprise<br>server, an Oracle client must be installed. Your<br>Oracle database administrator is responsible for<br>ensuring the Oracle client is correctly in place.                                                                                                    |        |
| Stop all VitalQIP-related processes             | If VitalQIP is installed, ensure all VitalQIP-<br>related processes are stopped.                                                                                                    |        |
| Gather information about<br>the database        | <ul> <li>The following information needs to be gathered about the database server:</li> <li>The name of the database. If VitalQIP is already installed, the value set in the <b>QIPDATASERVER</b> environment variable</li> <li>The IP address of the server where the database is running.</li> <li>The the full path to the directory where the database is running.</li> </ul>                         |        |
| Gather the IP address of the machine            | Gather the IP addresses of the machines where<br>the component is being installed and of the<br>VitalQIP enterprise server.                                                                                                    |        |

.....

.....

| Task                              | Description                                                                             | Status |
|-----------------------------------|-----------------------------------------------------------------------------------------|--------|
| Gather the IP address of services | Gather the address of the machine or machines where these services are to be installed: |        |
|                                   | VitalQIP Login Service                                                                  |        |
|                                   | VitalQIP File Generation Service                                                        |        |
|                                   | VitalQIP DNS Update Service                                                             |        |
|                                   | VitalQIP QIP Update Service                                                             |        |
|                                   | VitalQIP Message Service                                                                |        |
|                                   | VitalQIP Schedule Service                                                               |        |
| Gather information about          | Gather the following information about the                                              |        |
| the Apache Tomcat web             | Apache Tomcat web server:                                                               |        |
| server                            | • Find out if your web server is using standard HTTP or HTTPS messaging                 |        |
|                                   | • Find the port your web server is using                                                |        |
|                                   | • Find the IP address of the machine where the web server is running                    |        |
|                                   | • If installing a scheduler, obtain a license key.                                      |        |

.....

### Install the VitalQIP Distributed Services

### Purpose

This section explains how to install the VitalQIP Distributed Services on supported platforms. If you have problems installing the software, contact technical support.

### Before you begin

• Ensure your database is running.

### Windows

- Ensure you are logged into your system as a user with administrative privileges.
- Ensure you exit all programs you are currently running.

### UNIX

• Log into your system as the root user. If the installation is not done as the root user the **qping** utility does not work. The utility must have root permission with the **SUID** bit set for the administrator. This is an operating system limitation.

To work around this limitation:

- a. Log into the system as the root user:
- b. Change the mode and permissions on the **qping** utility to be:

root:sys & 4755

### Procedure

To install VitalQIP Distributed Services, follow these steps:

### 1 Choose one of the following:

| If you want to                | Then                                                                                                    |
|-------------------------------|----------------------------------------------------------------------------------------------------|
| Install on a Linux platform   | <ol> <li>Change directory to the directory where the<br/>VitalQIP installation files are located.</li> <li>Enter:<br/>./qip72setupLinuxgccr&lt;#&gt;.bin</li> </ol> |
| Install on a Solaris platform | <ol> <li>Change directory to the directory where the<br/>VitalQIP installation files are located.</li> <li>Enter:<br/>./gip72setupSolarisr&lt;#&gt;.bin</li> </ol>  |

| If you want to                | Then                                                                                                    |  |  |
|-------------------------------|----------------------------------------------------------------------------------------------------|--|--|
| Install on a Windows platform | 1. Open a command window and change directory to the installation file location.                                                                                                    |  |  |
|                               | This is the location you selected when you<br>downloaded the Windows installation<br>executable from the Alcatel-Lucent<br>Electronic Download site ( <i>c:\temp</i> is the<br>default location). |  |  |
|                               | 2. Enter:                                                                                                    |  |  |
|                               | <pre>qip72setupwin32r&lt;#&gt;.exe</pre>                                                                                                    |  |  |

For all executables, the **#** denotes the repackaging number of the executable.

2 The Software License Agreement screen opens.

| 15 Installer  | × □_                                                                                                    |
|---------------|----------------------------------------------------------------------------------------------------|
| the second    | Please read the following license agreement carefully.                                                                                                    |
| 1             | LUCENT TECHNOLOGIES INC., DOING BUSINESS AS<br>ALCATEL-LUCENT AND HEREINAFTER REFERRED TO AS<br>ALCATEL-LUCENT                                               |
| 1/10          | END-USER SOFTWARE LICENSE AGREEMENT                                                                                                    |
|               | IMPORTANT NOTICE: - YOU SHOULD READ THE FOLLOWING<br>TERMS CAREFULLY BEFORE ACCEPTING THIS SOFTWARE<br>LICENSE AGREEMENT. IF YOU CLICK THE 'YES' OR 'LACCEPT |
|               | )I accept the terms of the license agreement.                                                                                                    |
| InstallShield |                                                                                                    |
|               | EBack Devi = Cancel                                                                                                    |

Read the software license agreement and:

- Select I accept the terms of the license agreement. to accept the license agreement.
- Select I do not accept the terms of the license agreement. if you do not accept the license agreement. The installation is canceled.
- 3 Click Next. The Welcome screen opens.

4 Click Next. The installation checks that the operating system is a supported version. If it is not a supported operating system, a screen opens with the Platform Support Policy.

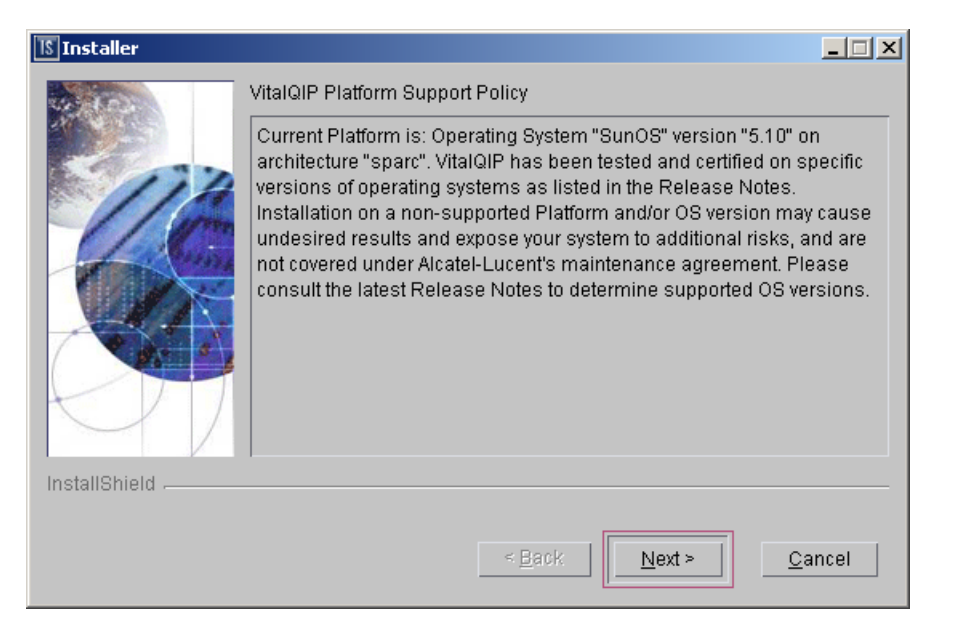

Click **Cancel** to exit the installation and upgrade the operating system to one of the supported versions listed in the *VitalQIP 7.2 Release Notes* before you install VitalQIP.

5 Click Next. Choose one of the following.

| If you want to                                     | Then                                                                                                    |
|----------------------------------------------------|----------------------------------------------------------------------------------------------------|
| Install Distributed Services on a UNIX platform    | The installation checks to see if any VitalQIP-<br>related processes are running. If VitalQIP-related<br>processes are running, a screen opens showing<br>the VitalQIP-related daemons that are running. |
|                                                    | 1. Choose one of the following options:                                                                                                    |
|                                                    | • Click yes, kill processes automatically and have the installation stop the processes.                                                                                                    |
|                                                    | <ul> <li>Click no, they will be killed manually<br/>and stop the processes manually.</li> <li>Click Next.</li> </ul>                                                                                     |
| Install Distributed Services on a Windows platform | The installation checks to see if any VitalQIP-<br>related processes are running. If VitalQIP-related<br>processes are running, the processes are stopped<br>by the installation.                        |

.....

6 The VitalQIP Home Directory screen opens.

| 15 Installer  |                                                                                                    |
|---------------|----------------------------------------------------------------------------------------------------|
| InstallShield | Click Next to install "VitalQIP" to this directory, or click Browse to install to<br>a different directory.<br>Directory Name:<br>/opt/qip<br>Browse |
|               | < <u>B</u> ack <u>N</u> ext > <u>C</u> ancel                                                                                                    |

The default destination directory for the VitalQIP software is shown. By default, the directory is */opt/qip* on UNIX and *c:\qip* on Windows. If a version of VitalQIP exists on the machine, the installation reads the **QIPHOME** environment variable and displays the value.

If necessary, type the destination directory into the Directory Name field. Alternatively:

- a. Click Browse.
- b. Navigate to where the directory is located and select the directory.
- c. Click Open. The destination directory is shown in the field.

7 Click Next. In a few moments, the Features screen opens.

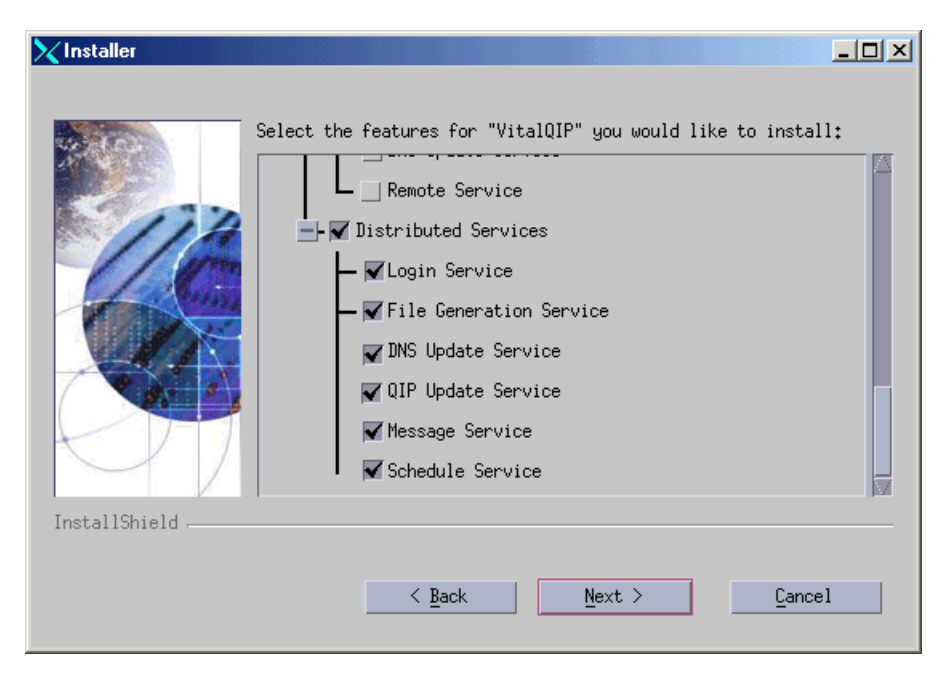

To install the VitalQIP Distributed Services only, uncheck all components except **Distributed Services** and its sub-components.

Important! If any VitalQIP component is already installed, "installed" is shown next to it. If you want to keep that component, do *not* uncheck the checkbox: InstallShield will reinstall that component at the same time that it installs the components that you are now selecting.

The following table describes the sub-components of the Distributed Services package. After reading the table, ensure **Distributed Services** is checked. Check or uncheck the sub-components you want to install.

**Note:** If you select at least one service, the Message Service option is automatically checked. The Message Service is required to communicate with VitalQIP.

**Note:** If only the Login Service and Message Service are being installed, you are not prompted for database information.

| Table 18-2 Distributed Services installation su | ub-components |
|-------------------------------------------------|---------------|
|-------------------------------------------------|---------------|

| Sub-components | Description                                                                                     |
|----------------|-------------------------------------------------------------------------------------------------|
| Login Service  | Handles VitalQIP database logins. This service is required to connect to the VitalQIP database. |

| Sub-components             | Description                                                                                                    |  |
|----------------------------|----------------------------------------------------------------------------------------------------|--|
| File Generation<br>Service | Generates, optionally encrypts, and compresses remote service<br>configuration files in order to transfer configuration files to remote<br>servers.                                                                          |  |
| DNS Update<br>Service      | Handles updates to DNS from DHCP servers, manages dynamic updates<br>between DNS servers, and optionally sends DNS updates from<br>administrative clients.                                                                   |  |
| QIP Update Service         | Handles updates to the VitalQIP enterprise server.                                                                                                    |  |
| Message Service            | Handles message routing from VitalQIP clients, DHCP, DNS, and VitalQIP services.                                                                                                    |  |
| Schedule Service           | <ul> <li>Handles all scheduled events managed by VitalQIP enterprise server:</li> <li>Scheduled moves</li> <li>Scheduled reclaims</li> <li>Auto updates of DNS, Bootp table, and NIS/Local operating system files</li> </ul> |  |

8 Click Next. The installation shows an information message. Read the message and follow any instructions that are shown in the message.

.....

9 Click Next. The Database Type screen opens.

| 📧 Installer   |                    |                |        |                |
|---------------|--------------------|----------------|--------|----------------|
|               | Please select a da | tabase type:   |        |                |
| InstallShield |                    |                |        |                |
|               |                    | ≺ <u>B</u> ack | Next > | <u>C</u> ancel |

### Select Oracle.

10 Click Next. The Database Home Directory screen opens.

| 15 Installer  |                                    | <u> </u>       |
|---------------|------------------------------------|----------------|
|               | What is the Oracle home directory? | Browse         |
| InstallShield |                                    |                |
|               | < <u>B</u> ack                     | <u>C</u> ancel |

If necessary, type the destination directory directly in the What is the Oracle home directory? field. Alternatively:

- a. Click Browse.
- b. Navigate to where the directory is located and select the directory.
- c. Click Open. The destination directory is shown in the field.

### Schedule Service

11 If the Schedule Service is selected in Step 7, two additional screens are displayed. To continue with the installation, follow these steps:

a. Click Next. The Company Name & Serial Number screen opens.

| 15 Installer    |                                                                          |  |
|-----------------|--------------------------------------------------------------------------|--|
| InstallShield   | Please enter company name and serial number Company Name: Serial Number: |  |
| InstallShield - | < Back Next > Cancel                                                     |  |

Do the following:

- In the **Company Name** field, enter the name of your company name.
- In the Serial Number field, enter the serial number supplied by Alcatel-Lucent.
- b. Click Next. The License Key screen opens.

| 15 Installer  |                           |      |
|---------------|---------------------------|------|
| 101 IO        | Please enter license key  |      |
|               | Company Name: Sample Inc. |      |
|               | Serial Number: 654321     |      |
|               | License Key:              |      |
|               |                           |      |
| InstallShield |                           |      |
|               | < Back Next > Ca          | ncel |

In the License Key field, enter the VitalQIP license key supplied by Alcatel-Lucent.

12 Click Next. The QIPDATASERVER Value screen opens.

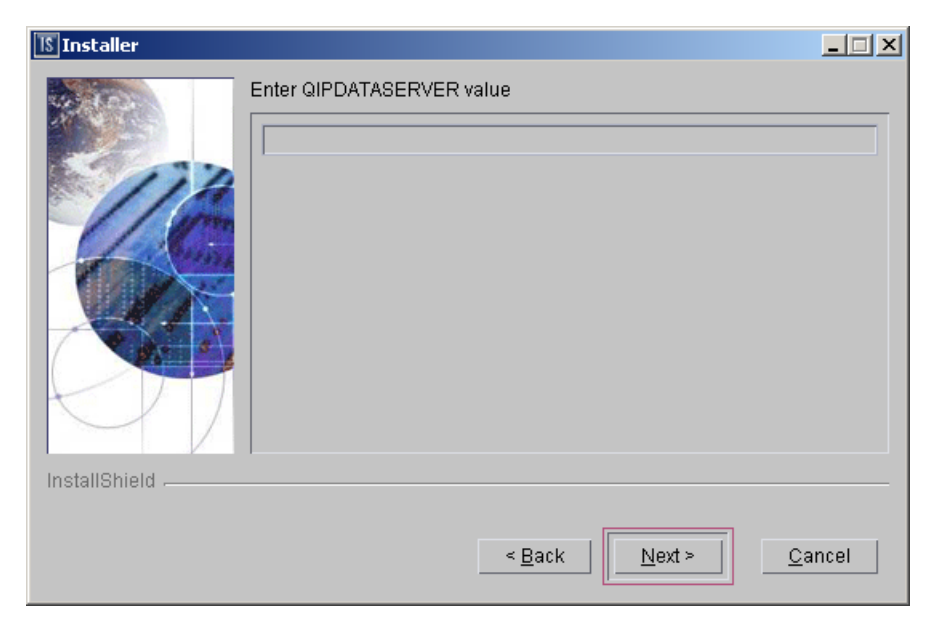

This defines the value of the **QIPDATASERVER** environment variable. The **QIPDATASERVER** value is the name of the database server. In the **Enter QIPDATASERVER** value field, enter the name of your database.

13 Click Next. The Local IP Address screen opens.

| <u> I</u> nstaller |                      |                 |          |                |
|--------------------|----------------------|-----------------|----------|----------------|
| 400 T              | Please enter local I | P address (this | machine) |                |
|                    | IP Address:          |                 |          |                |
|                    | 135.114.106.13       |                 |          |                |
|                    |                      |                 |          |                |
|                    |                      |                 |          |                |
| KM7                |                      |                 |          |                |
|                    |                      |                 |          |                |
| InstallShield      |                      |                 |          |                |
|                    |                      | < <u>B</u> ack  | Next >   | <u>C</u> ancel |

The IP address of the local machine is displayed. In the IP Address field, change the IP address of the machine on which the service is being installed if needed.

14 Click Next. The Enterprise Server IP Address screen opens.

| 15 Installer                                                                                                    |                                    |
|----------------------------------------------------------------------------------------------------|------------------------------------|
| Image: height of the second second | Enter Enterprise Server IP Address |
| mstanomelu                                                                                                    | - Deale Nexts Correct              |
|                                                                                                    | <u> </u>                           |

The IP address of the local machine is displayed. In the Enterprise Server IP Address field, change the IP address of the machine on which the Enterprise Server was installed.

15 Click Next. The DNS Update Server IP Address for the QIP Update Service screen opens.

| 15 Installer  |                                          | - 🗆 🗵 |
|---------------|------------------------------------------|-------|
| InstallShield | Enter DNS Update Server IP Address       |       |
|               | < <u>B</u> ack <u>N</u> ext > <u>C</u> a | ncel  |

In the Enter DNS Update Server IP Address field, change the IP address of the DNS Update Server. The value is stored in the *qip.pcy* file.

16 Click Next. The Login Server IP Address screen opens.

| 15 Installer  |                          |                |                | _ 🗆 🗵          |
|---------------|--------------------------|----------------|----------------|----------------|
| InstallShield | Enter Login Server IP Ad | Idress         |                |                |
| Installonielu |                          |                |                |                |
|               |                          | < <u>B</u> ack | <u>N</u> ext > | <u>C</u> ancel |

In the Enter Login Server IP Address field, change the IP address for the Login Server if needed. The value is stored in the *qip.pcy* file.

.....

17 Click Next. The qipman Password screen opens.

| 15 Installer  |                                                                                                    |
|---------------|----------------------------------------------------------------------------------------------------|
|               | The global section of the policy file needs the qipman password Please enter the qipman password: ****** |
| InstallShield |                                                                                                    |
|               | < <u>B</u> ack <u>Next &gt;</u> <u>C</u> ancel                                                           |

By default, the password for qipman is **qipman**. You should use the default and change it later if you wish. The qipman password is stored in the Global policy section of the *qip.pcy* file as an encrypted password.

#### Login Service only

18 Click Next. If you selected Login Service in Step 7, the qipadmin Password screen opens. Skip this step if you did not select Login Service.

.....

| 15 Installer  |                                                                                                    |
|---------------|----------------------------------------------------------------------------------------------------|
| Installer     | The VitalQIP Login Service section of the policy file needs the qipadmin password Please enter the qipadmin password: |
|               |                                                                                                    |
| InstallShield |                                                                                                    |
|               | < <u>B</u> ack <u>Next &gt;</u> <u>C</u> ancel                                                                        |

By default, the password for qipadmin is **qipadmin**. You should use the default and change it later if you wish. The qipman password is stored in the VitalQIP Login Service section of the *\$QIPHOME/qip.pcy* file.

19 Click Next. The Import SSL Public/Private Keys screen opens.

| 15 Installer |                                                                                                    |
|--------------|----------------------------------------------------------------------------------------------------|
| Istaller     | SSL Key Import Selection Would you like to import the SSL private keys and certificates that were generated on the Enterprise Server? Yes No |
|              | < <u>B</u> ack <u>Next &gt;</u> <u>C</u> ancel                                                                                               |

Select one of the following:

- Yes if you are planning on using the SSL Tunnel Service
- No if you are not using the SSL Tunnel Service

.....

#### SSL security

20 Click Next. If selected Yes in the previous screen, the SSL Certificate Information screen opens. Skip this step if you selected No.

| 15 Installer  |                                                                                                    |         |
|---------------|----------------------------------------------------------------------------------------------------|---------|
|               | SSL Certificate Information                                                                                                    |         |
| 114           | Please securely transfer the files gipkeystore and vitalgip.cer from the Enterprise Server's \$QIPHOME directory to this machine | <b></b> |
| 4 Ca          | Location of gipkeystore and vitalgip.cer                                                                                         |         |
|               |                                                                                                    | -       |
|               | Browse                                                                                                    |         |
|               | Private Key Encryption Password                                                                                                  |         |
|               |                                                                                                    | 1 🔳     |
| InstallShield |                                                                                                    |         |
|               | < Back Next > Cancel                                                                                                    |         |

Do the following:

- In the Location of qipkeystore and vitalqip.cert files field type the location of the *qipkeystore* and *vitalqip.cert* files. Alternatively:
  - a. Click Browse.
  - b. Navigate to where the directory is located and select the directory.
  - c. Click Open. The destination directory is shown in the field.
- In the Private Key Encryption Password field, enter the SSL private key password.

21 Click Next. The Tomcat Server Communication Mode opens.

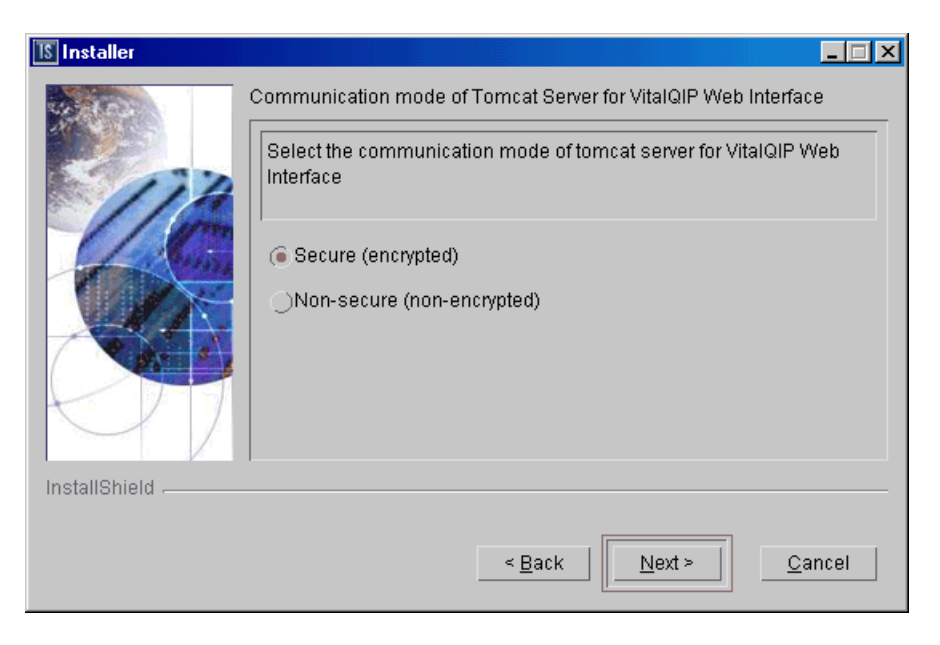

The installation needs to know what mode of communication the Apache Tomcat web server will use. This information is written to the VitalQIP Service Layer section of the *qip.pcy* file. Select:

- Secure (encrypted) uses HTTPS to send encrypted messages to and from the server
- Non-secure (not-encrypted) messages to and from the server are not encrypted

22 Click Next. The Tomcat Server Information screen opens.

| 15 Installer  |                                         | 1 |
|---------------|-----------------------------------------|---|
|               | Please enter the following information  |   |
|               | Web Server IP address                   |   |
| 16            |                                         |   |
|               | HTTPS Port                              |   |
|               | 743                                     |   |
|               |                                         |   |
|               |                                         |   |
| InstallShield |                                         |   |
|               | < <u>B</u> ack <u>Next &gt; C</u> ancel |   |

Note: Either HTTP Port or HTTPS Port field is displayed in this screen. The field that is displayed is determined by your selection in Step 21.

Review the following table and fill in the fields.

| Table 18-3 Tomcat Server Information | fields |
|--------------------------------------|--------|
|--------------------------------------|--------|

| Field                 | Description                                                                                                    |
|-----------------------|----------------------------------------------------------------------------------------------------|
| Web Server IP address | The IP address where the Apache Tomcat web server resides.                                                                                                    |
| HTTP Port             | Displayed when Non-secure (not-encrypted) is selected in<br>Step 21. The port used by the web client to connect to the<br>Apache Tomcat web server. By default, the port is 80. |
| HTTPS Port            | <i>Displayed when Secure (encrypted) is selected in Step 21.</i> The SSL port used by the web client to connect to the Apache Tomcat web server. By default, the port is 743.   |

23 Click Next. After a few moments, the Summary screen opens. Examine the features to be installed. If changes are necessary, click Back to make changes to the installation. If everything looks correct, click Next.

The installer commences extracting files and installing VitalQIP.

**Note:** During installation on a Windows platform, a message may open, asking if you want to overwrite *mfc42.dll*. Click **No** to continue.

In a few minutes, the Successful Install screen opens.

### 24 Choose one of the following.

| lf you want<br>to…                           | Then                                                                                                    |
|----------------------------------------------|----------------------------------------------------------------------------------------------------|
| Start the<br>Distributed<br>Services daemons | <ol> <li>Click Next.</li> <li>Result: The Start Distributed Services Daemons screen opens.</li> </ol>                                                                                                    |
| on a UNIX<br>platform                        | Vinstaller                                                                                                    |
| piation                                      | Please select whether you want to start distributed services daemons or not.         Image: Start Distributed Services Daemons                                                                                                    |
|                                              | <u>≤ B</u> ack <u>N</u> ext > <u>C</u> ancel                                                                                                    |
|                                              | The installation gives you the option to start the Distributed Services daemons. Follow these steps if you want to start the Distributed Services daemons:                                                                            |
|                                              | 2. Select the <b>Start Distributed Services Daemons</b> . A screen opens showing the daemons that are to be started.                                                                                                    |
|                                              | <ul><li>Note: Depending on how many other VitalQIP components are installed on your system, additional Start Daemon screens can open. Follow the directions on the screen to complete the installation.</li><li>Click Next.</li></ul> |
| Remove output                                | 1. Click Next.                                                                                                    |
| files                                        | Result: The Remove Output Files screen opens.                                                                                                    |
|                                              | 2. Go to Step 25.                                                                                                    |
25 The Remove Output Files screen opens.

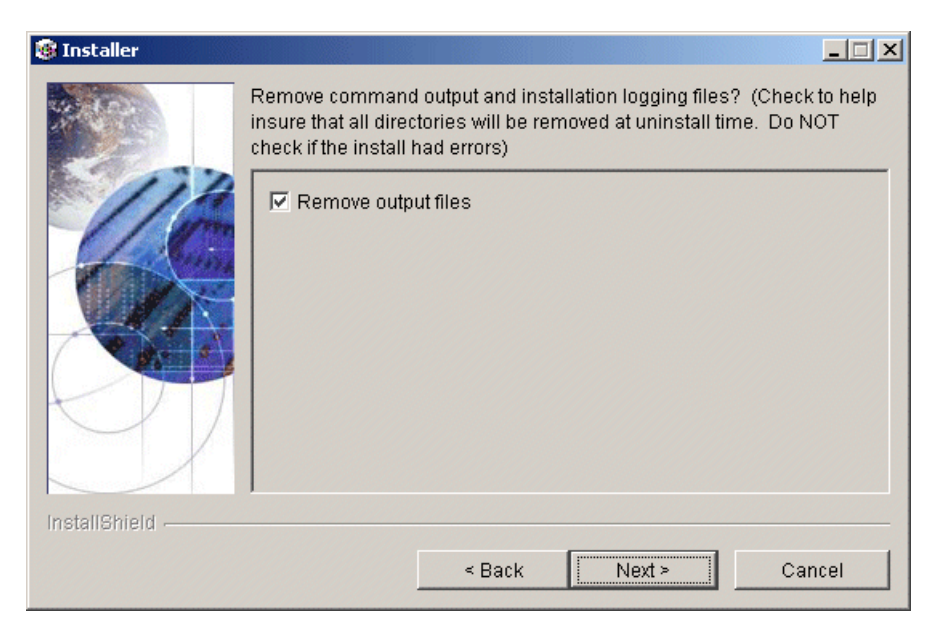

During the installation, VitalQIP produces output files that are no longer needed for the installation. The installation files can be kept or removed from your system. It is recommended that you keep the files if the install had errors. If you want to keep the files, uncheck **Remove output files**.

## 26 Choose one of the following..

| If you want to                                        | Then                                                                                                    |
|-------------------------------------------------------|----------------------------------------------------------------------------------------------------|
| Complete the<br>installation on a<br>UNIX platform    | <ol> <li>Click Next.</li> <li>Result: The Installation complete screen opens.</li> <li>Click Finish.</li> </ol>                                                                                                    |
| Complete the<br>installation on a<br>Windows platform | <ol> <li>Click Next.</li> <li>Result: The Installation complete screen opens.</li> <li>Installer</li> </ol>                                                                                                    |
|                                                       | The wizard requires that you restart your computer.                                                                                                    |
|                                                       | Yes, restart my computer.     No, I will restart my computer at a later time.  InstallShield      Back Next > Finish                                                                                                    |
|                                                       | <ol> <li>Before you can begin using VitalQIP, you must reboot your computer.<br/>Select Yes to restart your computer. If you would rather work on other<br/>tasks before configuring VitalQIP, click No.</li> <li>Click Finish.</li> </ol> |

.....

## END OF STEPS

# 19 VitalQIP configuration

## Overview

#### Purpose

Prior to using the VitalQIP Management System, your system must be configured and services started. This chapter provides general instructions for getting your VitalQIP management system running. Instructions are also included for configuring web servers.

**Note:** Ensure that your Oracle database is started on the machine on which it is located. The VitalQIP Schedule Service must be manually started. In Windows, you are not permitted to set up a dependency for the VitalQIP Schedule Service pointing to the Oracle database.

#### Contents

This chapter covers these topics.

| VitalQIP configuration on a Windows platform    |      |
|-------------------------------------------------|------|
| Modifications after VitalQIP installation       | 19-2 |
| Enable a blocked Tomcat self-signed certificate | 19-5 |
| Increase Tomcat server memory allocation        |      |
| VitalQIP configuration on a UNIX platform       |      |
| Modifications after VitalQIP installation       |      |

# VitalQIP configuration on a Windows platform

## Modifications after VitalQIP installation

## Introduction

After you have installed VitalQIP, the VitalQIP Management software products should be set up. This section outlines some steps you need to take after VitalQIP is successfully installed on a Windows platform.

## Add database service to Service Controller

To add your Oracle database service to the Lucent Service Controller, follow these steps:

1 Select Start | Programs | VitalQIP | Service Controller.

Result: The Lucent Service Controller opens.

## 2 Click Configure.

Result: The Configure Services screen opens.

- 3 Click Select Services, and then click Search.
- 4 Select your dataserver from the list on the left, and click Add.
- 5 Click OK to get back to the Configure Services screen.
- 6 Click **OK** to exit.

END OF STEPS

## Configure and start web server

- 1. If you set up the Tomcat server to use secure messages during the installation, you need to configure the self-signed certificate to work with Internet Explorer 7 (this is not required with other browsers or earlier versions of IE). Follow the instructions in "Enable a blocked Tomcat self-signed certificate" (p. 19-5).
- 2. If you have a large data set, you should follow the instructions in "Increase Tomcat server memory allocation" (p. 19-11) before you import your data into VitalQIP.
- 3. Configure and start your web server. For instructions on starting the Tomcat web server, refer to Chapter 2 "Manage VitalQIP Services", in the *VitalQIP Administrator Reference Manual*.

## Start database

Start your database. See your Oracle database administrator to start the database.

## Configure services

Configure and start all services. For information about configuring and starting services, refer to the *VitalQIP Administrator Reference Manual*.

## Adjust TCP KeepAlive settings

On most systems, TCP KeepAlive is set to a default of two hours. If network hardware or software (including firewalls) has an idle limit of less than two hours, the KeepAlive time must be lowered to less than this to fit inside the firewall limits.

To lower the KeepAlive timeout setting on Windows systems, adjust the TCP KeepAlive setting at the operating system level, as follows:

## 1 Open your registry and find the

 $\label{eq:hkey_local_machine} \\ \texttt{Key_local_machine} \\ \texttt{System} \\ \texttt{CurrentControlSet} \\ \texttt{Services} \\ \texttt{Tcpip} \\ \texttt{Parame} \\ \texttt{ters } \\ \texttt{key.} \\ \texttt{Key.} \\ \texttt{Key.} \\ \texttt{System} \\ \texttt{CurrentControlSet} \\ \texttt{Services} \\ \texttt{Tcpip} \\ \texttt{Parame} \\ \texttt{System} \\ \texttt{System} \\ \texttt{Sy$ 

- 2 Create a new DWORD value named "KeepAliveTime" and set it to equal the number of milliseconds to wait before sending keep alive packets (the default is 7,200,000 milliseconds).
- 3 Additionally, create a new DWORD value called "KeepAliveInterval" and set it to equal the time in milliseconds between retransmissions of keep alive packets, once the KeepAliveTime has expired (the default is 1000 milliseconds).

4 Restart Windows for the change to take effect.

END OF STEPS

.....

## Enable a blocked Tomcat self-signed certificate

## Purpose

To enable a blocked Tomcat self-signed certificate so that direct navigation to Internet Explorer 7 is permitted.

## Procedure

To ensure that a Tomcat self-signed certificate works with Internet Explorer 7, follow these steps.

1 If the following window opens,

| 8 | There is a problem with this website's security certificate.                                                    |
|---|----------------------------------------------------------------------------------------------------|
|   | The security certificate presented by this website was not issued by a trusted certificate authority.           |
|   | Security certificate problems may indicate an attempt to fool you or intercept any data you send to the server. |
|   | We recommend that you close this webpage and do not continue to this website.                                   |
|   | Ø Click here to close this webpage.                                                                             |
|   | Sontinue to this website (not recommended).                                                                     |
|   | More information                                                                                                |
|   |                                                                                                    |
|   |                                                                                                    |
|   |                                                                                                    |
|   |                                                                                                    |
|   | <ul> <li>Continue to this website (not recommended).</li> <li>More information</li> </ul>                       |

and the log-on URL is blocked by IE7, click Continue to this website (not recommended).

Result: A Certificate Error opens in the browser toolbar.

2 Click the Certificate Error button.

Result: An Untrusted Certificate dialog box opens.

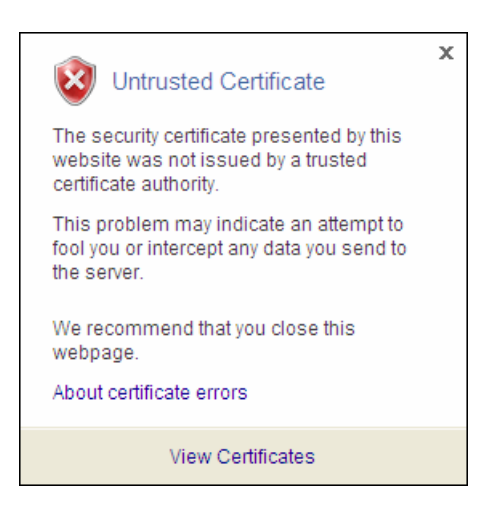

3 Click View Certificates.

Result: The Certificate Information window opens.

| Certificate ?                                                                                                    | × |
|----------------------------------------------------------------------------------------------------|---|
| General Details Certification Path                                                                                                    | 1 |
| Certificate Information                                                                                                    |   |
| This CA Root certificate is not trusted. To enable trust,<br>install this certificate in the Trusted Root Certification<br>Authorities store. |   |
|                                                                                                    |   |
| Issued to: jump.iidc.lucent.com                                                                                                    |   |
| Issued by: jump.iidc.lucent.com                                                                                                    |   |
| <b>Valid from 12/11/2007 to 12/10/2009</b>                                                                                                    |   |
| finstall Certificate                                                                                                    |   |
| ОК                                                                                                    |   |

4 Click the Details tab, followed by Copy to File...

#### Result: The Certificate Export Wizard opens.

.....

#### 5 Click Next.

Result: The Export File Format window opens.

| Select the format you | want to use:                                          |
|-----------------------|-------------------------------------------------------|
| OER encoded I         | binary X.509 (.CER)                                   |
| 🔘 Base-64 encod       | led X.509 (.CER)                                      |
| 🔘 Cryptographic       | Message Syntax Standard - PKCS #7 Certificates (.P7B) |
| 📕 Include all         | certificates in the certification path if possible    |
| C Personal Infor      | mation Exchange - PKCS #12 (.PFX)                     |
| 🔲 Include all         | certificates in the certification path if possible    |
| 🔲 Enable stro         | ong protection (requires IE 5.0, NT 4.0 SP4 or above) |
| 🗖 Delete the          | private key if the export is successful               |
|                       |                                                       |

6 Select the Base 64 encoded binary X.509 (.CER) option and click Next.

Result: The File to Export window opens.

| Certificate Export Wizard                                         | X             |
|-------------------------------------------------------------------|---------------|
| File to Export<br>Specify the name of the file you want to export |               |
| File name:                                                        |               |
|                                                                   | Browse        |
|                                                                   |               |
|                                                                   |               |
|                                                                   |               |
|                                                                   |               |
|                                                                   |               |
|                                                                   |               |
| < Back                                                            | Next > Cancel |

- 7 In the File name field, enter a certificate filename (*.crt* suffix), for example, *jump.crt*. The exported certificate file is saved in the *IE7.0* directory. (If you want to select another location for the certificate file, click **Browse** and navigate to the desired location.)
- 8 Click Next.

Result: The Completing the Certificate Export Wizard window opens.

9 Click Finish.

Result: A confirmation dialog box opens with the message The export was successful.

10 Click OK.

Result: The Certificate Details window opens.

11 To install the certificate you just exported, click the General tab.

Result: The Certificate Information window opens.

12 Click Install Certificate...

Result: The Certificate Import Wizard opens.

13 Click Next.

Result: The Certificate Store window opens.

| Certificate Import Wizard                                                                            |
|----------------------------------------------------------------------------------------------------|
| Certificate Store                                                                                    |
| Certificate stores are system areas where certificates are kept.                                     |
| Windows can automatically select a certificate store, or you can specify a location for              |
| Automatically select the tendinate store based on the type of tendinate                              |
| <ul> <li>Place all certaricates in the rollowing score;</li> <li>Contractor by the score;</li> </ul> |
| Certificate store:                                                                                   |
|                                                                                                    |
|                                                                                                    |
|                                                                                                    |
|                                                                                                    |
|                                                                                                    |
|                                                                                                    |
| < <u>B</u> ack <u>N</u> ext > Cancel                                                                 |
|                                                                                                    |

14 Select the Place all certificates in the following store option and click Browse.

Result: The Select Certificate Store window opens.

| Select Certificate Store                                                                                                    |
|----------------------------------------------------------------------------------------------------|
| Select the certificate store you want to use.                                                                                                    |
| Personal Trusted Root Certification Authorities Enterprise Trust Intermediate Certification Authorities Active Directory User Object Trusted Publishers |
| Show physical stores                                                                                                    |
| OK Cancel                                                                                                    |

15 Select Trusted Root Certification Authority and click OK.

Result: The Certificate store field displays Trusted Root Certification Authorities.

#### 16 Click Next.

Result: The Completing the Certificate Import Wizard opens.

#### 17 Click Finish.

Result: The Security Warning window opens.

| Security 1 | Warning                                                                                                    |
|------------|----------------------------------------------------------------------------------------------------|
| ♪          | You are about to install a certificate from a certification authority (CA) claiming to represent:<br>jump.iidc.lucent.com                                                                                                    |
|            | Windows cannot validate that the certificate is actually from "jump.iidc.lucent.com". You should confirm its origin by contacting "jump.iidc.lucent.com". The following number will assist you in this process:                                    |
|            | Thumbprint (sha1): 9E60638D D49C64DB 2D270AAA 92E85BE8 9C154E7C                                                                                                    |
|            | Warning:<br>If you install this root certificate, Windows will automatically trust any certificate issued by this CA. Installing a<br>certificate with an unconfirmed thumbprint is a security risk. If you click "Yes" you acknowledge this risk. |
|            | Do you want to install this certificate?                                                                                                    |
|            | Yes No                                                                                                    |

#### 18 Click Yes.

Result: A confirmation dialog box opens with the message The import was successful.

- 19 Click OK.
- 20 Click OK to close the Certificate window and refresh the IE7 browser.

After the certificate is successfully imported, no further Certificate errors should occur.

END OF STEPS

## Increase Tomcat server memory allocation

#### Purpose

To increase memory allocation for the Tomcat server when customers have large data sets (typically over 500,000 records).

### Procedure

To increase memory allocation for the Tomcat server, follow these steps.

## On UNIX platforms

1 Modify the *startTomcat.sh* file in \$QIPHOME and increase the JAVA\_OPTS -Xmx value. For example, to increase the 256MB size to 512MB, enter the following:

```
if [ "$tmpBuf" = "" ] ; then
    JAVA_OPTS="-Xmx512m -Xms128m -XX:+UseConcMarkSweepGC -
    XX:+CMSPermGenSweepingEnabled -XX:+CMSClassUnloadingEnabled -
    XX:MaxPermSize=96M"
else
    JAVA_OPTS="-Xmx512m -Xms128m -XX:+UseConcMarkSweepGC -
    XX:+CMSPermGenSweepingEnabled -XX:+CMSClassUnloadingEnabled -
    XX:MaxPermSize=96M $JAVA_OPTS"
fi
export JAVA_OPT
END_OF_STEPS
```

#### On Windows platforms

- 1 Click Start | Run and enter regedit.
- 2 Click OK.

Result: The Registry Editor opens.

- 3 Select Export from the File menu and export your existing registry setting as a backup.
- 4 Select Find from the Edit menu.

#### Result: The Find dialog box opens.

| Find                    | ? ×       |
|-------------------------|-----------|
| Find what:              | Find Next |
| Look at                 | Cancel    |
| 🔽 Keys                  |           |
| Values                  |           |
| 🔽 Data                  |           |
| Match whole string only |           |

- 5 Enter **VitalQIPApacheTomcat5Server** in the Find what field.
- 6 Uncheck the Values and Data options.
- 7 Check the Match whole string only option.
- 8 Click Find Next.

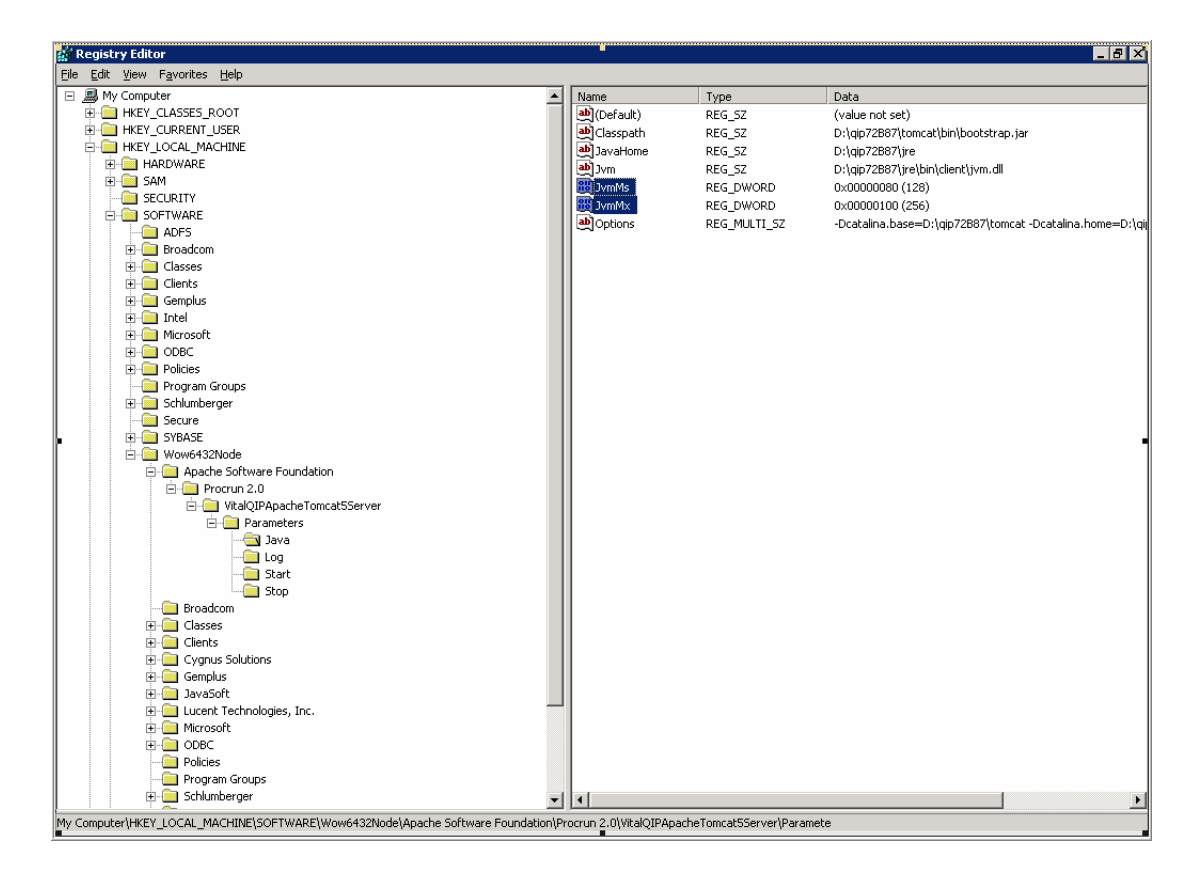

Result: The Java Parameters are displayed.

9 Double-click the JvmMx parameter. This is located in MyComputer\HKEY\_LOCAL\_MACHINE\SOFTWARE\Wow6432Node\Apache Software Foundation\Procrun 2.0\VitalQIPApacheTomcat5Server\Parameters\Java.

Result: The Edit DWORD Value dialog box opens.

| Edit DWORD Value    | ? 🗙                 |
|---------------------|---------------------|
| Value <u>n</u> ame: |                     |
| JvmMx               |                     |
| ⊻alue data:         | Base                |
| 100                 | <u>H</u> exadecimal |
|                     | C <u>D</u> ecimal   |
|                     |                     |
|                     | UK Cancel           |
|                     |                     |

10 Click the Decimal option.

Result: The Value data changes.

11 Enter **512** in the Value data field and click OK.

Result: The maximum heap size is changed to 512MB.

END OF STEPS

## VitalQIP configuration on a UNIX platform

## Modifications after VitalQIP installation

## Introduction

After installing VitalQIP, the VitalQIP Management software products should be set up. 'This section outlines some steps you need to take after VitalQIP is successfully installed on a supported UNIX platform.

## Process

Follow these instructions to begin using the IP Management software. If you have any questions, call technical support.

**Note:** If the **qipd** server daemon is started after the installation, there is no need to perform Step 1 through Step 4. Daemons can only be started by a root user.

- 1 Ensure you are logged in as the root user.
- 2 Ensure the environmental variables described in Table 19-1 are set correctly in your *.profile* or *.cshrc* file.

**Note:** If the environment variables are not set, the installation temporarily sets them based on your menu entries, and then removes them after the installation is finished.

| Environment variable | Description                                                                                                    |
|----------------------|----------------------------------------------------------------------------------------------------|
| ORACLE_HOME          | Full path to the Oracle home directory.                                                                                                    |
| ORACLE_SID           | Oracle database instance created for VitalQIP.                                                                                                    |
| QIPHOME              | The full path to the QIPHOME directory.                                                                                                    |
| РАТН                 | Include <b>:/usr/bin/X11</b> or the directory where your Motif/x-window binaries are installed (for example, "x-term"). For Oracle, the path should include <b>\$ORACLE_HOME/bin</b> . |
| QIPDBASE             | The type of database that VitalQIP is using. When setting the <b>QIPDBASE</b> variable, <b>ORACLE</b> must be entered in all uppercase letters.                                        |

Table 19-1 Set environment variables

| Environment variable | Description                                                                                                    |
|----------------------|----------------------------------------------------------------------------------------------------|
| QIPDATASERVER        | The name of the database server.                                                                                                    |
|                      | The <b>QIPDATSERVER</b> variable must be the same name as the service name in the Oracle SQL*Net configuration file. (This is the <i>tnsnames.ora</i> file if the local name is used in Oracle.) For VitalQIP, the value of the <b>QIPDATASERVER</b> environment variable is the first entry displayed in the login screen. The <b>QIPDATASERVER</b> value is displayed even if the value is not contained in the SQL*NET configuration file, <i>tnsnames.ora</i> . The SQL*NET configuration files are read, and the services name are listed after the <b>QIPDATASERVER</b> value. |
| QIPMESSAGESERVICE    | The IP address of the machine where the VitalQIP Message Service is running.                                                                                                    |
| QIPDEFAULTORG        | <i>Optional.</i> It is used if no -o is used on the command line, you are logging in as "qipman" and there are multiple organizations. Or, you want the default organization to be something other than the default organization supplied at install time - VitalQIP Organization.                                                                                                    |
| LD_LIBRARY_PATH      | Solaris and Linux only. Set the library path to:                                                                                                    |
|                      | <pre>\$QIPHOME/usr/lib:\$ORACLE_HOME/lib:\$LD_LIBRARY_PATH</pre>                                                                                                    |

3 (Solaris only). Solaris 9 and Solaris 10 have a file-descriptor limit of only 256 by default, and this is often insufficient for larger VitalQIP customers. To see the current limit of your session, enter the Solaris command ulimit -a and refer to the number "nofiles (descriptors)". To increase the file descriptor limit, edit the file \$QIPHOME/etc/shrc or cshrc. At the beginning of this file, add the line:

ulimit -n 2048

4 VitalQIP is installed using the Bourne shell. When you perform the install, environment variables and their values are automatically stored in *\$QIPHOME/etc/shrc* or *cshrc*. Reference this file under *\$QIPHOME/etc* after you complete the installation. To set your environmental variables, issue the following commands:

#cd <VitalQIP\_directory>/etc
#. ./shrc OR source cshrc

- 5 Start your database. See your Oracle database administrator to start the database.
- 6 If daemons have not been started, follow these steps:
  - a. Change the directory to *\$QIPHOME/etc*.

b. Ensure your environment variables are set up, execute:

```
# . ./shrc OR source cshrc
```

- c. Execute the following to start the daemons:
- To start the VitalQIP enterprise server:

./qip-es-startup

• To start the VitalQIP remote server:

./qip-rs-startup

• To start Distributed Services:

```
./qip-ds-startup
```

Refer to the *VitalQIP Administrator Reference Manual* for information on the usage of the VitalQIP daemons.

d. Execute **ip-manage** and press **Enter**. Log into the system with the username "qipman" and password "qipman".

**Note:** Alcatel-Lucent recommends you change the default qipman password for security reasons.

7 On most systems, TCP KeepAlive is set to a default of two hours. If network hardware or software (including firewalls) has an idle limit of less than two hours, the KeepAlive time must be lowered to less than this to fit inside the firewall limits. To lower the KeepAlive timeout setting on Solaris systems, adjust the TCP KeepAlive setting at the operating system level, as follows:

ndd -set /dev/tcp tcp\_keepalive\_interval <value>

where **value** is the number of milliseconds to keep the connection alive.

- 8 Configure and start your web server if you installed the web client interface. Refer to Chapter 2 "Manage VitalQIP Services", in the *VitalQIP Administrator Reference Manual*.
- 9 Start the web client. Refer to the *VitalQIP Web Client User's Guide* for information starting the web client.
- 10 Import your current VitalQIP data (refer to the *VitalQIP Administrator Reference Manual*).

11 After you import your VitalQIP data, have your Oracle database administrator backup the database. Without a complete backup now, there is no way you can recover your system with the log device.

It is also a good idea to have a current export of your VitalQIP data as a secondary precaution. Refer to the *VitalQIP Command Line Interface User's Guide* for information on how to execute the **qip-export** command.

- 12 If your VitalQIP system uses remote Bootp and/or DHCP servers, you must install and run the VitalQIP remote server software on them.
- 13 If your VitalQIP system is managing secondary servers in non-VitalQIP-managed domains, you must deploy the **gip-rmtd** (Remote Service) daemon on the secondary servers. Refer to the *VitalQIP Administrator Reference Manual* for details.

**Note:** It is your responsibility to back up the transaction log daily and to back up the entire data device weekly. It is critical that you perform a complete Oracle backup of the VitalQIP transaction log and database. A file system backup is not sufficient.

END OF STEPS

# Part III: Console and template installations

## Overview

## Purpose

This part of the manual contains information on other forms of installation of the VitalQIP software.

## Contents

This part includes these chapters.

| Chapter 20, "Console and template installations" 20-1 | le and template installations" 20-1 |
|-------------------------------------------------------|-------------------------------------|
|-------------------------------------------------------|-------------------------------------|

\_\_\_\_\_

## 20 Console and template installations

## Overview

## Purpose

This chapter covers the VitalQIP console and template installation.

#### Contents

This chapter covers these topics.

| Console installation                       |      |
|--------------------------------------------|------|
| Overview                                   | 20-2 |
| Install VitalQIP with console installation | 20-3 |
| Template installation                      |      |
| Overview                                   | 20-5 |
| Install VitalQIP using a template          | 20-6 |

## Console installation

## Overview

How a console installation differs from the standard installation

The console installation is a text based installation. Since the console installation is not GUI based, it is much faster. All the information that is collected in the regular VitalQIP installation appears as prompts in the console installation. The console installation is not dependent upon platforms.

20-2

## Install VitalQIP with console installation

## Purpose

You can also install VitalQIP by using InstallShield's console option. The console opens a separate screen, and displays the text mode of the install package, and thus is much faster.

The console installation can be used when you are unable to use the GUI installation. For instance, the console installation can be used when an X display cannot be exported or when you are installing over a slow WAN.

## Start the installation

Follow these steps:

1 Table 20-1 shows the commands to run to start a console installation.

| If you are<br>installing<br>on | Then                                                                                                    |
|--------------------------------|----------------------------------------------------------------------------------------------------|
| Windows                        | <ol> <li>Exit all Windows programs that you are currently running.</li> <li>From your desktop, click Start and select Run. The Run screen opens.</li> <li>Type:         <ul> <li>Type:</li> <li>Cmd</li> </ul> </li> <li>From the command prompt, change to the directory where the VitalQIP installation file is located:         <ul> <li>Image: Cmd</li> <li>Image: Cmd</li></ul></li></ol> |
|                                | 5. Type:<br><b>x:\qip72setupwin32.exe -console</b><br>Where x: is the location of the copied installation binary.                                                                                                    |
| Linux or<br>Solaris            | <ol> <li>If VitalQIP daemons are running from an already installed version, stop<br/>all VitalQIP processes.</li> <li>Change to the directory where the VitalQIP installation file is located:<br/>cd <path directory="" to=""></path></li> <li>Execute:         <ul> <li>For Linux:</li> <li>/qip72setupLinuxgccr&lt;#&gt;.bin -console</li> <li>For Solaris:</li> <li>/qip72setupSolarisr&lt;#&gt;.bin -console</li> </ul> </li> </ol>                                                                                                    |

Table 20-1 Start the installation

For all executables, the **#** denotes the repackaging number of the executable.

2 You will follow the same steps, and answer at the same prompts as you do for the standard installation of VitalQIP.

\_\_\_\_\_

**Note:** The Enterprise Server package may not display with the other installation choices, but it is selected as a default. You must scroll up to Enterprise Server and deselect it if you do not wish to install that component.

END OF STEPS

## Template installation

## Overview

## How template installation differs from the standard installation

The template installation runs the standard installation and creates a template. The template can then be transported from one machine to another and used to install VitalQIP on multiple machines.

## Template installation steps

The template installation is performed in two steps:

- 1. The template is recorded and created during an installation.
- 2. The template is used to install on additional servers.

## Install VitalQIP using a template

## Purpose

This section provides instructions on how to use a template installation.

## Record and create the template

Table 20-2 shows the commands used to create a template file for an installation.

**Note:** If you do not give a full path to the template file, the template file will be created in the current directory.

**Note:** There is no space between **-options** and **-record**. Once an installation has been successfully completed using the install package, the template file will be created upon the reboot of the machine for Windows. No reboot is required for UNIX.

| Table 20-2 | Start | the | installation |
|------------|-------|-----|--------------|
|            | oturt |     | motunation   |

| If you are<br>installing<br>on | Then                                                                                                    |  |  |  |
|--------------------------------|----------------------------------------------------------------------------------------------------|--|--|--|
| Windows                        | 1. Exit all Windows programs that you are currently running.                                                                   |  |  |  |
|                                | 2. From your desktop, click Start and select Run. The Run screen opens.                                                        |  |  |  |
|                                | 3. Type:                                                                                                    |  |  |  |
|                                | cmd                                                                                                    |  |  |  |
|                                | 4. From the command prompt, change to the directory where the VitalQIP installation file is located:                           |  |  |  |
|                                | cd <drive>:\<path directory="" to=""></path></drive>                                                                           |  |  |  |
|                                | 5. Type:                                                                                                    |  |  |  |
|                                | <pre>x:\qip72setupwin32.exe -options-record</pre>                                                                              |  |  |  |
|                                | Where x: is the location of the copied installation binary.                                                                    |  |  |  |
|                                | Note: If you do not specify the path for <template_file>, the template file is created in the local directory.</template_file> |  |  |  |

| If you are<br>installing<br>on | Then                                                                                     |
|--------------------------------|------------------------------------------------------------------------------------------|
| Linux or<br>Solaris            | 1. If VitalQIP daemons are running from an already installed version, stop all VitalQIP. |
|                                | 2. Change to the directory where the VitalQIP installation file is located:              |
|                                | cd <path directory="" to=""></path>                                                      |
|                                | 3. Execute:                                                                              |
|                                | – For Linux:                                                                             |
|                                | <pre>./qip72setupLinuxgccr&lt;#&gt;.bin -options-record</pre>                            |
|                                | <pre>./qip72setupSolarisr&lt;#&gt;.bin -options-record</pre>                             |
|                                | For all executables, the <b>#</b> denotes the repackaging number of the executable.      |

#### Use the template to install VitalQIP

If you want to use this template to install VitalQIP on another machine, you must modify some data. Depending upon the type of install, change the appropriate information for the computer using the template. Then type:

• Windows:

qip72setupwin32r<#>.exe -options <template\_file>

- Linux:
- ./qip72setupLinuxgccr<#>.bin -options <template\_file>
- Solaris:

```
./qip72setupSolarisr<#>.bin -options <template_file>
```

For all executables, the **#** denotes the repackaging number of the executable.

This command starts the installer with the data already populated, according to the template file being used.

**Important!** If you are using a template to install an enterprise server, you must have a license key for the server. Templates for enterprise server installations do not contain license information.

#### Silent mode

If you need to use the silent mode (no user input is required for the installer's prompts; installation is run based on the template entries), type:

• Windows:

```
qip72setupwin32r<#>.exe -options <template_file> -silent
```

• Linux:

```
./qip72setupLinuxgccr<#>.bin -options <template_file> -silent
```

• Solaris:

```
./qip72setupSolarisr<#>.bin -options <template_file> -silent
```

For all executables, the **#** denotes the repackaging number of the executable.

**Note:** On Windows, you must reboot the machine after running an installation in Silent Mode. The installation program will not reboot the machine automatically.

#### Sample template

Refer to the following for an example containing the remote server, client package and web client features.

```
****
# InstallShield Options File
#
# Wizard name: Install
# Wizard source: assembly.dat
# Created on: Fri Jun 23 10:06:10 EDT 2006
# Created by: InstallShield Options File Generator
#
# This file contains values that were specified during a recent execution of
# Install. It can be used to configure Install with the options specified
  below
# when the wizard is run with the "-options" command line option. Read each
# setting's documentation for information on how to change its value.
#
# A common use of an options file is to run the wizard in silent mode. This
  lets
# the options file author specify wizard settings without having to run the
# wizard in graphical or console mode. To use this options file for silent
  mode
# execution, use the following command line arguments when running the
  wizard:
#
#
    -options "tempsamp" -silent
#
****************
*****
# License Agreement State
#
# The initial state of the License Agreement panel. Legal values are:
```

```
#
#
    0 - Nothing will be selected
#
    1 - "I &accept the terms of the license agreement." will be selected
#
    2 - "I &do not accept the terms of the license agreement." will be
#
        selected
#
# For example, to configure the panel to initially display "I &do not accept
  the
# terms of the license agreement.", use
#
    -W bean.selection=2
#
#
-W bean.selection=1
******
# VitalOIP Install Location
# The install location of the product. Specify a valid directory into which
  the
# product should be installed. If the directory contains spaces, enclose it
  in
# double-quotes. For example, to install the product to C:\Program FilesMy
# Product, use
#
    -P installLocation="C:\Program Files\My Product"
#
#
-P installLocation="/opt/qip7"
******
# "Initialization for Install" Feature
# The selection state of the "Initialization for Install" feature. Legal
  values
# are:
#
#
    true - Indicates that the feature is selected for installation
#
    false - Indicates that the feature is not selected for installation
# For example, to select "Initialization for Install" for installation, use
#
#
    -P InitializationBean.active=true
#
```

-P InitializationBean.active=true

```
****************
#
 "Path Package" Feature
#
# The selection state of the "Path Package" feature. Legal values are:
#
#
    true - Indicates that the feature is selected for installation
#
    false - Indicates that the feature is not selected for installation
#
#
 For example, to select "Path Package" for installation, use
#
#
    -P bean7515.active=true
#
-P bean7515.active=false
#
#
 "General Package" Feature
#
# The selection state of the "General Package" feature. Legal values are:
#
#
    true - Indicates that the feature is selected for installation
#
    false - Indicates that the feature is not selected for installation
#
# For example, to select "General Package" for installation, use
#
#
    -P generalPackageBean.active=true
#
-P generalPackageBean.active=false
*****
#
 "ServerLib Package" Feature
#
# The selection state of the "ServerLib Package" feature. Legal values are:
#
#
    true - Indicates that the feature is selected for installation
    false - Indicates that the feature is not selected for installation
#
#
# For example, to select "ServerLib Package" for installation, use
#
#
    -P bean73serverlibpackage.active=true
#
```

```
-P bean73serverlibpackage.active=false
*****************
#
# "Server Package" Feature
#
# The selection state of the "Server Package" feature. Legal values are:
#
    true - Indicates that the feature is selected for installation
#
#
    false - Indicates that the feature is not selected for installation
#
# For example, to select "Server Package" for installation, use
#
#
    -P serverPackageBean.active=true
#
-P serverPackageBean.active=false
# "GUI" Feature
# The selection state of the "GUI" feature. Legal values are:
#
#
    true - Indicates that the feature is selected for installation
#
    false - Indicates that the feature is not selected for installation
#
# For example, to select "GUI" for installation, use
#
#
    -P serverGUIBean.active=true
#
-P serverGUIBean.active=false
******
# "Schedule Service" Feature
# The selection state of the "Schedule Service" feature. Legal values are:
#
    true - Indicates that the feature is selected for installation
#
#
    false - Indicates that the feature is not selected for installation
#
# For example, to select "Schedule Service" for installation, use
#
#
    -P scheduleServiceBean.active=true
#
```

```
-P scheduleServiceBean.active=false
**********
#
#
 "OIP Update Service" Feature
#
# The selection state of the "QIP Update Service" feature. Legal values are:
#
#
    true - Indicates that the feature is selected for installation
    false - Indicates that the feature is not selected for installation
#
#
# For example, to select "QIP Update Service" for installation, use
#
#
    -P gipUpdateServiceBean.active=true
#
-P qipUpdateServiceBean.active=false
******
 "CLI's" Feature
#
#
# The selection state of the "CLI's" feature. Legal values are:
#
#
    true - Indicates that the feature is selected for installation
#
    false - Indicates that the feature is not selected for installation
#
# For example, to select "CLI's" for installation, use
#
#
    -P serverCLIBean.active=true
#
-P serverCLIBean.active=false
*****
#
 "DNS Update Service" Feature
#
# The selection state of the "DNS Update Service" feature. Legal values are:
#
    true - Indicates that the feature is selected for installation
#
    false - Indicates that the feature is not selected for installation
#
#
# For example, to select "DNS Update Service" for installation, use
#
```

```
#
    -P dnsUpdateServiceBean.active=true
#
-P dnsUpdateServiceBean.active=false
"File Generation Service" Feature
#
# The selection state of the "File Generation Service" feature. Legal values
# are:
#
#
    true - Indicates that the feature is selected for installation
    false - Indicates that the feature is not selected for installation
#
#
# For example, to select "File Generation Service" for installation, use
#
#
    -P fgServiceBean.active=true
#
-P fgServiceBean.active=false
# "Initialize Database" Feature
# The selection state of the "Initialize Database" feature. Legal values are:
#
#
    true - Indicates that the feature is selected for installation
#
    false - Indicates that the feature is not selected for installation
#
# For example, to select "Initialize Database" for installation, use
#
#
    -P initializeDatabaseBean.active=true
#
-P initializeDatabaseBean.active=false
******
#
# "Login Service" Feature
#
# The selection state of the "Login Service" feature. Legal values are:
#
#
    true - Indicates that the feature is selected for installation
#
    false - Indicates that the feature is not selected for installation
#
```

```
# For example, to select "Login Service" for installation, use
#
#
    -P serverLoginServiceBean.active=true
#
-P serverLoginServiceBean.active=false
#
#
 "Schedule Service Package" Feature
#
# The selection state of the "Schedule Service Package" feature. Legal values
# are:
#
#
    true - Indicates that the feature is selected for installation
#
    false - Indicates that the feature is not selected for installation
#
# For example, to select "Schedule Service Package" for installation, use
#
    -P bean10346.active=true
#
#
-P bean10346.active=false
************
#
#
 "Client Package" Feature
#
# The selection state of the "Client Package" feature. Legal values are:
#
    true - Indicates that the feature is selected for installation
#
#
    false - Indicates that the feature is not selected for installation
#
#
 For example, to select "Client Package" for installation, use
#
#
    -P clientPackageBean.active=true
#
-P clientPackageBean.active=true
#
 "GUI Client" Feature
#
# The selection state of the "GUI Client" feature. Legal values are:
```
```
#
#
    true - Indicates that the feature is selected for installation
#
    false - Indicates that the feature is not selected for installation
#
# For example, to select "GUI Client" for installation, use
#
#
    -P clientGUIBean.active=true
#
-P clientGUIBean.active=true
#
# "CLI's" Feature
#
# The selection state of the "CLI's" feature. Legal values are:
#
#
    true - Indicates that the feature is selected for installation
#
    false - Indicates that the feature is not selected for installation
#
# For example, to select "CLI's" for installation, use
#
#
    -P clientCLIBean.active=true
#
-P clientCLIBean.active=true
#
# "Client Script" Feature
#
# The selection state of the "Client Script" feature. Legal values are:
#
#
    true - Indicates that the feature is selected for installation
#
    false - Indicates that the feature is not selected for installation
#
# For example, to select "Client Script" for installation, use
#
    -P bean9651.active=true
#
#
-P bean9651.active=false
```

```
#
```

Install VitalQIP using a template

```
"Help Files" Feature
#
#
 The selection state of the "Help Files" feature. Legal values are:
#
#
#
    true - Indicates that the feature is selected for installation
#
    false - Indicates that the feature is not selected for installation
#
# For example, to select "Help Files" for installation, use
#
#
    -P serverHelpFilesBean.active=true
#
-P serverHelpFilesBean.active=false
#
#
 "Web Package" Feature
#
#
 The selection state of the "Web Package" feature. Legal values are:
#
#
    true - Indicates that the feature is selected for installation
    false - Indicates that the feature is not selected for installation
#
#
# For example, to select "Web Package" for installation, use
#
#
    -P webPackageBean.active=true
#
-P webPackageBean.active=true
*****
#
 "Web Files" Feature
#
# The selection state of the "Web Files" feature. Legal values are:
#
    true - Indicates that the feature is selected for installation
#
#
    false - Indicates that the feature is not selected for installation
#
# For example, to select "Web Files" for installation, use
#
    -P webFilesBean.active=true
#
#
```

.....

-P webFilesBean.active=true

```
#
#
 "Tomcat Server" Feature
#
# The selection state of the "Tomcat Server" feature. Legal values are:
#
#
    true - Indicates that the feature is selected for installation
    false - Indicates that the feature is not selected for installation
#
#
# For example, to select "Tomcat Server" for installation, use
#
#
    -P tomcatBean.active=true
#
-P tomcatBean.active=true
******
#
# "QIP Entire CLI Package" Feature
# The selection state of the "OIP Entire CLI Package" feature. Legal values
  are:
#
    true - Indicates that the feature is selected for installation
#
#
    false - Indicates that the feature is not selected for installation
#
# For example, to select "QIP Entire CLI Package" for installation, use
#
#
    -P gipCLIsBean.active=true
#
-P gipCLIsBean.active=false
*****************
# "Java Based CLIs Package" Feature
#
# The selection state of the "Java Based CLIs Package" feature. Legal values
# are:
#
#
    true - Indicates that the feature is selected for installation
    false - Indicates that the feature is not selected for installation
#
# For example, to select "Java Based CLIs Package" for installation, use
```

```
#
#
    -P javaBasedCLIsPackageBean.active=true
#
-P javaBasedCLIsPackageBean.active=false
*****
#
#
 "Remote Server" Feature
#
# The selection state of the "Remote Server" feature. Legal values are:
#
#
    true - Indicates that the feature is selected for installation
    false - Indicates that the feature is not selected for installation
#
#
 For example, to select "Remote Server" for installation, use
#
#
#
    -P remoteServerBean.active=true
#
-P remoteServerBean.active=true
#
#
 "Lucent DHCP Server" Feature
#
# The selection state of the "Lucent DHCP Server" feature. Legal values are:
#
#
    true - Indicates that the feature is selected for installation
    false - Indicates that the feature is not selected for installation
#
#
# For example, to select "Lucent DHCP Server" for installation, use
#
#
    -P lucentDHCPServerBean.active=true
#
-P lucentDHCPServerBean.active=true
***********
#
#
 "Lucent DNS" Feature
# The selection state of the "Lucent DNS" feature. Legal values are:
#
    true - Indicates that the feature is selected for installation
#
```

------

Install VitalQIP using a template

```
#
    false - Indicates that the feature is not selected for installation
#
# For example, to select "Lucent DNS" for installation, use
#
#
    -P lucentDNSServerBean.active=true
#
-P lucentDNSServerBean.active=true
*****************
#
 "DNS Update Service" Feature
#
#
# The selection state of the "DNS Update Service" feature. Legal values are:
#
#
    true - Indicates that the feature is selected for installation
#
    false - Indicates that the feature is not selected for installation
#
# For example, to select "DNS Update Service" for installation, use
#
#
    -P bean4717.active=true
#
-P bean4717.active=false
#
 "Remote Service" Feature
#
#
# The selection state of the "Remote Service" feature. Legal values are:
#
#
    true - Indicates that the feature is selected for installation
#
    false - Indicates that the feature is not selected for installation
#
# For example, to select "Remote Service" for installation, use
#
#
    -P remoteServiceBean.active=true
#
-P remoteServiceBean.active=true
#
# "Database Scripts package" Feature
#
```

```
The selection state of the "Database Scripts package" feature. Legal values
# are:
#
#
    true - Indicates that the feature is selected for installation
    false - Indicates that the feature is not selected for installation
#
#
#
 For example, to select "Database Scripts package" for installation, use
#
#
    -P bean61830.active=true
#
-P bean61830.active=false
#
 "OracleScripts Package" Feature
#
#
# The selection state of the "OracleScripts Package" feature. Legal values
  are:
#
#
    true - Indicates that the feature is selected for installation
#
    false - Indicates that the feature is not selected for installation
#
# For example, to select "OracleScripts Package" for installation, use
#
#
    -P oracleScriptsBean.active=true
#
-P oracleScriptsBean.active=true
************
#
#
 "QIPErrors Package" Feature
#
# The selection state of the "QIPErrors Package" feature. Legal values are:
#
#
    true - Indicates that the feature is selected for installation
#
    false - Indicates that the feature is not selected for installation
#
# For example, to select "QIPErrors Package" for installation, use
#
#
    -P bean80.active=true
#
```

```
-P bean80.active=false
```

```
#
 "Distributed Services" Feature
#
#
# The selection state of the "Distributed Services" feature. Legal values
  are:
#
#
    true - Indicates that the feature is selected for installation
#
    false - Indicates that the feature is not selected for installation
#
# For example, to select "Distributed Services" for installation, use
#
#
    -P distributedServicesBean.active=true
#
-P distributedServicesBean.active=false
*****************
#
# "Login Service" Feature
#
# The selection state of the "Login Service" feature. Legal values are:
#
    true - Indicates that the feature is selected for installation
#
#
    false - Indicates that the feature is not selected for installation
#
# For example, to select "Login Service" for installation, use
#
#
    -P distributedLoginServiceBean.active=true
#
-P distributedLoginServiceBean.active=false
*****************
# "File Generation Service" Feature
#
# The selection state of the "File Generation Service" feature. Legal values
# are:
#
#
    true - Indicates that the feature is selected for installation
    false - Indicates that the feature is not selected for installation
#
#
# For example, to select "File Generation Service" for installation, use
```

```
#
#
    -P distFileGenerationServiceBean.active=true
#
-P distFileGenerationServiceBean.active=false
*****
#
#
 "DNS Update Service" Feature
#
# The selection state of the "DNS Update Service" feature. Legal values are:
#
#
    true - Indicates that the feature is selected for installation
    false - Indicates that the feature is not selected for installation
#
#
 For example, to select "DNS Update Service" for installation, use
#
#
#
    -P distDNSUpdateServiceBean.active=true
#
-P distDNSUpdateServiceBean.active=false
#
#
 "QIP Update Service" Feature
#
# The selection state of the "QIP Update Service" feature. Legal values are:
#
    true - Indicates that the feature is selected for installation
#
    false - Indicates that the feature is not selected for installation
#
#
# For example, to select "QIP Update Service" for installation, use
#
#
    -P distQipUpdateServiceBean.active=true
#
-P distOipUpdateServiceBean.active=false
***********
#
# "Message Service" Feature
# The selection state of the "Message Service" feature. Legal values are:
#
    true - Indicates that the feature is selected for installation
#
```

```
#
    false - Indicates that the feature is not selected for installation
#
# For example, to select "Message Service" for installation, use
#
#
    -P distMessageServiceBean.active=true
#
-P distMessageServiceBean.active=false
******
#
 "Schedule Service" Feature
#
#
# The selection state of the "Schedule Service" feature. Legal values are:
#
#
    true - Indicates that the feature is selected for installation
#
    false - Indicates that the feature is not selected for installation
#
# For example, to select "Schedule Service" for installation, use
#
#
    -P distScheduleServiceBean.active=true
#
-P distScheduleServiceBean.active=false
#
 "SSLTunnelServicePackage" Feature
#
#
# The selection state of the "SSLTunnelServicePackage" feature. Legal values
# are:
#
#
    true - Indicates that the feature is selected for installation
#
    false - Indicates that the feature is not selected for installation
#
# For example, to select "SSLTunnelServicePackage" for installation, use
#
#
    -P ssltServicepackageBean.active=true
#
-P ssltServicepackageBean.active=false
******
#
# "MessageServicePackage" Feature
```

```
#
# The selection state of the "MessageServicePackage" feature. Legal values
  are:
#
    true - Indicates that the feature is selected for installation
#
#
    false - Indicates that the feature is not selected for installation
#
# For example, to select "MessageServicePackage" for installation, use
#
#
    -P messageServicepackageBean.active=true
#
-P messageServicepackageBean.active=false
******
#
# "QIPUpdateServicePackage" Feature
# The selection state of the "QIPUpdateServicePackage" feature. Legal values
# are:
#
#
    true - Indicates that the feature is selected for installation
#
    false - Indicates that the feature is not selected for installation
#
# For example, to select "QIPUpdateServicePackage" for installation, use
#
#
    -P bean2422.active=true
#
-P bean2422.active=false
************
#
 "DNSUpdateServicepackage" Feature
#
#
# The selection state of the "DNSUpdateServicepackage" feature. Legal values
#
 are:
#
#
    true - Indicates that the feature is selected for installation
#
    false - Indicates that the feature is not selected for installation
#
# For example, to select "DNSUpdateServicepackage" for installation, use
#
    -P bean15830.active=true
#
#
```

-P bean15830.active=false

```
#
# "FGSPackage" Feature
#
# The selection state of the "FGSPackage" feature. Legal values are:
#
#
    true - Indicates that the feature is selected for installation
#
    false - Indicates that the feature is not selected for installation
#
# For example, to select "FGSPackage" for installation, use
#
#
    -P bean15908.active=true
#
-P bean15908.active=false
#
 "LoginServicePackage" Feature
#
# The selection state of the "LoginServicePackage" feature. Legal values are:
#
#
    true - Indicates that the feature is selected for installation
#
    false - Indicates that the feature is not selected for installation
#
# For example, to select "LoginServicePackage" for installation, use
#
#
    -P loginServiceBean.active=true
#
-P loginServiceBean.active=false
#
# "JRE Package" Feature
# The selection state of the "JRE Package" feature. Legal values are:
#
    true - Indicates that the feature is selected for installation
#
#
    false - Indicates that the feature is not selected for installation
#
# For example, to select "JRE Package" for installation, use
```

```
#
#
    -P jrePackageBean.active=true
#
-P jrePackageBean.active=false
*****
#
#
 "JNILib Package" Feature
#
# The selection state of the "JNILib Package" feature. Legal values are:
#
#
    true - Indicates that the feature is selected for installation
#
    false - Indicates that the feature is not selected for installation
#
#
 For example, to select "JNILib Package" for installation, use
#
#
    -P bean553.active=true
#
-P bean553.active=false
#
#
 "Java Package" Feature
#
# The selection state of the "Java Package" feature. Legal values are:
#
    true - Indicates that the feature is selected for installation
#
#
    false - Indicates that the feature is not selected for installation
#
# For example, to select "Java Package" for installation, use
#
#
    -P bean510.active=true
#
-P bean510.active=false
***********
#
# "Controller" Feature
# The selection state of the "Controller" feature. Legal values are:
#
    true - Indicates that the feature is selected for installation
#
```

.....

.....

```
#
    false - Indicates that the feature is not selected for installation
#
# For example, to select "Controller" for installation, use
#
#
    -P bean230.active=true
#
-P bean230.active=false
******
#
#
 "OIPUserExits" Feature
#
# The selection state of the "QIPUserExits" feature. Legal values are:
#
#
    true - Indicates that the feature is selected for installation
#
    false - Indicates that the feature is not selected for installation
#
# For example, to select "QIPUserExits" for installation, use
#
#
    -P bean91.active=true
#
-P bean91.active=false
#
 "ANT Based Install Package" Feature
#
#
# The selection state of the "ANT Based Install Package" feature. Legal
  values
# are:
#
#
    true - Indicates that the feature is selected for installation
#
    false - Indicates that the feature is not selected for installation
#
# For example, to select "ANT Based Install Package" for installation, use
#
#
    -P AntInstallPackageBean.active=true
#
-P AntInstallPackageBean.active=true
#
```

```
#
User Input Field - DBSelection
#
#
-W DBInputBean.DBSelection="OracleSelected"
*****
#
# User Input Field - OracleHome
#
#
-W OracleHomeBean.OracleHome="/opt/app/oracle/product/10.2.0/db_1"
***********
#
# User Input Field - DatabasePort
#
# This is the database port number, usually 5000 for Sybase or 1521 for
 Oracle
#
-W DatabasePortbean.DatabasePort="$P(mainBean.DBPortDefault)"
#
# User Input Field - QIPDATASERVER
#
#
-W QIPDATASERVERbean.QIPDATASERVER="ora642"
******
#
# User Input Field - dbUserName
#
# Port number must be integer between 0 - 65535, amd must not be in use
#
-W hibernateDbBean.dbUserName="gipadmin"
#
# User Input Field - dbPassword
#
```

```
#
-W hibernateDbBean.dbPassword="qipadmin"
#
# User Input Field - dbServerIP
#
#
-W hibernateDbBean.dbServerIP="$W(localIPBean.LocalIP)"
#
# User Input Field - LocalIP
#
#
-W localIPBean.LocalIP="$W(customLocalHost.IPAddress)"
******
#
# User Input Field - EnterpriseServerIP
#
#
-W EnterpriseServerIPbean.EnterpriseServerIP="$W(localIPBean.LocalIP)"
# User Input Field - FGServerIP
#
#
-W FGServerIPbean.FGServerIP="$W(EnterpriseServerIPbean.EnterpriseServerIP)"
******
#
# User Input Field - UpdateServerIP
#
#
-W UpdateServerIPbean.UpdateServerIP="$W(FGServerIPbean.FGServerIP)"
```

\*\*\*\*

```
#
# User Input Field - DNSUpdateServerIP
#
#
-W
 DNSUpdateServerIPbean.DNSUpdateServerIP="$W(UpdateServerIPbean.UpdateServ
 erIP)"
#
# User Input Field - LoginServerIP
#
#
-W
 LoginServerIPbean.LoginServerIP="$W(DNSUpdateServerIPbean.DNSUpdateServer
 IP)"
*****
#
# User Input Field - DHCPConfigurationDirectory
#
#
-W
 DHCPConfigurationDirectorybean.DHCPConfigurationDirectory="$N($P(installL
 ocation)/dhcp)"
************
#
# User Input Field - gipmanPassword
#
#
-W gipmanPasswordBean.gipmanPassword="gipman"
***************
#
# User Input Field - qipadminPassword
#
#
-W gipadminPasswordBean.gipadminPassword="gipadmin"
*****
```

```
#
# User Input Field - yn
#
#
-W importSSL.yn="No"
#
# User Input Field - yn
#
#
-W generateTomcatSSL.yn="No"
#
# User Input Field - ApachePort
#
# Port number must be integer between 0 - 65535, and must not be in use
#
-W ApacheTomcatBean.ApachePort="$P(mainBean.defaultTomcatPort)"
*****************
#
# User Input Field - TSPort
#
# Port number must be integer between 0 - 65535 and must not be in use
#
-W ApacheTomcatBean.TSPort="8005"
#
# User Input Field - JK2Port
#
# Port number must be integer between 0 - 65535 and must not be in use
#
-W ApacheTomcatBean.JK2Port="8009"
******
#
# User Input Field - startCDDaemons
```

```
#
#
-W startCDDaemonsBean.startCDDaemons="true"
************
#
# User Input Field - startRSDaemons
#
#
-W startRSDaemonsBean.startRSDaemons="true"
******
#
#
User Input Field - startApache
#
#
-W startApacheWebServer.startApache="true"
************
#
# User Input Field - removeOutputFiles
#
#
-W removeOutputFilesBean.removeOutputFiles="true"
************
```

# Part IV: Upgrade VitalQIP

# Overview

# Purpose

This part of the manual contains information on how to upgrade VitalQIP software to the current release.

#### Contents

This part includes these chapters.

| Chapter 21, "Upgrade VitalQIP enterprise server"                             | 21-1 |
|------------------------------------------------------------------------------|------|
| Chapter 22, "Upgrade VitalQIP remote server"                                 | 22-1 |
| Chapter 23, "Upgrade VitalQIP web client interface"                          | 23-1 |
| Chapter 24, "Upgrade VitalQIP GUI client"                                    | 24-1 |
| Chapter 25, "Upgrade VitalQIP Distributed Services"                          | 25-1 |
| Chapter 26, "Upgrade VitalQIP from a pre 7.2 release to the current release" | 26-1 |

.....

.....

.....

# 21 Upgrade VitalQIP enterprise server

# Overview

## Purpose

This chapter covers upgrading the VitalQIP enterprise server on supported Windows and UNIX platforms.

## Contents

This chapter covers these topics.

Upgrade the VitalQIP enterprise server

21-2

## What is installed

The VitalQIP enterprise server upgrade allows you to overlay your existing server components with components from the current release of VitalQIP. The upgrade installation only allows you to upgrade existing components on your machine. It does not allow you to install additional components, or uninstall existing components.

## Upgrade from previous versions

If VitalQIP is being upgraded from a version prior to version 7.2, refer to "Upgrade VitalQIP from a pre 7.2 release to the current release" (p. 26-1)

# Upgrade the VitalQIP enterprise server

# Purpose

This section explains how to upgrade the VitalQIP enterprise server on supported platforms. If you have problems upgrading the software, contact technical support.

This chapter only deals with upgrading from VitalQIP 7.2 or later to the current release. For information on upgrading from a pre 7.2 release to the current release, see "Upgrade VitalQIP from a pre 7.2 release to the current release" (p. 26-1)

# Before you begin

# Windows

- Ensure you are logged into your system as a user with administrative privileges.
- Check the Event Viewer and ensure your database is running.
- Ensure you exit all programs you are currently running.

# Unix

- Ensure you are logged into your system as the root user.
- Ensure your database is running. Enter the following:

# \$SYBASE/ASE-15\_0/install/showserver

• Alcatel-Lucent recommends that Sybase environment variables be sourced. This eliminates the need to enter Sybase-related values during the upgrade. To source the Sybase environment, execute the following from the Sybase directory:

# Cshell

source SYBASE.csh

# Bourne

- . ./SYBASE.sh
- Ensure your environment is sourced. In the \$QIPHOME/opt/etc directory, enter
  - . ./shrc

# Procedure

To upgrade the VitalQIP enterprise server, follow these steps:

## 1 Choose one of the following:

| If you want to                | Then                                                                                                    |
|-------------------------------|----------------------------------------------------------------------------------------------------|
| Upgrade on a Linux platform   | <ol> <li>Change directory to the directory where the<br/>VitalQIP installation files are located.</li> <li>Enter:<br/>./qip72SetupLinuxgccr&lt;#&gt;.bin</li> </ol>                                                                                                    |
| Upgrade on a Solaris platform | <ol> <li>Change directory to the directory where the<br/>VitalQIP installation files are located.</li> <li>Enter:<br/>./qip72setupSolarisr&lt;#&gt;.bin</li> </ol>                                                                                                    |
| Upgrade on a Windows platform | <ol> <li>Open a command window and change<br/>directory to the installation file location.<br/>This is the location you selected when you<br/>downloaded the Windows installation<br/>executable from the Alcatel-Lucent<br/>Electronic Download site (<i>c:\temp</i> is the<br/>default location).</li> <li>Enter:<br/>gip72setupwin32r&lt;#&gt;.exe</li> </ol> |

For all executables, the **#** denotes the repackaging number of the executable.

2 The Software License Agreement screen opens.

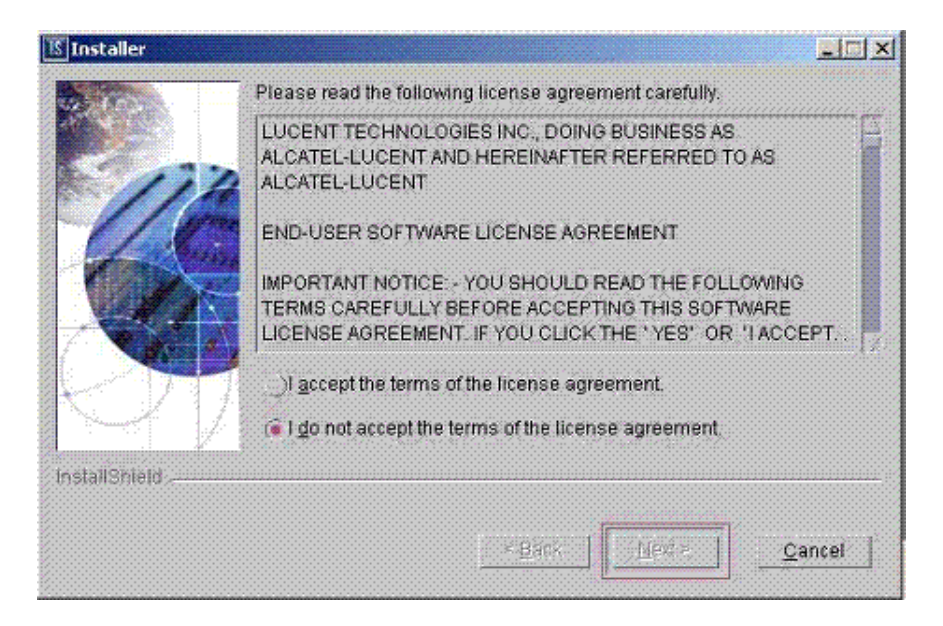

Read the software license agreement and:

• Select I accept the terms of the license agreement to accept the license agreement.

- Select I do not accept the terms of the license agreement if you do not accept the license agreement. The installation is canceled.
- 3 Click Next. The installation determines that this is an upgrade, and the Welcome screen opens.

| 112         | Welcome to the InstallShield Wizard for<br>VitalQIP7.2 upgrade release<br>The InstallShield Wizard will install an upgrade for VitalQIP7.2 on your<br>computer. |
|-------------|----------------------------------------------------------------------------------------------------|
| stallShield | VitalQIP7.2                                                                                                    |

Click Cancel if you want to exit the installation.

4 Click Next. The installation verifies the current platform.

5 The VitalQIP Home Directory screen opens.

| IS Installer  |                                                                                                    |
|---------------|----------------------------------------------------------------------------------------------------|
|               | Click Next to install "VitalQIP" to this directory, or click Browse to install to<br>a different directory.<br>Directory Name:<br>/opt/qip<br> |
| InstallShield |                                                                                                    |
|               | < <u>B</u> ack <u>N</u> ext > <u>C</u> ancel                                                                                                   |

The current destination directory for the VitalQIP software is shown. The installation reads the **QIPHOME** environment variable and displays the value.

- If you want to... Then... Upgrade enterprise server on a UNIX The installation checks to see if any VitalQIPplatform related processes are running. If VitalQIP-related processes are running, a screen opens showing the VitalQIP-related daemons that are running. 1. Choose one of the following options: Click yes, kill processes automatically • and have the installation stop the processes. Click no, they will be killed manually • and stop the processes manually. Click Next. 2. Upgrade enterprise server on a Windows The installation checks to see if any VitalQIPplatform related processes are running. If VitalQIP-related processes are running, the processes are stopped by the upgrade software.
- 6 Click Next. Choose one of the following.

7 Click Next. After a few moments, the Features screen opens.

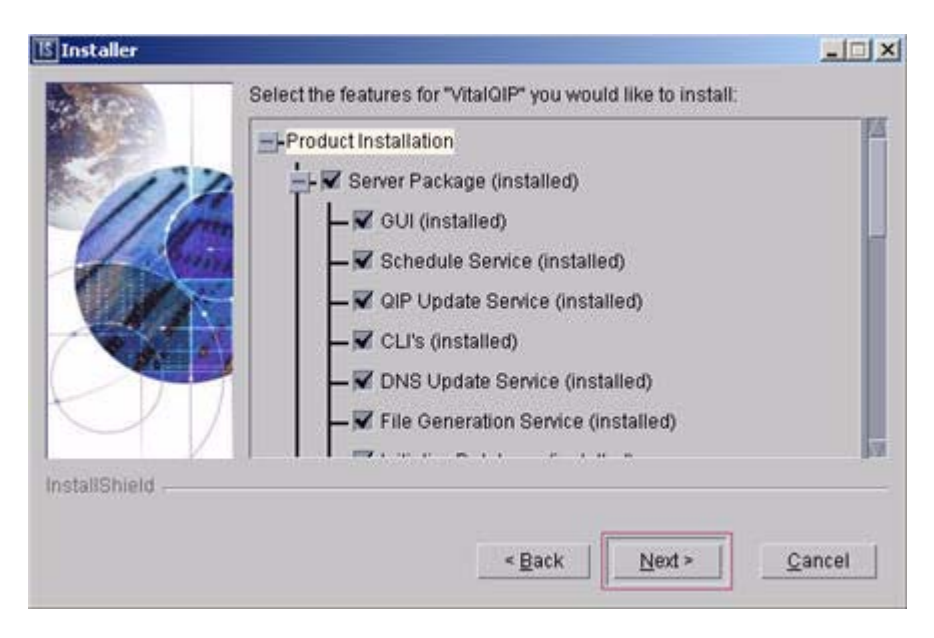

The features currently installed on the server appear checked. You cannot change these selections when performing an upgrade.

- 8 Click Next. The installation shows an information message. Read the message and follow any instructions that are shown in the message.
- 9 Click Next. After a few moments, the Summary screen opens. Examine the features to be update/installed. If changes are necessary, click Back to make changes to the installation. If everything looks correct, click Next.

The installer commences extracting files and installing VitalQIP. After a few minutes, the Successful Install screen opens.

Note: During an upgrade, you may receive a prompt indicating that a version of a file being installed is not as current as the already installed file. Click Yes to All to overwrite these files.

10 Click Next to continue the VitalQIP Wizard.

#### Cannot connect to the database

11 If the database cannot be reached, a screen opens prompting for the **sa** password. Skip this step if this screen does not open.

| 1§ Installer  |                                                                                                    |
|---------------|----------------------------------------------------------------------------------------------------|
| ***           | Please enter a database administrator login and password. Also make sure that the database machine is booted and reachable on the network. |
| 114           | The value "manager" did not work for login sa                                                                                              |
| 46            | Please enter a db login that has administration rights                                                                                     |
|               | sa                                                                                                    |
|               | Please enter the correct password:                                                                                                    |
|               |                                                                                                    |
| InstallShield |                                                                                                    |
|               | < <u>B</u> ack <u>N</u> ext > <u>C</u> ancel                                                                                               |

Ensure the database is started or enter the correct database administrator ID or password. If the database is not running, click **Back** to the previous screen. Once the database is started, proceed with the installation.

.....

#### Existing database detected

.....

12 If an existing VitalQIP database is detected, the Keep Existing QIP Data screen opens. Go to the next step if an existing VitalQIP database is not detected.

| 🎯 Installer   |                                      | - 🗆 🗙 |
|---------------|--------------------------------------|-------|
| COLOR         | Keep the existing QIP database data? |       |
|               | ✓ Keep existing database data        |       |
| InstallShield |                                      |       |
|               | < Back Next > Car                    | ncel  |

.....

If you want to keep existing VitalQIP data, select Keep existing database data.

13 Click Next. The Import Exported Data screen opens if Keep existing database data is not selected or if no QIP devices exist for the Sybase database.

| 🎯 Installer   |                                      | <u> </u> |
|---------------|--------------------------------------|----------|
|               | Import previously exported QIP data? |          |
|               | Import Previously exported data      |          |
| InstallShield |                                      |          |
|               | < Back Next > C                      | ancel    |

If you want to import exported data, check Import Previously exported data.

#### Import exported data

14 Click Next. If Import previously exported database was selected or Keep existing database data was selected, the Export Data screen opens.

| 15 Installer  |                     |                |        | _ 🗆 🗙          |
|---------------|---------------------|----------------|--------|----------------|
|               | Select the export d | lirectory      |        |                |
|               |                     |                |        | Browse         |
| InstallShield |                     |                |        |                |
|               |                     | < <u>B</u> ack | Next > | <u>C</u> ancel |

The directory where the data was exported is shown. The default is */opt/qip/export* on UNIX and *%QIPHOME%\data* on Windows. If necessary, type the destination directory directly in the Select Export Directory field. In the case where Import previously exported database was selected, type the directory where the exported data resides. Alternatively, you can:

- a. Click Browse, locate and select the directory.
- b. Click **Open**. The destination directory is shown in the field.

15 Click Next The installation keeps the existing database or imports the specified one...

.....

| If you want to                 | Then                                                                                                    |
|--------------------------------|----------------------------------------------------------------------------------------------------|
| Start the enterprise           | 1. Click Next.                                                                                                    |
| UNIX platform                  | Result: The Start Enterprise Daemons screen opens.                                                                                                    |
|                                |                                                                                                    |
|                                | Please select whether you want to start enterprise server daemons or not.                                                                                                    |
|                                | Start Enterprise Server Daemons         InstallShield         < Back                                                                                                    |
|                                | The installation gives you the option to start the enterprise server daemons. Follow these steps if you want to start the enterprise server daemon:                                       |
|                                | 2. Select Start Enterprise Server Daemons and click Next.                                                                                                    |
|                                | Result: A screen opens showing the daemons that are to be started.                                                                                                    |
|                                | Depending on how many other VitalQIP components are installed on your system, additional Start Daemon screens can open. Follow the directions on the screen to complete the installation. |
|                                | 3. Click Next.                                                                                                    |
| Remove the output              | Click Next.                                                                                                    |
| files on a<br>Windows platform | Result: The Remove Output Files screen opens (Step 16).                                                                                                    |

.....

16 The Remove Output Files screen opens.

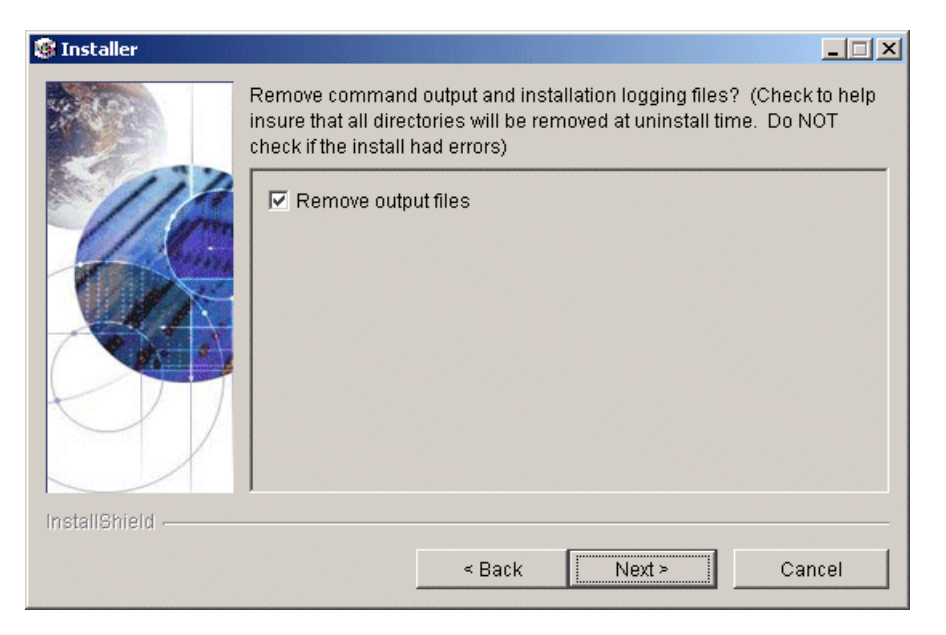

During the installation, VitalQIP produces output files that are no longer needed for the installation. The installation files can be kept or removed from your system. It is recommended that you keep the files if the install had errors. If you want to keep the files, uncheck **Remove output files**.

.....

# 17 Choose one of the following..

| If you want to                                        | Then                                                                                                    |  |  |
|-------------------------------------------------------|----------------------------------------------------------------------------------------------------|--|--|
| Complete the<br>installation on a<br>UNIX platform    | <ol> <li>Click Next.</li> <li>Result: The Installation complete screen opens.</li> <li>Click Finish.</li> </ol>                                                                                                    |  |  |
| Complete the<br>installation on a<br>Windows platform | <ol> <li>Click Next.</li> <li>Result: The Installation complete screen opens.</li> </ol>                                                                                                    |  |  |
|                                                       | <ul> <li>The wizard requires that you restart your computer.</li> <li>The wizard requires that you restart your computer.</li> <li>Yes, restart my computer.</li> <li>No, I will restart my computer at a later time.</li> </ul>                                             |  |  |
|                                                       | <ul> <li>&lt; Back Next &gt; Finish</li> <li>2. Before you can begin using VitalQIP, you must reboot your computer. Select Yes to restart your computer. If you would rather work on other tasks before configuring VitalQIP, click No.</li> <li>3. Click Finish.</li> </ul> |  |  |

.....

END OF STEPS

# 22 Upgrade VitalQIP remote server

# Overview

## Purpose

This chapter covers upgrading a VitalQIP remote server on supported platforms. To increase the usability of this chapter, portions of the installation steps are labeled. If a label does not apply to a particular installation situation, skip to the next labeled section.

#### Contents

This chapter covers these topics.

Upgrade the VitalQIP remote server

22-2

# What is installed

The VitalQIP remote server upgrade allows you to overlay your existing remote server components with components from the current release of VitalQIP. The upgrade installation default selections are for whatever VitalQIP components are currently installed on the machine. The upgrade installation only allows you to upgrade existing components on your machine. It does not allow you to install additional components, or uninstall existing components.

## Upgrade from previous versions

If VitalQIP is being upgraded from a version prior to Release 7.2, refer to "Upgrade VitalQIP from a pre 7.2 release to the current release" (p. 26-1).

# Upgrade the VitalQIP remote server

# Purpose

This section explains how to upgrade the VitalQIP remote server on supported platforms. If you have problems installing the software, contact technical support.

# Before you begin

# Windows

- Ensure you are logged into your system as a user with administrative privileges.
- Ensure you exit all programs you are currently running.

# UNIX

• Log into your system as the root user. If the installation is not done as the root user the **gping** utility does not work. The utility must have root permission with the **SUID** bit set for the administrator. This is an operating system limitation.

To work around this limitation:

- a. Log into the system as the root user:
- b. Change the mode and permissions on the **qping** utility to be:

root:sys & 4755

- Ensure your database is running.
- Ensure your environment is sourced. In the \$QIPHOME/opt/etc directory, enter
  - . ./shrc

## Procedure

To install the VitalQIP remote server, follow these steps:

# 1 Choose one of the following:

| If you want to              | Then                                                                                    |
|-----------------------------|-----------------------------------------------------------------------------------------|
| Upgrade on a Linux platform | 1. Change directory to the directory where the VitalQIP installation files are located. |
|                             | 2. Enter:                                                                               |
|                             | ./qip72SetupLinuxgccr<#>.bin                                                            |

.....

| If you want to                | Then                                                                                                    |
|-------------------------------|----------------------------------------------------------------------------------------------------|
| Upgrade on a Solaris platform | <ol> <li>Change directory to the directory where the<br/>VitalQIP installation files are located.</li> <li>Enter:<br/>./qip72setupSolarisr&lt;#&gt;.bin</li> </ol>                                                                                                    |
| Upgrade on a Windows platform | <ol> <li>Open a command window and change<br/>directory to the installation file location.<br/>This is the location you selected when you<br/>downloaded the Windows installation<br/>executable from the Alcatel-Lucent<br/>Electronic Download site (<i>c:\temp</i> is the<br/>default location).</li> <li>Enter:<br/>gip72setupwin32r&lt;#&gt;.exe</li> </ol> |

For all executables, the **#** denotes the repackaging number of the executable.

.....

2 The Software License Agreement screen opens.

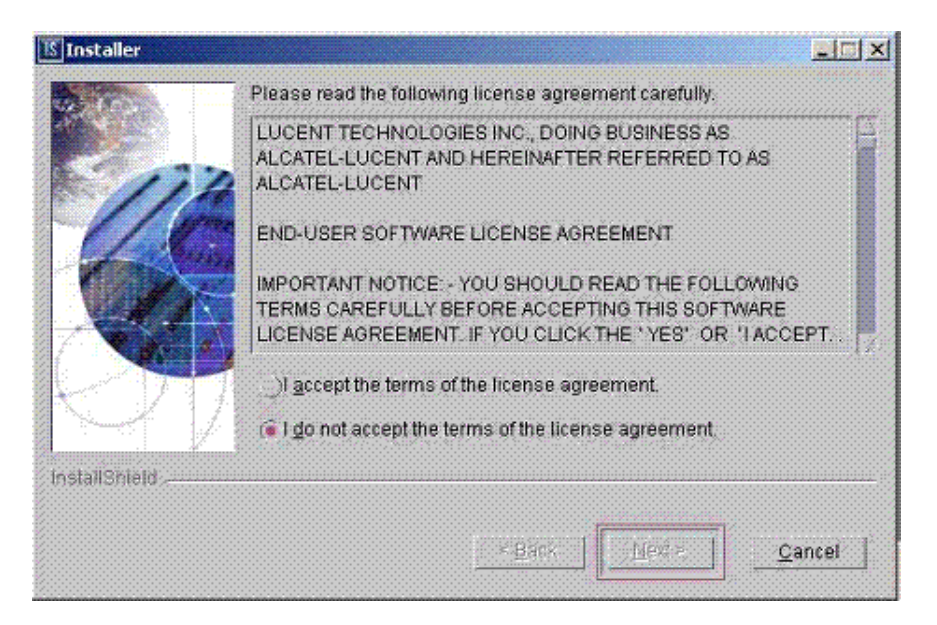

Read the software license agreement and:

- Select I accept the terms of the license agreement to accept the license agreement.
- Select I do not accept the terms of the license agreement if you do not accept the license agreement. The installation is canceled.

3 Click Next. The installation determines that this is an upgrade, and the Welcome screen opens.

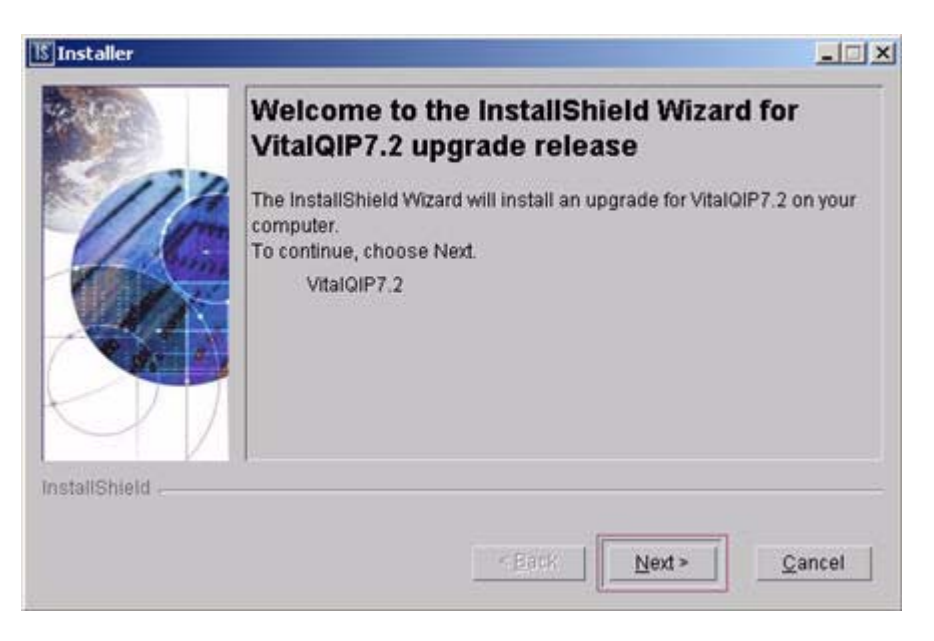

Click Cancel if you want to exit the installation.

4 Click Next. The installation checks that the operating system is a supported version. If it is not a supported operating system, a screen opens with the Platform Support Policy.

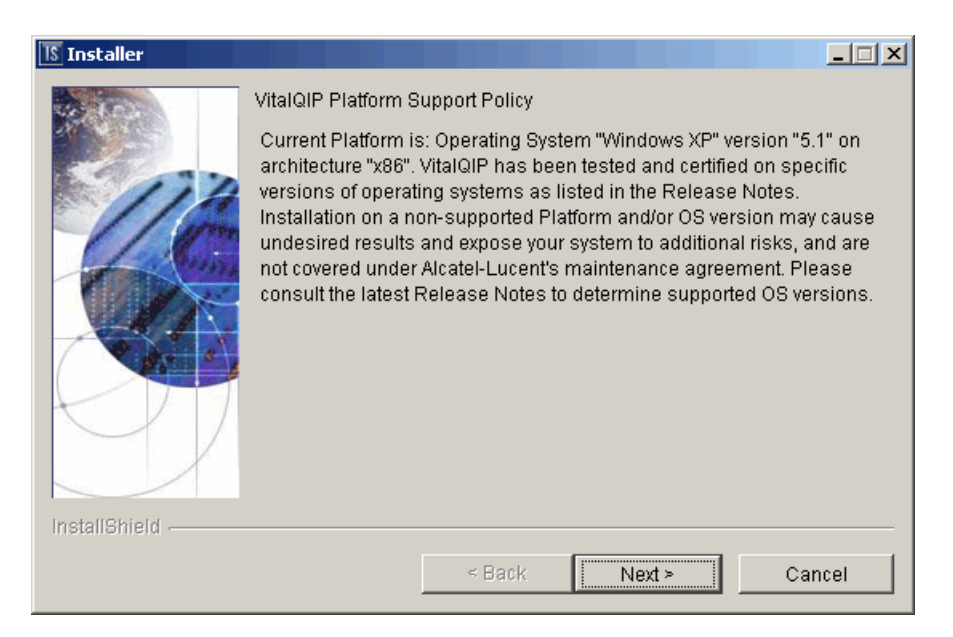
.....

Click Cancel to exit the installation and upgrade the operating system to one of the supported versions listed in the *VitalQIP 7.2 Release Notes* before you install VitalQIP.

5 The VitalQIP Home Directory screen opens.

| 15 Installer  |                                                                                                    |
|---------------|----------------------------------------------------------------------------------------------------|
|               | Click Next to install "VitalQIP" to this directory, or click Browse to install to<br>a different directory.<br>Directory Name:<br>//opt/qip<br>Browse |
| InstallShield |                                                                                                    |
|               | < <u>B</u> ack <u>N</u> ext > <u>C</u> ancel                                                                                                    |

The default destination directory for the VitalQIP software is shown. By default, the directory is /opt/qip on UNIX and  $c:\qip$  on Windows. If a version of VitalQIP exists on the machine, the installation reads the **QIPHOME** environment variable and displays the value.

6 Click Next. Choose one of the following.

| If you want to                           | Then                                                                                                    |
|------------------------------------------|----------------------------------------------------------------------------------------------------|
| Install remote server on a UNIX platform | <ul> <li>The installation checks to see if any VitalQIP-related processes are running. If VitalQIP-related processes are running, a screen opens showing the VitalQIP-related daemons that are running.</li> <li>1. Choose one of the following options:</li> <li>Click yes, kill processes automatically and have the installation stop the processes.</li> <li>Click no, they will be killed manually and stop the processes manually.</li> <li>2. Click Next.</li> </ul> |

| If you want to                              | Then                                                                                                    |
|---------------------------------------------|----------------------------------------------------------------------------------------------------|
| Install remote server on a Windows platform | The installation checks to see if any VitalQIP-<br>related processes are running. If VitalQIP-related<br>processes are running, the processes are stopped<br>by the installation. |

7 Click Next. If the DHCP server that is currently installed with VitalQIP is an older version than the one available with this upgrade, you are asked if you want to upgrade the server or retain your current one.

| Installer    | and the second second second second second second second second second second second second second second second                                                                                         |                             |
|--------------|----------------------------------------------------------------------------------------------------|-----------------------------|
|              | The current VitalQIP installation includes a Lucent DHCP S<br>Select "Yes" if you wish to update to the DHCP 5.5 B9 Rel<br>Otherwise, select "No" to retain your existing server and i<br>configuration. | ierver.<br>ease.<br>related |
| 40           | Update DHCP Server?                                                                                                    |                             |
|              | • No                                                                                                    |                             |
| H            |                                                                                                    |                             |
| nstallShield |                                                                                                    |                             |
|              | a Deale Mant a                                                                                                    | Concol                      |

- To upgrade the DHCP server to the newer version, select Yes.
- To retain the existing DHCP server configuration, select No.

.....

8 Click Next. If the DNS server that is currently installed with VitalQIP is an older version than the one available with this upgrade, you are asked if you want to upgrade the server or retain your current one.

|               | The current "<br>"Yes" if you v<br>select "No" to | VitalQIP installation<br>vish to update to the<br>pretain your existin | includes a Lucent DI<br>e DNS 4.2 B11 Relea<br>g server and related | NS Server. Select<br>ase. Otherwise,<br>I configuration. |
|---------------|---------------------------------------------------|------------------------------------------------------------------------|---------------------------------------------------------------------|----------------------------------------------------------|
|               | Update DN<br>• Yes<br>• No                        | S Server?                                                              |                                                                     |                                                          |
| InstallShield |                                                   | e Back                                                                 | Next >                                                              | Cancal                                                   |

- To upgrade the DNS server to the newer version, select Yes.
- To retain the existing DNS server configuration, select No.

9 Click Next. In a few moments, the Features screen opens.

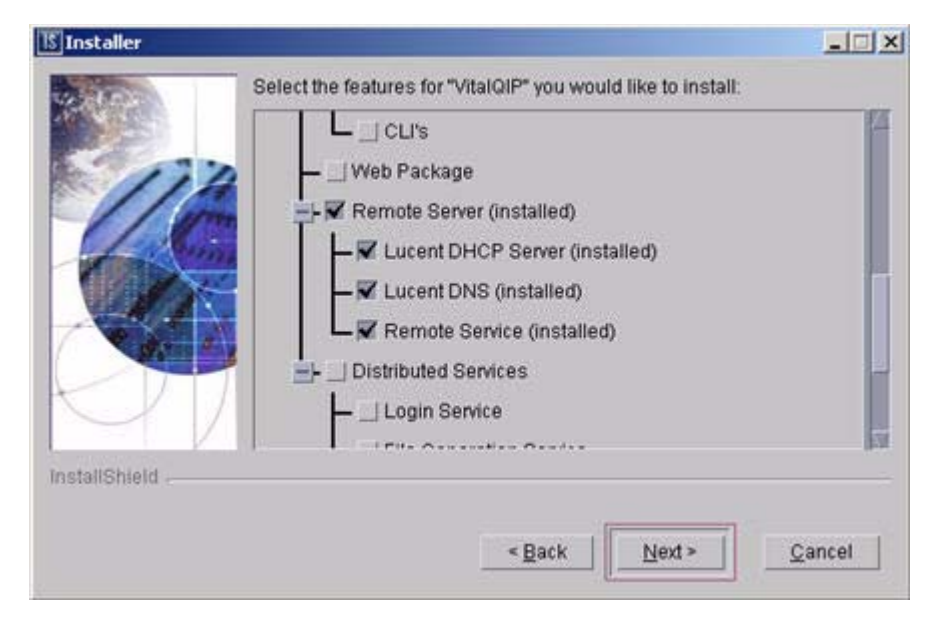

The features currently installed on the server appear checked. You cannot change these selections when performing an upgrade.

**Note:** Depending on the selections you made for DNS and DHCP servers, the Features screen may display differently than the sample above.

10 Click Next. The installation shows an information message. Read the message and follow any instructions that are shown in the message.

11 Click Next. In a few moments, the Summary screen opens.

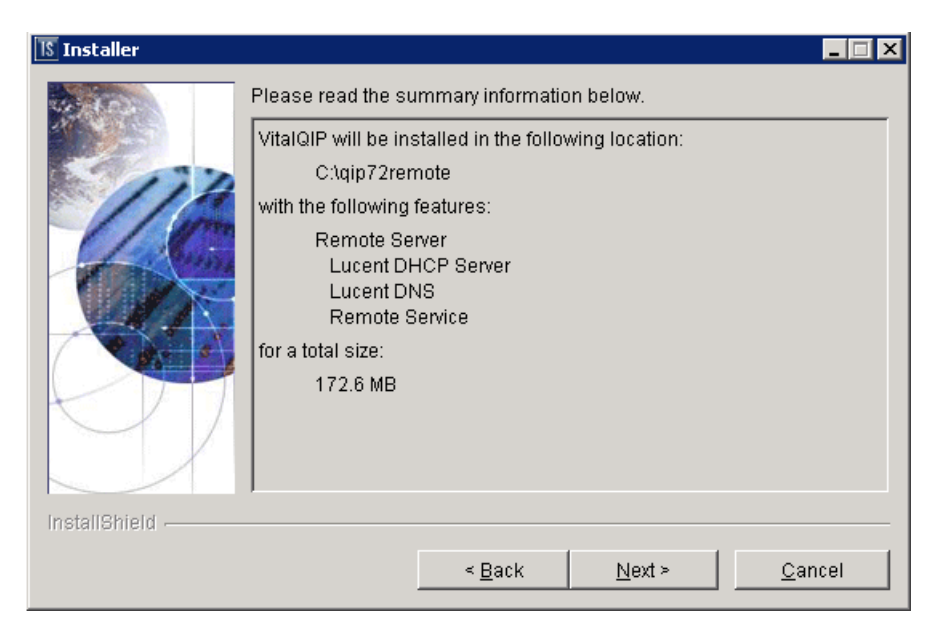

Examine the features to be installed. If changes are necessary, click **Back** to make changes to the installation. If everything looks correct, click **Next**.

The installer commences extracting files and installing VitalQIP.

Note: On a Windows platform, a message may open, asking if you want to overwrite *mfc42.dll*. Click **No** to continue.

During an upgrade, you may receive a prompt indicating that a version of a file being installed is not as current as the already installed file. Click **Yes to All** to overwrite these files.

In a few minutes, the Successful Install screen opens.

#### 12 Choose one of the following.

| If you want<br>to…                                | Then                                                                                                    |  |
|---------------------------------------------------|----------------------------------------------------------------------------------------------------|--|
| Start the remote<br>daemons on a<br>UNIX platform | <ol> <li>Click Next.</li> <li>Result: The Start Remote Daemons screen opens.</li> </ol>                                                                                                    |  |
|                                                   | Installer         Please select whether you want to start remote server daemons or not.         Image: Start RS Daemons         Image: Installation gives you the option to start the remote server daemons, Follow these steps if you want to start the remote server daemons, Follow these steps if you want to start the remote server daemons.         2. Select Start RS Daemons. A screen opens showing the daemons that are to be started.         Note: When attempting to start the the DNS Server, if no named.conf file is configured found on the machine, a message opens that states no named configuration files are found.         Depending on how many other VitalQIP components are installed on your system, additional Start Daemon screens can open. Follow the directions on the screen to complete the installation.         3. Click Maxt |  |
| Remove output files                               | <ol> <li>Click Next.</li> <li>Result: The Remove Output Files screen opens.</li> <li>Go to Step 13.</li> </ol>                                                                                                    |  |

.....

.....

13 In a few moments, the Remove Output Files screen opens.

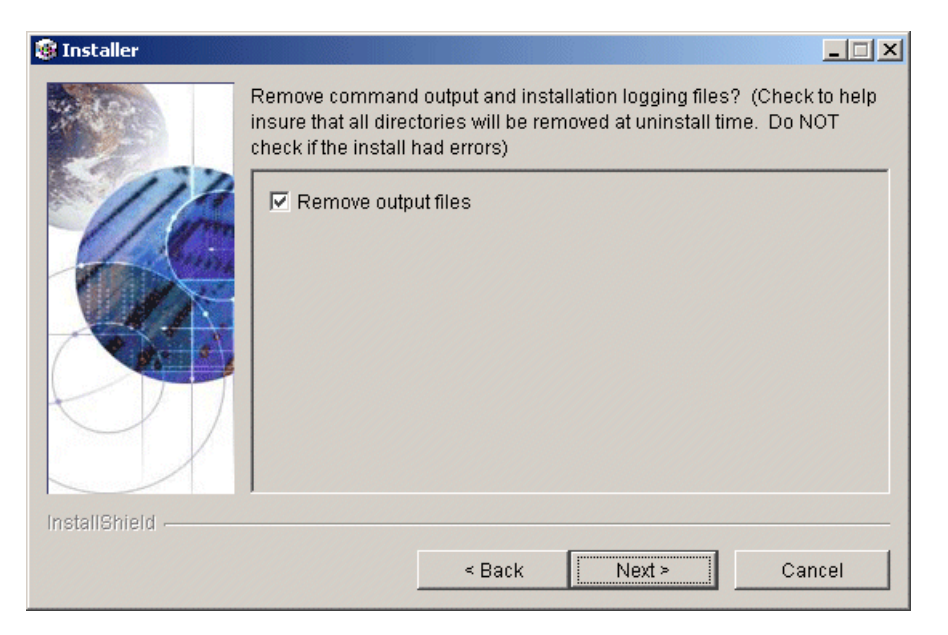

During the installation, VitalQIP produces output files that are no longer needed for the installation. The installation files can be kept or removed from your system. Alcatel-Lucent recommends you keep the files if the installation had errors. If you want to keep the files, uncheck **Remove output files**.

#### 14 Choose one of the following..

| If you want to                                        | Then                                                                                                    |
|-------------------------------------------------------|----------------------------------------------------------------------------------------------------|
| Complete the<br>installation on a<br>UNIX platform    | <ol> <li>Click Next.</li> <li>Result: The Installation complete screen opens.</li> <li>Click Finish.</li> </ol>                                                                                                    |
| Complete the<br>installation on a<br>Windows platform | <ol> <li>Click Next.</li> <li>Result: The Installation complete screen opens.</li> <li>Installer</li> </ol>                                                                                                    |
|                                                       | The wizard requires that you restart your computer.                                                                                                    |
|                                                       | Yes, restart my computer.     No, I will restart my computer at a later time.  InstallShield                                                                                                    |
|                                                       | <ol> <li>Before you can begin using VitalQIP, you must reboot your computer.<br/>Select Yes to restart your computer. If you would rather work on other<br/>tasks before configuring VitalQIP, click No.</li> <li>Click Finish.</li> </ol> |

.....

END OF STEPS

.....

# 23 Upgrade VitalQIP web client interface

### Overview

#### Purpose

This chapter covers upgrading the VitalQIP web client on supported platforms.

#### Contents

This chapter covers these topics.

Install the VitalQIP web client interface

23-2

#### What is installed

The VitalQIP web client upgrade allows you to overlay your existing server components with components from the current release of VitalQIP. The upgrade installation default selections are for whatever VitalQIP components are currently installed on the machine. The upgrade installation only allows you to upgrade existing components on your machine. It does not allow you to install additional components, or uninstall existing components.

#### Upgrade from previous versions

If VitalQIP is being upgraded from a previous version older than 7.2, refer to "Upgrade VitalQIP from a pre 7.2 release to the current release" (p. 26-1)

## Install the VitalQIP web client interface

#### Purpose

This section explains how to upgrade the VitalQIP web client interface on supported platforms. If you have problems installing the software, contact technical support.

#### Before you begin

• Ensure your database is running.

#### Windows

- Ensure you are logged into your system as a user with administrative privileges.
- Ensure you exit all programs you are currently running.

#### UNIX

- Log into your system as the root user. If the installation is not done as the root user the **gping** utility does not work. The utility must have root permission with the **suip** bit set for the administrator. This is an operating system limitation. To work around this limitation:
  - a. Log into the system as the root user:
  - b. Change the mode and permissions on the **qping** utility to be:

#### root:sys & 4755

- For Sybase, it is recommended that Sybase environment variables are sourced. This eliminates the need to enter Sybase related values in during the installation. To do so, execute the following from the Sybase directory:
  - For Cshell:

#### source SYBASE.csh

- For Bourne shell:
  - . ./SYBASE.sh
- Ensure your environment is sourced. In the \$QIPHOME/opt/etc directory, enter
  - . ./shrc

#### Procedure

1 Choose one of the following:

.....

| If you want to                | Then                                                                                                    |
|-------------------------------|----------------------------------------------------------------------------------------------------|
| Upgrade on a Linux platform   | <ol> <li>Change directory to the directory where the<br/>VitalQIP installation files are located.</li> <li>Enter:<br/>./qip72SetupLinuxgccr&lt;#&gt;.bin</li> </ol>                                                                                                    |
| Upgrade on a Solaris platform | <ol> <li>Change directory to the directory where the<br/>VitalQIP installation files are located.</li> <li>Enter:<br/>./qip72setupSolarisr&lt;#&gt;.bin</li> </ol>                                                                                                    |
| Upgrade on a Windows platform | <ol> <li>Open a command window and change<br/>directory to the installation file location.<br/>This is the location you selected when you<br/>downloaded the Windows installation<br/>executable from the Alcatel-Lucent<br/>Electronic Download site (<i>c:\temp</i> is the<br/>default location).</li> <li>Enter:<br/>gip72setupwin32r&lt;#&gt;.exe</li> </ol> |

.....

For all executables, the **#** denotes the repackaging number of the executable.

.....

2 The Software License Agreement screen opens.

| Installer     |                                                                                                    |
|---------------|----------------------------------------------------------------------------------------------------|
| the second    | Please read the following license agreement carefully.                                                                                                    |
|               | LUCENT TECHNOLOGIES INC., DOING BUSINESS AS<br>ALCATEL-LUCENT AND HEREINAFTER REFERRED TO AS<br>ALCATEL-LUCENT                                                |
| 110           | END-USER SOFTWARE LICENSE AGREEMENT                                                                                                    |
|               | IMPORTANT NOTICE: - YOU SHOULD READ THE FOLLOWING<br>TERMS CAREFULLY BEFORE ACCEPTING THIS SOFTWARE<br>LICENSE AGREEMENT. IF YOU CLICK THE 'YES' OR 'LACCEPT. |
|               | ) accept the terms of the license agreement.                                                                                                    |
| InstallShield |                                                                                                    |
|               | <u>Eack</u>                                                                                                    |

Read the software license agreement and:

- Select I accept the terms of the license agreement to accept the license agreement.
- Select I do not accept the terms of the license agreement if you do not accept the license agreement. The installation is canceled.

3 Click Next. The installation determines that this is an upgrade, and the Welcome screen opens.

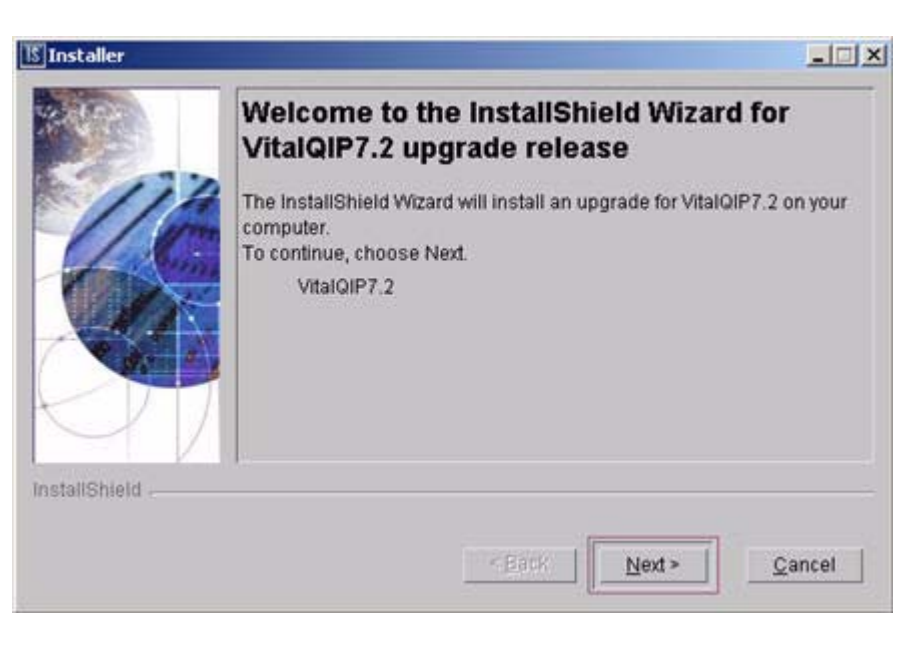

Click Cancel if you want to exit the installation.

4 Click Next. The installation checks that the operating system is a supported version. If the operating system is supported, the Welcome screen opens.

If it is not a supported operating system, a screen opens with the Platform Support Policy.

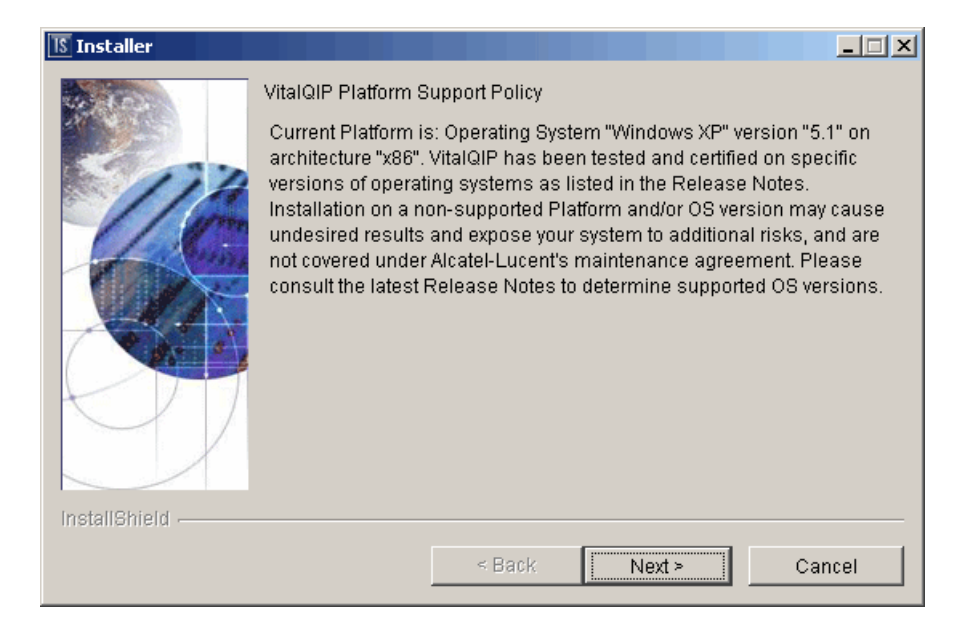

Click **Cancel** to exit the installation and upgrade the operating system to one of the supported versions listed in the *VitalQIP 7.2 Release Notes* before you install VitalQIP.

5 Click Next. The VitalQIP Home Directory screen opens.

| Installer     |                                                                                                    |
|---------------|----------------------------------------------------------------------------------------------------|
| InstallShield | Click Next to install "VitalQIP" to this directory, or click Browse to install to<br>a different directory.<br>Directory Name:<br>/opt/qip<br>Browse |
|               | < <u>B</u> ack <u>N</u> ext > <u>C</u> ancel                                                                                                    |

The default destination directory for the VitalQIP software is shown. By default, the directory is */opt/qip* on UNIX and *c:\qip* on Windows.

Do not install the web client in a directory other than the *QIPHOME* directory.

6 Click Next. Choose one of the following.

| If you want to                        | Then                                                                                                    |
|---------------------------------------|----------------------------------------------------------------------------------------------------|
| Upgrade web client on a UNIX platform | <ul> <li>The installation checks to see if any VitalQIP-related processes are running. If VitalQIP-related processes are running, a screen opens showing the VitalQIP-related daemons that are running.</li> <li>1. Choose one of the following options:</li> <li>Click yes, kill processes automatically and have the installation stop the processes.</li> <li>Click no, they will be killed manually and stop the processes manually.</li> <li>2. Click Next.</li> </ul> |

| If you want to                           | Then                                                                                                    |
|------------------------------------------|----------------------------------------------------------------------------------------------------|
| Upgrade web client on a Windows platform | The installation checks to see if any VitalQIP-<br>related processes are running. If VitalQIP-related<br>processes are running, the processes are stopped<br>by the installation. |

**Important!** If an Apache Tomcat web server is running, the daemon is not stopped. The web server needs to be stopped manually, using the *stopTomcat.sh* script.

7 Click Next. The Features screen opens.

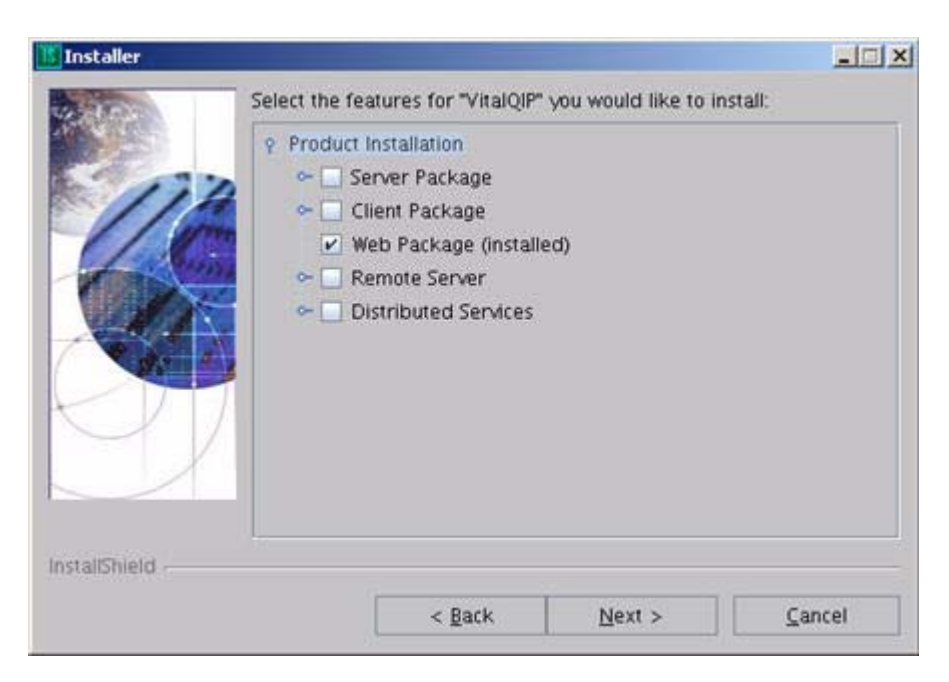

The features currently installed on the server appear checked. You cannot change these selections when performing an upgrade.

- 8 Click Next. The installation shows an information message. Read the message and follow any instructions that are shown in the message.
- 9 Click Next. After a few moments, the Summary screen opens. Examine the features to be installed. If changes are necessary, click Back to make changes to the installation. If everything looks correct, click Next.

The installer commences extracting files and installing VitalQIP. After a few minutes, the Successful Install screen opens.

**Note:** On a Windows platform, a message may open, asking if you want to overwrite *mfc42.dll*. Click **No** to continue.

.....

During an upgrade, you may receive a prompt indicating that a version of a file being installed is not as current as the already installed file. Click **Yes to All** to overwrite these files.

10 Choose one of the following:.

| If you want to                                | Then                                                                                                    |  |  |
|-----------------------------------------------|----------------------------------------------------------------------------------------------------|--|--|
| Start the web<br>client on a UNIX<br>platform | <ol> <li>Click Next.</li> <li>Result: The Start Client Daemons screen opens.</li> </ol>                                                   |  |  |
|                                               | 🕼 Installer                                                                                                    |  |  |
|                                               | Please select whether you want to start client service daemons or not                                                                     |  |  |
|                                               | InstallShield                                                                                                    |  |  |
|                                               | < <u>B</u> ack <u>Next</u> > <u>C</u> ancel                                                                                               |  |  |
|                                               | The installation gives you the option to start the web client daemons.<br>Follow these steps if you want to start the web client daemons: |  |  |
|                                               | <ol> <li>Select Start Client Daemons. A screen opens showing the daemons that are to be started.</li> <li>Cli 1 Neut</li> </ol>           |  |  |
|                                               | 3. Click Next.                                                                                                    |  |  |

------

| If you want to                       | Then                                                                                                    |  |
|--------------------------------------|----------------------------------------------------------------------------------------------------|--|
| Start the Tomcat<br>Server on a UNIX | The Start Tomcat Web Server screen opens.                                                                                                    |  |
| platform                             | Is Installer                                                                                                    |  |
| platform                             | Please select whether you want to start the Tomcat Web Server.     Start Tomcat Web Server   InstallShield   < Back                                                                                             |  |
|                                      |                                                                                                    |  |
|                                      | Follow these steps if you want to start the daemons:                                                                                                    |  |
|                                      | a. Select the Start Tomcat Web Server. A screen opens showing the daemons that are to be started.                                                                                                    |  |
|                                      | b. Go to the next step.                                                                                                    |  |
|                                      | <b>Note:</b> Depending on how many other VitalQIP components are installed on your system, additional Start Daemon screens can open. Follow the directions on the screen to continue complete the installation. |  |
| Remove output                        | 1. Click Next.                                                                                                    |  |
| files                                | Result: The Remove Output Files screen opens.                                                                                                    |  |
|                                      | 2. Go to Step 11.                                                                                                    |  |

.....

#### 11 The Remove Output Files screen opens.

| 🎯 Installer   |                                                                                                    | _ 🗆 🗙           |
|---------------|----------------------------------------------------------------------------------------------------|-----------------|
|               | Remove command output and installation logging files? (Check<br>insure that all directories will be removed at uninstall time. Do N<br>check if the install had errors) | (to help<br>IOT |
| InstallShield | < Back Next> Ca                                                                                                    | ncel            |
|               |                                                                                                    |                 |

During the installation, VitalQIP produces output files that are no longer needed for the installation. The installation files can be kept or removed from your system. It is recommended that you keep the files if the install had errors. If you want to keep the files, uncheck **Remove output files**.

Alcatel-Lucent - Proprietary

See notice on first page.

#### 12 Choose one of the following..

| If you want to                                        | Then                                                                                                    |
|-------------------------------------------------------|----------------------------------------------------------------------------------------------------|
| Complete the<br>installation on a<br>UNIX platform    | <ol> <li>Click Next.</li> <li>Result: The Installation complete screen opens.</li> <li>Click Finish.</li> </ol>                                                                                                    |
| Complete the<br>installation on a<br>Windows platform | 1. Click Next.<br>Result: The Installation complete screen opens.                                                                                                    |
|                                                       | Image: Sector Sector |

.....

END OF STEPS

.....

.....

# 24 Upgrade VitalQIP GUI client

### Overview

#### Purpose

This chapter covers installing VitalQIP GUI on supported platforms.

#### Contents

This chapter covers these topics.

Install the VitalQIP GUI client

#### What is installed

The VitalQIP GUI upgrade allows you to overlay your existing server components with components from the current release of VitalQIP. The upgrade installation default selections are for whatever VitalQIP components are currently installed on the machine. The upgrade installation only allows you to upgrade existing components on your machine. It does not allow you to install additional components, or uninstall existing components.

#### Upgrade from previous versions

If VitalQIP is being upgraded from a previous version, refer to "Upgrade VitalQIP from a pre 7.2 release to the current release" (p. 26-1).

24-2

## Install the VitalQIP GUI client

#### Purpose

This section explains how to install the VitalQIP GUI interface on supported platforms. If you have problems installing the software, contact technical support.

#### Before you begin

• Ensure your database is running.

#### Windows

- Ensure you are logged into your system as a user with administrative privileges.
- Ensure you exit all programs you are currently running.

#### UNIX

• Log into your system as the root user. If the installation is not done as the root user the **gping** utility does not work. The utility must have root permission with the **SUID** bit set for the administrator. This is an operating system limitation.

To work around this limitation:

- a. Log into the system as the root user:
- b. Change the mode and permissions on the **qping** utility to be:

#### root:sys & 4755

- For Sybase, Alcatel-Lucent recommends that Sybase environment variables be sourced. This eliminates the need to enter Sybase-related values during the installation. To do so, execute the following from the Sybase directory:
  - For Cshell:

#### source SYBASE.csh

- For Bourne shell:
  - . ./SYBASE.sh
- Ensure your environment is sourced. In the \$QIPHOME/opt/etc directory, enter
  - . ./shrc

#### Procedure

To install the VitalQIP GUI client, follow these steps:

#### 1 Choose one of the following:

| If you want to                | Then                                                                                                    |
|-------------------------------|----------------------------------------------------------------------------------------------------|
| Upgrade on a Linux platform   | 1. Change directory to the directory where the VitalQIP installation files are located.                                                                                               |
|                               | 2. Enter:                                                                                                    |
|                               | ./qip72SetupLinuxgccr<#>.bin                                                                                                    |
| Upgrade on a Solaris platform | 1. Change directory to the directory where the VitalQIP installation files are located.                                                                                               |
|                               | 2. Enter:                                                                                                    |
|                               | ./qip72setupSolarisr<#>.bin                                                                                                    |
| Upgrade on a Windows platform | 1. Open a command window and change directory to the installation file location.                                                                                                    |
|                               | This is the location you selected when you downloaded the Windows installation executable from the Alcatel-Lucent Electronic Download site ( <i>c:\temp</i> is the default location). |
|                               | 2. Enter:                                                                                                    |
|                               | qip72setupwin32r< <b>#</b> >.exe                                                                                                    |

2 The Software License Agreement screen opens.

| 15 Installer  |                                                                                                    |
|---------------|----------------------------------------------------------------------------------------------------|
| A Same        | Please read the following license agreement carefully.                                                                                                    |
|               | LUCENT TECHNOLOGIES INC., DOING BUSINESS AS<br>ALCATEL-LUCENT AND HEREINAFTER REFERRED TO AS<br>ALCATEL-LUCENT                                                 |
|               | END-USER SOFTWARE LICENSE AGREEMENT                                                                                                    |
|               | IMPORTANT NOTICE: - YOU SHOULD READ THE FOLLOWING<br>TERMS CAREFULLY BEFORE ACCEPTING THIS SOFTWARE<br>LICENSE AGREEMENT. IF YOU CLICK THE 'YES' OR 'I ACCEPT. |
|               | )I accept the terms of the license agreement.                                                                                                    |
| InstallShield |                                                                                                    |
|               | <u>Elack</u>                                                                                                    |

Read the software license agreement and:

- Select I accept the terms of the license agreement to accept the license agreement.
- Select I do not accept the terms of the license agreement if you do not accept the license agreement. The installation is canceled.
- 3 Click Next. The installation determines that this is an upgrade, and the Welcome screen opens.

|                 | Welcome to the InstallShield Wizard for<br>VitalQIP7.2 upgrade release<br>The InstallShield Wizard will install an upgrade for VitalQIP7.2 on your<br>computer.<br>To continue, choose Next.<br>VitalQIP7.2 |
|-----------------|----------------------------------------------------------------------------------------------------|
| InstallShield . | BackQancel                                                                                                    |

Click Cancel if you want to exit the installation.

4 Click Next. If it is not a supported operating system, a screen opens with the Platform Support Policy.

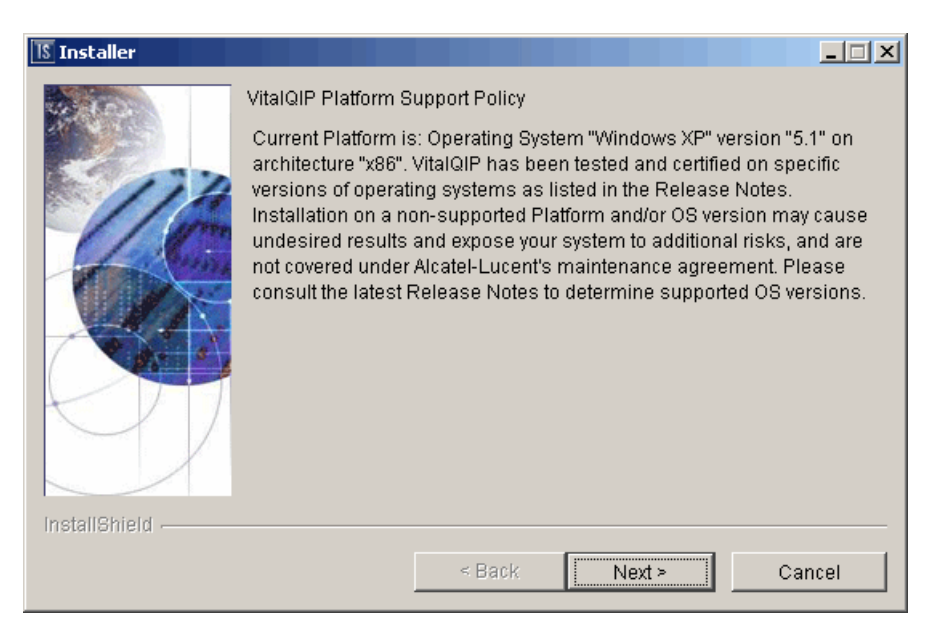

Click Cancel to exit the installation and upgrade the operating system to one of the supported versions listed in the *VitalQIP 7.2 Release Notes* before you install VitalQIP.

5 The VitalQIP Home Directory screen opens.

| 15 Installer  | × •                                                                                                    | ] |
|---------------|----------------------------------------------------------------------------------------------------|---|
|               | Click Next to install "VitalQIP" to this directory, or click Browse to install to<br>a different directory.<br>Directory Name:<br>/opt/qip<br> |   |
| InstallShield |                                                                                                    |   |
|               | < <u>B</u> ack <u>N</u> ext > <u>C</u> ancel                                                                                                   |   |

The default destination directory for the VitalQIP software is shown. By default, the directory is /opt/qip on UNIX and  $c:\qip$  on Windows. If a version of VitalQIP exists on the machine, the installation reads the **QIPHOME** environment variable and displays the value.

| If you want to                           | Then                                                                                                    |
|------------------------------------------|----------------------------------------------------------------------------------------------------|
| Upgrade GUI client on a UNIX platform    | The installation checks to see if any VitalQIP-<br>related processes are running. If VitalQIP-related<br>processes are running, a screen opens showing<br>the VitalQIP-related daemons that are running.                                                              |
|                                          | <ol> <li>Choose one of the following options:</li> <li>Click yes, kill processes automatically<br/>and have the installation stop the processes.</li> <li>Click no, they will be killed manually<br/>and stop the processes manually.</li> <li>Click Next.</li> </ol> |
| Upgrade GUI client on a Windows platform | The installation checks to see if any VitalQIP-<br>related processes are running. If VitalQIP-related<br>processes are running, the processes are stopped<br>by the installation.                                                                                     |

#### 6 IClick Next. Choose one of the following.

7 Click Next. The Features screen opens.

| BAC THERE     | Select the feat | ures for "VitalOIP"                                                                                                    | you would like to in     | istall: |
|---------------|-----------------|----------------------------------------------------------------------------------------------------|--------------------------|---------|
|               |                 | DNS Update Servi<br>File Generation Se<br>Initialize Database<br>Login Service<br>ant Package (installe<br>GUI Client (installe | e<br>rvíce<br>e<br>lied) |         |
|               | ♥               | CLI's (installed)<br>b Package<br>mote Server<br>Lucent DHCP Serv<br>Lucent DNS                                                 | rer                      |         |
| InstallShield |                 | Remote Service                                                                                                    |                          | -       |
|               | J               | < <u>B</u> ack                                                                                                    | <u>N</u> ext >           | Gancel  |

The features currently installed on the server appear checked. You cannot change these selections when performing an upgrade.

- 8 Click Next. The installation shows an information message. Read the message and follow any instructions that are shown.
- 9 Click Next. After a few moments, the Summary screen opens. Examine the features to be installed. If changes are necessary, click Back to make changes to the installation. If everything looks correct, click Next.

The installer commences extracting files and installing VitalQIP. After a few moments, the Successful Install screen opens.

**Note:** On a Windows platform, a message may open, asking if you want to overwrite *mfc42.dll*. Click **No** to continue.

During an upgrade, you may receive a prompt indicating that a version of a file being installed is not as current as the already installed file. Click **Yes to All** to overwrite these files.

#### 10 Choose one of the following.

| If you want<br>to…            | Then                                                                                                    |
|-------------------------------|----------------------------------------------------------------------------------------------------|
| Start client                  | 1. Click Next.                                                                                                    |
| daemons on a<br>UNIX platform | Result: The Start Client Daemons screen opens.                                                                                                    |
|                               | 🖪 Installer                                                                                                    |
|                               | Please select whether you want to start client service daemons or not.                                                                                                    |
|                               | Image: Start Client Daemons         Image: Start Client Daemons                                                                                                    |
|                               | < <u>B</u> ack <u>C</u> ancel                                                                                                    |
|                               | The installation gives you the option to start the client daemons,                                                                                                    |
|                               | 2. Select <b>Start Client Daemons</b> . A screen opens showing the client daemons that are to be started.                                                                                                    |
|                               | <ul><li>Depending on how many other VitalQIP components are installed on your system, additional Start Daemon screens can open. Follow the directions on the screen to complete the installation.</li><li>Click Next.</li></ul> |
| Remove output                 | 1. Click Next.                                                                                                    |
| files                         | Result: The Remove Output Files screen opens.                                                                                                    |
|                               | 2. Go to Step 11.                                                                                                    |

.....

.....

11 The Remove Output Files screen opens.

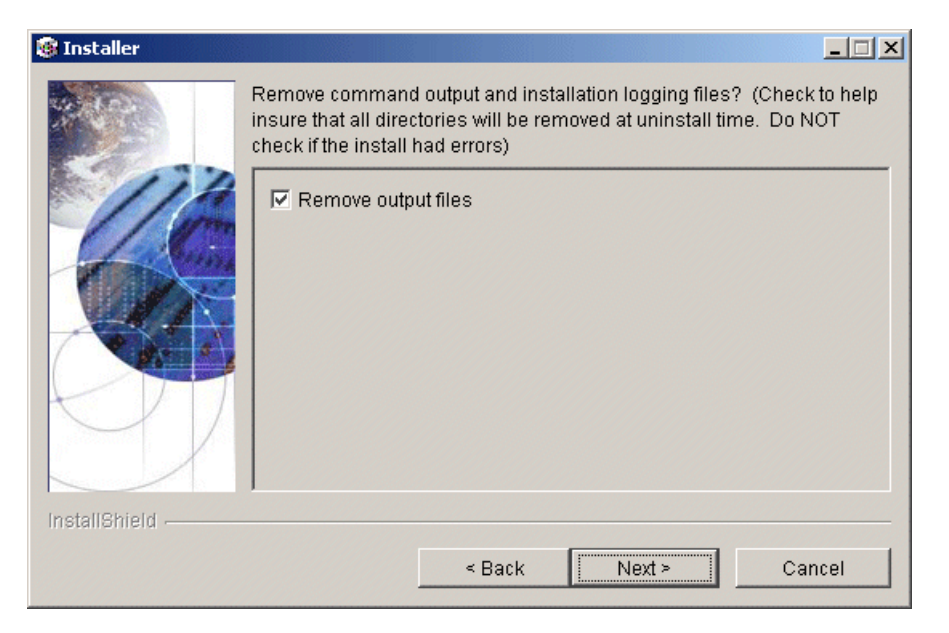

During the installation, VitalQIP produces output files that are no longer needed for the installation. The installation files can be kept or removed from your system. It is recommended that you keep the files if the install had errors. If you want to keep the files, uncheck **Remove output files**.

#### 12 Choose one of the following..

| If you want to                                        | Then                                                                                                    |
|-------------------------------------------------------|----------------------------------------------------------------------------------------------------|
| Complete the<br>installation on a<br>UNIX platform    | <ol> <li>Click Next.</li> <li>Result: The Installation complete screen opens.</li> <li>Click Finish.</li> </ol>                                                                                                    |
| Complete the<br>installation on a<br>Windows platform | <ol> <li>Click Next.</li> <li>Result: The Installation complete screen opens.</li> <li>Installer</li> </ol>                                                                                                    |
|                                                       | The wizard requires that you restart your computer.                                                                                                    |
|                                                       | Yes, restart my computer.     No, I will restart my computer at a later time.  InstallShield                                                                                                    |
|                                                       | <ol> <li>Before you can begin using VitalQIP, you must reboot your computer.<br/>Select Yes to restart your computer. If you would rather work on other<br/>tasks before configuring VitalQIP, click No.</li> <li>Click Finish.</li> </ol> |

.....

END OF STEPS

# 25 Upgrade VitalQIP Distributed Services

### Overview

#### Purpose

This chapter covers installing VitalQIP Distributed Services on a supported platforms.

#### Contents

This chapter covers these topics.

Upgrade the VitalQIP Distributed Services

25-2

#### What is installed

The VitalQIP enterprise server upgrade allows you to overlay your existing server components with components from the current release of VitalQIP. The upgrade installation default selections are for whatever VitalQIP components are currently installed on the machine. The upgrade installation only allows you to upgrade existing components on your machine. It does not allow you to install additional components, or uninstall existing components.

#### Upgrade from previous versions

If VitalQIP is being upgraded from a previous version, refer to "Upgrade VitalQIP from a pre 7.2 release to the current release" (p. 26-1).

## Upgrade the VitalQIP Distributed Services

#### Purpose

This section explains how to upgrade VitalQIP Distributed Services on supported platforms. If you have problems installing the software, contact technical support.

#### Before you begin

• Ensure your database is running.

#### Windows

- Ensure you are logged into your system as a user with administrative privileges.
- Ensure you exit all programs you are currently running.

#### UNIX

• Log into your system as the root user. If the installation is not done as the root user the **gping** utility does not work. The utility must have root permission with the **SUID** bit set for the administrator. This is an operating system limitation.

To work around this limitation:

- a. Log into the system as the root user:
- b. Change the mode and permissions on the **qping** utility to be:

#### root:sys & 4755

- Alcatel-Lucent recommends that Sybase environment variables be sourced, which. eliminates the need to enter Sybase-related values during the installation. To do so, execute the following from the Sybase directory:
  - For Cshell:

#### source SYBASE.csh

- For Bourne shell:
  - . ./SYBASE.sh
- Ensure your environment is sourced. In the \$QIPHOME/opt/etc directory, enter
  - . ./shrc

#### Procedure

To upgrade VitalQIP Distributed Services, follow these steps:

.....

#### 1 Choose one of the following:

\_\_\_\_\_

| If you want to                | Then                                                                                                    |
|-------------------------------|----------------------------------------------------------------------------------------------------|
| Upgrade on a Linux platform   | 1. Change directory to the directory where the VitalQIP installation files are located.                                                                                                    |
|                               | 2. Enter:                                                                                                    |
|                               | ./qip72SetupLinuxgccr<#>.bin                                                                                                    |
| Upgrade on a Solaris platform | 1. Change directory to the directory where the VitalQIP installation files are located.                                                                                                    |
|                               | 2. Enter:                                                                                                    |
|                               | ./qip72setupSolarisr<#>.bin                                                                                                    |
| Upgrade on a Windows platform | 1. Open a command window and change directory to the installation file location.                                                                                                    |
|                               | This is the location you selected when you<br>downloaded the Windows installation<br>executable from the Alcatel-Lucent<br>Electronic Download site ( <i>c:\temp</i> is the<br>default location) |
|                               | 2. Enter:                                                                                                    |
|                               | qip72setupwin32r< <b>#&gt;.e</b> xe                                                                                                    |

2 The Software License Agreement screen opens.

| 15 Installer  |                                                                                                    |
|---------------|----------------------------------------------------------------------------------------------------|
| B. Com        | Please read the following license agreement carefully.                                                                                                    |
|               | LUCENT TECHNOLOGIES INC., DOING BUSINESS AS<br>ALCATEL-LUCENT AND HEREINAFTER REFERRED TO AS<br>ALCATEL-LUCENT                                               |
| 1/10          | END-USER SOFTWARE LICENSE AGREEMENT                                                                                                    |
|               | IMPORTANT NOTICE - YOU SHOULD READ THE FOLLOWING<br>TERMS CAREFULLY BEFORE ACCEPTING THIS SOFTWARE<br>LICENSE AGREEMENT. IF YOU CLICK THE 'YES' OR 'LACCEPT. |
|               | )I accept the terms of the license agreement.                                                                                                    |
| InstallShield |                                                                                                    |
|               | - BackCancel                                                                                                    |

Read the software license agreement and:

- Select I accept the terms of the license agreement to accept the license agreement.
- Select I do not accept the terms of the license agreement if you do not accept the license agreement. The installation is canceled.
- 3 Click Next. The installation determines that this is an upgrade, and the Welcome screen opens.

|               | Welcome to the InstallShield Wizard for<br>VitalQIP7.2 upgrade release<br>The InstallShield Wizard will install an upgrade for VitalQIP7.2 on your<br>computer.<br>To continue, choose Next.<br>VitalQIP7.2 |
|---------------|----------------------------------------------------------------------------------------------------|
| InstallShield | Eack Next > Qancel                                                                                                    |

.....

Click Cancel if you want to exit the installation.

4 Click Next. The installation checks that the operating system is a supported version. If it is not a supported operating system, a screen opens with the Platform Support Policy.

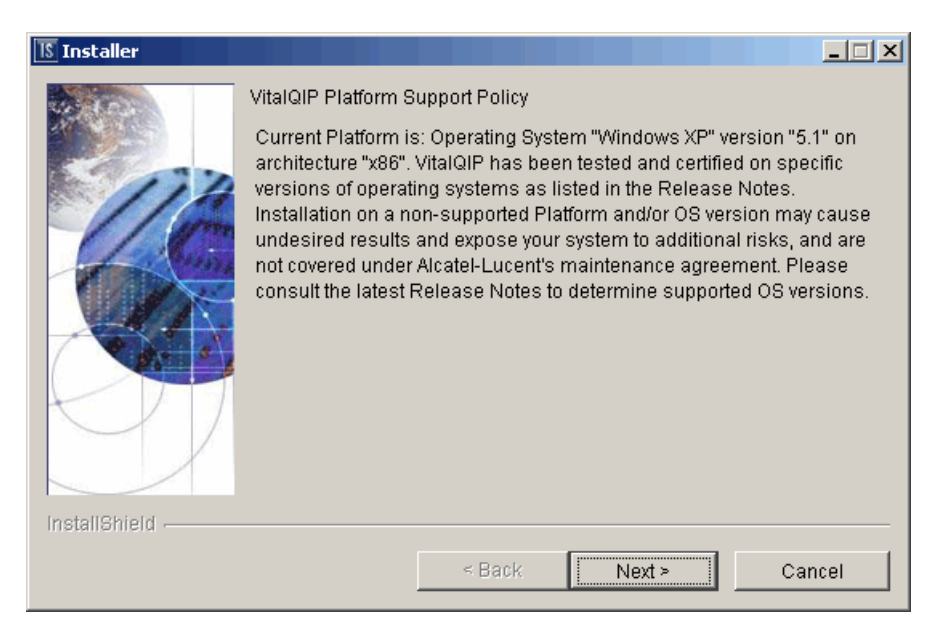

Click Cancel to exit the installation and upgrade the operating system to one of the supported versions listed in the *VitalQIP 7.2 Release Notes* before you install VitalQIP.

5 The VitalQIP Home Directory screen opens.

| 15 Installer  | × •                                                                                                    | ] |
|---------------|----------------------------------------------------------------------------------------------------|---|
|               | Click Next to install "VitalQIP" to this directory, or click Browse to install to<br>a different directory.<br>Directory Name:<br>/opt/qip<br> |   |
| InstallShield |                                                                                                    |   |
|               | < <u>B</u> ack <u>N</u> ext > <u>C</u> ancel                                                                                                   |   |

.....

The default destination directory for the VitalQIP software is shown. By default, the directory is */opt/qip* on UNIX and *c:\qip* on Windows. If a version of VitalQIP exists on the machine, the installation reads the **QIPHOME** environment variable and displays the value.

| If you want to                                        | Then                                                                                                    |
|-------------------------------------------------------|----------------------------------------------------------------------------------------------------|
| Upgrade Distributed Services on a UNIX platform       | The installation checks to see if any VitalQIP-<br>related processes are running. If VitalQIP-related<br>processes are running, a screen opens showing<br>the VitalQIP-related daemons that are running.                                                              |
|                                                       | <ol> <li>Choose one of the following options:</li> <li>Click yes, kill processes automatically<br/>and have the installation stop the processes.</li> <li>Click no, they will be killed manually<br/>and stop the processes manually.</li> <li>Click Next.</li> </ol> |
| Upgrade Distributed Services on a<br>Windows platform | The installation checks to see if any VitalQIP-<br>related processes are running. If VitalQIP-related<br>processes are running, the processes are stopped<br>by the installation.                                                                                     |

#### 6 IClick Next. Choose one of the following.
7 Click Next. In a few moments, the Features screen opens.

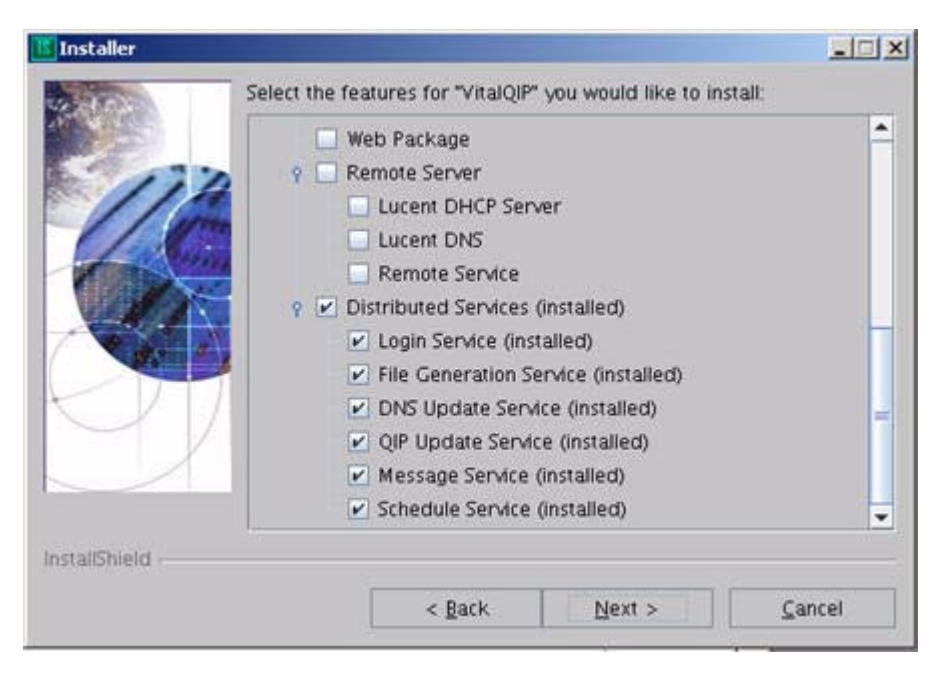

The features currently installed on the server appear checked. You cannot change these selections when performing an upgrade.

- 8 Click Next. The installation shows an information message. Read the message and follow any instructions that are shown in the message.
- 9 Click Next. After a few moments, the Summary screen opens. Examine the features to be installed. If changes are necessary, click Back to make changes to the installation. If everything looks correct, click Next.

The installer commences extracting files and installing VitalQIP.

**Note:** On a Windows platform, a message may open, asking if you want to overwrite *mfc42.dll*. Click **No** to continue.

During an upgrade, you may receive a prompt indicating that a version of a file being installed is not as current as the already installed file. Click **Yes to All** to overwrite these files.

In a few minutes, the Successful Install screen opens.

#### 10 Choose one of the following.

.....

| lf you want<br>to                                  | Then                                                                                                    |  |  |  |
|----------------------------------------------------|----------------------------------------------------------------------------------------------------|--|--|--|
| Start Distributed<br>Services daemons<br>on a UNIX | <ol> <li>Click Next.</li> <li>Result: The Start Distributed Services Daemons screen opens.</li> </ol>                                                                                                    |  |  |  |
| platform                                           | Installer          Please select whether you want to start distributed services         deemons or not.         Image: Start Distributed Services Daemons         Image: Image: The installation gives you the option to start the Distributed Services daemons. Follow these steps if you want to start the Distributed Services daemons:         2. Select the Start Distributed Services Daemons. A screen opens showing the daemons that are to be started.         Note:       Depending on how many other VitalQIP components are installed on your system, additional Start Daemon screens can open. Follow the directions on the screen to complete the installation.         3.       Click Next. |  |  |  |
| Remove output files                                | <ol> <li>Click Next.</li> <li>Result: The Remove Output Files screen opens.</li> <li>Go to Step 11.</li> </ol>                                                                                                    |  |  |  |

.....

11 The Remove Output Files screen opens.

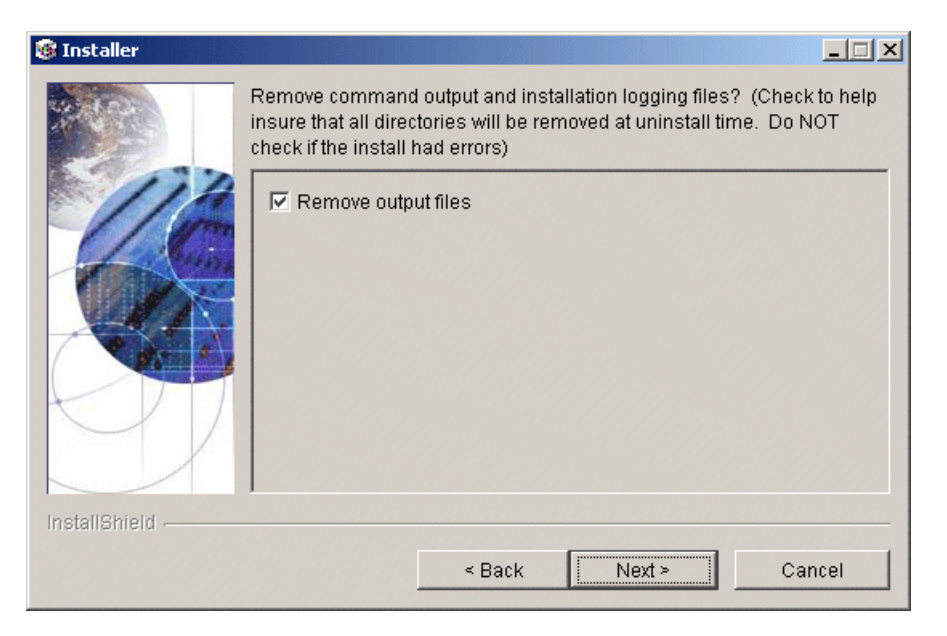

During the installation, VitalQIP produces output files that are no longer needed for the installation. The installation files can be kept or removed from your system. It is recommended that you keep the files if the install had errors. If you want to keep the files, uncheck **Remove output files**.

#### 12 Choose one of the following..

| If you want to                                        | Then                                                                                                    |
|-------------------------------------------------------|----------------------------------------------------------------------------------------------------|
| Complete the<br>installation on a<br>UNIX platform    | <ol> <li>Click Next.</li> <li>Result: The Installation complete screen opens.</li> <li>Click Finish.</li> </ol>                                                                                                    |
| Complete the<br>installation on a<br>Windows platform | <ol> <li>Click Next.</li> <li>Result: The Installation complete screen opens.</li> <li>Installer</li> </ol>                                                                                                    |
|                                                       | The wizard requires that you restart your computer.                                                                                                    |
|                                                       | Yes, restart my computer.     No, I will restart my computer at a later time.  InstallShield      Back Next > Finish                                                                                                    |
|                                                       | <ol> <li>Before you can begin using VitalQIP, you must reboot your computer.<br/>Select Yes to restart your computer. If you would rather work on other<br/>tasks before configuring VitalQIP, click No.</li> <li>Click Finish.</li> </ol> |

.....

END OF STEPS

## 26 Upgrade VitalQIP from a pre 7.2 release to the current release

### Overview

#### Purpose

This chapter describes the procedures you need to upgrade VitalQIP from a previous release to the current release.

**Note:** Only upgrade paths from supported releases are described. If you are running an older version of VitalQIP than the ones described in this chapter, contact Alcatel-Lucent Technical Support for assistance.

#### Contents

This chapter covers these topics.

| Upgrading to VitalQIP 7.2                   | 26-2  |
|---------------------------------------------|-------|
| Upgrading to Sybase 15.0.2                  | 26-4  |
| Overlaying Sybase 15.0.2 over Sybase 15.0.1 | 26-14 |
| Upgrading to Oracle 10gR2                   | 26-20 |
| Upgrading the VitalQIP enterprise server    | 26-23 |

## Upgrading to VitalQIP 7.2

#### Overview

The upgrade to VitalQIP 7.2 is accomplished in the following sequence:

- 1. Install a 64 bit version of the database software (Sybase 15.0.2 with ESD#6 or Oracle 10gR2). Refer to Table 26-1, "Database upgrade requirements" (p. 26-2) to determine what database upgrade is necessary.
- 2. Install the VitalQIP 7.2 Enterprise Server.

#### Purpose

Use this procedure when you want to upgrade to the current version of VitalQIP from a previous version of VitalQIP.

#### Before you begin

Only 64-bit database servers are supported in VitalQIP 7.2. The Sybase or Oracle database upgrade is only needed for a database on an enterprise server. Although recommended, database clients do not need to be upgraded on your VitalQIP 7.2 clients if they are running Sybase 12.5 or 15.x clients, or Oracle 10.x clients, as VitalQIP 6.x, Sybase or Oracle client software is not required on remote servers.

| VitalQIP Release    | Sybase<br>Version | Sybase Upgrade<br>Requirements                                                                                                    | Oracle<br>Version | Oracle Upgrade<br>Requirements                                                  |
|---------------------|-------------------|----------------------------------------------------------------------------------------------------|-------------------|---------------------------------------------------------------------------------|
| 6.1 SP1 and earlier | 12.5.X            | No direct upgrade<br>path exists to<br>VitalQIP 7.2. Contact<br>Technical support.                                                                                                    | 9.2.X             | No direct upgrade path exists<br>to VitalQIP 7.2. Contact<br>Technical support. |
| 6.2 B49 and earlier | 12.5.X            | Back up 12.5.x,<br>uninstall 12.5.x, and<br>then install 64 bit<br>15.0.2 with ESD#6.<br>To uninstall Sybase,<br>refer to the directions<br>in Chapter 2 of the<br>VitalQIP Installation<br>Guide. | 9.2.X             | Back up 9.2.X and upgrade to 64 bit 10gR2.                                      |

#### Table 26-1 Database upgrade requirements

| VitalQIP Release  | Sybase<br>Version  | Sybase Upgrade<br>Requirements                                                                                                    | Oracle<br>Version | Oracle Upgrade<br>Requirements         |
|-------------------|--------------------|----------------------------------------------------------------------------------------------------|-------------------|----------------------------------------|
| 7.0 B460 and B502 | 15.0               | Back up 15.0,<br>uninstall 15.0, and<br>then install 15.0.2<br>with ESD#6. To<br>uninstall Sybase,<br>refer to the directions<br>in Chapter 2 of the<br>VitalQIP Installation<br>Guide.                                                                                                    | 10gR2             | Ensure that 64 bit 10gR2 is installed. |
| 7.0 B520          | 15.0 and<br>15.0.1 | If version is 15.0:<br>Option 1: Back up<br>15.0, uninstall 15.0,<br>and then install<br>15.0.2 with ESD#6.<br>To uninstall Sybase,<br>refer to the directions<br>in Chapter 2 of the<br>VitalQIP Installation<br>Guide.<br>Option 2: Install 64<br>bit 15.0.2 in a new<br>directory.<br>"If version is 15.0.1:<br>Upgrade to 15.0.2<br>with ESD#6 is<br>required. | 10gR2             | Ensure that 64 bit 10gR2 is installed. |
| 7.1               | 15.0.1             | Upgrade to 15.0.2<br>with ESD#6 is<br>required.                                                                                                    | 10gR2             | Ensure that 64 bit 10gR2 is installed. |

.....

. . . .

## Upgrading to Sybase 15.0.2

#### Purpose

Follow these instructions if you are performing a fresh installation of Sybase 15.0.2 in a new directory, or after uninstalling an older version.

.....

#### Export VitalQIP data

To export your data, follow these steps:

#### Steps

------

- 1 Run the following from a command line: qip-export -u qipadmin -p <password> -d <export\_directory>
- 2 Make a copy of the VitalQIP exported data.
- 3 If you are also using Audit Manager, export the Audit Manager data as well. Run the following command from a command line:

lam-export -u lamadmin -p <password> -d <export\_directory>

4 Ensure you save a copy of your Sybase dump to restore your database if necessary.

END OF STEPS

#### Retain current Sybase settings

If you want to keep your current Sybase settings (device names, paths, and sizes), you need to note your current Sybase database configuration settings. This information is needed during the Sybase 15.0.2 installation. To retain a copy of your current Sybase configurations, follow these steps::

#### Steps

- 1 Start the Sybase server.
- 2 Enter the following commands:

|   | isql -U sa -P <sa_password><br/>1&gt;sp_helpdb QIP<br/>2&gt;go</sa_password> |
|---|------------------------------------------------------------------------------|
| 3 | Print the returned information.                                              |
| 4 | Enter the following commands:                                                |
|   | 1>sp_helpdb master<br>2>go                                                   |
| 5 | Print the returned information.                                              |
| 6 | Enter the following commands:                                                |
|   | 1>sp_helpdevice<br>2>go                                                      |
| 7 | Print the returned information.                                              |
|   | END OF STEPS                                                                 |

#### Retain configuration file settings

If you want to use new Sybase configuration settings, open your current *<dataserver>.cfg* file in a text editor. This file is located in the SYBASE directory. Review the file's content and note all the parameters that have changed from the default. After Sybase 15.0.2 is installed, you can use the same sizes, or you can enter new information for these parameters. For example, you must ensure the lock scheme parameter (in the Lock Manager section) is set to "datarows" in the Sybase 15.0.2 version of the *<dataserver>.cfg* file. This parameter allows row level locking.

#### Stop the Sybase Server and VitalQIP Services

Stop all Sybase server and all VitalQIP services. To stop the Sybase server, submit the following commands:

```
isql -U sa -P <sa_password>
1>shutdown
2>go
```

To stop all VitalQIP services, refer to Chapter 2, "Manage VitalQIP Services" in the *VitalQIP Administrator Reference Manual*.

#### Fresh Sybase 15.0.2 installation

Obtain the Sybase 15.0.2 installation set from the VitalQIP ALED site. The directions for installing Sybase are located in "Install Sybase database" (p. 2-1) After you have finished the installation, complete the tasks in the following sections.

#### Post-installation tasks for fresh Sybase 15.0.2 installation

After the Sybase 15.0.2 installation, perform the following steps:

- 1. Edit the <dataserver>.cfg file to make any changes necessary for parameters noted when you were performing the pre-installation task described in "Retain configuration file settings" (p. 26-5). For example, you must ensure the lock scheme parameter (in the Lock Manager section) is set to "datarows".
- 2. Sybase 15.0.2 alters its server entries in the interfaces file (UNIX) or *sql.ini* file (Windows) using the dsedit utility. The new Sybase 15.0.2 installation places the server name and database server IP address into the interfaces file or sql.ini file (for example, QIPSYBASE, 198.200.138.1). Problems can occur for your Sybase clients since the clients expect the entry in the interfaces file to have the database server's IP address and port number. Alcatel-Lucent recommends editing the interfaces file or sql.ini file on the database server and changing it to the database server's IP address and port number to match your Sybase client interfaces files.

END OF STEPS

#### Setting the System Administrator password

A user account called "sa" is created for the Sybase System Administrator when you install the Sybase software. A user logged in as "sa" can use any database on Adaptive Server, including master, with full privileges.

Immediately after a new installation, there is no password on the "sa" account. The initial default value for the password is NULL. In a production environment, the Sybase System Administrator should always use a non-default password.

The System Administrator should log in to the new Adaptive Server as "sa" and set a password using **sp\_password**:

```
isql -Usa -P
1> sp_password null, <new_password>
2> go
```

where "null" is the default password and **<new\_password>** is the password that you are assigning to the "sa" account.

#### Handling multiple Sybase engines for multi-processor machines

Changing the default value in the Sybase Configuration file for option "number of engines at startup" can cause various VitalQIP services to hang. The VitalQIP log files indicate a hang when it tries to disconnect from the Sybase database. This only affects customers running Sybase on a multiple CPU machine and who have changed this configuration option from DEFAULT to the number of CPUs utilized at Sybase startup.

The default setting for this parameter in the Sybase configuration file is: number of engines at startup = DEFAULT. Alcatel-Lucent recommends keeping this option set to DEFAULT. The DEFAULT value equates to 1. In ASE 15, the support method for dynamically starting and stopping additional Sybase dataserver engines is through the use of the **sp\_engine** system stored procedure.

The syntax for the execution of the sp\_engine command by the sa user is as follows:

```
sp_engine "online | offline | can_offline" [,<engine id>]
Example:
sp_engine "online"
Or:
```

sp\_engine "online", 1

Also, setting the Sybase configuration parameter "max online engines" (in the Processors section) to the number of CPUs available on the machine, allows the **sp\_engine** command to dynamically set Sybase dataserver engines online and offline.

**Note:** Engine numbers start with 0. Therefore, the first engine started by Sybase will have an engine id of 0. Any additional engines will start with the number 1 and move forward from there.

After the parameters are set, Sybase requires a special ASE\_JAVA license file, *ASE150\_java.lic*, to run multiple Sybase processes. The file is not platform specific, and not 32/64bit specific.

Note: The ASE150\_java.lic file requirement started with ASE 15.0.

Follow these steps to install the *ASE150\_java.lic* file:

1 Download a copy of the *ASE150\_java.lic* file from the ALED site:

/VitalQIP/7.2/Sybase15.0.2/ASE15.0-JAVA-LIC

2 Copy the *ASE150\_java.lic* file into the \$SYBASE/SYSAM-2\_0/licenses directory.

| 3            | Stop and restart Sybase.                                                                          |                                 |                                                                                                    |  |  |  |
|--------------|---------------------------------------------------------------------------------------------------|---------------------------------|----------------------------------------------------------------------------------------------------|--|--|--|
|              | END OF STEPS                                                                                      |                                 |                                                                                                    |  |  |  |
| Apply Sybase | 15.0.2 ESD#6 patch                                                                                |                                 |                                                                                                    |  |  |  |
|              | Download the Sybase 15.0.2 ESD#6 patch for the OS and unzip or untar it to a temporary directory. |                                 |                                                                                                    |  |  |  |
|              | To install, follow these steps:                                                                   | To install, follow these steps: |                                                                                                    |  |  |  |
| 1            | Log into your system as:                                                                          |                                 |                                                                                                    |  |  |  |
|              | • For UNIX, the root user                                                                         |                                 |                                                                                                    |  |  |  |
|              | <ul> <li>For Windows, the user with administrative privileges</li> </ul>                          |                                 |                                                                                                    |  |  |  |
| 2            | Exit all programs you are currer                                                                  | ntly running.                   |                                                                                                    |  |  |  |
| 3            | To start the installation:                                                                        |                                 |                                                                                                    |  |  |  |
|              | If you are                                                                                        | Then                            | l                                                                                                    |  |  |  |
|              | Installing on UNIX                                                                                | 1. S<br>a                       | Source your Sybase environment variables:<br>. If needed, change the directory to the<br>Sybase home directory: |  |  |  |
|              |                                                                                                   |                                 | cd /opt/ <sybase directory=""></sybase>                                                                         |  |  |  |
|              |                                                                                                   | t                               | <ul> <li>Source the Sybase environment variables:</li> </ul>                                                    |  |  |  |
|              |                                                                                                   | -                               | - For Cshell:                                                                                                   |  |  |  |
|              |                                                                                                   |                                 | source SYBASE.csh                                                                                               |  |  |  |
|              |                                                                                                   | -                               | - For Bourne shell:                                                                                             |  |  |  |
|              |                                                                                                   |                                 | /SYBASE.sh                                                                                                    |  |  |  |
|              |                                                                                                   | 2. C                            | Go to the directory where the Sybase EBF#6 installation files are located.                                      |  |  |  |
|              |                                                                                                   | 3. H                            | Execute:                                                                                                    |  |  |  |
|              |                                                                                                   |                                 | ./setup                                                                                                    |  |  |  |

.....

| If you are            | Then                                                                    |
|-----------------------|-------------------------------------------------------------------------|
| Installing on Windows | 1. From your Desktop, select <b>Run</b> from the Start menu.            |
|                       | 2. Open a command prompt and type:                                      |
|                       | cmd                                                                     |
|                       | 3. Go to the directory where the Sybase installation files are located: |
|                       | cd <drive>:\<directory></directory></drive>                             |

Result: The Welcome screen opens:

| 💽 Sybase Adaptive Server Enterprise Suite 15.0.2 ESD 6 Installer                                                                                                    |
|----------------------------------------------------------------------------------------------------|
| Sybase Adaptive Server Enterprise Suite                                                                                                    |
| Welcome to the InstallShield Wizard for Sybase Adaptive<br>Server Enterprise Suite version 15.0.2 ESD 6                                                                  |
| The InstallShield Wizard will install Sybase Adaptive Server Enterprise Suite on your computer. Shut<br>down all Sybase products, then click Next to begin installation. |
|                                                                                                    |
|                                                                                                    |
|                                                                                                    |
| Instal/Shield -                                                                                                    |
| SYBASE < <u>Back</u> <u>Next</u> > <u>Cancel</u>                                                                                                    |

.....

4 Click Next. The End-User License Agreement screen opens.

- 5 In the Select field, select your country to display the license agreement in your language. Read the license agreement and select I agree to the terms of the Sybase license for the install location specified option.
- 6 Click Next. The Destination screen opens.
- 7 Check that the path displayed corresponds to the Sybase home directory you specified when you installed Sybase 15.0.2,
- 8 Click Next. A dialog box opens with the message You have chosen to install into an existing directory. Any older version of the product you choose to install that are detected in this directory will be replaced. Do you want to continue with installation into this directory?

9 Click Yes. The Sybase setup type screen opens:

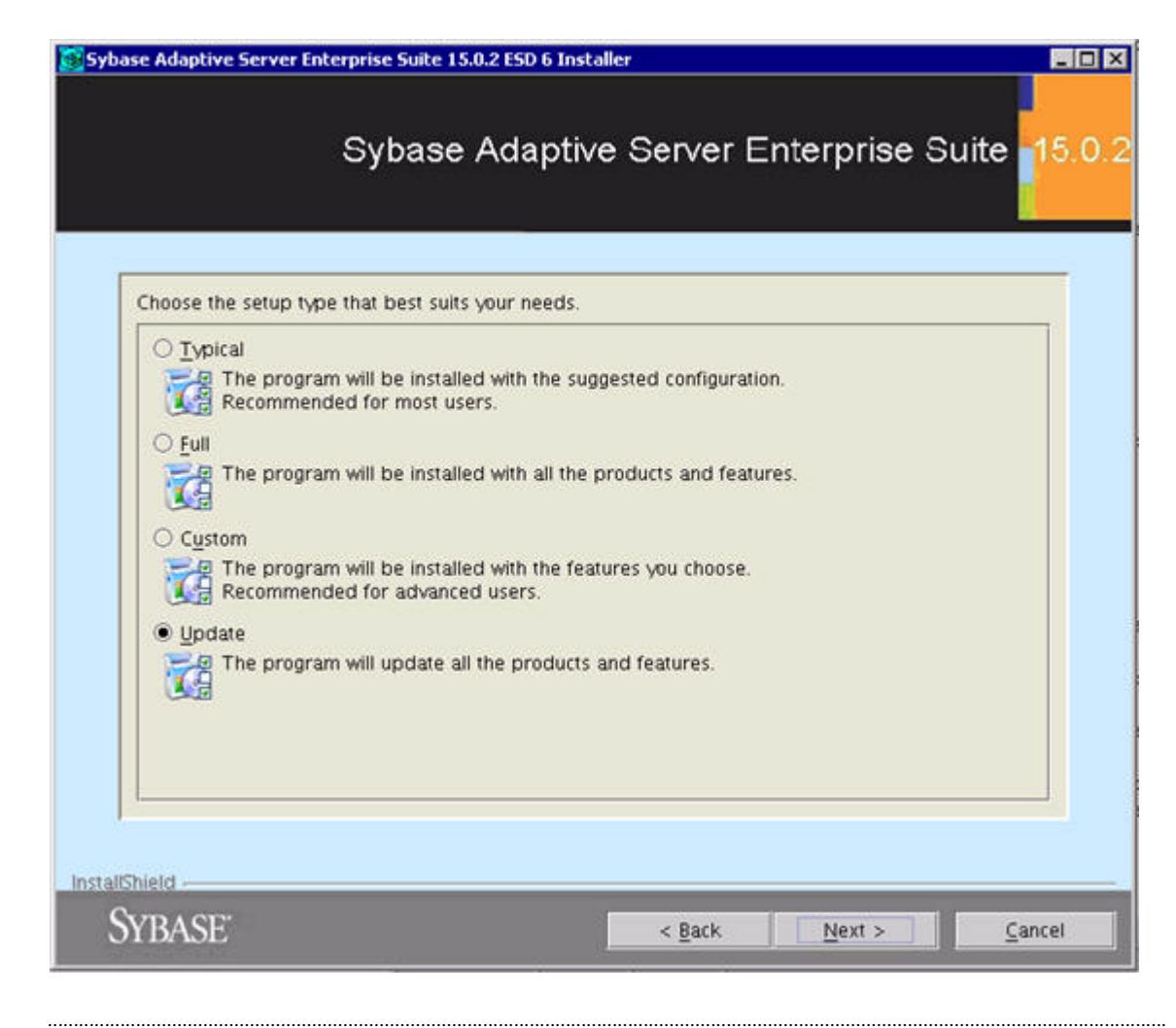

- 10 Ensure that the Update option is selected and click Next.
- 11 The ASE Installer displays the features that have already been installed and which features will be updated by the ESD#6 patch.
- 12 Click Next. The ASE Installer checks your system information. In some instances, a dialog box opens with the message Installer ins unable to find a suitable license for one or more of the configured Adaptive Server Enterprise instance(s)... Do you want to continue without the license verification?

- 13 Click Yes. In a few moments, the summary information screen opens.
- 14 Click Next. The ESD#6 patch install commences.
- 15 When messages appear informing you that newer files exist on your system, click Yes to All.
- 16 When the patch is successfully installed, click **Next** to continue.
- 17 In the Configure new Adaptive Server screen, ensure that all checkboxes are deselected and click Next.
- 18 Click Finish to close the ASE Installer.The ESD#6 patch installation is completed.
- 19 Restart the Adaptive Server:
- 20 On UNIX, run: \$SYBASE/\$SYBASE\_ASE/install/startserver [-f RUN\_server\_name file]
- 21 "On Windows, verify that the Adaptive Server has restarted after a reboot. Select Start => Programs => Administrative Tools => Services. Right-click on SYBSQL\_<servername>] and select Start if the Adaptive Server status is not displayed.
- 22 Verify that the new version has been installed. Run the following query from isql:

```
isql -U sa -P <sa_password>
1>select @@version
2>go
```

23 Verify that the new version is at 15.0.2 with ESD#6.

END OF STEPS

.....

.....

## Overlaying Sybase 15.0.2 over Sybase 15.0.1

#### Purpose

Follow these instructions if you are performing an overlay installation of Sybase 15.0.2 on top of an existing Sybase 15.0.1 database.

.....

#### Pre-installation tasks

Before overlaying Sybase 15.0.1 with Sybase 15.0.2, the following steps must be completed.

#### Check that the database is error free

Because installing Adaptive Server 15.0.2 overwrites current Adaptive Server software, ensure that your database is error free before you start the overlay.

To ensure that your database is error free, run **dbcc checkdb** and **dbcc checkcatalog** on the Sybase database.

```
isql -U sa -P <sa_password>
1>use QIP
2>go
1>dbcc checkdb
2>go
```

Check that the output does not contain error messages and then run **dbcc** 

#### checkcatalog:

```
1>dbcc checkcatalog
2>go
```

If errors are returned by these commands, contact Technical Support before you proceed with the overlay.

#### Back up database and Sybase directory

If you need to revert to the original version of the Adaptive Server software, you must back up the database, as well as make a copy of the Sybase directory.

To back up the database, refer to the instructions in Chapter 18 of the *VitalQIP* Administrator Reference Manual.

#### Export VitalQIP data

To export your data, follow these steps:

1 Run the following from a command line:

```
qip-export -u qipadmin -p <password> -d <export_directory>
```

- 2 Make a copy of the VitalQIP exported data.
- 3 If you are also using Audit Manager, export the Audit Manager data as well. Run the following command from a command line:

```
qip-export -u lamadmin -p <password> -d <export_directory>
```

4 Ensure you save a copy of your Sybase dump to restore your database if necessary.

END OF STEPS

#### Stop the Sybase Server

Stop all Sybase server and all VitalQIP services. To stop the Sybase server, enter the following commands:

isql -U sa -P <sa\_password> 1>shutdown 2>go

To stop all VitalQIP services, refer to Chapter 2, "Manage VitalQIP Services" in the *VitalQIP Administrator Reference Manual*.

#### **Overlay installation**

Follow these instructions if you are performing an overlay installation of Sybase 15.0.2 on top of Sybase 15.0.1. The directions for installing Sybase as a direct install are the same as for Sybase 15.0.1 and are located in "Install Sybase database" (p. 2-1).

**Note:** Linux only. Sybase 15.0.2 requires system library */usr/lib/libaio.so.1*. If it does not exist, contact VitalQIP Support for the *libaio-0.3.102-1.i386.rpm* package and install this rpm (which includes the library *libaio.so.1*). For more information, refer to https://rhn.redhat.com/errata/RHBA-2005-085.html.

To overlay Sybase 15.0.2 on top of Sybase 15.0.1, follow these steps:

1 Verify that you have shut down Adaptive Server, exported your data, backed up both the database and the SYBASE directory, as specified in the pre-installation tasks section above.

2 Use InstallShield to load the new software from the location where you downloaded from ALED:

- "For Windows installations, execute setup.exe.
- "For UNIX installations, change to the correct directory and enter ./setup.
- 3 Install Adaptive Server 15.0.2 over the SYBASE installation path, following the instructions in "Install Sybase database" (p. 2-1). Note that after files are loaded into your SYBASE directory, InstallShield asks if you want to configure the new installed server.

|                                                                                                    | Subasa Adaptiva                                                                                                    | Sanvar Entarnrise                                                                                                    | Suita                                                                                  |
|----------------------------------------------------------------------------------------------------|----------------------------------------------------------------------------------------------------|----------------------------------------------------------------------------------------------------|----------------------------------------------------------------------------------------|
|                                                                                                    | Sybase Adaptive C                                                                                                    |                                                                                                    | Suite                                                                                  |
| The Adaptive Server Er<br>Enterprise database s<br>rou select the options<br>each product or to allor<br>to configure the product<br>ime | terprise suite contains a number of p<br>erver. At this point in the installation y<br>on this screen, you will be given the o<br>w the installer to set default values for<br>its at this time, you can configure ther | programs in addition to the Adap<br>rou can choose to configure vari<br>ption of specifying configuration<br>t these on the next screen. If you<br>m using the ASE configuration u | itive Server<br>ous products. I<br>options for<br>u do not choose<br>tility at a later |
| nne.<br>Please deselect any p                                                                                                    | roducts that you do not want to config                                                                                                    | ure now :                                                                                                    |                                                                                        |
| Configure new Ada                                                                                                    | aptive Server                                                                                                    |                                                                                                    |                                                                                        |
| Configure new                                                                                                    | Backu <u>p</u> Server                                                                                                    |                                                                                                    |                                                                                        |
| Configure new                                                                                                    | Monitor Server                                                                                                    |                                                                                                    |                                                                                        |
| Configure new                                                                                                    | XP Server                                                                                                    |                                                                                                    |                                                                                        |
| Configure Unified                                                                                                    | Agent                                                                                                    |                                                                                                    |                                                                                        |
|                                                                                                    |                                                                                                    |                                                                                                    |                                                                                        |
|                                                                                                    |                                                                                                    |                                                                                                    |                                                                                        |
|                                                                                                    |                                                                                                    |                                                                                                    |                                                                                        |
| nield                                                                                                    |                                                                                                    |                                                                                                    |                                                                                        |
| CONTRACTOR .                                                                                                    |                                                                                                    | (                                                                                                    | -                                                                                      |

4 Deselect all the check boxes and click **Next**. The install commences and displays a successful message when it has finished.

5 Click Next to finish the installation. A message opens stating that the wizard requires you restart your computer. Choose from the following.

| If you are            | Ihen                                                                                                    |
|-----------------------|----------------------------------------------------------------------------------------------------|
| Installing on UNIX    | The installation is complete. Click Finish.                                                                          |
| Installing on Windows | The machine must be rebooted before installing<br>VitalQIP. Select one of the following and click<br><b>Finish</b> : |
|                       | • "Yes, restart my computer.                                                                                         |
|                       | • "No, I will restart my computer at a later time.                                                                   |

- 6 Restart the Adaptive Server:
  - "On UNIX, run:

\$SYBASE/\$SYBASE\_ASE/install/startserver [-f RUN\_server\_name file]

- "On Windows, verify that the Adaptive Server has restarted after a reboot. Select Start => Programs => Administrative Tools => Services. Right-click on SYBSQL\_<servername> and select Start if the Adaptive Server status is not displayed.
- 7 Verify that the new version has been installed. Run the following query from isql:

```
isql -U sa -P <sa_password>
1>select @@version
2>go
```

8 The server should now be at version 15.0.2.

END OF STEPS

#### Post-overlay tasks

After you have installed Adaptive Server on top of Sybase 15.0.1, perform the following post-installation tasks.

#### Apply Sybase 15.0.2 ESD#6 patch

Download the Sybase 15.0.2 ESD#6 patch for the OS and unzip or untar it to a temporary directory.

To install and overwrite the current ASE software with the ESD#6 patch, follow the steps in "Apply Sybase 15.0.2 ESD#6 patch" (p. 26-8).

#### Run the installmaster script

Run the new *installmaster* (*instmstr* on Windows) script included with the Sybase 15.0.2 release, using the following command:

#### UNIX instructions

```
isql -U sa -P <sa_password> -S <servername> -n
-i $SYBASE/$SYBASE_ASE/scripts/installmaster -o <output file>
```

#### Windows instructions

```
isql -U sa -P <sa_password> -S <servername> -n
-i %SYBASE%\%SYBASE_ASE%\scripts\instmstr -o <output file>
```

#### Run the instmsgs.ebf script

In Adaptive Server version 15.0.2, several changes have been made to the system stored procedures and many new error messages have been added. You must perform this post overlay task to make these changes available. Follow these steps:

1 Safeguard the modified messages in your master device in case you need to restore error messages back to the 15.0.x release from which you are upgrading. Run uninstmsgs.ebf as follows:

#### UNIX instructions

```
isql -U sa -P <sa_password>-S <servername> -w 1000 -i
$SYBASE/$SYBASE_ASE/scripts/uninstmsgs.ebf -o restore_msgs.ebf
```

Windows instructions

```
isql -U sa -P <sa_password> -S <servername> -w 1000 -i
%SYBASE%\%SYBASE_ASE%\scripts\uninstmsgs.ebf
-o restore_msgs.ebf
```

1 Run the instmsgs.ebf script after you have completed running the uninstmsgs.ebf script, as follows:

#### UNIX instructions

```
isql -U sa -P <sa_password> -S <servername> -n
-i $SYBASE/$SYBASE_ASE/scripts/instmsgs.ebf -o <output file>
```

#### Windows instructions

```
isql -U sa -P <sa_password> -S <servername> -n
-i %SYBASE%\%SYBASE_ASE%\scripts\instmsgs.ebf -o <output file>
```

**Note:** If you revert to your original version of Adaptive Server, you need to undo the instmsgs.ebf changes by running the following script after you have downgraded:

isql -S <servername> -U sa -P <sa\_password> -i restore\_msgs.ebf END OF STEPS

## Upgrading to Oracle 10gR2

#### Purpose

This section covers upgrading from Oracle 9.2 to Oracle 10gR2. The upgrade process is broken down into three parts: Preparation, Install 64 bit Oracle 10gR2, and Post Oracle 10gR2 Installation Steps. Each part must be successfully completed to upgrade to Oracle 10gR2.

Have an Oracle database administrator and Oracle installation documents present while you upgrade. Alcatel-Lucent does not provide support for Oracle upgrades.

**Note:** Alcatel-Lucent recommends installing Oracle 10gR2 in a new directory. If you do not have enough disk space to install Oracle 10gR2 in a new directory, export VitalQIP data (and data for any Add-on products, such as Audit Manager), back up your old Oracle, uninstall Oracle, and install Oracle 10gR2. Do not attempt to upgrade previous Oracle versions.

#### Pre-installation tasks

Before upgrading to Oracle 10gR2, the following steps must be completed:

#### Configure operating system

You must configure your operating system before upgrading. For instructions on configuring your operating system, refer to **CHAPTER LINK**.

For the VitalQIP 7.2 Enterprise Server (running on a Solaris platform), your operating system must be upgraded to Solaris 9 or 10 before upgrading your Oracle database.

#### Export VitalQIP data

To export your data, follow these steps:

1 Run the following from a command line:

```
qip-export -u qipadmin -p <password> -d <export_directory>
```

- 2 Make a copy of the VitalQIP exported data.
- 3 If you are also using Audit Manager, export the Audit Manager data as well. Run the following command from a command line:

lam-export -u lamadmin -p <password> -d <export\_directory>

4 Follow any Oracle backup procedures your organization has in place.

END OF STEPS

#### Stop the Oracle server and VitalQIP services

Stop the Oracle server and all VitalQIP services. If you need assistance with stopping the Oracle server, refer to your Oracle database administrator. For information about stopping VitalQIP services, refer to the *VitalQIP Administrator Reference Manual*.

#### Uninstall Oracle

For UNIX: Uninstall Oracle. This procedure assumes enough space is available on your machine for a separate installation of Oracle. If there is not enough space, remove the old version of Oracle after backups are made before installing Oracle 10gR2.

#### Install Oracle 10gR2

Install Oracle 10gR2 according to Oracle's installation guide and release notes. There are several Oracle parameters that need to be modified for your database and operational environment. Increasing these parameters within Oracle can result in better performance within Oracle and VitalQIP. These parameter settings represent minimum requirements for an Oracle and VitalQIP configuration:

- cursor\_sharing = exact
- db\_file\_multiblock\_read\_count = 16
- shared\_pool\_size = 234881024
- processes = 150
- $dml_locks = 500$
- $log_buffer = 14306304$
- db\_block\_size = 8192
- pga\_aggregate\_target = 383778816

**Note:** It is recommended that the settings for sga\_max\_size and sga\_target parameters be set to the maximum allowed based on available memory to Oracle. Refer to Oracle installation documentation for more details on how to set the sga\_max\_size and sga\_target parameters.

**Note:** The compatible parameter must be set to at least 9.2.0.0 (for example, compatible=9.2.0.0) to support the MAXEXTENTS UNLIMITED parameter. This storage parameter is used when creating temporary tables, and the indexes are used to move the database design. These tables and indexes are dropped at the end of the

migration. Following the upgrade, export and import data into the Oracle database to defragment the disk space that was fragmented by temporary tables and indexes.

#### Post-installation Oracle 10gR2 installation steps

After upgrading the Oracle 10gR2 database, follow these steps:

- 1 You are now ready to proceed with the VitalQIP upgrade. Install VitalQIP 7.2 following the installation instructions in Part II of the VitalQIP Installation Guide.
- 2 Import your VitalQIP data using VitalQIP's qip-import utility. For more information about qip-import, refer to the VitalQIP Command Line Interface User's Guide.

**Note:** If VitalQIP ENUM Manager is also being upgraded at this time, qip import must be performed after the new version of ENUM Manager has been installed.

3 Notify your Oracle database administrator to run Oracle's analyze command to gather statistics on the VitalQIP database after it has been imported. This step helps with performance.

END OF STEPS

## Upgrading the VitalQIP enterprise server

#### Purpose

This section covers the upgrade of VitalQIP enterprise server from VitalQIP, version 6.2, 7.0, or 7.1 to VitalQIP 7.2.

#### Before you begin

Comply with the following before beginning the upgrade:

• Obtain a new license key since the license key structure was modified for VitalQIP 7.2.

Note: When upgrading VitalQIP on Linux and Solaris servers, you must obtain a new license key. You need to supply the IP address instead of the hostID when requesting a new license key.

- Back up your existing database before upgrading to VitalQIP 7.2. If any problems occur during the upgrade, you will need these backups to restore your current data.
- Back up your existing VitalQIP system including all subdirectories before upgrading. If any problems occur during the upgrade, you will need these backups to restore your current system to its original state.
- Back up your *qip.pcy* file. If your VitalQIP 7.2 installation fails for any reason, you must uninstall VitalQIP 7.2 and reinstall it.
- UNIX only. If you wish to enable access to GUI help screens, ensure that a browser is installed. Make a note of its location so you can enter the full pathname including the browser executable during the VitalQIP enterprise installation.
- It is recommended that a copy of the VitalQIP Installation Guide and the VitalQIP Command Line User's Guide be available before you begin the upgrade process. VitalQIP documentation is located on the ALED site.

Importing VitalQIP data into your VitalQIP database requires temporary disk space. It is important to have the right amount of temporary disk space when running VitalQIP's import utility. Determine the size of the largest VitalQIP export file in your current VitalQIP export directory and add 5% to that file size. The sum is the size of the largest temporary file qip-import (the import utility is called during the upgrade and imports data into the database) creates. Ensure that enough temporary disk space resides in the export directory.

#### Preparation for upgrading the VitalQIP 7.2 Enterprise Server

Before you begin upgrading to the VitalQIP 7.2 enterprise server, ensure your system meets the prerequisites described in this section.

#### Back up all data files

Before upgrading, back up all Oracle, and/or VitalQIP data files. Refer to "Upgrading to Oracle " on page 8-17 for backing up Oracle.

#### **Migration prerequisites**

All servers defined in VitalQIP must contain a valid domain and a default directory location. If not, the VitalQIP 7.2 data migration fails.

Apply current 6.2 or 7.x patches to Enterprise Server before exporting the data to ensure all database scripts/patches have been applied via the qip-dbinit process. If this step is not performed, the database scripts can also be applied manually (for example. 62\_6321sybscript.sql) after the 6.x data has been imported into the VitalQIP 7.2 system via the qip-import CLI.

Before upgrading to VitalQIP 7.2, stop VitalQIP services and connections to the database. Additionally, all web servers should be shut down prior to an import to avoid caching issues.

#### Resolve migration issues

Ensure you resolve all migration issues before upgrading to VitalQIP 7.2. Alcatel-Lucent recommends testing the migration of data in a 'lab environment' to ensure all migration issues are identified and resolved before upgrading in production. The following migration issues with Network Allocator data have been identified:

- User Classes are not migrated properly into Address Templates. The User Classes need to be set manually after migration.
- Migrated RIR Seed Blocks are not getting RIR report types migrated correctly. All seed blocks that were migrated show as "Do Not Generate Report" Report types and need to be set manually after migration.
- Migrated Address Templates are missing a required domain name (since this did not exist in Network Allocator 3.2 data). This can cause errors when using explicit allocation with these address templates. Edit the templates and add the domain name manually.
- Import of RIPE/APNIC/ARIN email from Network Allocator 3.2 must be manually migrated to the Registration email address.

#### Copy original export data

During the upgrade process, current export files are converted into VitalQIP 7.2 format. If you want to keep the original exported data, the original export directory must be copied before upgrading to VitalQIP 7.2.

#### Obtain qipadmin Password

During the installation of VitalQIP 7.2, you are asked to provide the password for qipadmin. You need to obtain qipadmin's password from your VitalQIP system administrator before beginning the VitalQIP enterprise server upgrade.

#### Upgrading VitalQIP 6.2 or 7.x to VitalQIP 7.2 on Windows

VitalQIP 7.2 cannot be installed over any other versions of VitalQIP. You must first uninstall your current version of VitalQIP, making sure you back up all files as described in ""Preparation for upgrading the VitalQIP 7.2 Enterprise Server" (p. 26-23).

#### Upgrading from VitalQIP 6.2 or 7.x to VitalQIP 7.2 on Windows

To upgrade the VitalQIP enterprise server from version 6.2/7.x to VitalQIP 7.2, follow these steps:

- 1 Use the **gip-export** CLI to export VitalQIP 6.2 or 7.x data.
- 2 Install 64 bit Sybase 15.0.2 (followed by the ESD#6 patch) or 64 bit Oracle 10gR2.

3 Install the VitalQIP 7.2 Enterprise Server.

4 Use the qip-import CLI to import data to VitalQIP 7.2.

**Note:** If VitalQIP ENUM Manager is also being upgraded at this time, qip import must be performed after the new version of ENUM Manager has been installed.

- 5 Open VitalQIP Services Controller by accessing Start=>Programs=>Lucent VitalQIP =>VitalQIP Services Controller.
- 6 Start the VitalQIP Login Service, VitalQIP Message Service, and VitalQIP Schedule Service by highlighting the "VitalQIP Login Service", "VitalQIP Message Service" and "VitalQIP Schedule Service" and click Start. Depending on the type of installation that is run, the server and service may already be running.

- 7 Verify that the services have started successfully, and close the VitalQIP Services Controller by clicking Exit.
- 8 Open the VitalQIP application by accessing Start=>Programs=>Lucent VitalQIP=>VitalQIP.
- 9 Log into the VitalQIP interface as qipman.
- 10 Verify that the data remains the same as prior to the upgrade and is accessible.
- 11 Access Help=>About VitalQIP to verify that the VitalQIP version reads "7.2".
- 12 Refer to "Pre-installation tasks" (p. 26-20) for a list of things to do after you have completed the VitalQIP 7.2 upgrade.
  - END OF STEPS

#### Upgrading VitalQIP 6.2 or 7.x to VitalQIP 7.2 on UNIX

To upgrade VitalQIP 6.2 or 7.x to VitalQIP 7.2 on UNIX, follow these steps:

1 Check the */etc/profile* for the following lines and, if they are present, remove them:

```
# Begin INSTALLSHIELD Environment Variable Section
# Do not edit this section manually.
```

```
# var 1 : CLASSPATH=`echo
  $CLASSPATH`:/opt1/qipsrt/classes/cliwrapper.jar:/opt1/qipsrt/c
  lasses/log4j.jar:/opt1/qipsrt/classes/jdom.jar:/opt1/qipsrt/cl
  asses/xalan.jar:/opt1/qipsrt/classes/xerces.jar
  if [ -z "`echo $CLASSPATH`" ]
  then
  CLASSPATH=/opt1/qipsrt/classes/cliwrapper.jar:/opt1/qipsrt/classes
    s/log4j.jar:/opt1/qipsrt/classes/jdom.jar:/opt1/qipsrt/classes
    /xalan.jar:/opt1/qipsrt/classes/xerces.jar
  else
```

```
CLASSPATH=`echo
  $CLASSPATH`:/opt1/qipsrt/classes/cliwrapper.jar:/opt1/qipsrt/c
  lasses/log4j.jar:/opt1/gipsrt/classes/jdom.jar:/opt1/gipsrt/cl
  asses/xalan.jar:/opt1/gipsrt/classes/xerces.jar
fi
export CLASSPATH
# var 1 : PATH=`echo
  $PATH`:/opt1/qipsrt/Netalloc/3.2:/opt1/qipsrt/cli
if [ -z "`echo $PATH`" ]
then
PATH=/opt1/qipsrt/Netalloc/3.2:/opt1/qipsrt/cli
else
PATH=`echo $PATH`:/opt1/qipsrt/Netalloc/3.2:/opt1/qipsrt/cli
fi
export PATH
# End INSTALLSHIELD Environment Variable Section
```

- 2 Use **gip-export** to export VitalQIP 6.2 or 7.x data. (You may need to save the data in another machine.)
- 3 Install or upgrade to Solaris 9 or 10 or Linux 5.2 and apply all the recommended patches.
- 4 Install 64 bit Sybase 15.0.2 (followed by the ESD#6 patch) or 64 bit Oracle 10gR2 (for Database Server).
- 5 Install VitalQIP 7.2 Enterprise Server.
- 6 Use **qip-import** to import data to VitalQIP 7.2.

Note: If VitalQIP ENUM Manager is also being upgraded at this time, **qip import** must be performed after the new version of ENUM Manager has been installed.

7 Start the enterprise server daemons using the following command: #\$QIPHOME/etc/qip-es-startup

8 Access the VitalQIP application by executing: ip-manage& 9 Log into the VitalQIP interface as gipman. 10 Verify that the data remains the same as prior to the upgrade and is accessible. Access Help=>About VitalQIP and verify that the VitalQIP version is "7.2". 11 Refer to "Post-installation tasks" (p. 26-29) for a list of tasks to perform after you have completed the VitalQIP 7.2 upgrade. END OF STEPS Troubleshooting the enterprise server upgrade Installation failure If the VitalQIP 7.2 installation fails, reference the \$QIPHOME/log/qip-util.log file for more information. If **qip-import** is executed following a VitalQIP 7.2 install, reference the *\$OIPHOME/log/qip-import.log* file for more information.

Importation of data failure

There are situations where the importation of data fails during an installation. If this occurs, follow these steps:

1 Obtain the 7.2SP1\_convert.sql and 7.2\_convert.sql files from the ALED site:

For Oracle: /Vitalqip/7.2/Patches/Sybase\_Files/convert-sql For Sybase: /Vitalqip/7.2/Patches/Oracle\_Files/convert-sql

- 2 Copy files to the \$QIPHOME/script directory.
- 3 Run qip-import.

END OF STEPS

#### Post-installation tasks

After the upgrade is completed, perform the following:

- Verify that QIP Temp Space is created incorrectly against Sybase 15.0.2 ESD#6. Run the following Sybase script to correct this issue if necessary:
  - a. Obtain the *alter\_tempdb.sql* file from the ALED site:

/VitalQIP/7.2/Sybase15.0.2/alter-tempdb-sql

- b. Change the directory:
- cd \$QIPHOME/script
  - c. Change the directory to and source your environment by running:
- cd \$QIPHOME/etc
- . ./shrc
  - d. Login to Sybase using isql by entering:
- isql -Usa -P -S<Servername> -ialter\_tempdb.sql
  - e. Restart Sybase.
- Review the *qip-util.log* file. Information on data that could not be upgraded but was not severe enough to generate an error is located in this file.
- "The VitalQIP 7.2 installation modifies the *qip.pcy* file with a proper password unless the data is imported from a different server. If that is the case, use the **qip-crypt** command to create a new encrypted password (for information about the **qip-crypt** command, refer to the *VitalQIP Command Line Interface User's Guide*). Edit the *qip.pcy* file with a text editor after the upgrade to insert the new encrypted password.
- If you are on VitalQIP 6.2 and you used an SSL push (DNS or DHCP) before upgrading to VitalQIP 7.2, you must encrypt the password for the RMI QAPI service. To encrypt the password, perform the following steps:
  - a. Enter:

QAPISSL\_Scheduler, PassPhrase

This displays the unencrypted RMI QAPI password.

b. Enter:

qip-crypt <unencrypted pass phrase>

This displays the encrypted version of the password.

- c. Edit the *qip.pcy* file and replace the unencrypted password with the encrypted one.
- d. Stop and start the RMI Schedule Service.

#### Move user exits

After the upgrade, you must update the *qip.pcy* file and move user exits. Ensure all user exits are moved to the *QIPHOME/userexits* directory. The File Generation Service looks for user exits in this directory. Remember to use the absolute paths with user exit scripts and set execute permissions on the user exit files.

.....

# A Uninstall VitalQIP

### Overview

#### Purpose

This appendix covers the uninstall procedure for VitalQIP.

#### Contents

This appendix covers these topics.

| Uninstall VitalQIP          |     |
|-----------------------------|-----|
| Uninstall overview          | A-2 |
| UNIX: Uninstall VitalQIP    | A-3 |
| Windows: Uninstall VitalQIP | A-5 |

## Uninstall VitalQIP

## Uninstall overview

If you are upgrading from a previous version of VitalQIP, you must uninstall your previous version *completely* prior to installing VitalQIP. For further information on upgrading VitalQIP after you have removed your current version, refer to the "Installation and upgrade notes" chapter in the *VitalQIP 7.2 Release Notes*.

**Important!** The uninstall only removes components it knows about when the VitalQIP installation is installed. If changes occurred to the QIPHOME directory after the installation, the QIPHOME directory is not removed. The QIPHOME directory needs to be manually deleted after running the uninstall.
# UNIX: Uninstall VitalQIP

#### Purpose

This section describes how to uninstall VitalQIP on UNIX. VitalQIP add-ons and Sybase can be uninstalled using these instructions.

#### Before you begin

- The Apache web server is not detected or killed.
- The uninstall program may not remove the *cgi-bin* folder in the *Inetpub\wwwroot* directory. To avoid complications caused by files left over from previous installations, Alcatel-Lucent recommends that you check if this directory was removed and to delete it if necessary.

#### Procedure

To uninstall VitalQIP on a UNIX platform, follow these steps:

\_\_\_\_\_

- 1 Log in as the root administrator.
- 2 If VitalQIP is installed, ensure that all VitalQIP-related processes are stopped.
- 3 Change directory to *\$QIPHOME/\_uninst*.
- 4 Type ./uninstaller.bin.

**Result**: The InstallShield Uninstaller starts. Follow the prompts to uninstall VitalQIP. The uninstall checks for any VitalQIP-related processes that are running. If processes are running, you are prompted to kill the processes.

5 Enter the following commands to clean up the files before you re-install VitalQIP:

rm -rf <installation location>
rm -rf /tmp/is\*
rm -rf /InstallShield

| 6 | Open the <i>\$HOME/vpd.properties</i> file and, if necessary, remove all VitalQIP-related information. |
|---|----------------------------------------------------------------------------------------------------|
|   | END OF STEPS                                                                                           |

.....

.....

# Windows: Uninstall VitalQIP

#### Purpose

This section describes how to uninstall VitalQIP on Windows. VitalQIP add-ons and Sybase can be uninstalled using these instructions.

#### Procedure

To uninstall VitalQIP on a Windows platform, follow these steps:

- 1 Log in as an administrator with administrator privileges.
- 2 Stop all VitalQIP-related processes.
- **3** From the Windows desktop, select **Programs** | **VitalQIP** | **Uninstall VitalQIP** from the Start menu.
- 4 The InstallShield Uninstaller starts; follow the prompts to uninstall VitalQIP.

Note: You may be prompted that the *mfc42.dll* file exists on this system, and asked if you want to delete it. Select Yes to All.

- 5 Delete the QIPHOME directory.
- 6 Search for and delete all files beginning with "qip\_".

END OF STEPS

.....

\_\_\_\_\_

.....

#### 190-409-043R7.2 Issue 4 July 2009

#### Alcatel-Lucent - Proprietary See notice on first page.

#### B-1

# B Troubleshooting

### Overview

#### Purpose

This chapter provides information on how to resolve problems that sometimes occur during installation of VitalQIP. Additional troubleshooting information can be found in the *VitalQIP Administrator Reference Manual*.

#### Contents

This appendix covers these topics.

| Error logging in (as qipman) on a Windows server  | B-1 |
|---------------------------------------------------|-----|
| Unable to start VitalQIP Service (other than DNS) | B-2 |
| Unable to start DNS Service                       | B-2 |
| Login Service not automatically starting          | B-3 |

# Error logging in (as qipman) on a Windows server

#### **Displayed Message**

The displayed message is:

Failed to connect to the database. Login Service is not running. Verify the Server Name, User Name, and Password. Also, make sure the database is running - Error Code=5.

#### Resolution

Check the following:

- Verify that the specified server name, user name, and password are correct.
- Verify that the database has been started.

.....

• Verify that Schedule Service, Message Service, and Login Service in the VitalQIP Service Controller have been started.

# Unable to start VitalQIP Service (other than DNS)

#### **Displayed Message**

If you attempted to start the service from Windows Control Panel | Services, the message is:

```
Could not start the <servicename> .... Error 1067: The process terminated unexpectedly.
```

#### Resolution

Try uninstalling and reinstalling the service:

1. From the directory where the executable resides, uninstall the service:

#### <servicename> -remove

2. Reinstall the service:

#### <servicename> -install

3. Start the service.

Example:

- Message UpdateService -remove
- Message UpdateService -install

Then try starting the service again.

### Unable to start DNS Service

#### **Displayed Message**

If you attempted to start DNS from Windows Control Panel | Services, the message is:

Could not start the Lucent DNS Service .... Error 1067: The process terminated unexpectedly.

If you attempted to start DNS from the VitalQIP Service Controller Manager, the message is:

Can't open ... named.conf

#### Resolution

This error occurs if the *named.conf* file does not exist:

- 1. Try creating the file manually or via the GUI through Network Services | DNS Generation to create it automatically.
- 2. Start the service.

If this does not work, try uninstalling and reinstalling the executable:

1. From the directory where it resides, uninstall the service:

#### named -remove

2. Reinstall the service:

named -install

# Login Service not automatically starting

#### **Displayed Message**

You are waiting for the database to reinitialize.

#### Resolution

Start the Login Service manually. If you are using Oracle, the Schedule Service is set to manual startup mode. No dependency should be defined.

------

.....

.....

.....

# C Third party software license statements

# Overview

#### Purpose

This appendix contains third-party license agreements statements.

#### Reason for revision

Text describing the reason the appendix has been revised.

#### Contents

This appendix covers these topics.

| Third party open source licensed software                                                                                             |     |
|----------------------------------------------------------------------------------------------------|-----|
| Activation                                                                                                    | C-4 |
| Apache (Ant, Log4j, Tomcat, Xalan and Xerces)                                                                                         | C-4 |
| Apache Jakarta (BSF, ORO, Tapestry, and Velocity)                                                                                     | C-4 |
| Apache Jakarta Commons (BeanUtils, Codec, Collections, Digester, Discovery, FileUpload, IO, HTTPClient, Lang, Logging, and Validator) | C-4 |
| Asm                                                                                                    | C-4 |
| BeanShell                                                                                                    | C-5 |
| Bind                                                                                                    | C-5 |
| Bouncy Castle                                                                                                    | C-5 |
| C3p0                                                                                                    | C-6 |
| Castor                                                                                                    | C-6 |
| cglib                                                                                                    | C-6 |
| Dom4j                                                                                                    | C-6 |

| editFTPj                              | C-7  |
|---------------------------------------|------|
| ehcache                               | C-7  |
| Ethereal                              | C-7  |
| Eclipse IDE                           | C-7  |
| fdsapi                                | C-10 |
| Fetchmail                             | C-10 |
| Firefox                               | C-10 |
| Ganymed                               | C-11 |
| Gcc-GNU C Library                     | C-12 |
| gSOAP                                 | C-12 |
| Hibernate                             | C-21 |
| iText                                 | C-21 |
| JAMon                                 | C-21 |
| Jasper Reports                        | C-22 |
| Java Service Wrapper                  | C-22 |
| java tar                              | C-22 |
| javolution                            | C-22 |
| JDOM                                  | C-23 |
| jfreechart                            | C-24 |
| JRE (AIX, HP, Linux, Sun and Windows) | C-24 |
| Jython                                | C-24 |
| Kerberos                              | C-26 |
| LDAP SDK                              | C-26 |
| LDAP Java SDK                         | C-27 |
| Monit                                 | C-27 |
| Net-SNMP                              | C-27 |
| OpenSSL                               | C-29 |
| Perl                                  | C-32 |
| Procmail                              | C-34 |
| RealVNC                               | C-34 |

.....

.....

.....

| SAAJ                                     | C-34 |
|------------------------------------------|------|
| Spring                                   | C-34 |
| Syslog-NG                                | C-34 |
| Trove                                    | C-34 |
| Westhawk SNMP                            | C-35 |
| wsdl4j                                   | C-35 |
| XPP3                                     | C-36 |
| XStream                                  | C-37 |
| Yum                                      | C-37 |
| General License Text                     |      |
| Apache License                           | C-38 |
| BSD General License                      | C-41 |
| GNU GPL (General Public License)         | C-42 |
| GNU LGPL (Lesser General Public License) | C-48 |
| Mozilla Public License                   | C-54 |
| SUN Microsystems License for J2RE        | C-63 |
| SUN Public License                       | C-68 |
|                                          |      |

.....

.....

.....

# Third party open source licensed software Activation

See "SUN Public License" (p. C-68).

Apache (Ant, Log4j, Tomcat, Xalan and Xerces)

See "Apache License" (p. C-38).

Apache Jakarta (BSF, ORO, Tapestry, and Velocity)

See "Apache License" (p. C-38).

Apache Jakarta Commons (BeanUtils, Codec, Collections, Digester, Discovery, FileUpload, IO, HTTPClient, Lang, Logging, and Validator)

See "Apache License" (p. C-38).

# Asm

Copyright (c) 2000-2005 INRIA, France Telecom All rights reserved. See "BSD General License" (p. C-41). <Organization> "INRIA" <3rd PARTY SOFTWARE NAME> "Asm" <URLs>: http://forge.objectweb.org/projects/asm/ http://asm.objectweb.org/license.html

# BeanShell

See "GNU LGPL (Lesser General Public License)" (p. C-48).

# Bind

Copyright (C) 2004 Internet Systems Consortium, Inc. ("ISC")

Copyright (C) 1996-2003 Internet Software Consortium.

See "BSD General License" (p. C-41). <Organization> "Internet Systems Consortium, Inc."

<3rd PARTY SOFTWARE NAME> "Bind"

<URLs>: http://www.isc.org/index.pl?/sw/bind/

http://www.isc.org/index.pl?

# **Bouncy Castle**

"Copyright (c) 2000 - 2006 The Legion Of The Bouncy Castle (http://www.bouncycastle.org)

Permission is hereby granted, free of charge, to any person obtaining a copy of this software and associated documentation files (the ""Software""), to deal in the Software without restriction, including without limitation the rights to use, copy, modify, merge, publish, distribute, sublicense, and/or sell copies of the Software, and to permit persons to whom the Software is furnished to do so, subject to the following conditions:

The above copyright notice and this permission notice shall be included in all copies or substantial portions of the Software.

THE SOFTWARE IS PROVIDED ""AS IS"", WITHOUT WARRANTY OF ANY KIND, EXPRESS OR IMPLIED, INCLUDING BUT NOT LIMITED TO THE WARRANTIES OF MERCHANTABILITY, FITNESS FOR A PARTICULAR PURPOSE AND NONINFRINGEMENT. IN NO EVENT SHALL THE AUTHORS OR COPYRIGHT HOLDERS BE LIABLE FOR ANY CLAIM, DAMAGES OR OTHER LIABILITY, "

# WHETHER IN AN ACTION OF CONTRACT, TORT OR OTHERWISE, ARISING FROM, OUT OF OR IN CONNECTION WITH THE SOFTWARE OR THE USE OR OTHER DEALINGS IN THE SOFTWARE.

# C3p0

See "GNU LGPL (Lesser General Public License)" (p. C-48).

## Castor

Copyright 2004-2005 Werner Guttmann See "Apache License" (p. C-38).

# cglib

See "Apache License" (p. C-38).

# Dom4j

Redistribution and use of this software and associated documentation ("Software"), with or without modification, are permitted provided that the following conditions are met:

- 1. Redistributions of source code must retain copyright statements and notices. Redistributions must also contain a copy of this document.
- 2. Redistributions in binary form must reproduce the above copyright notice, this list of conditions and the following disclaimer in the documentation and/or other materials provided with the distribution.
- 3. The name "DOM4J" must not be used to endorse or promote products derived from this Software without prior written permission of MetaStuff, Ltd. For written permission, please contact dom4j-info@metastuff.com.
- 4. Products derived from this Software may not be called "DOM4J" nor may "DOM4J" appear in their names without prior written permission of MetaStuff, Ltd. DOM4J is a registered trademark of MetaStuff, Ltd.

5. Due credit should be given to the DOM4J Project - http://www.dom4j.org

THIS SOFTWARE IS PROVIDED BY METASTUFF, LTD. AND CONTRIBUTORS ``AS IS" AND ANY EXPRESSED OR IMPLIED WARRANTIES, INCLUDING, BUT NOT LIMITED TO, THE IMPLIED WARRANTIES OF MERCHANTABILITY AND FITNESS FOR A PARTICULAR PURPOSE ARE DISCLAIMED. IN NO EVENT SHALL METASTUFF, LTD. OR ITS CONTRIBUTORS BE LIABLE FOR ANY DIRECT, INDIRECT, INCIDENTAL, SPECIAL, EXEMPLARY, OR CONSEQUENTIAL DAMAGES (INCLUDING, BUT NOT LIMITED TO, PROCUREMENT OF SUBSTITUTE GOODS OR SERVICES; LOSS OF USE, DATA, OR PROFITS; OR BUSINESS INTERRUPTION) HOWEVER CAUSED AND ON ANY THEORY OF LIABILITY, WHETHER IN CONTRACT, STRICT LIABILITY, OR TORT (INCLUDING NEGLIGENCE OR OTHERWISE) ARISING IN ANY WAY OUT OF THE USE OF THIS SOFTWARE, EVEN IF ADVISED OF THE POSSIBILITY OF SUCH DAMAGE.

Copyright 2001-2005 (C) MetaStuff, Ltd. All Rights Reserved.

# editFTPj

See "GNU LGPL (Lesser General Public License)" (p. C-48).

## ehcache

See "Apache License" (p. C-38).

# Ethereal

See "GNU GPL (General Public License)" (p. C-42).

# Eclipse IDE

Eclipse Foundation Software User Agreement March 17, 2005 .....

#### Usage Of Content

THE ECLIPSE FOUNDATION MAKES AVAILABLE SOFTWARE, DOCUMENTATION, INFORMATION AND/OR OTHER MATERIALS FOR OPEN SOURCE PROJECTS (COLLECTIVELY "CONTENT"). USE OF THE CONTENT IS GOVERNED BY THE TERMS AND CONDITIONS OF THIS AGREEMENT AND/OR THE TERMS AND CONDITIONS OF LICENSE AGREEMENTS OR NOTICES INDICATED OR REFERENCED BELOW. BY USING THE CONTENT, YOU AGREE THAT YOUR USE OF THE CONTENT IS GOVERNED BY THIS AGREEMENT AND/OR THE TERMS AND CONDITIONS OF ANY APPLICABLE LICENSE AGREEMENTS OR NOTICES INDICATED OR REFERENCED BELOW. IF YOU DO NOT AGREE TO THE TERMS AND CONDITIONS OF THIS AGREEMENT AND THE TERMS AND CONDITIONS OF ANY APPLICABLE LICENSE AGREEMENTS OR NOTICES INDICATED OR REFERENCED BELOW. IF YOU DO NOT AGREE TO THE TERMS OF ANY APPLICABLE LICENSE AGREEMENTS OR NOTICES INDICATED OR REFERENCED BELOW, THEN YOU MAY NOT USE THE CONTENT.

#### **Applicable Licenses**

Unless otherwise indicated, all Content made available by the Eclipse Foundation is provided to you under the terms and conditions of the Eclipse Public License Version 1.0 ("EPL"). A copy of the EPL is provided with this Content and is also available at http://www.eclipse.org/legal/epl-v10.html. For purposes of the EPL, "Program" will mean the Content.

Content includes, but is not limited to, source code, object code, documentation and other files maintained in the Eclipse.org CVS repository ("Repository") in CVS modules ("Modules") and made available as downloadable archives ("Downloads").

Content may be structured and packaged into modules to facilitate delivering, extending, and upgrading the Content. Typical modules may include plug-ins ("Plug-ins"), plug-in fragments ("Fragments"), and features ("Features").

Each Plug-in or Fragment may be packaged as a sub-directory or JAR (Java<sup>TM</sup> ARchive) in a directory named "plugins".

A Feature is a bundle of one or more Plug-ins and/or Fragments and associated material. Each Feature may be packaged as a sub-directory in a directory named "features". Within a Feature, files named "feature.xml" may contain a list of the names and version numbers of the Plug-ins and/or Fragments associated with that Feature.

Features may also include other Features ("Included Features"). Within a Feature, files named "feature.xml" may contain a list of the names and version numbers of Included Features.

The terms and conditions governing Plug-ins and Fragments should be contained in files named "about.html" ("Abouts"). The terms and conditions governing Features and Included Features should be contained in files named "license.html" ("Feature Licenses"). Abouts and Feature Licenses may be located in any directory of a Download or Module including, but not limited to the following locations:

#### The top-level (root) directory

Plug-in and Fragment directories

Inside Plug-ins and Fragments packaged as JARs

Sub-directories of the directory named "src" of certain Plug-ins

Feature directories

Note: if a Feature made available by the Eclipse Foundation is installed using the Eclipse Update Manager, you must agree to a license ("Feature Update License") during the installation process. If the Feature contains Included Features, the Feature Update License should either provide you with the terms and conditions governing the Included Features or inform you where you can locate them. Feature Update Licenses may be found in the "license" property of files named "feature.properties" found within a Feature. Such Abouts, Feature Licenses, and Feature Update Licenses contain the terms and conditions (or references to such terms and conditions) that govern your use of the associated Content in that directory.

THE ABOUTS, FEATURE LICENSES, AND FEATURE UPDATE LICENSES MAY REFER TO THE EPL OR OTHER LICENSE AGREEMENTS, NOTICES OR TERMS AND CONDITIONS. SOME OF THESE OTHER LICENSE AGREEMENTS MAY INCLUDE (BUT ARE NOT LIMITED TO):

Common Public License Version 1.0 (available at http://www.eclipse.org/legal/cpl-v10.html)

Apache Software License 1.1 (available at http://www.apache.org/licenses/LICENSE)

Apache Software License 2.0 (available at http://www.apache.org/licenses/LICENSE-2.0)

IBM Public License 1.0 (available at http://oss.software.ibm.com/developerworks/opensource/license10.html)

Metro Link Public License 1.00 (available at

http://www.opengroup.org/openmotif/supporters/metrolink/license.html)

Mozilla Public License Version 1.1 (available at http://www.mozilla.org/MPL/MPL-1.1.html) IT IS YOUR OBLIGATION TO READ AND ACCEPT ALL SUCH TERMS AND CONDITIONS PRIOR TO USE OF THE CONTENT. If no About, Feature License, or Feature Update License is provided, please contact the Eclipse Foundation to determine what terms and conditions govern that particular Content.

### Cryptography

Content may contain encryption software. The country in which you are currently may have restrictions on the import, possession, and use, and/or re-export to another country, of encryption software. BEFORE using any encryption software, please check the country's laws, regulations and policies concerning the import, possession, or use, and re-export of encryption software, to see if this is permitted.

Java and all Java-based trademarks are trademarks of Sun Microsystems, Inc. in the United States, other countries, or both.

# fdsapi

See "BSD General License" (p. C-41). <Organization> "SourceForge.net." <3rd PARTY SOFTWARE NAME> "FormattedDataSet API" <URLs>: http://www.fdsapi.com/ http://sourceforge.net/projects/fdsapi

# Fetchmail

See "GNU GPL (General Public License)" (p. C-42).

# Firefox

See "Mozilla Public License" (p. C-54).

# Ganymed

"Copyright (c) 2005 - 2006 Swiss Federal Institute of Technology (ETH Zurich), Department of Computer Science (http://www.inf.ethz.ch), Christian Plattner. All rights reserved.

Redistribution and use in source and binary forms, with or without modification, are permitted provided that the following conditions are met:

a.) Redistributions of source code must retain the above copyright notice, this list of conditions and the following disclaimer. b.) Redistributions in binary form must reproduce the above copyright notice, this list of conditions and the following disclaimer in the documentation and/or other materials provided with the distribution. c.) Neither the name of ETH Zurich nor the names of its contributors may be used to endorse or promote products derived from this software without specific prior written permission.

THIS SOFTWARE IS PROVIDED BY THE COPYRIGHT HOLDERS AND CONTRIBUTORS ""AS IS"" AND ANY EXPRESS OR IMPLIED WARRANTIES, INCLUDING, BUT NOT LIMITED TO, THE IMPLIED WARRANTIES OF MERCHANTABILITY AND FITNESS FOR A PARTICULAR PURPOSE ARE DISCLAIMED. IN NO EVENT SHALL THE COPYRIGHT OWNER OR CONTRIBUTORS BE LIABLE FOR ANY DIRECT, INDIRECT, INCIDENTAL, SPECIAL, EXEMPLARY, OR CONSEQUENTIAL DAMAGES (INCLUDING, BUT NOT LIMITED TO, ROCUREMENT OF SUBSTITUTE GOODS OR SERVICES; LOSS OF USE, DATA, OR PROFITS; OR BUSINESS INTERRUPTION) HOWEVER CAUSED AND ON ANY THEORY OF LIABILITY, WHETHER IN CONTRACT, STRICT LIABILITY, OR TORT (INCLUDING NEGLIGENCE OR OTHERWISE) ARISING IN ANY WAY OUT OF THE USE OF THIS SOFTWARE, EVEN IF ADVISED OF THE POSSIBILITY OF SUCH DAMAGE.

The Java implementations of the AES, Blowfish and 3DES ciphers have been taken (and slightly modified) from the cryptography package released by ""The Legion Of The Bouncy Castle"".

Their license states the following:

Copyright (c) 2000 - 2004 The Legion Of The Bouncy Castle

(http://www.bouncycastle.org)

.....

Permission is hereby granted, free of charge, to any person obtaining a copy of this software and associated documentation files (the ""Software""), to deal in the Software without restriction, including without limitation the rights to use, copy, modify, merge, publish, distribute, sublicense, and/or sell copies of the Software, and to permit persons to whom the Software is furnished to do so, subject to the following conditions:

The above copyright notice and this permission notice shall be included in all copies or substantial portions of the Software.

THE SOFTWARE IS PROVIDED ""AS IS"", WITHOUT WARRANTY OF ANY KIND, EXPRESS OR IMPLIED, INCLUDING BUT NOT LIMITED TO THE WARRANTIES OF MERCHANTABILITY, FITNESS FOR A PARTICULAR PURPOSE AND NONINFRINGEMENT. IN NO EVENT SHALL THE AUTHORS OR COPYRIGHT HOLDERS BE LIABLE FOR ANY CLAIM, DAMAGES OR OTHER LIABILITY, WHETHER IN AN ACTION OF CONTRACT, TORT OR OTHERWISE, ARISING FROM, OUT OF OR IN CONNECTION WITH THE SOFTWARE OR THE USE OR OTHER DEALINGS IN THE SOFTWARE. "

# Gcc-GNU C Library

See "GNU GPL (General Public License)" (p. C-42).

# gSOAP

gSOAP Public License Version 1.3a

The gSOAP public license is derived from the Mozilla Public License (MPL1.1). The sections that were deleted from the original MPL1.1 text are 1.0.1, 2.1.(c),(d), 2.2.(c),(d), 8.2.(b), 10, and 11. Section 3.8 was added. The modified sections are 2.1.(b), 2.2.(b), 3.2 (simplified), 3.5 (deleted the last sentence), and 3.6 (simplified).

### 1 DEFINITIONS.

1.0.1.

1.1. "Contributor" means each entity that creates or contributes to the creation of Modifications.

1.2. "Contributor Version" means the combination of the Original Code, prior Modifications used by a Contributor, and the Modifications made by that particular Contributor. 1.3. "Covered Code" means the Original Code, or Modifications or the combination of the Original Code, and Modifications, in each case including portions thereof.

1.4. "Electronic Distribution Mechanism" means a mechanism generally accepted in the software development community for the electronic transfer of data.

1.5. "Executable" means Covered Code in any form other than Source Code.

1.6. "Initial Developer" means the individual or entity identified as the Initial Developer in the Source Code notice required by Exhibit A.

1.7. "Larger Work" means a work which combines Covered Code or portions thereof with code not governed by the terms of this License.

1.8. "License" means this document.

1.8.1. "Licensable" means having the right to grant, to the maximum extent possible, whether at the time of the initial grant or subsequently acquired, any and all of the rights conveyed herein.

1.9. "Modifications" means any addition to or deletion from the substance or structure of either the Original Code or any previous Modifications. When Covered Code is released as a series of files, a Modification is:

- a. Any addition to or deletion from the contents of a file containing Original Code or previous Modifications.
- b. Any new file that contains any part of the Original Code, or previous Modifications.

1.10. "Original Code" means Source Code of computer software code which is described in the Source Code notice required by Exhibit A as Original Code, and which, at the time of its release under this License is not already Covered Code governed by this License.

1.10.1. "Patent Claims" means any patent claim(s), now owned or hereafter acquired, including without limitation, method, process, and apparatus claims, in any patent Licensable by grantor.

1.11. "Source Code" means the preferred form of the Covered Code for making modifications to it, including all modules it contains, plus any associated interface definition files, scripts used to control compilation and installation of an Executable, or source code differential comparisons against either the Original Code or another well known, available Covered Code of the Contributor's choice. The Source Code can be in a compressed or archival form, provided the appropriate decompression or de-archiving software is widely available for no charge. 1.12. "You" (or "Your") means an individual or a legal entity exercising rights under, and complying with all of the terms of, this License or a future version of this License issued under Section 6.1. For legal entities, "You" includes any entity which controls, is controlled by, or is under common control with You. For purposes of this definition, "control" means

- a. the power, direct or indirect, to cause the direction or management of such entity, whether by contract or otherwise, or
- b. ownership of more than fifty percent (50%) of the outstanding shares or beneficial ownership of such entity.

### 2 SOURCE CODE LICENSE.

2.1. The Initial Developer Grant.

The Initial Developer hereby grants You a world-wide, royalty-free, non-exclusive license, subject to third party intellectual property claims:

- a. under intellectual property rights (other than patent or trademark) Licensable by Initial Developer to use, reproduce, modify, display, perform, sublicense and distribute the Original Code (or portions thereof) with or without Modifications, and/or as part of a Larger Work; and
- b. under patents now or hereafter owned or controlled by Initial Developer, to make, have made, use and sell ("offer to sell and import") the Original Code, Modifications, or portions thereof, but solely to the extent that any such patent is reasonably necessary to enable You to utilize, alone or in combination with other software, the Original Code, Modifications, or any combination or portions thereof.
- c.

d.

2.2. Contributor Grant.

Subject to third party intellectual property claims, each Contributor hereby grants You a world-wide, royalty free, non-exclusive license

- a. under intellectual property rights (other than patent or trademark) Licensable by Contributor, to use, reproduce, modify, display, perform, sublicense and distribute the Modifications created by such Contributor (or portions thereof) either on an unmodified basis, with other Modifications, as Covered Code and/or as part of a Larger Work; and
- b. under patents now or hereafter owned or controlled by Contributor, to make, have made, use and sell ("offer to sell and import") the Contributor Version (or portions thereof), but solely to the extent that any such patent is reasonably necessary to enable You to utilize, alone or in combination with other software, the Contributor Version (or portions thereof).

c.

d.

#### **3 DISTRIBUTION OBLIGATIONS.**

3.1. Application of License.

The Modifications which You create or to which You contribute are governed by the terms of this License, including without limitation Section 2.2. The Source Code version of Covered Code may be distributed only under the terms of this License or a future version of this License released under Section 6.1, and You must include a copy of this License with every copy of the Source Code You distribute. You may not offer or impose any terms on any Source Code version that alters or restricts the applicable version of this License or the recipients' rights hereunder. However, You may include an additional document offering the additional rights described in Section 3.5.

3.2. Availability of Source Code.

Any Modification created by You will be provided to the Initial Developer in Source Code form and are subject to the terms of the License.

2

3.3. Description of Modifications.

You must cause all Covered Code to which You contribute to contain a file documenting the changes You made to create that Covered Code and the date of any change. You must include a prominent statement that the Modification is derived, directly or indirectly, from Original Code provided by the Initial Developer and including the name of the Initial Developer in

- a. the Source Code, and
- b. in any notice in an Executable version or related documentation in which You describe the origin or ownership of the Covered Code.
- 3.4. Intellectual Property Matters.
  - a. Third Party Claims. If Contributor has knowledge that a license under a third party's intellectual property rights is required to exercise the rights granted by such Contributor under Sections 2.1 or 2.2, Contributor must include a text file with the Source Code distribution titled "LEGAL" which describes the claim and the party making the claim in sufficient detail that a recipient will know whom to contact. If Contributor obtains such knowledge after the Modification is made available as described in Section 3.2, Contributor shall promptly modify the LEGAL file in all copies Contributor makes available thereafter and shall take other steps (such as notifying appropriate mailing lists or newsgroups) reasonably calculated to inform those who received the Covered Code that new knowledge has been obtained.

- b. Contributor APIs. If Contributor's Modifications include an application programming interface and Contributor has knowledge of patent licenses which are reasonably necessary to implement that API, Contributor must also include this information in the LEGAL file.
- c. Representations. Contributor represents that, except as disclosed pursuant to Section 3.4(a) above, Contributor believes that Contributor's Modifications are Contributor's original creation(s) and/or Contributor has sufficient rights to grant the rights conveyed by this License.

### 3.5. Required Notices.

You must duplicate the notice in Exhibit A in each file of the Source Code. If it is not possible to put such notice in a particular Source Code file due to its structure, then You must include such notice in a location (such as a relevant directory) where a user would be likely to look for such a notice. If You created one or more Modification(s) You may add your name as a Contributor to the notice described in Exhibit A. You must also duplicate this License in any documentation for the Source Code where You describe recipients' rights or ownership rights relating to Covered Code. You may choose to offer, and to charge a fee for, warranty, support, indemnity or liability obligations to one or more recipients of Covered Code. However, You may do so only on Your own behalf, and not on behalf of the Initial Developer or any Contributor.

3.6. Distribution of Executable Versions.

You may distribute Covered Code in Executable form only if the requirements of Section 3.1-3.5 have been met for that Covered Code. You may distribute the Executable version of Covered Code or ownership rights under a license of Your choice, which may contain terms different from this License, provided that You are in compliance with the terms of this License and that the license for the Executable version does not attempt to limit or alter the recipient's rights in the Source Code version from the rights set forth in this License. If You distribute the Executable version under a different license You must make it absolutely clear that any terms which differ from this License are offered by You alone, not by the Initial Developer or any Contributor. If you distribute executable versions containing Covered Code as part of a product, you must reproduce the notice in Exhibit B in the documentation and/or other materials provided with the product.

### 3.7. Larger Works.

You may create a Larger Work by combining Covered Code with other code not governed by the terms of this License and distribute the LargerWork as a single product. In such a case, You must make sure the requirements of this License are fulfilled for the Covered Code.

### 3.8. Restrictions.

You may not remove any product identification, copyright, proprietary notices or labels from gSOAP.

# 3

#### 4 INABILITY TO COMPLY DUE TO STATUTE OR REGULATION.

If it is impossible for You to comply with any of the terms of this License with respect to some or all of the Covered Code due to statute, judicial order, or regulation then You must:

- a. comply with the terms of this License to the maximum extent possible; and
- b. describe the limitations and the code they affect. Such description must be included

in the LEGAL file described in Section 3.4 and must be included with all distributions of the Source Code. Except to the extent prohibited by statute or regulation, such description must be sufficiently detailed for a recipient of ordinary skill to be able to understand it.

#### **5 APPLICATION OF THIS LICENSE.**

This License applies to code to which the Initial Developer has attached the notice in Exhibit A and to related Covered Code.

#### 6 VERSIONS OF THE LICENSE.

6.1. New Versions.

Grantor may publish revised and/or new versions of the License from time to time. Each version will be given a distinguishing version number.

6.2. Effect of New Versions.

Once Covered Code has been published under a particular version of the License, You may always continue to use it under the terms of that version. You may also choose to use such Covered Code under the terms of any subsequent version of the License.

#### 6.3. Derivative Works.

If You create or use a modified version of this License (which you may only do in order to apply it to code which is not already Covered Code governed by this License), You must

- a. rename Your license so that the phrase "gSOAP" or any confusingly similar phrase do not appear in your license (except to note that your license differs from this License) and
- b. otherwise make it clear that Your version of the license contains terms which differ from the gSOAP Public License. (Filling in the name of the Initial Developer, Original Code or Contributor in the notice described in Exhibit A shall not of themselves be deemed to be modifications of this License.)

# 7 DISCLAIMER OF WARRANTY.

COVERED CODE IS PROVIDED UNDER THIS LICENSE ON AN "AS IS" BASIS, WITHOUT WARRANTY OF ANY KIND, WHETHER EXPRESS, IMPLIED OR STATUTORY, INCLUDING, WITHOUT LIMITATION, THE IMPLIEDWARRANTIES OF MERCHANTABILITY, OF FITNESS FOR A PARTICULAR PURPOSE, NONINFRINGEMENT OF THIRD PARTY INTELLECTUAL PROPERTY RIGHTS, AND ANY WARRANTY THAT MAY ARISE BY REASON OF TRADE USAGE, CUSTOM, OR COURSE OF DEALING. WITHOUT LIMITING THE FOREGOING, YOU ACKNOWLEDGE THAT THE SOFTWARE IS PROVIDED "AS IS" AND THAT THE AUTHORS DO NOTWARRANT THE SOFTWARE WILL RUN UNINTERRUPTED OR ERROR FREE. LIMITED LIABILITY THE ENTIRE RISK AS TO RESULTS AND PERFORMANCE OF THE SOFTWARE IS ASSUMED BY YOU. UNDER NO CIRCUMSTANCES WILL THE AUTHORS BE LIABLE FOR ANY SPECIAL, INDIRECT, INCIDENTAL, EXEMPLARY OR CONSEQUENTIAL DAMAGES OF ANY KIND OR NATURE WHATSOEVER, WHETHER BASED ON CONTRACT, WARRANTY, TORT (INCLUDING NEGLIGENCE), STRICT

LIABILITY OR OTHERWISE, ARISING OUT OF OR IN ANY WAY RELATED TO THE SOFTWARE, EVEN IF THE AUTHORS HAVE BEEN ADVISED ON THE POSSIBILITY OF SUCH DAMAGE OR IF SUCH DAMAGE COULD HAVE BEEN REASONABLY FORESEEN. AND NOTWITHSTANDING ANY FAILURE OF ESSENTIAL PURPOSE OF ANY EXCLUSIVE REMEDY PROVIDED. SUCH LIMITATION ON DAMAGES INCLUDES, BUT IS NOT LIMITED TO, DAMAGES FOR LOSS OF GOODWILL, LOST PROFITS, LOSS OF 4 DATA OR SOFTWARE, WORK STOPPAGE, COMPUTER FAILURE OR MALFUNCTION OR IMPAIRMENT OF OTHER GOODS. IN NO EVENTWILL THE AUTHORS BE LIABLE FOR THE COSTS OF PROCUREMENT OF SUBSTITUTE SOFTWARE OR SERVICES. YOU ACKNOWLEDGE THAT THIS SOFTWARE IS NOT DESIGNED FOR USE IN ON-LINE EQUIPMENT IN HAZARDOUS ENVIRONMENTS SUCH AS OPERATION OF NUCLEAR FACILITIES, AIRCRAFT NAVIGATION OR CONTROL, OR LIFE-CRITICAL APPLICATIONS. THE AUTHORS EXPRESSLY DISCLAIM ANY LIABILITY RESULTING FROM USE OF THE SOFTWARE IN ANY SUCH ON-LINE EOUIPMENT IN HAZARDOUS ENVIRONMENTS AND ACCEPTS NO LIABILITY IN RESPECT OF ANY ACTIONS OR CLAIMS BASED ON THE USE OF THE SOFTWARE IN ANY SUCH ONLINE EQUIPMENT IN HAZARDOUS ENVIRONMENTS BY YOU. FOR PURPOSES OF THIS PARAGRAPH, THE TERM "LIFE-CRITICAL APPLICATION" MEANS AN APPLICATION IN WHICH THE FUNCTIONING OR MALFUNCTIONING OF THE SOFTWARE MAY RESULT DIRECTLY OR INDIRECTLY IN PHYSICAL INJURY OR LOSS OF HUMAN LIFE. THIS DISCLAIMER OF WARRANTY CONSTITUTES AN ESSENTIAL PART OF THIS LICENSE. NO USE OF ANY COVERED CODE IS AUTHORIZED HEREUNDER EXCEPT UNDER THIS DISCLAIMER.

8.1. This License and the rights granted hereunder will terminate automatically if You fail to comply with terms herein and fail to cure such breach within 30 days of becoming aware of the breach. All sublicenses to the Covered Code which are properly granted shall survive any termination of this License. Provisions which, by their nature, must remain in effect beyond the termination of this License shall survive.

8.2.

8.3. If You assert a patent infringement claim against Participant alleging that such Participant's Contributor Version directly or indirectly infringes any patent where such claim is resolved (such as by license or settlement) prior to the initiation of patent infringement litigation, then the reasonable value of the licenses granted by such Participant under Sections 2.1 or 2.2 shall be taken into account in determining the amount or value of any payment or license.

8.4. In the event of termination under Sections 8.1 or 8.2 above, all end user license agreements (excluding distributors and resellers) which have been validly granted by You or any distributor hereunder prior to termination shall survive termination.

#### 9 LIMITATION OF LIABILITY.

UNDER NO CIRCUMSTANCES AND UNDER NO LEGAL THEORY, WHETHER TORT (INCLUDING NEGLIGENCE), CONTRACT, OR OTHERWISE, SHALL YOU, THE INITIAL DEVELOPER, ANY OTHER CONTRIBUTOR, OR ANY DISTRIBUTOR OF COVERED CODE, OR ANY SUPPLIER OF ANY OF SUCH PARTIES, BE LIABLE TO ANY PERSON FOR ANY INDIRECT, SPECIAL, INCIDENTAL, OR CONSEQUENTIAL DAMAGES OF ANY CHARACTER INCLUDING, WITHOUT LIMITATION, DAMAGES FOR LOSS OF GOODWILL, WORK STOPPAGE, COMPUTER FAILURE OR MALFUNCTION, OR ANY AND ALL OTHER COMMERCIAL DAMAGES OR LOSSES, EVEN IF SUCH PARTY SHALL HAVE BEEN INFORMED OF THE POSSIBILITY OF SUCH DAMAGES. THIS LIMITATION OF LIABILITY SHALL NOT APPLY TO LIABILITY FOR DEATH OR PERSONAL INJURY RESULTING FROM SUCH PARTY'S NEGLIGENCE TO THE EXTENT APPLICABLE LAW PROHIBITS SUCH LIMITATION. SOME JURISDICTIONS DO NOT ALLOW THE EXCLUSION OR LIMITATION OF INCIDENTAL OR CONSEQUENTIAL DAMAGES, SO THIS EXCLUSION AND LIMITATION MAY NOT APPLY TO YOU.

qSOAP

#### 10 U.S. GOVERNMENT END USERS.

#### 11 MISCELLANEOUS.

#### 12 RESPONSIBILITY FOR CLAIMS.

As between Initial Developer and the Contributors, each party is responsible for claims and damages arising, directly or indirectly, out of its utilization of rights under this License and You agree to work with Initial Developer and Contributors to distribute such responsibility on an equitable basis. Nothing herein is intended or shall be deemed to constitute any admission of liability.

#### EXHIBIT A.

"The contents of this file are subject to the gSOAP Public License Version 1.3 (the "License"); you may not use this file except in compliance with the License. You may obtain a copy of the License at

#### http://genivia.com/Products/gsoap/license.pdf

More information on licensing options, support contracts, and consulting can be found at

#### http://genivia.com/Products/gsoap/contract.html

Software distributed under the License is distributed on an "AS IS" basis, WITHOUT WARRANTY OF ANY KIND, either express or implied. See the License for the specific language governing rights and limitations under the License.

The Original Code of the gSOAP Software is: stdsoap.h, stdsoap2.h, stdsoap.c, stdsoap2.c, stdsoap2.cpp, stdsoap2.cpp, soapcpp2.h, soapcpp2.c, soapcpp2 lex.l, soapcpp2 yacc.y, error2.h, error2.c, symbol2.c, init2.c, soapdoc2.html, and soapdoc2.pdf, httpget.h, httpget.c, stl.h, stldeque.h, stllist.h, stlvector.h, stlset.h.

The Initial Developer of the Original Code is Robert A. van Engelen. Portions created by Robert A. van Engelen are Copyright (C) 2001–2004 Robert A. van Engelen, Genivia inc. All Rights Reserved.

Contributor(s):

"·"

[Note: The text of this Exhibit A may differ slightly form the text of the notices in the Source Code files of the Original code. You should use the text of this Exhibit A rather than the text found in the Original Code Source Code for Your Modifications.]

#### EXHIBIT B.

"Part of the software embedded in this product is gSOAP software.

Portions created by gSOAP are Copyright (C) 2001–2004 Robert A. van Engelen, Genivia, Inc. All Rights Reserved.

.....

THE SOFTWARE IN THIS PRODUCT WAS IN PART PROVIDED BY GENIVIA INC AND ANY EXPRESS OR IMPLIED WARRANTIES, INCLUDING, BUT NOT LIMITED TO, THE IMPLIED WARRANTIES OF MERCHANTABILITY AND FITNESS FOR A PARTICULAR PURPOSE ARE DISCLAIMED. IN NO EVENT SHALL THE AUTHOR BE LIABLE FOR ANY DIRECT, INDIRECT, INCIDENTAL, SPECIAL, EXEMPLARY, OR CONSEQUENTIAL DAMAGES (INCLUDING, BUT NOT LIMITED TO, PROCUREMENT OF SUBSTITUTE GOODS OR SERVICES; LOSS OF USE, DATA, OR PROFITS; OR BUSINESS INTERRUPTION) HOWEVER CAUSED AND ON ANY THEORY OF LIABILITY, WHETHER IN CONTRACT, STRICT LIABILITY, OR TORT (INCLUDING NEGLIGENCE OR OTHERWISE) ARISING IN ANYWAY OUT OF THE USE OF THIS SOFTWARE, EVEN IF ADVISED OF THE POSSIBILITY OF SUCH DAMAGE."

## Hibernate

See "GNU LGPL (Lesser General Public License)" (p. C-48).

### iText

See "Mozilla Public License" (p. C-54).

# JAMon

Copyright © 2002, Steve Souza (admin@jamonapi.com) See "BSD General License" (p. C-41). <Organization> "the author" <3rd PARTY SOFTWARE NAME> "JAMon" <URLs>: http://www.jamonapi.com/ http://jamonapi.sourceforge.net/JAMonLicense.html

# Jasper Reports

See "GNU LGPL (Lesser General Public License)" (p. C-48).

# Java Service Wrapper

Copyright (c) 1999, 2004 Tanuki Software

Permission is hereby granted, free of charge, to any person obtaining a copy of the Java Service Wrapper and associated documentation files (the "Software"), to deal in the Software without restriction, including without limitation the rights to use, copy, modify, merge, publish, distribute, sub-license, and/or sell copies of the Software, and to permit persons to whom the Software is furnished to do so, subject to the following conditions:

The above copyright notice and this permission notice shall be included in all copies or substantial portions of the Software.

# java tar

"Public Domain

This work was autored by Timothy Gerard Endres, time@gjt.org.

This work has been placed into the public domain.

You are free to use this work in any way you wish.

### DISCLAIMER

This software is provided AS-IS, with ABSOLUTELY NO WARRANTY. YOU ASSUME ALL RESPONSIBILITY FOR ANY AND ALL CONSEQUENCES THAT MAY RESULT FROM THE USE OF THIS SOFTWARE! "

# javolution

Javolution - Java(TM) Solution for Real-Time and Embedded Systems Copyright (c) 2005, Javolution (http://javolution.org) .....

All rights reserved.

See "BSD General License" (p. C-41). <Organization> "Javolution"

<3rd PARTY SOFTWARE NAME> "Javolution"

<URLs>: http://javolution.org

http://javolution.org/doc/license.txt

# JDOM

\$Id: LICENSE.txt,v 1.11 2004/02/06 09:32:57 jhunter Exp \$

Copyright (C) 2000-2004 Jason Hunter & Brett McLaughlin.

All rights reserved.

Redistribution and use in source and binary forms, with or without modification, are permitted provided that the following conditions are met:

- 1. Redistributions of source code must retain the above copyright notice, this list of conditions, and the following disclaimer.
- 2. Redistributions in binary form must reproduce the above copyright notice, this list of conditions, and the disclaimer that follows these conditions in the documentation and/or other materials provided with the distribution.
- 3. The name "JDOM" must not be used to endorse or promote products derived from this software without prior written permission. For written permission, please contact <request\_AT\_jdom\_DOT\_org>.
- 4. Products derived from this software may not be called "JDOM", nor may "JDOM" appear in their name, without prior written permission from the JDOM Project Management <request\_AT\_jdom\_DOT\_org>.

In addition, we request (but do not require) that you include in the end-user documentation provided with the redistribution and/or in the software itself an acknowledgement equivalent to the following:

"This product includes software developed by the JDOM Project (http://www.jdom.org/)."

Alternatively, the acknowledgment may be graphical using the logos available at **http://www.jdom.org/images/logos**.

THIS SOFTWARE IS PROVIDED ``AS IS" AND ANY EXPRESSED OR IMPLIED WARRANTIES, INCLUDING, BUT NOT LIMITED TO, THE IMPLIED WARRANTIES OF MERCHANTABILITY AND FITNESS FOR A PARTICULAR PURPOSE ARE DISCLAIMED. IN NO EVENT SHALL THE JDOM AUTHORS OR THE PROJECT CONTRIBUTORS BE LIABLE FOR ANY DIRECT, INDIRECT, INCIDENTAL, SPECIAL, EXEMPLARY, OR CONSEQUENTIAL DAMAGES (INCLUDING, BUT NOT LIMITED TO, PROCUREMENT OF SUBSTITUTE GOODS OR SERVICES; LOSS OF USE, DATA, OR PROFITS; OR BUSINESS INTERRUPTION) HOWEVER CAUSED AND ON ANY THEORY OF LIABILITY, WHETHER IN CONTRACT, STRICT LIABILITY, OR TORT (INCLUDING NEGLIGENCE OR OTHERWISE) ARISING IN ANY WAY OUT OF THE USE OF THIS SOFTWARE, EVEN IF ADVISED OF THE POSSIBILITY OF SUCH DAMAGE.

This software consists of voluntary contributions made by many individuals on behalf of the JDOM Project and was originally created by Jason Hunter <jhunter\_AT\_jdom\_DOT\_org> and Brett McLaughlin <brett\_AT\_jdom\_DOT\_org>. For more information on the JDOM Project, please see <<u>http://www.jdom.org/></u>.

# jfreechart

See "GNU GPL (General Public License)" (p. C-42).

# JRE (AIX, HP, Linux, Sun and Windows)

See "SUN Microsystems License for J2RE" (p. C-63).

# Jython

JPython version 1.1.x

- 1. This LICENSE AGREEMENT is between the Corporation for National Research Initiatives, having an office at 1895 Preston White Drive, Reston, VA 20191 ("CNRI"), and the Individual or Organization ("Licensee") accessing and using JPython version 1.1.x in source or binary form and its associated documentation as provided herein ("Software").
- 2. Subject to the terms and conditions of this License Agreement, CNRI hereby grants Licensee a non-exclusive, non-transferable, royalty-free, world-wide license to reproduce, analyze, test, perform and/or display publicly, prepare derivative works, distribute, and otherwise use the Software alone or in any derivative version, provided, however, that CNRI's License Agreement and CNRI's notice of copyright, i.e.,

"Copyright )1996-1999 Corporation for National Research Initiatives; All Rights Reserved" are both retained in the Software, alone or in any derivative version prepared by Licensee.

Alternatively, in lieu of CNRI's License Agreement, Licensee may substitute the following text (omitting the quotes), provided, however, that such text is displayed prominently in the Software alone or in any derivative version prepared by Licensee: "JPython (Version 1.1.x) is made available subject to the terms and conditions in CNRI's License Agreement. This Agreement may be located on the Internet using the following unique, persistent identifier (known as a handle): 1895.22/1006. The License may also be obtained from a proxy server on the Web using the following URL: http://hdl.handle.net/1895.22/1006."

- 3. In the event Licensee prepares a derivative work that is based on or incorporates the Software or any part thereof, and wants to make the derivative work available to the public as provided herein, then Licensee hereby agrees to indicate in any such work, in a prominently visible way, the nature of the modifications made to CNRI's Software.
- 4. Licensee may not use CNRI trademarks or trade name, including JPython or CNRI, in a trademark sense to endorse or promote products or services of Licensee, or any third party. Licensee may use the mark JPython in connection with Licensee's derivative versions that are based on or incorporate the Software, but only in the form "JPythonbased \_\_\_\_\_\_," or equivalent.
- 5. CNRI is making the Software available to Licensee on an "AS IS" basis. CNRI MAKES NO REPRESENTATIONS OR WARRANTIES, EXPRESS OR IMPLIED. BY WAY OF EXAMPLE, BUT NOT LIMITATION, CNRI MAKES NO AND DISCLAIMS ANY REPRESENTATION OR WARRANTY OF MERCHANTABILITY OR FITNESS FOR ANY PARTICULAR PURPOSE OR THAT THE USE OF THE SOFTWARE WILL NOT INFRINGE ANY THIRD PARTY RIGHTS.
- 6. CNRI SHALL NOT BE LIABLE TO LICENSEE OR OTHER USERS OF THE SOFTWARE FOR ANY INCIDENTAL, SPECIAL OR CONSEQUENTIAL DAMAGES OR LOSS AS A RESULT OF USING, MODIFYING OR DISTRIBUTING THE SOFTWARE, OR ANY DERIVATIVE THEREOF, EVEN IF ADVISED OF THE POSSIBILITY THEREOF. SOME STATES DO NOT ALLOW THE LIMITATION OR EXCLUSION OF LIABILITY SO THE ABOVE DISCLAIMER MAY NOT APPLY TO LICENSEE.
- 7. This License Agreement may be terminated by CNRI (i) immediately upon written notice from CNRI of any material breach by the Licensee, if the nature of the breach is such that it cannot be promptly remedied; or (ii) sixty (60) days following notice from CNRI to Licensee of a material remediable breach, if Licensee has not remedied such breach within that sixty-day period.
- 8. This License Agreement shall be governed by and interpreted in all respects by the law of the State of Virginia, excluding conflict of law provisions. Nothing in this Agreement shall be deemed to create any relationship of agency, partnership, or joint venture between CNRI and Licensee.

# Kerberos

Copyright Notice and Legal Administrivia

-----

Copyright (C) 1985-2005 by the Massachusetts Institute of Technology.

All rights reserved.

Export of this software from the United States of America may require a specific license from the United States Government. It is the responsibility of any person or organization contemplating export to obtain such a license before exporting.

WITHIN THAT CONSTRAINT, permission to use, copy, modify, and distribute this software and its documentation for any purpose and without fee is hereby granted, provided that the above copyright notice appear in all copies and that both that copyright notice and this permission notice appear in supporting documentation, and that the name of M.I.T. not be used in advertising or publicity pertaining to distribution of the software without specific, written prior permission. Furthermore if you modify this software you must label your software as modified software and not distribute it in such a fashion that it might be confused with the original MIT software. M.I.T. makes no representations about the suitability of this software for any purpose. It is provided "as is" without express or implied warranty.

THIS SOFTWARE IS PROVIDED "AS IS" AND WITHOUT ANY EXPRESS OR IMPLIED WARRANTIES, INCLUDING, WITHOUT LIMITATION, THE IMPLIED WARRANTIES OF MERCHANTIBILITY AND FITNESS FOR A PARTICULAR PURPOSE.

Individual source code files are copyright MIT, Cygnus Support, OpenVision, Oracle, Sun Soft, FundsXpress, and others.

Project Athena, Athena, Athena MUSE, Discuss, Hesiod, Kerberos, Moira, and Zephyr are trademarks of the Massachusetts Institute of Technology (MIT). No commercial use of these trademarks may be made without prior written permission of MIT.

"Commercial use" means use of a name in a product or other for-profit manner. It does NOT prevent a commercial firm from referring to the MIT trademarks in order to convey information (although in doing so, recognition of their trademark status should be given).

# LDAP SDK

See "Mozilla Public License" (p. C-54).

# LDAP Java SDK

See "Mozilla Public License" (p. C-54).

# Monit

See "GNU GPL (General Public License)" (p. C-42).

# **Net-SNMP**

Various copyrights apply to this package, listed in various separate parts below. Please make sure that you read all the parts. Up until 2001, the project was based at UC Davis, and the first part covers all code written during this time. From 2001 onwards, the project has been based at SourceForge, and Networks Associates Technology, Inc hold the copyright on behalf of the wider Net-SNMP community, covering all derivative work done since then. An additional copyright section has been added as Part 3 below also under a BSD license for the work contributed by Cambridge Broadband Ltd. to the project since 2001. An additional copyright section has been added as Part 4 below also under a BSD license for the work contributed by Sun Microsystems, Inc. to the project since 2003.

Code has been contributed to this project by many people over the years it has been in development, and a full list of contributors can be found in the README file under the THANKS section (of the Software Download)

### Part 1: CMU/UCD copyright notice: (BSD like)

Copyright 1989, 1991, 1992 by Carnegie Mellon University

Derivative Work - 1996, 1998-2000

Copyright 1996, 1998-2000 The Regents of the University of California

All Rights Reserved

Permission to use, copy, modify and distribute this software and its documentation for any purpose and without fee is hereby granted, provided that the above copyright notice appears in all copies and that both that copyright notice and this permission notice appear in supporting documentation, and that the name of CMU and The Regents of the University of California not be used in advertising or publicity pertaining to distribution of the software without specific written permission.

CMU AND THE REGENTS OF THE UNIVERSITY OF CALIFORNIA DISCLAIM ALL WARRANTIES WITH REGARD TO THIS SOFTWARE, INCLUDING ALL IMPLIED WARRANTIES OF MERCHANTABILITY AND FITNESS. IN NO EVENT SHALL CMU OR THE REGENTS OF THE UNIVERSITY OF CALIFORNIA BE LIABLE FOR ANY SPECIAL, INDIRECT OR CONSEQUENTIAL DAMAGES OR ANY DAMAGES WHATSOEVER RESULTING FROM THE LOSS OF USE, DATA OR PROFITS, WHETHER IN AN ACTION OF CONTRACT, NEGLIGENCE OR OTHER TORTIOUS ACTION, ARISING OUT OF OR IN CONNECTION WITH THE USE OR PERFORMANCE OF THIS SOFTWARE.

Part 2: Networks Associates Technology, Inc copyright notice (BSD)

Copyright (c) 2001-2003, Networks Associates Technology, Inc

All rights reserved.

See "BSD General License" (p. C-41). <Organization> is "Networks Associates Technology, Inc.".

<3rd PARTY SOFTWARE NAME> "Net-SNMP"

<URLs> http://www.net-snmp.org/about/license.html

http://www.net-snmp.org/download.html

#### Part 3: Cambridge Broadband Ltd. copyright notice (BSD)

Portions of this code are copyright (c) 2001-2003, Cambridge Broadband Ltd.

See "BSD General License" (p. C-41). < Organization> is "Cambridge Broadband Ltd.".

<3rd PARTY SOFTWARE NAME> "Net-SNMP"

<URLs> http://www.net-snmp.org/about/license.html

http://www.net-snmp.org/download.html

#### Part 4: Sun Microsystems, Inc. copyright notice (BSD)

Copyright © 2003 Sun Microsystems, Inc., 4150 Network Circle, Santa Clara, California 95054, U.S.A.

See "BSD General License" (p. C-41). < Organization> is "Sun Microsystems, Inc.".

<3rd PARTY SOFTWARE NAME> "Net-SNMP"

<URLs> http://www.net-snmp.org/about/license.html

http://www.net-snmp.org/download.html

Part 5: Sparta, Inc copyright notice (BSD)

Copyright (c) 2003-2005, Sparta, Inc
See "BSD General License" (p. C-41). < Organization> is "Sparta, Inc.".

.....

## <3rd PARTY SOFTWARE NAME> "Net-SNMP"

## <URLs> http://www.net-snmp.org/about/license.html

### http://www.net-snmp.org/download.html

## Part 6: Cisco/BUPTNIC copyright notice (BSD)

Copyright (c) 2004, Cisco, Inc and Information NetworkCenter of Beijing University of Posts and Telecommunications.

See "BSD General License" (p. C-41). <Organization> is "Cisco, Inc, Beijing University of Posts and Telecommunications".

<3rd PARTY SOFTWARE NAME> "Net-SNMP"

<URLs> http://www.net-snmp.org/about/license.html

http://www.net-snmp.org/download.html

## Part 7: Fabasoft R&D Software GmbH & Co KG copyright notice (BSD)

Copyright (c) Fabasoft R&D Software GmbH & Co KG, 2003

oss@fabasoft.com

Author: Bernhard Penz

See "BSD General License" (p. C-41). <Organization> is "Fabasoft R&D Software GmbH & Co KG".

<3rd PARTY SOFTWARE NAME> "Net-SNMP"

<URLs> http://www.net-snmp.org/about/license.html

http://www.net-snmp.org/download.html

# OpenSSL

Copyright (c) 1998-2005 The OpenSSL Project. All rights reserved.

Redistribution and use in source and binary forms, with or without modification, are permitted provided that the following conditions are met:

- 1. Redistributions of source code must retain the above copyright notice, this list of conditions and the following disclaimer.
- 2. Redistributions in binary form must reproduce the above copyright notice, this list of conditions and the following disclaimer in the documentation and/or other materials provided with the distribution.

3. All advertising materials mentioning features or use of this software must display the following acknowledgment:

"This product includes software developed by the OpenSSL Project for use in the OpenSSL Toolkit. (http://www.openssl.org/)"

- 4. The names "OpenSSL Toolkit" and "OpenSSL Project" must not be used to endorse or promote products derived from this software without prior written permission. For written permission, please contact openssl-core@openssl.org.
- Products derived from this software may not be called "OpenSSL" nor may "OpenSSL" appear in their names without prior written permission of the OpenSSL Project.
- 6. Redistributions of any form whatsoever must retain the following acknowledgment:

"This product includes software developed by the OpenSSL Project for use in the OpenSSL Toolkit (http://www.openssl.org/)"

THIS SOFTWARE IS PROVIDED BY THE OpenSSL PROJECT ``AS IS" AND ANY EXPRESSED OR IMPLIED WARRANTIES, INCLUDING, BUT NOT LIMITED TO, THE IMPLIED WARRANTIES OF MERCHANTABILITY AND FITNESS FOR A PARTICULAR PURPOSE ARE DISCLAIMED. IN NO EVENT SHALL THE OpenSSL PROJECT OR ITS CONTRIBUTORS BE LIABLE FOR ANY DIRECT, INDIRECT, INCIDENTAL, SPECIAL, EXEMPLARY, OR CONSEQUENTIAL DAMAGES (INCLUDING, BUT NOT LIMITED TO, PROCUREMENT OF SUBSTITUTE GOODS OR SERVICES; LOSS OF USE, DATA, OR PROFITS; OR BUSINESS INTERRUPTION) HOWEVER CAUSED AND ON ANY THEORY OF LIABILITY, WHETHER IN CONTRACT, STRICT LIABILITY, OR TORT (INCLUDING NEGLIGENCE OR OTHERWISE) ARISING IN ANY WAY OUT OF THE USE OF THIS SOFTWARE, EVEN IF ADVISED OF THE POSSIBILITY OF SUCH DAMAGE.

This product includes cryptographic software written by Eric Young\* (eay@cryptsoft.com). This product includes software written by Tim\* Hudson (tjh@cryptsoft.com).

# **Original SSLeay License**

Copyright (C) 1995-1998 Eric Young (eay@cryptsoft.com)

All rights reserved.

This package is an SSL implementation written\* by Eric Young (eay@cryptsoft.com). The implementation was written so as to conform with Netscapes SSL.

This library is free for commercial and non-commercial use as long as the following conditions are aheared to. The following conditions apply to all code found in this distribution, be it the RC4, RSA, lhash, DES, etc., code; not just the SSL code. The SSL documentation included with this distribution is covered by the same copyright terms except that the holder is Tim Hudson (tjh@cryptsoft.com).

Copyright remains Eric Young's, and as such any Copyright notices in the code are not to be removed. If this package is used in a product, Eric Young should be given attribution as the author of the parts of the library used. This can be in the form of a textual message at program startup or in documentation (online or textual) provided with the package.

Redistribution and use in source and binary forms, with or without modification, are permitted provided that the following conditions are met:

- 1. Redistributions of source code must retain the copyright notice, this list of conditions and the following disclaimer.
- 2. Redistributions in binary form must reproduce the above copyright notice, this list of conditions and the following disclaimer in the documentation and/or other materials provided with the distribution.
- 3. All advertising materials mentioning features or use of this software must display the following acknowledgement:

"This product includes cryptographic software written by Eric Young (eay@cryptsoft.com)"

The word 'cryptographic' can be left out if the rouines from the library being used are not cryptographic related :-).

4. If you include any Windows specific code (or a derivative thereof) from the apps directory (application code) you must include an acknowledgement:

"This product includes software written by Tim Hudson (tjh@cryptsoft.com)"

THIS SOFTWARE IS PROVIDED BY ERIC YOUNG ``AS IS" AND ANY EXPRESS OR IMPLIED WARRANTIES, INCLUDING, BUT NOT LIMITED TO, THE IMPLIED WARRANTIES OF MERCHANTABILITY AND FITNESS FOR A PARTICULAR PURPOSE ARE DISCLAIMED. IN NO EVENT SHALL THE AUTHOR OR CONTRIBUTORS BE LIABLE FOR ANY DIRECT, INDIRECT, INCIDENTAL, SPECIAL, EXEMPLARY, OR CONSEQUENTIAL DAMAGES (INCLUDING, BUT NOT LIMITED TO, PROCUREMENT OF SUBSTITUTE GOODS OR SERVICES; LOSS OF USE, DATA, OR PROFITS; OR BUSINESS INTERRUPTION) HOWEVER CAUSED AND ON ANY THEORY OF LIABILITY, WHETHER IN CONTRACT, STRICT LIABILITY, OR TORT (INCLUDING NEGLIGENCE OR OTHERWISE) ARISING IN ANY WAY OUT OF THE USE OF THIS SOFTWARE, EVEN IF ADVISED OF THE POSSIBILITY OF SUCH DAMAGE.

The licence and distribution terms for any publically available version or derivative of this code cannot be changed. i.e. this code cannot simply be copied and put under another distribution licence\* [including the GNU Public Licence.]

# Perl

The intent of this document is to state the conditions under which a Package may be copied, such that the Copyright Holder maintains some semblance of artistic control over the development of the package, while giving the users of the package the right to use and distribute the Package in a more-or-less customary fashion, plus the right to make reasonable modifications.

# Definitions

"Package" refers to the collection of files distributed by the Copyright Holder, and derivatives of that collection of files created through textual modification.

"Standard Version" refers to such a Package if it has not been modified, or has been modified in accordance with the wishes of the Copyright Holder as specified below.

"Copyright Holder" is whoever is named in the copyright or copyrights for the package.

"You" is you, if you're thinking about copying or distributing this Package.

"Reasonable copying fee" is whatever you can justify on the basis of media cost, duplication charges, time of people involved, and so on. (You will not be required to justify it to the Copyright Holder, but only to the computing community at large as a market that must bear the fee.)

"Freely Available" means that no fee is charged for the item itself, though there may be fees involved in handling the item. It also means that recipients of the item may redistribute it under the same conditions they received it.

- 1. You may make and give away verbatim copies of the source form of the Standard Version of this Package without restriction, provided that you duplicate all of the original copyright notices and associated disclaimers.
- 2. You may apply bug fixes, portability fixes and other modifications derived from the Public Domain or from the Copyright Holder. A Package modified in such a way shall still be considered the Standard Version.
- 3. You may otherwise modify your copy of this Package in any way, provided that you insert a prominent notice in each changed file stating how and when you changed that file, and provided that you do at least ONE of the following:
  - a. place your modifications in the Public Domain or otherwise make them Freely Available, such as by posting said modifications to Usenet or an equivalent medium, or placing the modifications on a major archive site such as uunet.uu.net, or by allowing the Copyright Holder to include your modifications in the Standard Version of the Package.
  - b. use the modified Package only within your corporation or organization.

- c. rename any non-standard executables so the names do not conflict with standard executables, which must also be provided, and provide a separate manual page for each non-standard executable that clearly documents how it differs from the Standard Version.
- d. make other distribution arrangements with the Copyright Holder.
- 4. You may distribute the programs of this Package in object code or executable form, provided that you do at least ONE of the following:
  - a. distribute a Standard Version of the executables and library files, together with instructions (in the manual page or equivalent) on where to get the Standard Version.
  - b. accompany the distribution with the machine-readable source of the Package with your modifications.
  - c. give non-standard executables non-standard names, and clearly document the differences in manual pages (or equivalent), together with instructions on where to get the Standard Version.
  - d. make other distribution arrangements with the Copyright Holder.
- 5. You may charge a reasonable copying fee for any distribution of this Package. You may charge any fee you choose for support of this Package. You may not charge a fee for this Package itself. However, you may distribute this Package in aggregate with other (possibly commercial) programs as part of a larger (possibly commercial) software distribution provided that you do not advertise this Package as a product of your own. You may embed this Package's interpreter within an executable of yours (by linking); this shall be construed as a mere form of aggregation, provided that the complete Standard Version of the interpreter is so embedded.
- 6. The scripts and library files supplied as input to or produced as output from the programs of this Package do not automatically fall under the copyright of this Package, but belong to whomever generated them, and may be sold commercially, and may be aggregated with this Package. If such scripts or library files are aggregated with this Package via the so-called "undump" or "unexec" methods of producing a binary executable image, then distribution of such an image shall neither be construed as a distribution of this Package nor shall it fall under the restrictions of Paragraphs 3 and 4, provided that you do not represent such an executable image as a Standard Version of this Package.
- 7. C subroutines (or comparably compiled subroutines in other languages) supplied by you and linked into this Package in order to emulate subroutines and variables of the language defined by this Package shall not be considered part of this Package, but are the equivalent of input as in Paragraph 6, provided these subroutines do not change the language in any way that would cause it to fail the regression tests for the language.
- 8. Aggregation of this Package with a commercial distribution is always permitted provided that the use of this Package is embedded; that is, when no overt attempt is made to make this Package's interfaces visible to the end user of the commercial distribution. Such use shall not be construed as a distribution of this Package.

- 9. The name of the Copyright Holder may not be used to endorse or promote products derived from this software without specific prior written permission.
- 10. THIS PACKAGE IS PROVIDED "AS IS" AND WITHOUT ANY EXPRESS OR IMPLIED WARRANTIES, INCLUDING, WITHOUT LIMITATION, THE IMPLIED WARRANTIES OF MERCHANTIBILITY AND FITNESS FOR A PARTICULAR PURPOSE.

# Procmail

See "GNU GPL (General Public License)" (p. C-42).

# RealVNC

See "GNU GPL (General Public License)" (p. C-42).

# SAAJ

See "SUN Public License" (p. C-68).

# Spring

Copyright 2005, **www.springframework.org** See "Apache License" (p. C-38).

# Syslog-NG

See "GNU GPL (General Public License)" (p. C-42).

# Trove

See "GNU LGPL (Lesser General Public License)" (p. C-48).

# Westhawk SNMP

Only the Stub Browser is released under the GNU GPL License, since it uses Mibble.

The stack is freeware. The license (see the header of each file) means that you can do whatever you like with it without cost, except

- 1. blame us when it does/doesn't work
- 2. remove our copyright

Strictly the license requires that you acknowledge our code, by mentioning its origin in the documentation of any product that uses it (in some cases there may be no documentation).

There are no commercial license fees, nor do we have any GPL-style open-source requirements on our stack.

# wsdl4j

Permission to copy and display the Java APIs for WSDL Specification, in any medium without fee or royalty is hereby granted, provided that you include the following on ALL copies of the Java APIs for WSDL Specification, or portions thereof, that you make:

- 1. A link or URL to the Java APIs for WSDL Specification at this location: http://www-124.ibm.com/developerworks/projects/wsdl4j/
- 2. The copyright notice as shown in the Java APIs for WSDL Specification.

Except for the limited copyright license granted above, the material contained herein is not a license, either expressly or impliedly, to any intellectual property owned or controlled by any of the authors or developers of this material. The material contained herein is provided on an "AS IS" basis and to the maximum extent permitted by applicable law, this material is provided AS IS AND WITH ALL FAULTS, and the authors and developers of this material hereby disclaim all other warranties and conditions, either express, implied or statutory, including, but not limited to, any (if any) implied warranties, duties or conditions of merchantability, of fitness for a particular purpose, of accuracy or completeness of responses, of results, of workmanlike effort, of lack of viruses, and of lack of negligence. ALSO, THERE IS NO WARRANTY OR CONDITION OF TITLE, QUIET ENJOYMENT, QUIET POSSESSION, CORRESPONDENCE TO DESCRIPTION OR NON-INFRINGEMENT WITH REGARD TO THIS MATERIAL.

IN NO EVENT WILL ANY AUTHOR OR DEVELOPER OF THIS MATERIAL BE LIABLE TO ANY OTHER PARTY FOR THE COST OF PROCURING SUBSTITUTE GOODS OR SERVICES, LOST PROFITS, LOSS OF USE, LOSS OF DATA, OR ANY INCIDENTAL, CONSEQUENTIAL, DIRECT, INDIRECT, OR SPECIAL DAMAGES WHETHER UNDER CONTRACT, TORT, WARRANTY, OR OTHERWISE, ARISING The name and trademarks of the Authors may NOT be used in any manner, including advertising or publicity pertaining to the Java APIs for WSDL Specification or its contents without specific, written prior permission. Title to copyright in the Java APIs for WSDL Specification will at all times remain with the Authors.

No other rights are granted by implication, estoppel or otherwise.

# XPP3

Indiana University Extreme! Lab Software License

Version 1.1.1

Copyright (c) 2002 Extreme! Lab, Indiana University. All rights reserved.

Redistribution and use in source and binary forms, with or without

modification, are permitted provided that the following conditions

are met:

- 1. Redistributions of source code must retain the above copyright notice, this list of conditions and the following disclaimer.
- 2. Redistributions in binary form must reproduce the above copyright notice, this list of conditions and the following disclaimer in the documentation and/or other materials provided with the distribution.
- 3. The end-user documentation included with the redistribution, if any, must include the following acknowledgment:

"This product includes software developed by the Indiana University Extreme! Lab (http://www.extreme.indiana.edu/)."

Alternately, this acknowledgment may appear in the software itself, if and wherever such third-party acknowledgments normally appear.

- 4. The names "Indiana Univeristy" and "Indiana Univeristy Extreme! Lab" must not be used to endorse or promote products derived from this software without prior written permission. For written permission, please contact http://www.extreme.indiana.edu/.
- 5. Products derived from this software may not use "Indiana Univeristy" name nor may "Indiana Univeristy" appear in their name, without prior written permission of the Indiana University.

THIS SOFTWARE IS PROVIDED "AS IS" AND ANY EXPRESSED OR IMPLIED WARRANTIES, INCLUDING, BUT NOT LIMITED TO, THE IMPLIED WARRANTIES OF MERCHANTABILITY AND FITNESS FOR A PARTICULAR PURPOSE ARE DISCLAIMED. IN NO EVENT SHALL THE AUTHORS, COPYRIGHT HOLDERS OR ITS CONTRIBUTORS BE LIABLE FOR ANY DIRECT, INDIRECT, INCIDENTAL, SPECIAL, EXEMPLARY, OR CONSEQUENTIAL DAMAGES (INCLUDING, BUT NOT LIMITED TO, PROCUREMENT OF SUBSTITUTE GOODS OR SERVICES; LOSS OF USE, DATA, OR PROFITS; OR BUSINESS INTERRUPTION) HOWEVER CAUSED AND ON ANY THEORY OF LIABILITY, WHETHER IN CONTRACT, STRICT LIABILITY, OR TORT (INCLUDING NEGLIGENCE OR OTHERWISE) ARISING IN ANY WAY OUT OF THE USE OF THIS SOFTWARE, EVEN IF ADVISED OF THE POSSIBILITY OF SUCH DAMAGE.

# XStream

XStream is open source software, made available under a BSD license. Copyright (c) 2003-2005, Joe Walnes See "BSD General License" (p. C-41). <Organization> "XStream" <3rd PARTY SOFTWARE NAME> "XStream" <URLs>: http://xstream.codehaus.org/download.html http://xstream.codehaus.org/license.html

Yum

See "GNU GPL (General Public License)" (p. C-42).

# General License Text

# Apache License

Lucent is required to provide the recipient of Lucent's distribution of [*Ant, BeanUtils, BSF, Castor, cglib, Codec, Collections, Digester, Discovery, ehcache, FileUpload, HTTPClient, IO, Lang, Logging, Log4j, ORO, Spring, Tapestry, Tomcat, Validator , Velocity Xalan and Xerces*] software a copy of the license under which Lucent received rights to that software. Note, however, that your license to the Lucent-provided copy of the software is governed by your agreement with Lucent and not by the license below. The software and license for it are available, independent of your agreement with Lucent, at the following URLs:

- http://jakarta.apache.org (BSF, Tapestry, Velocity)
- http://jakarta.apache.org/commons (BeanUtils, Codec, Collections, Digester, Discovery, FileUpload, HTTPClient, IO, Lang, Logging, ORO, and Validator)
- http://www.apache.org (Ant, Tomcat, Xerces and Xlan)
- http://www.castor.org/
- http://java-source.net/open-source/bytecode-libraries/cglib
- http://ehcache.sourceforge.net
- http://www.springframework.org/

No right is granted to modify and/or redistribute the copy of [*Ant, BeanUtils, BSF, Castor, cglib, Codec, Collections, Digester, Discovery, ehcache, FileUpload, HTTPClient, IO, Lang, Logging, Log4j, ORO, Spring, Tapestry, Tomcat, Validator , Velocity Xalan and Xerces*] software provided herewith by Lucent Technologies Inc.

Apache License

Version 2.0, January 2004

http://www.apache.org/licenses/

## TERMS AND CONDITIONS FOR USE, REPRODUCTION, AND DISTRIBUTION

1. Definitions.

"License" shall mean the terms and conditions for use, reproduction, and distribution as defined by Sections 1 through 9 of this document.

"Licensor" shall mean the copyright owner or entity authorized by the copyright owner that is granting the License.

"Legal Entity" shall mean the union of the acting entity and all other entities that control, are controlled by, or are under common control with that entity. For the purposes of this definition, "control" means (i) the power, direct or indirect, to cause the direction or management of such entity, whether by contract or otherwise, or (ii) ownership of fifty percent (50%) or more of the outstanding shares, or (iii) beneficial ownership of such entity.

"You" (or "Your") shall mean an individual or Legal Entity exercising permissions granted by this License.

"Source" form shall mean the preferred form for making modifications, including but not limited to software source code, documentation source, and configuration files.

"Object" form shall mean any form resulting from mechanical transformation or translation of a Source form, including but not limited to compiled object code, generated documentation, and conversions to other media types.

"Work" shall mean the work of authorship, whether in Source or Object form, made available under the License, as indicated by a copyright notice that is included in or attached to the work (an example is provided in the Appendix below).

"Derivative Works" shall mean any work, whether in Source or Object form, that is based on (or derived from) the Work and for which the editorial revisions, annotations, elaborations, or other modifications represent, as a whole, an original work of authorship. For the purposes of this License, Derivative Works shall not include works that remain separable from, or merely link (or bind by name) to the interfaces of, the Work and Derivative Works thereof.

"Contribution" shall mean any work of authorship, including the original version of the Work and any modifications or additions to that Work or Derivative Works thereof, that is intentionally submitted to Licensor for inclusion in the Work by the copyright owner or by an individual or Legal Entity authorized to submit on behalf of the copyright owner. For the purposes of this definition, "submitted" means any form of electronic, verbal, or written communication sent to the Licensor or its representatives, including but not limited to communication on electronic mailing lists, source code control systems, and issue tracking systems that are managed by, or on behalf of, the Licensor for the purpose of discussing and improving the Work, but excluding communication that is conspicuously marked or otherwise designated in writing by the copyright owner as "Not a Contribution."

"Contributor" shall mean Licensor and any individual or Legal Entity on behalf of whom a Contribution has been received by Licensor and subsequently incorporated within the Work.

- 2. Grant of Copyright License. Subject to the terms and conditions of this License, each Contributor hereby grants to You a perpetual, worldwide, non-exclusive, no-charge, royalty-free, irrevocable copyright license to reproduce, prepare Derivative Works of, publicly display, publicly perform, sublicense, and distribute the Work and such Derivative Works in Source or Object form.
- 3. Grant of Patent License. Subject to the terms and conditions of this License, each Contributor hereby grants to You a perpetual, worldwide, non-exclusive, no-charge, royalty-free, irrevocable (except as stated in this section) patent license to make, have made, use, offer to sell, sell, import, and otherwise transfer the Work, where such

license applies only to those patent claims licensable by such Contributor that are necessarily infringed by their Contribution(s) alone or by combination of their Contribution(s) with the Work to which such Contribution(s) was submitted. If You institute patent litigation against any entity (including a cross-claim or counterclaim in a lawsuit) alleging that the Work or a Contribution incorporated within the Work constitutes direct or contributory patent infringement, then any patent licenses granted to You under this License for that Work shall terminate as of the date such litigation is filed.

- 4. Redistribution. You may reproduce and distribute copies of the Work or Derivative Works thereof in any medium, with or without modifications, and in Source or Object form, provided that You meet the following conditions:
  - a. You must give any other recipients of the Work or Derivative Works a copy of this License; and
  - b. You must cause any modified files to carry prominent notices stating that You changed the files; and
  - c. You must retain, in the Source form of any Derivative Works that You distribute, all copyright, patent, trademark, and attribution notices from the Source form of the Work, excluding those notices that do not pertain to any part of the Derivative Works; and
  - d. If the Work includes a "NOTICE" text file as part of its distribution, then any Derivative Works that You distribute must include a readable copy of the attribution notices contained within such NOTICE file, excluding those notices that do not pertain to any part of the Derivative Works, in at least one of the following places: within a NOTICE text file distributed as part of the Derivative Works; within the Source form or documentation, if provided along with the Derivative Works; or, within a display generated by the Derivative Works, if and wherever such third-party notices normally appear. The contents of the NOTICE file are for informational purposes only and do not modify the License. You may add Your own attribution notices within Derivative Works that You distribute, alongside or as an addendum to the NOTICE text from the Work, provided that such additional attribution notices cannot be construed as modifying the License.

You may add Your own copyright statement to Your modifications and may provide additional or different license terms and conditions for use, reproduction, or distribution of Your modifications, or for any such Derivative Works as a whole, provided Your use, reproduction, and distribution of the Work otherwise complies with the conditions stated in this License.

5. Submission of Contributions. Unless You explicitly state otherwise, any Contribution intentionally submitted for inclusion in the Work by You to the Licensor shall be under the terms and conditions of this License, without any additional terms or conditions. Notwithstanding the above, nothing herein shall supersede or modify the terms of any separate license agreement you may have executed with Licensor regarding such Contributions.

.....

- 6. Trademarks. This License does not grant permission to use the trade names, trademarks, service marks, or product names of the Licensor, except as required for reasonable and customary use in describing the origin of the Work and reproducing the content of the NOTICE file.
- 7. Disclaimer of Warranty. Unless required by applicable law or agreed to in writing, Licensor provides the Work (and each Contributor provides its Contributions) on an "AS IS" BASIS, WITHOUT WARRANTIES OR CONDITIONS OF ANY KIND, either express or implied, including, without limitation, any warranties or conditions of TITLE, NON-INFRINGEMENT, MERCHANTABILITY, or FITNESS FOR A PARTICULAR PURPOSE. You are solely responsible for determining the appropriateness of using or redistributing the Work and assume any risks associated with Your exercise of permissions under this License.
- 8. Limitation of Liability. In no event and under no legal theory, whether in tort (including negligence), contract, or otherwise, unless required by applicable law (such as deliberate and grossly negligent acts) or agreed to in writing, shall any Contributor be liable to You for damages, including any direct, indirect, special, incidental, or consequential damages of any character arising as a result of this License or out of the use or inability to use the Work (including but not limited to damages for loss of goodwill, work stoppage, computer failure or malfunction, or any and all other commercial damages or losses), even if such Contributor has been advised of the possibility of such damages.
- 9. Accepting Warranty or Additional Liability. While redistributing the Work or Derivative Works thereof, You may choose to offer, and charge a fee for, acceptance of support, warranty, indemnity, or other liability obligations and/or rights consistent with this License. However, in accepting such obligations, You may act only on Your own behalf and on Your sole responsibility, not on behalf of any other Contributor, and only if You agree to indemnify, defend, and hold each Contributor harmless for any liability incurred by, or claims asserted against, such Contributor by reason of your accepting any such warranty or additional liability.

# **BSD** General License

Per the terms of the license under which Lucent received rights to <3rd PARTY SOFTWARE NAME > software, Lucent is required to provide the recipient of Lucent's distribution of <3rd PARTY SOFTWARE NAME > software a copy of the following copyright notice, list of conditions, and disclaimer. Note, however, that your license to the Lucent-provided copy of the <3rd PARTY SOFTWARE NAME > software is governed by your agreement with Lucent and not by the license (or the list of conditions below) under which Lucent received its rights. Notwithstanding any other provision herein, no right is granted to further redistribute the copy of <3rd PARTY SOFTWARE NAME> software provided herewith by Lucent. The software and license for it are available, independent of your agreement with Lucent, at the following URLs:

<URLS>

All rights reserved.

Redistribution and use in source and binary forms, with or without modification, are permitted provided that the following conditions are met:

- Redistributions of source code must retain the above copyright notice, this list of conditions and the following disclaimer.
- Redistributions in binary form must reproduce the above copyright notice, this list of conditions and the following disclaimer in the documentation and/or other materials provided with the distribution.
- Neither the name of <ORGANIZATION> nor the names of its contributors may be used to endorse or promote products derived from this software without specific prior written permission.

THIS SOFTWARE IS PROVIDED BY THE COPYRIGHT HOLDERS AND CONTRIBUTORS "AS IS" AND ANY EXPRESS OR IMPLIED WARRANTIES, INCLUDING, BUT NOT LIMITED TO, THE IMPLIED WARRANTIES OF MERCHANTABILITY AND FITNESS FOR A PARTICULAR PURPOSE ARE DISCLAIMED. IN NO EVENT SHALL THE COPYRIGHT OWNER OR CONTRIBUTORS BE LIABLE FOR ANY DIRECT, INDIRECT, INCIDENTAL, SPECIAL, EXEMPLARY, OR CONSEQUENTIAL DAMAGES (INCLUDING, BUT NOT LIMITED TO, PROCUREMENT OF SUBSTITUTE GOODS OR SERVICES; LOSS OF USE, DATA, OR PROFITS; OR BUSINESS INTERRUPTION) HOWEVER CAUSED AND ON ANY THEORY OF LIABILITY, WHETHER IN CONTRACT, STRICT LIABILITY, OR TORT (INCLUDING NEGLIGENCE OR OTHERWISE) ARISING IN ANY WAY OUT OF THE USE OF THIS SOFTWARE, EVEN IF ADVISED OF THE POSSIBILITY OF SUCH DAMAGE.

# GNU GPL (General Public License)

# GNU GENERAL PUBLIC LICENSE

Version 2, June 1991

Copyright (C) 1989, 1991 Free Software Foundation, Inc. 51 Franklin St, Fifth Floor, Boston, MA 02110-1301 USA

Everyone is permitted to copy and distribute verbatim copies of this license document, but changing it is not allowed.

#### Preamble

The licenses for most software are designed to take away your freedom to share and change it. By contrast, the GNU General Public License is intended to guarantee your freedom to share and change free software--to make sure the software is free for all its users. This General Public License applies to most of the Free Software Foundation's software and to any other program whose authors commit to using it. (Some other Free Software Foundation software is covered by the GNU Library General Public License instead.) You can apply it to your programs, too.

When we speak of free software, we are referring to freedom, not price. Our General Public Licenses are designed to make sure that you have the freedom to distribute copies of free software (and charge for this service if you wish), that you receive source code or can get it if you want it, that you can change the software or use pieces of it in new free programs; and that you know you can do these things.

To protect your rights, we need to make restrictions that forbidanyone to deny you these rights or to ask you to surrender the rights. These restrictions translate to certain responsibilities for you if youdistribute copies of the software, or if you modify it.

For example, if you distribute copies of such a program, whether gratis or for a fee, you must give the recipients all the rights that you have. You must make sure that they, too, receive or can get the source code. And you must show them these terms so they know their rights.

We protect your rights with two steps:

- 1. copyright the software, and
- 2. offer you this license which gives you legal permission to copy, distribute and/or modify the software.

Also, for each author's protection and ours, we want to make certain that everyone understands that there is no warranty for this free software. If the software is modified by someone else and passed on, we want its recipients to know that what they have is not the original, so that any problems introduced by others will not reflect on the original authors' reputations.

Finally, any free program is threatened constantly by software patents. We wish to avoid the danger that redistributors of a free program will individually obtain patent licenses, in effect making the program proprietary. To prevent this, we have made it clear that any patent must be licensed for everyone's free use or not licensed at all.

The precise terms and conditions for copying, distribution and modification follow.

### GNU GENERAL PUBLIC LICENSE

# TERMS AND CONDITIONS FOR COPYING, DISTRIBUTION AND MODIFICATION

1. This License applies to any program or other work which contains a notice placed by the copyright holder saying it may be distributed under the terms of this General Public License. The "Program", below, refers to any such program or work, and a "work based on the Program" means either the Program or any derivative work under copyright law: that is to say, a work containing the Program or a portion of it, either verbatim or with modifications and/or translated into another language. (Hereinafter, translation is included without limitation in the term "modification".) Each licensee is addressed as "you".

Activities other than copying, distribution and modification are not covered by this License; they are outside its scope. The act of running the Program is not restricted, and the output from the Program is covered only if its contents constitute a work based on the Program (independent of having been made by running the Program). Whether that is true depends on what the Program does.

1. You may copy and distribute verbatim copies of the Program's source code as you receive it, in any medium, provided that you conspicuously and appropriately publish on each copy an appropriate copyright notice and disclaimer of warranty; keep intact all the notices that refer to this License and to the absence of any warranty; and give any other recipients of the Program a copy of this License along with the Program.

You may charge a fee for the physical act of transferring a copy, and you may at your option offer warranty protection in exchange for a fee.

- 2. You may modify your copy or copies of the Program or any portion of it, thus forming a work based on the Program, and copy and distribute such modifications or work under the terms of Section 1above, provided that you also meet all of these conditions:
  - a. You must cause the modified files to carry prominent notices stating that you changed the files and the date of any change.
  - b. You must cause any work that you distribute or publish, that in whole or in part contains or is derived from the Program or any part thereof, to be licensed as a whole at no charge to all third parties under the terms of this License.
  - c. If the modified program normally reads commands interactively when run, you must cause it, when started running for such interactive use in the most ordinary way, to print or display an announcement including an appropriate copyright notice and a notice that there is no warranty (or else, saying that you provide a warranty) and that users may redistribute the program under these conditions, and telling the user how to view a copy of this License. (Exception: if the Program itself is interactive but does not normally print such an announcement, your work based on the Program is not required to print an announcement.)

These requirements apply to the modified work as a whole. If identifiable sections of that work are not derived from the Program, and can be reasonably considered independent and separate works in themselves, then this License, and its terms, do not apply to those sections when you distribute them as separate works. But when you distribute the same sections as part of a whole which is a work based on the Program,

the distribution of the whole must be on the terms of this License, whose permissions for other licensees extend to the entire whole, and thus to each and every part regardless of who wrote it.

Thus, it is not the intent of this section to claim rights or contest your rights to work written entirely by you; rather, the intent is to exercise the right to control the distribution of derivative or collective works based on the Program.

In addition, mere aggregation of another work not based on the Program with the Program (or with a work based on the Program) on a volume of a storage or distribution medium does not bring the other work under the scope of this License.

- 3. You may copy and distribute the Program (or a work based on it, under Section 2) in object code or executable form under the terms of Sections 1 and 2 above provided that you also do one of the following:
  - a. Accompany it with the complete corresponding machine-readable source code, which must be distributed under the terms of Sections 1 and 2 above on a medium customarily used for software interchange; or,
  - b. Accompany it with a written offer, valid for at least three years, to give any third party, for a charge no more than your cost of physically performing source distribution, a complete machine-readable copy of the corresponding source code, to be distributed under the terms of Sections 1 and 2 above on a medium customarily used for software interchange; or,
  - c. Accompany it with the information you received as to the offer to distribute corresponding source code. (This alternative is allowed only for noncommercial distribution and only if you received the program in object code or executable form with such an offer, in accord with Subsection b above.)

The source code for a work means the preferred form of the work for making modifications to it. For an executable work, complete source code means all the source code for all modules it contains, plus any associated interface definition files, plus the scripts used to control compilation and installation of the executable. However, as a

special exception, the source code distributed need not include anything that is normally distributed (in either source or binary form) with the major components (compiler, kernel, and so on) of the operating system on which the executable runs, unless that component

itself accompanies the executable.

If distribution of executable or object code is made by offering access to copy from a designated place, then offering equivalent access to copy the source code from the same place counts as distribution of the source code, even though third parties are not compelled to copy the source along with the object code.

4. You may not copy, modify, sublicense, or distribute the Program except as expressly provided under this License. Any attempt otherwise to copy, modify, sublicense or distribute the Program is void, and will automatically terminate your rights under this

License. However, parties who have received copies, or rights, from you under this License will not have their licenses terminated so long as such parties remain in full compliance.

- 5. You are not required to accept this License, since you have not signed it. However, nothing else grants you permission to modify or distribute the Program or its derivative works. These actions are prohibited by law if you do not accept this License. Therefore, by modifying or distributing the Program (or any work based on the Program), you indicate your acceptance of this License to do so, and all its terms and conditions for copying, distributing or modifying the Program or works based on it.
- 6. Each time you redistribute the Program (or any work based on the Program), the recipient automatically receives a license from the original licensor to copy, distribute or modify the Program subject to these terms and conditions. You may not impose any further restrictions on the recipients' exercise of the rights granted herein. You are not responsible for enforcing compliance by third parties to this License.
- 7. If, as a consequence of a court judgment or allegation of patent infringement or for any other reason (not limited to patent issues), conditions are imposed on you (whether by court order, agreement or otherwise) that contradict the conditions of this License, they do not excuse you from the conditions of this License. If you cannot distribute so as to satisfy simultaneously your obligations under this License and any other pertinent obligations, then as a consequence you may not distribute the Program at all. For example, if a patent license would not permit royalty-free redistribution of the Program by all those who receive copies directly or indirectly through you, then the only way you could satisfy both it and this License would be to refrain entirely from distribution of the Program.

If any portion of this section is held invalid or unenforceable under any particular circumstance, the balance of the section is intended to apply and the section as a whole is intended to apply in other circumstances.

It is not the purpose of this section to induce you to infringe any patents or other property right claims or to contest validity of any such claims; this section has the sole purpose of protecting the integrity of the free software distribution system, which is implemented by public license practices. Many people have made generous contributions to the wide range of software distributed through that system in reliance on consistent application of that system; it is up to the author/donor to decide if he or she is willing to distribute software through any other system and a licensee cannot impose that choice.

This section is intended to make thoroughly clear what is believed to be a consequence of the rest of this License.

8. If the distribution and/or use of the Program is restricted incertain countries either by patents or by copyrighted interfaces, the original copyright holder who places the Program under this License may add an explicit geographical distribution limitation excluding those countries, so that distribution is permitted only in or among countries not thus excluded. In such case, this License incorporates the limitation as if written in the body of this License.

9. The Free Software Foundation may publish revised and/or new versionsmof the General Public License from time to time. Such new versions will be similar in spirit to the present version, but may differ in detail to address new problems or concerns.

Each version is given a distinguishing version number. If the Program specifies a version number of this License which applies to it and "any later version", you have the option of following the terms and conditions either of that version or of any later version published by the Free Software Foundation. If the Program does not specify a version number of this License, you may choose any version ever published by the Free Software Foundation.

10. If you wish to incorporate parts of the Program into other free programs whose distribution conditions are different, write to the author to ask for permission. For software which is copyrighted by the Free Software Foundation, write to the Free Software Foundation; we sometimes make exceptions for this. Our decision will be guided by the two goals of preserving the free status of all derivatives of our free software and of promoting the sharing and reuse of software generally.

## NO WARRANTY

- 11. BECAUSE THE PROGRAM IS LICENSED FREE OF CHARGE, THERE IS NO WARRANTY FOR THE PROGRAM, TO THE EXTENT PERMITTED BY APPLICABLE LAW. EXCEPT WHEN OTHERWISE STATED IN WRITING THE COPYRIGHT HOLDERS AND/OR OTHER PARTIES PROVIDE THE PROGRAM "AS IS" WITHOUT WARRANTY OF ANY KIND, EITHER EXPRESSED OR IMPLIED, INCLUDING, BUT NOT LIMITED TO, THE IMPLIED WARRANTIES OF MERCHANTABILITY AND FITNESS FOR A PARTICULAR PURPOSE. THE ENTIRE RISK AS TO THE QUALITY AND PERFORMANCE OF THE PROGRAM IS WITH YOU. SHOULD THE PROGRAM PROVE DEFECTIVE, YOU ASSUME THE COST OF ALL NECESSARY SERVICING, REPAIR OR CORRECTION.
- 12. IN NO EVENT UNLESS REQUIRED BY APPLICABLE LAW OR AGREED TO IN WRITING WILL ANY COPYRIGHT HOLDER, OR ANY OTHER PARTY WHO MAY MODIFY AND/OR REDISTRIBUTE THE PROGRAM AS PERMITTED ABOVE, BE LIABLE TO YOU FOR DAMAGES, INCLUDING ANY GENERAL, SPECIAL, INCIDENTAL OR CONSEQUENTIAL DAMAGES ARISING OUT OF THE USE OR INABILITY TO USE THE PROGRAM (INCLUDING BUT NOT LIMITED TO LOSS OF DATA OR DATA BEING RENDERED INACCURATE OR LOSSES SUSTAINED BY YOU OR THIRD PARTIES OR A FAILURE OF THE PROGRAM TO OPERATE WITH ANY OTHER PROGRAMS), EVEN IF SUCH HOLDER OR OTHER PARTY HAS BEEN ADVISED OF THE POSSIBILITY OF SUCH DAMAGES.

END OF TERMS AND CONDITIONS

.....

# GNU LGPL (Lesser General Public License)

The precise terms and conditions for copying, distribution and modification follow. Pay close attention to the difference between a "work based on the library" and a "work that uses the library". The former contains code derived from the library, whereas the latter must be combined with the library in order to run.

## TERMS AND CONDITIONS FOR COPYING, DISTRIBUTION AND MODIFICATION

1. This License Agreement applies to any software library or other program which contains a notice placed by the copyright holder or other authorized party saying it may be distributed under the terms of this Lesser General Public License (also called "this License"). Each licensee is addressed as "you".

A "library" means a collection of software functions and/or data prepared so as to be conveniently linked with application programs (which use some of those functions and data) to form executables.

The "Library", below, refers to any such software library or work which has been distributed under these terms. A "work based on the Library" means either the Library or any derivative work under copyright law: that is to say, a work containing the Library or a portion of it, either verbatim or with modifications and/or translated straightforwardly into another language. (Hereinafter, translation is included without limitation in the term "modification".)

"Source code" for a work means the preferred form of the work for making modifications to it. For a library, complete source code means all the source code for all modules it contains, plus any associated interface definition files, plus the scripts used to control compilation and installation of the library.

Activities other than copying, distribution and modification are not covered by this License; they are outside its scope. The act of running a program using the Library is not restricted, and output from such a program is covered only if its contents constitute a work based on the Library (independent of the use of the Library in a tool for writing it). Whether that is true depends on what the Library does and what the program that uses the Library does.

1. You may copy and distribute verbatim copies of the Library's complete source code as you receive it, in any medium, provided that you conspicuously and appropriately publish on each copy an appropriate copyright notice and disclaimer of warranty; keep intact all the notices that refer to this License and to the absence of any warranty; and distribute a copy of this License along with the Library.

You may charge a fee for the physical act of transferring a copy, and you may at your option offer warranty protection in exchange for a fee.

- 2. You may modify your copy or copies of the Library or any portion of it, thus forming a work based on the Library, and copy and distribute such modifications or work under the terms of Section 1 above, provided that you also meet all of these conditions:
  - a. The modified work must itself be a software library.

- b. You must cause the files modified to carry prominent notices stating that you changed the files and the date of any change.
- c. You must cause the whole of the work to be licensed at no charge to all third parties under the terms of this License.
- d. If a facility in the modified Library refers to a function or a table of data to be supplied by an application program that uses the facility, other than as an argument passed when the facility is invoked, then you must make a good faith effort to ensure that, in the event an application does not supply such function or table, the facility still operates, and performs whatever part of its purpose remains meaningful.

(For example, a function in a library to compute square roots has a purpose that is entirely well-defined independent of the application. Therefore, Subsection 2d requires that any application-supplied function or table used by this function must be optional: if the application does not supply it, the square root function must still compute square roots.)

These requirements apply to the modified work as a whole. If identifiable sections of that work are not derived from the Library, and can be reasonably considered independent and separate works in themselves, then this License, and its terms, do not apply to those sections when you distribute them as separate works. But when you distribute the same sections as part of a whole which is a work based on the Library, the distribution of the whole must be on the terms of this License, whose permissions for other licensees extend to the entire whole, and thus to each and every part regardless of who wrote it.

Thus, it is not the intent of this section to claim rights or contest your rights to work written entirely by you; rather, the intent is to exercise the right to control the distribution of derivative or collective works based on the Library.

In addition, mere aggregation of another work not based on the Library with the Library (or with a work based on the Library) on a volume of a storage or distribution medium does not bring the other work under the scope of this License.

3. You may opt to apply the terms of the ordinary GNU General Public License instead of this License to a given copy of the Library. To do this, you must alter all the notices that refer to this License, so that they refer to the ordinary GNU General Public License, version 2, instead of to this License. (If a newer version than version 2 of the ordinary GNU General Public License has appeared, then you can specify that version instead if you wish.) Do not make any other change in these notices.

Once this change is made in a given copy, it is irreversible for that copy, so the ordinary GNU General Public License applies to all subsequent copies and derivative works made from that copy.

This option is useful when you wish to copy part of the code of the Library into a program that is not a library.

4. You may copy and distribute the Library (or a portion or derivative of it, under Section 2) in object code or executable form under the terms of Sections 1 and 2 above provided that you accompany it with the complete corresponding machine-readable source code, which must be distributed under the terms of Sections 1 and 2 above on a medium customarily used for software interchange.

If distribution of object code is made by offering access to copy from a designated place, then offering equivalent access to copy the source code from the same place satisfies the requirement to distribute the source code, even though third parties are not compelled to copy the source along with the object code.

5. A program that contains no derivative of any portion of the Library, but is designed to work with the Library by being compiled or linked with it, is called a "work that uses the Library". Such a work, in isolation, is not a derivative work of the Library, and therefore falls outside the scope of this License.

However, linking a "work that uses the Library" with the Library creates an executable that is a derivative of the Library (because it contains portions of the Library), rather than a "work that uses the library". The executable is therefore covered by this License. Section 6 states terms for distribution of such executables.

When a "work that uses the Library" uses material from a header file that is part of the Library, the object code for the work may be a derivative work of the Library even though the source code is not. Whether this is true is especially significant if the work can be linked without the Library, or if the work is itself a library. The threshold for this to be true is not precisely defined by law.

If such an object file uses only numerical parameters, data structure layouts and accessors, and small macros and small inline functions (ten lines or less in length), then the use of the object file is unrestricted, regardless of whether it is legally a derivative work. (Executables containing this object code plus portions of the Library will still fall under Section 6.)

Otherwise, if the work is a derivative of the Library, you may distribute the object code for the work under the terms of Section 6. Any executables containing that work also fall under Section 6, whether or not they are linked directly with the Library itself.

6. As an exception to the Sections above, you may also combine or link a "work that uses the Library" with the Library to produce a work containing portions of the Library, and distribute that work under terms of your choice, provided that the terms permit modification of the work for the customer's own use and reverse engineering for debugging such modifications.

You must give prominent notice with each copy of the work that the Library is used in it and that the Library and its use are covered by this License. You must supply a copy of this License. If the work during execution displays copyright notices, you must include the copyright notice for the Library among them, as well as a reference directing the user to the copy of this License. Also, you must do one of these things:

- a. Accompany the work with the complete corresponding machine-readable source code for the Library including whatever changes were used in the work (which must be distributed under Sections 1 and 2 above); and, if the work is an executable linked with the Library, with the complete machine-readable "work that uses the Library", as object code and/or source code, so that the user can modify the Library and then relink to produce a modified executable containing the modified Library. (It is understood that the user who changes the contents of definitions files in the Library will not necessarily be able to recompile the application to use the modified definitions.)
- b. Use a suitable shared library mechanism for linking with the Library. A suitable mechanism is one that (1) uses at run time a copy of the library already present on the user's computer system, rather than copying library functions into the executable, and (2) will operate properly with a modified version of the library, if the user installs one, as long as the modified version is interface-compatible with the version that the work was made with.
- c. Accompany the work with a written offer, valid for at least three years, to give the same user the materials specified in Subsection 6a, above, for a charge no more than the cost of performing this distribution.
- d. If distribution of the work is made by offering access to copy from a designated place, offer equivalent access to copy the above specified materials from the same place.
- e. Verify that the user has already received a copy of these materials or that you have already sent this user a copy.

For an executable, the required form of the "work that uses the Library" must include any data and utility programs needed for reproducing the executable from it. However, as a special exception, the materials to be distributed need not include anything that is normally distributed (in either source or binary form) with the major components (compiler, kernel, and so on) of the operating system on which the executable runs, unless that component itself accompanies the executable.

It may happen that this requirement contradicts the license restrictions of other proprietary libraries that do not normally accompany the operating system. Such a contradiction means you cannot use both them and the Library together in an executable that you distribute.

- 7. You may place library facilities that are a work based on the Library side-by-side in a single library together with other library facilities not covered by this License, and distribute such a combined library, provided that the separate distribution of the work based on the Library and of the other library facilities is otherwise permitted, and provided that you do these two things:
  - a. Accompany the combined library with a copy of the same work based on the Library, uncombined with any other library facilities. This must be distributed under the terms of the Sections above.

- b. Give prominent notice with the combined library of the fact that part of it is a work based on the Library, and explaining where to find the accompanying uncombined form of the same work.
- 8. You may not copy, modify, sublicense, link with, or distribute the Library except as expressly provided under this License. Any attempt otherwise to copy, modify, sublicense, link with, or distribute the Library is void, and will automatically terminate your rights under this License. However, parties who have received copies, or rights, from you under this License will not have their licenses terminated so long as such parties remain in full compliance.
- 9. You are not required to accept this License, since you have not signed it. However, nothing else grants you permission to modify or distribute the Library or its derivative works. These actions are prohibited by law if you do not accept this License. Therefore, by modifying or distributing the Library (or any work based on the Library), you indicate your acceptance of this License to do so, and all its terms and conditions for copying, distributing or modifying the Library or works based on it.
- 10. Each time you redistribute the Library (or any work based on the Library), the recipient automatically receives a license from the original licensor to copy, distribute, link with or modify the Library subject to these terms and conditions. You may not impose any further restrictions on the recipients' exercise of the rights granted herein. You are not responsible for enforcing compliance by third parties with this License.
- 11. If, as a consequence of a court judgment or allegation of patent infringement or for any other reason (not limited to patent issues), conditions are imposed on you (whether by court order, agreement or otherwise) that contradict the conditions of this License, they do not excuse you from the conditions of this License. If you cannot distribute so as to satisfy simultaneously your obligations under this License and any other pertinent obligations, then as a consequence you may not distribute the Library at all. For example, if a patent license would not permit royalty-free redistribution of the Library by all those who receive copies directly or indirectly through you, then the only way you could satisfy both it and this License would be to refrain entirely from distribution of the Library.

If any portion of this section is held invalid or unenforceable under any particular circumstance, the balance of the section is intended to apply, and the section as a whole is intended to apply in other circumstances.

It is not the purpose of this section to induce you to infringe any patents or other property right claims or to contest validity of any such claims; this section has the sole purpose of protecting the integrity of the free software distribution system which is implemented by public license practices. Many people have made generous contributions to the wide range of software distributed through that system in reliance on consistent application of that system; it is up to the author/donor to decide if he or she is willing to distribute software through any other system and a licensee cannot impose that choice.

This section is intended to make thoroughly clear what is believed to be a consequence of the rest of this License.

- 12. If the distribution and/or use of the Library is restricted in certain countries either by patents or by copyrighted interfaces, the original copyright holder who places the Library under this License may add an explicit geographical distribution limitation excluding those countries, so that distribution is permitted only in or among countries not thus excluded. In such case, this License incorporates the limitation as if written in the body of this License.
- 13. The Free Software Foundation may publish revised and/or new versions of the Lesser General Public License from time to time. Such new versions will be similar in spirit to the present version, but may differ in detail to address new problems or concerns.

Each version is given a distinguishing version number. If the Library specifies a version number of this License which applies to it and "any later version", you have the option of following the terms and conditions either of that version or of any later version published by the Free Software Foundation. If the Library does not specify a license version number, you may choose any version ever published by the Free Software Foundation.

14. If you wish to incorporate parts of the Library into other free programs whose distribution conditions are incompatible with these, write to the author to ask for permission. For software which is copyrighted by the Free Software Foundation, write to the Free Software Foundation; we sometimes make exceptions for this. Our decision will be guided by the two goals of preserving the free status of all derivatives of our free software and of promoting the sharing and reuse of software generally.

# NO WARRANTY

- 15. BECAUSE THE LIBRARY IS LICENSED FREE OF CHARGE, THERE IS NO WARRANTY FOR THE LIBRARY, TO THE EXTENT PERMITTED BY APPLICABLE LAW. EXCEPT WHEN OTHERWISE STATED IN WRITING THE COPYRIGHT HOLDERS AND/OR OTHER PARTIES PROVIDE THE LIBRARY "AS IS" WITHOUT WARRANTY OF ANY KIND, EITHER EXPRESSED OR IMPLIED, INCLUDING, BUT NOT LIMITED TO, THE IMPLIED WARRANTIES OF MERCHANTABILITY AND FITNESS FOR A PARTICULAR PURPOSE. THE ENTIRE RISK AS TO THE QUALITY AND PERFORMANCE OF THE LIBRARY IS WITH YOU. SHOULD THE LIBRARY PROVE DEFECTIVE, YOU ASSUME THE COST OF ALL NECESSARY SERVICING, REPAIR OR CORRECTION.
- 16. IN NO EVENT UNLESS REQUIRED BY APPLICABLE LAW OR AGREED TO IN WRITING WILL ANY COPYRIGHT HOLDER, OR ANY OTHER PARTY WHO MAY MODIFY AND/OR REDISTRIBUTE THE LIBRARY AS PERMITTED ABOVE, BE LIABLE TO YOU FOR DAMAGES, INCLUDING ANY GENERAL, SPECIAL, INCIDENTAL OR CONSEQUENTIAL DAMAGES ARISING OUT OF THE USE OR INABILITY TO USE THE LIBRARY (INCLUDING BUT NOT LIMITED TO LOSS OF DATA OR DATA BEING RENDERED INACCURATE OR LOSSES SUSTAINED BY YOU OR THIRD PARTIES OR A FAILURE OF THE LIBRARY TO OPERATE WITH ANY OTHER SOFTWARE), EVEN IF SUCH HOLDER OR OTHER PARTY HAS BEEN ADVISED OF THE POSSIBILITY OF SUCH DAMAGES.

## END OF TERMS AND CONDITIONS

\_\_\_\_\_

# Mozilla Public License

## MOZILLA PUBLIC LICENSE

Version 1.1

### 1. Definitions.

1.0.1. "Commercial Use" means distribution or otherwise making the Covered Code available to a third party.

1.1. "Contributor" means each entity that creates or contributes to the creation of Modifications.

1.2. "Contributor Version" means the combination of the Original Code, prior Modifications used by a Contributor, and the Modifications made by that particular Contributor.

1.3. "Covered Code" means the Original Code or Modifications or the combination of the Original Code and Modifications, in each case including portions thereof.

1.4. "Electronic Distribution Mechanism" means a mechanism generally accepted in the software development community for the electronic transfer of data.

1.5. "Executable" means Covered Code in any form other than Source Code.

1.6. "Initial Developer" means the individual or entity identified as the Initial Developer in the Source Code notice required by Exhibit A.

1.7. "Larger Work" means a work which combines Covered Code or portions thereof with code not governed by the terms of this License.

1.8. "License" means this document.

1.8.1. "Licensable" means having the right to grant, to the maximum extent possible, whether at the time of the initial grant or subsequently acquired, any and all of the rights conveyed herein.

1.9. "Modifications" means any addition to or deletion from the substance or structure of either the Original Code or any previous Modifications. When Covered Code is released as a series of files, a Modification is:

- a. Any addition to or deletion from the contents of a file containing Original Code or previous Modifications.
- b. Any new file that contains any part of the Original Code or previous Modifications.

1.10. "Original Code" means Source Code of computer software code which is described in the Source Code notice required by Exhibit A as Original Code, and which, at the time of its release under this License is not already Covered Code governed by this License.

1.10.1. "Patent Claims" means any patent claim(s), now owned or hereafter acquired, including without limitation, method, process, and apparatus claims, in any patent Licensable by grantor.

1.11. "Source Code" means the preferred form of the Covered Code for making modifications to it, including all modules it contains, plus any associated interface definition files, scripts used to control compilation and installation of an Executable, or source code differential comparisons against either the Original Code or another well known, available Covered Code of the Contributor's choice. The Source Code can be in a compressed or archival form, provided the appropriate decompression or de-archiving software is widely available for no charge.

1.12. "You" (or "Your") means an individual or a legal entity exercising rights under, and complying with all of the terms of, this License or a future version of this License issued under Section 6.1. For legal entities, "You" includes any entity which controls, is controlled by, or is under common control with You. For purposes of this definition, "control" means

- a. the power, direct or indirect, to cause the direction or management of such entity, whether by contract or otherwise, or
- b. (b) ownership of more than fifty percent (50%) of the outstanding shares or beneficial ownership of such entity.
- 2. Source Code License.

2.1. The Initial Developer Grant.

The Initial Developer hereby grants You a world-wide, royalty-free, non-exclusive license, subject to third party intellectual property claims:

- a. under intellectual property rights (other than patent or trademark) Licensable by Initial Developer to use, reproduce, modify, display, perform, sublicense and distribute the Original Code (or portions thereof) with or without Modifications, and/or as part of a Larger Work; and
- b. under Patents Claims infringed by the making, using or selling of Original Code, to make, have made, use, practice, sell, and offer for sale, and/or otherwise dispose of the Original Code (or portions thereof).
- c. the licenses granted in this Section 2.1(a) and (b) are effective on the date Initial Developer first distributes Original Code under the terms of this License.
- d. Notwithstanding Section 2.1(b) above, no patent license is granted: 1) for code that You delete from the Original Code; 2) separate from the Original Code; or 3) for infringements caused by: i) the modification of the Original Code or ii) the combination of the Original Code with other software or devices.

## 2.2. Contributor Grant.

Subject to third party intellectual property claims, each Contributor hereby grants You a world-wide, royalty-free, non-exclusive license

- a. under intellectual property rights (other than patent or trademark) Licensable by Contributor, to use, reproduce, modify, display, perform, sublicense and distribute the Modifications created by such Contributor (or portions thereof) either on an unmodified basis, with other Modifications, as Covered Code and/or as part of a Larger Work; and
- b. under Patent Claims infringed by the making, using, or selling of Modifications made by that Contributor either alone and/or in combination with its Contributor Version (or portions of such combination), to make, use, sell, offer for sale, have made, and/or otherwise dispose of: 1) Modifications made by that Contributor (or portions thereof); and 2) the combination of Modifications made by that Contributor with its Contributor Version (or portions of such combination).
- c. the licenses granted in Sections 2.2(a) and 2.2(b) are effective on the date Contributor first makes Commercial Use of the Covered Code.
- d. Notwithstanding Section 2.2(b) above, no patent license is granted: 1) for any code that Contributor has deleted from the Contributor Version; 2) separate from the Contributor Version; 3) for infringements caused by: i) third party modifications of Contributor Version or ii) the combination of Modifications made by that Contributor with other software (except as part of the Contributor Version) or other devices; or 4) under Patent Claims infringed by Covered Code in the absence of Modifications made by that Contributor.

## 3. Distribution Obligations.

3.1. Application of License.

The Modifications which You create or to which You contribute are governed by the terms of this License, including without limitation Section 2.2. The Source Code version of Covered Code may be distributed only under the terms of this License or a future version of this License released under Section 6.1, and You must include a copy of this License with every copy of the Source Code You distribute. You may not offer or impose any terms on any Source Code version that alters or restricts the applicable version of this License or the recipients' rights hereunder. However, You may include an additional document offering the additional rights described in Section 3.5.

3.2. Availability of Source Code.

Any Modification which You create or to which You contribute must be made available in Source Code form under the terms of this License either on the same media as an Executable version or via an accepted Electronic Distribution Mechanism to anyone to whom you made an Executable version available; and if made available via Electronic Distribution Mechanism, must remain available for at least twelve (12) months after the date it initially became available, or at least six (6) months after a subsequent version of that particular Modification has been made available to such recipients. You are responsible for ensuring that the Source Code version remains available even if the Electronic Distribution Mechanism is maintained by a third party.

3.3. Description of Modifications.

You must cause all Covered Code to which You contribute to contain a file documenting the changes You made to create that Covered Code and the date of any change. You must include a prominent statement that the Modification is derived, directly or indirectly, from Original Code provided by the Initial Developer and including the name of the Initial Developer in

- a. the Source Code, and
- b. in any notice in an Executable version or related documentation in which You describe the origin or ownership of the Covered Code.
- 3.4. Intellectual Property Matters
  - a. Third Party Claims.

If Contributor has knowledge that a license under a third party's intellectual property rights is required to exercise the rights granted by such Contributor under Sections 2.1 or 2.2, Contributor must include a text file with the Source Code distribution titled "LEGAL" which describes the claim and the party making the claim in sufficient detail that a recipient will know whom to contact. If Contributor obtains such knowledge after the Modification is made available as described in Section 3.2, Contributor shall promptly modify the LEGAL file in all copies Contributor makes available thereafter and shall take other steps (such as notifying appropriate mailing lists or newsgroups) reasonably calculated to inform those who received the Covered Code that new knowledge has been obtained.

b. Contributor APIs.

If Contributor's Modifications include an application programming interface and Contributor has knowledge of patent licenses which are reasonably necessary to implement that API, Contributor must also include this information in the LEGAL file.

c. Representations.

Contributor represents that, except as disclosed pursuant to Section 3.4(a) above, Contributor believes that Contributor's Modifications are Contributor's original creation(s) and/or Contributor has sufficient rights to grant the rights conveyed by this License.

3.5. Required Notices.

You must duplicate the notice in Exhibit A in each file of the Source Code. If it is not possible to put such notice in a particular Source Code file due to its structure, then You must include such notice in a location (such as a relevant directory) where a user would be likely to look for such a notice. If You created one or more Modification(s) You may add your name as a Contributor to the notice described in Exhibit A. You must also duplicate this License in any documentation for the Source Code where You describe recipients' rights or ownership rights relating to Covered Code. You may choose to offer, and to charge a fee for, warranty, support, indemnity or liability obligations to one or more recipients of Covered Code. However, You may do so only on Your own behalf, and not on behalf of the Initial Developer or any Contributor. You must make it absolutely clear than any such warranty, support, indemnity or liability obligation is offered by You alone, and You hereby agree to indemnify the Initial Developer and every Contributor for any liability incurred by the Initial Developer or such Contributor as a result of warranty, support, indemnity or liability or liability or liability or liability or liability or for any liability incurred by the Initial Developer or such Contributor as a result of warranty, support, indemnity or liability or liability of warranty, support, indemnity or liability or liability of warranty, support, indemnity or liability of warranty, support, indemnity or liability of warranty, support, indemnity or liability of warranty, support, indemnity or liability of warranty, support, indemnity or liability of warranty, support, indemnity or liability of warranty, support, indemnity or liability of warranty, support, indemnity or liability of warranty, support, indemnity or liability of warranty, support, indemnity or liability of warranty, support, indemnity or liability of warranty, support, indemnity or liability of warranty, support, indemnity or liability of warranty, support, inde

3.6. Distribution of Executable Versions.

You may distribute Covered Code in Executable form only if the requirements of Section 3.1-3.5 have been met for that Covered Code, and if You include a notice stating that the Source Code version of the Covered Code is available under the terms of this License. including a description of how and where You have fulfilled the obligations of Section 3.2. The notice must be conspicuously included in any notice in an Executable version, related documentation or collateral in which You describe recipients' rights relating to the Covered Code. You may distribute the Executable version of Covered Code or ownership rights under a license of Your choice, which may contain terms different from this License, provided that You are in compliance with the terms of this License and that the license for the Executable version does not attempt to limit or alter the recipient's rights in the Source Code version from the rights set forth in this License. If You distribute the Executable version under a different license You must make it absolutely clear that any terms which differ from this License are offered by You alone, not by the Initial Developer or any Contributor. You hereby agree to indemnify the Initial Developer and every Contributor for any liability incurred by the Initial Developer or such Contributor as a result of any such terms You offer.

## 3.7. Larger Works.

You may create a Larger Work by combining Covered Code with other code not governed by the terms of this License and distribute the Larger Work as a single product. In such a case, You must make sure the requirements of this License are fulfilled for the Covered Code.

## 4. Inability to Comply Due to Statute or Regulation.

If it is impossible for You to comply with any of the terms of this License with respect to some or all of the Covered Code due to statute, judicial order, or regulation then You must:

- a. comply with the terms of this License to the maximum extent possible; and
- b. describe the limitations and the code they affect. Such description must be included in the LEGAL file described in Section 3.4 and must be included with all distributions of the Source Code. Except to the extent prohibited by statute or regulation, such description must be sufficiently detailed for a recipient of ordinary skill to be able to understand it.

### 5. Application of this License.

This License applies to code to which the Initial Developer has attached the notice in Exhibit A and to related Covered Code.

6. Versions of the License.

6.1. New Versions.

Netscape Communications Corporation ("Netscape") may publish revised and/or new versions of the License from time to time. Each version will be given a distinguishing version number.

6.2. Effect of New Versions.

Once Covered Code has been published under a particular version of the License, You may always continue to use it under the terms of that version. You may also choose to use such Covered Code under the terms of any subsequent version of the License published by Netscape. No one other than Netscape has the right to modify the terms applicable to Covered Code created under this License.

6.3. Derivative Works.

If You create or use a modified version of this License (which you may only do in order to apply it to code which is not already Covered Code governed by this License), You must

- a. rename Your license so that the phrases "Mozilla", "MOZILLAPL", "MOZPL", "Netscape", "MPL", "NPL" or any confusingly similar phrase do not appear in your license (except to note that your license differs from this License) and
- b. otherwise make it clear that Your version of the license contains terms which differ from the Mozilla Public License and Netscape Public License. (Filling in the name of the Initial Developer, Original Code or Contributor in the notice described in Exhibit A shall not of themselves be deemed to be modifications of this License.)

## 7. DISCLAIMER OF WARRANTY.

COVERED CODE IS PROVIDED UNDER THIS LICENSE ON AN "AS IS" BASIS, WITHOUT WARRANTY OF ANY KIND, EITHER EXPRESSED OR IMPLIED, INCLUDING, WITHOUT LIMITATION, WARRANTIES THAT THE COVERED CODE IS FREE OF DEFECTS, MERCHANTABLE, FIT FOR A PARTICULAR PURPOSE OR NON-INFRINGING. THE ENTIRE RISK AS TO THE QUALITY AND PERFORMANCE OF THE COVERED CODE IS WITH YOU. SHOULD ANY COVERED CODE PROVE DEFECTIVE IN ANY RESPECT, YOU (NOT THE INITIAL DEVELOPER OR ANY OTHER CONTRIBUTOR) ASSUME THE COST OF ANY NECESSARY SERVICING, REPAIR OR CORRECTION. THIS DISCLAIMER OF WARRANTY CONSTITUTES AN ESSENTIAL PART OF THIS LICENSE. NO USE OF ANY COVERED CODE IS AUTHORIZED HEREUNDER EXCEPT UNDER THIS DISCLAIMER.

### 8. TERMINATION.

8.1. This License and the rights granted hereunder will terminate automatically if You fail to comply with terms herein and fail to cure such breach within 30 days of becoming aware of the breach. All sublicenses to the Covered Code which are properly granted shall survive any termination of this License. Provisions which, by their nature, must remain in effect beyond the termination of this License shall survive.

8.2. If You initiate litigation by asserting a patent infringement claim (excluding declatory judgment actions) against Initial Developer or a Contributor (the Initial Developer or Contributor against whom You file such action is referred to as "Participant") alleging that:

- a. such Participant's Contributor Version directly or indirectly infringes any patent, then any and all rights granted by such Participant to You under Sections 2.1 and/or 2.2 of this License shall, upon 60 days notice from Participant terminate prospectively, unless if within 60 days after receipt of notice You either: (i) agree in writing to pay Participant a mutually agreeable reasonable royalty for Your past and future use of Modifications made by such Participant, or (ii) withdraw Your litigation claim with respect to the Contributor Version against such Participant. If within 60 days of notice, a reasonable royalty and payment arrangement are not mutually agreed upon in writing by the parties or the litigation claim is not withdrawn, the rights granted by Participant to You under Sections 2.1 and/or 2.2 automatically terminate at the expiration of the 60 day notice period specified above.
- b. any software, hardware, or device, other than such Participant's Contributor Version, directly or indirectly infringes any patent, then any rights granted to You by such Participant under Sections 2.1(b) and 2.2(b) are revoked effective as of the date You first made, used, sold, distributed, or had made, Modifications made by that Participant.

8.3. If You assert a patent infringement claim against Participant alleging that such Participant's Contributor Version directly or indirectly infringes any patent where such claim is resolved (such as by license or settlement) prior to the initiation of patent infringement litigation, then the reasonable value of the licenses granted by such Participant under Sections 2.1 or 2.2 shall be taken into account in determining the amount or value of any payment or license.

8.4. In the event of termination under Sections 8.1 or 8.2 above, all end user license agreements (excluding distributors and resellers) which have been validly granted by You or any distributor hereunder prior to termination shall survive termination.

## 9. LIMITATION OF LIABILITY.

UNDER NO CIRCUMSTANCES AND UNDER NO LEGAL THEORY, WHETHER TORT (INCLUDING NEGLIGENCE), CONTRACT, OR OTHERWISE, SHALL YOU, THE INITIAL DEVELOPER, ANY OTHER CONTRIBUTOR, OR ANY DISTRIBUTOR OF COVERED CODE, OR ANY SUPPLIER OF ANY OF SUCH PARTIES, BE LIABLE TO ANY PERSON FOR ANY INDIRECT, SPECIAL, INCIDENTAL, OR CONSEQUENTIAL DAMAGES OF ANY CHARACTER INCLUDING, WITHOUT LIMITATION, DAMAGES FOR LOSS OF GOODWILL, WORK STOPPAGE, COMPUTER FAILURE OR MALFUNCTION, OR ANY AND ALL OTHER COMMERCIAL DAMAGES OR LOSSES, EVEN IF SUCH PARTY SHALL HAVE BEEN INFORMED OF THE POSSIBILITY OF SUCH DAMAGES. THIS LIMITATION OF LIABILITY SHALL NOT APPLY TO LIABILITY FOR DEATH OR PERSONAL INJURY RESULTING FROM SUCH PARTY'S NEGLIGENCE TO THE EXTENT APPLICABLE LAW PROHIBITS SUCH LIMITATION. SOME JURISDICTIONS DO NOT ALLOW THE EXCLUSION OR LIMITATION OF INCIDENTAL OR CONSEQUENTIAL DAMAGES, SO THIS EXCLUSION AND LIMITATION MAY NOT APPLY TO YOU.

## 10. U.S. GOVERNMENT END USERS.

The Covered Code is a "commercial item," as that term is defined in 48 C.F.R. 2.101 (Oct. 1995), consisting of "commercial computer software" and "commercial computer software documentation," as such terms are used in 48 C.F.R. 12.212 (Sept. 1995). Consistent with 48 C.F.R. 12.212 and 48 C.F.R. 227.7202-1 through 227.7202-4 (June 1995), all U.S. Government End Users acquire Covered Code with only those rights set forth herein.

## 11. MISCELLANEOUS.

This License represents the complete agreement concerning subject matter hereof. If any provision of this License is held to be unenforceable, such provision shall be reformed only to the extent necessary to make it enforceable. This License shall be governed by California law provisions (except to the extent applicable law, if any, provides otherwise), excluding its conflict-of-law provisions. With respect to disputes in which at least one party is a citizen of, or an entity chartered or registered to do business in the United States of America, any litigation relating to this License shall be subject to the jurisdiction of the Federal Courts of the Northern District of California, with venue lying in Santa Clara County, California, with the losing party responsible for costs, including without limitation, court costs and reasonable attorneys' fees and expenses. The application of the

United Nations Convention on Contracts for the International Sale of Goods is expressly excluded. Any law or regulation which provides that the language of a contract shall be construed against the drafter shall not apply to this License.

## 12. RESPONSIBILITY FOR CLAIMS.

As between Initial Developer and the Contributors, each party is responsible for claims and damages arising, directly or indirectly, out of its utilization of rights under this License and You agree to work with Initial Developer and Contributors to distribute such responsibility on an equitable basis. Nothing herein is intended or shall be deemed to constitute any admission of liability.

## 13. MULTIPLE-LICENSED CODE.

Initial Developer may designate portions of the Covered Code as "Multiple-Licensed". "Multiple-Licensed" means that the Initial Developer permits you to utilize portions of the Covered Code under Your choice of the NPL or the alternative licenses, if any, specified by the Initial Developer in the file described in Exhibit A.

## EXHIBIT A - Mozilla Public License.

"The contents of this file are subject to the Mozilla Public License Version 1.1 (the "License"); you may not use this file except in compliance with the License. You may obtain a copy of the License at http://www.mozilla.org/MPL/

Software distributed under the License is distributed on an "AS IS" basis, WITHOUT WARRANTY OF ANY KIND, either express or implied. See the License for the specific language governing rights and limitations under the License.

The Original Code is \_\_\_\_\_\_.

The Initial Developer of the Original Code is \_\_\_\_\_\_.

Portions created by \_\_\_\_\_ are Copyright (C) \_\_\_\_\_

\_\_\_\_\_. All Rights Reserved.

Contributor(s): \_\_\_\_\_

Alternatively, the contents of this file may be used under the terms of the \_\_\_\_\_ license (the "[\_\_\_] License"), in which case the provisions of [\_\_\_\_\_] License are applicable instead of those above. If you wish to allow use of your version of this file only under the terms of the [\_\_\_\_] License and not to allow others to use your version of this file under the MPL, indicate your decision by deleting the provisions above and replace them with the notice and other provisions required by the [\_\_\_] License. If you do not delete the provisions above, a recipient may use your version of this file under either the MPL or the [\_\_\_] License."

[NOTE: The text of this Exhibit A may differ slightly from the text of the notices in the Source Code files of the Original Code. You should use the text of this Exhibit A rather than the text found in the Original Code Source Code for Your Modifications.]

# SUN Microsystems License for J2RE

Sun Microsystems, Inc.

Binary Code License Agreement for the

JAVATM 2 RUNTIME ENVIRONMENT (J2RE), STANDARD EDITION, VERSION 1.4.2\_X

SUN MICROSYSTEMS, INC. ("SUN") IS WILLING TO LICENSE THE SOFTWARE IDENTIFIED BELOW TO YOU ONLY UPON THE CONDITION THAT YOU ACCEPT ALL OF THE TERMS CONTAINED IN THIS BINARY CODE LICENSE AGREEMENT AND SUPPLEMENTAL LICENSE TERMS (COLLECTIVELY "AGREEMENT"). PLEASE READ THE AGREEMENT CAREFULLY. BY DOWNLOADING OR INSTALLING THIS SOFTWARE, YOU ACCEPT THE TERMS OF THE AGREEMENT. INDICATE ACCEPTANCE BY SELECTING THE "ACCEPT" BUTTON AT THE BOTTOM OF THE AGREEMENT. IF YOU ARE NOT WILLING TO BE BOUND BY ALL THE TERMS, SELECT THE "DECLINE" BUTTON AT THE BOTTOM OF THE AGREEMENT AND THE DOWNLOAD OR INSTALL PROCESS WILL NOT CONTINUE.

- 1. DEFINITIONS. "Software" means the identified above in binary form, any other machine readable materials (including, but not limited to, libraries, source files, header files, and data files), any updates or error corrections provided by Sun, and any user manuals, programming guides and other documentation provided to you by Sun under this Agreement. "Programs" mean Java applets and applications intended to run on the Java 2 Platform, Standard Edition (J2SETM platform) platform on Java-enabled general purpose desktop computers and servers.
- 2. LICENSE TO USE. Subject to the terms and conditions of this Agreement, including, but not limited to the Java Technology Restrictions of the Supplemental License Terms, Sun grants you a non-exclusive, non-transferable, limited license without license fees to reproduce and use internally Software complete and unmodified for the sole purpose of running Programs. Additional licenses for developers and/or publishers are granted in the Supplemental License Terms.
- 3. RESTRICTIONS. Software is confidential and copyrighted. Title to Software and all associated intellectual property rights is retained by Sun and/or its licensors. Unless enforcement is prohibited by applicable law, you may not modify, decompile, or reverse engineer Software. You acknowledge that Licensed Software is not designed or intended for use in the design, construction, operation or maintenance of any

nuclear facility. Sun Microsystems, Inc. disclaims any express or implied warranty of fitness for such uses. No right, title or interest in or to any trademark, service mark, logo or trade name of Sun or its licensors is granted under this Agreement. Additional restrictions for developers and/or publishers licenses are set forth in the Supplemental License Terms.

- 4. LIMITED WARRANTY. Sun warrants to you that for a period of ninety (90) days from the date of purchase, as evidenced by a copy of the receipt, the media on which Software is furnished (if any) will be free of defects in materials and workmanship under normal use. Except for the foregoing, Software is provided "AS IS". Your exclusive remedy and Sun's entire liability under this limited warranty will be at Sun's option to replace Software media or refund the fee paid for Software. Any implied warranties on the Software are limited to 90 days. Some states do not allow limitations on duration of an implied warranty, so the above may not apply to you. This limited warranty gives you specific legal rights. You may have others, which vary from state to state.
- 5. DISCLAIMER OF WARRANTY. UNLESS SPECIFIED IN THIS AGREEMENT, ALL EXPRESS OR IMPLIED CONDITIONS, REPRESENTATIONS AND WARRANTIES, INCLUDING ANY IMPLIED WARRANTY OF MERCHANTABILITY, FITNESS FOR A PARTICULAR PURPOSE OR NON-INFRINGEMENT ARE DISCLAIMED, EXCEPT TO THE EXTENT THAT THESE DISCLAIMERS ARE HELD TO BE LEGALLY INVALID.
- 6. LIMITATION OF LIABILITY. TO THE EXTENT NOT PROHIBITED BY LAW, IN NO EVENT WILL SUN OR ITS LICENSORS BE LIABLE FOR ANY LOST REVENUE, PROFIT OR DATA, OR FOR SPECIAL, INDIRECT, CONSEQUENTIAL, INCIDENTAL OR PUNITIVE DAMAGES, HOWEVER CAUSED REGARDLESS OF THE THEORY OF LIABILITY, ARISING OUT OF OR RELATED TO THE USE OF OR INABILITY TO USE SOFTWARE, EVEN IF SUN HAS BEEN ADVISED OF THE POSSIBILITY OF SUCH DAMAGES. In no event will Sun's liability to you, whether in contract, tort (including negligence), or otherwise, exceed the amount paid by you for Software under this Agreement. The foregoing limitations will apply even if the above stated warranty fails of its essential purpose. Some states do not allow the exclusion of incidental or consequential damages, so some of the terms above may not be applicable to you.
- 7. SOFTWARE UPDATES FROM SUN. You acknowledge that at your request or consent optional features of the Software may download, install, and execute applets, applications, software extensions, and updated versions of the Software from Sun ("Software Updates"), which may require you to accept updated terms and conditions for installation. If additional terms and conditions are not presented on installation, the Software Updates will be considered part of the Software and subject to the terms and conditions of the Agreement.
- 8. SOFTWARE FROM SOURCES OTHER THAN SUN. You acknowledge that, by your use of optional features of the Software and/or by requesting services that require use of the optional features of the Software, the Software may automatically download, install, and execute software applications from sources other than Sun
("Other Software"). Sun makes no representations of a relationship of any kind to licensors of Other Software. TO THE EXTENT NOT PROHIBITED BY LAW, IN NO EVENT WILL SUN OR ITS LICENSORS BE LIABLE FOR ANY LOST REVENUE, PROFIT OR DATA, OR FOR SPECIAL, INDIRECT, CONSEQUENTIAL, INCIDENTAL OR PUNITIVE DAMAGES, HOWEVER CAUSED REGARDLESS OF THE THEORY OF LIABILITY, ARISING OUT OF OR RELATED TO THE USE OF OR INABILITY TO USE OTHER SOFTWARE, EVEN IF SUN HAS BEEN ADVISED OF THE POSSIBILITY OF SUCH DAMAGES. Some states do not allow the exclusion of incidental or consequential damages, so some of the terms above may not be applicable to you.

- 9. TERMINATION. This Agreement is effective until terminated. You may terminate this Agreement at any time by destroying all copies of Software. This Agreement will terminate immediately without notice from Sun if you fail to comply with any provision of this Agreement. Either party may terminate this Agreement immediately should any Software become, or in either party's opinion be likely to become, the subject of a claim of infringement of any intellectual property right. Upon Termination, you must destroy all copies of Software.
- 10. EXPORT REGULATIONS. All Software and technical data delivered under this Agreement are subject to US export control laws and may be subject to export or import regulations in other countries. You agree to comply strictly with all such laws and regulations and acknowledge that you have the responsibility to obtain such licenses to export, re-export, or import as may be required after delivery to you.
- 11. TRADEMARKS AND LOGOS. You acknowledge and agree as between you and Sun that Sun owns the SUN, SOLARIS, JAVA, JINI, FORTE, and iPLANET trademarks and all SUN, SOLARIS, JAVA, JINI, FORTE, and iPLANET-related trademarks, service marks, logos and other brand designations ("Sun Marks"), and you agree to comply with the Sun Trademark and Logo Usage Requirements currently located at http://www.sun.com/policies/trademarks. Any use you make of the Sun Marks inures to Sun's benefit.
- 12. U.S. GOVERNMENT RESTRICTED RIGHTS. If Software is being acquired by or on behalf of the U.S. Government or by a U.S. Government prime contractor or subcontractor (at any tier), then the Government's rights in Software and accompanying documentation will be only as set forth in this Agreement; this is in accordance with 48 CFR 227.7201 through 227.7202-4 (for Department of Defense (DOD) acquisitions) and with 48 CFR 2.101 and 12.212 (for non-DOD acquisitions).
- 13. GOVERNING LAW. Any action related to this Agreement will be governed by California law and controlling U.S. federal law. No choice of law rules of any jurisdiction will apply.
- 14. SEVERABILITY. If any provision of this Agreement is held to be unenforceable, this Agreement will remain in effect with the provision omitted, unless omission would frustrate the intent of the parties, in which case this Agreement will immediately terminate.

15. INTEGRATION. This Agreement is the entire agreement between you and Sun relating to its subject matter. It supersedes all prior or contemporaneous oral or written communications, proposals, representations and warranties and prevails over any conflicting or additional terms of any quote, order, acknowledgment, or other communication between the parties relating to its subject matter during the term of this Agreement. No modification of this Agreement will be binding, unless in writing and signed by an authorized representative of each party.

### SUPPLEMENTAL LICENSE TERMS

These Supplemental License Terms add to or modify the terms of the Binary Code License Agreement. Capitalized terms not defined in these Supplemental Terms shall have the same meanings ascribed to them in the Binary Code License Agreement . These Supplemental Terms shall supersede any inconsistent or conflicting terms in the Binary Code License Agreement, or in any license contained within the Software.

- a. Software Internal Use and Development License Grant. Subject to the terms and conditions of this Agreement, including, but not limited to the Java Technology Restrictions of these Supplemental Terms, Sun grants you a non-exclusive, non-transferable, limited license without fees to reproduce internally and use internally the Software complete and unmodified (unless otherwise specified in the applicable README file) for the purpose of designing, developing, and testing your Programs.
- b. License to Distribute Software. Subject to the terms and conditions of this Agreement, including, but not limited to the Java Technology Restrictions of these Supplemental Terms, Sun grants you a non-exclusive, non-transferable, limited license without fees to reproduce and distribute the Software, provided that (i) you distribute the Software complete and unmodified (unless otherwise specified in the applicable README file) and only bundled as part of, and for the sole purpose of running, your Programs, (ii) the Programs add significant and primary functionality to the Software, (iii) you do not distribute additional software intended to replace any component(s) of the Software (unless otherwise specified in the applicable README file), (iv) you do not remove or alter any proprietary legends or notices contained in the Software, (v) you only distribute the Software subject to a license agreement that protects Sun's interests consistent with the terms contained in this Agreement, and (vi) you agree to defend and indemnify Sun and its licensors from and against any damages, costs, liabilities, settlement amounts and/or expenses (including attorneys' fees) incurred in connection with any claim, lawsuit or action by any third party that arises or results from the use or distribution of any and all Programs and/or Software.
- c. License to Distribute Redistributables. Subject to the terms and conditions of this Agreement, including but not limited to the Java Technology Restrictions of these Supplemental Terms, Sun grants you a non-exclusive, non-transferable, limited license without fees to reproduce and distribute those files specifically identified as redistributable in the Software "README" file ("Redistributables") provided that:

(i) you distribute the Redistributables complete and unmodified (unless otherwise specified in the applicable README file), and only bundled as part of Programs, (ii) you do not distribute additional software intended to supersede any component(s) of the Redistributables (unless otherwise specified in the applicable README file), (iii) you do not remove or alter any proprietary legends or notices contained in or on the Redistributables, (iv) you only distribute the Redistributables pursuant to a license agreement that protects Sun's interests consistent with the terms contained in the Agreement, (v) you agree to defend and indemnify Sun and its licensors from and against any damages, costs, liabilities, settlement amounts and/or expenses (including attorneys' fees) incurred in connection with any claim, lawsuit or action by any third party that arises or results from the use or distribution of any and all Programs and/or Software.

- d. Java Technology Restrictions. You may not modify the Java Platform Interface ("JPI", identified as classes contained within the "java" package or any subpackages of the "java" package), by creating additional classes within the JPI or otherwise causing the addition to or modification of the classes in the JPI. In the event that you create an additional class and associated API(s) which (i) extends the functionality of the Java platform, and (ii) is exposed to third party software developers for the purpose of developing additional software which invokes such additional API, you must promptly publish broadly an accurate specification for such API for free use by all developers. You may not create, or authorize your licensees to create, additional classes, interfaces, or subpackages that are in any way identified as "java", "javax", "sun" or similar convention as specified by Sun in any naming convention designation.
- e. Source Code. Software may contain source code that, unless expressly licensedfor other purposes, is provided solely for reference purposes pursuant to the terms of this Agreement. Source code may not be redistributed unless expressly provided for in this Agreement.
- f. Third Party Code. Additional copyright notices and license terms applicable to portions of the Software are set forth in the THIRDPARTYLICENSEREADME.txt file. In addition to any terms and conditions of any third party opensource/freeware license identified in the THIRDPARTYLICENSEREADME.txt file, the disclaimer of warranty and limitation of liability provisions in paragraphs 5 and 6 of the Binary Code License Agreement shall apply to all Software in this distribution.

For inquiries please contact: Sun Microsystems, Inc., 4150 Network Circle, Santa Clara, California 95054, U.S.A.

(LFI#140023/Form ID#011801)

## **SUN Public License**

#### SUN PUBLIC LICENSE Version 1.0

#### 1. Definitions.

1.0.1. "Commercial Use" means distribution or otherwise making theCovered Code available to a third party.

1.1. "Contributor" means each entity that creates or contributes to the creation of Modifications.

1.2. "Contributor Version" means the combination of the Original Code, prior Modifications used by a Contributor, and the Modifications made by that particular Contributor.

1.3. "Covered Code" means the Original Code or Modifications or the combination of the Original Code and Modifications, in each case including portions thereof and corresponding documentation released with the source code.

1.4. "Electronic Distribution Mechanism" means a mechanism generallyaccepted in the software development community for the electronic transfer of data.

1.5. "Executable" means Covered Code in any form other than Source Code.

1.6. "Initial Developer" means the individual or entity identified as the Initial Developer in the Source Code notice required by Exhibit A.

1.7. "Larger Work" means a work which combines Covered Code or portions thereof with code not governed by the terms of this License.

1.8. "License" means this document.

1.8.1. "Licensable" means having the right to grant, to the maximum extent possible, whether at the time of the initial grant or subsequently acquired, any and all of the rights conveyed herein.

1.9. "Modifications" means any addition to or deletion from the substance or structure of either the Original Code or any previous Modifications. When Covered Code is released as a series of files, a Modification is:

- a. Any addition to or deletion from the contents of a file containing Original Code or previous Modifications.
- b. Any new file that contains any part of the Original Code or previous Modifications.

1.10. "Original Code" means Source Code of computer software code which is described in the Source Code notice required by Exhibit A as Original Code, and which, at the time of its release under this License is not already Covered Code governed by this License.

1.10.1. "Patent Claims" means any patent claim(s), now owned or hereafter acquired, including without limitation, method, process, and apparatus claims, in any patent Licensable by grantor.

1.11. "Source Code" means the preferred form of the Covered Code for making modifications to it, including all modules it contains, plus any associated documentation, interface definition files, scripts used to control compilation and installation of an Executable, or source code differential comparisons against either the Original Code or another well known, available Covered Code of the Contributor's choice. The Source Code can be in a compressed or archival form, provided the appropriate decompression or de-archiving software is widely available for no charge.

1.12. "You" (or "Your") means an individual or a legal entity exercising rights under, and complying with all of the terms of, this License or a future version of this License issued under Section 6.1. For legal entities, "You" includes any entity which controls, is controlled by, or is under common control with You. For purposes of this definition, "control" means

- a. the power, direct or indirect, to cause the direction or management of such entity, whether by contract or otherwise, or
- b. ownership of more than fifty percent (50%) of the outstanding shares or beneficial ownership of such entity.

#### 2. Source Code License.

2.1 The Initial Developer Grant.

The Initial Developer hereby grants You a world-wide, royalty-free, non-exclusive license, subject to third party intellectual property claims:

- a. under intellectual property rights (other than patent or trademark) Licensable by Initial Developer to use, reproduce, modify, display, perform, sublicense and distribute the Original Code (or portions thereof) with or without Modifications, and/or as part of a Larger Work; and
- b. under Patent Claims infringed by the making, using or selling of Original Code, to make, have made, use, practice, sell, and offer for sale, and/or otherwise dispose of the Original Code (or portions thereof).
- c. the licenses granted in this Section 2.1(a) and (b) are effective on the date Initial Developer first distributes Original Code under the terms of this License.
- d. Notwithstanding Section 2.1(b) above, no patent license is granted: 1) for code that You delete from the Original Code; 2) separate from the Original Code; or 3) for infringements caused by: i) the modification of the Original Code or ii) the combination of the Original Code with other software or devices.
- 2.2. Contributor Grant.

Subject to third party intellectual property claims, each Contributor hereby grants You a world-wide, royalty-free, non-exclusive license

- a. under intellectual property rights (other than patent or trademark) Licensable by Contributor, to use, reproduce, modify, display, perform, sublicense and distribute the Modifications created by such Contributor (or portions thereof) either on an unmodified basis, with other Modifications, as Covered Code and/or as part of aLarger Work; and
- b. under Patent Claims infringed by the making, using, or selling of Modifications made by that Contributor either alone and/or in combination with its Contributor Version (or portions of such combination), to make, use, sell, offer for sale, have made, and/or otherwise dispose of: 1) Modifications made by that Contributor (or portions thereof); and 2) the combination of Modifications made by that Contributor with its Contributor Version (or portions of such combination).
- c. the licenses granted in Sections 2.2(a) and 2.2(b) are effective on the date Contributor first makes Commercial Use of the CoveredCode.
- d. notwithstanding Section 2.2(b) above, no patent license is granted: 1) for any code that Contributor has deleted from theContributor Version; 2) separate from the Contributor Version; 3) for infringements caused by: i) third party modifications of Contributor Version or ii) the combination of Modifications made by that Contributor with other software (except as part of the Contributor Version) or other devices; or 4) under Patent Claims infringed by Covered Code in the absence of Modifications made by that Contributor.

#### 3. Distribution Obligations.

3.1. Application of License.

The Modifications which You create or to which You contribute are governed by the terms of this License, including without limitation Section 2.2. The Source Code version of Covered Code may be distributed only under the terms of this License or a future version of this License released under Section 6.1, and You must include a copy of this License with every copy of the Source Code You distribute. You may not offer or impose any terms on any Source Code version that alters or restricts the applicable version of this License or the recipients' rights hereunder. However, You may includeman additional document offering the additional rights described in Section 3.5.

#### 3.2. Availability of Source Code.

Any Modification which You create or to which You contribute must be made available in Source Code form under the terms of this License either on the same media as an Executable version or via an accepted Electronic Distribution Mechanism to anyone to whom you made an Executable version available; and if made available via Electronic Distribution Mechanism, must remain available for at least twelve (12) months after the date it initially became available, or at least six (6) months after a subsequent version of that particular Modification has been made available to such recipients. You are responsible for ensuring that the Source Code version remains available even if the Electronic Distribution Mechanism is maintained by a third party.

#### 3.3. Description of Modifications.

You must cause all Covered Code to which You contribute to contain a file documenting the changes You made to create that Covered Code and the date of any change. You must include a prominent statement that the Modification is derived, directly or indirectly, from Original Code provided by the Initial Developer and including the name of the Initial Developer in

- a. the Source Code, and
- b. in any notice in an Executable version or related documentation in which You describe the origin or ownership of the Covered Code.

#### 3.4. Intellectual Property Matters.

a. Third Party Claims.

If Contributor has knowledge that a license under a third party's intellectual property rights is required to exercise the rights granted by such Contributor under Sections 2.1 or 2.2, Contributor must include a text file with the Source Code distribution titled"LEGAL" which describes the claim and the party making the claim in sufficient detail that a recipient will know whom to contact. If Contributor obtains such knowledge after the Modification is made available as described in Section 3.2, Contributor shall promptly modify the LEGAL file in all copies Contributor makes available thereafter and shall take other steps (such as notifying appropriate mailing lists or newsgroups) reasonably calculated to inform those who received the Covered Code that new knowledge has been obtained.

b. Contributor APIs.

If Contributor's Modifications include an application programming interface ("API") and Contributor has knowledge of patent licenses which are reasonably necessary to implement that API, Contributor must also include this information in the LEGAL file.

c. Representations.

Contributor represents that, except as disclosed pursuant to Section 3.4(a) above, Contributor believes that Contributor's Modifications are Contributor's original creation(s) and/or Contributor has sufficient rights to grant the rights conveyed by this License.

#### 3.5. Required Notices.

You must duplicate the notice in Exhibit A in each file of the Source Code. If it is not possible to put such notice in a particular Source Code file due to its structure, then You must include such notice in a location (such as a relevant directory) where a user would be likely to look for such a notice. If You created one or more Modification(s) You may add your name as a Contributor to the notice described in Exhibit A. You must also duplicate this License in any documentation for the Source Code where You describe recipients' rights or ownership rights relating to Covered Code. You may choose to offer, and to charge a fee for, warranty, support, indemnity or liability obligations to one or more recipients of Covered Code. However, Youmay do so only on Your own behalf, and not on behalf of the Initial Developer or any Contributor. You must make it absolutely clear than any such warranty, support, indemnity or liability obligation is offered by You alone, and You hereby agree to indemnify the Initial Developer and every Contributor for any liability incurred by theInitial Developer or such Contributor as a result of warranty, support, indemnity or liability or liability of warranty, support, indemnity or liability results of warranty, support, indemnity or such Contributor as a result of warranty, support, indemnity or liability results of warranty, support, indemnity or such Contributor as a result of warranty, support, indemnity or liability results of warranty, support, indemnity or liability of warranty, support, support, indemnity or liability of warranty, support, support, indemnity or liability of warranty, support, support, support, indemnity or liability of warranty, support, support, indemnity or liability of warranty, support, support, indemnity or liability of warranty, support, support, indemnity or liability of warranty, support, support, warranty, support, indemnity or liability of warranty, support, indemnity or liability terms You offer.

#### 3.6. Distribution of Executable Versions.

You may distribute Covered Code in Executable form only if the requirements of Section 3.1-3.5 have been met for that Covered Code, and if You include a notice stating that the Source Code version of the Covered Code is available under the terms of this License, including a description of how and where You have fulfilled the obligations of Section 3.2. The notice must be conspicuously included in any notice in an Executable version, related documentation or collateral in which You describe recipients' rights relating to the Covered Code. You may distribute the Executable version of Covered Code or ownership rights under a license of Your choice, which may contain terms different from this License, provided that You are in compliance with the terms of this License and that the license for the Executable version does not attempt to limit or alter the recipient's rights in the Source Code version from the rights set forth in this License. If You distribute the Executable version under a differentlicense You must make it absolutely clear that any terms which differ from this License are offered by You alone, not by the Initial Developer or any Contributor. You hereby agree to indemnify the Initial Developer and every Contributor for any liability incurred by the Initial Developer or such Contributor as a result of any such terms You offer.

#### 3.7. Larger Works.

You may create a Larger Work by combining Covered Code with other code not governed by the terms of this License and distribute the Larger Work as a single product. In such a case, You must make sure the requirements of this License are fulfilled for the Covered Code.

#### 4. Inability to Comply Due to Statute or Regulation.

If it is impossible for You to comply with any of the terms of this License with respect to some or all of the Covered Code due to statute, judicial order, or regulation then You must:

a. comply with the terms of this License to the maximum extent possible; and

.....

 b. describe the limitations and the code they affect. Such description must be included in the LEGAL file described in Section 3.4 and must be included with all distributions of the Source Code. Except to the extent prohibited by statute or regulation, such description must be sufficiently detailed for a recipient of ordinary skill to be able tounderstand it.

#### 5. Application of this License.

This License applies to code to which the Initial Developer has attached the notice in Exhibit A and to related Covered Code.

- 6. Versions of the License.
  - 6.1. New Versions.

Sun Microsystems, Inc. ("Sun") may publish revised and/or new versions of the License from time to time. Each version will be given a distinguishing version number.

#### 6.2. Effect of New Versions.

Once Covered Code has been published under a particular version of the License, You may always continue to use it under the terms of that version. You may also choose to use such Covered Code under the terms of any subsequent version of the License published by Sun. No one other than Sun has the right to modify the terms applicable to Covered Code created under this License.

#### 6.3. Derivative Works.

If You create or use a modified version of this License (which you may only do in order to apply it to code which is not already Covered Code governed by this License), You must:

- a. rename Your license so that the phrases "Sun," "Sun Public License," or "SPL" or any confusingly similar phrase do not appear in your license (except to note that your license differs from this License) and
- b. otherwise make it clear that Your version of the license contains terms which differ from the Sun Public License. (Filling in the name of the Initial Developer, Original Code or Contributor in the notice described in Exhibit A shall not of themselves be deemed to be modifications of this License.)

#### 7. DISCLAIMER OF WARRANTY.

COVERED CODE IS PROVIDED UNDER THIS LICENSE ON AN "AS IS" BASIS, WITHOUT WARRANTY OF ANY KIND, EITHER EXPRESSED OR IMPLIED, INCLUDING, WITHOUT LIMITATION, WARRANTIES THAT THE COVERED CODE IS FREE OF DEFECTS, MERCHANTABLE, FIT FOR A PARTICULAR PURPOSE OR NON-INFRINGING. THE ENTIRE RISK AS TO THE QUALITY AND PERFORMANCE OF THE COVERED CODE IS WITH YOU. SHOULD ANY COVERED CODE PROVE DEFECTIVE IN ANY RESPECT, YOU (NOT THE INITIAL DEVELOPER OR ANY OTHER CONTRIBUTOR) ASSUME THE COST OF ANY NECESSARY SERVICING, REPAIR OR CORRECTION. THIS DISCLAIMER OF WARRANTY CONSTITUTES AN ESSENTIAL PART OF THIS LICENSE. NO USE OF ANY COVERED CODE IS AUTHORIZED HEREUNDER EXCEPT UNDER THIS DISCLAIMER.

#### 8. TERMINATION.

8.1. This License and the rights granted hereunder will terminate automatically if You fail to comply with terms herein and fail to cure such breach within 30 days of becoming aware of the breach. All sublicenses to the Covered Code which are properly granted shall survive any termination of this License. Provisions which, by their nature, must remain in effect beyond the termination of this License shall survive.

8.2. If You initiate litigation by asserting a patent infringement claim (excluding declaratory judgment actions) against Initial Developer or a Contributor (the Initial Developer or Contributor against whom You file such action is referred to as "Participant") alleging that:

- a. such Participant's Contributor Version directly or indirectly infringes any patent, then any and all rights granted by such Participant to You under Sections 2.1 and/or 2.2 of this License shall, upon 60 days notice from Participant terminate prospectively, unless if within 60 days after receipt of notice You either: (i) agree in writing to pay Participant a mutually agreeable reasonable royalty for Your past and future use of Modifications made by such Participant, or (ii) withdraw Your litigation claim with respect to the Contributor Version against such Participant. If within 60 days of notice, a reasonable royalty and payment arrangement are not mutually agreed upon in writing by the parties or the litigation claim is not withdrawn, the rights granted by Participant to You under Sections 2.1 and/or 2.2 automatically terminate at the expiration of the 60 day notice period specified above.
- b. any software, hardware, or device, other than such Participant's Contributor Version, directly or indirectly infringes any patent, then any rights granted to You by such Participant under Sections 2.1(b) and 2.2(b) are revoked effective as of the date You first made, used, sold, distributed, or had made, Modifications made by thatParticipant.

8.3. If You assert a patent infringement claim against Participant alleging that such Participant's Contributor Version directly or indirectly infringes any patent where such claim is resolved (such as by license or settlement) prior to the initiation of patent infringement litigation, then the reasonable value of the licenses granted by such Participant under Sections 2.1 or 2.2 shall be taken into account in determining the amount or value of any payment orlicense.

8.4. In the event of termination under Sections 8.1 or 8.2 above, all end user license agreements (excluding distributors and resellers) which have been validly granted by You or any distributor hereunderprior to termination shall survive termination.

#### 9. LIMITATION OF LIABILITY.

UNDER NO CIRCUMSTANCES AND UNDER NO LEGAL THEORY, WHETHER TORT(INCLUDING NEGLIGENCE), CONTRACT, OR OTHERWISE, SHALL YOU, THE INITIAL DEVELOPER, ANY OTHER CONTRIBUTOR, OR ANY DISTRIBUTOR OF COVERED CODE, OR ANY SUPPLIER OF ANY OF SUCH PARTIES, BE LIABLE TO ANY PERSON FOR ANY INDIRECT, SPECIAL, INCIDENTAL, OR CONSEQUENTIAL DAMAGES OF ANY CHARACTER INCLUDING, WITHOUT LIMITATION, DAMAGES FOR LOSS OF GOODWILL, WORK STOPPAGE, COMPUTER FAILURE OR MALFUNCTION, OR ANY AND ALL OTHER COMMERCIAL DAMAGES OR LOSSES, EVEN IF SUCH PARTY SHALL HAVE BEEN INFORMED OF THE POSSIBILITY OF SUCH DAMAGES. THIS LIMITATION OF LIABILITY SHALL NOT APPLY TO LIABILITY FOR DEATH OR PERSONAL INJURY RESULTING FROM SUCH PARTY'S NEGLIGENCE TO THE EXTENT APPLICABLE LAW PROHIBITS SUCH LIMITATION. SOME JURISDICTIONS DO NOT ALLOW THE EXCLUSION OR LIMITATION OF INCIDENTAL OR CONSEQUENTIAL DAMAGES, SO THIS EXCLUSION AND LIMITATION MAY NOT APPLY TO YOU.

#### 10. U.S. GOVERNMENT END USERS.

The Covered Code is a "commercial item," as that term is defined in 48 C.F.R. 2.101 (Oct. 1995), consisting of "commercial computer software" and "commercial computer software documentation," as such terms are used in 48 C.F.R. 12.212 (Sept. 1995). Consistent with 48 C.F.R. 12.212 and 48 C.F.R. 227.7202-1 through 227.7202-4 (June 1995), all U.S. Government End Users acquire Covered Code with only those rights set forth herein.

#### 11. MISCELLANEOUS.

This License represents the complete agreement concerning subject matter hereof. If any provision of this License is held to be unenforceable, such provision shall be reformed only to the extent necessary to make it enforceable. This License shall be governed by California law provisions (except to the extent applicable law, if any, provides otherwise), excluding its conflict-of-law provisions. With respect to disputes in which at least one party is a citizen of, or an entity chartered or registered to do business in the United States of America, any litigation relating to this License shall be subject to the jurisdiction of the Federal Courts of the Northern District of California, with venue lying in Santa Clara County, California, with the losing party responsible for costs, including without limitation, court costs and reasonable attorneys' fees and expenses. The application of the United Nations Convention on Contracts for the International Sale of Goods is expressly excluded. Any law or regulation which provides that the language of a contract shall be construed against the drafter shall not apply to this License.

#### 12. RESPONSIBILITY FOR CLAIMS.

As between Initial Developer and the Contributors, each party is responsible for claims and damages arising, directly or indirectly, out of its utilization of rights under this License and You agree to work with Initial Developer and Contributors to distribute such responsibility on an equitable basis. Nothing herein is intended or shall be deemed to constitute any admission of liability.

#### 13. MULTIPLE-LICENSED CODE.

Initial Developer may designate portions of the Covered Code as "Multiple-Licensed". "Multiple-Licensed" means that the Initial Developer permits you to utilize portions of the Covered Code under Your choice of the alternative licenses, if any, specified by the Initial Developer in the file described in Exhibit A.

#### Exhibit A -Sun Public License Notice.

The contents of this file are subject to the Sun Public License Version 1.0 (the "License"); you may not use this file except in compliance with the License. A copy of the License is available at http://www.sun.com/

The Original Code is \_\_\_\_\_\_. The Initial Developer of the Original Code is \_\_\_\_\_\_. Portions created by \_\_\_\_\_\_ are Copyright (C)\_\_\_\_\_\_. All Rights Reserved.

Contributor(s):

Alternatively, the contents of this file may be used under the terms of the \_\_\_\_\_\_ license (the "[\_\_\_] License"), in which case the provisions of [\_\_\_\_\_] License are applicable instead of those above. If you wish to allow use of your version of this file only under the terms of the [\_\_\_\_] License and not to allow others to use your version of this file under the SPL, indicate your decision by deleting the provisions above and replace them with the notice and other provisions required by the [\_\_\_] License. If you do not delete the provisions above, a recipient may use your version of this file under either the SPL or the [\_\_\_] License."

[NOTE: The text of this Exhibit A may differ slightly from the text of the notices in the Source Code files of the Original Code. You should use the text of this Exhibit A rather than the text found in the Original Code Source Code for Your Modifications.]

# Index

- A Activation, C-4 admin\_access table, 12-8 admin\_access\_aud table, 12-9 Apache, C-4 Apache Jakarta, C-4 Asm, C-4 Audit tables, 12-8
- B BeanShell, C-5
   Bind, C-5
   Bouncy Castle, C-5
   browser location, 4-25, 7-20, 14-21, 17-20
- C C3p0, C-6 Castor, C-6 cglib, C-6
- D db\_file\_multiblock\_read\_count parameter, 12-2 dhcp\_ext table, 12-7 dml\_locks parameter, 12-2
  DNS Update Service subcomponent, 4-2, 14-2
  Dom4j, C-6
  DSQUERY environment variable, 6-29, 9-21
- E Eclipse IDE, C-7 editFTPj, C-7 ehcache, C-7

190-409-043R7.2 Issue 4 July 2009 environment variable, 3-4, 9-21, 12-4, 13-4, 19-15 NSL\_LANG, 14-29 Ethereal, C-7

F fdsapi, C-10
Fetchmail, C-10
File Generation Service subcomponent, 4-2, 14-2
Firefox, C-10

G Ganymed, C-11 Gcc-GNU C Library, C-12 gSOAP, C-12 gtar utility, 2-3 GUI sub-component, 4-2, 14-2

H Hibernate, C-21

Т

How a console installation differs from the standard installation, 20-2

Install VitalQIP Management Software, 13-2

Internet Explorer 7 configure Tomcat self-signed certificate, 9-11, 19-5

- iText, C-21
- J JAMon, C-21 Jasper Reports, C-22

Java Service Wrapper, C-22 java tar, C-22 javolution, C-22 JDOM, C-23 jfreechart, C-24 JRE, C-24 Jython, C-24

K Kerberos, C-26

L LD\_LIBRARY\_PATH environment variable, 9-22, 19-16 LDAP SDK, C-26 Linux Install Developer Kit, 2-4 install JRE, 3-4, 13-4 shared memory, 2-4 location browser, 4-25, 7-20, 14-21, 17-20 location\_aud table, 12-9 log\_buffer parameter, 12-2 Login Service sub-component, 4-2, 14-2

M master device, 2-5
 MAXEXTENTS UNLIMITED parameter, 12-2
 memory allocation Tomcat server, 9-17, 19-11
 Monit, C-27
 mx\_host table, 12-7

mx\_host\_aud table, 12-9

N named.conf file, B-3
 Net-SNMP, C-27
 NSL\_LANG environment variable, 14-29

O obj\_alias table, 12-7 obj\_alias\_aud table, 12-8 obj\_name\_prof table, 12-7 obj name prof aud table, 12-8 obj\_prof table, 12-7 obj\_servers table, 12-7 obj\_servers\_aud table, 12-9 OpenSSL, C-29 Oracle Calculate and customize initial/extent specifications, 12-6 install the database, 12-4 installation recommendations, 12 - 2NLS LANG environment variable, 14-29 pre-installation requirements, 3-3, 13-3 sreate table spaces, 12-5 sys password, 12-10 ORACLE environment variable, 16-28 Oracle tablespace calculation formula, 12-5 examples, 12-6 QIP\_DATA, 12-6 QIP\_INDEX, 12-6 QIP\_LOB, 12-6 **QIP\_TEMP**, 12-6 ORACLE\_HOME environment variable, 19-15

ORACLE\_SID environment variable, 19-15

.....

- P PATH environment variable, 6-29, 9-21, 16-28, 19-15
  Perl, C-32
  person\_prof table, 12-8
  person\_prof\_aud table, 12-9
  Procedure, 2-7, 2-37
  Procmail, C-34
- Q qip\_dat device, 2-5
   qip\_log device, 2-5
   qip\_tempdb device, 2-6
   qipadmin database account privileges, 12-5
   QIPDATASERVER environment

variable, 6-29, 9-22, 16-28, 19-16

QIPDBASE enviornment variable, 6-29, 16-28

QIPDBASE environment variable, 9-22, 19-15

QIPDEFAULTORG environment variable, 9-22, 19-16

QIPHOME environment variable, 6-29, 9-21, 16-28, 19-15

QIPMESSAGESERVICE environment variable, 9-22, 19-16

#### R RealVNC, C-34

S SAAJ, C-34

Schedule Service subcomponent, 4-2, 14-2 sga\_max\_size parameter, 12-2 sga\_target parameter, 12-2 shared memory Linux, 2-4 Solaris, 2-3 shared pool size parameter, 12-2Solaris shared memory, 2-3 Spring, C-34 sqlnet.ora file, 12-5 subnet table, 12-7 subnet aud table, 12-8 subnet domns table, 12-8 subnet\_domns\_aud table, 12-9 subnet\_orgs\_aud table, 12-9 Sybase backup server configuration on Linux, 2-22 client full and customized installations, 2-36 client pre-Installation requirements, 2-36 configure Client on UNIX, 2 - 45configure Client on Windows, 2-47 determine the size, 2-4 Full and customized installations, 2-2 install before VitalQIP, 2-2 install Client, 2-37 install Sybase database, 2-7 network-mounted files, 2-3 operating system files, 2-3 post installation requirements, 2-34 pre-installation requirements, 2 - 2SYBASE.csh, 4-5, 21-2 SYBASE.sh, 4-5, 21-2

uninstall on UNIX, 2-50 uninstall on Windows, 2-52 SYBASE environment variable, 6-29, 9-21 SYBASE ASE environment variable, 9-21 SYBASE OCS environment variable, 9-21 sybsystemprocs device, 2-5 Syslog-NG, C-34 systemprocs device, 2-5

Т tab storage.conf, 14-24 tab\_storage.conf file, 12-9 tempdb device, 2-5 template installation, 20-5 thresholds table, 12-8 TNS\_ADMIN variable, 12-4 tnsnames.ora file, 12-4 Tomcat self-signed certificate configure for IE 7, 9-11, 19-5 Tomcat server increase memory allocation, 9-17, 19-11

Trove, C-34

U Update Service sub-component, 4-2, 14-2

v VitalQIP Access to xterm or telnet, 3-4, 13-4 console installation, 20-3 license key, 3-3, 13-3 list of components, 3-2, 13-2 minimum disk space, 3-3, 13-3

.....

template installation, 20-6 uninstall on UNIX, A-3 uninstall on Windows, A-5 VitalOIP Distributed Services install on UNIX, 8-5, 18-5 install on Windows, 8-24, 25-10 installation sub-components, 8-10, 18-9 pre-installation checklist, 8-2, 18-2 upgrade from previous versions, 8-2, 18-2, 25-1 what is installed, 8-2, 18-2 VitalQIP enterprise server initialize database, 4-10, 14-10 install on UNIX, 4-5, 14-5, 21-2 install sub-components, 4-10, 14-10 installation sub-components, 4-10, 14-10 pre-installation checklist, 4-2, 14-2 tab storage.conf file, 12-9 upgrade from previous versions, 4-2, 14-2, 21-1 what is installed, 4-2, 14-2 VitalQIP GUI Client install on UNIX, 7-5, 17-5, 24 - 2installation sub-components, 7-10, 17-9 pre-installation checklist, 7-2, 17-2

post installation on UNIX,

post installation steps on

pre-installation requirements,

UNIX, 9-8, 19-2

9-21, 19-15

3-3, 13-3

upgrade from previous versions, 7-2, 17-2, 24-1 what is installed, 7-2, 17-2 VitalOIP Remote Server install as a secondary server to a non-managed DNS server, 5-21, 15-22 install on separate machines, 5-2, 15-2 install on UNIX, 5-5, 15-5, 22 - 2install on Windows, 5-21, 15-22 installation sub-components, 5-9.15-9 pre-installation checklist, 5-3, 15-3 secondary server to nonmanaged DNS server, 5-2, 15 - 2upgrade from previous versions, 5-2, 15-2, 22-1 what is installed, 5-2, 15-2, 22-1 VitalOIP Web Client configuration on Windows, 9-21, 19-15 install on UNIX, 6-5, 16-5, 23 - 2pre-installation checklist, 6-2, 16-2set environment variables,

.....

upgrade from previous versions, 6-2, 16-2, 23-1

what is installed, 6-2, 16-2

W Westhawk SNMP, C-35 wsdl4j, C-35

6-28, 16-27

#### X XPP3, C-36

XStream, C-37

Y Yum, C-37

.....

.....

.....